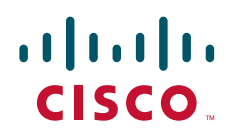

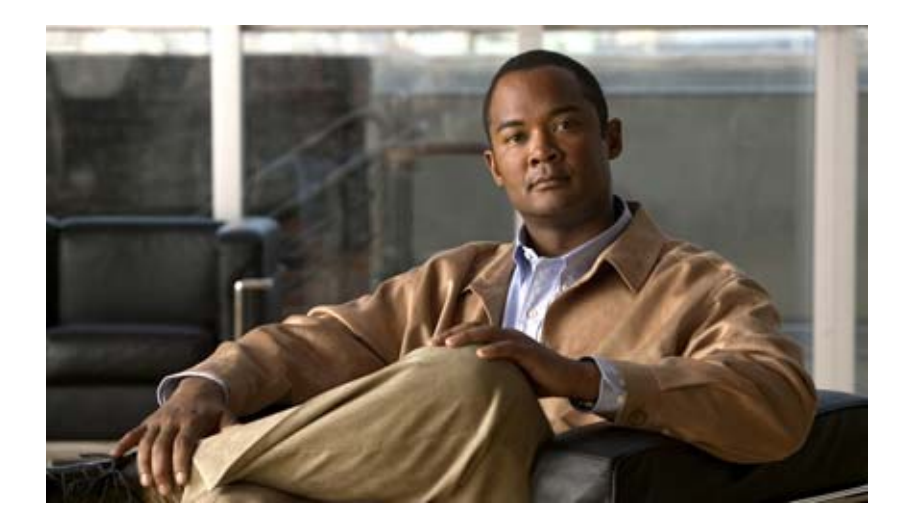

## Cisco ASR 1000 シリーズ アグリゲーション サービ ス ルータ ソフトウェア コンフィギュレーション ガイ ド

2012 年 7 月 25 日

【注意】シスコ製品をご使用になる前に、安全上の注意 (www.cisco.com/jp/go/safety\_warning/)をご確認ください。

本書は、米国シスコ発行ドキュメントの参考和訳です。リンク情報 につきましては、日本語版掲載時点で、英語版にアップデートがあ り、リンク先のページが移動 / 変更されている場合がありますこと をご了承ください。 あくまでも参考和訳となりますので、正式な内容については米国サ

また、契約等の記述については、弊社販売パートナー、または、弊 社担当者にご確認ください。

イトのドキュメントを参照ください。

このマニュアルに記載されている仕様および製品に関する情報は、予告なしに変更されることがあります。このマニュアルに記載されている表現、情報、および推奨事項 は、すべて正確であると考えていますが、明示的であれ黙示的であれ、一切の保証の責任を負わないものとします。このマニュアルに記載されている製品の使用は、すべ てユーザ側の責任になります。

対象製品のソフトウェア ライセンスおよび限定保証は、製品に添付された『Information Packet』に記載されています。添付されていない場合には、代理店にご連絡ください。

The Cisco implementation of TCP header compression is an adaptation of a program developed by the University of California, Berkeley (UCB) as part of UCB's public domain version of the UNIX operating system. All rights reserved. Copyright © 1981, Regents of the University of California.

ここに記載されている他のいかなる保証にもよらず、各社のすべてのマニュアルおよびソフトウェアは、障害も含めて「現状のまま」として提供されます。シスコおよび これら各社は、商品性の保証、特定目的への準拠の保証、および権利を侵害しないことに関する保証、あるいは取引過程、使用、取引慣行によって発生する保証をはじめ とする、明示されたまたは黙示された一切の保証の責任を負わないものとします。

いかなる場合においても、シスコおよびその供給者は、このマニュアルの使用または使用できないことによって発生する利益の損失やデータの損傷をはじめとする、間接 的、派生的、偶発的、あるいは特殊な損害について、あらゆる可能性がシスコまたはその供給者に知らされていても、それらに対する責任を一切負わないものとします。

Cisco and the Cisco logo are trademarks or registered trademarks of Cisco and/or its affiliates in the U.S. and other countries. To view a list of Cisco trademarks, go to this URL: www.cisco.com/go/trademarks. Third-party trademarks mentioned are the property of their respective owners. The use of the word partner does not imply a partnership relationship between Cisco and any other company. (1110R)

このマニュアルで使用している IP アドレスおよび電話番号は、実際のアドレスおよび電話番号を示すものではありません。マニュアル内の例、コマンド出力、ネットワークトポロジ図、およびその他の図は、説明のみを目的として使用されています。説明の中に実際のアドレスおよび電話番号が使用されていたとしても、それは意図的なものではなく、偶然の一致によるものです。

*Cisco ASR 1000 シリーズ アグリゲーション サービス ルータ ソフトウェア コンフィギュレーション ガイド* Copyright © 2008 - 2012 Cisco Systems, Inc. All rights reserved.

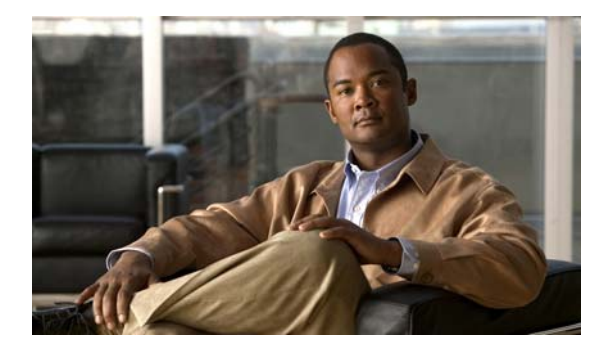

CONTENTS

はじめに xvii 目標 xvii マニュアルの変更履歴 xviii マニュアルの構成 xx 関連資料 xxi Cisco ASR 1000 シリーズ ルータのマニュアル xxi 表記法 xxi マニュアルの入手方法およびテクニカル サポート xxii **ソフトウェアの実装およびアーキテクチャ** 1

Cisco ASR 1000 シリーズ ルータ上のソフトウェア実装 1 ASR 1000 シリーズ ルータのソフトウェアの概要 1 統合パッケージ 2 統合パッケージについての重要事項 2 統合パッケージに含まれる個別のソフトウェア サブパッケージ 3 個別のサブパッケージに関する重要事項 3 統合パッケージに含まれないオプションのソフトウェア サブパッケージ 4 オプションのサブパッケージに関する重要事項 4 プロビジョニング ファイル 4 プロビジョニングファイルについての重要事項 5 ROMmon イメージ 5 Field-Programmable ハードウェア デバイスをアップグレードするファイル 5 プロセスの概要 7 プロセスとしての IOS 8 デュアル IOS プロセス 9 Cisco ASR 1000 シリーズ ルータ上のファイル システム 9 自動生成されるファイル ディレクトリおよびファイル 10 自動生成されるディレクトリに関する重要事項 10

Cisco IOS XE ソフトウェアの使用 1 ルータのコンソールを使用して CLI にアクセスする方法 1 直接接続されたコンソールを使用して CLI にアクセスする方法 2 コンソール ポートの接続 2 コンソールインターフェイスの使用方法 2 Telnet を使用してリモート コンソールから CLI にアクセスする方法 3 Telnet を使用してルータ コンソールに接続するための準備 3 Telnet を使用してコンソール インターフェイスにアクセスする方法 3 モデムを使用してリモート コンソールから CLI にアクセスする方法 4 補助ポートの使用 5 キーボード ショートカットの使用方法 5 履歴バッファによるコマンドの呼び出し 5 コマンドモードの概要 6 診断モードの概要 7 ヘルプの表示 8 コマンドオプションの検索 8 コマンドの no 形式および default 形式の使用 11 変更した設定の保存 12 コンフィギュレーション ファイルの管理 12 show および more コマンド出力のフィルタリング 13 ルータの電源切断 14 プラットフォームおよびシスコ ソフトウェア イメージのサポート情報の検索 14 Cisco Feature Navigator の使用 14 Software Advisor の使用 15 ソフトウェア リリース ノートの使用 15 コンソール ポート、Telnet、および SSH の処理 1 Cisco ASR 1000 シリーズ ルータのコンソール ポートの概要 1 コンソール ポートの処理について 1 Cisco ASR 1000 シリーズ ルータの Telnet および SSH について 2 持続性 Telnet および持続性 SSH の概要 2 コンソール ポートのトランスポート マップの設定 3 例 4 持続性 Telnet の設定 5 前提条件 5 例 7 持続性 SSH の設定 8 例 10

```
コンソール ポート、SSH、および Telnet の処理設定の表示 11
  重要事項および制約事項 16
統合パッケージとサブパッケージの管理 1
  Cisco ASR 1000 シリーズ ルータの実行: 概要 1
    個別のおよびオプションのサブパッケージを使用した Cisco ASR 1000 シリーズ ルータ
    の実行:概要 2
    統合パッケージを使用した Cisco ASR 1000 シリーズ ルータの実行: 概要 2
    Cisco ASR 1000 シリーズ ルータの実行:概要 3
  コマンド セットを使用したソフトウェア ファイルの管理 4
    request platform コマンド セット 4
    COPV コマンド 5
    issu コマンド セット 6
  統合パッケージおよび個別のサブパッケージを使用したルータの管理および設定 6
    クイック スタート ソフトウェア アップグレード 6
    統合パッケージで実行するルータの管理および設定 7
      copy コマンドを使用した統合パッケージの管理および設定 7
      request platform software package install コマンドを使用した統合パッケージの管
      理および設定 9
    統合パッケージから個別のサブパッケージを使用してルータを実行するための管理と設
    定 10
      統合パッケージの抽出とプロビジョニング ファイルを使用したブート 10
      個別のサブパッケージ ファイル セットのコピーとプロビジョニング ファイルを使用
      したブート 14
    オプションのサブパッケージを使用して実行されるルータの管理および設定 15
      オプションのサブパッケージのインストール 15
      オプションのサブパッケージのアンインストール 17
    ESP ボード ASR1000-ESP10-N とのソフトウェアの不一致に関するトラブルシュー
    ティング 18
  個別のサブパッケージのアップグレード 19
    SPA サブパッケージのアップグレード 19
ソフトウェア アップグレード プロセス 1
  内容 2
  ソフトウェア アップグレード プロセスの前提条件 2
  冗長プラットフォームの ISSU アップグレード 2
    Cisco ASR 1000 シリーズ ルータ上の ISSU について 3
      ISSU ロールバック タイマーの概要 4
      シングル RP 上でのデュアル IOS プロセスによるソフトウェア アップグレードにつ
```

```
いて 5
```

ISSU に関する Cisco IOS XE ソフトウェア パッケージの互換性 5 ISSU の制約事項 5 ISSU アップグレード手順 6 ISSU を使用したデュアル RP 構成での統合パッケージのアップグレード 6 ISSU を使用したデュアル RP 構成でのサブパッケージのアップグレード 12 動作中のワンショット ソフトウェア アップグレードの手順 74 ISSU 手順(Cisco IOS XE Release 2.1.2 以前) 75 ISSU を使用したデュアル RP 構成での統合パッケージのアップグレード(Cisco IOS XE 2.1.2 以前) 75 ISSU を使用したサブパッケージのアップグレード (Cisco IOS XE Release 2.1.2 以前) 75 非冗長プラットフォームのサービス インパクトのアップグレード プロセス 76 Cisco ASR 1001、Cisco ASR 1002、Cisco ASR 1004 ルータでの SSO の設 定 77 Cisco ASR 1001 ルータでのソフトウェア アップグレードのサブパッケージの使 用 79 サブパッケージを使用した Cisco ASR 1002 または Cisco ASR 1004 ルータ上での サブパッケージのアップグレード(software upgrade コマンド セット) 94 サブパッケージを使用した Cisco ASR 1002 または Cisco ASR 1004 ルータ上での サブパッケージのアップグレード(request platform コマンド セット) 119 その他の参考資料 141 関連資料 142 標準 142 MIB 142 **RFC** 142 シスコのテクニカル サポート 143 ソフトウェア アップグレード プロセスの機能情報 143 ハイ アベイラビリティの概要 1 この章で紹介する機能情報の入手方法 1 内容 1 Cisco ASR 1000 シリーズ ルータ上のハードウェア冗長性について 2 Cisco ASR 1000 シリーズ ルータ上のソフトウェアの冗長性 4 ソフトウェア冗長性の概要 4

Cisco ASR 1002 または 1004 ルータ上での 2 番めの IOS プロセス 5 Route Processor Redundancy 5

ステートフル スイッチオーバー 6

SSO 認識プロトコルおよびアプリケーション 6

IPsec フェールオーバー 6

双方向フォワーディング検出 7 その他の参考資料 8 関連資料 8 標準 8 MIB 8 RFC 8 シスコのテクニカル サポート 8 ハイ アベイラビリティの機能情報:概要 9 ブロードバンド スケーラビリティおよびパフォーマンス 1 この章で紹介する機能情報の入手方法 1 内容 1 PPP セッションおよび L2TP トンネル スケーリング 2 PPP セッションおよび L2TP トンネルのスケーリングの制限 2 IP セッションのスケーリング 3 レイヤ4リダイレクトのスケーリング 4 高いスケーラビリティのための Cisco ASR 1000 シリーズ ルータの設定 4 コール アドミッション制御の設定 5 コントロール プレーン ポリシング 5 VPDN グループのセッション制限 6 PPPoE セッション制限 6 SNMP 管理ツールを使用して、PPP セッションのモニタリング 6 アクセス インターフェイスの入力および出力ホールド キューの設定 6 keepalive コマンドの設定 6 L2TP トンネル設定のスケーリング 7 cisco-avpair="lcp:interface-config" RADIUS 属性の使用 7 ユーザ単位の設定のスケーラビリティの強化 8 ユーザ プロファイルの VRF および IP アンナンバード インターフェイス コンフィ ギュレーションの設定 8 仮想インターフェイス テンプレートの VRF および IP アンナンバード インターフェ イス コンフィギュレーションの設定 8 ip:vrf-id および ip:ip-unnumbered VSA を使用するユーザ プロファイルの再定義 9 ISG の PWLAN のウォークバイ ユーザ サポート 9 ISG の PWLAN のウォークバイ セッション サポートの制約事項 9 ライト セッションをサポートする ISG のスケーリング 10 その他の参考資料 11 関連資料 11 標準 11 MIB 11

**RFC** 11 シスコのテクニカル サポート 11 ブロードバンド スケーラビリティおよびパフォーマンスの機能情報 12 Cisco License Call Home の設定 1 この章で紹介する機能情報の入手方法 1 内容 1 Cisco License Call Home の前提条件 2 Cisco License Call Home の制約事項 2 Cisco License Call Home について 2 Cisco License Call Home インターフェイス 2 Cisco License Call Home の設定方法 3 Cisco License Call Home を使用したライセンスのインストールまたはソフトウェアの アップグレード 3 Cisco License Call Home を使用したライセンスの再ホスト 4 Cisco License Call Home を使用した再送信されたライセンスの要求 5 Cisco License Call Home の設定例 6 例: Cisco License Call Home を使用したライセンスのインストールまたはソフトウェア のアップグレード 6 例: Cisco License Call Home を使用したライセンスの再ホスト 7 例: Cisco License Call Home を使用した再送信されたライセンスの要求 8 その他の参考資料 9 関連資料 9 標準 9 MIB 9 RFC 9 シスコのテクニカル サポート 9 Cisco License Call Home の機能情報 10 Call Home の設定 1 内容 1 Call Home について 2 Call Home を使用するメリット 2 Smart Call Home サービスの入手方法 3 Call Home の前提条件 3 Call Home の設定方法 4 管理インターフェイス VRF の設定 4 次の作業 5

Cisco ASR 1000 シリーズ アグリゲーション サービス ルータ ソフトウェア コンフィギュレーション ガイド

```
宛先プロファイルの設定 5
    電子メール メッセージを送信するように宛先プロファイルを設定 6
    HTTP メッセージを送信するように宛先プロファイルを設定 11
    宛先プロファイルの操作 14
  アラート グループへの登録 18
    定期通知 18
    メッセージ重大度しきい値 18
    Syslog パターン マッチング 19
  担当者情報の設定 21
    例 22
  Call Home メッセージの1分あたりの送信数の設定 23
  Call Home のイネーブルおよびディセーブル 23
  Call Home 通信の手動送信 24
    Call Home テスト メッセージの手動送信 24
    Call Home アラート グループ メッセージの手動送信 24
    Call Home 分析およびレポート要求の送信 25
    シスコまたは E メール アドレスへのコマンド出力の送信 27
Smart Call Home サービスをサポートするように Call Home を設定する方法 27
  前提条件 28
  Call Home の設定とイネーブル化 28
  CA トラストポイントの宣言および認証 31
    例 33
  Smart Call Home の登録の開始 33
    次の作業 34
Call Home 設定情報の表示 34
    例 35
デフォルト設定 39
アラート グループの起動イベントとコマンド 40
メッセージの内容 42
  ロング テキスト形式での Syslog アラート通知の例 46
  XML 形式での Syslog アラート通知の例 50
その他の参考資料 57
  関連資料 58
  標準 58
  MIB 58
  RFC 58
  シスコのテクニカル サポート 59
```

```
Call Home の機能情報 59
```

```
Cisco 使用ライセンスの設定 1
  機能情報の確認 1
  内容 1
  Cisco 使用ライセンスの前提条件 1
  Cisco 使用ライセンスの制限 2
  Cisco 使用ライセンスに関する情報 2
    概要 2
    Right-To-Use サポート対象ソフトウェア ライセンス 2
    評価ライセンスと使用ライセンス 3
    評価ライセンスをアクティベートする例 4
  Right-To-Use サポート対象ソフトウェア ライセンスの設定例 6
    スループットの設定 6
    例: グローバル EULA の承認 6
    例:ソフトウェア冗長性ライセンスの EULA の承認 7
    例:シャーシ間冗長性ライセンスの EULA の承認 7
    例:合法的傍受のライセンスの EULA の承認 8
    例: show コマンドの出力例 9
      show license EULA コマンドの出力例 9
      show license all コマンドの出力例 10
  その他の参考資料 11
    関連資料 11
    MIB 12
    シスコのテクニカル サポート 12
  Cisco 使用ライセンスの機能情報 13
管理イーサネット インターフェイスの使用 1
  この章で紹介する機能情報の入手方法 1
  内容 1
  ギガビット イーサネット管理インターフェイスの概要 2
  ギガビット イーサネット ポートの番号 2
  ROMmon および管理イーサネット ポートの IP アドレス処理 2
  ギガビット イーサネット管理インターフェイスの VRF 3
  共通のイーサネット管理タスク 3
    VRF 設定の表示 4
    管理イーサネット VRF の詳細な VRF 情報の表示 4
    管理イーサネット インターフェイス VRF でのデフォルト ルートの設定 5
```

管理イーサネット IP アドレスの設定 5
管理イーサネット インターフェイス上での Telnet 接続 5
管理イーサネット インターフェイス上での PING の実行 5
TFTP または FTP を使用したコピー 6
NTP サーバ 6
SYSLOG サーバ 6
SNMP-Related サービス 6
ドメイン名の割り当て 6
DNS サービス 7
RADIUS サーバまたは TACACS+ サーバ 7
ACL を使用した VTY 回線 7
その他の参考資料 8
標準 8

MIB 8 RFC 8 シスコのテクニカル サポート 8 管理イーサネット インターフェイスを使用するための機能情報 8

#### ネットワーク同期のサポート 1

この章で紹介する機能情報の入手方法 1

内容 1

- ネットワーク同期化の概要 2
- 同期ステータス メッセージおよびイーサネット同期メッセージング チャネル 5 同期ステータス メッセージ 5
  - イーサネット同期メッセージング チャネル 5

クロック選択アルゴリズム 5

- 制約事項および使用上の注意事項 6
- ネットワーク同期の設定 7
  - SyncE からのクロック回復の設定 7
  - BITS ポートからのクロック回復の設定 8
    - 入力送信元の BITS ポートからのクロック回復 8
    - 出力送信元の BITS ポートからのクロック回復 9
    - 外部機能への回線を使用した SyncE の設定 10
  - Cisco ASR 1000 シリーズ ルータでの同期の管理 11
  - ネットワーク同期の設定の確認 13
  - ネットワーク同期設定のトラブルシューティング 16

その他の参考資料 18

- 関連資料 18
- 標準 18

**MIB** 18 **RFC** 18 シスコのテクニカル サポート 18 ネットワーク同期サポートの機能情報 19 ブリッジ ドメイン インターフェイスの設定 1 機能情報の確認 1 内容 1 ブリッジ ドメイン インターフェイスの制限 1 ブリッジ ドメイン インターフェイスに関する情報 2 イーサネット仮想回線の概要 2 ブリッジ ドメイン インターフェイスのカプセル化 3 MAC アドレスの割り当て 3 IP プロトコルのサポート 4 IP 転送のサポート 4 パケット転送 4 レイヤ2から3 4 レイヤ3からレイヤ2 5 ブリッジ ドメインとブリッジ ドメイン インターフェイスのステートをリンクする 5 BDIの初期状態 5 BDI のリンク状態 6 ブリッジ ドメイン インターフェイスの統計情報 6 ブリッジ ドメイン インターフェイスの作成または削除 6 ブリッジ ドメイン インターフェイスのスケーラビリティ 7 ブリッジ ドメイン インターフェイスの設定方法 7 例 8 その他の参考資料 10 関連資料 10 標準 10 **MIB** 10 **RFC** 10 シスコのテクニカル サポート 10 ブリッジ ドメイン インターフェイスの機能情報 11

```
マルチリンク フレーム リレーのモニタリングおよびメンテナンス 1
  この章で紹介する機能情報の入手方法 1
  内容 1
  機能の概要 2
  マルチリンク フレーム リレーの設定 2
  フレーム リレーおよびマルチリンク フレーム リレーのモニタリングとメンテナンス 2
  その他の参考資料 3
    関連資料 3
    標準 3
    MIB 3
    RFC 3
    シスコのテクニカル サポート 3
  マルチリンク フレーム リレーのモニタリングおよびメンテナンスのための機能情報 4
MPLS レイヤ 2 VPN の設定 1
  機能情報の確認 1
  内容 1
  L2VPN インターワーキングの概要 2
    L2VPN インターワーキング モード 2
       イーサネット (ブリッジ型) インターワーキング 2
       IP (ルーテッド) インターワーキング 3
  フレーム リレー DLCI と ATM AAL5SNAP とのブリッジ型インターワーキングの前提条
  件 4
  フレーム リレー DLCI と ATM AAL5SNAP とのブリッジ型インターワーキング 4
  フレーム リレー DLCI と ATM AAL5SNAP とのブリッジ型インターワーキングの設定 6
       例: ATM-PE ルータでのフレーム リレーと ATM とのブリッジ型インターワーキン
       グ 10
       例:フレーム リレー PE ルータでのフレーム リレーと ATM とのブリッジ型イン
       ターワーキング 16
  Virtual Private Wire Service のギガビット EtherChannel 17
    サポート対象モード 17
       GEC Like-to-Like モード 17
       Anv-to-GEC モード 18
    Virtual Private Wire Service のギガビット EtherChannel に対する制限事項 18
  Virtual Private Wire Service のギガビット EtherChannel の設定 19
    EtherChannel-to-EtherChannel over MPLS(ブリッジ型) インターワーキング 19
    EtherChannel-to-EtherChannel over MPLS (ルーテッド) インターワーキング 21
```

```
例:GEC Like-to-Like (ルーテッド) インターワーキング 23
    Any-to-EtherChannel over MPLS(ブリッジ型)インターワーキング 24
    Any-to-EtherChannel over MPLS (ルーテッド) インターワーキング 26
  その他の参考資料 30
    関連資料 30
    標準 30
    MIB 30
    RFC 31
    シスコのテクニカル サポート 31
  MPLS レイヤ 2 VPN の設定に関する機能情報 31
  用語集 33
トレースの実行および管理 1
    トレースの概要 1
    トレースの機能 1
    トレース レベル 2
    トレース レベルの表示 3
    トレース レベルの設定 4
    トレース バッファのデータの表示 5
Web ユーザ インターフェイスの設定とアクセス 1
  Web ユーザ インターフェイスの概要 1
    Web ユーザ インターフェイスの全般的な概要 1
    レガシー Web ユーザ インターフェイスの概要 2
    グラフィックベース Web ユーザ インターフェイスの概要 3
    固定的 Web ユーザ インターフェイス トランスポート マップの概要 4
  Web ユーザインターフェイスへのアクセスに関するルータの設定 5
  認証と Web ユーザ インターフェイス 7
  ドメイン ネーム システムと Web ユーザ インターフェイス 1
  クロックと Web ユーザインターフェイス 8
  Web ユーザ インターフェイスへのアクセス 8
  自動更新の使用 9
  Web ユーザ インターフェイスのヒントとテクニック 11
```

APPENDIX A サポートされていないコマンド 1

#### APPENDIX B 設定例 1

TFTP サーバの統合パッケージをブートするようにルータを設定する例 1 TFTP サーバからルータに統合パッケージをコピーする例 5 ルータに保存されている統合パッケージを使用してブートするようにルータを設定する例 6 統合パッケージから同じファイル システムにサブパッケージを抽出する例 7

統合パッケージから別のファイル システムにサブパッケージを抽出する例 9

サブパッケージを使用してブートするようにルータを設定する例 10

コンフィギュレーション ファイルのバックアップ 14

スタートアップ コンフィギュレーション ファイルをブートフラッシュにコピーする 例 14

スタートアップ コンフィギュレーション ファイルを USB フラッシュ ディスクにコピー する例 14

スタートアップ コンフィギュレーション ファイルを TFTP サーバにコピーする例 15 SSO を使用してシングル RP 上で 2 番めの IOS プロセスをイネーブルにする例 15 ISSU:統合パッケージのアップグレードの例 19

INDEX

Contents

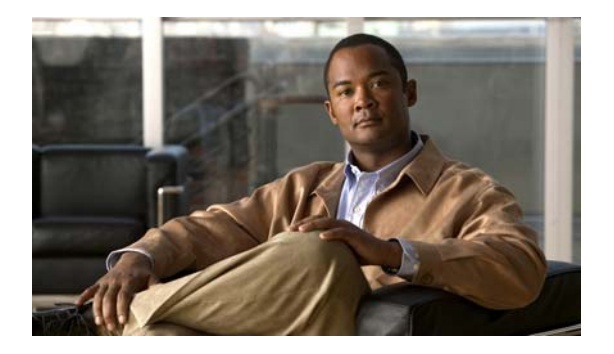

# はじめに

ここでは、このマニュアルの目的、構成、および関連製品やサービスに関する詳細の入手方法について 説明します。ここでは、次の項について説明します。

- 「目標」(P.xvii)
- 「マニュアルの変更履歴」(P.xviii)
- 「マニュアルの構成」(P.xx)
- 「関連資料」(P.xxi)
- 「表記法」(P.xxi)
- 「マニュアルの入手方法およびテクニカル サポート」(P.xxii)

## 目標

このマニュアルでは、Cisco ASR 1000 シリーズ アグリゲーション サービス ルータに固有のソフト ウェア機能の概要について説明します。このマニュアルは、Cisco ASR 1000 シリーズ ルータを使用し て実行できるソフトウェア機能のすべてを説明する完全ガイドではなく、これらのルータに特化したソ フトウェア機能だけを説明します。

Cisco ASR 1000 シリーズ ルータでも使用できる一般的なソフトウェア機能については、その特定のソフトウェア機能の Cisco IOX XE テクノロジー ガイドを参照してください。

## マニュアルの変更履歴

次の変更履歴表は、このマニュアルにおける技術的な変更内容を記録したものです。この表には、変更 に対応する Cisco IOS XE ソフトウェアのリリース番号とマニュアルのリビジョン番号、変更した日 付、および変更点を示します。

| リリース番号        | 日付              | 変更点                                                                                                    |
|---------------|-----------------|----------------------------------------------------------------------------------------------------|
| IOS XE 3.7.0  | 2012 年 7 月 25 日 | <ul> <li>「Cisco 使用ライセンスの設定」の章に、Cisco 使用ラ<br/>イセンスの設定を説明する新しい内容が追加されました。</li> </ul>                                                           |
|               |                 | <ul> <li>「ネットワーク同期のサポート」の章の同期イーサネットネットワークに新しい内容が追加されました。</li> </ul>                                                                          |
|               |                 | <ul> <li>「ブロードバンドスケーラビリティおよびパフォーマンス」の章のスケーラビリティとパフォーマンスに新しい内容が追加されました。</li> </ul>                                                            |
|               |                 | <ul> <li>「ブリッジドメインインターフェイスの設定」の章の<br/>ブリッジドメインインターフェイスの設定に新しい内<br/>容が追加されました。</li> </ul>                                                     |
| IOS XE 3.6.0  | 2012年3月30日      | <ul> <li>「Cisco License Call Home の設定」の章に、Cisco<br/>License Call Home を説明する新しい内容が追加され<br/>ました。</li> </ul>                                    |
| IOS XE 3.4.0S | 2011 年 7 月 25 日 | <ul> <li>「マルチリンク フレーム リレーのモニタリングおよび<br/>メンテナンス」の章に、マルチリンク フレーム リレー<br/>機能のモニタリングおよびメンテナンスを説明する新<br/>しい内容が追加されました。</li> </ul>                 |
|               |                 | <ul> <li>「ソフトウェア アップグレード プロセス」の章に、動<br/>作中のワンショット ソフトウェア アップグレードの手<br/>順を説明する新しい内容が追加されました。</li> </ul>                                       |
| IOS XE 3.3.0S | 2011 年 3 月 30 日 | <ul> <li>「ブロードバンドスケーラビリティおよびパフォーマンス」の章にスケーラビリティとパフォーマンスを説明する新しい内容が追加されました。</li> </ul>                                                        |
|               |                 | <ul> <li>「ソフトウェア アップグレード プロセス」の章の<br/>「Cisco ASR 1001 ルータでのソフトウェア アップグレードのサブパッケージの使用」に、ASR 1001<br/>シャーシのソフトウェア アップグレード情報を追加しました。</li> </ul> |
| IOS XE 3.2.0S | 2010年11月24日     | <ul> <li>「ブリッジドメインインターフェイスの設定」の章に<br/>ブリッジドメインインターフェイスを説明する新しい<br/>内容が追加されました。</li> </ul>                                                    |
|               |                 | <ul> <li>「ネットワーク同期のサポート」の章に同期イーサネットネットワークを説明する新しい内容が追加されました。</li> </ul>                                                                      |

Cisco ASR 1000 シリーズ アグリゲーション サービス ルータ ソフトウェア コンフィギュレーション ガイド

| IOS XE 3.1.0S | 2010 年 7 月 30 日 | <ul> <li>「ソフトウェアの実装およびアーキテクチャ」の章に<br/>アップグレードとファイル パッケージの情報が追加さ<br/>れました。</li> <li>「ソフトウェア アップグレード プロセス」の章に<br/>Cisco IOS XE Release 3.1S の ISSU サポートに関する<br/>期限が追加されました</li> </ul> |
|---------------|-----------------|----------------------------------------------------------------------------------------------------|
| IOS XE 2.6    | 2010年2月26日      | <ul> <li>「Call Home の設定」の章に、Call Home 機能のサポートが追加されました。</li> </ul>                                                                                                    |
|               |                 | • 『 <i>Release Notes for Cisco ASR 1000 Series Aggregation</i><br><i>Services Routers</i> 』に ISSU 互換性一覧表を移動しました。                                                                    |
|               |                 | <ul> <li>「ソフトウェア アップグレード プロセス」の章に他の<br/>ISSU 互換性情報を移動しました。</li> </ul>                                                                                                    |
| IOS XE 2.5    | 2009年12月15日     | 新しい互換性情報で「ソフトウェア アップグレード プロセ<br>ス」の章を更新しました。                                                                                                    |
| IOS XE 2.4    | 2009年6月30日      | <ul> <li>新しい互換性情報で「ソフトウェア アップグレード プロセス」の章を更新しました。</li> </ul>                                                                                                    |
|               |                 | <ul> <li>ASR 1000 シリーズの Cisco WebEx ノードの新しいオ<br/>プションのサブパッケージのインストール情報でマ<br/>ニュアルを更新しました。</li> </ul>                                                                                |
| IOS XE 2.3    | 2009年2月27日      | 新しい互換性情報で「ソフトウェア アップグレード プロセ<br>ス」の章を更新しました。                                                                                                    |
| IOS XE 2.2    | 2008年11月20日     | 新しい互換性情報で「ソフトウェア アップグレード プロセス」の章を更新しました。                                                                                                    |
| IOS XE 2.2    | 2008年11月3日      | 「ソフトウェア アップグレード プロセス」の章に、Cisco<br>IOS XE ソフトウェアの各種バージョンの互換性を説明す<br>る新しい内容が追加されました。                                                                                                  |
| IOS XE 2.2    | 2008年10月3日      | マニュアル全体を通して、Cisco IOS XE Release 2.2 の<br>ISSU 手順を説明する箇所が更新されました。「統合パッ<br>ケージとサブパッケージの管理」の章から ISSU 手順を削<br>除し、「ソフトウェア アップグレード プロセス」の章を作<br>成しました。                                   |
| IOS XE 2.2    | 2008 年 9 月 23 日 | Cisco ASR 1000 Embedded Services Processor 10G の新し<br>い暗号化非対応機能のために「ESP ボード<br>ASR1000-ESP10-N とのソフトウェアの不一致に関するト<br>ラブルシューティング」のセクションが追加されました。                                      |
| IOS XE 2.1    | 2008年7月2日       | 「Web ユーザ インターフェイスの設定とアクセス」のセク<br>ションを追加しました。                                                                                                    |
|               |                 | 付録「設定例」を追加しました。                                                                                                    |
| IOS XE 2.1    | 2008年5月2日       | マニュアルの初回リリース。                                                                                                    |

## マニュアルの構成

このマニュアルの構成は、次のとおりです。

| タイトル                                                    | 説明                                                                                                    |
|---------------------------------------------------------|----------------------------------------------------------------------------------------------------|
| ソフトウェアの実装およびアーキテクチャ                                     | Cisco ASR 1000 シリーズ ルータ ソフトウェアの実装、<br>プロセス、およびファイル システムに関する概要を説<br>明します。                                                                                          |
| Cisco IOS XE ソフトウェアの使用                                  | コマンドライン インターフェイス (CLI) へのアクセ<br>ス方法、およびシスコのソフトウェアと関連ツールの<br>使用に関する概要を説明します。                                                                                       |
| コンソール ポート、Telnet、および SSH の<br>処理                        | Cisco ASR 1000 シリーズ ルータ上の着信コンソール<br>ポート、Telnet、および SSH トラフィックの処理に関<br>する概要および設定オプションについて説明します。                                                                    |
| 統合パッケージとサブパッケージの管理                                      | Cisco ASR 1000 シリーズ ルータ上でのソフトウェア<br>のダウンロード、インストール、および実行方法につ<br>いて説明します。                                                                                          |
| ソフトウェア アップグレード プロセス                                     | <b>ISSU</b> 互換性の上方と、 <b>Cisco ASR 1000</b> シリーズ ルー<br>タ上で限定的なダウンタイムを伴うソフトウェアの<br>アップグレードを実行する方法について説明します。                                                         |
| ハイ アベイラビリティの概要                                          | Cisco ASR 1000 シリーズ ルータ上のハイ アベイラビ<br>リティ アーキテクチャ、動作、および機能に関する概<br>要を説明します。                                                                                        |
| スケーラビリティとパフォーマンス                                        | Cisco ASR 1000 シリーズ ルータのスケーラビリティ<br>とパフォーマンスに関する情報を提供します。                                                                                                    |
| Cisco License Call Home                                 | Call Home 機能でのシスコ ライセンスのアクティブ化<br>に関する情報を提供します。                                                                                                    |
| Cisco ASR 1000 シリーズ アグリゲーション<br>サービス ルータの Call Home の設定 | 重要なシステムイベントの電子メールおよび Web<br>ベースの通知をサポートする Call Home 機能に関する<br>情報を提供します。ポケットベルサービス、通常の電<br>子メール、または XML ベースの自動解析アプリケー<br>ションとの適切な互換性のために、さまざまなメッ<br>セージの形式が使用できます。 |
| Cisco 使用ライセンスの設定                                        | Cisco 使用ライセンスのアクティブ化に関する情報を<br>提供します。                                                                                                    |
| 管理イーサネット インターフェイスの使用                                    | Cisco ASR 1000 シリーズ ルータ上の管理イーサネット インターフェイスの概要および設定オプションについて説明します。                                                                                                 |
| Cisco ASR 1000 シリーズ ルータ上の同期<br>イーサネットのサポート              | Cisco ASR 1000 シリーズ ルータ上の同期イーサネット インターフェイスの概要および設定オプションについて説明します。                                                                                                 |
| ブリッジ ドメイン インターフェイスの設定                                   | Cisco ASR 1000 シリーズ ルータ上のブリッジ ドメイ<br>ンインターフェイスの概要および設定オプションにつ<br>いて説明します。                                                                                         |
| マルチリンク フレーム リレーのモニタリン<br>グおよびメンテナンス                     | Cisco ASR 1000 シリーズ ルータのマルチリンク フ<br>レーム リレー機能をモニタおよびメンテナンスする方<br>法について説明します。                                                                                      |

| タイトル                         | 説明                                                                                           |
|------------------------------|----------------------------------------------------------------------------------------------|
| MPLS レイヤ 2 VPN の設定           | フレーム リレーと ATM とのブリッジ型インターワー<br>キング機能の概要を説明します。                                               |
| トレースの実行および管理                 | Cisco ASR 1000 シリーズ ルータ上でのトレースの概<br>要、およびトレース プロセスとトレース ファイルの管<br>理方法について説明します。              |
| Web ユーザ インターフェイスの設定とアク<br>セス | Cisco ASR 1000 シリーズ ルータの Web ユーザイン<br>ターフェイスの概要を示し、Web ユーザインターフェ<br>イスの設定方法とアクセス方法について説明します。 |

## 関連資料

ここでは、Cisco ASR 1000 シリーズ ルータを設定する際に役立つその他のマニュアルについても紹介 します。これらのマニュアルはオンラインで入手できます。

## Cisco ASR 1000 シリーズ ルータのマニュアル

Cisco ASR 1000 シリーズには、Cisco ASR 1000 シリーズ ルータで使用できるさまざまなマニュアル の一覧を示すドキュメント ロードマップがあります。次の URL にある「Cisco ASR 1000 Series Router Documentation Roadmap」を参照してください。

http://cisco.com/en/US/products/ps9343/products\_documentation\_roadmaps\_list.html

Cisco ASR 1000 シリーズ ルータのマニュアル ホームページには、Cisco ASR 1000 シリーズ ルータに 関するさまざまなハードウェア情報およびソフトウェア情報が掲載されています。このページは次の URL にあります。

http://cisco.com/en/US/products/ps9343/tsd\_products\_support\_series\_home.html

Cisco IOS XE のマニュアル ホームページには、Cisco IOS XE のテクノロジー ガイドと機能に関する ドキュメントが掲載されています。このページは次の URL にあります。

#### http://cisco.com/en/US/products/ps9587/tsd\_products\_support\_series\_home.html

コマンドの詳細については、次のいずれかのリソースを参照してください。

- Cisco IOS XE ソフトウェア コマンド リファレンス
- *Command Lookup Tool* (cisco.com へのログインが必要)

## 表記法

このマニュアルでは、次の表記法を使用しています。

| 表記法            | 用途                                  |
|----------------|-------------------------------------|
| <b>太字</b> フォント | コマンド、キーワード、およびユーザが入力したテキストは、太字フォントで |
|                |                                     |
| イタリック体フォン      | ドキュメント名、新規用語または強調する用語、値を指定するための引数は、 |
| <u>۲</u>       | <i>イタリック体</i> フォントで示しています。          |
| []             | 角カッコの中の要素は、省略可能です。                  |

| $\{ x \mid y \mid z \}$ | いずれか1 つを選択しなければならない必須キーワードは、波カッコで囲み、<br>縦棒で区切って示しています。                       |
|-------------------------|------------------------------------------------------------------------------|
| [ x   y   z ]           | いずれか1 つを選択できる省略可能なキーワードは、角カッコで囲み、縦棒で<br>区切って示しています。                          |
| string                  | 引用符を付けない一組の文字。string の前後には引用符を使用しません。引用<br>符を使用すると、その引用符も含めて string とみなされます。 |
| courier フォント            | システムが表示するターミナル セッションおよび情報は、courier フォントで<br>示しています。                          |
| < >                     | パスワードのように出力されない文字は、山カッコで囲んで示しています。                                           |
| []                      | システム プロンプトに対するデフォルトの応答は、角カッコで囲んで示してい<br>ます。                                  |
| !、#                     | コードの先頭に感嘆符(!)またはポンド記号(#)がある場合には、コメント<br>行であることを示します。                         |

(注)

 $\mathcal{P}$ ヒント

「問題解決に役立つ情報」です。

「注釈」です。

⚠ 注意

「*要注意*」の意味です。機器の損傷またはデータ損失を予防するための注意事項が記述されています。

<u>の</u> ワンポイントアドバイス

時間を節約する方法です。ここに紹介している方法で作業を行うと、時間を短縮できます。

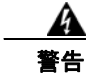

「警告」の意味です。人身事故を予防するための注意事項が記述されています。

## マニュアルの入手方法およびテクニカル サポート

マニュアルの入手方法、テクニカル サポート、その他の有用な情報について、次の URL で、毎月更新 される『What's New in Cisco Product Documentation』を参照してください。シスコの新規および改訂 版の技術マニュアルの一覧も示されています。

http://www.cisco.com/en/US/docs/general/whatsnew/whatsnew.html

『What's New in Cisco Product Documentation』は RSS フィードとして購読できます。また、リーダー アプリケーションを使用してコンテンツがデスクトップに直接配信されるように設定することもできま す。RSS フィードは無料のサービスです。シスコは現在、RSS バージョン 2.0 をサポートしています。

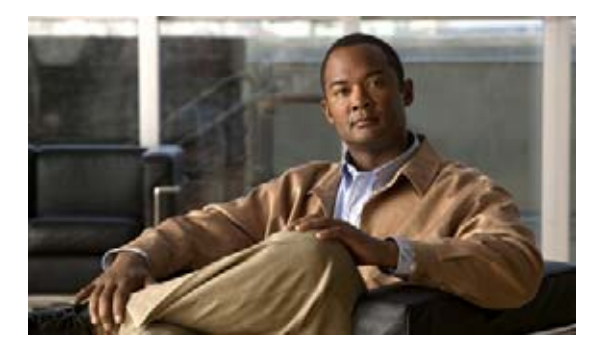

# ソフトウェアの実装およびアーキテクチャ

Cisco ASR 1000 シリーズ アグリゲーション サービス ルータでは、新しいソフトウェア実装モデルお よびアーキテクチャを導入しています。

この章では、この新しい実装とアーキテクチャについて説明します。内容は、次のとおりです。

- 「Cisco ASR 1000 シリーズ ルータ上のソフトウェア実装」(P.1)
- 「プロセスの概要」(P.7)
- 「Cisco ASR 1000 シリーズ ルータ上のファイル システム」(P.9)
- 「自動生成されるファイルディレクトリおよびファイル」(P.10)

## Cisco ASR 1000 シリーズ ルータ上のソフトウェア実装

具体的な内容は、次のとおりです。

- 「ASR 1000 シリーズ ルータのソフトウェアの概要」(P.1)
- 「統合パッケージ」(P.2)
- 「統合パッケージに含まれる個別のソフトウェア サブパッケージ」(P.3)
- 「統合パッケージに含まれないオプションのソフトウェア サブパッケージ」(P.4)
- 「プロビジョニングファイル」(P.4)
- $\lceil \text{ROMmon} \prec \checkmark \neg \checkmark \lor \downarrow (P.5)$

......

CISCO

• 「Field-Programmable ハードウェア デバイスをアップグレードするファイル」(P.5)

### ASR 1000 シリーズ ルータのソフトウェアの概要

Cisco ASR 1000 シリーズ ルータは、Cisco IOS XE ソフトウェアを使用して稼働します。Cisco IOS XE は、統合パッケージとオプションのサブパッケージによりリリースされています。

各統合パッケージは、ソフトウェア サブパッケージがまとまって構成されています。各ソフトウェア サブパッケージは、Cisco ASR 1000 シリーズ ルータの 1 つまたは複数の要素を制御するための個別の ソフトウェア ファイルとなっています。各個別ソフトウェア サブパッケージは別々にアップグレード することができます。あるいは、特定の統合パッケージのすべてのサブパッケージを、統合パッケージ

全体のアップグレードの一部としてアップグレードすることも可能です。IOS(RPIOSサブパッケージ)は、統合パッケージ全体を構成する7つの個別のサブパッケージの1つとなっていることに留意してください。個別のソフトウェアサブパッケージの詳細については、「統合パッケージ」(P.2)を参照してください。

単一の統合パッケージは、ソフトウェアサブパッケージの集まりにより作成されます。統合パッケージを使用すると、ルータ上の個々のすべてのサブパッケージを1度のソフトウェアイメージのダウン ロードによりアップグレードすることができます。統合パッケージは Cisco.com からダウンロードで きます。統合パッケージを構成する個別のサブパッケージを使用してルータを稼働する場合は、まず Cisco.com からイメージをダウンロードし、そこから個別のサブパッケージを抽出する必要がありま す。これは、request platform コマンドライン インターフェイス コマンドを入力して実行できます。

Cisco IOS XE Release 2.4 から、ASR 1000 シリーズの Shared Port Adapter (SPA) 用の Cisco WebEx ノードをサポートするために、「*sipspawma*」というタイプの補助的なオプション サブパッケージのサ ポートが導入されました。オプションのサブパッケージは、個別のサブパッケージと同様にインストー ルされています。ただし、オプションのサブパッケージは個別のサブパッケージの以前のサポートなど の統合パッケージの一部としてバンドルされておらず、オプションのサブパッケージは個別にダウン ロードする必要があります。

統合パッケージ、補助的なオプション サブパッケージ、その他の管理ソフトウェアからの個別のサブ パッケージの抽出に関する詳細については、このマニュアルの「統合パッケージに含まれる個別のソフ トウェア サブパッケージ」(P.3) および「統合パッケージ」(P.2) を参照してください。

## 統合パッケージ

統合パッケージは、いくつかの個別のソフトウェア サブパッケージ ファイルで構成される単一のイ メージです。単一の統合パッケージ ファイルはブート可能なファイルで、Cisco ASR 1000 シリーズ ルータは統合パッケージを使用して実行できます。

(注)

統合パッケージは、必要な個別サブパッケージ ファイルだけで構成されます。これらのパッケージに は、補助的なオプション サブパッケージ (ASR 1000 シリーズの Cisco WebEx ノード用の 「sipspawma」パッケージなど) は含まれません。

各統合パッケージには、プロビジョニングファイルも含まれています。プロビジョニングファイルは、 統合パッケージから抽出された個別のサブパッケージ、またはオプションのサブパッケージを使用して ルータを実行する場合にブート処理に使用されます。統合パッケージ全体を実行する場合の利点および 欠点についての詳細情報は、「Cisco ASR 1000 シリーズルータの実行:概要」(P.1)を参照してくださ い。プロビジョニングファイルの詳細については、「プロビジョニングファイル」(P.4)を参照してく ださい。

Cisco IOS XE の特定のバージョンで使用できる統合パッケージの詳細については、その特定の Cisco IOS XE バージョンのリリース ノートを参照してください。Cisco IOS XE の各バージョンのリリース ノートは、「Cisco IOS XE Software Release Notes」にあります。

#### 統合パッケージについての重要事項

統合パッケージに関する重要な情報は次のとおりです。

- 各統合パッケージのバージョンが異なる場合でも、RPBase、RPControl、ESPBase、SIPBase、SIPSPA、および SIPBase サブパッケージは統合パッケージ間では同一となります。
- RPIOS サブパッケージは、各統合パッケージのバージョンごとに内容がすべて異なります。

- 統合パッケージファイルは、ブート可能なファイルです。ルータが統合パッケージ全体を使用して稼働するように設定されている場合は、統合パッケージファイルを使用してルータをブートします。ルータが個別のサブパッケージを使用して稼働するように設定されている場合は、プロビジョニングファイルを使用してルータをブートします。統合パッケージ全体を実行する場合の利点および欠点についての詳細情報は、「Cisco ASR 1000 シリーズルータの実行:概要」(P.1)を参照してください。プロビジョニングファイルの詳細については、「プロビジョニングファイル」(P.4)を参照してください。
- オプションのサブパッケージをインストールする場合は、個別のサブパッケージと同様に、プロビジョニングファイルを使用してルータをブートする必要があります。

## 統合パッケージに含まれる個別のソフトウェア サブパッケージ

に、Cisco ASR 1000 シリーズ ルータのサブパッケージと、各個別サブパッケージの目的を示します。 どの統合パッケージにも、これらの個別サブパッケージがすべて含まれます。特定の Cisco IOS XE Release に含まれる各個別サブパッケージの詳細については、そのリリースの『Cisco IOS XE Software Release Notes』を参照してください。

| サブパッケージ   | 目的                                                                                                    |
|-----------|----------------------------------------------------------------------------------------------------|
| RPBase    | ルート プロセッサ(RP)のオペレーティング システム ソフトウェ<br>アを提供します。                                                              |
| RPControl | IOS プロセスとプラットフォームの他の部分との間のインターフェ<br>イスとなるコントロール プレーンのプロセスを制御します。                                           |
| RPAccess  | Secure Socket Layer (SSL)、Secure Shell (SSH; セキュア シェル)、<br>およびその他のセキュリティ機能など、制限付きコンポーネントの<br>処理をエクスポートします。 |
| RPIOS     | Cisco IOS 機能が保存および実行される Cisco IOS カーネルを提供します。                                                              |
|           | 各統合パッケージには、異なる RPIOS が含まれています。                                                                             |
| ESPBase   | ESP オペレーティング システム、制御プロセス、および ESP ソフト<br>ウェアを提供します。                                                         |
| SIPBase   | SIP オペレーティング システムおよび制御プロセスを制御します。                                                                          |
| SIPSPA    | SPA ドライバおよび Field Programmable Device(FPD)イメージを<br>提供します。                                                  |

#### 表 1 個別のサブパッケージ

#### 個別のサブパッケージに関する重要事項

Γ

個別のサブパッケージに関する重要な情報は次のとおりです。

- 個別のサブパッケージを Cisco.com から別々にダウンロードできません。ユーザがこれらの個別の サブパッケージを入手するには、最初に統合パッケージをダウンロードしてから、コマンドライン インターフェイスを使用して、統合パッケージからサブパッケージを抽出する必要があります。
- ルータが統合パッケージではなく、個別のサブパッケージを使用して稼働している場合は、プロビジョニングファイルを使用してルータをブートする必要があります。プロビジョニングファイルはすべての統合パッケージの中に含まれており、個別のサブパッケージが抽出されるたびに、それぞれのサブパッケージに含まれるイメージから抽出されます。プロビジョニングファイルの詳細については、「プロビジョニングファイル」(P.4)を参照してください。

## 統合パッケージに含まれないオプションのソフトウェア サブパッケージ

Cisco IOS XE Release 2.4 から、ASR 1000 シリーズ ルータで新しいタイプのサブパッケージがサポー トされるようになりました。これは単独の外部パッケージとして使用できるオプションのソフトウェア サブパッケージで、他の必須サブパッケージに加えてダウンロードおよびインストールされます。

sipspawmak9 は、ASR 1000 シリーズ ルータの Cisco WebEx ノード用のシステム ソフトウェアを提供 するオプションのサブパッケージです。

#### オプションのサブパッケージに関する重要事項

オプションのサブパッケージに関する重要な情報は次のとおりです。

- オプションのサブパッケージは、統合パッケージファイルとは別にダウンロードされます。オプションのサブパッケージは、各リリースの統合パッケージには含まれません。
- インストールされたオプションパッケージは、個別サブパッケージと同じように、プロビジョニングファイルを使用して稼働します。
- オプションのサブパッケージが RP で利用されなくなった場合は、アンインストールしてプロビジョニングを削除できます。
- オプションのサブパッケージは、各 RP 用のプロビジョニング ファイルのディレクトリに存在する 限り、標準の ISSU アップグレード プロセスによって容易にサポートされます。

## プロビジョニング ファイル

(注)

オプションのサブパッケージをインストールする場合は、プロビジョニング ファイルを使用してブート プロセスを管理する必要があります。

Cisco ASR 1000 シリーズ ルータが個別のサブパッケージまたはオプションのサブパッケージ (ASR 1000 シリーズの Cisco WebEx ノード用のパッケージなど)を使用して稼働するように設定されている 場合は、プロビジョニング ファイルがブート プロセスを管理します。個別のサブパッケージを使用し て Cisco ASR 1000 シリーズ ルータを実行する場合は、プロビジョニング ファイルをブートするよう にルータを設定する必要があります。プロビジョニング ファイルによって、個別のサブパッケージの ブートアップが管理され、Cisco ASR 1000 シリーズ ルータは通常どおりに動作します。

個別のサブパッケージが統合パッケージから抽出されると、プロビジョニングファイルも自動的に抽 出されます。

統合パッケージ全体を使用してルータを実行する場合、プロビジョニング ファイルは必要ありません。 この場合は、統合パッケージ ファイルを使用してルータをブートします。

個別のサブパッケージを実行する場合と統合パッケージ全体を実行する場合の利点および欠点についての詳細は、「Cisco ASR 1000 シリーズ ルータの実行: 概要」(P.1)を参照してください。

### プロビジョニング ファイルについての重要事項

プロビジョニングファイルに関する重要な情報は次のとおりです。

- 各統合パッケージには、2つのプロビジョニングファイルが格納されています。1つのファイルは「packages.conf」という決められた名前が付いたプロビジョニングファイルで、もう1つのファイルは統合パッケージの命名規則に基づく名前のプロビジョニングファイルです。2つのプロビジョニングファイルの機能は、すべての統合パッケージで完全に同一です。
- ほとんどの場合、ルータのブートには、「packages.conf」プロビジョニングファイルを使用する必要があります。通常は、「packages.conf」ファイルを使用してブートするようにルータを設定する方が簡単です。このファイルでブートするように設定すると、Cisco IOS XE をアップグレードする際に、ブートステートメントを変更する必要がなくなるためです(boot system file-system:packages.conf コンフィギュレーションコマンドをアップグレードの前後で変更する必要がなくなります)。
- プロビジョニングファイルと個別のサブパッケージファイルは、同じディレクトリに保管する必要があります。プロビジョニングファイルが、個別のサブパッケージとは異なるディレクトリ内にあると、適切に動作しません。
- プロビジョニングファイルの名前は変更できますが、個別のサブパッケージのファイルの名前は 変更できません。
- プロビジョニングファイルと個別のサブパッケージファイルを同じディレクトリに格納して、 ルータをブートしたあとは、これらのファイルの名前変更、削除、または変更を行わないことを強く推奨します。ファイルの名前変更、削除、またはその他の変更を行うと、ルータで予期せぬ問題 および動作が発生する可能性があります。

## ROMmon イメージ

Γ

個別の ROMmon イメージは、統合パッケージまたはその他のソフトウェア リリースとは別に、定期 的にリリースされています。

各 ROMmon イメージの詳細については、ROMmon に付属のマニュアルを参照してください。 ROMmon の詳細については、『Cisco ASR 1000 Series Routers Maintain and Operate Guide』を参照し てください。

## Field-Programmable ハードウェア デバイスをアップグレードするファイ ル

Cisco IOS XE Release 3.1.0S 以降、Field Programmable ハードウェア デバイスのアップグレードに使用される Field Programmable パッケージが必要に応じてリリースされています。パッケージ ファイルは、フィールドのアップグレードが必要な場合に、カスタマーの Field Programmable デバイスに提供されます。Cisco ASR 1000 シリーズ ルータが、Cisco ASR1000-RP、Cisco ASR1000-SIP、またはCisco ASR1000-ESP に hardware programmable ファームウェアの互換性のないバージョンを含む場合、ファームウェアをアップグレードする必要があります。

通常アップグレードは、システム メッセージが Cisco ASR 1000 シリーズ ルータの Field Programmable デバイスの1つにアップグレードが必要であることを示す、または Cisco のテクニカル サポートの担当者がアップグレードを提案する場合にのみ必要です。

Cisco IOS XE Release 3.1.0S では、Complex Programmable Logic Device (CPLD) コードの新しい バージョンが含まれているパッケージ ファイルは、Cisco ASR1000-RP2 のファームウェアの古いバー ジョンまたは Cisco ASR 1013 ルータの Cisco ASR1000-SIP10 をアップグレードする必要があるユー ザが使用できます。

Cisco ASR 1000 シリーズ アグリゲーション サービス ルータ ソフトウェア コンフィギュレーション ガイド

Cisco ASR 1000 シリーズ ルータ上のソフトウェア実装

Field-Programmable ハードウェア デバイスのアップグレードの詳細については、『Upgrading Field Programmable Hardware Devices for Cisco ASR 1000 Series Routers』を参照してください。

## プロセスの概要

Γ

Cisco IOS XE には、Cisco ASR 1000 シリーズ ルータ上で完全に別々のプロセスとして稼働する数多 くのコンポーネントがあります。このモジュラ アーキテクチャにより、それぞれの動作を担当するプ ロセスが分散されるため、すべての動作が Cisco IOS ソフトウェアに依存する場合よりも、ネットワー クの復元力が向上します。

具体的な内容は、次のとおりです。

- 「プロセスとしての IOS」 (P.8)
- 「デュアル IOS プロセス」 (P.9)

表 2 に、Cisco ASR 1000 シリーズ ルータの重要な個別のプロセスを示します。これらのプロセスは バックグラウンドで稼働します。Cisco IOS-XE を使用する Cisco ASR 1000 シリーズ ルータの CLI の 表示、特徴、および使用方法は、ほとんどのプラットフォームの Cisco IOS CLI と同じです。この情報 は、ルータ ステートのチェックおよびトラブルシューティングには役立つ可能性がありますが、ルー タ動作の大半を理解するためにこの情報を理解しておく必要はありません。

| プロセス              | 目的                                                                                            | 影響される FRU                                                                             | SubPackage マッ<br>ピング            |
|-------------------|-----------------------------------------------------------------------------------------------|---------------------------------------------------------------------------------------|---------------------------------|
| Chassis Manager   | ハイ アベイラビリティ (HA)<br>ステート、環境モニタリング、<br>および FRU ステート制御の管<br>理など、すべてのシャーシ管<br>理燃先を知当します          | RP(各RPに1つのイ<br>ンスタンス)<br>SIP(SIPごとに1つの<br>インスタンス)<br>ESP(ESPごとに1つ                     | RPControl<br>SIPBase<br>ESPBase |
|                   | 産液能を追当しより。                                                                                    | のインスタンス)                                                                              |                                 |
| Host Manager      | IOS プロセスと、基盤となる<br>プラットフォーム カーネルお<br>よびオペレーティング システ<br>ムの多くの情報収集機能との<br>間のインターフェイスを提供<br>します。 | RP(各 RP に 1 つのイ<br>ンスタンス)<br>SIP(SIPごとに 1 つの<br>インスタンス)<br>ESP(ESPごとに 1 つ<br>のインスタンス) | RPControl<br>SIPBase<br>ESPBase |
| Logger            | 各 FRU で実行されるプロセス<br>に対して、IOS 側のロギング<br>サービスを提供します。                                            | RP(各 RPに1つのイ<br>ンスタンス)<br>SIP(SIPごとに1つの<br>インスタンス)<br>ESP(ESPごとに1つ<br>のインスタンス)        | RPControl<br>SIPBase<br>ESPBase |
| Interface Manager | IOS プロセスと SIP 上の SPA<br>単位のインターフェイス プロ<br>セスとの間のインターフェイ<br>スを提供します。                           | RP(各 RPに1つのイ<br>ンスタンス)<br>SIP(SIPごとに1つの<br>インスタンス)                                    | RPControl<br>SIPBase            |
| IOS               | IOS プロセスには、ルータの<br>すべてのフォワーディングお<br>よびルーティング機能が実装<br>されます。                                    | RP(各 RP のソフト<br>ウェア冗長インスタン<br>スごとに1つ)RPごと<br>に最大2つのインスタ<br>ンス                         | RPIOS                           |

表 2 個別のプロセス

| プロセス               | 目的                                                                                                    | 影響される FRU                                                                     | SubPackage マッ<br>ピング |
|--------------------|----------------------------------------------------------------------------------------------------|-------------------------------------------------------------------------------|----------------------|
| Forwarding Manager | 各 ESP への設定のダウンロー<br>ド、および統計情報などフォ<br>ワーディング プレーン情報の<br>IOS プロセスとの通信を管理<br>します。                                      | RP(各 RPのソフト<br>ウェア冗長インスタン<br>スごとに1つ)RPごと<br>に最大2つのインスタ<br>ンス<br>ESP(ESPごとに1つ) | RPControl<br>ESPBase |
| Pluggable Services | 認証などのプラットフォーム<br>のポリシー アプリケーション<br>と IOS プロセス間の統合ポイ<br>ントです。                                                        | RP(各 RP のソフト<br>ウェア冗長インスタン<br>スごとに1つ)RPごと<br>に最大2つのインスタ<br>ンス                 | RPControl            |
| Shell Manager      | すべてのユーザインターフェ<br>イス機能、および統合パッ<br>ケージの非 IOS イメージの機<br>能(IOS プロセスに障害が発<br>生した場合にも診断モードで<br>使用できる機能)に関連する<br>処理を提供します。 | RP(各 RP に 1 つのイ<br>ンスタンス)                                                     | RPControl            |
| SPA ドライバ プロセ<br>ス  | 特定の SPA の独立したプロセ<br>ス ドライバを提供します。                                                                                   | SPA (各 SIP の SPA ご<br>とに 1 つのインスタン<br>ス)                                      | SIPSPA               |
| CPP ドライバ プロセ<br>ス  | ESP 上の CPP ハードウェア<br>フォワーディング エンジンを<br>管理します。                                                                       | ESP(ESP ごとに 1 つ<br>のインスタンス)                                                   | ESPBase              |
| CPP HA プロセス        | CPP ハードウェア フォワー<br>ディング エンジンの HA ス<br>テートを管理します。                                                                    | ESP (ESP ごとに 1 つ<br>のインスタンス)                                                  | ESPBase              |
| CPP SP プロセス        | Forwarding Manager プロセス<br>の ESP インスタンスで CPP<br>側機能への高遅延タスクを実<br>行します。                                              | ESP (ESP ごとに 1 つ<br>のインスタンス)                                                  | ESPBase              |

#### 表 2 個別のプロセス(続き)

#### プロセスとしての IOS

従来、ほとんどすべてのシスコ ルータ プラットフォームでは、ほとんどすべての内部ソフトウェア プロセスが Cisco IOS メモリを使用して実行されてきました。

Cisco ASR 1000 シリーズ ルータでは、オペレーティング システムの多数の役割を IOS プロセスから 移行させる分散型ソフトウェア アーキテクチャを導入しています。このアーキテクチャでは、以前は ほとんどすべての内部ソフトウェア プロセスを処理していた IOS が、多数の Linux プロセスの 1 つと して稼働するようになり、ルータを実行する役割を他の Linux プロセスと共有できるようになりまし た。

このアーキテクチャを使用すると、メモリをさらに有効に割り当てることができるため、ルータを効率 よく稼働できます。また、Cisco ASR 1000 シリーズ ルータには、IOS プロセスに障害が発生しても特 定の状況下でアクセスできる診断モードの CLI があります。診断モードについては、「診断モードの概 要」(P.7)を参照してください。

### デュアル IOS プロセス

Γ

Cisco ASR 1000 シリーズ ルータでは、デュアル IOS プロセスを導入しているため、高可用性を常に向 上させることができます。

Stateful Switchover (SSO) または Route Processor Redundancy (RPR) を使用することで、Cisco ASR 1002 または 1004 ルータ上で 2 つめの IOS プロセスを有効にできます。Cisco ASR 1000 シリー ズルータでデュアル ルート プロセッサ (RP) を設定すると、2 つめの IOS プロセスがスタンバイ RP 上で稼働します。

これらのデュアル IOS プロセスの状態は、show platform コマンドを入力して確認できます。

2つめの IOS プロセスの使用によって、次の利点を得られます。

- 耐障害性の向上:アクティブ IOS 障害のイベントが発生しても、サービスをほとんど中断させる ことなく、即座に2番めの IOS プロセスがアクティブ IOS プロセスになります。
- ダウンタイムのないソフトウェア アップグレード:ルータ上の IOS およびその他のソフトウェア は、スタンバイ IOS プロセスの In Service Software Upgrade (ISSU) 機能を使用してアップグ レードできます。これにより、ソフトウェアのアップグレード中にネットワークをアクティブな状 態に維持できます。ISSU を使用してダウンタイムなしのソフトウェア アップグレードを実行でき る場合、およびできない場合の詳細については、「Router#」(P.20) を参照してください。

### Cisco ASR 1000 シリーズ ルータ上のファイル システム

表 3 に、Cisco ASR 1000 シリーズ ルータに実装されているファイル システムのリストを示します。

| ファイル システム       | 説明                                                   |  |
|-----------------|------------------------------------------------------|--|
| bootflash:      | アクティブ RP 上のブートフラッシュ メモリのファイル システム                    |  |
| cns:            | Cisco Networking Service のファイル ディレクトリ                |  |
| harddisk:       | アクティブ RP 上のハード ディスクのファイル システム                        |  |
|                 | Cisco ASR 1002 ルータでは、harddisk: ファイル システムは使用できません。    |  |
| nvram:          | ルータの NVRAM。NVRAM 間で startup-config をコピーできます。         |  |
| obfl:           | Onboard Failure Logging ファイル用のファイル システム              |  |
| stby-bootflash: | スタンバイ RP 上のブート フラッシュ メモリのファイル システム                   |  |
| stby-harddisk:  | スタンバイ RP 上のハード ディスクのファイル システム                        |  |
|                 | Cisco ASR 1002 ルータでは、harddisk: ファイル システムは使用できません。    |  |
| stby-usb[0-1]:  | スタンバイ RP 上の Universal Serial Bus (USB) フラッシュ ドライブのファ |  |
|                 | イルシステム                                               |  |
|                 | Cisco ASR 1002 ルータでは、stby-usb: ファイル システムは使用できません。    |  |
| system:         | 実行コンフィギュレーションを含む、システム メモリのファイル システム                  |  |
| tar:            | アーカイブ ファイル システム                                      |  |
| tmpsys:         | 一時システム ファイルのファイル システム                                |  |
| usb[0-1]:       | アクティブ RP 上の USB フラッシュ ドライブのファイル システム                 |  |
|                 | Cisco ASR 1002 ルータでは usb0: だけを使用できます。                |  |

#### 表 3 ファイル システム

表 3 に示されていないファイル システムを実行する場合は、? ヘルプ オプションを入力するか、また はそのファイル システムの詳細について copy コマンド リファレンスを参照してください。

### 自動生成されるファイル ディレクトリおよびファイル

ここでは、Cisco ASR 1000 シリーズ ルータ上で表示される可能性のある、自動生成されるファイルと ディレクトリ、およびこれらのディレクトリ内のファイルの管理方法について説明します。

表 4 に、Cisco ASR 1000 シリーズ ルータ上で自動生成されるファイルのリストと各内容を示します。

| ファイルまたはディ<br>レクトリ     | 説明                                                                                                    |
|-----------------------|----------------------------------------------------------------------------------------------------|
| crashinfo ファイル        | crashinfo ファイルは、bootflash: または harddisk: ファイル システムに作成<br>される場合があります。                                                                     |
|                       | これらのファイルでは、クラッシュに関する情報が提供されており、調整またはトラブルシューティングを行う場合に役立ちます。ただし、ファイルは<br>ルータ動作に含まれていないため、ルータの機能に影響を及ぼさずに消去す<br>ることができます。                  |
| core ディレクトリ           | .core ファイルのストレージ領域                                                                                                    |
|                       | このディレクトリは消去されると、ブートアップ時に自動的に再生成されま<br>す。このディレクトリ内の .core ファイルは、ルータ機能に影響を及ぼさずに<br>消去することはできますが、ディレクトリ自体は消去しないでください。                       |
| lost+found ディレク<br>トリ | システム チェックが実行されると、ブートアップ時にこのディレクトリが作成されます。このディレクトリが表示されることは完全に正常な状態であり、<br>ルータに問題が発生したわけではありません。                                          |
| tracelogs ディレクト       | trace ファイルのストレージ領域                                                                                                    |
| IJ                    | trace ファイルはトラブルシューティングに役立ちます。たとえば IOS プロセ<br>スで障害が発生した場合、ユーザまたはトラブルシューティングの担当者は<br>診断モードを使用して trace ファイルにアクセスし、IOS 障害に関連する情報<br>を収集できます。 |
|                       | ただし、trace ファイルはルータ動作に含まれないため、ルータのパフォーマンスに影響を及ぼすことなく消去することができます。                                                                          |

表 4 自動生成されるファイル

#### 自動生成されるディレクトリに関する重要事項

自動生成されるディレクトリに関する重要な情報は次のとおりです。

- bootflash: ディレクトリに自動生成されたファイルは、カスタマーサポートから指示されない限り、削除、名前変更、移動、またはその他の変更は行わないでください。bootflash: に自動生成されたファイルを変更すると、システムパフォーマンスに予期せぬ結果をもたらす場合があります。
- crashinfo、core、および trace ファイルは削除できますが、harddisk: ファイル システムに自動的 に含まれている core および tracelog ディレクトリは削除しないでください。

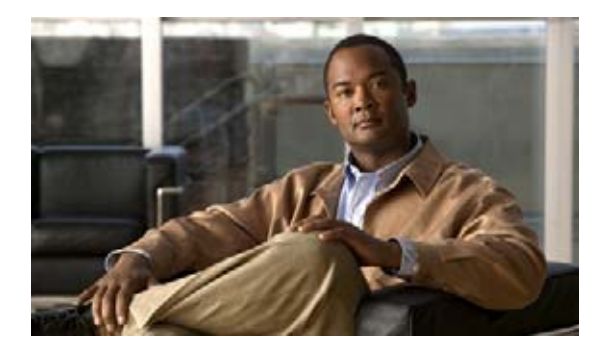

# Cisco IOS XE ソフトウェアの使用

この章では、Cisco ASR 100 シリーズ ルータの設定に必要な準備について説明します。

- 「ルータのコンソールを使用して CLI にアクセスする方法」(P.1)
- 「補助ポートの使用」(P.5)
- 「キーボード ショートカットの使用方法」(P.5)
- 「履歴バッファによるコマンドの呼び出し」(P.5)
- 「コマンドモードの概要」(P.6)
- 「診断モードの概要」(P.7)
- 「ヘルプの表示」(P.8)
- 「コマンドの no 形式および default 形式の使用」(P.11)
- •「変更した設定の保存」(P.12)
- 「コンフィギュレーションファイルの管理」(P.12)
- 「show および more コマンド出力のフィルタリング」(P.13)
- 「ルータの電源切断」(P.14)

.....

CISCO

• 「プラットフォームおよびシスコ ソフトウェア イメージのサポート情報の検索」(P.14)

## ルータのコンソールを使用して CLI にアクセスする方法

ここでは、直接接続されたコンソールを使用してコマンドライン インターフェイス (CLI) にアクセス する方法や、Telnet またはモデムを使用してリモート コンソールを設定し、CLI にアクセスする方法 について説明します。

- 「直接接続されたコンソールを使用して CLI にアクセスする方法」(P.2)
- •「Telnet を使用してリモート コンソールから CLI にアクセスする方法」(P.3)
- 「モデムを使用してリモート コンソールから CLI にアクセスする方法」(P.4)

### 直接接続されたコンソールを使用して CLI にアクセスする方法

ここでは、ルータのコンソール ポートに接続し、コンソール インターフェイスを使用して CLI にアク セスする方法について説明します。

Cisco ASR 1000 シリーズ ルータ上のコンソール ポートは、EIA/TIA-232 非同期、フロー制御なしの シリアル接続で、コネクタは RJ-45 コネクタを使用します。コンソール ポートは、各ルート プロセッ サ (RP) の前面パネルに位置しています。

#### コンソール ポートの接続

コンソールポートに接続する手順は次のとおりです。

- **ステップ1** 端末エミュレーション ソフトウェアを次のように設定します。
  - 9,600 bps (ビット/秒)
  - 8データビット
  - パリティなし
  - 1ストップビット
  - フロー制御なし
  - **ステップ2** RJ-45/RJ-45 ケーブルと RJ-45/DB-25 DTE (データ端末装置) アダプタ、または RJ-45/DB-9 DTE ア ダプタ(「Terminal」のラベル)を使用して、ポートに接続します。

#### コンソール インターフェイスの使用方法

Cisco ASR 1000 シリーズ ルータ上のすべての RP には、コンソール インターフェイスが装備されてい ます。デュアル RP 構成のアクティブ RP だけではなく、スタンバイ RP にもコンソール ポートを使用 してアクセスできます。

コンソールインターフェイスを使用して CLI にアクセスする手順は、次のとおりです。

- ステップ1 ルータのコンソール ポートに端末ハードウェアを接続し、端末エミュレーション ソフトウェアを適切 に設定すると、次のプロンプトが表示されます。 Press RETURN to get started.
- ステップ2 Return キーを押して、ユーザ EXEC モードを開始します。次のプロンプトが表示されます。 Router>
- **ステップ3** ユーザ EXEC モードから、次の例で示すように、enable コマンドを入力します。 Router> enable
- ステップ4 パスワード プロンプトに、システム パスワードを入力します。システムに有効なパスワードが設定されていない場合、この手順は省略します。
   次に、enablepass というパスワードを入力する例を示します。
   Password: enablepass
- ステップ 5 イネーブル パスワードが許可されると、特権 EXEC モード プロンプトが表示されます。 Router#

- **ステップ6** これで、特権 EXRC モードの CLI へのアクセスが可能になりました。必要なコマンドを入力して、必要なタスクを実行できます。
- **ステップ7** コンソール セッションを終了するには、次の例のように quit コマンドを入力します。 Router# quit

### Telnet を使用してリモート コンソールから CLI にアクセスする方法

ここでは、Telnet を使用してルータのコンソール インターフェイスに接続し、CLI にアクセスする方 法について説明します。

#### Telnet を使用してルータ コンソールに接続するための準備

Telnet を使用して TCP/IP ネットワークからルータにリモートにアクセスするには、事前に line vty グ ローバル コンフィギュレーション コマンドを使用して、vty (仮想端末回線) をサポートするように ルータを設定する必要があります。また、ログインを要求するように vty を設定し、パスワードを指定 する必要もあります。

(注)

Г

回線上でログインがディセーブル化されないようにするには、login ライン コンフィギュレーション コ マンドを設定するときに、password コマンドでパスワードを指定する必要があります。認証、許可、 アカウンティング (AAA) を使用している場合は、login authentication ライン コンフィギュレー ション コマンドを設定する必要があります。login authentication コマンドを使用してリストを設定す る場合に、回線上で AAA 認証に関するログインがディセーブル化されないようにするには、aaa authentication login グローバル コンフィギュレーション コマンドを使用して、リストを設定する必要 もあります。AAA サービスの詳細については、『Cisco IOS XE Security Configuration Guide』および 『Cisco IOS Security Command Reference Guide』を参照してください。

また、ルータに Telnet 接続を行う前に、ルータの有効ホスト名またはルータに設定された IP アドレス を取得しておく必要があります。Telnet を使用してルータに接続するための要件の詳細。Telnet サービ スのカスタマイズ方法、および Telnet キー シーケンスの使用方法については、『Cisco IOS Configuration Fundamentals Configuration Guide』を参照してください。

#### Telnet を使用してコンソール インターフェイスにアクセスする方法

Telnet を使用してコンソール インターフェイスにアクセスする手順は、次のとおりです。

**ステップ1** 端末または PC から次のいずれかのコマンドを入力します。

- **connect** *host* [*port*] [*keyword*]
- **telnet** *host* [port] [keyword]

この構文では、*host* にはルータのホスト名または IP アドレスを指定し、*port* には 10 進数のポート番 号 (デフォルトは 23) を指定します。また、*keyword* にはサポートされるキーワードを指定します。 詳細については、『*Cisco IOS Configuration Fundamentals Command Reference Guide*』を参照してく ださい。

<u>へ</u> (注)

アクセス サーバを使用する場合は、ホスト名または IP アドレスだけではなく、telnet 172.20.52.40 2004 のように有効なポート番号を指定する必要があります。

次に、telnet コマンドを使用して「router」という名前のルータに接続する例を示します。

unix\_host% telnet router Trying 172.20.52.40... Connected to 172.20.52.40. Escape character is '^]'. unix\_host% connect

**ステップ2** パスワード プロンプトで、ログイン パスワードを入力します。次に、mypass というパスワードを入力 する例を示します。

User Access Verification

Password: mypass

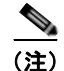

パスワードが設定されていない場合は、Return を押します。

- **ステップ3** ユーザ EXEC モードから、次の例で示すように、enable コマンドを入力します。 Router> enable
- **ステップ 4** パスワード プロンプトに、システム パスワードを入力します。次に、enablepass というパスワードを入力する例を示します。

Password: **enablepass** 

- ステップ 5 イネーブル パスワードが許可されると、特権 EXEC モード プロンプトが表示されます。 Router#
- **ステップ6** これで、特権 EXRC モードの CLI へのアクセスが可能になりました。必要なコマンドを入力して、必要なタスクを実行できます。
- **ステップ7** Telnet セッションを終了するには、次の例のように exit または logout コマンドを使用します。 Router# logout

### モデムを使用してリモート コンソールから CLI にアクセスする方法

モデムを使用して、非同期接続経由でルータにリモートからアクセスするには、モデムをコンソール ポートに接続します。

Cisco 7600 シリーズ ルータ上のコンソール ポートは、EIA/TIA-232 非同期、フロー制御なしのシリア ル接続で、コネクタは RJ-45 コネクタを使用します。コンソール ポートは、RP の前面パネルに位置し ています。

コンソール ポートにモデムを接続するには、コンソール ポート モード スイッチを in の位置にします。 RJ-45/RJ-45 ケーブルと RJ-45/DB-25 DCE (データ通信装置) アダプタ (「Modem」のラベル)を使 用して、ポートに接続します。
# 補助ポートの使用

Γ

RP 上の補助ポートでは、カスタマーの要求を処理できません。

このポートには、カスタマーサポートの担当者の指示があった場合にだけ、アクセスしてください。

# キーボード ショートカットの使用方法

コマンドには、大文字と小文字の区別はありません。また、コマンドおよびパラメータは、現在使用可 能な他のコマンドまたはパラメータと区別可能な文字数まで省略できます。

表 5 に、コマンドの入力および編集に使用するキーボード ショートカットを示します。

#### 表 5 キーボード ショートカット

| キーストローク                        | 目的                     |
|--------------------------------|------------------------|
| Ctrl+B または<br>←キー <sup>1</sup> | カーソルを1文字分だけ後退させます。     |
| Ctrl+F または<br>→キー 1            | カーソルを1文字分だけ進めます。       |
| Ctrl+A                         | コマンドラインの先頭にカーソルを移動します。 |
| Ctrl+E                         | コマンドラインの末尾にカーソルを移動します。 |
| Esc B                          | カーソルをワード1つ分だけ後退させます。   |
| Esc F                          | カーソルをワード1つ分だけ進めます。     |

1. 矢印キーが使用できるのは、VT100 などの ANSI 互換端末に限られます。

# 履歴バッファによるコマンドの呼び出し

履歴バッファには、直前に入力した 20 のコマンドが保存されます。特別な省略コマンドを使用して、 再入力せずに保存されているコマンドにアクセスできます。

表6に、ヒストリ置換コマンドを示します。

#### 表 6 ヒストリ置換コマンド

| コマンド                       | 目的                                                                        |
|----------------------------|---------------------------------------------------------------------------|
| Ctrl+P または↑キー <sup>1</sup> | 履歴バッファに保存されているコマンドを、最新のコマンドから<br>順に呼び出します。キーを押すたびに、より古いコマンドが順次<br>表示されます。 |
| Ctrl+Nまたは↓キー 1             | Ctrl+P または↑キーでコマンドを呼び出した後で、履歴バッ<br>ファ内のより新しいコマンドに戻ります。                    |
| Router# show history       | EXEC モードで、最後に入力したいくつかのコマンドを表示します。                                         |

1. 矢印キーが使用できるのは、VT100 などの ANSI 互換端末に限られます。

# コマンド モードの概要

Cisco IOS XE で使用可能なコマンドモードは、従来の Cisco IOS CLI で使用可能なコマンドモードと まったく同じです。

Cisco IOS XE ソフトウェアにアクセスするには、CLI を使用します。CLI には多くのモードがあり、 使用しているモードにより利用できるコマンドが異なります。CLI プロンプトで疑問符(?)を入力す ると、各コマンド モードで使用できるコマンド リストが表示されます。

CLI にログインしたときのモードはユーザ EXEC モードです。ユーザ EXEC モードでは、使用できる コマンドが制限されています。すべてのコマンドを使用できるようにするには、通常はパスワードを使 用して、特権 EXEC モードを開始する必要があります。特権 EXEC モードからは、すべての EXEC コ マンド (ユーザ モードまたは特権モード)を実行できます。また、グローバル コンフィギュレーショ ン モードを開始することもできます。ほとんどの EXEC コマンドは1 回限りのコマンドです。たとえ ば、show コマンドは重要なステータス情報を表示し、clear コマンドはカウンタまたはインターフェ イスをクリアします。EXEC コマンドはソフトウェアの再起動時に保存されません。

コンフィギュレーション モードでは、実行コンフィギュレーションを変更できます。その後、実行コ ンフィギュレーションをスタートアップ コンフィギュレーションに保存しておくと、変更されたコマ ンドはソフトウェアの再起動後も保存されます。特定のコンフィギュレーション モードを開始するに は、グローバル コンフィギュレーション モードを開始する必要があります。グローバル コンフィギュ レーション モードでは、インターフェイス コンフィギュレーション モード、およびプロトコル専用 モードなどその他のモードを開始できます。

ROM モニタ モードは、Cisco IOS XE ソフトウェアが適切にロードしない場合に使用される別個の モードです。ソフトウェアの起動時、または起動時にコンフィギュレーション ファイルが破損してい る場合に、有効なソフトウェア イメージが見つからなければ、ソフトウェアは ROM モニタ モードを 開始することがあります。

表 7 に、Cisco IOS XE ソフトウェアのさまざまな一般的なコマンド モードへのアクセス方法またはア クセスを終了する方法について説明します。また、各モードで表示されるプロンプトの例も示します。

#### 表 7 コマンド モードのアクセス方式および終了方法

| コマンド モー<br>ド                | アクセス方法                                                            | プロンプト              | 終了方法                                                                            |
|-----------------------------|-------------------------------------------------------------------|--------------------|---------------------------------------------------------------------------------|
| ユーザ EXEC                    | ログインします。                                                          | Router>            | <b>logout</b> コマンドを使用します。                                                       |
| 特権 EXEC                     | ユーザ EXEC モードで、enable EXEC コマン<br>ドを使用します。                         | Router#            | ユーザ EXEC モードに戻るには、<br>disable コマンドを使用します。                                       |
| グローバル コ<br>ンフィギュ<br>レーション   | 特権 EXEC モードで、 <b>configure terminal</b> 特<br>権 EXEC コマンドを使用します。   | Router(config)#    | グローバル コンフィギュレーショ<br>ン モードから特権 EXEC モード<br>に戻るには、exit コマンドまたは<br>end コマンドを使用します。 |
| インターフェ<br>イス コンフィ<br>ギュレーショ | グローバル コンフィギュレーション モード<br>で、interface コマンドを使用してインター<br>フェイスを指定します。 | Router(config-if)# | グローバル コンフィギュレーショ<br>ン モードに戻る場合は、exit コマ<br>ンドを使用します。                            |
| <i>У</i>                    |                                                                   |                    | 特権 EXEC モードに戻るには、<br>end コマンドを使用します。                                            |

| コマンド モー  |                                                                                                    |               |                                                                                                    |
|----------|----------------------------------------------------------------------------------------------------|---------------|----------------------------------------------------------------------------------------------------|
| <u>۲</u> | アクセス方法                                                                                                    | 70275         | 終了万法                                                                                                    |
| 診断       | <ul> <li>ルータは、次のような場合に、診断モードを</li> <li>開始するか、または診断モードにアクセスします。</li> <li>場合によっては、IOS プロセスで障害が発生したときに、診断モードが開始することがあります。ただし、ほとんどの場合、ルータはリロードされます。</li> <li>ユーザが transport-map コマンドを使用して設定したポリシーにより、診断モードが開始する場合があります。アクセス ポリシーの設定については、このマニュアルの「コンソー</li> </ul> | Router(diag)# | IOS プロセスの障害によって診断<br>モードが開始された場合は、IOS<br>問題を解決したあとで、ルータを<br>再起動して診断モードを解除する<br>必要があります。<br>ルータが transport-map 設定に<br>よって診断モードを開始した場<br>合、ルータにアクセスするには、<br>別のポートを使用するか、または<br>Cisco IOS CLI に接続するように<br>設定された方法を使用します。 |
|          | ルポート、Telnet、および SSH の処理」の章<br>を参照してください。                                                                                                    |               | RP の補助ポートを介してルータ<br>にアクセスしている場合は、別の                                                                                                    |
|          | ルータには、RP の補助ポートからアクセスさ<br>れることがあります。                                                                                                    |               | ボートを介してルータにアクセス<br>します。ただし、補助ポートで<br>ルータにアクセスしても カスタ                                                                                                    |
|          | ブレーク信号 (Ctrl+C、Ctrl+Shift+6、または<br>send break コマンド) を入力すると、ブレー<br>ク信号を受信したルータが診断モードに移行<br>するように設定されている場合があります。                                                                                                    |               | マーの要求を処理できません。                                                                                                    |
| ROM モニタ  | 特権 EXEC モードで、 <b>reload</b> EXEC コマンド<br>を使用します。システムの起動時、最初の 60<br>秒以内に Break キーを押します。                                                                                                    | >             | <b>ROM</b> モニタ モードを終了する場<br>合は、 <b>continue</b> コマンドを使用し<br>ます。                                                                                                    |

#### 表 7 コマンド モードのアクセス方式および終了方法 (続き)

## 診断モードの概要

診断モードは、Cisco ASR 1000 シリーズ ルータの新機能です。

ルータは、次のような場合に、診断モードを開始するか、または診断モードにアクセスします。

- IOS プロセスの障害が原因の場合があります。IOS プロセスに障害が発生したときに診断モードが 開始されない場合は、RP がリセットされます。
- ユーザが transport-map コマンドを使用して設定したポリシーにより、診断モードが開始する場合があります。
- ルータには、RPの補助ポートからアクセスされることがあります。
- ルータにアクセスしている間に送信ブレーク信号(Ctrl+CまたはCtrl+Shift+6)が入力されると、 ブレーク信号を受信したルータが診断モードを開始するように設定されている場合があります。

診断モードでは、ユーザ EXEC モードでも使用可能なコマンドのサブセットを使用できます。このコ マンドは、次のような場合に使用できます。

- IOS ステートなど、ルータ上のさまざまなステートを検査する。
- コンフィギュレーションの置き換えまたはロールバック。
- IOS またはその他のプロセスの再開方法を提供する。
- ルータ全体、RP、ESP、SIP、SPA、またはその他のハードウェアコンポーネントなどのハードウェアをリブートする。

FTP、TFTP、SCP などのリモート アクセス方式を使用して、ルータとのファイルのやり取りを行う。

以前のルータでは、障害時に ROMmon など制限されたアクセス方式を使用して IOS 問題を診断し、 トラブルシューティングを行っていましたが、診断モードを使用すると、より広範なユーザインター フェイスを使用してトラブルシューティングを行えるようになります。

診断モード コマンドは、Cisco ASR 1000 シリーズ ルータの非 IOS パッケージに保存されています。 これは、IOS プロセスが適切に動作しない場合でもコマンドを使用できるようにするためです。診断 モードで使用できるコマンドはすべて、通常のルータ動作中にルータの特権 EXEC モードでも使用で きるという点に留意してください。これらのコマンドは、特権 EXEC モードのときに特権 EXEC コマ ンド プロンプトから入力する他のコマンドと同じように入力します。

## ヘルプの表示

CLI プロンプトで疑問符(?)を入力すると、各コマンドモードで使用できるコマンドリストが表示されます。またコンテキストヘルプ機能を使用すると、コマンドに関連するキーワードと引数のリストを取得できます。

コマンドモード、コマンド、キーワード、または引数に固有のヘルプを表示するには、表 8 のコマンドのいずれかを使用します。

| コマンド                  | 目的                                                                      |
|-----------------------|-------------------------------------------------------------------------|
| help                  | コマンド モードのヘルプ システムの概要を示します。                                              |
| コマンドの先頭部分?            | 特定の文字ストリングで始まるコマンドのリストが表示され<br>ます (コマンドと疑問符の間にはスペースを入れないでくだ<br>さい)。     |
| コマンドの先頭部分 <tab></tab> | 特定のコマンド名を補完します。                                                         |
| ?                     | 特定のコマンド モードで使用可能なすべてのコマンドをリス<br>トします。                                   |
| command ?             | コマンドラインで次に入力する必要のあるキーワードまたは<br>引数が表示されます (コマンドと疑問符の間にスペースを入<br>れてください)。 |

#### 表 8 ヘルプ コマンドおよび説明

## コマンド オプションの検索

ここでは、コマンドの構文を表示する方法の例を示します。コマンド構文には、任意または必須のキー ワードおよび引数が含まれています。コマンドのキーワードおよび引数を表示するには、コンフィギュ レーション プロンプトで疑問符(?)を入力するか、またはコマンドの一部を入力したあとに1スペー ス空けて、疑問符(?)を入力します。Cisco IOS XE ソフトウェアでは、使用可能なキーワードおよび 引数のリストと簡単な説明が表示されます。たとえば、グローバル コンフィギュレーション モードで arap コマンドのすべてのキーワードまたは引数を表示する場合は、arap?と入力します。

コマンド ヘルプ出力の <cr> 記号は、「CR (復帰)」を表します。旧式のキーボードでは、CR キーは Return キーです。最近のキーボードでは、CR キーは Enter キーです。コマンド ヘルプ出力の末尾に <cr> 記号が表示されている場合は、Enter キーを押してコマンドを完了することができます。<cr> 記 号の前に表示されている引数とキーワードはオプションです。<cr> 記号自体は、使用できる引数と キーワードがないため、Enter を押してコマンドを終了する必要があることを示します。

表 9 はコマンド入力の補助のため疑問符(?)を使用する方法の例です。

#### 表 9 コマンドオプションの検索

Γ

| コマンド                                                                                                    | コメント                                                                                                    |
|----------------------------------------------------------------------------------------------------|----------------------------------------------------------------------------------------------------|
| Router> <b>enable</b><br>Password: <i><password></password></i><br>Router#                                                                                | <b>enable</b> コマンドとパスワードを入力して、特権<br>EXEC コマンドにアクセスします。プロンプトが<br>「>」モから「#」に変わる(例:Router> から<br>Router#)場合は特権 EXEC モードです。                   |
| Router# <b>configure terminal</b><br>Enter configuration commands, one per line. End with CNTL/Z.<br>Router(config)#                                      | configure terminal 特権 EXEC コマンドを入力し<br>て、グローバル コンフィギュレーション モードを<br>開始します。グローバル コンフィギュレーション<br>モードが開始されると、プロンプトが<br>Router(config)#に変わります。 |
| Router(config)# interface serial ?<br><0-6> Serial interface number<br>Router(config)# interface serial 4 ?<br>/<br>Router(config)# interface serial 4/ ? | interface serial グローバル コンフィギュレーショ<br>ン コマンドを使用して、設定するシリアル イン<br>ターフェイスを指定し、インターフェイス コン<br>フィギュレーション モードを開始します。                            |
| <0-3> Serial interface number<br>Router(config)# interface serial 4/0 ?<br><cr><br/>Router(config)# interface serial 4/0<br/>Router(config-if)#</cr>      | 次にコマンドラインに入力する必要があるコマンド<br>を表示するには、?と入力します。この例では、シ<br>リアル インターフェイスのスロット番号とポート<br>番号を、スラッシュで区切って入力する必要があり<br>ます。                           |
|                                                                                                    | <cr> 記号が表示されている場合は、Enter キーを押<br/>してコマンドを完了できます。</cr>                                                                                     |
|                                                                                                    | インターフェイス コンフィギュレーション モード<br>が開始されると、プロンプトが<br>Router (config-if) # に変わります。                                                                |

1

#### 表 9 コマンド オプションの検索 (続き)

| コマンド                                          |                                        | コメント                                                  |
|-----------------------------------------------|----------------------------------------|-------------------------------------------------------|
|                                               |                                        |                                                       |
| Router(config-if)# ?<br>Interface configurati | on commands:                           | 次にコマンドラインに入力する必要があるコマンド<br> を表示するには、? シリアル インターフェイスに使 |
| •                                             |                                        | 用できるすべてのインターフェイス コンフィギュ                               |
| ·                                             |                                        | レーション コマンドのリストを表示します。次の                               |
| ·                                             | Interface Internet Protocol config     | 例でけ 使用可能たインターフェイス コンフィ                                |
| commands                                      | interface internet fiotocor config     | ボーレーションコフンドの一部だけを示していま                                |
| keepalive                                     | Enable keepalive                       | イエレ ション ユマントの 命にりを小していよ                               |
| lan-name                                      | LAN Name command                       | 9 0                                                   |
| llc2                                          | LLC2 Interface Subcommands             |                                                       |
| load-interval                                 | Specify interval for load calculation  |                                                       |
| for an                                        |                                        |                                                       |
|                                               | interface                              |                                                       |
| locaddr-priority                              | Assign a priority group                |                                                       |
| logging                                       | Configure logging for interface        |                                                       |
| LOODDACK                                      | Configure internal loopback on an      |                                                       |
| mac-address                                   | Manually set interface MAC address     |                                                       |
| mls                                           | mls router sub/interface commands      |                                                       |
| mpoa                                          | MPOA interface configuration commands  |                                                       |
| mtu                                           | Set the interface Maximum Transmission |                                                       |
| Unit (MTU)                                    |                                        |                                                       |
| netbios                                       | Use a defined NETBIOS access list or   |                                                       |
| enable                                        |                                        |                                                       |
|                                               | name-caching                           |                                                       |
| no                                            | Negate a command or set its defaults   |                                                       |
| nrzi-encoding                                 | Enable use of NRZ1 encoding            |                                                       |
| пер                                           | Configure NIP                          |                                                       |
|                                               |                                        |                                                       |
|                                               |                                        |                                                       |
| Router(config-if)#                            |                                        |                                                       |
| Router(config-if)# ip                         | » ?                                    | インターフェイスの設定のためのコマンドを入力し                               |
| Interface IP configur                         | ation subcommands:                     | ます。この例では、in コマンドを使用します。                               |
| access-group                                  | Specify access control for packets     |                                                       |
| accounting                                    | Enable IP accounting on this interface | 次にコマンドラインに入力する必要があるコマンド                               |
| address                                       | Set the IP address of an interface     | を表示するには、?と入力します。次の例では、使                               |
| authentication                                | authentication subcommands             | 用可能なインターフェイス IP コンフィギュレー                              |
| broadcast-address                             | Set the broadcast address of an        | ション コマンドの一部だけを示しています。                                 |
| interface                                     | Set the broadcast address of an        |                                                       |
| camp                                          | Enable/disable CGMP                    |                                                       |
| directed-broadcast                            | Enable forwarding of directed          |                                                       |
| broadcasts                                    |                                        |                                                       |
| dvmrp                                         | DVMRP interface commands               |                                                       |
| hello-interval                                | Configures IP-EIGRP hello interval     |                                                       |
| helper-address                                | Specify a destination address for UDP  |                                                       |
| broadcasts                                    |                                        |                                                       |
| noid-time                                     | Configures IP-EIGRP hold time          |                                                       |
| •                                             |                                        |                                                       |
|                                               |                                        |                                                       |
| Router(config-if)# ip                         |                                        |                                                       |

Γ

#### 表 9 コマンドオプションの検索 (続き)

| コマンド                                                                                                    | コメント                                                                                             |
|----------------------------------------------------------------------------------------------------|--------------------------------------------------------------------------------------------------|
| Router(config-if)# <b>ip address ?</b><br>A.B.C.D IP address<br>negotiated IP Address negotiated over PPP<br>Router(config-if)# <b>ip address</b> | インターフェイスの設定のためのコマンドを入力し<br>ます。この例では、ip address コマンドを使用して<br>います。                                 |
|                                                                                                    | 次にコマンドラインに入力する必要があるコマンド<br>を表示するには、?と入力します。この例では、IP<br>アドレスまたは negotiated キーワードを入力する<br>必要があります。 |
|                                                                                                    | CR ( <cr>) が表示されないため、コマンドを完了<br/>するには、キーワードまたは引数をさらに入力する<br/>必要があります。</cr>                       |
| Router(config-if)# ip address 172.16.0.1 ?<br>A.B.C.D IP subnet mask<br>Router(config-if)# ip address 172.16.0.1                                  | 使用するキーワードまたは引数を入力します。この<br>例では、IP アドレスとして 172.16.0.1 を使用して<br>います。                               |
|                                                                                                    | 次にコマンドラインに入力する必要があるコマンド<br>を表示するには、?と入力します。この例では、IP<br>サブネットマスクを入力する必要があります。                     |
|                                                                                                    | < <b>cr&gt;</b> が表示されないため、コマンドを完了するに<br>は、キーワードまたは引数をさらに入力する必要が<br>あります。                         |
| <pre>Router(config-if)# ip address 172.16.0.1 255.255.255.0 ? secondary Make this IP address a secondary address &lt;<r></r></pre>                | <ul> <li>IP サブネットマスクを入力します。この例では、</li> <li>IP サブネットマスク 255.255.255.0 を使用しています。</li> </ul>        |
| Router(config-if)# ip address 172.16.0.1 255.255.255.0                                                                                            | 次にコマンドラインに入力する必要があるコマンド<br>を表示するには、?と入力します。この例では、<br>secondary キーワードを入力するか、Enter キーを<br>押します。    |
|                                                                                                    | <cr>&gt; が表示されます。Enter キーを押してコマンド<br/>を終了するか、別のキーワードを入力します。</cr>                                 |
| Router(config-if)# <b>ip address 172.16.0.1 255.255.255.0</b><br>Router(config-if)#                                                               | この例では、Enter キーを押してコマンドを完了し<br>ています。                                                              |

# コマンドの no 形式および default 形式の使用

ほぼすべてのコンフィギュレーション コマンドに no 形式があります。一般には、no 形式を使用して 機能をディセーブルにします。ディセーブルになっている機能を再イネーブルにしたり、デフォルトで ディセーブル化されている機能をイネーブルにするには、no キーワードを指定しないでコマンドを使 用します。たとえば、IP ルーティングはデフォルトでイネーブルに設定されています。IP ルーティン グをディセーブルにするには、no ip routing コマンドを使用します。IP ルーティングを再度イネーブ ルにするには、ip routing コマンドを使用します。Cisco IOS ソフトウェアのコマンド リファレンスに は、コンフィギュレーション コマンドの完全な構文、および no 形式のコマンドの機能が記載されてい ます。

多くの CLI コマンドには default 形式もあります。コマンド default command-name を発行すると、コ マンドをデフォルト設定に戻すことができます。コマンドの default 形式が、そのプレーン形式や no 形式とは実行する機能が異なる場合、Cisco IOS ソフトウェアのコマンド リファレンスにコマンドの default 形式の機能が記載されています。システムで使用できるデフォルト コマンドを表示するには、 該当するコマンド モードで default ? と入力します。

## 変更した設定の保存

設定の変更をスタートアップ コンフィギュレーションに保存して、ソフトウェアのリロードや停電が 発生した場合に変更内容が失われないようにするには、copy running-config startup-config コマンド を使用します。次に例を示します。

Router# copy running-config startup-config Building configuration...

設定の保存には1~2分かかります。設定が保存されると、次の出力が表示されます。

Router#

この作業により、コンフィギュレーションが NVRAM に保存されます。

# コンフィギュレーション ファイルの管理

Cisco ASR 1000 シリーズ ルータでは、スタートアップ コンフィギュレーション ファイルは nvram: ファイル システムに保存され、実行コンフィギュレーション ファイルは system: ファイル システムに 保存されます。このコンフィギュレーション ファイルの保存に関する設定は Cisco ASR 1000 シリーズ ルータに固有ではなく、いくつかのシスコ ルータ プラットフォームで使用されています。

シスコ ルータの日常的なメンテナンスの一環として、スタートアップ コンフィギュレーション ファイ ルを NVRAM からルータの他のファイル システムにコピーし (さらに追加でネットワーク サーバにも コピーして)、バックアップをとっておく必要があります。スタートアップ コンフィギュレーション ファイルをバックアップしておくと、何らかの理由で NVRAM 上のスタートアップ コンフィギュレー ション ファイルが使用できなくなったときに、スタートアップ コンフィギュレーション ファイルを簡 単に回復できます。

スタートアップ コンフィギュレーション ファイルのバックアップには、copy コマンドを使用できま す。次の例では、バック アップされる NVRAM のスタートアップ コンフィギュレーション ファイル を示します。

#### 例1: bootflash へのスタートアップ コンフィギュレーション ファイルのコピー

Router# dir bootflash: Directory of bootflash:/

11 drwx 16384 Dec 4 2007 04:32:46 -08:00 lost+found Dec 4 2007 06:06:24 -08:00 86401 drwx 4096 .ssh 14401 drwx 4096 Dec 4 2007 06:06:36 -08:00 .rollback timer 28801 drwx 4096 May 29 2008 16:31:41 -07:00 .prst sync 43201 drwx 4096 Dec 4 2007 04:34:45 -08:00 .installer 208904396 May 28 2008 16:17:34 -07:00 12 -rwasr1000rpl-adventerprisek9.02.01.00.122-33.XNA.bin

Router# copy nvram:startup-config bootflash: Destination filename [startup-config]? 3517 bytes copied in 0.647 secs (5436 bytes/sec)

Router# **dir bootflash:** Directory of bootflash:/

16384 Dec 4 2007 04:32:46 -08:00 lost+found 11 drwx 86401 drwx 4096 Dec 4 2007 06:06:24 -08:00 .ssh 14401 drwx 4096 Dec 4 2007 06:06:36 -08:00 .rollback timer 28801 drwx 4096 May 29 2008 16:31:41 -07:00 .prst sync 4096 Dec 4 2007 04:34:45 -08:00 .installer 43201 drwx 12 -rw- 208904396 May 28 2008 16:17:34 -07:00 asr1000rp1-adventerprisek9.02.01.00.122-33.XNA.bin 13 -rw-7516 Jul 2 2008 15:01:39 -07:00 startup-config

```
例 2: USB フラッシュ ディスクへのスタートアップ コンフィギュレーション ファイルのコピー
```

Router# **dir usb0:** Directory of usb0:/

43261 -rwx 208904396 May 27 2008 14:10:20 -07:00 asr1000rpl-adventerprisek9.02.01.00.122-33.XNA.bin

255497216 bytes total (40190464 bytes free)

Router# copy nvram:startup-config usb0: Destination filename [startup-config]?

3172 bytes copied in 0.214 secs (14822 bytes/sec)

Router# **dir usb0:** Directory of usb0:/

ſ

43261 -rwx 208904396 May 27 2008 14:10:20 -07:00 asr1000rpl-adventerprisek9.02.01.00.122-33.XNA.bin 43262 -rwx 3172 Jul 2 2008 15:40:45 -07:00 startup-config

255497216 bytes total (40186880 bytes free)

#### 例 3 : TFTP サーバへのスタートアップ コンフィギュレーション ファイルのコピー

Router# copy bootflash:startup-config tftp: Address or name of remote host []? 172.17.16.81 Destination filename [pe24\_asr-1002-confg]? /auto/tftp-users/user/startup-config !! 3517 bytes copied in 0.122 secs (28828 bytes/sec)

コンフィギュレーション ファイルの管理に関する詳細については、『Cisco IOS XE Configuration Fundamentals Configuration Guide』の「Managing Configuration Files」の項を参照してください。

## show および more コマンド出力のフィルタリング

show コマンドと more コマンドの出力を検索し、フィルタリングできます。この機能は、大量の出力 を並べ替える必要がある場合や、不要な出力を除外する場合に役立ちます。

この機能を使用するには、show または more コマンドを入力し、続いて「パイプ」文字(|) といずれ かのキーワード(begin、include、または exclude)を入力してから、検索またはフィルタリングを行 う正規表現(大文字と小文字の区別あり)を入力します。

show command | {append | begin | exclude | include | redirect | section | tee} regular-expression

この出力は、コンフィギュレーションファイル内の情報の特定の行に一致します。次に、show interface コマンドに出力修飾子を使用して、「protocol」という表現が現れる行のみを出力する例を示します。

Router# show interface | include protocol

FastEthernet0/0 is up, line protocol is up Serial4/0 is up, line protocol is up Serial4/1 is up, line protocol is up Serial4/2 is administratively down, line protocol is down Serial4/3 is administratively down, line protocol is down

## ルータの電源切断

電源モジュールをオフにする前に、シャーシがアース接続されていること、および電源モジュールでソフト シャットダウンが実行されることを確認してください。通常、ソフト シャットダウンを実行しな くても、ルータには悪影響は及びませんが、問題が発生する場合もあります。

ルータの電源を切断する前にソフト シャットダウンを実行するには、reload コマンドを入力して、シ ステムを停止させてから、ROM モニタが実行されるのを待機し、次の手順に進みます。

次の出力では、このプロセスの例を示します。

Router# **reload** Proceed with reload? [confirm]

\*Jun 18 19:38:21.870: %SYS-5-RELOAD: Reload requested by console. Reload Reason: Reload command.

このメッセージを確認してから、電源モジュールのスイッチを OFF の位置にします。

# プラットフォームおよびシスコ ソフトウェア イメージのサ ポート情報の検索

シスコのソフトウェアには、特定のプラットフォームに対応したソフトウェア イメージで構成される フィーチャ セットが含まれています。特定のプラットフォームで使用できるフィーチャ セットは、リ リースに含まれるシスコ ソフトウェア イメージによって異なります。特定のリリースで使用できるソ フトウェア イメージのセットを確認する場合、またはある機能が特定の Cisco IOS XE ソフトウェア イ メージで使用可能かどうかを確認するには、Cisco Feature Navigator を使用するか、ソフトウェア リ リース ノートを参照してください。

### Cisco Feature Navigator の使用

プラットフォームのサポートおよびソフトウェア イメージのサポートに関する情報を検索するには、 Cisco Feature Navigator を使用します。Cisco Feature Navigator を使用すると、特定のソフトウェア リ リース、フィーチャ セット、またはプラットフォームをサポートする Cisco IOS XE のソフトウェア イ メージを判別できます。Cisco Feature Navigator には、http://www.cisco.com/go/cfn からアクセスしま す。Cisco.com のアカウントは必要ありません。

## Software Advisor の使用

特定の機能が Cisco IOS XE Release でサポートされているかどうかを確認したり、その機能のソフト ウェア マニュアルの場所を特定したり、ルータにインストールされたハードウェアの Cisco IOS XE ソ フトウェアの最小ソフトウェア要件を確認したりする際には、次の URL にアクセスして、シスコの Software Advisor ツールを使用してください。

http://www.cisco.com/cgi-bin/Support/CompNav/Index.pl

このツールにアクセスするには、Cisco.comの登録ユーザである必要があります。

## ソフトウェア リリース ノートの使用

Cisco IOS XE ソフトウェア リリースには、次の情報が記載されたリリース ノートが含まれています。

- プラットフォームのサポート情報
- メモリに関する推奨事項
- 新機能の情報

Γ

• 全プラットフォームの未解決および解決済みの重大度1および2の注意事項

リリース ノートには、最新のリリースに固有の情報が記載されています。これらの情報には、以前の リリースに記載済みの機能に関する情報が含まれていないことがあります。以前の機能の情報について は、Ciaco Facture Navigator な参照してください。

は、Cisco Feature Navigator を参照してください。

プラットフォームおよびシスコ ソフトウェア イメージのサポート情報の検索

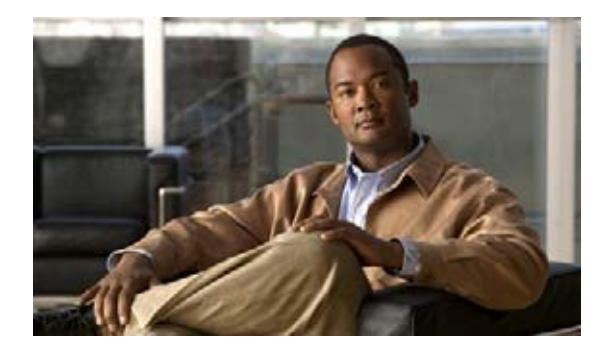

# コンソール ポート、Telnet、および SSH の 処理

この章は、次の内容で構成されています。

- 「Cisco ASR 1000 シリーズ ルータのコンソール ポートの概要」(P.1)
- 「コンソール ポートの処理について」(P.1)
- 「Cisco ASR 1000 シリーズ ルータの Telnet および SSH について」(P.2)
- 「持続性 Telnet および持続性 SSH の概要」(P.2)
- 「コンソール ポートのトランスポート マップの設定」(P.3)
- 「持続性 Telnet の設定」(P.5)
- 「持続性 SSH の設定」(P.8)
- 「コンソールポート、SSH、および Telnet の処理設定の表示」(P.11)
- 「重要事項および制約事項」(P.16)

# Cisco ASR 1000 シリーズ ルータのコンソール ポートの概 要

Cisco ASR 1000 シリーズ ルータ上のコンソール ポートは、EIA/TIA-232 非同期、フロー制御なしの シリアル接続で、コネクタは RJ-45 コネクタを使用します。コンソール ポートはルータへのアクセス に使用され、ルート プロセッサ (RP) の前面パネルに位置しています。

コンソール ポートを使用したルータへのアクセスについては、「直接接続されたコンソールを使用して CLI にアクセスする方法」(P.2)を参照してください。

# コンソール ポートの処理について

.....

CISCO

コンソール ポートを使用してルータにアクセスすると、デフォルトで自動的に IOS コマンドライン イ ンターフェイスに導かれます。 コンソール ポートを通じてルータにアクセスするとき、IOS CLI に接続する前にブレーク信号を送信 すると(ブレーク信号を送信するには、Ctrl+C キーまたは Ctrl+Shift+6 キーを押すか、Telnet プロン プトで send break コマンドを入力します)、非 RPIOS サブパッケージにアクセスできる場合、デフォ ルトで診断モードに導かれます。

これらの設定を変更するには、コンソール ポートに設定したトランスポート マップをコンソール イン ターフェイスに適用します。

# Cisco ASR 1000 シリーズ ルータの Telnet および SSH に ついて

Cisco ASR 1000 シリーズ ルータ上の Telnet および Secure Shell (SSH; セキュア シェル)の設定方法 および処理方法は、他の Cisco プラットフォーム上での Telnet および SSH と同様です。従来の Telnet の詳細については、『*Cisco IOS Terminal Services Command Reference*』 (http://www.cisco.com/en/US/docs/ios/12\_2/termserv/command/reference/trflosho.html#wp1029818) の line コマンドを参照してください。

従来の SSH の設定の詳細については、『*Cisco IOS Security Configuration Guide*』 (http://www.cisco.com/en/US/docs/ios/12\_2/security/configuration/guide/scfssh.html)の 「Configuring Secure Shell」の章を参照してください。

Cisco ASR 1000 シリーズ ルータには、持続性 Telnet および持続性 SSH も導入されています。ユーザ が Telnet または SSH を使用して管理イーサネット ポート経由でルータにアクセスする場合に、持続性 Telnet および持続性 SSH を使用すると、ネットワーク管理者は着信トラフィックの処理をより明確に 定義できるようになります。特に、持続性 Telnet および持続性 SSH では、IOS プロセスに障害が発生 しても、Telnet または SSH を使用してイーサネット管理ポート経由でアクセスできるようにルータを 設定できるため、より安定したネットワーク アクセスが実現します。

## 持続性 Telnet および持続性 SSH の概要

従来のシスコ ルータでは、IOS 障害が発生した場合に Telnet または SSH を使用してルータにアクセス できませんでした。従来のシスコ ルータで Cisco IOS の障害が発生した場合、ルータにアクセスする 方法はコンソール ポートを介する方法しかありません。同様に、持続性 Telnet または持続性 SSH を使 用しない Cisco ASR 1000 シリーズ ルータ上のすべてのアクティブな IOS プロセスで障害が発生した 場合は、コンソール ポート経由でしかルータにアクセスできません。

ただし、持続性 Telnet または持続性 SSH を使用すると、ユーザは管理イーサネットインターフェイス の着信 Telnet トラフィックまたは SSH トラフィックの処理を定義するトランスポートマップを設定で きます。数多くの設定オプションの中で、トランスポートマップは、すべてのトラフィックが IOS CLI や診断モードに導かれるように設定したり、またはユーザが IOS 仮想端末 (vty)回線が使用可能 になるのを待機している間にブレーク信号を送信すると、vty 回線が使用可能になるまで待機してか ら、ユーザを診断モードに導くように設定することができます。Telnet または SSH を使用して診断 モードにアクセスする場合、アクティブな IOS プロセスがなくても、この Telnet 接続または SSH 接続 は使用可能です。つまり、持続性 Telnet および持続性 SSH には、IOS プロセスが非アクティブな場合 に診断モード経由でルータにアクセスできる機能が導入されています。診断モードについては、「診断 モードの概要」(P.7)を参照してください。

持続性 Telnet または持続性 SSH トランスポート マップを使用して設定できるその他の各種オプション については、「持続性 Telnet の設定」(P.5) および「持続性 SSH の設定」(P.8) を参照してください。

1

# コンソール ポートのトランスポート マップの設定

このタスクでは、Cisco ASR 1000 シリーズ ルータ上のコンソール ポート インターフェイスにトラン スポート マップを設定する方法について説明します。

#### 手順の概要

- 1. (必須) enable
- 2. (必須) configure terminal
- 3. (必須) transport-map type console transport-map-name
- 4. (必須) connection wait [allow interruptible | none {disconnect}]
- 5. (任意) banner [diagnostic | wait] banner-message
- 6. (必須) exit
- 7. (必須) transport type console console-line-number input transport-map-name

#### 手順の詳細

Γ

|        | コマンドまたはアクション                                                               | 目的                                                                                                    |
|--------|----------------------------------------------------------------------------|----------------------------------------------------------------------------------------------------|
| ステップ 1 | enable                                                                     | 特権 EXEC モードをイネーブルにします。                                                                                     |
|        |                                                                            | <ul> <li>パスワードを入力します(要求された場合)。</li> </ul>                                                                  |
|        | 例:                                                                         |                                                                                                    |
|        | Router> enable                                                             |                                                                                                    |
| ステップ 2 | configure terminal                                                         | グローバル コンフィギュレーション モードを開始します。                                                                               |
|        | 例:                                                                         |                                                                                                    |
|        | Router# configure terminal                                                 |                                                                                                    |
| ステップ 3 | <pre>transport-map type console transport-map-name</pre>                   | コンソール接続を処理するためのトランスポート マップを<br>作成して名前を付け、トランスポート マップ コンフィ                                                  |
|        | 例:                                                                         | ギュレーション モードを開始します。                                                                                         |
|        | Router(config)# <b>transport-map type console</b><br><b>consolehandler</b> |                                                                                                    |
| ステップ 4 | connection wait [allow interruptible   none]                               | コンソール接続を処理する方法を、このトランスポート<br>マップで指定します。                                                                    |
|        | 例:                                                                         | • allow interruptible : コンソール接続は IOS vty 回線                                                                |
|        | Router(config-tmap)# connection wait none                                  | が使用可能になるのを待機します。また、ユーザは<br>IOS vty 回線が使用可能になるのを待機しているコン<br>ソール接続に割り込むことにより、診断モードを開始<br>できます。これはデフォルトの設定です。 |
|        |                                                                            | <ul> <li>(注) Ctrl+C キーまたは Ctrl+Shift+6 キーを入力する<br/>と、ユーザは待機中の接続に割り込むことができ<br/>ます。</li> </ul>               |
|        |                                                                            | <ul> <li>none:コンソール接続はただちに診断モードを開始します。</li> </ul>                                                          |

#### Cisco ASR 1000 シリーズ アグリゲーション サービス ルータ ソフトウェア コンフィギュレーション ガイド

|        | コマンドまたはアクション                                                                                                    | 目的                                                                                                    |
|--------|----------------------------------------------------------------------------------------------------|----------------------------------------------------------------------------------------------------|
| ステップ 5 | <pre>banner [diagnostic   wait] banner-message  Ø: Router(config-tmap)# banner diagnostic X Enter TEXT message. End with the character 'X'Welcome to Diagnostic Mode</pre> | <ul> <li>(任意)診断モードを開始しているユーザ、またはコン<br/>ソールのトランスポート マップ設定によって IOS vty 回線<br/>を待機しているユーザに表示するバナー メッセージを作成<br/>します。</li> <li>diagnostic: コンソールのトランスポート マップ設定<br/>により、診断モードに導かれたユーザに表示するバ<br/>ナーメッセージを作成します。</li> </ul> |
|        | X<br>Router(config-tmap)#                                                                                                    | <ul> <li>wait: IOS vty が使用可能になるのを待機している<br/>ユーザに表示するバナーメッセージを作成します。</li> <li>banner-message:同じデリミタで開始および終了する<br/>バナーメッセージ。</li> </ul>                                                                               |
| ステップ 6 | exit<br>例:<br>Router(config-tmap)# exit                                                                                                    | トランスポート マップ コンフィギュレーション モードを<br>終了して、グローバル コンフィギュレーション モードを<br>再開します。                                                                                                    |
| ステップ 7 | <pre>transport type console console-line-number input transport-map-name</pre>                                                                                             | トランスポート マップで定義された設定をコンソール イ<br>ンターフェイスに適用します。<br>このコマンドの <i>transport-map-name</i> は、 <b>transport-map</b>                                                                                                    |
|        | 例:<br>Router(config)# transport type console 0<br>input consolehandler                                                                                                    | <b>type console</b> コマンドで定義された <i>transport-map-name</i><br>と一致する必要があります。                                                                                                    |

例

次の例では、コンソール ポート アクセス ポリシーを設定するトランスポート マップが作成され、コン ソール ポート 0 に付加されます。

```
Router(config) # transport-map type console consolehandler
Router(config-tmap) # connection wait allow interruptible
Router(config-tmap) # banner diagnostic X
Enter TEXT message. End with the character 'X'.
Welcome to diagnostic mode
X
Router(config-tmap) # banner wait X
Enter TEXT message. End with the character 'X'.
Waiting for IOS vty line
X
Router(config-tmap) # exit
```

Router(config) # transport type console 0 input consolehandler

## 持続性 Telnet の設定

このタスクでは、Cisco ASR 1000 シリーズ ルータで持続性 Telnet を設定する方法について説明します。

### 前提条件

Cisco ASR 1000 シリーズ ルータ上の IOS vty 回線にアクセスする持続性 Telnet の場合、vty 回線に ローカル ログイン認証が設定されている必要があります(回線コンフィギュレーション モードで login コマンド)。ローカル ログイン認証が設定されていない場合、Telnet 接続で IOS にアクセスして、トラ ンスポート マップが適用された管理イーサネット インターフェイスに接続できません。ただし、この 場合でも、診断モードにはアクセスできます。

#### 手順の概要

- 1. (必須) enable
- 2. (必須) configure terminal
- 3. (必須) transport-map type persistent telnet transport-map-name
- 4. (必須) connection wait [allow {interruptible} | none {disconnect}]
- 5. (任意) banner [diagnostic | wait] banner-message
- 6. (必須) transport interface GigabitEthernet 0
- 7. (必須) exit
- 8. (必須) transport type persistent telnet input transport-map-name

#### 手順の詳細

Γ

|        | コマンドまたはアクション                                                             | 目的                                                                                    |
|--------|--------------------------------------------------------------------------|---------------------------------------------------------------------------------------|
| ステップ 1 | enable                                                                   | 特権 EXEC モードをイネーブルにします。                                                                |
|        |                                                                          | <ul> <li>パスワードを入力します(要求された場合)。</li> </ul>                                             |
|        | 例:                                                                       |                                                                                       |
|        | Router> enable                                                           |                                                                                       |
| ステップ 2 | configure terminal                                                       | グローバル コンフィギュレーション モードを開始します。                                                          |
|        | <b>例:</b><br>Router# <b>configure terminal</b>                           |                                                                                       |
| ステップ 3 | <b>transport-map type persistent telnet</b><br><i>transport-map-name</i> | 持続性 Telnet 接続を処理するためのトランスポート マップ<br>を作成して名前を付け、トランスポート マップ コンフィ<br>ギュレーション モードを開始します。 |
|        | 例:                                                                       |                                                                                       |
|        | Router(config)# transport-map type persistent<br>telnet telnethandler    |                                                                                       |

1

|                     | コマンドまたはアクション                                                                                                    | 目的                                                                                                    |
|---------------------|----------------------------------------------------------------------------------------------------|----------------------------------------------------------------------------------------------------|
| ステップ 4              | <pre>connection wait [allow {interruptible}   none {disconnect}]</pre>                                                       | このトランスポート マップを使用して持続性 Telnet 接続を<br>処理する方法を指定します。                                                                                                    |
|                     | 例:<br>Router(config-tmap)# connection wait none                                                                              | <ul> <li>allow: Telnet 接続では、IOS vty 回線が使用可能になるのを待機し、割り込みがあると、ルータとの接続を終了します。</li> <li>allow interruptible: Telnet 接続は IOS vty 回線が使用可能になるのを待機します。また、ユーザは IOS vty 回線が使用可能になるのを待機している Telnet 接続に割り込むことにより、診断モードを開始できます。これはデフォルトの設定です。</li> <li>(注) Ctrl+C キーまたは Ctrl+Shift+6 キーを入力すると、ユーザは待機中の接続に割り込むことができます。</li> </ul> |
|                     |                                                                                                    | <ul> <li>none: Telnet 接続はただちに診断モードを開始します。</li> <li>none disconnect: Telnet 接続は IOS vty 回線を待機せず、診断モードを開始しません。そのため、IOS でvty 回線が即時に使用可能にならなければ、すべてのTelnet 接続が拒否されます。</li> </ul>                                                                                                    |
| ス <del>テ</del> ップ 5 | banner [diagnostic   wait] banner-message                                                                                    | (任意) 診断モードを開始しているユーザ、または持続性<br>Telnet 設定によって IOS vty 回線を待機しているユーザに<br>表示するバナー メッセージを作成します。                                                                                                    |
|                     | Router(config-tmap)# banner diagnostic X<br>Enter TEXT message. End with the character<br>'X'.<br>Welcome to Diagnostic Mode | <ul> <li>diagnostic:持続性 Telnet 設定により、診断モードに<br/>導かれたユーザに表示するバナーメッセージを作成し<br/>ます。</li> </ul>                                                                                                    |
|                     | X<br>Router(config-tmap)#                                                                                                    | <ul> <li>wait: vty 回線が使用可能になるのを待機している<br/>ユーザに表示するバナー メッセージを作成します。</li> </ul>                                                                                                    |
|                     |                                                                                                    | <ul> <li>banner-message:同じデリミタで開始および終了する<br/>バナーメッセージ。</li> </ul>                                                                                                    |
| ステップ 6              | transport interface gigabitethernet 0                                                                                        | 管理イーサネット インターフェイス(インターフェイス<br>gigabitethernet 0)に、トランスポート マップ設定を適用<br>します。                                                                                                    |
|                     | די<br>Router(config-tmap)# transport interface<br>gigabitethernet 0                                                          | 持続性 Telnet は、Cisco ASR 1000 シリーズ ルータ上の管<br>理イーサネット インターフェイスだけに適用できます。管<br>理イーサネット インターフェイスにトランスポート マッ<br>プを適用する前に、この手順を実行する必要があります。                                                                                                    |

|        | コマンドまたはアクション                                                                  | 目的                                                                                                    |
|--------|-------------------------------------------------------------------------------|----------------------------------------------------------------------------------------------------|
| ステップ7  | exit                                                                          | トランスポート マップ コンフィギュレーション モードを<br>終了して、グローバル コンフィギュレーション モードを                                                                                      |
|        | 例:                                                                            | 再開します。                                                                                                    |
|        | Router(config-tmap)# <b>exit</b>                                              |                                                                                                    |
| ステップ 8 | <pre>transport type persistent telnet input transport-map-name</pre>          | トランスポート マップで定義された設定を管理イーサネット インターフェイスに適用します。                                                                                                    |
|        | 例:<br>Router(config)# transport type persistent<br>telnet input telnethandler | このコマンドの <i>transport-map-name</i> は、 <b>transport-map</b><br><b>type persistent telnet</b> コマンドで定義された<br><i>transport-map-name</i> と一致する必要があります。 |

### 例

Γ

次の例では、トランスポート マップの設定によってすべての Telnet 接続が、IOS vty 回線が使用可能に なるまで待機してルータに接続します。また、ユーザはこのプロセスに割り込みを行って、診断モード を開始できます。この設定は管理イーサネット インターフェイス (インターフェイス gigabitethernet 0) に適用されています。

また、診断バナーと待機バナーも設定されます。

**transport type persistent telnet input** コマンドが入力され、持続性 Telnet がイネーブルになると、ト ランスポート マップがインターフェイスに適用されます。

Router(config)# transport-map type persistent telnet telnethandler Router(config-tmap)# connection wait allow interruptible Router(config-tmap)# banner diagnostic X Enter TEXT message. End with the character 'X'. --Welcome to Diagnostic Mode--X Router(config-tmap)# banner wait X Enter TEXT message. End with the character 'X'. --Waiting for IOS Process--X Router(config-tmap)# transport interface gigabitethernet 0

Router(config-tmap)# exit Router(config)# transport type persistent telnet input telnethandler

# 持続性 SSH の設定

このタスクでは、Cisco ASR 1000 シリーズ ルータ上に持続性 SSH を設定する方法について説明します。

#### 手順の概要

- 1. (必須) enable
- 2. (必須) configure terminal
- 3. (必須) transport-map type persistent ssh transport-map-name
- 4. (必須) connection wait [allow {interruptible} | none {disconnect}]
- 5. (必須) rsa keypair-name rsa-keypair-name
- 6. (任意) authentication-retries number-of-retries
- 7. (任意) banner [diagnostic | wait] banner-message
- 8. (任意) time-out timeout-interval-in-seconds
- 9. (必須) transport interface GigabitEthernet 0
- 10. (必須) exit
- 11. (必須) transport type persistent ssh input transport-map-name

#### 手順の詳細

|        | コマントまにはアクション                                                                 | 日 fi)                                                                              |  |  |
|--------|------------------------------------------------------------------------------|------------------------------------------------------------------------------------|--|--|
| ステップ 1 | enable                                                                       | 特権 EXEC モードをイネーブルにします。                                                             |  |  |
|        |                                                                              | • パスワードを入力します (要求された場合)。                                                           |  |  |
|        | 例:                                                                           |                                                                                    |  |  |
|        | Router> enable                                                               |                                                                                    |  |  |
| ステップ 2 | configure terminal                                                           | グローバル コンフィギュレーション モードを開始します。                                                       |  |  |
|        | 例:<br>Bouter# configure terminal                                             |                                                                                    |  |  |
| ステップ 3 | transport-map type persistent ssh<br>transport-map-name                      | 持続性 SSH 接続を処理するためのトランスポート マップ<br>を作成して名前を付け、トランスポート マップ コンフィ<br>ギュレーション モードを開始します。 |  |  |
|        | 例:<br>Router(config)# <b>transport-map type persistent</b><br>ssh sshhandler |                                                                                    |  |  |

Γ

|        | コマンドまたはアクション                                                                                                    | 目的                                                                                                    |  |  |
|--------|----------------------------------------------------------------------------------------------------|----------------------------------------------------------------------------------------------------|--|--|
| ステップ 4 | <pre>connection wait [allow {interruptible}] none {disconnect}]</pre>                                                        | 持続性 SSH 接続を処理する方法を、このトランスポート<br>マップで指定します。                                                                                                    |  |  |
|        | 例:<br>Router(config-tmap)# connection wait allow<br>interruptible                                                            | <ul> <li>allow:SSH 接続は、vty 回線が使用可能になるのを待機し、割り込みがあると、ルータとの接続を終了します。</li> </ul>                                                                                                    |  |  |
|        |                                                                                                    | ■ これのWinterruptible: 3511 装続は vty 回線が使用す能になるのを待機します。また、ユーザは vty 回線が使用可能になるのを待機している SSH 接続に割り込むことにより、診断モードを開始できます。これはデフォルトの設定です。                                                        |  |  |
|        |                                                                                                    | (注) Ctrl+C キーまたは Ctrl+Shift+6 キーを入力する<br>と、ユーザは待機中の接続に割り込むことができ<br>ます。                                                                                                    |  |  |
|        |                                                                                                    | • none:SSH 接続はただちに診断モードを開始します。                                                                                                    |  |  |
|        |                                                                                                    | <ul> <li>none disconnect: SSH 接続は IOS からの vty 回線を<br/>待機せず、診断モードを開始しません。そのため、vty<br/>回線が即時に使用可能にならなければ、すべての SSH<br/>接続が拒否されます。</li> </ul>                                              |  |  |
| ステップ 5 | rsa keypair-name rsa-keypair-name                                                                                            | 持続性 SSH 接続に使用される Rivest, Shamir, Adelman (RSA) キーペアに名前を付けます。                                                                                                    |  |  |
|        | <b>例:</b><br>Router(config-tmap)# <b>rsa keypair-name sshkeys</b>                                                            | 持続性 SSH 接続では、トランスポート マップ コンフィ<br>ギュレーション モードでこのコマンドを使用して、RSA<br>キーペアの名前を定義する必要があります。ルータの他の<br>コマンド(ip ssh rsa keypair-name コマンドを使用するな<br>ど)で定義された RSA キーペアの定義は、持続性 SSH 接<br>続に適用されません。 |  |  |
|        |                                                                                                    | rsa-keypair-name は、デフォルトで定義されていません。                                                                                                    |  |  |
| ステップ 6 | authentication-retries number-of-retries                                                                                     | (任意) 接続をドロップするまでの認証リトライ数を指定<br>します。                                                                                                    |  |  |
|        | <b>例:</b><br>Router(config-tmap)# <b>authentication-retries 4</b>                                                            | デフォルトの number-of-retries は、3 です。                                                                                                    |  |  |
| ステップ7  | banner [diagnostic   wait] banner-message<br>例:                                                                              | (任意) 診断モードを開始しているユーザ、または持続性<br>SSH 設定によって vty 回線を待機しているユーザに表示す<br>るバナー メッセージを作成します。                                                                                                    |  |  |
|        | Router(config-tmap)# banner diagnostic X<br>Enter TEXT message. End with the character<br>'X'.<br>Welcome to Diagnostic Mode | <ul> <li>diagnostic:持続性 SSH 設定により、診断モードに導<br/>かれたユーザに表示するバナーメッセージを作成しま<br/>す。</li> </ul>                                                                                               |  |  |
|        | X<br>Router(config-tmap)#                                                                                                    | <ul> <li>wait: vty 回線がアクティブになるのを待機している<br/>ユーザに表示するバナー メッセージを作成します。</li> </ul>                                                                                                    |  |  |
|        |                                                                                                    | • <i>banner-message</i> :同じデリミタで開始および終了する<br>バナー メッセージ。                                                                                                    |  |  |

|         | コマンドまたはアクション                                                            | 目的                                                                                                    |
|---------|-------------------------------------------------------------------------|----------------------------------------------------------------------------------------------------|
| ステップ 8  | time-out timeout-interval                                               | (任意) SSH タイムアウト インターバル(秒)を指定しま<br>す。                                                                                                    |
|         | <b>例:</b><br>Router(config-tmap)# <b>time-out 30</b>                    | デフォルトの timeout-interval は、120 秒です。                                                                                                    |
| ステップ 9  | transport interface gigabitethernet 0                                   | 管理イーサネット インターフェイス(インターフェイス<br>gigabitethernet 0)に、トランスポート マップ設定を適用                                                                            |
|         | 例:<br>Router(config-tmap)# transport interface<br>gigabitethernet 0     | します。<br>持続性 SSH は、Cisco ASR 1000 シリーズ ルータ上の管理<br>イーサネット インターフェイスだけに適用できます。                                                                    |
| ステップ 10 | exit                                                                    | トランスポート マップ コンフィギュレーション モードを<br>終了して、グローバル コンフィギュレーション モードを<br>再開します。                                                                         |
|         | Router(config-tmap)# exit                                               |                                                                                                    |
| ステップ 11 | transport type persistent ssh input<br>transport-map-name               | トランスポートマップで定義された設定を管理イーサネットインターフェイスに適用します。                                                                                                    |
|         | 例:<br>Router(config)# transport type persistent ssh<br>input sshhandler | このコマンドの <i>transport-map-name</i> は、 <b>transport-map</b><br><b>type persistent ssh</b> コマンドで定義された<br><i>transport-map-name</i> と一致する必要があります。 |

### 例

次の例では、トランスポートマップの設定によってすべての SSH 接続が、IOS vty 回線がアクティブ になるまで待機してルータに接続します。この設定は管理イーサネット インターフェイス (インター フェイス gigabitethernet 0) に適用されています。RSA キーペアには、sshkeys という名前が付けられ ています。

この例では、持続性 SSH の設定に必要なコマンドだけを使用しています。

Router(config) # transport-map type persistent ssh sshhandler Router(config-tmap) # connection wait allow Router(config-tmap) # rsa keypair-name sshkeys Router(config-tmap) # transport interface gigabitethernet 0

次の例では、トランスポートマップの設定により、管理イーサネット ポートに対し SSH 経由でのアク セスを試行するすべてのユーザに次の設定が適用されます。

- SSH を使用しているユーザは vty 回線がアクティブになるのを待機しますが、vty 回線による IOS へのアクセス試行に割り込みがあると、診断モードを開始します。
- RSA キーペアの名前は sshkeys です
- この接続により、1回の認証リトライが許可されます。
- このトランスポートマップによる SSH 処理によって診断モードが開始されると、バナー「--Welcome to Diagnostic Mode--」が表示されます。
- 接続が vty 回線がアクティブになるのを待機している場合、バナー「--Waiting for vty line--」 が表示されます。

**transport type persistent ssh input** コマンドが入力され、持続性 SSH がイネーブルになると、トラン スポート マップがインターフェイスに適用されます。

1

Router(config) # transport-map type persistent ssh sshhandler Router(config-tmap) # connection wait allow interruptible Router(config-tmap) # rsa keypair-name sshkeys Router(config-tmap) # authentication-retries 1 Router(config-tmap) # banner diagnostic X Enter TEXT message. End with the character 'X'. --Welcome to Diagnostic Mode--X Router(config-tmap) #banner wait X Enter TEXT message. End with the character 'X'. --Waiting for vty line--X Router(config-tmap) # time-out 30 Router(config-tmap) # time-out 30 Router(config-tmap) # transport interface gigabitethernet 0 Router(config-tmap) # exit

Router(config) # transport type persistent ssh input sshhandler

# コンソールポート、SSH、および Telnet の処理設定の表示

トランスポート マップの設定を表示するには、show transport-map [all | name *transport-map-name* | type [console | persistent [ssh | telnet]]] EXEC または特権 EXEC コマンドを使用します。

次の例では、コンソール ポート、持続性 SSH、および持続性 Telnet トランスポートがルータ上で設定 されています。また、さまざまな形式の show transport-map コマンドを入力することで、トランス ポート マップの設定情報を収集するための方法をいくつか示しています。

```
Router# show transport-map all
Transport Map:
 Name: consolehandler
 Type: Console Transport
Connection:
 Wait option: Wait Allow Interruptable
 Wait banner:
Waiting for the IOS CLI
 bshell banner:
Welcome to Diagnostic Mode
Transport Map:
 Name: sshhandler
 Type: Persistent SSH Transport
Interface:
 GigabitEthernet0
Connection:
 Wait option: Wait Allow Interruptable
 Wait banner:
Waiting for IOS prompt
 Bshell banner:
Welcome to Diagnostic Mode
```

Γ

```
SSH:
 Timeout: 120
 Authentication retries: 5
 RSA keypair: sshkeys
Transport Map:
 Name: telnethandler
 Type: Persistent Telnet Transport
Interface:
 GigabitEthernet0
Connection:
 Wait option: Wait Allow Interruptable
 Wait banner:
Waiting for IOS process
  Bshell banner:
Welcome to Diagnostic Mode
Transport Map:
 Name: telnethandling1
  Type: Persistent Telnet Transport
Connection:
 Wait option: Wait Allow
Router# show transport-map type console
Transport Map:
 Name: consolehandler
 Type: Console Transport
Connection:
 Wait option: Wait Allow Interruptable
 Wait banner:
Waiting for the IOS CLI
 Bshell banner:
Welcome to Diagnostic Mode
Router# show transport-map type persistent ssh
Transport Map:
 Name: sshhandler
 Type: Persistent SSH Transport
Interface:
 GigabitEthernet0
Connection:
 Wait option: Wait Allow Interruptable
 Wait banner:
Waiting for IOS prompt
  Bshell banner:
Welcome to Diagnostic Mode
```

Γ

SSH: Timeout: 120 Authentication retries: 5 RSA keypair: sshkeys Router# show transport-map type persistent telnet Transport Map: Name: telnethandler Type: Persistent Telnet Transport Interface: GigabitEthernet0 Connection: Wait option: Wait Allow Interruptable Wait banner: Waiting for IOS process Bshell banner: Welcome to Diagnostic Mode Transport Map: Name: telnethandling1 Type: Persistent Telnet Transport Connection: Wait option: Wait Allow Router# show transport-map name telnethandler Transport Map: Name: telnethandler Type: Persistent Telnet Transport Interface: GigabitEthernet0 Connection: Wait option: Wait Allow Interruptable Wait banner: Waiting for IOS process Bshell banner: Welcome to Diagnostic Mode Router# show transport-map name consolehandler Transport Map: Name: consolehandler Type: Console Transport Connection: Wait option: Wait Allow Interruptable Wait banner: Waiting for the IOS CLI

Bshell banner: Welcome to Diagnostic Mode Router# show transport-map name sshhandler Transport Map: Name: sshhandler Type: Persistent SSH Transport Interface: GigabitEthernet0 Connection: Wait option: Wait Allow Interruptable Wait banner: Waiting for IOS prompt Bshell banner: Welcome to Diagnostic Mode SSH:

```
Timeout: 120
Authentication retries: 5
RSA keypair: sshkeys
```

Router#

着信コンソール ポート、SSH、および Telnet 接続の処理に関する現在の設定を表示する場合は、show platform software configuration access policy コマンドを使用できます。このコマンド出力では、各 接続タイプの現在の待機ポリシーが、現在設定されているバナー情報とともに示されます。このコマン ドは、show transport-map コマンドとは異なり、診断モードでも使用できるため、トランスポート マップの設定情報が必要でも IOS CLI にアクセスできない場合に入力します。

Router# **show platform software configuration access policy** The current access-policies

```
Method : telnet
Rule : wait
Shell banner:
Wait banner :
```

Method : ssh Rule : wait Shell banner: Wait banner :

```
Method : console
Rule : wait with interrupt
Shell banner:
Wait banner :
```

次の例では、接続ポリシーおよびバナーが持続性 SSH トランスポート マップに設定され、トランス ポート マップがイネーブルになっています。

新しいトランスポート マップがイネーブルになる前後で、show platform software configuration access policy 出力が表示されるため、出力には SSH 設定に対する変更点が示されます。

Router# **show platform software configuration access policy** The current access-policies

Γ

Method : telnet Rule : wait with interrupt Shell banner: Welcome to Diagnostic Mode Wait banner : Waiting for IOS Process Method : ssh Rule : wait Shell banner: Wait banner : Method : console Rule : wait with interrupt Shell banner: Wait banner : Router# configure terminal Enter configuration commands, one per line. End with CNTL/Z. Router(config) # transport-map type persistent ssh sshhandler Router(config-tmap) # connection wait allow interruptible Router(config-tmap) # banner diagnostic X Enter TEXT message. End with the character 'X'. Welcome to Diag Mode х Router(config-tmap) # banner wait X Enter TEXT message. End with the character 'X'. Waiting for IOS х Router(config-tmap)# rsa keypair-name sshkeys Router(config-tmap)# transport interface gigabitethernet 0 Router(config-tmap) # exit Router(config) # transport type persistent ssh input sshhandler Router(config) # exit Router# show platform software configuration access policy The current access-policies Method : telnet : wait with interrupt Rule Shell banner: Welcome to Diagnostic Mode Wait banner : Waiting for IOS process Method : ssh Rule : wait with interrupt Shell banner: Welcome to Diag Mode Wait banner : Waiting for IOS Method : console : wait with interrupt Rule

```
Shell banner:
Wait banner :
```

## 重要事項および制約事項

コンソール ポート、SSH、および telnet の処理に関する重要事項および制約事項は次のとおりです。

- トランスポート マップが管理イーサネット インターフェイスに適用される場合、トランスポート マップの Telnet および SSH の設定は他のすべての Telnet および SSH の設定を上書きします。
- 管理イーサネット インターフェイスを開始するユーザの認証には、ローカル ユーザ名およびパス ワードだけを使用できます。持続性 Telnet または持続性 SSH を使用して管理イーサネット イン ターフェイス経由でルータにアクセスするユーザは、AAA 認証を使用できません。
- アクティブな Telnet セッションまたは SSH セッションがある管理イーサネット インターフェイス にトランスポート マップを適用すると、アクティブなセッションの接続が切断されます。ただし、 インターフェイスからトランスポート マップを削除すると、アクティブな Telnet セッションまた は SSH セッションの接続は切断されません。
- 診断バナーおよび待機バナーの設定は任意ですが、作成することを推奨します。バナーは、特に ユーザの Telnet または SSH の試行ステータスのインジケータとして役に立ちます。

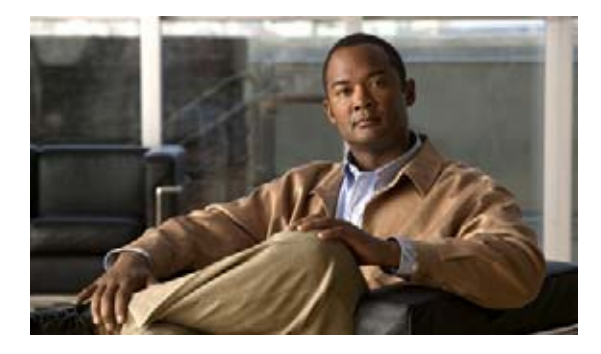

# 統合パッケージとサブパッケージの管理

この章では、Cisco ASR 1000 シリーズ ルータを実行するための統合パッケージおよびソフトウェア サブパッケージ(個別のサブパッケージとオプションのサブパッケージ)の管理方法と使用方法について 説明します。この章の内容は、次のとおりです。

- 「Cisco ASR 1000 シリーズ ルータの実行:概要」(P.1)
- 「コマンドセットを使用したソフトウェアファイルの管理」(P.4)
- 「統合パッケージおよび個別のサブパッケージを使用したルータの管理および設定」(P.6)
- 「個別のサブパッケージのアップグレード」(P.19)

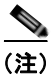

マニュアルのこのセクションは、限定的なダウンタイムでのアップグレードについては説明していません。限定的なダウンタイムでのアップグレードの詳細については、「ソフトウェア アップグレード プロセス」(P.1)を参照してください。

# Cisco ASR 1000 シリーズ ルータの実行: 概要

Cisco ASR 1000 シリーズ ルータは、完全な統合パッケージまたは個別のサブパッケージを使用することにより実行できます。

具体的な内容は、次のとおりです。

- 「個別のおよびオプションのサブパッケージを使用した Cisco ASR 1000 シリーズ ルータの実行: 概要」(P.2)
- 「統合パッケージを使用した Cisco ASR 1000 シリーズ ルータの実行:概要」(P.2)
- 「Cisco ASR 1000 シリーズ ルータの実行:概要」(P.3)

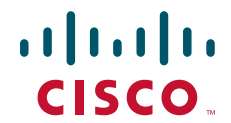

## 個別のおよびオプションのサブパッケージを使用した Cisco ASR 1000 シ リーズ ルータの実行:概要

Cisco ASR 1000 シリーズ ルータは、個別のサブパッケージおよびオプションのサブパッケージを使用 して稼働するように設定できます。

ルータが個別およびオプションのサブパッケージを使用して稼働するように設定されている場合:

- 統合パッケージ内の各個別サブパッケージが、固有ファイルとしてルータに抽出されます。
- また、オプションのサブパッケージはすべて個別にダウンロードし、抽出されたプロビジョニング ファイルや他の個別サブパッケージと同じディレクトリに保存する必要があります。
- 次に、ルータは、動作の処理に必要な場合に各ファイルにアクセスすることで実行されます。個別のサブパッケージを使用してルータが適切に動作するように、すべての個別のおよびオプションのサブパッケージファイルはルータの同じディレクトリに保存する必要があります。

Cisco ASR 1000 シリーズ ルータが、個別のサブパッケージおよびオプションのサブパッケージを使用 して稼働するよう設定されている場合は、RP からのソフトウェア イメージ コンテンツは必要な場合に だけメモリにコピーされます。メモリは、トラフィックの転送など、ほかのルータ プロセスのために 保存されています。したがって、ルータが個別のサブパッケージを使用して稼働するよう設定されてい る場合は、最高ピークのトラフィック負荷を処理できます。

個別のサブパッケージおよびオプションのサブパッケージを使用して Cisco ASR 1000 シリーズ ルータ を稼働する場合は、統合パッケージ内に個別のサブパッケージ ファイルとともに含まれているプロビ ジョニング ファイルを使用してルータをブートするように設定する必要があります。プロビジョニン グ ファイルも個別のサブ パッケージ ファイルおよびオプションのサブパッケージと同じディレクトリ 内に格納する必要があります。ルータのブート速度は、統合パッケージで稼働するように設定されてい る場合よりも、個別のサブパッケージおよびオプションのサブパッケージで稼働するように設定されて いる方が高速です。

Cisco ASR 1000 シリーズ ルータは、Trivial File Transfer Protocol (TFTP) サーバまたはその他の ネットワーク サーバに保存されている個別のサブパッケージおよびオプションのサブパッケージを実 行するようには設定できません。この方法でルータを実行するには、個別のサブパッケージおよびオプ ションのサブパッケージをプロビジョニング ファイルとともにルータの bootflash: ファイル システム にコピーする必要があります。

### 統合パッケージを使用した Cisco ASR 1000 シリーズ ルータの実行: 概要

Cisco ASR 1000 シリーズ ルータは、統合パッケージで実行するように設定することも可能です。

(注)

統合パッケージからルータをブートする場合、オプションのサブパッケージはサポートされません。詳細については、「個別のおよびオプションのサブパッケージを使用した Cisco ASR 1000 シリーズ ルー タの実行:概要」(P.2)を参照してください。

ルータで統合パッケージでの実行が設定されている場合は、統合パッケージファイル全体がルータに コピーされるか、または TFTP またはその他のネットワーク転送方式でルータからアクセスされます。 ルータは、統合パッケージファイルを使用して稼働します。

Cisco ASR 1000 シリーズ ルータが統合パッケージ ファイルを使用して稼働するように設定されている 場合、ルータ要求の処理に、より多くのメモリが消費されます。これは、要求のたびにルータにより、 さらに大きなファイルの検索が必要になるためです。ネットワーク トラフィックの転送に使用できる メモリの最大量は、統合パッケージによる実行が設定されている方が少なくて済みます。

統合パッケージを使用して稼働するように設定された Cisco ASR 1000 シリーズ ルータは、統合パッ ケージ ファイルをブートすることで、起動します。このファイルは容量が大きいため、統合パッケー ジを使用して稼働するルータのブート プロセスは、個別のサブパッケージで稼働するルータのブート プロセスより低速になります。

統合パッケージで稼働するように設定された Cisco ASR 1000 シリーズ ルータには、個別のサブパッ ケージで稼働するよう設定された Cisco ASR 1000 シリーズ ルータと比べて、いくつかの利点もありま す。その利点の1つとして、統合パッケージが TFTP またはその他のネットワーク転送方式を使用して ブートおよび利用できる点が挙げられます。また、1つの統合パッケージファイルを使用するように ルータを設定する方が、複数の個別のサブパッケージファイルを管理するよりも簡単です。特定の ネットワーキング環境でルータを実行する場合は、統合パッケージを使用した方が望ましい方法です。

この方式を使用してルータを実行する場合は、統合パッケージを bootflash:、usb[0-1]:、またはリモートファイル システムに保存する必要があります。

### Cisco ASR 1000 シリーズ ルータの実行:概要

ここでは、Cisco ASR 1000 シリーズ ルータの各実行方法の長所と短所について簡単に説明します。 個別のサブパッケージを使用してルータを実行する場合は、次の利点があります。

ルータのメモリ使用量を最適化:個別のサブパッケージおよびオプションのサブパッケージを使用してルータをブートする場合、RPのソフトウェアイメージ コンテンツは必要な場合にだけメモリにコピーされるため、メモリを他のルータプロセスに使用することができます。個別のサブパッケージのブート方法を使用した場合は、ルータは最高速でブートされ、最高ピークのトラフィック負荷を処理することができます。

統合パッケージを使用してルータを実行する場合は、次の利点があります。

- インストールを簡素化:複数の個別のイメージではなく、1つのソフトウェアファイルだけが管理 されます。
- ストレージ:統合パッケージは個別のサブパッケージとは異なり、bootflash:、USB フラッシュ ディスク、ネットワークサーバのいずれかに保存した状態でルータを実行できます。統合パッ ケージは TFTP またはその他のネットワーク転送方式でブートして使用することができますが、個 別のサブパッケージ方式では、個々のサブパッケージをルータの bootflash: ファイル ディレクトリ にコピーする必要があります。
- 表 10 に、各方法の長所および短所について簡単な説明を示します。

|                                                                                                    | 利点                                                                                                    | 欠点                                                                                                    |  |
|----------------------------------------------------------------------------------------------------|----------------------------------------------------------------------------------------------------|----------------------------------------------------------------------------------------------------|--|
| <ul> <li>個別のおよびオプション<br/>のサブパッケージ</li> <li>(注) システムでオプ<br/>ションのサブパッ<br/>ケージをインス<br/>トールする必要が<br/>ある場合は、この<br/>方法を使用する必<br/>要があります。</li> </ul> | <ul> <li>メモリ使用量を最適化することにより、ブート時間が短縮され、より多くのトラフィック負荷を処理できます。</li> </ul>                                                                                                    | <ul> <li>複数のソフトウェア サブパッ<br/>ケージは管理が困難です。</li> <li>TFTP サーバまたはその他の<br/>ネットワーク サーバからはブー<br/>トできません。個別のサブパッ<br/>ケージのブート方式を使用する<br/>場合、各個別サブパッケージ<br/>ファイルは、bootflash: ディレ<br/>クトリにあることが必要です。</li> <li>個別のおよびオプションのサブ<br/>パッケージファイルとプロビ<br/>ジョニングファイルは、<br/>bootflash: に保存する必要があ<br/>ります。:。</li> </ul> |  |
| 統合パッケージ                                                                                                    | <ul> <li>管理が簡素化されます。多数<br/>のファイルではなく、1 つの<br/>ファイルだけが管理されます。</li> <li>統合パッケージファイルを<br/>bootflash:、USB フラッシュ<br/>ディスク、任意の TFTP サー<br/>バやその他のネットワーク<br/>サーバのいずれかに保存でき<br/>ます。</li> </ul> | <ul> <li>大きなイメージを常時処理する<br/>必要があるため、ブートに時間<br/>がかかり、最大システム スケー<br/>ラビリティが低下します。</li> </ul>                                                                                                    |  |

| 表 10 | 個別のサブノ | ペッケーシ | ジおよび統合パッケ・ | ージの実行に関す | る長所と短所 |
|------|--------|-------|------------|----------|--------|
|------|--------|-------|------------|----------|--------|

# コマンド セットを使用したソフトウェア ファイルの管理

Cisco ASR 1000 シリーズ ルータでは、3 つの異なるコマンド セットを使用してソフトウェア ファイル を管理できます。ここでは、次のコマンド セットの概要について説明します。

- 「request platform  $\neg \neg \checkmark \lor \forall \lor \lor \lor$ 」 (P.4)
- 「copy コマンド」 (P.5)
- 「issu コマンド セット」 (P.6)

## request platform コマンド セット

**request platform software package** コマンドは、Cisco ASR 1000 シリーズ ルータに導入されている より大きな **request platform** コマンド セットの一部です。各 **request platform** コマンドと、それぞれ のコマンドで使用可能なオプションの詳細については、『*Cisco IOS Configuration Fundamentals Command Reference*』を参照してください。

**request platform software package** コマンドは、個別のサブパッケージおよび統合パッケージ全体を アップグレードする場合に使用できます。このコマンドは、Cisco ASR 1000 シリーズ ルータ上のソフ トウェアのアップグレードに使用されます。**request platform software package** コマンドは、特に個 別のサブパッケージをアップグレードする場合に推奨されます。また、ルータが個別のサブパッケージ を実行している場合、ルータ上の個別のサブパッケージをダウンタイムなしでアップグレードできる唯 一の方法でもあります。

request platform software package コマンドを使用する場合は、コマンド ラインで宛先デバイスまた はプロセスを指定する必要があるため、このコマンドを使用すると、アクティブまたはスタンバイ プ ロセッサの両方でソフトウェアをアップグレードできます。request platform software package コマ ンドは、ほとんどのシナリオにおいて、ダウンタイムなしのソフトウェアのアップグレードを実現しま す。

このコマンドの基本構文は、request platform software package install rp *rp-slot-number* file file-URL です。ここで、*rp-slot-number* には RP スロットの番号を、file-URL には Cisco ASR 1000 シ リーズ ルータのアップグレードに使用するファイルへのパスを指定します。このコマンドには、その 他にもオプションがあります。このコマンド セットで使用できるすべてのオプションについては、 request platform software package コマンド リファレンスを参照してください。

Cisco IOS XE Release 2.4 では、RP からオプションのサブパッケージのプロビジョニングを削除する ために、request platform software package uninstall コマンドが Cisco ASR 1000 シリーズ ルータに 導入されました。このコマンドの構文は同じコマンドの install 形式に従い、request platform software package uninstall rp *rp-slot-number* type *pkg* となります。ここで、*rp-slot-number* には RP スロットの番号を、*pkg* には削除するオプション サブパッケージのタイプを指定します。

(注)

**request platform software package** コマンドを使用して限定的なダウンタイムでのアップグレードを 実行する方法の詳細については、「ソフトウェア アップグレード プロセス」(P.1) を参照してくださ い。

### copy コマンド

ſ

copy コマンドを使用すると、ルータに統合パッケージおよび個別のサブパッケージを移動できます。 ただし、このコマンドにより特定のストレージから別のストレージに個別のサブパッケージファイル を移動するのは、ほとんどの場合、非効率的です(このような場合は、統合パッケージを移動してから サブパッケージを抽出するか、統合パッケージを移動せずにサブパッケージを抽出する方法を推奨しま す)。

Cisco ASR 1000 シリーズ ルータ上の統合パッケージをアップグレードするには、他のほとんどのシス コルータの場合と同じように、copy コマンドを使用して統合パッケージをルータ上のファイルシステ ム(通常は bootflash: または usb[0-1]:) にコピーします。このコピーを行ってから、統合パッケージ ファイルを使用してブートするようにルータを設定します。

個別のサブパッケージを使用してルータをアップグレードし、リブートするには、copy コマンドを使用して統合パッケージをルータにコピーし、request platform software package expand コマンドを入力して個別のサブパッケージを抽出してから、ルータがサブパッケージを使用してブートするように設定します。同一の統合パッケージ内のそれぞれ個別のサブパッケージをディレクトリからコピーしたり、request platform software package コマンドを使用してルータのディレクトリにサブパッケージを抽出したりするなど、他の方式も使用できますが、個別のサブパッケージをコピーすることは、ほとんどの場合、非効率的です。

**copy** コマンドで使用可能なオプションの一覧については、**copy** コマンド リファレンスを参照してく ださい。

## issu コマンド セット

他のシスコ ルータで使用可能な issu コマンド セットは、Cisco ASR 1000 シリーズ ルータでも使用で きます。issu コマンド セットを使用すると、統合パッケージおよび個別のサブパッケージの両方を アップグレードできます。

issu コマンド セットには、issu コマンドとともに、loadversion、runversion、commitversion、および abortversion オプションが含まれます。これらの各コマンドで使用できるすべてのオプションについては、issu コマンド リファレンスを参照してください。

コマンドの issu abortversion が発行され、スタンバイがターミナル(ホット)ステートに達してい場合、確認のプロンプトが表示されます。

次に、確認プロンプトの通知の例を示します。

The system is without a fully initialized peer and service impact will occur. Proceed with abort? [confirm]

issu runversion コマンドは、Cisco ASR 1000 シリーズ ルータ上で統合パッケージのアップグレード を完了するためのオプションです。アクティブ RP から issu commitversion を入力して、ソフトウェ アのアップグレードを完了したあとで、redundancy force-switchover コマンドを使用すると、このプ ラットフォーム上のアップグレードされた RP に切り替えることができます(必要な場合)。

(注)

issu コマンドを使用して限定的なダウンタイムでのアップグレードを実行する方法の詳細については、 「ソフトウェア アップグレード プロセス」(P.1)を参照してください。

# 統合パッケージおよび個別のサブパッケージを使用したルー タの管理および設定

ここでは、次の内容について説明します。

- 「クイック スタート ソフトウェア アップグレード」(P.6)
- 「統合パッケージで実行するルータの管理および設定」(P.7)
- 「統合パッケージから個別のサブパッケージを使用してルータを実行するための管理と設定」 (P.10)
- 「オプションのサブパッケージを使用して実行されるルータの管理および設定」(P.15)
- 「ESP ボード ASR1000-ESP10-N とのソフトウェアの不一致に関するトラブルシューティング」 (P.18)

### クイック スタート ソフトウェア アップグレード

次の手順では、Cisco ASR 1000 シリーズ ルータを実行するソフトウェアを簡単にアップグレードする ための方法について説明します。この手順は、ユーザが統合パッケージにアクセスできること、統合 パッケージ ファイルを bootflash: ファイル システムに保存すること、bootflash: ファイル システムに 既存のサブパッケージまたは統合パッケージがないこと、および bootflash: ファイル システムにファ イルを格納するための領域が十分にあることを前提とします。

インストールの詳細な例については、この章の他のセクションを参照してください。

クイック スタート バージョンを使用してソフトウェアをアップグレードするには、次の手順を実行します。

- **ステップ 1** copy URL-to-image bootflash: コマンドを使用して、統合パッケージを bootflash: にコピーします。
- ステップ2 個別のサブパッケージを使用してルータを実行する場合は、request platform software package expand file bootflash:*image-name* コマンドを入力します。統合パッケージを使用してルータを実行す る場合は、この手順を省略します。
- **ステップ3** dir bootflash: コマンドを入力して、統合パッケージまたは抽出したサブパッケージが bootflash: ディレクトリ内にあることを確認します。
- **ステップ4** 個別のサブパッケージを実行する場合は、delete bootdisk:*image-name* を使用して統合パッケージを 削除します。統合パッケージを使用してルータを実行する場合は、この手順を省略します。
- ステップ 5 ブート用のブート パラメータを設定します。config-register 0x2102 グローバル コンフィギュレー ション コマンドを入力してコンフィギュレーション レジスタを 0x2 に設定し、boot system flash bootflash:*image-name*(統合パッケージを使用して実行する場合)または boot system flash bootflash:*provisioning-file-name*(個別のサブパッケージを使用して実行する場合)グローバル コン フィギュレーション コマンドを入力します。
- **ステップ 6** copy running-config startup-config を入力して、設定を保存します。
- **ステップ7** reload コマンドを入力して、ルータをリロードし、ブートを終了します。リロード完了時には、アッ プグレードされたソフトウェアが実行されています。

### 統合パッケージで実行するルータの管理および設定

(注)

ſ

また、オプションのサブパッケージをインストールする必要がある場合は、この手順を使用しないでく ださい。

ここでは、次の手順について説明します。

- •「copy コマンドを使用した統合パッケージの管理および設定」(P.7)
- 「request platform software package install コマンドを使用した統合パッケージの管理および設定」 (P.9)

#### copy コマンドを使用した統合パッケージの管理および設定

**copy** コマンドを使用して Cisco ASR 1000 シリーズ ルータ上の統合パッケージをアップグレードする には、他のほとんどのシスコ ルータの場合と同じように、**copy** コマンドを使用して統合パッケージを ルータ上のファイルシステム(通常は bootflash: ディレクトリ)にコピーします。このコピーを行って から、統合パッケージ ファイルを使用してブートするようにルータを設定します。

次の例では、統合パッケージファイルを TFTP から bootflash: ファイル システムにコピーしています。 さらに、boot system コマンドを使用してプートするようにコンフィギュレーション レジスタを設定 し、boot system コマンドにより bootflash: ファイル システムに保存されている統合パッケージを使用 してブートするようルータに指示しています。新しい設定は copy running-config startup-config コマ ンドにより保存され、システムはリロードされて、プロセスが終了します。

Router# dir bootflash: Directory of bootflash:/

16384 Dec 4 2007 04:32:46 -08:00 lost+found 11 drwx Dec 4 2007 06:06:24 -08:00 .ssh Dec 4 2007 06:06:36 -08:00 .rol 86401 drwx 4096 14401 drwx 4096 .rollback timer 4096 Mar 18 2008 17:31:17 -07:00 .prst\_sync 28801 drwx 4096 Dec 4 2007 04:34:45 -08:00 .installer 43201 drwx 45977 Apr 9 2008 16:48:46 -07:00 target\_support\_output.tgz.tgz 13 -rw-928862208 bytes total (712273920 bytes free) Router# copy tftp bootflash: Address or name of remote host []? 172.17.16.81 Source filename []? /auto/tftp-users/user/asr1000rp1-adventerprisek9.02.01.00.122-33.XNA.bin Destination filename [asr1000rp1-adventerprisek9.02.01.00.122-33.XNA.bin]? Accessing tftp://172.17.16.81//auto/tftp-users/user/asr1000rp1-adventerprisek9.02.01.00.122-33.XNA.b in... Loading /auto/tftp-users/user/asr1000rp1-adventerprisek9.02.01.00.122-33.XNA.bin from 172.17.16.81 (via GigabitEthernet0): 1111111 [OK - 208904396 bytes] 208904396 bytes copied in 330.453 secs (632176 bytes/sec) Router# dir bootflash: Directory of bootflash:/ 11 drwx 16384 Dec 4 2007 04:32:46 -08:00 lost+found 4096 Dec 4 2007 06:06:24 -08:00 86401 drwx .ssh 4096 Dec 4 2007 06:06:36 -08:00 .rollback timer 14401 drwx 28801 drwx 4096 Mar 18 2008 17:31:17 -07:00 .prst sync 43201 drwx 4096 Dec 4 2007 04:34:45 -08:00 .installer 12 -rw- 208904396 May 28 2008 16:17:34 -07:00 asr1000rp1-adventerprisek9.02.01.00.122-33.XNA.bin 13 -rw-45977 Apr 9 2008 16:48:46 -07:00 target support output.tgz.tgz 928862208 bytes total (503156736 bytes free) Router# config t Enter configuration commands, one per line. End with CNTL/Z. Router(config) **#boot system flash** bootflash:asr1000rp1-adventerprisek9.02.01.00.122-33.XNA.bin Router (config) #config-reg 0x2102 Router(config) #exit Router#show run | include boot boot-start-marker boot system flash bootflash:asr1000rp1-adventerprisek9.02.01.00.122-33.XNA.bin boot-end-marker Router# copy run start Destination filename [startup-config]? Building configuration... [OK] Router# reload
### request platform software package install コマンドを使用した統合パッケージの管理およ び設定

次の例では、request platform software package install コマンドを使用して、RP0上で実行されてい る統合パッケージをアップグレードします。また、すべてのプロンプトを無視して(すでに同じ統合 パッケージがインストールされている場合など)強制的にアップグレードを実行する force オプション を使用しています。

Router# request platform software package install rp 0 file bootflash:asr1000rp1-adventerprisek9.02.01.00.122-33.XNA.bin force --- Starting installation state synchronization ---Finished installation state synchronization

--- Starting file path checking ---Finished file path checking

--- Starting image file verification ---Checking image file names Verifying image file locations Locating image files and validating name syntax Inspecting image file types

Processing image file constraints

Extracting super package content Verifying parameters Validating package type

Copying package files

ſ

Checking and verifying packages contained in super package Creating candidate provisioning file

WARNING: WARNING: Candidate software will be installed upon reboot WARNING:

Finished image file verification

--- Starting candidate package set construction ---Verifying existing software set Processing candidate provisioning file

Constructing working set for candidate package set Constructing working set for running package set Checking command output Constructing merge of running and candidate packages Finished candidate package set construction

--- Starting compatibility testing ---Determining whether candidate package set is compatible

WARNING: WARNING: Candidate software combination not found in compatibility database WARNING:

Determining whether installation is valid Determining whether installation is valid ... skipped Checking IPC compatibility with running software Checking IPC compatibility with running software ... skipped Checking candidate package set infrastructure compatibility

Checking infrastructure compatibility with running software Checking infrastructure compatibility with running software ... skipped Finished compatibility testing --- Starting commit of software changes ---Updating provisioning rollback files Creating pending provisioning file Committing provisioning file Finished commit of software changes SUCCESS: Software provisioned. New software will load on reboot. Router**# reload** 

(注)

この手順を終了するにはリロードを実行する必要があります。 「copy コマンドを使用した統合パッケージの管理および設定」(P.7) に、統合パッケージを使用して ブートするようにルータを設定する方法と、インストールを終了するためのリロード後に何が発生する かの例を示します。

## 統合パッケージから個別のサブパッケージを使用してルータを実行するた めの管理と設定

統合パッケージに含まれる個別のサブパッケージを使用してルータを実行するには、次のいずれかの手 順を実行します。

- 「統合パッケージの抽出とプロビジョニングファイルを使用したブート」(P.10)
- 「個別のサブパッケージファイル セットのコピーとプロビジョニングファイルを使用したブート」 (P.14)

### 統合パッケージの抽出とプロビジョニング ファイルを使用したブート

統合パッケージを抽出し、プロビジョニングファイルを使用してブートするには、次の手順を実行します。

- ステップ1 次のいずれかの作業を実行します。
  - copy コマンドを使用して、統合パッケージファイル(または、すべての個別サブパッケージとサブパッケージ用のプロビジョニングファイルが使用可能な場合は、個別のサブパッケージとプロビジョニングファイル)を bootflash:ファイル システムにコピーします。プロビジョニングファイルと個別のイメージ サブパッケージを保存する bootflash:ファイル システムおよびディレクトリに、統合パッケージをコピーするようにしてください。request platform software package expand file bootflash:url-to-Cisco-IOS-XE-imagename コマンドを、オプションを指定せずに入力し、統合パッケージから bootflash: 内の現在のディレクトリにプロビジョニングファイルおよび個別のサブパッケージを抽出します。
  - ルータ上のいずれかのファイル システムに統合パッケージファイルをコピーしてから、request platform software package expand file *file-system:url-to-Cisco-IOS-XE-imagename* to bootflash: コマンドを入力し、bootflash: ファイル システムにプロビジョニング ファイルと個別のイメージ サブパッケージを抽出します。

```
<u>》</u>
(注)
```

この手順を実行したあとは、ファイルを移動しないでください。起動プロセスは、すべてのサブパッ ケージおよびプロビジョニングファイルが同じディレクトリ内にない限り、正常に機能しません。 また、サブパッケージファイルの名前を変更しないでください。名前を変更できるのはプロビジョニ ングファイルだけです。また、プロビジョニングファイルの名前の変更が必要な場合は、ルータをリ ブートする前にこの手順で行ってください。

```
ステップ 2 プロビジョニング ファイルを使用してブートするようにルータを設定します。
```

以下のシーケンスでは、他のサブパッケージとともに bootflash: ファイル システムに保存された 「packages.conf」という名前のプロビジョニング ファイルを使用して、ルータをブートする例を示しま す。

```
Router(config) # no boot system
Router(config) # config-register 0x2102
Router(config) # boot system flash bootflash:packages.conf
Router(config) # exit
*May 11 01:31:04.815: %SYS-5-CONFIG_I: Configured from console by con
Router# copy running-config startup-config
Building configuration...
[OK]
Router# reload
```

#### サブ パッケージおよびプロビジョニング ファイルの抽出:例1

次に、個別のサブパッケージおよびプロビジョニングファイルを保存するディレクトリに配置済みの 統合パッケージから、個別のサブパッケージおよびプロビジョニングファイルを抽出する例を示しま す。

抽出前後のディレクトリの出力は、ファイルが抽出されたことを確認するために提供されます。

Router# **dir bootflash:** Directory of bootflash:/

| 11     | drwx   | 16384        | Dec 4 2007   | 04:32:46 -0  | 00:80 | lost+found                    |
|--------|--------|--------------|--------------|--------------|-------|-------------------------------|
| 86401  | drwx   | 4096         | Dec 4 2007   | 06:06:24 -0  | 00:80 | .ssh                          |
| 14401  | drwx   | 4096         | Dec 4 2007   | 06:06:36 -0  | 00:80 | .rollback_timer               |
| 28801  | drwx   | 4096         | Mar 18 2008  | 17:31:17 -0  | 07:00 | .prst_sync                    |
| 43201  | drwx   | 4096         | Dec 4 2007   | 04:34:45 -0  | 00:80 | .installer                    |
| 12     | -rw-   | 208904396    | May 9 2008   | 14:36:31 -0  | 07:00 |                               |
| asr100 | 0rp1-a | dventerprise | k9.02.01.00. | 122-33.XNA.b | oin   |                               |
| 13     | -rw-   | 45977        | Apr 9 2008   | 16:48:46 -0  | 07:00 | target_support_output.tgz.tgz |
|        |        |              |              |              |       |                               |
|        |        |              |              |              |       |                               |

928862208 bytes total (503156736 bytes free)

Router# request platform software package expand file bootflash:asr1000rp1-adventerprisek9.02.01.00.122-33.XNA.bin Verifying parameters Validating package type Copying package files

SUCCESS: Finished expanding all-in-one software package.

#### Router# **dir bootflash:** Directory of bootflash:/

Γ

 11
 drwx
 16384
 Dec 4
 2007
 04:32:46
 -08:00
 lost+found

 86401
 drwx
 4096
 Dec 4
 2007
 06:06:24
 -08:00
 .ssh

 14401
 drwx
 4096
 Dec 4
 2007
 06:06:36
 -08:00
 .rollback\_timer

 28801
 drwx
 4096
 Mar 18
 2008
 17:31:17
 -07:00
 .prst\_sync

4096 Dec 4 2007 04:34:45 -08:00 .installer 43201 drwx 12 -rw- 208904396 May 9 2008 14:36:31 -07:00 asr1000rp1-adventerprisek9.02.01.00.122-33.XNA.bin 57611 -rw- 47071436 May 22 2008 11:26:23 -07:00 asr1000rp1-espbase.02.01.00.122-33.XNA.pkg 57602 -rw-5740 May 22 2008 11:26:22 -07:00 asr1000rp1-packages-adventerprisek9.02.01.00.122-33.XNA.conf 57612 -rw- 20334796 May 22 2008 11:26:24 -07:00 asr1000rp1-rpaccess.02.01.00.122-33.XNA.pkg 57613 -rw-22294732 May 22 2008 11:26:24 -07:00 asr1000rp1-rpbase.02.01.00.122-33.XNA.pkg 57614 -rw- 21946572 May 22 2008 11:26:25 -07:00 asr1000rp1-rpcontrol.02.01.00.122-33.XNA.pkg 57615 -rw- 48099532 May 22 2008 11:26:26 -07:00 asr1000rp1-rpios-adventerprisek9.02.01.00.122-33.XNA.pkg 34324684 May 22 2008 11:26:27 -07:00 57616 -rwasr1000rp1-sipbase.02.01.00.122-33.XNA.pkg 57617 -rw- 22124748 May 22 2008 11:26:28 -07:00 asr1000rp1-sipspa.02.01.00.122-33.XNA.pkg 57603 -rw-6256 May 22 2008 11:26:28 -07:00 packages.conf 13 -rw-45977 Apr 9 2008 16:48:46 -07:00 target support output.tgz.tgz

928862208 bytes total (286662656 bytes free)

#### サブ パッケージおよびプロビジョニング ファイルの抽出:例2

次に、個別のサブパッケージおよびプロビジョニングファイルを保存しないルータ上のディレクトリ に配置済みの統合パッケージから、個別のサブパッケージおよびプロビジョニングファイルを抽出す る例を示します。この例では、usb0:に保存されている統合パッケージのコンテンツが、bootflash:に 抽出されます。

抽出前後の bootflash: ディレクトリの出力は、ファイルが抽出されたことを確認するために提供されます。

Router# **dir usb0:** Directory of usb0:/

1240 -rwx 208904396 May 27 2008 14:10:20 -07:00 asr1000rpl-adventerprisek9.02.01.00.122-33.XNA.bin

255497216 bytes total (40190464 bytes free)

#### Router# dir bootflash:

Directory of bootflash:/

 11
 drwx
 16384
 Dec 13
 2004
 03:45:47
 -08:00
 lost+found

 87937
 drwx
 4096
 Dec 13
 2004
 03:46:45
 -08:00
 .rollback\_timer

 14657
 drwx
 4096
 Dec 13
 2004
 03:47:17
 -08:00
 .installer

 29313
 drwx
 4096
 Dec 13
 2004
 03:53:00
 -08:00
 .ssh

 12
 -rw 33554432
 Dec 13
 2004
 03:53:49
 -08:00
 nvram\_00100

 58625
 drwx
 4096
 May 7
 2008
 17:27:51
 -07:00
 .prst\_sync

945377280 bytes total (695246848 bytes free)

Router# request platform software package expand file usb0:asr1000rp1-adventerprisek9.02.01.00.122-33.XNA.bin to bootflash: Verifying parameters Validating package type Copying package files SUCCESS: Finished expanding all-in-one software package.

Router# **dir bootflash:** Directory of bootflash:/

16384 Dec 13 2004 03:45:47 -08:00 lost+found 4096 Dec 13 2004 03:46:45 -08:00 .rollback 11 drwx 87937 drwx .rollback timer 14657 drwx 4096 Dec 13 2004 03:47:17 -08:00 .installer 29313 drwx 4096 Dec 13 2004 03:53:00 -08:00 .ssh 33554432 Dec 13 2004 03:53:49 -08:00 nvram\_00100 12 -rw-43979 -rw-47071436 May 27 2008 14:25:01 -07:00 asr1000rp1-espbase.02.01.00.122-33.XNA.pkg 4096 May 7 2008 17:27:51 -07:00 .prst sync 58625 drwx 5740 May 27 2008 14:25:00 -07:00 43970 -rwasr1000rp1-packages-adventerprisek9.02.01.00.122-33.XNA.conf 43980 -rw- 20334796 May 27 2008 14:25:01 -07:00 asr1000rp1-rpaccess.02.01.00.122-33.XNA.pkg 43981 -rw- 22294732 May 27 2008 14:25:02 -07:00 asr1000rp1-rpbase.02.01.00.122-33.XNA.pkg 21946572 May 27 2008 14:25:03 -07:00 43982 -rwasr1000rp1-rpcontrol.02.01.00.122-33.XNA.pkg 43983 -rw- 48099532 May 27 2008 14:25:04 -07:00 asr1000rp1-rpios-adventerprisek9.02.01.00.122-33.XNA.pkg 34324684 May 27 2008 14:25:05 -07:00 43984 -rwasr1000rp1-sipbase.02.01.00.122-33.XNA.pkg 43985 -rw- 22124748 May 27 2008 14:25:05 -07:00 asr1000rp1-sipspa.02.01.00.122-33.XNA.pkg 43971 -rw-6256 May 27 2008 14:25:05 -07:00 packages.conf

945377280 bytes total (478752768 bytes free)

#### サブパッケージをの抽出、プロビジョニング ファイルを使用してルータをブートするための設定、 ルータのリロード:例3

次の例では、統合パッケージからプロビジョニングファイルと個別のサブパッケージが抽出されます。 パッケージの抽出後、ルータはプロビジョニングファイルを使用してブートするように設定されます。 また、ルータを適切にリロードするために必要となるコンフィギュレーションレジスタの設定方法と 実行コンフィギュレーションの保存方法も示します。ルータはリロードされ、プロセスが終了します。

#### Router# dir bootflash:

Directory of bootflash:/

16384 Dec 4 2007 04:32:46 -08:00 lost+found 11 drwx Dec 4 2007 06:06:24 -08:00 86401 drwx 4096 .ssh 4096 Dec 4 2007 06:06:36 -08:00 .rollback\_timer 14401 drwx 28801 drwx 4096 Mar 18 2008 17:31:17 -07:00 .prst sync 43201 drwx 4096 Dec 4 2007 04:34:45 -08:00 .installer 12 -rw-208904396 May 9 2008 14:36:31 -07:00 asr1000rp1-adventerprisek9.02.01.00.122-33.XNA.bin 45977 Apr 9 2008 16:48:46 -07:00 target\_support\_output.tgz.tgz 13 -rw-

928862208 bytes total (503156736 bytes free)

Router# request platform software package expand file bootflash:asr1000rpl-adventerprisek9.02.01.00.122-33.XNA.bin Verifying parameters Validating package type Copying package files

SUCCESS: Finished expanding all-in-one software package.

#### Router# **dir bootflash:** Directory of bootflash:/

Γ

 11
 drwx
 16384
 Dec 4 2007
 04:32:46
 -08:00
 lost+found

 86401
 drwx
 4096
 Dec 4 2007
 06:06:24
 -08:00
 .ssh

14401 drwx 4096 Dec 4 2007 06:06:36 -08:00 .rollback\_timer 4096 Mar 18 2008 17:31:17 -07:00 .prst\_sync 28801 drwx 43201 drwx drwx 4096 Dec 4 2007 04:34:45 -08:00 .installer 12 -rw- 208904396 May 9 2008 14:36:31 -07:00 asr1000rp1-adventerprisek9.02.01.00.122-33.XNA.bin 57611 -rw- 47071436 May 22 2008 11:26:23 -07:00 asr1000rp1-espbase.02.01.00.122-33.XNA.pkg 57602 -rw-5740 May 22 2008 11:26:22 -07:00 asr1000rp1-packages-adventerprisek9.02.01.00.122-33.XNA.conf 57612 -rw- 20334796 May 22 2008 11:26:24 -07:00 asr1000rp1-rpaccess.02.01.00.122-33.XNA.pkg 22294732 May 22 2008 11:26:24 -07:00 57613 -rwasr1000rp1-rpbase.02.01.00.122-33.XNA.pkg 57614 -rw- 21946572 May 22 2008 11:26:25 -07:00 asr1000rp1-rpcontrol.02.01.00.122-33.XNA.pkg 48099532 May 22 2008 11:26:26 -07:00 57615 -rwasr1000rp1-rpios-adventerprisek9.02.01.00.122-33.XNA.pkg 57616 -rw- 34324684 May 22 2008 11:26:27 -07:00 asr1000rp1-sipbase.02.01.00.122-33.XNA.pkg 57617 -rw-22124748 May 22 2008 11:26:28 -07:00 asr1000rp1-sipspa.02.01.00.122-33.XNA.pkg 57603 -rw-6256 May 22 2008 11:26:28 -07:00 packages.conf 13 -rw-45977 Apr 9 2008 16:48:46 -07:00 target support output.tgz.tgz 928862208 bytes total (286662656 bytes free) Router(config) # no boot system Router(config) # config-register 0x2102 Router(config) # boot system flash bootflash:packages.conf Router(config) # exit Router# copy run start Router# reload

### 個別のサブパッケージ ファイル セットのコピーとプロビジョニング ファイルを使用したブー ト

個別のサブパッケージファイルのセットをコピーし、プロビジョニングファイルを使用してブートするには、次の手順を実行します。

(注)

この方法でもアップグレードは可能ですが、ルータのソフトウェアをアップグレードする他の方法ほど 効率的ではありません。

ステップ1 copy コマンドを使用して、各個別サブパッケージとプロビジョニング ファイルを bootflash: ディレクトリにコピーします。この方法でルータを実行できるのは、リリースのすべての個別サブパッケージとプロビジョニング ファイルがルータにダウンロードされ、bootflash: ディレクトリに保存されている場合だけです。個別のサブパッケージを使用してルータをブートする場合、他のファイル ディレクトリが使用されることはありません。

これらのファイルは、USB フラッシュ ドライブを使用してルータに物理的に移動できます。

ステップ2 プロビジョニングファイルを使用してブートするようにルータを設定します。

以下のシーケンスでは、他のサブパッケージとともに bootflash: ファイル システムに保存された 「packages.conf」という名前のプロビジョニング ファイルを使用して、ルータをブートする例を示しま す。リロードが完了すると、ルータが個別のサブパッケージを使用して起動します。

Router(config)# no boot system Router(config)# config-register 0x2102

```
Router(config)# boot system flash bootflash:packages.conf
Router(config)# exit
*May 11 01:31:04.815: %SYS-5-CONFIG_I: Configured from console by con
Router# write memory
Building configuration...
[OK]
Router# reload
```

# オプションのサブパッケージを使用して実行されるルータの管理および設 定

オプションのサブパッケージを使用して実行される Cisco ASR 1000 シリーズ ルータを管理および設定 するには、次のタスクを実行します。

- 「オプションのサブパッケージのインストール」(P.15)
- 「オプションのサブパッケージのアンインストール」(P.17)

### オプションのサブパッケージのインストール

(注)

ソフトウェア サブパッケージをインストールする前に ASR 1000 シリーズ SPA の Cisco WebEx ノード をインストールすると、エラー メッセージ %ASR1000\_RP\_SPA-3-MISSING\_SPA\_PKG\_ERR を受け 取ります。このメッセージは、適切な sipspawma サブパッケージをダウンロードしてインストールし たあと、個別サブパッケージ モードでルータをリロードすると、解決します。

オプションのサブパッケージを使用してルータを実行するには、システムに搭載された RP ごとに次の 手順を実行します。

- **ステップ1** RP が個別サブパッケージ モードで実行されていて、プロビジョニング ファイルからブートされたこと を確認します。詳細については、「統合パッケージから個別のサブパッケージを使用してルータを実行 するための管理と設定」(P.10) を参照してください。
- **ステップ2** インストールするオプション サブパッケージのバージョンが、アクティブ RP で実行されているソフト ウェアと同じバージョンであることを確認します。
- **ステップ3** インストールするオプションのサブパッケージをダウンロードします。オプション サブパッケージは、 Cisco ASR 1000 シリーズ ルータの統合パッケージとは別にダウンロードする必要があります。
- **ステップ4** 各 RP で、他の個別サブパッケージファイルおよびプロビジョニングファイルが存在するディレクト リにオプション サブパッケージをコピーします。
- ステップ 5 次の例のように、request platform software package install rp file コマンドを実行します。

ſ

```
(注) 初回インストールでは、オプションの slot キーワードまたは bay キーワードは使用しないでく
ださい。
```

```
Router# request platform software package install rp 0 file
bootflash:asr1000rp1-sipspawmak9.BLD_V122_33_XND_ASR_RLS4_THROTTLE_LATEST_20090511_042308.
pkg
--- Starting local lock acquisition on R0 --- Finished local lock acquisition on R0
--- Starting file path checking ---
```

Finished file path checking

```
--- Starting image file verification --- Checking image file names Verifying image file
locations Locating image files and validating name syntax
   Found asr1000rp1-
sipspawmak9.BLD_V122_33_XND_ASR_RLS4_THROTTLE_LATEST_20090511_042308.pkg
Inspecting image file types
Processing image file constraints
Creating candidate provisioning file
WARNING: No package of type sipspawmak9 is installed.
WARNING: Package will be installed for all SIP slots and bays.
Finished image file verification
--- Starting candidate package set construction --- Verifying existing software set
Processing candidate provisioning file Constructing working set for candidate package set
Constructing working set for running package set Checking command output Constructing
merge of running and candidate packages Checking if resulting candidate package set would
be complete Finished candidate package set construction
--- Starting compatibility testing ---
Determining whether candidate package set is compatible
WARNING:
WARNING: Candidate software combination not found in compatibility database
WARNING:
Determining whether installation is valid
WARNING:
WARNING: Candidate software combination not found in compatibility database
WARNING:
Software sets are identified as compatible Checking IPC compatibility with running
software Checking candidate package set infrastructure compatibility Checking
infrastructure compatibility with running software Checking package specific compatibility
Finished compatibility testing
--- Starting impact testing ---
Checking operational impact of change
Finished impact testing
--- Starting list of software package changes --- No old package files removed New files
list:
   Added asr1000rp1-
sipspawmak9.BLD V122 33 XND ASR RLS4 THROTTLE LATEST 20090511 042308.pkg
Finished list of software package changes
--- Starting commit of software changes --- Updating provisioning rollback files Creating
pending provisioning file Committing provisioning file Finished commit of software changes
--- Starting analysis of software changes --- Finished analysis of software changes
--- Starting update running software --- Blocking peer synchronization of operating
information Creating the command set placeholder directory
   Finding latest command set
   Finding latest command shortlist lookup file
   Finding latest command shortlist file
   Assembling CLI output libraries
   Assembling CLI input libraries
   Applying interim IPC and database definitions
   Replacing running software
   Replacing CLI software
```

Restarting software Restarting software: target frus filtered out ... skipped Applying final IPC and database definitions Generating software version information Notifying running software of updates Unblocking peer synchronization of operating information Unmounting old packages Cleaning temporary installation files Finished update running software

SUCCESS: Finished installing software.

### オプションのサブパッケージのアンインストール

Cisco IOS XE Release 2.4 では、Cisco ASR 1000 シリーズ ルータにインストール済みのオプション サブパッケージの削除がサポートされています。

オプションのサブパッケージをアンインストールするには、次の手順を実行します。

**ステップ1** システムに搭載された各 RP で、次の例のように request platform software package uninstall コマン ドを使用します。

> Router# request platform software package uninstall rp 0 type sipspawma --- Starting local lock acquisition on R0 --- Finished local lock acquisition on R0

--- Starting uninstall preparation ---Validating uninstall options Creating candidate provisioning file Finished uninstall preparation

--- Starting candidate package set construction --- Verifying existing software set Processing candidate provisioning file Constructing working set for candidate package set Constructing working set for running package set Checking command output Constructing merge of running and candidate packages Checking if resulting candidate package set would be complete Finished candidate package set construction

--- Starting compatibility testing ---Determining whether candidate package set is compatible Determining whether installation is valid Software sets are identified as compatible Checking IPC compatibility with running software Checking candidate package set infrastructure compatibility Checking infrastructure compatibility with running software Checking package specific compatibility Finished compatibility testing

--- Starting list of software package changes --- Old files list: Removed asr1000rp1sipspawmak9.BLD\_V122\_33\_XND\_ASR\_RLS4\_THROTTLE\_LATEST\_20090511\_042308.pkg No new package files added Finished list of software package changes

--- Starting commit of software changes --- Updating provisioning rollback files Creating pending provisioning file Committing provisioning file Finished commit of software changes

--- Starting analysis of software changes --- Finished analysis of software changes

--- Starting update running software --- Blocking peer synchronization of operating information Creating the command set placeholder directory Finding latest command shortlist lookup file Finding latest command shortlist file Assembling CLI output libraries Assembling CLI input libraries

Applying interim IPC and database definitions Replacing running software Replacing CLI software Restarting software Restarting software: target frus filtered out ... skipped Applying final IPC and database definitions Generating software version information Notifying running software of updates Unblocking peer synchronization of operating information Unmounting old packages Cleaning temporary installation files Finished update running software

SUCCESS: Finished installing software.

- **ステップ2** show version provisioned コマンドを使用して、オプションのサブパッケージがもはやインストールされていないことを確認します。
- **ステップ 3** (任意) request platform software clean コマンドを使用して、未使用のパッケージを削除します。

## ESP ボード ASR1000-ESP10-N とのソフトウェアの不一致に関するトラ ブルシューティング

Cisco ASR 1000 の ESP ボード ASR1000-ESP10-N を使用すると、暗号化機能のない Cisco 7600 シ リーズ ルータを設置できます。この制限のない製品形式(暗号化チップがすべて取り外されている) は、Cisco ASR 1002、1004、および 1006 シリーズ ルータに装着できます。この ESP は、暗号化ソフ トウェアを含まない適切な Cisco IOS XE 2.2 イメージと組み合わせて使用する必要があります。

暗号化非対応の ESP ボード (ASR1000-ESP10-N) を搭載した Cisco ASR 1000 シリーズ ルータには、 暗号化ソフトウェアを含む Cisco IOS XE ソフトウェア イメージまたはサブパッケージはロードできま せん。ブートアップ時、活性挿抜、またはインストール中に暗号化対応の Cisco IOS XE イメージと暗 号化非対応の ESP の組み合わせが検出されると、ただちに次のメッセージが出力されます。

ESP[0|1] does not support strong cryptography. Chassis will reload.

この場合、ルート プロセッサ(RP)はシャーシのリロードとリブートを繰り返します。

この問題のトラブルシューティングを行うには、次の手順を実行します。

- **ステップ1** reload コマンドを入力して、ROM モニタ(ROMmon)モードをイネーブルにします。
- **ステップ 2** システムの起動時、最初の 60 秒以内に Break キーを押します。
- **ステップ3** システムを強制的に ROMmon モードにして手動でのブートアップを待つために、confreg 0x0 コマンドを入力します。
- ステップ 4 ASR1000-ESP10-N ESP ボードと互換性のある最新の Cisco IOS XE パッケージまたはサブパッケージ をロードします。

互換性のあるサブパッケージは次のとおりです。

- Cisco ASR1000 シリーズ RP1 IP BASE W/O CRYPTO
- Cisco ASR1000 シリーズ RP1 ADVANCED IP SERVICES W/O CRYPTO
- Cisco ASR1000 シリーズ RP1 ADVANCED ENTERPRISE SERVICES W/O CRYPTO
- **ステップ 5** confreg config register setting コマンドを入力して、強制手動ブート モードを解除します。ここで、 config register setting にはユーザ システムのデフォルト(通常は 0x2102)を指定します。

**ステップ6** システムをリブートします。

# 個別のサブパッケージのアップグレード

1つの統合パッケージには、7つの個別サブパッケージが含まれます。各サブパッケージは個別にアップグレードすることができます。

ただし、この方法を使用してサブパッケージをアップグレードする場合は、Cisco ASR 1000 シリーズ ルータでは同じ統合パッケージに含まれるすべてのサブパッケージの組み合わせを使用するのが望まし いことに留意してください。個別のサブパッケージのアップグレードは、Cisco ASR 1000 シリーズ ルータでは一般的ではありません。その理由は、統合パッケージに含まれるすべてのサブパッケージを アップグレードせずに単一のサブパッケージをアップグレードするケースに出会うのは非常にまれであ るためです。個別のサブパッケージのアップグレードは、サブパッケージの他の機能セットのサブパッ ケージが単独でアップグレードを必要としている場合に役立ちます。

ここでは、個別のサブパッケージのアップグレーを説明するために、SPA サブパッケージのインストールを使用します。これは個別のサブパッケージのアップグレードについて考えられるすべてのシナリオを網羅するものではありませんが、それぞれのタイプのアップグレードに使用する CLI は同じです。

# SPA サブパッケージのアップグレード

次の例では、request platform software package install コマンドを使用して、ルータ スロット 1 内の SIP のベイ 0 に装着されている SPA の SIPSPA サブパッケージをアップグレードします。また、すべ てのプロンプトを無視して(すでに同じパッケージがインストールされている場合など)強制的にアッ プグレードを実行する force オプションを使用しています。

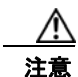

ſ

異なる統合パッケージからサブパッケージを使用するルータを実行しないでください。 Cisco ASR 1000 シリーズ ルータは、異なる統合パッケージに含まれる複数のサブパッケージを使 用するようには設計されていません。異なる統合パッケージにサブパッケージを実行することは推 奨されません。予期しないルータの動作の原因となる場合があります。 各サブパッケージは、ユーザまたはシスコのカスタマー サポート担当者が、実行中のサブパッケー ジへのアップグレードによって Cisco ASR 1000 シリーズ ルータの利点を追加できると判断した場 合にのみ、個別にアップグレードする必要があります。

Router# request platform software package install rp 0 file bootflash:asr1000rp1-sipspa.02.01.00.122-33.XNA.pkg slot 1 bay 0 force --- Starting installation state synchronization ---Finished installation state synchronization

```
--- Starting file path checking ---
Finished file path checking
```

--- Starting image file verification ---Checking image file names Verifying image file locations Locating image files and validating name syntax Inspecting image file types Processing image file constraints Creating candidate provisioning file Finished image file verification

--- Starting candidate package set construction ---Verifying existing software set Processing candidate provisioning file

Constructing working set for candidate package set Constructing working set for running package set Checking command output Constructing merge of running and candidate packages Finished candidate package set construction

--- Starting compatibility testing ---Determining whether candidate package set is compatible

WARNING: WARNING: Candidate software combination not found in compatibility database WARNING:

Determining whether installation is valid Software sets are identified as compatible Checking IPC compatibility with running software

Checking candidate package set infrastructure compatibility Checking infrastructure compatibility with running software Finished compatibility testing

--- Starting impact testing ---Checking operational impact of change Finished impact testing

--- Starting commit of software changes ---Updating provisioning rollback files Creating pending provisioning file

Committing provisioning file Finished commit of software changes

--- Starting analysis of software changes ---Finished analysis of software changes

--- Starting update running software ---Blocking peer synchronization of operating information Creating the command set placeholder directory Finding latest command set Assembling CLI output libraries Assembling CLI input libraries Applying interim IPC and database definitions interim IPC and database definitions applied Replacing running software Replacing CLI software Restarting software Restarting SPA CC1/0 Applying interim IPC and database definitions Notifying running software of updates Unblocking peer synchronization of operating information Unmounting old packages Cleaning temporary installation files Finished update running software SUCCESS: Finished installing software.

Router#

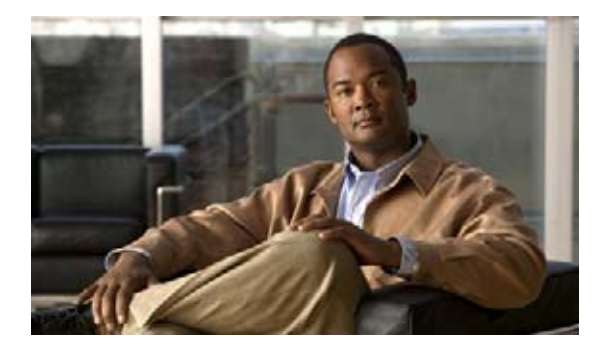

# ソフトウェア アップグレード プロセス

Cisco ASR 1000 シリーズ ルータは、次のソフトウェア アップグレード手順をサポートします。

- 冗長プラットフォームの稼働中ソフトウェア アップグレード (ISSU): ISSU プロセスは、最小限の中断でパケット転送を続行しながらソフトウェアを更新または変更できるようにします。ISSUは2種類のソフトウェア アップグレード モードをサポートします。
  - 統合パッケージモード
  - サブパッケージモード

サポートされるプラットフォームには、Cisco ASR 1006 および Cisco ASR 1013 シリーズ ルータ が含まれます。

 非冗長プラットフォームのサービス インパクトのアップグレード プロセス:非ハードウェア冗長 シャーシ モデル (Cisco ASR 1001 ルータ、Cisco ASR 1002 ルータおよび Cisco ASR 1004 ルー タなど)は ISSU アップグレードまたはダウングレードをサポートしません。代わりにサブパッ ケージのソフトウェア アップグレードは、ルータがサブパッケージ モードで実行している場合に のみサポートされます。ISSU の一部として ESP パッケージをインストールする間、トラフィック 損失は回避できません。

表 11 に、さまざまな ASR 1000 シリーズ ルータ プラットフォームのソフトウェア アップグレード プロセスの互換性マトリクスの一覧を示します。

| 表 11 | さまざまな ASR プラットフォームのソフトウェア アップグレードの互換 | 性マトリクス |
|------|--------------------------------------|--------|
|------|--------------------------------------|--------|

| プラットフォーム       | 統合パッケージ | サブパッケージ |
|----------------|---------|---------|
| ASR 1006 ルータ   | サポート対象  | サポート対象  |
| ASR 1013 ルータ   | サポート対象  | サポート対象  |
| ASR 1004 ルータ   | サポート対象外 | サポート対象  |
| ASR 1002 ルータ   | サポート対象外 | サポート対象  |
| ASR 1002-F ルータ | サポート対象外 | サポート対象  |
| ASR 1001 ルータ   | サポート対象外 | サポート対象  |

# 

#### この章で紹介する機能情報の入手方法

*お使いの Cisco IOS ソフトウェアが、このモジュールで説明されている機能の一部をサポートしていないことがあります。*この章に記載されている特定の機能に関する説明へのリンク、および各機能がサポートされているリリースのリストについては、「ソフトウェアアップグレードプロセスの機能情報」(P.143)を参照してください。

プラットフォームと Cisco IOS および Catalyst OS ソフトウェア イメージのサポート情報の検索 Cisco Feature Navigator を使用すると、プラットフォーム、Cisco IOS ソフトウェア イメージ、および Catalyst OS ソフトウェア イメージの各サポート情報を検索できます。Cisco Feature Navigator には、 http://www.cisco.com/go/cfn からアクセスします。Cisco.com のアカウントは必要ありません。

# 内容

このマニュアルは、さまざまなソフトウェア アップグレード手順について説明します。内容は、次のとおりです。

- 「ソフトウェア アップグレード プロセスの前提条件」(P.2)
- 「冗長プラットフォームの ISSU アップグレード」(P.2)
- 「非冗長プラットフォームのサービス インパクトのアップグレード プロセス」(P.76)

# ソフトウェア アップグレード プロセスの前提条件

シャーシ モデルに基づいて ISSU プロセスを実行する場合、次の前提条件を満たしていることを確認し てください。

- 『Release Notes for Cisco ASR 1000 Series Aggregation Services Routers』の ISSU の互換性の一覧 を参照します。
- RP1 ルート プロセッサを使用したシステムのソフトウェアをアップグレードするには、4 GB の DRAM メモリが必要です。
- ISSU は、ルータがサブパッケージ モードまたは統合パッケージ モードで動作している場合にサポートされます。
- Cisco ASR 1001 ルータでは、Cisco IOS ソフトウェア冗長性は、8 GB DRAM および IOS ソフト ウェアの冗長性のライセンスが必要です。

# 冗長プラットフォームの ISSU アップグレード

ISSUは、システムのソフトウェアの一部または全部を、あるバージョンから別のバージョンへ、最小限のフォワーディングプレーンの停止(最小限のパケット損失)でアップグレードすることを表します。

具体的な内容は、次のとおりです。

- 「Cisco ASR 1000 シリーズ ルータ上の ISSU について」(P.3)
- 「ISSU アップグレード手順」(P.6)
- 「動作中のワンショット ソフトウェア アップグレードの手順」(P.74)
- 「ISSU 手順(Cisco IOS XE Release 2.1.2 以前)」(P.75)

# **Cisco ASR 1000** シリーズ ルータ上の **ISSU** について

Cisco ASR 1000 シリーズ ルータの場合、ISSU の互換性はアップグレードされるソフトウェア サブ パッケージ、およびハードウェア構成によって異なります。統合パッケージは、デュアル ルート プロ セッサ(RP)構成の場合にだけ ISSU 対応となり、その他にもこのマニュアルで後述する制限があり ます。一部の RP および ESP ソフトウェア サブパッケージは、シングル RP または ESP のハードウェ ア構成でも、RP 上で実行されるデュアル IOS プロセスにより、稼働中にアップグレードできます。そ れ以外のサブパッケージで ISSU アップグレードを行うには、デュアル RP または ESP 構成が必要で す。SPA および SIP ソフトウェア サブパッケージは、SPA または SIP 単位でアップグレードする必要 があります。どのような状況において限定的な中断を伴うアップグレードを実行できるかについては、 表 12 のインサービスの一覧を参照してください。

複数のサブパッケージをアップグレードする場合は、ソフトウェア アップグレードによるルータのダ ウンタイムを最小化するには、アップグレードのシーケンスが重要であることも認識する必要がありま す(「ISSU を使用したサブパッケージのアップグレード(Cisco IOS XE Release 2.1.2 以前)」(P.75) を参照)。

このマニュアルに記載された特定の手順は、サポートされているテスト済みのインストールシーケン スを表します。特別な目的のために、シスコカスタマーサポート担当者の指示を受けながら他のイン ストールシーケンスを使用して Cisco IOS XE システム ソフトウェアをアップグレードすることもでき ますが、それ以外の場合はこのマニュアルに記載されたステップに従ってください。Cisco ASR 1000 シリーズ ルータは、RP 上のすべての統合パッケージおよびサブパッケージについて 1 つのバージョン の Cisco IOS XE を実行するように設計されており、異なるバージョンの Cisco IOS XE に含まれるサ ブパッケージを実行すると、予測できないルータの動作を引き起こす可能性があります。そのため、こ のマニュアルに記載されたステップに完全に従う必要があります。

Cisco ASR 1000 シリーズ ルータ上で ISSU アップグレードを実行する場合、issu コマンドまたは request platform コマンドを使用して最小限の中断でアップグレードを実行できる点に留意してくだ さい。また、どちらかのコマンド セットを使用して、限定的な中断で個別の統合パッケージまたはサ ブパッケージのアップグレードを実行することもできます。

(注)

Γ

ROMmon イメージは、Cisco IOS XE イメージとは別にダウンロードされ、独自のインストール手順が あります。そのため、ISSU アップグレード手順の一部として、このマニュアルには記述されません。

表 12 に、Cisco ASR 1000 シリーズ ルータのサブパッケージのリスト、およびシングルとデュアルの RP および ESP 構成で ISSU を使用してネットワーク トラフィックを損失せずにアップグレードできる かどうかを示します。

| サブパッケージ         | 非冗長 RP および ESP                 | 冗長 RP および ESP                  |
|-----------------|--------------------------------|--------------------------------|
| 統合パッケージ(存在する場合) | × (リロードが必要)                    | ○ (RP のスイッチオーバー)               |
| RPBase          | × (RP のリロードが必要)                | ○(RP のスイッチオーバー)                |
| RPControl       | ○(インサービス)                      | ○ (インサービス)                     |
| RPAccess        | ○(インサービス)                      | ○ (インサービス)                     |
| RPIOS           | ○ <sup>1</sup> (IOS ソフトウェアのスイッ | ○ (RP のスイッチオーバー)               |
|                 | (ナオーハー)                        |                                |
| ESPBase         | × <sup>2</sup> (ESP のリロードが必要)  | ○ <sup>3</sup> (ESP のスイッチオーバー) |

#### 表 12 限定的な中断でのアップグレードに関する互換性一覧

| サブパッケージ              | 非冗長 RP および ESP                                | 冗長 RP および ESP                                |
|----------------------|-----------------------------------------------|----------------------------------------------|
| SIPBase <sup>4</sup> | ×(アップグレード中、SIP 内<br>の SPA でトラフィックが転送さ<br>れない) | ×(アップグレード中、SIP 内の<br>SPA でトラフィックが転送され<br>ない) |
| SIPSPA <sup>5</sup>  | ×(アップグレード中、SIP 内<br>の SPA でトラフィックが転送さ<br>れない) | ×(アップグレード中、SIP 内の<br>SPA でトラフィックが転送され<br>ない) |

表 12 限定的な中断でのアップグレードに関する互換性一覧 (続き)

1. RP でソフトウェア冗長性が設定されている場合にだけサポートされます。

- 2. ESPBase サブパッケージのアップグレードを完了するには、ESP をリロードする必要があります。ESP のアップ グレード中、すべてのルータ トラフィックが失われます。
- 3. アップグレードの一環として ESP のスイッチオーバーが起こるため、最小限の中断でトラフィックが転送されま す。
- 4. SIPBase のアップグレードでは常に、SIP 内のすべての SPA のアップグレード中に SPA インターフェイスがダウンします。
- 5. SIPSPA のアップグレードでは常に、アップグレード中に特定の SPA の SPA インターフェイスがダウンします。

### ISSU ロールバック タイマーの概要

Cisco ASR 1000 シリーズ ルータの ISSU 手順ではロールバック タイマーが使用されます。ロールバッ ク タイマーは、ISSU をサポートするすべてのシスコ ルータで ISSU 手順に使用されますが、ここでは Cisco ASR 1000 シリーズ ルータでの ISSU ロールバック タイマーの概要を示します。

ロールバック タイマーは、ISSU の実行中に統合パッケージまたはサブパッケージがロードされると開始されます。ロールバック タイマーで指定された時間、アップグレードが進行しない場合は、コンフィギュレーションが自動的に前の状態にロールバックし、ISSU アップグレードがキャンセルされます。

issu コマンド セットと request platform コマンド セットのどちらを使用したアップグレードにも、 ロールバック タイマー オプションがあります。issu コマンド セットでは、常にロールバック タイマー が使用されます。request platform コマンド セットでは、request platform software package install コマンドに auto-rollback オプションを指定しない限り、ロールバック タイマーは使用されません。

issu コマンド セットでは、issu acceptversion コマンドを入力することで、ISSU アップグレード中に アップグレードをコミットせずにロールバック タイマーを停止できます。issu commitversion コマン ドを入力すると、ロールバック タイマーが停止して ISSU アップグレードがコミットされます。

**request platform** コマンド セットでは、**auto-rollback** オプションを指定した場合にだけ、**request platform software package install rp** *slot* **commit** コマンドを入力してロールバック タイマーを停止す る必要があります。

issu コマンド セットのロールバック タイマーを設定するには、issu set rollback-timer コマンドを入力 します。request platform コマンド セットを使用する際にロールバック タイマーを指定するには、 issu request platform software package install コマンドの入力時に auto-rollback オプションを使用 します。

Cisco ASR 1000 シリーズ ルータでの ISSU アップグレードでは、大規模な設定を持つルータに対して アップグレードを実行する場合、ロールバック時間を長めに設定することを推奨します。

ISSU アップグレード中にロールバック タイマーの残り時間を確認するには、show issu rollback-timer コマンドを入力します。

### シングル RP 上でのデュアル IOS プロセスによるソフトウェア アップグレードについて

シングル RP 上でデュアル IOS プロセスを使用して個別のサブパッケージのソフトウェア アップグ レードを実行するには、SSO をイネーブルにする必要があります。

デュアル IOS プロセスによるソフトウェア アップグレードは、ルータをリロードせずにアップグレードできる個別の RP サブパッケージをアップグレードする場合に有用です。これらのサブパッケージの 一覧については、表 12 を参照してください。シングル RP 構成におけるほとんどのサブパッケージの アップグレードは、ハードウェアをリロードして完了させる必要があるため(RP サブパッケージ用の RP のリロード、ESPBase サブパッケージ用の ESP のリロード、SIPBase サブパッケージ用の SIP の リロード、または SIPSPA サブパッケージ用の SPA のリロードのいずれの場合でも)、ほとんどの場 合、シングル RP 構成では限定的な中断でのアップグレードは実行できないことに注意してください。

シングル **RP** 上でのセカンド **IOS** プロセスの設定については、「サブパッケージを使用した Cisco ASR 1002 または Cisco ASR 1004 ルータ上でのサブパッケージのアップグレード (software upgrade コマン ド セット)」 (**P**.94) を参照してください。

### ISSU に関する Cisco IOS XE ソフトウェア パッケージの互換性

ISSU プロセスを使用して Cisco IOS XE オペレーティング システム ソフトウェアをアップグレードす るときは、アップグレードするソフトウェアと現在使用中のソフトウェアおよびハードウェアとの互換 性を確認することが重要です。ISSU プロセスを使用すると、ソフトウェアを更新または変更する際に パケット転送の中断を最小限に抑えることができます。

ISSU プロセスを使用した Cisco IOS XE Release の互換性では、アップグレード中にルータで異なる バージョンのソフトウェアが実行されている間、SSO 機能を利用してステートが維持されます。各 Cisco IOS XE Release に含まれるほとんどの SSO 対応機能は、ISSU にも対応しています。ISSU がサ ポートされるのは、SSO がコンフィギュレーションでイネーブルにされていて、システムが安定した 状態にある(SSO 準備ステートになっている)場合だけです。ISSU の互換性は、現在使用されている 特定機能のクライアントのセットと、それらが ISSU をサポートしているかどうかによって決まりま す。ISSU アップグレードには常に、少なくとも1回の IOS スイッチオーバー動作が伴います。現在ど の機能が使用されていて、それらの機能が ISSU に対応しているかどうかを把握することが重要です。

Cisco ASR1006 または ASR 1013 シリーズ ルータはハードウェア冗長シャーシです。ハードウェア冗 長シャーシには 2 つの ESP ラインカードと 2 つの RP が搭載されており、それらがハードウェア リン クを使用してステートを交換します。Cisco ASR1002 および ASR1004 シリーズ ルータはハードウェ ア冗長ではありませんが、ソフトウェア冗長性には対応しています。非冗長シャーシに搭載されている RP と ESP はどちらも 1 つですが、1 つの RP 上で最大 2 つの IOS プロセスを実行し、それらの間で ローカルにステートを交換できます。

### ISSU の制約事項

ISSU 手順の制約事項は次のとおりです。

(注)

Г

Cisco IOS XE ソフトウェアの互換性は、「同類」イメージ間の互換性です(たとえば、advipservicesk9 と advipservicesk9 間や adventerprisek9 と adventerprisek9 間など)。異なるイメージ タイプ間での アップグレードまたはインストールは、ISSU プロセスではサポートされていません。たとえば、 ipbase から advipservicesk9 へのアップグレードや、advipservices から advipservicesk9 へのアップグ レードはできません。

• 異なるイメージ タイプを同時に実行しないでください。

- Cisco ASR1000 シリーズ ルータの ATM SPA では、Cisco IOS XE Release 2.5.0 以前のリリースから Cisco IOS XE Release 2.5.0 へ、または Cisco IOS XE Release 2.5.0 から Cisco IOS XE Release 2.5.0 以前のリリースへの ISSU はサポートされません。この環境で ISSU を実行する場合は、最初にルータの ATM SPA から設定を削除し、shutdown コマンドを使用して ISSU プロセスを実行する前に SPA をシャット ダウンする必要があります。
- ISSU 互換性の一覧表(「ソフトウェアアップグレードプロセスの前提条件」(P.2)の『Release Notes for Cisco ASR 1000 Series Aggregation Services Routers』に記載)で互換性があるようにリ ストされていない Cisco IOS XE Release は、一方または両方の RP またはステートの損失の予期し ない障害が起こる可能性があるため、Cisco ASR1006 シリーズルータまたは Cisco ASR 1013 シ リーズルータで同時に実行したり、Cisco ASR1000 シリーズルータで多重インストールしたりし ないでください。部分的に互換性があると記載された Cisco IOS XE Release の組み合わせでは、 ステートの損失が起こる可能性があります。中間リリースが必要と記載された Cisco IOS XE Release の組み合わせは、直接には互換性がありません。ただし、一覧表に示された別の中間バー ジョンにアップグレードすることによって一部または全部のステートを維持する移行パスがありま す。非冗長(ソフトウェアまたはハードウェア)環境では増分更新はできないため、非冗長環境に ついては表に記載されていません。
- Cisco IOS XE Release 3.1S では、Cisco IOS XE Release 2.x.x から Cisco IOS XE Release 3.x.XS (リリース 3.1S など) への ISSU アップグレードおよびサブパッケージのソフトウェア アップグレードはサポートされていません。Cisco IOS XE Release 3.x.XS から ISSU ダウングレード (3.1S から 2.x.x など) もサポートされていません。ISSU アップグレードおよびサブパッケージのソフトウェア アップグレードは、Cisco IOS XE Release 3.1S から再開します。このため、Cisco IOS XE Release 3.1S 以降のリビルドおよびリリースは、ISSU の互換性のマトリクス一覧表に基づいて、ISSU およびソフトウェア アップグレード/ダウングレードをサポートします。

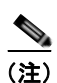

Cisco IOS XE Release 2.x.x から Cisco IOS XE Release 3.x.xS にソフトウェア アップグレードを実行 する場合、両方の RP で新しいイメージをロードし、コードが良好であることを確認し、ブートローダ 変数を変更し、シャーシ全体をリブートする必要があります。この手順に失敗すると、ルータが「反応 しない」状態になります。この場合、RP の1 つを物理的に引き抜き、残った RP をブートして引き抜 いた RP と同じバージョンにコードをダウングレードし、プロセスを再開する方法が唯一の解決手段に なります。

# ISSU アップグレード手順

この項では、次のトピックを扱います。

- 「ISSU を使用したデュアル RP 構成での統合パッケージのアップグレード」(P.6)
- 「ISSU を使用したデュアル RP 構成でのサブパッケージのアップグレード」(P.12)

### ISSU を使用したデュアル RP 構成での統合パッケージのアップグレード

ISSU を使用した統合パッケージのアップグレードは、デュアル RP 構成の場合にだけ実行できます。 シングル RP 構成での統合パッケージのアップグレードでは、ISSU はサポートされません。

ISSU アップグレードが完了したあと、統合パッケージを使用して Cisco ASR 1000 シリーズ ルータ上の RP を実行する場合は、次の手順を使用します。

(注)

この手順を使用できるのは、現在の RP ですでに統合パッケージが実行されている場合だけです。

#### 手順の概要

- 1. ip tftp source-interface gigabitethernet slot/port
- 2. copy tftp: URL-to-target-location
- 3. copy source-file-system:filename standby-destination-filesystem
- 4. dir URL-to-target-location dir URL-to-target-stby-location
- 5. issu loadversion rp upgrade-rp-number standby-file-system:filename
- 6. issu runversion
- 7. telnet *ip-address port*
- 8. issu acceptversion
- 9. issu commitversion
- 10. show version, show version active-RP running, show version active-RP provisioned show platform show running-configuration
- 11. hw-module slot RP slot number reload

#### 手順の詳細

Γ

|         | コマンドまたはアクション                                                                                                    | 目的                                                                                                    |  |
|---------|----------------------------------------------------------------------------------------------------|----------------------------------------------------------------------------------------------------|--|
| ステップ 12 | ip tftp source-interface gigabitethernet slot/port                                                                           | 設定するギガビット イーサネット TFTP 送信元イン<br>ターフェイスを指定します。                                                                                                  |  |
|         | 例:<br>Router(config)# <b>ip tftp source-interface</b>                                                                        | <i>slot/port</i> :TFTP 送信元インターフェイスの位置を<br>指定します。                                                                                              |  |
|         | gigabitethernet 0                                                                                                    | (注) TFTP を使用して管理イーサネット イン<br>ターフェイス経由でファイルをコピーする<br>には、copy tftp コマンドの前に ip tftp<br>source-interface GigabitEthernet 0 のコマ<br>ンドを入力する必要があります。 |  |
| ステップ 13 | copy tftp: URL-to-target-location         copy source-file-system:filename         standby-destination-filesystem         例: | 統合パッケージをアクティブ RP にコピーします。                                                                                                    |  |
| ステップ 14 | Router# copy titp bootflash:<br>copy source-file-system:filename<br>standby-destination-filesystem<br>例:<br>Router# copy     | 統合パッケージをスタンバイ RP にコピーします。                                                                                                    |  |
|         | XNA1.bin stby-bootflash:                                                                                                    |                                                                                                    |  |

1

|                | コマンドまたはアクション                                                                                                    | 目的                                                                                                    |
|----------------|----------------------------------------------------------------------------------------------------|----------------------------------------------------------------------------------------------------|
| ステップ 15        | dir URL-to-target-location<br>dir URL-to-target-stby-location<br>例:<br>Router# dir bootflash:<br>Router# dir stby-bootflash: | (任意) ターゲット ディレクトリの内容を表示して、<br>ファイル パッケージが正常にコピーされていること<br>を確認します。                                                                                                    |
| ステップ 16        | issu loadversion rp upgrade-rp-number<br>standby-file-system:filename                                                        | ターゲットの統合パッケージをスタンバイ RP に<br>ロードします。                                                                                                    |
|                | 例:<br>Router# issu loadversion rp 1 file<br>stby-bootflash:asr1000rp1-adventerprisek9.02.01.01.12<br>2-33.XNA1.bin           | ターミナル ステートに達したというメッセージが表<br>示されたら、ステップ 17 に進みます。                                                                                                    |
| ステップ 17        | issu runversion                                                                                                    | ステップ 16 でロードした統合パッケージを実行します。                                                                                                    |
|                | 例:<br>Router# issu runversion                                                                                                | <ul> <li>(注) このコマンドをターミナル ステートに達す<br/>る前に入力した場合は、「peer is not<br/>online」または「Standby RP is not in<br/>terminal state」というエラー メッセージ<br/>が表示され、issu runversion コマンドは機<br/>能しません。これらの理由で issu<br/>runversion コマンドが実行されなかった場<br/>合は、「terminal state is reached」とい<br/>うメッセージが表示されるまで待ってから、<br/>issu runversion コマンドを再度実行してく<br/>ださい。また、show platform コマンドを<br/>使用してターミナル ステートを監視するこ<br/>ともできます。</li> <li>ISSU runversion が完了したら、自動的にスイッチ<br/>オーバーが起こり、スタンバイ RP がアクティブ RP<br/>になります。</li> </ul> |
| ステップ <b>18</b> | telnet ip-address port<br>例:<br>[unix-server-1 ~]\$ telnet 172.17.52.157 2003<br>User Access Verification                    | アップグレードを完了するために、(可能であれば<br>RP のコンソール ポートを使用して) アップグレー<br>ドする RP にログインします (これは新しくアク<br>ティブになった RP です。つまり、ISSU プロセス<br>を開始する前はスタンバイであった RP です)。                                                                                                    |
|                | Username: <b>user</b><br>Password: *******<br>Router>                                                                        | (注) RP にログインしたあと、ホスト名の末尾が<br>「-stby」でないことを確認してください。こ<br>れは、アクセスしている RP がまだスタンバ<br>イ RP であることを示します。                                                                                                    |
|                |                                                                                                    | コンソール ポートにログインする方法はいくつかあ<br>ります。この例では、UNIX ホストから telnet を使<br>用してコンソール ポートにアクセスしています。                                                                                                    |
| ステップ 19        | issu acceptversion                                                                                                    | (任意) ISSU ロールバック タイマーを停止します。                                                                                                    |
|                | 例:<br>Router# <b>issu acceptversion</b>                                                                                      | このステップは、ロールバック タイマーが切れる前<br>にステップ 20 が完了するのであれば、省略可能で<br>す。                                                                                                    |

#### Cisco ASR 1000 シリーズ アグリゲーション サービス ルータ ソフトウェア コンフィギュレーション ガイド

|         | コマンドまたはアクション                                                                                                    | 目的                                                                                                    |
|---------|----------------------------------------------------------------------------------------------------|----------------------------------------------------------------------------------------------------|
| ステップ 20 | issu commitversion                                                                                                    | ISSU アップグレードを完了します。                                                                                                    |
|         | 例:                                                                                                    |                                                                                                    |
|         | Router# issu commitversion                                                                                                    |                                                                                                    |
| ステップ 21 | <pre>show version show version active-RP running show version active-RP provisioned show platform show running-configuration</pre> | (任意) show version、show platform、show runnning-configuration のいずれかのコマンドを入力して、アップグレードが正常に完了したことを確認します。                               |
|         |                                                                                                    | <ul> <li>show version: ルータで正しいソフトウェア<br/>バージョンが実行されていて、RP が正しい<br/>ファイルからブートされたことを確認します。</li> </ul>                                |
|         |                                                                                                    | <ul> <li>show running-configuration:ブート設定(特に boot system ステートメント)が正しいことを確認します。</li> </ul>                                          |
|         |                                                                                                    | <b>ヒント show running-configuration</b> の出力から<br>boot ステートメントだけを表示するには、<br><b>show running-config   include boot</b> コマン<br>ドを使用します。 |
|         |                                                                                                    | <ul> <li>show platform: RP0 と RP1 の両方がアクティ<br/>ブおよびスタンバイとして正しく実行されてい<br/>ることを確認します。</li> </ul>                                     |
| ステップ 22 | hw-module slot RP-slot reload                                                                                                    | スタンバイ RP 上の新しいソフトウェアをリロード                                                                                                    |
|         | /m                                                                                                    | します。                                                                                                    |
|         |                                                                                                    |                                                                                                    |
|         | Router# hw-module slot R0 reload                                                                                                   |                                                                                                    |

例

Γ

次に、デュアル ルート プロセッサの設定で、統合パッケージのアップグレードを実行する例を示しま す。

Router(config)# ip tftp source-interface gigabitethernet 0 Router# copy tftp bootflash: Address or name of remote host []? 172.17.16.81 Source filename []? /auto/tftp-users/user/asr1000rp1-adventerprisek9.02.01.01.122-33.XNA1.bin Destination filename [asr1000rp1-adventerprisek9.02.01.01.122-33.XNA1.bin]? Accessing tftp://172.17.16.81//auto/tftp-users/user/asr1000rp1-adventerprisek9.02.01.01.122-33.XNA1. bin... Loading /auto/tftp-users/user/asr1000rp1-adventerprisek9.02.01.01.122-33.XNA1.bin from 172.17.16.81 (via GigabitEthernet0): 11111111 [OK - 209227980 bytes]

Cisco ASR 1000 シリーズ アグリゲーション サービス ルータ ソフトウェア コンフィギュレーション ガイド

209227980 bytes copied in 329.215 secs (635536 bytes/sec) Router# copy bootflash:asr1000rp1-adventerprisek9.02.01.01.122-33.XNA1.bin stby-bootflash: Destination filename [asr1000rp1-adventerprisek9.02.01.01.122-33.XNA1.bin]? Copy in progress...CCCCCCCC <output removed for brevity> 209227980 bytes copied in 434.790 secs (481216 bytes/sec) Router# dir bootflash: Directory of bootflash:/ 16384 Dec 4 2007 04:32:46 -08:00 lost+found 11 drwx 4096 Dec 4 2007 06:06:24 -08:00 .ssh 86401 drwx 14401 drwx 4096 Dec 4 2007 06:06:36 -08:00 .rollback timer 28801 drwx 4096 Jul 21 2008 15:29:25 -07:00 .prst\_sync 43201 drwx 4096 Dec 4 2007 04:34:45 -08:00 .installer 12 -rw- 208904396 May 28 2008 16:17:34 -07:00 asr1000rp1-adventerprisek9.02.01.00.122-33.XNA.bin 57604 -rw- 47071436 May 29 2008 15:45:24 -07:00 asr1000rp1-espbase.02.01.00.122-33.XNA.pkg 57602 -rw- 5740 May 29 2008 15:45:23 -07:00 asr1000rp1-packages-adventerprisek9.02.01.00.122-33.XNA.conf 57605 -rw- 20334796 May 29 2008 15:45:25 -07:00 asr1000rp1-rpaccess.02.01.00.122-33.XNA.pkg 57606 -rw- 22294732 May 29 2008 15:45:25 -07:00 asr1000rp1-rpbase.02.01.00.122-33.XNA.pkg 57607 -rw- 21946572 May 29 2008 15:45:26 -07:00 asr1000rp1-rpcontrol.02.01.00.122-33.XNA.pkg 57608 -rw- 48099532 May 29 2008 15:45:27 -07:00 asr1000rp1-rpios-adventerprisek9.02.01.00.122-33.XNA.pkg 57609 -rw- 34324684 May 29 2008 15:45:28 -07:00 asr1000rp1-sipbase.02.01.00.122-33.XNA.pkg 57610 -rw- 22124748 May 29 2008 15:45:29 -07:00 asr1000rp1-sipspa.02.01.00.122-33.XNA.pkg 275093 May 29 2008 16:27:53 -07:00 14 -rwcrashinfo RP 00 00 20080529-162753-DST 15 -rw-7516 Jul 2 2008 15:01:39 -07:00 startup-config Apr 9 2008 16:48:46 -07:00 target support output.tgz.tgz 45977 13 -rw-16 -rw- 209227980 Jul 17 2008 16:06:58 -07:00 asr1000rp1-adventerprisek9.02.01.01.122-33.XNA1.bin 928862208 bytes total (76644352 bytes free) Router# dir stby-bootflash: Directory of stby-bootflash:/ 16384 Dec 13 2004 03:45:47 -08:00 lost+found 11 drwx 87937 drwx 4096 Jul 17 2008 16:43:34 -07:00 .rollback timer 4096 Jul 17 2008 16:43:34 -07:00 .installer 14657 drwx 4096 Dec 13 2004 03:53:00 -08:00 .ssh 29313 drwx 33554432 Dec 13 2004 03:53:49 -08:00 nvram\_00100 12 -rw-13 -rw- 208904396 Jun 5 2008 20:12:53 -07:00 asr1000rp1-adventerprisek9.02.01.00.122-33.XNA.bin 58625 drwx 4096 Jul 21 2008 15:32:59 -07:00 .prst sync 43972 -rw-47071436 Jun 5 2008 20:16:55 -07:00 asr1000rp1-espbase.02.01.00.122-33.XNA.pkg 43970 -rw-5740 Jun 5 2008 20:16:54 -07:00 asr1000rp1-packages-adventerprisek9.02.01.00.122-33.XNA.conf 43973 -rw- 20334796 Jun 5 2008 20:16:56 -07:00 asr1000rp1-rpaccess.02.01.00.122-33.XNA.pkg 43974 -rw- 22294732 Jun 5 2008 20:16:56 -07:00 asr1000rp1-rpbase.02.01.00.122-33.XNA.pkg

Γ

43975 -rw- 21946572 Jun 5 2008 20:16:57 -07:00 asr1000rp1-rpcontrol.02.01.00.122-33.XNA.pkg 43976 -rw-48099532 Jun 5 2008 20:16:58 -07:00 asr1000rp1-rpios-adventerprisek9.02.01.00.122-33.XNA.pkg 43977 -rw- 34324684 Jun 5 2008 20:16:59 -07:00 asr1000rp1-sipbase.02.01.00.122-33.XNA.pkg 43978 -rw- 22124748 Jun 5 2008 20:17:00 -07:00 asr1000rp1-sipspa.02.01.00.122-33.XNA.pkg 43971 -rw- 6256 Jun 5 2008 20:17:00 -07:00 packages.conf 14 -rw- 209227980 Jul 17 2008 16:16:07 -07:00 asr1000rp1-adventerprisek9.02.01.01.122-33.XNA1.bin 945377280 bytes total (276652032 bytes free) Router# issu loadversion rp 1 file stby-bootflash:asr1000rp1-adventerprisek9.02.01.01.122-33.XNA1.bin --- Starting installation state synchronization ---Finished installation state synchronization --- Starting file path checking ---Finished file path checking --- Starting system installation readiness checking ---Finished system installation readiness checking --- Starting installation changes ---Setting up image to boot on next reset Starting automatic rollback timer Finished installation changes SUCCESS: Software will now load. PE23 ASR-1006# \*Jul 21 23:34:27.206: %ASR1000 OIR-6-OFFLINECARD: Card (rp) offline in slot R1 \*Jul 21 23:34:27.271: %REDUNDANCY-3-STANDBY LOST: Standby processor fault (PEER NOT PRESENT) \*Jul 21 23:34:27.271: %REDUNDANCY-3-STANDBY LOST: Standby processor fault (PEER DOWN) \*Jul 21 23:34:27.271: %REDUNDANCY-3-STANDBY LOST: Standby processor fault (PEER REDUNDANCY STATE CHANGE) \*Jul 21 23:37:05.528: %ASR1000 OIR-6-ONLINECARD: Card (rp) online in slot R1 \*Jul 21 23:37:25.480: %REDUNDANCY-5-PEER MONITOR EVENT: Active detected a standby insertion (raw-event=PEER FOUND(4)) \*Jul 21 23:37:25.480: %REDUNDANCY-5-PEER MONITOR EVENT: Active detected a standby insertion (raw-event=PEER REDUNDANCY STATE CHANGE(5)) Finished installation state synchronization \*Jul 21 23:37:26.349: %REDUNDANCY-3-IPC: IOS versions do not match. \*Jul 21 23:38:47.172: %HA CONFIG SYNC-6-BULK CFGSYNC SUCCEED: Bulk Sync succeeded \*Jul 21 23:38:47.173: %RF-5-RF TERMINAL STATE: Terminal state reached for (SSO) Router# issu runversion --- Starting installation state synchronization ---Finished installation state synchronization Initiating active RP failover SUCCESS: Standby RP will now become active PE23 ASR-1006# System Bootstrap, Version 12.2(33r)XN2, RELEASE SOFTWARE (fc1) Technical Support: http://www.cisco.com/techsupport Copyright (c) 2008 by cisco Systems, Inc. <additional output removed for brevity>

```
*Jul 21 23:43:31.970: %SYS-5-RESTART: System restarted --
Cisco IOS Software, IOS-XE Software (PPC_LINUX_IOSD-ADVENTERPRISEK9-M), Version
12.2(33)XNA, RELEASE SOFTWARE (fc1)
Technical Support: http://www.cisco.com/techsupport
Copyright (c) 1986-2008 by Cisco Systems, Inc.
Compiled Thu 01-May-08 00:29 by mcpre
*Jul 21 23:43:31.978: %SSH-5-ENABLED: SSH 1.99 has been enabled
*Jul 21 23:43:35.196: Relay: standby progression done
*Jul 21 23:43:35.197: %PLATFORM-6-RF PROG SUCCESS: RF state STANDBY HOT
```

この時点で、UNIX クライアントを使用して他方の RP にログインします。

[unix-server-1 ~]\$ telnet 172.17.52.157 2003 User Access Verification

Username: **user** Password: \*\*\*\*\*\*\*

Router>

#### Router# issu acceptversion

Cancelling rollback timer SUCCESS: Rollback timer cancelled

#### Router# issu commitversion

--- Starting installation changes ---Cancelling rollback timer Saving image changes Finished installation changes

Building configuration... [OK] SUCCESS: version committed: bootflash:asr1000rp1-adventerprisek9.02.01.01.122-33.XNA1.bin

ソフトウェア バージョンと設定の確認が終わったら、次の例のように RP をリロードします。

#### Router# hw-module slot R0 reload

Proceed with reload of module? [confirm]

\*Jul 21 23:54:27.271: %REDUNDANCY-3-STANDBY\_LOST: Standby processor fault
(PEER\_NOT\_PRESENT)
\*Jul 21 23:54:27.271: %REDUNDANCY-3-STANDBY\_LOST: Standby processor fault (PEER\_DOWN)
\*Jul 21 23:54:27.271: %REDUNDANCY-3-STANDBY\_LOST: Standby processor fault
(PEER REDUNDANCY STATE CHANGE)

\*Jul 21 23:57:05.528: %ASR1000\_OIR-6-ONLINECARD: Card (rp) online in slot R0 \*Jul 21 23:57:25.480: %REDUNDANCY-5-PEER\_MONITOR\_EVENT: Active detected a standby insertion (raw-event=PEER\_FOUND(4))

\*Jul 21 23:57:25.480: %REDUNDANCY-5-PEER\_MONITOR\_EVENT: Active detected a standby insertion (raw-event=PEER\_REDUNDANCY\_STATE\_CHANGE(5))

\*Jul 21 23:58:47.172: %HA\_CONFIG\_SYNC-6-BULK\_CFGSYNC\_SUCCEED: Bulk Sync succeeded \*Jul 21 23:58:47.173: %RF-5-RF\_TERMINAL\_STATE: Terminal state reached for (SSO)

### ISSU を使用したデュアル RP 構成でのサブパッケージのアップグレード

ここでは、現在個別のサブパッケージが実行されている、デュアル RP を搭載した Cisco ASR 1000 シ リーズ ルータで ISSU アップグレードを実行する手順を示します。 具体的な内容は、次のとおりです。

1

- 「ISSU を使用した Cisco ASR 1006 または Cisco ASR 1013 ルータ上でのサブパッケージのアップ グレード (issu コマンド セット)」(P.13)
- 「ISSU を使用した Cisco ASR 1006 または Cisco ASR 1013 ルータ上でのサブパッケージのアップ グレード (request platform コマンド セット)」(P.46)

#### ISSU を使用した Cisco ASR 1006 または Cisco ASR 1013 ルータ上でのサブパッケージのアップグレード(issu コマン ド セット)

ここでは、issu コマンド セットを使用して、デュアル RP がセットアップされた Cisco ASR 1006 ルー タまたは ASR 1013 ルータ上のサブパッケージに対して ISSU アップグレードを実行する手順を示しま す。

この手順を実行できるのは、現在の ASR 1006 ルータまたは ASR 1013 ルータに 2 つのアクティブな RP があり、両方の RP がサブパッケージを実行している場合だけです。

#### 手順の概要

ſ

1. show version

show version active-rp installed

dir filesystem:<directory>

show platform

show redundancy-states

- 2. copy running-config startup-config
- 3. mkdir URL-to-directory-name
- 4. ip tftp source-interface gigabitethernet slot/port
- **5. copy tftp:** *URL-to-target-location*
- 6. request platform software package expand file URL-to-consolidated-package
- 7. dir URL-to-consolidated-package
- 8. copy file-system:asr1000rp1-espbase.version.pkg URL-to-directory-of-sub-packages-active-RP copy file-system:asr1000rp1-rpaccess.version.pkg URL-to-directory-of-sub-packages-active-RP copy file-system:asr1000rp1-rpbase.version.pkg URL-to-directory-of-sub-packages-active-RP copy file-system:asr1000rp1-rpcontrol.version.pkg URL-to-directory-of-sub-packages-active-RP copy file-system:asr1000rp1-rpios.version.pkg URL-to-directory-of-sub-packages-active-RP copy file-system:asr1000rp1-rpios.version.pkg URL-to-directory-of-sub-packages-active-RP copy file-system:asr1000rp1-sipbase.version.pkg URL-to-directory-of-sub-packages-active-RP copy file-system:asr1000rp1-sipbase.version.pkg URL-to-directory-of-sub-packages-active-RP copy file-system:asr1000rp1-sipbase.version.pkg URL-to-directory-of-sub-packages-active-RP

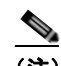

(注) ステップ6では、ステップ4で抽出された各個別サブパッケージを、現在スタンバイ RP で実行されているサブパッケージが格納されたディレクトリにコピーします。

9. copy file-system:asr1000rp1-espbase.version.pkg URL-to-directory-of-sub-packages-standby-RP copy file-system:asr1000rp1-rpaccess.version.pkg URL-to-directory-of-sub-packages-standby-RP copy file-system:asr1000rp1-rpbase.version.pkg URL-to-directory-of-sub-packages-standby-RP

**copy** file-system**:asr1000rp1-rpcontrol.**version.**pkg** URL-to-directory-of-sub-packages-standby-RP

**copy** file-system:**asr1000rp1-rpios.**version.**pkg** URL-to-directory-of-sub-packages-standby-RP **copy** file-system:**asr1000rp1-sipbase.**version.**pkg** URL-to-directory-of-sub-packages-standby-RP **copy** file-system:**asr1000rp1-sipspa.**version.**pkg** URL-to-directory-of-sub-packages-standby-RP

- 10. issu loadversion rp standby-RP file URL-to-standby-file-system:asr1000rp\*version\*.pkg force
- **11. hw-module slot** *standby-RP* **reload**
- **12.** issu loadversion rp active-RP file URL-to-active-file-system:asr1000rp1-{sipbase,sipspa}\*version\*.pkg slot SIP-slot-number force

#### issu commitversion

ルータに搭載された SIP ごとにこのステップを繰り返してから、次のステップに進みます。

**13.** issu loadversion rp active-RP file URL-to-active-file-system:asr1000rp1-esp\*version\*.pkg slot standby-ESP-slot

#### issu commitversion

issu loadversion rp active-RP file URL-to-active-file-system:asr1000rp1-esp\*version\*.pkg slot active-ESP-slot

issu commitversion

- 14. issu loadversion rp active-RP file URL-to-active-file-system:asr1000rp1\*version\*.pkg force
- **15.** show version *active-RP* provisioned show version *active-RP* installed
- **16.** redundancy force-switchover
- 17. request platform software package clean

### 手順の詳細

1

Γ

|        | コマンドまたはアクション                                                                                                    | 目的                                                                                                    |
|--------|----------------------------------------------------------------------------------------------------|----------------------------------------------------------------------------------------------------|
| ステップ 1 | show version         show version active-rp installed         dir filesystem: directory         show platform         show redundancy states         例:         Router# show version         Router# show version r0 installed         Router# dir bootflash:         Router# show platform         Router# show redundancy states | <ul> <li>(任意)次のコマンドを使用して、現在のルータの設定を<br/>確認します。</li> <li>show version および show version active-rp<br/>installed:ルータで現在実行されている Cisco IOS XE<br/>ソフトウェアのバージョン、ルータのブートに使用さ<br/>れたファイル、およびそのファイルが格納されている<br/>場所を確認します。</li> <li>dir:ルータのブートに使用されたファイルが指定した<br/>ディレクトリにあることを確認します。</li> <li>show platform:アクティブ RP とスタンバイ RP の現<br/>在のステータスを確認します。</li> </ul> |
|        |                                                                                                    | <ul> <li>show redundancy states : 動作中の冗長ステートと設定された冗長ステートを確認します。</li> </ul>                                                                                                    |
| ステップ 2 | copy running-config startup-config<br>例:<br>Router# copy running-config startup-config                                                                                                    | システムの状態に問題がないことが確認されたら、現在の<br>設定をスタートアップ コンフィギュレーションに保存しま<br>す。                                                                                                    |
| ステップ 3 | mkdir URL-to-directory-name                                                                                                    | 統合パッケージとサブパッケージを格納するディレクトリ<br>を作成します。                                                                                                    |
|        | 例:<br>Router# <b>mkdir usb0:221subs</b>                                                                                                    | 統合パッケージとサブパッケージは、この時点でルータの<br>ブートに使用されていたサブパッケージとは分ける必要が<br>あるため、ほとんどの場合、このディレクトリを作成する<br>必要があります。                                                                                                    |
| ステップ 4 | ip tftp source-interface gigabitethernet slot/port                                                                                                    | 設定するギガビット イーサネット TFTP 送信元インター<br>フェイスを指定します。                                                                                                    |
|        | 例:<br>Router(config)# ip tftp source-interface<br>gigabitethernet 0                                                                                                    | <ul> <li>slot/port: TFTP 送信元インターフェイスの位置を指定します。</li> <li>(注) TFTP を使用して管理イーサネット インターフェイス経由でファイルをコピーするには、copy tftpコマンドの前に ip tftp source-interface GigabitEthernet 0 のコマンドを入力する必要があります。</li> </ul>                                                                                                    |
| ステップ 5 | copy tftp: URL-to-target-location<br>例:<br>Router# copy tftp: usb0:221subs                                                                                                    | <ul> <li>統合パッケージファイルを、ステップ3で作成したディレクトリにコピーします。</li> <li>このステップの統合パッケージは、現在ルータで実行されているサブパッケージと同じディレクトリ(ルータのブート元の packages.confプロビジョニングファイルを含むディレクトリ)にはコピーしないでください。</li> <li>ヒントこのステップを実行する際に必要な容量を考慮して、usb:または harddisk: ファイルシステムにパッケージをコピーすることを推奨します。</li> </ul>                                                                                       |

1

|        | コマンドまたはアクション                                                                                                    | 目的                                                                                                    |
|--------|----------------------------------------------------------------------------------------------------|----------------------------------------------------------------------------------------------------|
| ステップ 6 | request platform software package expand file URL-to-consolidated-package                                                              | 統合パッケージ ファイルから一時ディレクトリにサブパッ<br>ケージを抽出します。                                                                                                    |
|        | 例:<br>Router# request platform software package<br>expand file<br>usb0:221subs/asr1000rp1-adventerprisek9.02.02.0<br>1.122-33.XNB1.bin | <ul> <li>(注) ー時サブ ディレクトリにサブパッケージを抽出す<br/>る場合は特に注意を払い、手順の時点でルータで<br/>実行されているファイルのいずれも削除しないで<br/>ください。</li> <li>ISSU のアップグレード前にルータで実行されてい<br/>たファイルを削除するには、ISSU のアップグレー<br/>ドに完了後に request platform software package</li> </ul> |
|        |                                                                                                    | cleane コマンドを入力します。                                                                                                    |
| ステップ 7 | dir target-URL                                                                                                    | (任意) ディレクトリを表示して、ファイルが抽出された<br>ことを確認します。                                                                                                    |
|        | 例:                                                                                                    | - · · · · · · ·                                                                                                    |
|        | Router# dir usb0:221subs                                                                                                    |                                                                                                    |

I

Γ

|        | コマンドまたはアクション                                                                                                    | 目的                                                                              |
|--------|----------------------------------------------------------------------------------------------------|---------------------------------------------------------------------------------|
| ステップ 8 | copy file-system : asr1000rp1-espbase.version.pkg<br>URL-to-directory-of-sub-packages-active-RP<br>copy file-system : asr1000rp1-rpaccess.version.pkg<br>URL-to-directory-of-sub-packages-active-RP<br>copy file-system : asr1000rp1-rpbase.version.pkg<br>URL-to-directory-of-sub-packages-active-RP<br>copy file-system : asr1000rp1-rpcontrol.version.pkg<br>URL-to-directory-of-sub-packages-active-RP<br>copy file-system : asr1000rp1-rpios.version.pkg<br>URL-to-directory-of-sub-packages-active-RP<br>copy file-system : asr1000rp1-rpios.version.pkg<br>URL-to-directory-of-sub-packages-active-RP<br>copy file-system : asr1000rp1-sipbase.version.pkg<br>URL-to-directory-of-sub-packages-active-RP<br>copy file-system : asr1000rp1-sipspa.version.pkg<br>URL-to-directory-of-sub-packages-active-RP | 一時ディレクトリ内のサブパッケージを、アクティブ RP<br>で実行されているサブパッケージが現在格納されている<br>ルータ上のディレクトリにコピーします。 |
|        | 例:                                                                                                    |                                                                                 |
|        | Router# copy                                                                                                    |                                                                                 |
|        | usb0:221subs/asr1000rp1-espbase.02.02.01.122-33<br>.XNB1.pkg bootflash:                                                                                                    |                                                                                 |
|        | Router# copy                                                                                                    |                                                                                 |
|        | usb0:221subs/asr1000rp1-rpaccess.02.02.01.122-3                                                                                                    |                                                                                 |
|        | 3.XNB1.pkg bootflash:                                                                                                    |                                                                                 |
|        | Router# copy                                                                                                    |                                                                                 |
|        | usb0:221subs/asr1000rp1-rpbase.02.02.01.122-33.                                                                                                    |                                                                                 |
|        | XNB1.pkg bootflash:                                                                                                    |                                                                                 |
|        | Router# <b>copy</b>                                                                                                    |                                                                                 |
|        | usb0:221subs/asr1000rp1-rpcontrol.02.02.01.122-                                                                                                    |                                                                                 |
|        | 33.XNB1.pkg bootflash:                                                                                                    |                                                                                 |
|        | Router# <b>copy</b>                                                                                                    |                                                                                 |
|        | usb0:221subs/asr1000rp1-rpios-adventerprisek9.0                                                                                                    |                                                                                 |
|        | 2.02.01.122-33.XNB1.pkg bootflash:                                                                                                    |                                                                                 |
|        | Router# <b>copy</b>                                                                                                    |                                                                                 |
|        | usb0:221subs/asr1000rp1-sipbase.02.02.01.122-33<br>.XNB1.pkg bootflash:                                                                                                    |                                                                                 |
|        | Router# <b>copy</b>                                                                                                    |                                                                                 |
|        | usb0:221subs/asr1000rp1-sipspa.02.02.01.122-33.                                                                                                    |                                                                                 |
|        | XNB1.pkg bootflash:                                                                                                    |                                                                                 |
|        |                                                                                                    |                                                                                 |

1

|         | コマンドまたはアクション                                                                                                    | 目的                                                                                             |
|---------|----------------------------------------------------------------------------------------------------|------------------------------------------------------------------------------------------------|
| ステップ9   | copy file-system:asr1000rp1-espbase.version.pkg<br>URL-to-directory-of-sub-packages-standby-RP<br>copy file-system:asr1000rp1-rpaccess.version.pkg<br>URL-to-directory-of-sub-packages-standby-RP<br>copy file-system:asr1000rp1-rpbase.version.pkg<br>URL-to-directory-of-sub-packages-standby-RP<br>copy file-system:asr1000rp1-rpcontrol.version.pkg<br>URL-to-directory-of-sub-packages-standby-RP<br>copy file-system:asr1000rp1-rpios.version.pkg<br>URL-to-directory-of-sub-packages-standby-RP<br>copy file-system:asr1000rp1-rpios.version.pkg<br>URL-to-directory-of-sub-packages-standby-RP<br>copy file-system:asr1000rp1-sipbase.version.pkg<br>URL-to-directory-of-sub-packages-standby-RP<br>copy file-system:asr1000rp1-sipbase.version.pkg<br>URL-to-directory-of-sub-packages-standby-RP<br>copy file-system:asr1000rp1-sippa.version.pkg<br>URL-to-directory-of-sub-packages-standby-RP | 一時ディレクトリ内のサブパッケージを、スタンバイ RP<br>で実行されているサブパッケージが現在格納されている<br>ルータ上のディレクトリにコピーします。                |
|         | 例:                                                                                                    |                                                                                                |
|         | Router# copy<br>usb0:221subs/asr1000rpl-espbase.02.02.01.122-33<br>.XNB1.pkg stby-bootflash:                                                                                                    |                                                                                                |
|         | Router# copy<br>usb0:221subs/asr1000rp1-rpaccess.02.02.01.122-3<br>3.XNB1.pkg stby-bootflash:                                                                                                    |                                                                                                |
|         | Router# copy<br>usb0:221subs/asr1000rp1-rpbase.02.02.01.122-33.<br>XNB1.pkg stby-bootflash:                                                                                                    |                                                                                                |
|         | Router# copy<br>usb0:221subs/asr1000rp1-rpcontrol.02.02.01.122-<br>33.XNB1.pkg stby-bootflash:                                                                                                    |                                                                                                |
|         | Router# copy<br>usb0:221subs/asr1000rp1-rpios-adventerprisek9.0<br>2.02.01.122-33.XNB1.pkg stby-bootflash:                                                                                                    |                                                                                                |
|         | Router# copy<br>usb0:221subs/asr1000rp1-sipbase.02.02.01.122-33<br>.XNB1.pkg stby-bootflash:                                                                                                    |                                                                                                |
|         | Router# copy<br>usb0:221subs/asr1000rp1-sipspa.02.02.01.122-33.<br>XNB1.pkg stby-bootflash:                                                                                                    |                                                                                                |
| ステップ 10 | <pre>issu loadversion rp standby-RP file target-standbyRP-URL-for-sub-packages:asr1000rp* version*.pkg force</pre>                                                                                                    | スタンバイ RP 上の RP サブパッケージをアップグレード<br>します。ここでは、「rp*」ワイルドカードを指定して、対<br>象のアップグレード リリース用のすべての RP サブパッ |
|         | 例:                                                                                                    | ケーンか取り込まれるようにします。                                                                              |
|         | Router# issu loadversion rp 1 file<br>stby-bootflash:asr1000rp*02.02.01.122-33.XNB1*.<br>pkg force                                                                                                    |                                                                                                |
| ステップ 11 | hw-module slot <i>standby-RP</i> reload                                                                                                    | スタンバイ RP をリロードします。                                                                             |
|         | 例:                                                                                                    |                                                                                                |
|         | Router# hw-module slot R1 reload                                                                                                    |                                                                                                |

I

Γ

|                 | コマンドまたはアクション                                                                                                    | 目的                                                                                                    |
|-----------------|----------------------------------------------------------------------------------------------------|----------------------------------------------------------------------------------------------------|
| ステップ 12         | <pre>issu loadversion rp active-RP file URL-to-active-file-system:asr1000rp1-{sipbase,sip spa}*version*.pkg slot SIP-slot-number force issu commitversion Repeat this step for each SIP installed in the router before moving onto the next step. fml.</pre>                                                                                                    | <ul> <li>ルータ上の SIP ごとに SIP および SPA サブパッケージを<br/>アップグレードします。</li> <li>(注) このステップは一度に 1 つの SIP に対して実行す<br/>る必要があります。ルータに搭載された SIP ごと<br/>にこのステップを繰り返したあと、次のステップ<br/>に進みます。</li> </ul>                                                                                                    |
|                 | <pre>Router# issu loadversion rp 0 file<br/>bootflash:asr1000rp1-{sipbase,sipspa}*02.02.01.<br/>122-33.XNB1*.pkg slot 0 force<br/>Router# issu commitversion<br/>Router# issu loadversion rp 0 file<br/>bootflash:asr1000rp1-{sipbase,sipspa}*02.02.01.<br/>122-33.XNB1*.pkg slot 1 force<br/>Router# issu commitversion<br/>Router# issu loadversion rp 0 file<br/>bootflash:asr1000rp1-{sipbase,sipspa}*02.02.01.<br/>122-33.XNB1*.pkg slot 2 force<br/>Router# issu commitversion</pre>                                                                            | <ul> <li>ヒント SIP または SPA が装着されたスロットを特定する<br/>には、show ip interface brief コマンドを使用しま<br/>す。SIP-number/SPA-number/interface-number 形<br/>式の 3 つの数字が示されたインターフェイスから、<br/>ルータ上の SIP と SPA の位置がわかります。</li> <li>(注) この CLI (sipbase と sipspa) で使用する pattern<br/>オプションは Cisco IOS XE Release 2.1.2 で導入さ<br/>れ、以前の Cisco IOS XE Release では使用できま<br/>せん。<br/>IOS XE Release 2.1.2 以前の ISSU アップグレード<br/>手順については、「ISSU 手順 (Cisco IOS XE<br/>Release 2.1.2 以前)」(P.75) た参照してください)</li> </ul> |
| ス <b>テップ 13</b> | <pre>issu loadversion rp active-RP file<br/>URL-to-active-file-system:asr1000rp1-esp*version*.<br/>pkg slot standby-ESP-slot<br/>issu commitversion<br/>issu loadversion rp active-RP file<br/>URL-to-active-file-system:asr1000rp1-esp*version*.<br/>pkg slot active-ESP-slot<br/>issu commitversion<br/>何:<br/>Router# issu loadversion rp 0 file<br/>bootflash:asr1000rp1-esp*02.02.01.122-33.XNB1*.<br/>pkg slot 1<br/>Router# issu commitversion<br/>Router# issu loadversion rp 0 file<br/>bootflash:asr1000rp1-esp*02.02.01.122-33.XNB1*.<br/>pkg slot 1</pre> | スタンバイおよびアクティブ ESP で ESP Base サブパッ<br>ケージをアップグレードします。<br>アクティブ RP で issu loadversion rp コマンドを入力する<br>と、自動的に ESP のスイッチオーバーが起こります。この<br>スイッチオーバーの結果として、最小限のトラフィックの<br>中断が発生します。                                                                                                    |
| ステップ 14         | Router# issu commitversion<br>issu loadversion rp active-RP file<br>URL-to-active-file-system:asr1000rp*version*.pkg<br>force                                                                                                    | アクティブ RP のすべてのサブパッケージをアップグレー<br>ドします。<br>(注) このステップは、ルータ上のすべてのサブパッ                                                                                                    |
|                 | 例:<br>Router# issu loadversion rp 0 file<br>bootflash:asr1000rp1-rp*02.02.01.122-33.XNB1*.p<br>kg force                                                                                                    | ケージをこの手順によって確実にアップグレード<br>するために必要となります。また、これまでのプ<br>ロセスで漏れていたサブパッケージがあれば、そ<br>れらのサブパッケージもアップグレードできます。                                                                                                    |
| ステップ 15         | show version active-RP provisioned<br>show version active-RP installed<br>例:<br>Router# show version r0 provisioned<br>Router# show version r0 installed                                                                                                    | <ul><li>(任意) サブパッケージがプロビジョニングされ、インス</li><li>トールされていることを確認します。</li></ul>                                                                                                    |

|         | コマンドまたはアクション                                    | 目的                          |
|---------|-------------------------------------------------|-----------------------------|
| ステップ 16 | redundancy force-switchover                     | アップグレードを完了するために、RP のスイッチオー  |
|         |                                                 | バーを強制的に実行します。               |
|         | 例:                                              |                             |
|         | Router# redundancy force-switchover             |                             |
| ステップ 17 | request platform software package clean         | (任意)未使用のサブパッケージ ファイルをルータからす |
|         |                                                 | べて削除します。                    |
|         | 例:                                              |                             |
|         | Router# request platform software package clean |                             |

例

次の例は、issu コマンド セットを使用して、デュアル RP がセットアップされた Cisco ASR 1006 ルー タまたは ASR 1013 ルータ上のサブパッケージに対して ISSU アップグレードを実行する手順を示しま す。

Router# show version Cisco IOS Software, IOS-XE Software (PPC\_LINUX\_IOSD-ADVENTERPRISEK9-M), Version 12.2(33)XNA, RELEASE SOFTWARE (fc1)

<output removed for brevity>

System image file is "bootflash:packages.conf"

<output removed for brevity>

Router# **show platform** Chassis type: ASR1006

| Slot                                                                                  | Туре                                                                                                    | State                                                                                                    | Insert time (ago)                                                                                                    |
|---------------------------------------------------------------------------------------|----------------------------------------------------------------------------------------------------|----------------------------------------------------------------------------------------------------|----------------------------------------------------------------------------------------------------|
| 0<br>0/0<br>0/1<br>0/2<br>0/3<br>1<br>1/0<br>1/1<br>1/3<br>R0<br>R1<br>F0<br>F1<br>P0 | ASR1000-SIP10<br>SPA-4XT-SERIAL<br>SPA-5X1GE-V2<br>SPA-2XOC3-POS<br>SPA-4XT-SERIAL<br>ASR1000-SIP10<br>SPA-4X1FE-TX-V2<br>SPA-2X1GE-V2<br>SPA-1XOC12-POS<br>ASR1000-RP1<br>ASR1000-RP1<br>ASR1000-ESP10<br>ASR1000-ESP10<br>ASR1006-PWR-AC | ok<br>ok<br>ok<br>ok<br>ok<br>ok<br>ok<br>ok<br>ok<br>ok<br>ok<br>ok<br>ok<br>o                                            | 00:03:03<br>00:01:35<br>00:01:35<br>00:01:36<br>00:01:35<br>00:03:03<br>00:01:36<br>00:01:35<br>00:01:36<br>00:01:35<br>00:01:36<br>00:01:36<br>00:03:03<br>00:03:03<br>00:03:03<br>00:03:03<br>00:03:03<br>00:03:03<br>00:02:07 |
| P1                                                                                    | ASR1006-FAN                                                                                                    | ok                                                                                                    | 00:02:07                                                                                                    |
| Slot                                                                                  | CPLD Version                                                                                                    | Firmware Version                                                                                                    |                                                                                                    |
| 0<br>1<br>R0<br>R1<br>F0<br>F1                                                        | 07091401<br>07091401<br>07062111<br>07062111<br>07091401<br>07091401                                                                                                    | 12.2 (33r) XNB<br>12.2 (33r) XNB<br>12.2 (33r) XNB<br>12.2 (33r) XNB<br>12.2 (33r) XNB<br>12.2 (33r) XNB<br>12.2 (33r) XNB |                                                                                                    |

#### Router# show version r0 installed

Package: Provisioning File, version: n/a, status: active File: bootflash:packages.conf, on: RP0

```
Built: n/a, by: n/a
  File SHA1 checksum: 174bef13f7ce20af077bae7aaefb5279c790dd57
Package: rpbase, version: BLD V122 33 XNA ASR RLS1 THROTTLE LATEST 20080924 0100 1,
status: active
  File:
bootflash:asr1000rp1-rpbase.BLD V122 33 XNA ASR RLS1 THROTTLE LATEST 20080924 0100 1.pkg,
on: RP0
 Built: 2008-09-24 03.46, by: mcpre
  File SHA1 checksum: 661bcb2efda479533c87f23504bf7021d42b3165
Package: rpaccess, version: BLD V122 33 XNA ASR RLS1 THROTTLE LATEST 20080924 0100 1,
status: active
 File:
bootflash:asr1000rpl-rpaccess.BLD V122 33 XNA ASR RLS1 THROTTLE LATEST 20080924 0100 1.pkg
, on: RPO
  Built: 2008-09-24 03.46, by: mcpre
 File SHA1 checksum: b0dc8e07cd4f997b045280fa79051e41068c6f3e
Package: rpcontrol, version: BLD_V122_33_XNA_ASR_RLS1_THROTTLE_LATEST_20080924_0100_1,
status: active
 File:
bootflash:asr1000rp1-rpcontrol.BLD V122 33 XNA ASR RLS1 THROTTLE LATEST 20080924 0100 1.pk
g, on: RP0/0
  Built: 2008-09-24 03.46, by: mcpre
  File SHA1 checksum: 258c79c9b9e67eb4c21dcb4c9b2fe8b8c1f96cfd
Package: rpios-adventerprisek9, version:
BLD_V122_33_XNA_ASR_RLS1_THROTTLE_LATEST_20080924_0100_1, status: active
  File:
bootflash:asr1000rp1-rpios-adventerprisek9.BLD V122 33 XNA ASR RLS1 THROTTLE LATEST 200809
24 0100 1.pkg, on: RP0/0
  Built: 2008-09-24 03.46, by: mcpre
  File SHA1 checksum: 88ea800ae1c094c46ca5e2f26d116f4e0012c219
Package: rpcontrol, version: BLD V122 33 XNA ASR RLS1 THROTTLE LATEST 20080924 0100 1,
status: inactive
  File:
bootflash:asr1000rp1-rpcontrol.BLD V122 33 XNA ASR RLS1 THROTTLE LATEST 20080924 0100 1.pk
g, on: RP0/1
 Built: 2008-09-24 03.46, by: mcpre
 File SHA1 checksum: 258c79c9b9e67eb4c21dcb4c9b2fe8b8c1f96cfd
Package: rpios-adventerprisek9, version:
BLD V122 33 XNA ASR RLS1 THROTTLE LATEST 20080924 0100 1, status: inactive
 File:
bootflash:asr1000rp1-rpios-adventerprisek9.BLD V122 33 XNA ASR RLS1 THROTTLE LATEST 200809
24 0100 1.pkg, on: RP0/1
  Built: 2008-09-24 03.46, by: mcpre
 File SHA1 checksum: 88ea800ae1c094c46ca5e2f26d116f4e0012c219
Package: rpbase, version: BLD_V122_33_XNA_ASR_RLS1_THROTTLE_LATEST_20080924_0100_1,
status: active
 File:
bootflash:asr1000rp1-rpbase.BLD V122 33 XNA ASR RLS1 THROTTLE LATEST 20080924 0100 1.pkg,
on: RP1
 Built: 2008-09-24 03.46, by: mcpre
  File SHA1 checksum: 661bcb2efda479533c87f23504bf7021d42b3165
Package: rpaccess, version: BLD V122 33 XNA ASR RLS1 THROTTLE LATEST 20080924 0100 1,
status: active
 File:
bootflash:asr1000rp1-rpaccess.BLD V122 33 XNA ASR RLS1 THROTTLE LATEST 20080924 0100 1.pkg
, on: RP1
```

```
Built: 2008-09-24 03.46, by: mcpre
  File SHA1 checksum: b0dc8e07cd4f997b045280fa79051e41068c6f3e
Package: rpcontrol, version: BLD V122 33 XNA ASR RLS1 THROTTLE LATEST 20080924 0100 1,
status: active
 File:
bootflash:asr1000rp1-rpcontrol.BLD V122 33 XNA ASR RLS1 THROTTLE LATEST 20080924 0100 1.pk
g, on: RP1/0
 Built: 2008-09-24 03.46, by: mcpre
 File SHA1 checksum: 258c79c9b9e67eb4c21dcb4c9b2fe8b8c1f96cfd
Package: rpios-adventerprisek9, version:
BLD V122 33 XNA ASR RLS1 THROTTLE LATEST 20080924 0100 1, status: active
 File:
bootflash:asr1000rp1-rpios-adventerprisek9.BLD V122 33 XNA ASR RLS1 THROTTLE LATEST 200809
24 0100 1.pkg, on: RP1/0
  Built: 2008-09-24 03.46, by: mcpre
 File SHA1 checksum: 88ea800ae1c094c46ca5e2f26d116f4e0012c219
Package: rpcontrol, version: BLD_V122_33_XNA_ASR_RLS1_THROTTLE_LATEST_20080924_0100_1,
status: inactive
 File:
bootflash:asr1000rp1-rpcontrol.BLD V122 33 XNA ASR RLS1 THROTTLE LATEST 20080924 0100 1.pk
g, on: RP1/1
 Built: 2008-09-24 03.46, by: mcpre
  File SHA1 checksum: 258c79c9b9e67eb4c21dcb4c9b2fe8b8c1f96cfd
Package: rpios-adventerprisek9, version:
BLD_V122_33_XNA_ASR_RLS1_THROTTLE_LATEST_20080924_0100_1, status: inactive
  File:
bootflash:asr1000rp1-rpios-adventerprisek9.BLD V122 33 XNA ASR RLS1 THROTTLE LATEST 200809
24 0100 1.pkg, on: RP1/1
  Built: 2008-09-24 03.46, by: mcpre
 File SHA1 checksum: 88ea800ae1c094c46ca5e2f26d116f4e0012c219
Package: espbase, version: BLD V122 33 XNA ASR RLS1 THROTTLE LATEST 20080924 0100 1,
status: active
 File:
bootflash:asr1000rp1-espbase.BLD V122 33 XNA ASR RLS1 THROTTLE LATEST 20080924 0100 1.pkg,
on: ESP0
 Built: 2008-09-24 03.46, by: mcpre
 File SHA1 checksum: da8e5c93d0fa3f7cf27381841fa9efcde409964d
Package: espbase, version: BLD V122 33 XNA ASR RLS1 THROTTLE LATEST 20080924 0100 1,
status: active
 File:
bootflash:asr1000rp1-espbase.BLD V122 33 XNA ASR RLS1 THROTTLE LATEST 20080924 0100 1.pkg,
on: ESP1
 Built: 2008-09-24 03.46, by: mcpre
 File SHA1 checksum: da8e5c93d0fa3f7cf27381841fa9efcde409964d
Package: sipbase, version: BLD V122 33 XNA ASR RLS1 THROTTLE LATEST 20080924 0100 1,
status: active
 File:
bootflash:asr1000rp1-sipbase.BLD V122 33 XNA ASR RLS1 THROTTLE LATEST 20080924 0100 1.pkg,
on: SIPO
 Built: 2008-09-24 03.46, by: mcpre
 File SHA1 checksum: 31b36be34aa63e0aafbb8abb2cc40a0cbcd5f68e
Package: sipspa, version: BLD V122 33 XNA ASR RLS1 THROTTLE LATEST 20080924 0100 1,
status: active
 File:
bootflash:asr1000rp1-sipspa.BLD V122 33 XNA ASR RLS1 THROTTLE LATEST 20080924 0100 1.pkg,
on: SIP0/0
```

```
Built: 2008-09-24 03.46, by: mcpre
  File SHA1 checksum: 337c662bcea5d34736e6df3acf7d7cb2a0a8c2f7
Package: sipspa, version: BLD_V122_33_XNA_ASR_RLS1_THROTTLE_LATEST 20080924 0100 1,
status: active
  File:
bootflash:asr1000rp1-sipspa.BLD V122 33 XNA ASR RLS1 THROTTLE LATEST 20080924 0100 1.pkg,
on: SIP0/1
 Built: 2008-09-24 03.46, by: mcpre
 File SHA1 checksum: 337c662bcea5d34736e6df3acf7d7cb2a0a8c2f7
Package: sipspa, version: BLD V122 33 XNA ASR RLS1 THROTTLE LATEST 20080924 0100 1,
status: active
 File:
bootflash:asr1000rp1-sipspa.BLD V122 33 XNA ASR RLS1 THROTTLE LATEST 20080924 0100 1.pkg,
on: SIP0/2
 Built: 2008-09-24 03.46, by: mcpre
 File SHA1 checksum: 337c662bcea5d34736e6df3acf7d7cb2a0a8c2f7
Package: sipspa, version: BLD_V122_33_XNA_ASR_RLS1_THROTTLE_LATEST_20080924_0100_1,
status: active
 File:
bootflash:asr1000rp1-sipspa.BLD V122 33 XNA ASR RLS1 THROTTLE LATEST 20080924 0100 1.pkg,
on: SIP0/3
 Built: 2008-09-24 03.46, by: mcpre
  File SHA1 checksum: 337c662bcea5d34736e6df3acf7d7cb2a0a8c2f7
Package: sipbase, version: BLD V122 33 XNA ASR RLS1 THROTTLE LATEST 20080924 0100 1,
status: active
  File:
bootflash:asr1000rp1-sipbase.BLD V122 33 XNA ASR RLS1 THROTTLE LATEST 20080924 0100 1.pkg,
on: SIP1
  Built: 2008-09-24 03.46, by: mcpre
 File SHA1 checksum: 31b36be34aa63e0aafbb8abb2cc40a0cbcd5f68e
Package: sipspa, version: BLD V122 33 XNA ASR RLS1 THROTTLE LATEST 20080924 0100 1,
status: active
  File:
bootflash:asr1000rp1-sipspa.BLD V122 33 XNA ASR RLS1 THROTTLE LATEST 20080924 0100 1.pkg,
on: SIP1/0
 Built: 2008-09-24 03.46, by: mcpre
 File SHA1 checksum: 337c662bcea5d34736e6df3acf7d7cb2a0a8c2f7
Package: sipspa, version: BLD V122 33 XNA ASR RLS1 THROTTLE LATEST 20080924 0100 1,
status: active
 File:
bootflash:asr1000rp1-sipspa.BLD V122 33 XNA ASR RLS1 THROTTLE LATEST 20080924 0100 1.pkg,
on: STP1/1
  Built: 2008-09-24 03.46, by: mcpre
 File SHA1 checksum: 337c662bcea5d34736e6df3acf7d7cb2a0a8c2f7
Package: sipspa, version: BLD_V122_33_XNA_ASR_RLS1_THROTTLE_LATEST_20080924_0100_1,
status: inactive
 File:
bootflash:asr1000rpl-sipspa.BLD V122 33 XNA ASR RLS1 THROTTLE LATEST 20080924 0100 1.pkg,
on: SIP1/2
 Built: 2008-09-24 03.46, by: mcpre
  File SHA1 checksum: 337c662bcea5d34736e6df3acf7d7cb2a0a8c2f7
Package: sipspa, version: BLD V122 33 XNA ASR RLS1 THROTTLE LATEST 20080924 0100 1,
status: active
 File:
bootflash:asr1000rp1-sipspa.BLD V122 33 XNA ASR RLS1 THROTTLE LATEST 20080924 0100 1.pkg,
on: SIP1/3
```

```
Built: 2008-09-24 03.46, by: mcpre
 File SHA1 checksum: 337c662bcea5d34736e6df3acf7d7cb2a0a8c2f7
Package: sipbase, version: BLD_V122_33_XNA_ASR_RLS1_THROTTLE_LATEST_20080924_0100_1,
status: inactive
 File:
bootflash:asr1000rp1-sipbase.BLD V122 33 XNA ASR RLS1 THROTTLE LATEST 20080924 0100 1.pkg,
on: SIP2
 Built: 2008-09-24 03.46, by: mcpre
 File SHA1 checksum: 31b36be34aa63e0aafbb8abb2cc40a0cbcd5f68e
Package: sipspa, version: BLD V122 33 XNA ASR RLS1 THROTTLE LATEST 20080924 0100 1,
status: inactive
 File:
bootflash:asr1000rp1-sipspa.BLD V122 33 XNA ASR RLS1 THROTTLE LATEST 20080924 0100 1.pkg,
on: SIP2/0
 Built: 2008-09-24 03.46, by: mcpre
 File SHA1 checksum: 337c662bcea5d34736e6df3acf7d7cb2a0a8c2f7
Package: sipspa, version: BLD_V122_33_XNA_ASR_RLS1_THROTTLE_LATEST_20080924_0100_1,
status: inactive
 File:
bootflash:asr1000rp1-sipspa.BLD V122 33 XNA ASR RLS1 THROTTLE LATEST 20080924 0100 1.pkg,
on: SIP2/1
 Built: 2008-09-24 03.46, by: mcpre
 File SHA1 checksum: 337c662bcea5d34736e6df3acf7d7cb2a0a8c2f7
Package: sipspa, version: BLD V122 33 XNA ASR RLS1 THROTTLE LATEST 20080924 0100 1,
status: inactive
 File:
bootflash:asr1000rp1-sipspa.BLD V122 33 XNA ASR RLS1 THROTTLE LATEST 20080924 0100 1.pkg,
on: SIP2/2
 Built: 2008-09-24 03.46, by: mcpre
 File SHA1 checksum: 337c662bcea5d34736e6df3acf7d7cb2a0a8c2f7
Package: sipspa, version: BLD_V122_33_XNA_ASR_RLS1_THROTTLE_LATEST_20080924_0100_1,
status: inactive
 File:
bootflash:asr1000rp1-sipspa.BLD V122 33 XNA ASR RLS1 THROTTLE LATEST 20080924 0100 1.pkg,
on: SIP2/3
 Built: 2008-09-24 03.46, by: mcpre
 File SHA1 checksum: 337c662bcea5d34736e6df3acf7d7cb2a0a8c2f7
Router# mkdir usb0:221subs
Create directory filename [221subs]?
Created dir bootflash:221subs
Router(config)# ip tftp source-interface gigabitethernet 0
Router# copy tftp: usb0:221subs
Address or name of remote host []? 172.17.16.81
Source filename []? /auto/users/asr1000rp1-adventerprisek9.02.02.01.122-33.XNB1.bin
Destination filename [asr1000rp1-adventerprisek9.02.02.01.122-33.XNB1.bin]?
Accessing
tftp://172.17.16.81//auto/users/asr1000rpl-adventerprisek9.02.02.01.122-33.XNB1.bin...
Loading /auto/users/asr1000rp1-adventerprisek9.02.02.01.122-33.XNB1.bin from 172.17.16.81
(via GigabitEthernet0):
```
11111111111 [OK - 209227980 bytes] 209227980 bytes copied in 880.002 secs (237759 bytes/sec) Router# request platform software package expand file usb0:221subs/asr1000rp1-adventerprisek9.02.02.01.122-33.XNB1.bin Verifying parameters Validating package type Copying package files SUCCESS: Finished expanding all-in-one software package. Router# dir usb0:221subs Directory of usb0:/221subs/ 51904716 Oct 7 2008 15:46:02 -07:00 72013 -rwasr1000rp1-espbase.02.02.01.122-33.XNB1.pkg 72004 -rw-5773 Oct 7 2008 15:46:02 -07:00 asr1000rp1-packages-adventerprisek9.02.02.01.122-33.XNB1.conf 72014 -rw- 20533452 Oct 7 2008 15:46:03 -07:00 asr1000rp1-rpaccess.02.02.01.122-33.XNB1.pkg 22388940 Oct 7 2008 15:46:03 -07:00 72015 -rwasr1000rp1-rpbase.02.02.01.122-33.XNB1.pkg 72016 -rw-27961548 Oct 7 2008 15:46:03 -07:00 asr1000rp1-rpcontrol.02.02.01.122-33.XNB1.pkg 72017 -rw- 50942156 Oct 7 2008 15:46:03 -07:00 asr1000rp1-rpios-adventerprisek9.02.02.01.122-33.XNB1.pkg 72018 -rw- 36442316 Oct 7 2008 15:46:03 -07:00 asr1000rp1-sipbase.02.02.01.122-33.XNB1.pkg 72019 -rw- 26366156 Oct 7 2008 15:46:03 -07:00 asr1000rp1-sipspa.02.02.01.122-33.XNB1.pkg 72005 -rw-6290 Oct 7 2008 15:46:03 -07:00 packages.conf 72003 -rw-224768204 Oct 7 2008 15:38:57 -07:00 asr1000rp1-adventerprisek9.02.02.01.122-33.XNB1.bin

928862208 bytes total (466358272 bytes free)

Router# copy usb0:221subs/asr1000rp1-espbase.02.02.01.122-33.XNB1.pkg bootflash: Destination filename [asr1000rp1-espbase.02.02.01.122-33.XNB1.pkg]? Copy in

Router# copy usb0:221subs/asr1000rp1-rpbase.02.02.01.122-33.XNB1.pkg bootflash: Destination filename [asr1000rp1-rpbase.02.02.01.122-33.XNB1.pkg]?

#### Copy in

22388940 bytes copied in 2.496 secs (8969928 bytes/sec)

Router# copy usb0:221subs/asr1000rp1-rpcontrol.02.02.01.122-33.XNB1.pkg bootflash: Destination filename [asr1000rp1-rpcontrol.02.02.01.122-33.XNB1.pkg]?

Copy in 

27961548 bytes copied in 2.992 secs (9345437 bytes/sec)

## Router# copy usb0:221subs/asr1000rp1-rpios-adventerprisek9.02.02.01.122-33.XNB1.pkg bootflash:

Destination filename [asr1000rp1-rpios-adventerprisek9.02.02.01.122-33.XNB1.pkg]? Copy in

50942156 bytes copied in 5.719 secs (8907529 bytes/sec)

#### Router# copy usb0:221subs/asr1000rp1-sipbase.02.02.01.122-33.XNB1.pkg bootflash: Destination filename [asr1000rp1-sipbase.02.02.01.122-33.XNB1.pkg]? Copy in

36442316 bytes copied in 3.906 secs (9329830 bytes/sec)

#### Router# copy usb0:221subs/asr1000rp1-sipspa.02.02.01.122-33.XNB1.pkg bootflash:

Destination filename [asr1000rp1-sipspa.02.02.01.122-33.XNB1.pkg]? Copy in

26366156 bytes copied in 2.857 secs (9228616 bytes/sec)

Router# copy usb0:221subs/asr1000rp1-espbase.02.02.01.122-33.XNB1.pkg stby-bootflash: Destination filename [asr1000rp1-espbase.02.02.01.122-33.XNB1.pkg]? Copy in

Router# copy usb0:221subs/asr1000rp1-rpaccess.02.02.01.122-33.XNB1.pkg stby-bootflash: Destination filename [asr1000rp1-rpaccess.02.02.01.122-33.XNB1.pkg]? Copy in

Router# copy usb0:221subs/asr1000rp1-rpbase.02.02.01.122-33.XNB1.pkg stby-bootflash: Destination filename [asr1000rp1-rpbase.02.02.01.122-33.XNB1.pkg]? Copy in

Router# copy usb0:221subs/asr1000rp1-rpcontrol.02.02.01.122-33.XNB1.pkg stby-bootflash: Destination filename [asr1000rp1-rpcontrol.02.02.01.122-33.XNB1.pkg]? Copy in

Router# copy usb0:221subs/asr1000rp1-rpios-adventerprisek9.02.02.01.122-33.XNB1.pkg

stby-bootflash:

Destination filename [asr1000rp1-rpios-adventerprisek9.02.02.01.122-33.XNB1.pkg]?
Copy in

Router# copy usb0:221subs/asr1000rp1-sipbase.02.02.01.122-33.XNB1.pkg stby-bootflash: Destination filename [asr1000rp1-sipbase.02.02.01.122-33.XNB1.pkg]? Copy in

36442316 bytes copied in 3.906 secs (9329830 bytes/sec)

Router# copy usb0:221subs/asr1000rp1-sipspa.02.02.01.122-33.XNB1.pkg stby-bootflash: Destination filename [asr1000rp1-sipspa.02.02.01.122-33.XNB1.pkg]?

#### Copy in

26366156 bytes copied in 2.857 secs (9228616 bytes/sec) Router#issu loadversion rp 1 file stby-bootflash:asr1000rp\*02.02.01.122-33.XNB1\*.pkg force --- Starting installation state synchronization ---Finished installation state synchronization --- Starting file path checking ---Finished file path checking --- Starting image file verification ---Checking image file names Verifying image file locations Locating image files and validating name syntax Inspecting image file types WARNING: In-service installation of IOSD package WARNING: requires software redundancy on target RP WARNING: or on-reboot parameter WARNING: Automatically setting the on-reboot flag WARNING: In-service installation of RP Base package WARNING: requires software reboot of target RP Processing image file constraints Creating candidate provisioning file Finished image file verification --- Starting candidate package set construction ---Verifying existing software set Processing candidate provisioning file Constructing working set for candidate package set Constructing working set for running package set Checking command output Constructing merge of running and candidate packages Finished candidate package set construction --- Starting compatibility testing ---Determining whether candidate package set is compatible Determining whether installation is valid Determining whether installation is valid ... skipped Checking IPC compatibility for candidate software Checking candidate package set infrastructure compatibility Checking infrastructure compatibility with running software Checking infrastructure compatibility with running software ... skipped Checking package specific compatibility Finished compatibility testing --- Starting commit of software changes ---

Updating provisioning rollback files Creating pending provisioning file Committing provisioning file Finished commit of software changes

SUCCESS: Software provisioned. New software will load on reboot.

#### Router# hw-module slot r1 reload

Router# \*Sep 25 19:16:29.709: %ASR1000\_OIR-6-OFFLINECARD: Card (rp) offline in slot R1 \*Sep 25 19:16:29.787: %REDUNDANCY-3-STANDBY\_LOST: Standby processor fault (PEER NOT PRESENT)

\*Sep 25 19:16:29.788: %REDUNDANCY-3-STANDBY LOST: Standby processor fault (PEER DOWN) \*Sep 25 19:16:29.788: %REDUNDANCY-3-STANDBY LOST: Standby processor fault (PEER REDUNDANCY STATE CHANGE) \*Sep 25 19:19:05.496: %ASR1000 OIR-6-ONLINECARD: Card (rp) online in slot R1 \*Sep 25 19:19:30.549: %REDUNDANCY-5-PEER MONITOR EVENT: Active detected a standby insertion (raw-event=PEER FOUND(4)) \*Sep 25 19:19:30.550: %REDUNDANCY-5-PEER MONITOR EVENT: Active detected a standby insertion (raw-event=PEER REDUNDANCY STATE CHANGE(5)) \*Sep 25 19:19:31.512: %REDUNDANCY-3-IPC: IOS versions do not match. \*Sep 25 19:21:02.256: %HA CONFIG SYNC-6-BULK CFGSYNC SUCCEED: Bulk Sync succeeded \*Sep 25 19:21:02.257: %RF-5-RF TERMINAL STATE: Terminal state reached for (SSO) Router# Router# issu loadversion rp 0 file bootflash:asr1000rp1-{sipbase,sipspa}\*02.02.01.122-33.XNB1\*.pkg slot 0 force --- Starting installation state synchronization ---Finished installation state synchronization --- Starting file path checking ---Finished file path checking --- Starting image file verification ---Checking image file names Verifying image file locations Locating image files and validating name syntax Inspecting image file types Processing image file constraints Creating candidate provisioning file Finished image file verification --- Starting candidate package set construction ---Verifying existing software set Processing candidate provisioning file Constructing working set for candidate package set Constructing working set for running package set Checking command output Constructing merge of running and candidate packages Finished candidate package set construction --- Starting compatibility testing ---Determining whether candidate package set is compatible WARNING: WARNING: Candidate software combination not found in compatibility database WARNING: Determining whether installation is valid WARNING: WARNING: Candidate software combination not found in compatibility database WARNING: WARNING: WARNING: Candidate software combination not found in compatibility database WARNING: Software sets are identified as compatible Checking IPC compatibility with running software Checking candidate package set infrastructure compatibility Checking infrastructure compatibility with running software

Cisco ASR 1000 シリーズ アグリゲーション サービス ルータ ソフトウェア コンフィギュレーション ガイド 🛛

Checking package specific compatibility Finished compatibility testing --- Starting impact testing ---Checking operational impact of change Finished impact testing --- Starting commit of software changes ---Updating provisioning rollback files Creating pending provisioning file Committing provisioning file Finished commit of software changes --- Starting analysis of software changes ---Finished analysis of software changes --- Starting update running software ---Blocking peer synchronization of operating information Creating the command set placeholder directory Finding latest command set Finding latest command shortlist lookup file Finding latest command shortlist file Assembling CLI output libraries Assembling CLI input libraries Applying interim IPC and database definitions Replacing running software Replacing CLI software Restarting software Restarting SIPO Applying final IPC and database definitions \*Sep 29 15:12:18.972: %ASR1000 OIR-6-OFFLINECARD: Card (cc) offline in slot 0 \*Sep 29 15:12:18.973: %ASR1000 OIR-6-REMSPA: SPA removed from subslot 0/0, interfaces disabled \*Sep 29 15:12:18.973: %ASR1000 OIR-6-REMSPA: SPA removed from subslot 0/1, interfaces disabled \*Sep 29 15:12:18.973: %ASR1000 OIR-6-REMSPA: SPA removed from subslot 0/2, interfaces disabled \*Sep 29 15:12:18.973: %ASR1000 OIR-6-REMSPA: SPA removed from subslot 0/3, interfaces disabled \*Sep 29 15:12:18.977: %SPA OIR-6-OFFLINECARD: SPA (SPA-4XT-SERIAL) offline in subslot 0/0 \*Sep 29 15:12:18.981: %SPA OIR-6-OFFLINECARD: SPA (SPA-5X1GE-V2) offline in subslot 0/1 \*Sep 29 15:12:18.985: %SPA\_OIR-6-OFFLINECARD: SPA (SPA-2XOC3-POS) offline in subslot 0/2 \*Sep 29 15:12:18.994: %SPA OIR-6-OFFLINECARD: SPA (SPA-4XT-SERIAL) offline in subslot 0/3 \*Sep 29 15:13:04.553: %ASR1000 OIR-6-ONLINECARD: Card (cc) online in slot 0 \*Sep 29 15:13:06.051: %ASR1000 OIR-6-INSSPA: SPA inserted in subslot 0/0 \*Sep 29 15:13:06.935: %ASR1000 OIR-6-INSSPA: SPA inserted in subslot 0/1 \*Sep 29 15:13:07.765: %ASR1000\_OIR-6-INSSPA: SPA inserted in subslot 0/2 \*Sep 29 15:13:08.250: %ASR1000 OIR-6-INSSPA: SPA inserted in subslot 0/3 Generating software version information Notifying running software of updates Unblocking peer synchronization of operating information Unmounting old packages \*Sep 29 15:13:14.936: %LINK-3-UPDOWN: SIP0/0: Interface EOBC0/1, changed state to up \*Sep 29 15:13:21.431: %FPD\_MGMT-3-MISSING\_DEV\_INFO: Could not find Unknown FPD ( FPD ID=1) in the list of FPD IDs populated for SPA-4XT-SERIAL card in subslot 0/0. \*Sep 29 15:13:21.634: %SPA OIR-6-ONLINECARD: SPA (SPA-4XT-SERIAL) online in subslot 0/0Cleaning temporary installation files Finished update running software

SUCCESS: Finished installing software.

WARNING:

Γ

\*Sep 29 15:13:21.967: %LINK-3-UPDOWN: Interface GigabitEthernet0/1/0, changed state to down \*Sep 29 15:13:21.968: %LINK-3-UPDOWN: Interface GigabitEthernet0/1/2, changed state to down \*Sep 29 15:13:21.969: %LINK-3-UPDOWN: Interface GigabitEthernet0/1/3, changed state to down \*Sep 29 15:13:21.969: %LINK-3-UPDOWN: Interface GigabitEthernet0/1/4, changed state to down \*Sep 29 15:13:20.772: %LINK-3-UPDOWN: SIP0/1: Interface EOBC0/1, changed state to up FPD ID=1) in the list of FPD IDs populated for SPA-4XT-SERIAL card in subslot 0/3. \*Sep 29 15:13:26.364: %SPA OIR-6-ONLINECARD: SPA (SPA-4XT-SERIAL) online in subslot 0/3 \*Sep 29 15:13:25.347: %LINK-3-UPDOWN: SIP0/1: Interface GigabitEthernet0/1/0, changed state to down \*Sep 29 15:13:25.567: %LINK-3-UPDOWN: SIP0/1: Interface GigabitEthernet0/1/2, changed state to down \*Sep 29 15:13:26.141: %LINK-3-UPDOWN: SIP0/1: Interface GigabitEthernet0/1/3, changed state to down \*Sep 29 15:13:26.603: %LINK-3-UPDOWN: SIP0/3: Interface EOBC0/1, changed state to up \*Sep 29 15:13:28.355: %LINK-3-UPDOWN: Interface Serial0/3/1, changed state to down \*Sep 29 15:13:27.112: %LINK-3-UPDOWN: SIP0/1: Interface GigabitEthernet0/1/4, changed state to down Router# Router# Router# Router# Router# issu commitversion --- Starting installation changes ---Cancelling rollback timer Finished installation changes SUCCESS: Installation changes committed Router# issu loadversion rp 0 file bootflash:asr1000rp1-{sipbase,sipspa}\*02.02.01.122-33.XNB1\*.pkg slot 1 force -- Starting installation state synchronization --Finished installation state synchronization --- Starting file path checking ---Finished file path checking --- Starting image file verification ---Checking image file names Verifying image file locations Locating image files and validating name syntax Inspecting image file types Processing image file constraints Creating candidate provisioning file Finished image file verification --- Starting candidate package set construction ---Verifying existing software set Processing candidate provisioning file Constructing working set for candidate package set Constructing working set for running package set Checking command output Constructing merge of running and candidate packages Finished candidate package set construction --- Starting compatibility testing ---Determining whether candidate package set is compatible WARNING: WARNING: Candidate software combination not found in compatibility database

```
Determining whether installation is valid
Software sets are identified as compatible
Checking IPC compatibility with running software
Checking candidate package set infrastructure compatibility
Checking infrastructure compatibility with running software
Checking package specific compatibility
Finished compatibility testing
--- Starting impact testing ---
Checking operational impact of change
Finished impact testing
--- Starting commit of software changes ---
Updating provisioning rollback files
Creating pending provisioning file
Committing provisioning file
Finished commit of software changes
--- Starting analysis of software changes ---
Finished analysis of software changes
--- Starting update running software ---
Blocking peer synchronization of operating information
Creating the command set placeholder directory
  Finding latest command set
 Finding latest command shortlist lookup file
 Finding latest command shortlist file
 Assembling CLI output libraries
 Assembling CLI input libraries
  Applying interim IPC and database definitions
 Replacing running software
  Replacing CLI software
  Restarting software
  Restarting SIP1
 Applying final IPC and database definitions
*Sep 29 15:17:29.883: %ASR1000 OIR-6-OFFLINECARD: Card (cc) offline in slot 1
*Sep 29 15:17:29.887: %ASR1000 OIR-6-REMSPA: SPA removed from subslot 1/0, interfaces
disabled
*Sep 29 15:17:29.887: %ASR1000 OIR-6-REMSPA: SPA removed from subslot 1/1, interfaces
disabled
*Sep 29 15:17:29.887: %ASR1000 OIR-6-REMSPA: SPA removed from subslot 1/3, interfaces
disabled
*Sep 29 15:17:29.890: %SPA OIR-6-OFFLINECARD: SPA (SPA-4X1FE-TX-V2) offline in subslot 1/0
*Sep 29 15:17:29.895: %SPA OIR-6-OFFLINECARD: SPA (SPA-2X1GE-V2) offline in subslot 1/1
*Sep 29 15:17:29.898: %SPA OIR-6-OFFLINECARD: SPA (SPA-1XOC12-POS) offline in subslot 1/3
*Sep 29 15:18:15.555: %ASR1000 OIR-6-ONLINECARD: Card (cc) online in slot 1
*Sep 29 15:18:16.939: %ASR1000 OIR-6-INSSPA: SPA inserted in subslot 1/0
*Sep 29 15:18:17.721: %ASR1000 OIR-6-INSSPA: SPA inserted in subslot 1/1
*Sep 29 15:18:18.065: %ASR1000 OIR-6-INSSPA: SPA inserted in subslot 1/3
*Sep 29 15:18:24.912: %LINK-3-UPDOWN: SIP1/0: Interface EOBC1/1, changed state to up
*Sep 29 15:18:27.856: %SPA OIR-6-ONLINECARD: SPA (SPA-4X1FE-TX-V2) online in subslot 1/0
Generating software version information
 Notifying running software of updates
 Unblocking peer synchronization of operating information
*Sep 29 15:18:30.388: %LINK-3-UPDOWN: SIP1/1: Interface EOBC1/1, changed state to
upUnmounting old packages
*Sep 29 15:18:32.259: %SPA OIR-6-ONLINECARD: SPA (SPA-2X1GE-V2) online in subslot 1/1
*Sep 29 15:18:33.572: %SPA OIR-6-ONLINECARD: SPA (SPA-1XOC12-POS) online in subslot
1/3Cleaning temporary installation files
  Finished update running software
```

SUCCESS: Finished installing software. \*Sep 29 15:18:34.066: %LINK-3-UPDOWN: Interface GigabitEthernet1/1/0, changed state to down \*Sep 29 15:18:34.281: %LINK-3-UPDOWN: Interface GigabitEthernet1/1/1, changed state to down \*Sep 29 15:18:35.068: %LINEPROTO-5-UPDOWN: Line protocol on Interface GigabitEthernet1/1/0, changed state to down Router# \*Sep 29 15:18:33.905: %LINK-3-UPDOWN: SIP1/3: Interface EOBC1/1, changed state to up \*Sep 29 15:18:34.625: %LINK-3-UPDOWN: SIP1/1: Interface GigabitEthernet1/1/0, changed state to down \*Sep 29 15:18:35.293: %LINK-3-UPDOWN: SIP1/1: Interface GigabitEthernet1/1/1, changed state to down \*Sep 29 15:18:38.950: %LINK-3-UPDOWN: Interface GigabitEthernet1/1/0, changed state to up \*Sep 29 15:18:38.686: %LINK-3-UPDOWN: SIP1/1: Interface GigabitEthernet1/1/0, changed state to up \*Sep 29 15:18:39.972: %LINEPROTO-5-UPDOWN: Line protocol on Interface GigabitEthernet1/1/0, changed state to up Router# issu commitversion --- Starting installation changes ---Cancelling rollback timer Finished installation changes SUCCESS: Installation changes committed Router# Router# Router# Router# issu loadversion rp 0 file bootflash:asr1000rp1-{sipbase,sipspa}\*02.02.01.122-33.XNB1\*.pkg slot 2 force --- Starting installation state synchronization ---Finished installation state synchronization --- Starting file path checking ---Finished file path checking --- Starting image file verification ---Checking image file names Verifying image file locations Locating image files and validating name syntax Inspecting image file types Processing image file constraints Creating candidate provisioning file Finished image file verification --- Starting candidate package set construction ---Verifying existing software set Processing candidate provisioning file Constructing working set for candidate package set Constructing working set for running package set Checking command output Constructing merge of running and candidate packages Finished candidate package set construction --- Starting compatibility testing ---Determining whether candidate package set is compatible WARNING. WARNING: Candidate software combination not found in compatibility database WARNING:

Determining whether installation is valid Software sets are identified as compatible Checking IPC compatibility with running software Checking candidate package set infrastructure compatibility Checking infrastructure compatibility with running software Checking package specific compatibility Finished compatibility testing --- Starting impact testing ---Checking operational impact of change Finished impact testing --- Starting commit of software changes ---Updating provisioning rollback files Creating pending provisioning file Committing provisioning file Finished commit of software changes --- Starting analysis of software changes ---Finished analysis of software changes --- Starting update running software ---Blocking peer synchronization of operating information Creating the command set placeholder directory Finding latest command set Finding latest command shortlist lookup file Finding latest command shortlist file Assembling CLI output libraries Assembling CLI input libraries Applying interim IPC and database definitions Replacing running software Replacing CLI software Restarting software Applying final IPC and database definitions Generating software version information Notifying running software of updates Unblocking peer synchronization of operating information Unmounting old packages Cleaning temporary installation files Finished update running software SUCCESS: Finished installing software. Router# issu commitversion --- Starting installation changes ---Cancelling rollback timer Finished installation changes SUCCESS: Installation changes committed Router# Router# Router# Router# issu loadversion rp 0 file bootflash:asr1000rp1-espbase\*02.02.01.122-33.XNB1\*.pkg slot 1 --- Starting installation state synchronization ---Finished installation state synchronization --- Starting file path checking ---Finished file path checking --- Starting image file verification ---

Checking image file names

Verifying image file locations Locating image files and validating name syntax Inspecting image file types Processing image file constraints Creating candidate provisioning file Finished image file verification --- Starting candidate package set construction ---Verifying existing software set Processing candidate provisioning file Constructing working set for candidate package set Constructing working set for running package set Checking command output Constructing merge of running and candidate packages Finished candidate package set construction --- Starting compatibility testing ---Determining whether candidate package set is compatible WARNING: WARNING: Candidate software combination not found in compatibility database WARNING. Determining whether installation is valid WARNING: WARNING: Candidate software combination not found in compatibility database WARNING: WARNING. WARNING: Candidate software combination not found in compatibility database WARNING: Software sets are identified as compatible Checking IPC compatibility with running software Checking candidate package set infrastructure compatibility Checking infrastructure compatibility with running software Checking package specific compatibility Finished compatibility testing --- Starting impact testing ---Checking operational impact of change Finished impact testing --- Starting commit of software changes ---Updating provisioning rollback files Creating pending provisioning file Committing provisioning file Finished commit of software changes --- Starting analysis of software changes ---Finished analysis of software changes --- Starting update running software ---Blocking peer synchronization of operating information Creating the command set placeholder directory Finding latest command set Finding latest command shortlist lookup file Finding latest command shortlist file Assembling CLI output libraries Assembling CLI input libraries Applying interim IPC and database definitions Replacing running software

```
Replacing CLI software
  Restarting software
  Restarting ESP1
  Applying final IPC and database definitions
003967: Oct 5 12:15:26.337 EDT: %CMRP-5-PRERELEASE HARDWARE: R0/0: cmand: F1:0 is
pre-release hardware
003972: Oct 5 12:16:07.792 EDT: %CMRP-5-PRERELEASE HARDWARE: R0/0: cmand: F1:0 is
pre-release hardware
003984: Oct 5 12:16:29.016 EDT: %IOSXE-3-PLATFORM: F0: cpp cp: QFP:00 Thread:043
TS:00000014574807111078 %FWALL-3-HA INVALID MSG RCVD: invalid version 65539 opcode b
-Traceback= 801e9f58 800fd87c 800d9489 801c28e9 801c46a6 801c4c2a 80020055
                                                                             Generating
software version information
 Notifying running software of updates
 Unblocking peer synchronization of operating information
Unmounting old packages
Cleaning temporary installation files
 Finished update running software
SUCCESS: Finished installing software.
Router# issu commitversion
--- Starting installation changes ---
Cancelling rollback timer
Finished installation changes
SUCCESS: Installation changes committed
Router# issu loadversion rp 0 file bootflash:asr1000rp1-espbase.*02.02.01.122-33.XNB1*.pkg
slot 0
--- Starting installation state synchronization ---
Finished installation state synchronization
--- Starting file path checking ---
Finished file path checking
--- Starting image file verification ---
Checking image file names
Verifying image file locations
Locating image files and validating name syntax
Inspecting image file types
Processing image file constraints
Creating candidate provisioning file
Finished image file verification
--- Starting candidate package set construction ---
Verifying existing software set
Processing candidate provisioning file
Constructing working set for candidate package set
Constructing working set for running package set
Checking command output
Constructing merge of running and candidate packages
Finished candidate package set construction
--- Starting compatibility testing ---
Determining whether candidate package set is compatible
WARNING:
WARNING: Candidate software combination not found in compatibility database
WARNING:
Determining whether installation is valid
Software sets are identified as compatible
Checking IPC compatibility with running software
```

冗長プラットフォームの ISSU アップグレード

Checking candidate package set infrastructure compatibility Checking infrastructure compatibility with running software Checking package specific compatibility Finished compatibility testing --- Starting impact testing ---Checking operational impact of change Finished impact testing --- Starting commit of software changes ---Updating provisioning rollback files Creating pending provisioning file Committing provisioning file Finished commit of software changes --- Starting analysis of software changes ---Finished analysis of software changes --- Starting update running software ---Blocking peer synchronization of operating information Creating the command set placeholder directory Finding latest command set Finding latest command shortlist lookup file Finding latest command shortlist file Assembling CLI output libraries Assembling CLI input libraries Applying interim IPC and database definitions Replacing running software Replacing CLI software Restarting software Restarting ESP0 Applying final IPC and database definitions 004324: Oct 5 12:31:20.470 EDT: %CMRP-5-PRERELEASE HARDWARE: R0/0: cmand: F0:0 is pre-release hardware 004327: Oct 5 12:32:02.485 EDT: %CMRP-5-PRERELEASE HARDWARE: R0/0: cmand: F0:0 is pre-release hardware Generating software version information Notifying running software of updates Unblocking peer synchronization of operating information Unmounting old packages Cleaning temporary installation files Finished update running software SUCCESS: Finished installing software. Router# issu commitversion --- Starting installation changes ---Cancelling rollback timer Finished installation changes SUCCESS: Installation changes committed Router# issu loadversion rp 0 file bootflash:asr1000rp1-rp\*02.02.01.122-33.XNB1\*.pkg force --- Starting installation state synchronization ---Finished installation state synchronization --- Starting file path checking ---Finished file path checking --- Starting image file verification ---Checking image file names Verifying image file locations Locating image files and validating name syntax Inspecting image file types

WARNING: In-service installation of IOSD package WARNING: requires software redundancy on target RP WARNING: or on-reboot parameter WARNING: Automatically setting the on-reboot flag WARNING: In-service installation of RP Base package WARNING: requires software reboot of target RP Processing image file constraints Creating candidate provisioning file Finished image file verification --- Starting candidate package set construction ---Verifying existing software set Processing candidate provisioning file Constructing working set for candidate package set Constructing working set for running package set Checking command output Constructing merge of running and candidate packages Finished candidate package set construction --- Starting compatibility testing ---Determining whether candidate package set is compatible Determining whether installation is valid Determining whether installation is valid ... skipped Checking IPC compatibility for candidate software Checking candidate package set infrastructure compatibility Checking infrastructure compatibility with running software Checking infrastructure compatibility with running software ... skipped Checking package specific compatibility Finished compatibility testing --- Starting commit of software changes ---Updating provisioning rollback files Creating pending provisioning file Committing provisioning file Finished commit of software changes SUCCESS: Software provisioned. New software will load on reboot. Router# show version r0 provisioned Package: Provisioning File, version: n/a, status: active File: bootflash:packages.conf, on: RP0 Built: n/a, by: n/a File SHA1 checksum: aca136bd8bcb99f87e6aa7a0ce2a92a3b5a5a200 Package: rpbase, version: BLD V122 33 XNB ASR 02.02.01.122-33.XNB1 LATEST 20080924 0100 1, status: active File: bootflash:asr1000rp1-rpbase.BLD V122 33 XNB ASR 02.02.01.122-33.XNB1 LATEST 20080924 0100 1.pkg, on: RP0 Built: 2008-09-24 03.52, by: mcpre File SHA1 checksum: 32b3fceaf59e3acd7cf9937ef33a822d6b359887 Package: rpaccess, version: BLD V122 33 XNB ASR 02.02.01.122-33.XNB1 LATEST 20080924 0100 1, status: active File: bootflash:asr1000rp1-rpaccess.BLD\_V122\_33\_XNB\_ASR\_02.02.01.122-33.XNB1\_LATEST\_20080924\_010 0\_1.pkg, on: RP0 Built: 2008-09-24 03.52, by: mcpre File SHA1 checksum: 7c8dfdf9b2e3602b0c6c531a88dd93c8d2d180c6 Package: rpcontrol, version: BLD V122 33 XNB ASR 02.02.01.122-33.XNB1 LATEST 20080924 0100 1, status: active

```
File:
bootflash:asr1000rp1-rpcontrol.BLD V122 33 XNB ASR 02.02.01.122-33.XNB1 LATEST 20080924 01
00 1.pkg, on: RP0/0
 Built: 2008-09-24 03.52, by: mcpre
 File SHA1 checksum: a544cd10841b237066ccbc4714f4e23c00a9d2e5
Package: rpios-adventerprisek9, version:
BLD V122 33 XNB ASR 02.02.01.122-33.XNB1 LATEST 20080924 0100 1, status: active
 File:
bootflash:asr1000rp1-rpios-adventerprisek9.BLD V122 33 XNB ASR 02.02.01.122-33.XNB1 LATEST
_20080924_0100_1.pkg, on: RP0/0
 Built: 2008-09-24 03.52, by: mcpre
 File SHA1 checksum: a4967ac35d6ac37ef275b28e032773762be9f202
Package: rpcontrol, version:
BLD V122 33 XNB ASR 02.02.01.122-33.XNB1 LATEST 20080924 0100 1, status: inactive
 File:
bootflash:asr1000rp1-rpcontrol.BLD V122 33 XNB ASR 02.02.01.122-33.XNB1 LATEST 20080924 01
00 1.pkg, on: RP0/1
 Built: 2008-09-24 03.52, by: mcpre
 File SHA1 checksum: a544cd10841b237066ccbc4714f4e23c00a9d2e5
Package: rpios-adventerprisek9, version:
BLD V122 33 XNB ASR 02.02.01.122-33.XNB1 LATEST 20080924 0100 1, status: inactive
 File:
bootflash:asr1000rp1-rpios-adventerprisek9.BLD V122 33 XNB ASR 02.02.01.122-33.XNB1 LATEST
20080924 0100 1.pkg, on: RP0/1
 Built: 2008-09-24 03.52, by: mcpre
 File SHA1 checksum: a4967ac35d6ac37ef275b28e032773762be9f202
Package: rpbase, version: BLD V122 33 XNB ASR 02.02.01.122-33.XNB1 LATEST 20080924 0100 1,
status: active
  File:
bootflash:asr1000rp1-rpbase.BLD V122 33 XNB ASR 02.02.01.122-33.XNB1 LATEST 20080924 0100
1.pkg, on: RP1
 Built: 2008-09-24_03.52, by: mcpre
 File SHA1 checksum: 32b3fceaf59e3acd7cf9937ef33a822d6b359887
Package: rpaccess, version:
BLD V122 33 XNB ASR 02.02.01.122-33.XNB1 LATEST 20080924 0100 1, status: active
 File:
bootflash:asr1000rp1-rpaccess.BLD V122 33 XNB ASR 02.02.01.122-33.XNB1 LATEST 20080924 010
0 1.pkg, on: RP1
  Built: 2008-09-24 03.52, by: mcpre
 File SHA1 checksum: 7c8dfdf9b2e3602b0c6c531a88dd93c8d2d180c6
Package: rpcontrol, version:
BLD V122 33 XNB ASR 02.02.01.122-33.XNB1 LATEST 20080924 0100 1, status: active
  File:
bootflash:asr1000rp1-rpcontrol.BLD V122 33 XNB ASR 02.02.01.122-33.XNB1 LATEST 20080924 01
00 1.pkg, on: RP1/0
 Built: 2008-09-24 03.52, by: mcpre
 File SHA1 checksum: a544cd10841b237066ccbc4714f4e23c00a9d2e5
Package: rpios-adventerprisek9, version:
BLD V122 33 XNB ASR 02.02.01.122-33.XNB1 LATEST 20080924 0100 1, status: active
  File:
bootflash:asr1000rp1-rpios-adventerprisek9.BLD V122 33 XNB ASR 02.02.01.122-33.XNB1 LATEST
20080924 0100 1.pkg, on: RP1/0
 Built: 2008-09-24 03.52, by: mcpre
 File SHA1 checksum: a4967ac35d6ac37ef275b28e032773762be9f202
Package: rpcontrol, version:
BLD V122 33 XNB ASR 02.02.01.122-33.XNB1 LATEST 20080924 0100 1, status: inactive
```

ソフトウェア アップグレード プロセス |

```
File:
bootflash:asr1000rp1-rpcontrol.BLD V122 33 XNB ASR 02.02.01.122-33.XNB1 LATEST 20080924 01
00 1.pkg, on: RP1/1
 Built: 2008-09-24 03.52, by: mcpre
 File SHA1 checksum: a544cd10841b237066ccbc4714f4e23c00a9d2e5
Package: rpios-adventerprisek9, version:
BLD V122 33 XNB ASR 02.02.01.122-33.XNB1 LATEST 20080924 0100 1, status: inactive
 File:
bootflash:asr1000rp1-rpios-adventerprisek9.BLD V122 33 XNB ASR 02.02.01.122-33.XNB1 LATEST
_20080924_0100_1.pkg, on: RP1/1
 Built: 2008-09-24 03.52, by: mcpre
 File SHA1 checksum: a4967ac35d6ac37ef275b28e032773762be9f202
Package: rpios-adventerprisek9, version: unknown, status: active
  File: unknown, on: ESP0
  Built: 2008-09-24 03.52, by: mcpre
 File SHA1 checksum: unknown
Package: rpios-adventerprisek9, version: unknown, status: active
  File: unknown, on: ESP1
 Built: 2008-09-24 03.52, by: mcpre
 File SHA1 checksum: unknown
Package: rpios-adventerprisek9, version: unknown, status: active
  File: unknown, on: SIP0
 Built: 2008-09-24 03.52, by: mcpre
 File SHA1 checksum: unknown
Package: rpios-adventerprisek9, version: unknown, status: active
 File: unknown, on: SIP0/0
 Built: 2008-09-24 03.52, by: mcpre
 File SHA1 checksum: unknown
Package: rpios-adventerprisek9, version: unknown, status: active
 File: unknown, on: SIP0/1
 Built: 2008-09-24 03.52, by: mcpre
 File SHA1 checksum: unknown
Package: rpios-adventerprisek9, version: unknown, status: active
 File: unknown, on: SIP0/2
 Built: 2008-09-24 03.52, by: mcpre
 File SHA1 checksum: unknown
Package: rpios-adventerprisek9, version: unknown, status: active
 File: unknown, on: SIP0/3
 Built: 2008-09-24 03.52, by: mcpre
 File SHA1 checksum: unknown
Package: rpios-adventerprisek9, version: unknown, status: active
 File: unknown, on: SIP1
 Built: 2008-09-24_03.52, by: mcpre
 File SHA1 checksum: unknown
Package: rpios-adventerprisek9, version: unknown, status: active
 File: unknown, on: SIP1/0
 Built: 2008-09-24_03.52, by: mcpre
 File SHA1 checksum: unknown
Package: rpios-adventerprisek9, version: unknown, status: active
  File: unknown, on: SIP1/1
  Built: 2008-09-24 03.52, by: mcpre
 File SHA1 checksum: unknown
```

```
Package: rpios-adventerprisek9, version: unknown, status: inactive
 File: unknown, on: SIP1/2
  Built: 2008-09-24 03.52, by: mcpre
 File SHA1 checksum: unknown
Package: rpios-adventerprisek9, version: unknown, status: active
  File: unknown, on: SIP1/3
  Built: 2008-09-24 03.52, by: mcpre
 File SHA1 checksum: unknown
Package: rpios-adventerprisek9, version: unknown, status: inactive
  File: unknown, on: SIP2
  Built: 2008-09-24 03.52, by: mcpre
 File SHA1 checksum: unknown
Package: rpios-adventerprisek9, version: unknown, status: inactive
  File: unknown, on: SIP2/0
  Built: 2008-09-24 03.52, by: mcpre
 File SHA1 checksum: unknown
Package: rpios-adventerprisek9, version: unknown, status: inactive
 File: unknown, on: SIP2/1
 Built: 2008-09-24 03.52, by: mcpre
 File SHA1 checksum: unknown
Package: rpios-adventerprisek9, version: unknown, status: inactive
 File: unknown, on: SIP2/2
  Built: 2008-09-24 03.52, by: mcpre
 File SHA1 checksum: unknown
Package: rpios-adventerprisek9, version: unknown, status: inactive
 File: unknown, on: SIP2/3
  Built: 2008-09-24 03.52, by: mcpre
 File SHA1 checksum: unknown
Router# show version r1 provisioned
Package: Provisioning File, version: n/a, status: active
  File: bootflash:packages.conf, on: RP0
  Built: n/a, by: n/a
 File SHA1 checksum: aca136bd8bcb99f87e6aa7a0ce2a92a3b5a5a200
Package: rpbase, version: BLD V122 33 XNB ASR 02.02.01.122-33.XNB1 LATEST 20080924 0100 1,
status: active
 File:
bootflash:asr1000rp1-rpbase.BLD V122 33 XNB ASR 02.02.01.122-33.XNB1 LATEST 20080924 0100
1.pkg, on: RP0
  Built: 2008-09-24 03.52, by: mcpre
  File SHA1 checksum: 32b3fceaf59e3acd7cf9937ef33a822d6b359887
Package: rpaccess, version:
BLD_V122_33_XNB_ASR_02.02.01.122-33.XNB1_LATEST_20080924 0100 1, status: active
 File:
bootflash:asr1000rp1-rpaccess.BLD_V122_33_XNB_ASR_02.02.01.122-33.XNB1_LATEST_20080924_010
0 1.pkg, on: RP0
 Built: 2008-09-24 03.52, by: mcpre
 File SHA1 checksum: 7c8dfdf9b2e3602b0c6c531a88dd93c8d2d180c6
Package: rpcontrol. version:
BLD V122 33 XNB ASR 02.02.01.122-33.XNB1 LATEST 20080924 0100 1, status: active
  File:
bootflash:asr1000rp1-rpcontrol.BLD V122 33 XNB ASR 02.02.01.122-33.XNB1 LATEST 20080924 01
00 1.pkg, on: RP0/0
 Built: 2008-09-24 03.52, by: mcpre
```

```
File SHA1 checksum: a544cd10841b237066ccbc4714f4e23c00a9d2e5
Package: rpios-adventerprisek9, version:
BLD V122 33 XNB ASR 02.02.01.122-33.XNB1 LATEST 20080924 0100 1, status: active
 File:
bootflash:asr1000rp1-rpios-adventerprisek9.BLD_V122_33_XNB_ASR_02.02.01.122-33.XNB1_LATEST
_20080924_0100_1.pkg, on: RP0/0
 Built: 2008-09-24 03.52, by: mcpre
 File SHA1 checksum: a4967ac35d6ac37ef275b28e032773762be9f202
Package: rpcontrol, version:
BLD V122 33 XNB ASR 02.02.01.122-33.XNB1 LATEST 20080924 0100 1, status: inactive
 File:
bootflash:asr1000rp1-rpcontrol.BLD V122 33 XNB ASR 02.02.01.122-33.XNB1 LATEST 20080924 01
00 1.pkg, on: RP0/1
 Built: 2008-09-24 03.52, by: mcpre
 File SHA1 checksum: a544cd10841b237066ccbc4714f4e23c00a9d2e5
Package: rpios-adventerprisek9, version:
BLD_V122_33_XNB_ASR_02.02.01.122-33.XNB1_LATEST_20080924_0100_1, status: inactive
 File:
bootflash:asr1000rp1-rpios-adventerprisek9.BLD V122 33 XNB ASR 02.02.01.122-33.XNB1 LATEST
_20080924_0100 1.pkg, on: RP0/1
 Built: 2008-09-24 03.52, by: mcpre
 File SHA1 checksum: a4967ac35d6ac37ef275b28e032773762be9f202
Package: rpbase, version: BLD V122 33 XNB ASR 02.02.01.122-33.XNB1 LATEST 20080924 0100 1,
status: active
 File:
bootflash:asr1000rp1-rpbase.BLD V122 33 XNB ASR 02.02.01.122-33.XNB1 LATEST 20080924 0100
1.pkg, on: RP1
 Built: 2008-09-24 03.52, by: mcpre
 File SHA1 checksum: 32b3fceaf59e3acd7cf9937ef33a822d6b359887
Package: rpaccess, version:
BLD V122 33 XNB ASR 02.02.01.122-33.XNB1 LATEST 20080924 0100 1, status: active
 File:
bootflash:asr1000rp1-rpaccess.BLD V122 33 XNB ASR 02.02.01.122-33.XNB1 LATEST 20080924 010
0 1.pkg, on: RP1
  Built: 2008-09-24 03.52, by: mcpre
 File SHA1 checksum: 7c8dfdf9b2e3602b0c6c531a88dd93c8d2d180c6
Package: rpcontrol, version:
BLD V122 33 XNB ASR 02.02.01.122-33.XNB1 LATEST 20080924 0100 1, status: active
 File:
bootflash:asr1000rp1-rpcontrol.BLD V122 33 XNB ASR 02.02.01.122-33.XNB1 LATEST 20080924 01
00 1.pkg, on: RP1/0
  Built: 2008-09-24 03.52, by: mcpre
 File SHA1 checksum: a544cd10841b237066ccbc4714f4e23c00a9d2e5
Package: rpios-adventerprisek9, version:
BLD_V122_33_XNB_ASR_02.02.01.122-33.XNB1_LATEST_20080924_0100_1, status: active
 File:
bootflash:asr1000rp1-rpios-adventerprisek9.BLD_V122_33_XNB_ASR_02.02.01.122-33.XNB1_LATEST
_20080924_0100_1.pkg, on: RP1/0
 Built: 2008-09-24 03.52, by: mcpre
 File SHA1 checksum: a4967ac35d6ac37ef275b28e032773762be9f202
Package: rpcontrol, version:
BLD V122 33 XNB ASR 02.02.01.122-33.XNB1 LATEST 20080924 0100 1, status: inactive
 File:
bootflash:asr1000rp1-rpcontrol.BLD V122 33 XNB ASR 02.02.01.122-33.XNB1 LATEST 20080924 01
00 1.pkg, on: RP1/1
  Built: 2008-09-24 03.52, by: mcpre
```

File SHA1 checksum: a544cd10841b237066ccbc4714f4e23c00a9d2e5 Package: rpios-adventerprisek9, version: BLD V122 33 XNB ASR 02.02.01.122-33.XNB1 LATEST 20080924 0100 1, status: inactive File: bootflash:asr1000rp1-rpios-adventerprisek9.BLD\_V122\_33\_XNB\_ASR\_02.02.01.122-33.XNB1\_LATEST \_20080924\_0100\_1.pkg, on: RP1/1 Built: 2008-09-24 03.52, by: mcpre File SHA1 checksum: a4967ac35d6ac37ef275b28e032773762be9f202 Package: rpios-adventerprisek9, version: unknown, status: active File: unknown, on: ESP0 Built: 2008-09-24 03.52, by: mcpre File SHA1 checksum: unknown Package: rpios-adventerprisek9, version: unknown, status: active File: unknown, on: ESP1 Built: 2008-09-24 03.52, by: mcpre File SHA1 checksum: unknown Package: rpios-adventerprisek9, version: unknown, status: active File: unknown, on: SIP0 Built: 2008-09-24 03.52, by: mcpre File SHA1 checksum: unknown Package: rpios-adventerprisek9, version: unknown, status: inactive File: unknown, on: SIP0/0 Built: 2008-09-24 03.52, by: mcpre File SHA1 checksum: unknown Package: rpios-adventerprisek9, version: unknown, status: inactive File: unknown, on: SIP0/1 Built: 2008-09-24 03.52, by: mcpre File SHA1 checksum: unknown Package: rpios-adventerprisek9, version: unknown, status: inactive File: unknown, on: SIP0/2 Built: 2008-09-24 03.52, by: mcpre File SHA1 checksum: unknown Package: rpios-adventerprisek9, version: unknown, status: inactive File: unknown, on: SIP0/3 Built: 2008-09-24 03.52, by: mcpre File SHA1 checksum: unknown Package: rpios-adventerprisek9, version: unknown, status: active File: unknown, on: SIP1 Built: 2008-09-24 03.52, by: mcpre File SHA1 checksum: unknown Package: rpios-adventerprisek9, version: unknown, status: inactive File: unknown, on: SIP1/0 Built: 2008-09-24 03.52, by: mcpre File SHA1 checksum: unknown Package: rpios-adventerprisek9, version: unknown, status: inactive File: unknown, on: SIP1/1 Built: 2008-09-24 03.52, by: mcpre File SHA1 checksum: unknown Package: rpios-adventerprisek9, version: unknown, status: inactive File: unknown, on: SIP1/2 Built: 2008-09-24 03.52, by: mcpre File SHA1 checksum: unknown

```
Package: rpios-adventerprisek9, version: unknown, status: inactive
  File: unknown, on: SIP1/3
  Built: 2008-09-24 03.52, by: mcpre
 File SHA1 checksum: unknown
Package: rpios-adventerprisek9, version: unknown, status: inactive
  File: unknown, on: SIP2
  Built: 2008-09-24 03.52, by: mcpre
 File SHA1 checksum: unknown
Package: rpios-adventerprisek9, version: unknown, status: inactive
 File: unknown, on: SIP2/0
 Built: 2008-09-24 03.52, by: mcpre
 File SHA1 checksum: unknown
Package: rpios-adventerprisek9, version: unknown, status: inactive
 File: unknown, on: SIP2/1
  Built: 2008-09-24 03.52, by: mcpre
 File SHA1 checksum: unknown
Package: rpios-adventerprisek9, version: unknown, status: inactive
  File: unknown, on: SIP2/2
  Built: 2008-09-24 03.52, by: mcpre
  File SHA1 checksum: unknown
Package: rpios-adventerprisek9, version: unknown, status: inactive
 File: unknown, on: SIP2/3
  Built: 2008-09-24_03.52, by: mcpre
 File SHA1 checksum: unknown
Router# redundancy force-switchover
Proceed with switchover to standby RP? [confirm]
   Manual Swact = enabled
*Sep 25 19:38:33.562: %SYS-5-SWITCHOVER: Switchover requested by Exec. Reason: redundancy
force-switchover
Router# request platform software package clean
Cleaning up unnecessary package files
No path specified, will use booted path bootflash:packages.conf
Cleaning bootflash:
  Scanning boot directory for packages \ldots done.
  Preparing packages list to delete ...
    asr1000rp1-espbase.BLD V122 33 XNA ASR RLS1 THROTTLE LATEST 20080924 0100 1.pkg
     File is in use, will not delete.
    asr1000rp1-espbase.BLD V122 33 XNB ASR 02.02.01.122-33.XNB1 LATEST 20080924 0100 1.pkg
     File is in use, will not delete.
asr1000rp1-rpaccess.BLD_V122_33_XNB_ASR_02.02.01.122-33.XNB1_LATEST 20080924 0100 1.pkg
      File is in use, will not delete.
    asr1000rp1-rpbase.BLD_V122_33_XNB_ASR_02.02.01.122-33.XNB1_LATEST_20080924_0100_1.pkg
      File is in use, will not delete.
asr1000rp1-rpcontrol.BLD V122 33 XNB ASR 02.02.01.122-33.XNB1 LATEST 20080924 0100 1.pkg
      File is in use, will not delete.
asr1000rp1-rpios-adventerprisek9.BLD V122 33 XNB ASR 02.02.01.122-33.XNB1 LATEST 20080924
0100 1.pkg
     File is in use, will not delete.
    asr1000rp1-sipbase.BLD V122 33 XNB ASR 02.02.01.122-33.XNB1 LATEST 20080924 0100 1.pkg
     File is in use, will not delete.
    asr1000rp1-sipspa.BLD V122 33 XNB ASR 02.02.01.122-33.XNB1 LATEST 20080924 0100 1.pkg
     File is in use, will not delete.
```

```
packages.conf
     File is in use, will not delete.
  done.
Files that will be deleted:
  asr1000-rommon.BLD_V122_33_XNA_ASR_RLS1_THROTTLE_LATEST_20080924_0100_1.pkg
  asr1000-rommon.BLD V122 33 XNB ASR 02.02.01.122-33.XNB1 LATEST 20080924 0100 1.pkg
  asr1000rp1-adventerprisek9.BLD V122 33 XNA ASR RLS1 THROTTLE LATEST 20080924 0100 1.bin
asr1000rpl-adventerprisek9.BLD V122 33 XNB ASR 02.02.01.122-33.XNB1 LATEST 20080924 0100 1
.bin
asr1000rp1-packages-adventerprisek9.BLD V122 33 XNA ASR RLS1 THROTTLE LATEST 20080924 0100
1.conf
asr1000rp1-packages-adventerprisek9.BLD V122 33 XNB ASR 02.02.01.122-33.XNB1 LATEST 200809
24 0100 1.conf
 asr1000rp1-rpaccess.BLD V122 33 XNA ASR RLS1 THROTTLE LATEST 20080924 0100 1.pkg
  asr1000rp1-rpbase.BLD V122 33 XNA ASR RLS1 THROTTLE LATEST 20080924 0100 1.pkg
  asr1000rp1-rpcontrol.BLD_V122_33_XNA_ASR_RLS1_THROTTLE_LATEST_20080924_0100_1.pkg
asr1000rp1-rpios-adventerprisek9.BLD V122 33 XNA ASR RLS1 THROTTLE LATEST 20080924 0100 1.
pkq
  asr1000rp1-sipbase.BLD V122 33 XNA ASR RLS1 THROTTLE LATEST 20080924 0100 1.pkg
  asr1000rp1-sipspa.BLD V122 33 XNA ASR RLS1 THROTTLE LATEST 20080924 0100 1.pkg
  packages.conf.00-
  packages.conf.01-
 packages.conf.02-
 packages.conf.03-
 packages.conf.04-
Do you want to proceed? [confirm]y
 Deleting file
bootflash:asr1000-rommon.BLD V122 33 XNA ASR RLS1 THROTTLE LATEST 20080924 0100 1.pkg ...
done.
 Deleting file
bootflash:asr1000-rommon.BLD V122 33 XNB ASR 02.02.01.122-33.XNB1 LATEST 20080924 0100 1.p
kg ... done.
 Deleting file
bootflash:asr1000rp1-adventerprisek9.BLD V122 33 XNA ASR RLS1 THROTTLE LATEST 20080924 010
0 1.bin ... done.
 Deleting file
bootflash:asr1000rp1-adventerprisek9.BLD V122 33 XNB ASR 02.02.01.122-33.XNB1 LATEST 20080
924 0100 1.bin ... done.
 Deleting file
bootflash:asr1000rp1-packages-adventerprisek9.BLD V122 33 XNA ASR RLS1 THROTTLE LATEST 200
80924 0100 1.conf ... done.
 Deleting file
bootflash:asr1000rp1-packages-adventerprisek9.BLD V122 33 XNB ASR 02.02.01.122-33.XNB1 LAT
EST 20080924 0100 1.conf ... done.
 Deleting file
bootflash:asr1000rpl-rpaccess.BLD V122 33 XNA ASR RLS1 THROTTLE LATEST 20080924 0100 1.pkg
... done.
 Deleting file
bootflash:asr1000rpl-rpbase.BLD V122 33 XNA ASR RLS1 THROTTLE LATEST 20080924 0100 1.pkg
... done.
 Deleting file
bootflash:asr1000rp1-rpcontrol.BLD V122 33 XNA ASR RLS1 THROTTLE LATEST 20080924 0100 1.pk
q ... done.
 Deleting file
bootflash:asr1000rp1-rpios-adventerprisek9.BLD V122 33 XNA ASR RLS1 THROTTLE LATEST 200809
24 0100 1.pkg ... done.
```

```
Deleting file
bootflash:asr1000rp1-sipbase.BLD_V122_33_XNA_ASR_RLS1_THROTTLE_LATEST_20080924_0100_1.pkg
... done.
Deleting file
bootflash:asr1000rp1-sipspa.BLD_V122_33_XNA_ASR_RLS1_THROTTLE_LATEST_20080924_0100_1.pkg
... done.
Deleting file bootflash:packages.conf.00- ... done.
Deleting file bootflash:packages.conf.01- ... done.
Deleting file bootflash:packages.conf.02- ... done.
Deleting file bootflash:packages.conf.03- ... done.
Deleting file bootflash:packages.conf.04- ... done.
SUCCESS: Files deleted.
```

# ISSU を使用した Cisco ASR 1006 または Cisco ASR 1013 ルータ上でのサブパッケージのアップグレード(request platform コマンド セット)

この手順を実行できるのは、現在の ASR 1006 ルータまたは ASR 1013 ルータに 2 つのアクティブな RP があり、両方の RP がサブパッケージを実行している場合だけです。

request platform コマンド セットを使用して、デュアル RP がセットアップされた Cisco ASR 1006 ルータまたは ASR 1013 ルータ上のサブパッケージに対して ISSU アップグレードを実行するには、次 の手順に従います。

## 手順の概要

1. show version

show version active-rp installed

show version *standby-rp* installed

dir filesystem:<directory>

show platform

- 2. mkdir URL-to-directory-name
- **3.** ip tftp source-interface gigabitethernet slot/port
- 4. copy tftp: URL-to-target-location
- 5. request platform software package expand file URL-to-consolidated-package
- 6. dir URL-to-consolidated-package
- 7. copy file-system:asr1000rp1-espbase.version.pkg URL-to-directory-of-sub-packages-active-RP copy file-system:asr1000rp1-rpaccess.version.pkg URL-to-directory-of-sub-packages-active-RP copy file-system:asr1000rp1-rpbase.version.pkg URL-to-directory-of-sub-packages-active-RP copy file-system:asr1000rp1-rpcontrol.version.pkg URL-to-directory-of-sub-packages-active-RP copy file-system:asr1000rp1-rpios.version.pkg URL-to-directory-of-sub-packages-active-RP copy file-system:asr1000rp1-rpios.version.pkg URL-to-directory-of-sub-packages-active-RP copy file-system:asr1000rp1-rpios.version.pkg URL-to-directory-of-sub-packages-active-RP copy file-system:asr1000rp1-sipbase.version.pkg URL-to-directory-of-sub-packages-active-RP copy file-system:asr1000rp1-sipbase.version.pkg URL-to-directory-of-sub-packages-active-RP copy file-system:asr1000rp1-sipbase.version.pkg URL-to-directory-of-sub-packages-active-RP
- 8. copy file-system:asr1000rp1-espbase.version.pkg URL-to-directory-of-sub-packages-standby-RP copy file-system:asr1000rp1-rpaccess.version.pkg URL-to-directory-of-sub-packages-standby-RP copy file-system:asr1000rp1-rpbase.version.pkg URL-to-directory-of-sub-packages-standby-RP copy file-system:asr1000rp1-rpcontrol.version.pkg URL-to-directory-of-sub-packages-standby-RP copy file-system:asr1000rp1-rpcontrol.version.pkg URL-to-directory-of-sub-packages-standby-rpcontrol.version.pkg URL-to-directory-of-sub-packages-standby-rpcontrol.ve

copy file-system:asr1000rp1-rpios.version.pkg URL-to-directory-of-sub-packages-standby-RP

copy file-system:asr1000rp1-sipbase.version.pkg URL-to-directory-of-sub-packages-standby-RP

copy file-system:asr1000rp1-sipspa.version.pkg URL-to-directory-of-sub-packages-standby-RP

- **9.** request platform software package install rp *standby-RP* file *URL-to-standby-file-system*:asr1000rp\**version*\*.pkg force
- 10. hw-module slot standby-RP reload
- **11.** request platform software package install rp *active-RP* file *URL-to-active-file-system:image* slot *SIP-slot-number* force

ルータに搭載された SIP ごとにこのステップを繰り返してから、次のステップに進みます。

**12.** request platform software package install rp *active-RP* file URL-to-active-file-system:asr1000rp1-esp\*version\*.pkg slot standby-ESP-slot

request platform software package install rp *active-RP* file URL-to-active-file-system:asr1000rp1-esp\*version\*.pkg slot active-ESP-slot

- **13.** request platform software package install rp *active-RP* file URL-to-active-file-system:asr1000rp\*version\*.pkg force
- 14. show version *active-RP* provisioned

show version active-RP installed

- 15. redundancy force-switchover
- 16. request platform software package clean

## 手順の詳細

|        | コマンドまたはアクション                                                                                                    | 目的                                                                                                    |  |
|--------|----------------------------------------------------------------------------------------------------|----------------------------------------------------------------------------------------------------|--|
| ステップ 1 | <pre>show version show version active-rp installed show version standby-rp installed dir filesystem:<directory> show platform</directory></pre> | <ul> <li>(任意) 次のコマンドを使用して、現在のルータの設定を<br/>確認します。</li> <li>show version および show version active-rp<br/>installed: ルータで現在実行されている Cisco IOS XE<br/>ソフトウェアのバージョン、ルータのブートに使用さ</li> </ul> |  |
|        | 例:<br>Router# show version<br>Router# show version r0 installed<br>Router# show version r1 installed<br>Router# dir bootflash:                  | <ul> <li>れたファイル、およびそのファイルが格納されている<br/>場所を確認します。</li> <li>dir:ルータのブートに使用されたファイルが指定し<br/>たディレクトリにあることを確認します。</li> </ul>                                                              |  |
|        | Router# <b>show platform</b>                                                                                                    | • show platform:アクティブ RP とスタンバイ RP の現<br>在のステータスを確認します。                                                                                                    |  |
| ステップ 2 | mkdir URL-to-directory-name                                                                                                    | 統合パッケージとサブパッケージを格納するディレクトリ<br>を作成します。<br>統合パッケージとサブパッケージは、この時点でルータの<br>ブートに使用されていたサブパッケージとは分ける必要が<br>あるため、ほとんどの場合、このディレクトリを作成する<br>必要があります。                                        |  |
|        | 例:<br>Router# <b>mkdir usb0:221subs</b>                                                                                                    |                                                                                                    |  |
| ステップ 3 | ip tftp source-interface gigabitethernet slot/port                                                                                              | 設定するギガビット イーサネット TFTP 送信元インター<br>フェイスを指定します。                                                                                                    |  |
|        | 例:<br>Router(config)# ip tftp source-interface                                                                                                  | <i>slot/port</i> : TFTP 送信元インターフェイスの位置を指定します。                                                                                                    |  |
|        | gigabitetnernet U                                                                                                    | <ul> <li>(注) TFTP を使用して管理イーサネット インターフェ<br/>イス経由でファイルをコピーするには、copy tftp<br/>コマンドの前に ip tftp source-interface<br/>GigabitEthernet 0 のコマンドを入力する必要があ<br/>ります。</li> </ul>               |  |
| ステップ 4 | copy tftp: URL-to-target-location                                                                                                    | 統合パッケージファイルを、ステップ2で作成したディレクトリにコピーします。                                                                                                    |  |
|        | <b>例:</b><br>Router# <b>copy tftp: usb0:221subs</b>                                                                                             | このステップの統合パッケージは、現在ルータで実行され<br>ているサブパッケージと同じディレクトリ(ルータのブー<br>ト元の packages.conf プロビジョニング ファイルを含む<br>ディレクトリ)にはコピーしないでください。                                                            |  |
|        |                                                                                                    | <b>ヒント</b> このステップを実行する際に必要な容量を考慮して、usb: または harddisk: ファイル システムにパッケージをコピーすることを推奨します。                                                                                               |  |

I

Γ

|        | コマンドまたはアクション                                                                                                    | 目的                                                                                                    |
|--------|----------------------------------------------------------------------------------------------------|----------------------------------------------------------------------------------------------------|
| ステップ 5 | request platform software package expand file URL-to-consolidated-package                                                              | 統合パッケージ ファイルから一時ディレクトリにサブパッ<br>ケージを抽出します。                                                                                                    |
|        | 例:<br>Router# request platform software package<br>expand file<br>usb0:221subs/asr1000rp1-adventerprisek9.02.02.0<br>1.122-33.XNB1.bin | <ul> <li>(注) ー時サブ ディレクトリにサブパッケージを抽出す<br/>る場合は特に注意を払い、手順の時点でルータで<br/>実行されているファイルのいずれも削除しないで<br/>ください。</li> <li>ISSU のアップグレード前にルータで実行されてい<br/>たファイルを削除するには、ISSU のアップグレー<br/>ドに完了後に request platform software package<br/>cleane コマンドを入力します</li> </ul> |
| ステップ 6 | dir target-URL                                                                                                    | (任意)ディレクトリを表示して、ファイルが抽出された<br>ことを確認します                                                                                                    |
|        | 例:                                                                                                    |                                                                                                    |
|        | Router# dir usb0:221subs                                                                                                    |                                                                                                    |

|       | コマンドまたはアクション                                                                                                    | 目的                                                                                     |
|-------|----------------------------------------------------------------------------------------------------|----------------------------------------------------------------------------------------|
| ステップ7 | copy file-system : asr1000rp1-espbase.version.pkg<br>URL-to-directory-of-sub-packages-active-RP<br>copy file-system : asr1000rp1-rpaccess.version.pkg<br>URL-to-directory-of-sub-packages-active-RP<br>copy file-system : asr1000rp1-rpbase.version.pkg<br>URL-to-directory-of-sub-packages-active-RP<br>copy file-system : asr1000rp1-rpcontrol.version.pkg<br>URL-to-directory-of-sub-packages-active-RP<br>copy file-system : asr1000rp1-rpios.version.pkg<br>URL-to-directory-of-sub-packages-active-RP<br>copy file-system : asr1000rp1-rpios.version.pkg<br>URL-to-directory-of-sub-packages-active-RP<br>copy file-system : asr1000rp1-sipbase.version.pkg<br>URL-to-directory-of-sub-packages-active-RP<br>copy file-system : asr1000rp1-sipbase.version.pkg<br>URL-to-directory-of-sub-packages-active-RP | ー時ディレクトリ内のサブパッケージを、アクティブ <b>RP</b><br>で実行されているサブパッケージが現在格納されている<br>ルータ上のディレクトリにコピーします。 |
|       | 例:                                                                                                    |                                                                                        |
|       | Router# copy<br>usb0:221subs/asr1000rp1-espbase.02.02.01.122-33<br>.XNB1.pkg bootflash:                                                                                                    |                                                                                        |
|       | Router# copy<br>usb0:221subs/asr1000rp1-rpaccess.02.02.01.122-3<br>3.XNB1.pkg bootflash:                                                                                                    |                                                                                        |
|       | Router# copy<br>usb0:221subs/asr1000rp1-rpbase.02.02.01.122-33.<br>XNB1.pkg bootflash:                                                                                                    |                                                                                        |
|       | Router# copy<br>usb0:221subs/asr1000rp1-rpcontrol.02.02.01.122-<br>33.XNB1.pkg bootflash:                                                                                                    |                                                                                        |
|       | Router# copy<br>usb0:221subs/asr1000rp1-rpios-adventerprisek9.0<br>2.02.01.122-33.XNB1.pkg bootflash:                                                                                                    |                                                                                        |
|       | Router# copy<br>usb0:221subs/asr1000rp1-sipbase.02.02.01.122-33<br>.XNB1.pkg bootflash:                                                                                                    |                                                                                        |
|       | Router# copy<br>usb0:221subs/asr1000rp1-sipspa.02.02.01.122-33.<br>XNB1.pkg bootflash:                                                                                                    |                                                                                        |

I

Γ

|         | コマンドまたはアクション                                                                                                    | 目的                                                                                                    |
|---------|----------------------------------------------------------------------------------------------------|----------------------------------------------------------------------------------------------------|
| ステップ 8  | copy file-system:asr1000rp1-espbase.version.pkg<br>URL-to-directory-of-sub-packages-standby-RP<br>copy file-system:asr1000rp1-rpaccess.version.pkg<br>URL-to-directory-of-sub-packages-standby-RP<br>copy file-system:asr1000rp1-rpbase.version.pkg<br>URL-to-directory-of-sub-packages-standby-RP<br>copy file-system:asr1000rp1-rpcontrol.version.pkg<br>URL-to-directory-of-sub-packages-standby-RP<br>copy file-system:asr1000rp1-rpios.version.pkg<br>URL-to-directory-of-sub-packages-standby-RP<br>copy file-system:asr1000rp1-rpios.version.pkg<br>URL-to-directory-of-sub-packages-standby-RP<br>copy file-system:asr1000rp1-sipbase.version.pkg<br>URL-to-directory-of-sub-packages-standby-RP<br>copy file-system:asr1000rp1-sipbase.version.pkg<br>URL-to-directory-of-sub-packages-standby-RP | 一時ディレクトリ内のサブパッケージを、スタンバイ RP<br>で実行されているサブパッケージが現在格納されている<br>ルータ上のディレクトリにコピーします。                                     |
|         | 例:                                                                                                    |                                                                                                    |
|         | Router# copy<br>usb0:221subs/asr1000rp1-espbase.02.02.01.122-33<br>.XNB1.pkg stby-bootflash:                                                                                                    |                                                                                                    |
|         | Router# copy<br>usb0:221subs/asr1000rp1-rpaccess.02.02.01.122-3<br>3.XNB1.pkg stby-bootflash:                                                                                                    |                                                                                                    |
|         | Router# copy<br>usb0:221subs/asr1000rp1-rpbase.02.02.01.122-33.<br>XNB1.pkg stby-bootflash:                                                                                                    |                                                                                                    |
|         | Router# copy<br>usb0:221subs/asr1000rp1-rpcontrol.02.02.01.122-<br>33.XNB1.pkg stby-bootflash:                                                                                                    |                                                                                                    |
|         | Router# copy<br>usb0:221subs/asr1000rp1-rpios-adventerprisek9.0<br>2.02.01.122-33.XNB1.pkg stby-bootflash:                                                                                                    |                                                                                                    |
|         | Router# copy<br>usb0:221subs/asr1000rp1-sipbase.02.02.01.122-33<br>.XNB1.pkg stby-bootflash:                                                                                                    |                                                                                                    |
|         | Router# copy<br>usb0:221subs/asr1000rp1-sipspa.02.02.01.122-33.<br>XNB1.pkg stby-bootflash:                                                                                                    |                                                                                                    |
| ステップ 9  | <pre>request platform software package install rp standby-RP file target-standbyRP-URL-for-sub-packages:asr1000rp* version*.pkg force</pre>                                                                                                    | スタンバイ RP 上の RP サブパッケージをアップグレード<br>します。ここでは、「rp*」ワイルドカードを指定して、対<br>象のアップグレード リリース用のすべての RP サブパッ<br>ケージが取り込まれるようにします。 |
|         | 例:                                                                                                    |                                                                                                    |
|         | Router# request platform software package                                                                                                    |                                                                                                    |
|         | stby-bootflash:asr1000rp*02.02.01.122-33.XNB1*.<br>pkg force                                                                                                    |                                                                                                    |
| ステップ 10 | hw-module slot <i>standby-RP</i> reload                                                                                                    | スタンバイ RP をリロードします。                                                                                                  |
|         | (词) ·                                                                                                    |                                                                                                    |
|         | Router# hw-module slot R1 reload                                                                                                    |                                                                                                    |

|                 | コマンドまたはアクション                                                                                                    | 目的                                     |                                                                                                    |
|-----------------|----------------------------------------------------------------------------------------------------|----------------------------------------|----------------------------------------------------------------------------------------------------|
| ステップ 1 <b>1</b> | request platform software package install rp<br>active-RP file<br>URL-to-active-file-system:asr1000rp1-{sipbase,sip<br>spa}*version*.pkg slot SIP-slot-number force<br>Repeat this step for each SIP installed in the<br>router before moving onto the next step.                                                                                                    | ルータ<br>アップ<br><b>(注)</b>               | 上の SIP ごとに SIP および SPA サブパッケージを<br>グレードします。<br>このステップは一度に 1 つの SIP に対して実行す<br>る必要があります。ルータに搭載された SIP ごと<br>にこのステップを繰り返したあと、次のステップ<br>に進みます。                                                                                                    |
|                 | <pre>Router# request platform software package<br/>install rp 0 file<br/>bootflash:asr1000rpl-{sipbase,sipspa}*02.02.01.<br/>122-33.XNB1*.pkg slot 0 force<br/>Router# request platform software package<br/>install rp 0 file<br/>bootflash:asr1000rpl-{sipbase,sipspa}*02.02.01.<br/>122-33.XNB1*.pkg slot 1 force<br/>Router# request platform software package<br/>install rp 0 file<br/>bootflash:asr1000rpl-{sipbase,sipspa}*02.02.01.<br/>122-33.XNB1*.pkg slot 2 force</pre> | ヒント                                    | SIP または SPA が装着されたスロットを特定する<br>には、show ip interface brief コマンドを使用しま<br>す。SIP-number/SPA-number/interface-number 形<br>式の 3 つの数字が示されたインターフェイスから、<br>ルータ上の SIP と SPA の位置がわかります。<br>この CLI (sipbase と sipspa) で使用する pattern<br>オプションは Cisco IOS XE Release 2.1.2 で導入さ<br>れ、以前の Cisco IOS XE Release では使用できま<br>せん。<br>IOS XE Release 2.1.2 以前の ISSU アップグレード<br>手順については、「ISSU 手順(Cisco IOS XE<br>Release 2.1.2 以前)」(P.75) を参照してください。 |
| ステップ 12         | request platform software package install rp<br>active-RP file<br>URL-to-active-file-system:asr1000rp1-esp*version*.<br>pkg slot standby-ESP-slot<br>request platform software package install rp<br>active-RP file<br>URL-to-active-file-system:asr1000rp1-esp*version*.<br>pkg slot active-ESP-slot                                                                                                    | スタン<br>ケージ<br>アクテ<br>と、<br>イ<br>ッ<br>が | バイおよびアクティブ ESP で ESP Base サブパッ<br>をアップグレードします。<br>ィブ RP で issu loadversion rp コマンドを入力する<br>動的に ESP のスイッチオーバーが起こります。この<br>チオーバーの結果として、最小限のトラフィックの<br>発生します。                                                                                                    |
|                 | 例:<br>Router# request platform software package<br>install rp 0 file<br>bootflash:asr1000rp1-esp*02.02.01.122-33.XNB1*.<br>pkg slot 1<br>Router# request platform software package<br>install rp 0 file<br>bootflash:asr1000rp1-esp*02.02.01.122-33.XNB1*.<br>pkg slot 0                                                                                                    |                                        |                                                                                                    |
| ステップ 13         | request platform software package install rp<br>active-RP file<br>URL-to-active-file-system:asr1000rp*version*.pkg<br>force<br>例:<br>Router# request platform software package<br>install rp 0 file<br>bootflash:asr1000rp1-rp*02.02.01.122-33.XNB1*.p<br>kg force                                                                                                    | アクテ<br>ドしま <sup>-</sup><br>( <b>注)</b> | ィブ RP のすべてのサブパッケージをアップグレー<br>す。<br>このステップは、ルータ上のすべてのサブパッ<br>ケージをこの手順によって確実にアップグレード<br>するために必要となります。また、これまでのプ<br>ロセスで漏れていたサブパッケージがあれば、そ<br>れらのサブパッケージもアップグレードできます。                                                                                                    |

|         | コマンドまたはアクション                                                                           | 目的                                                                      |
|---------|----------------------------------------------------------------------------------------|-------------------------------------------------------------------------|
| ステップ 14 | show version <i>active-RP</i> provisioned<br>show version <i>active-RP</i> installed   | <ul><li>(任意) サブパッケージがプロビジョニングされ、インス</li><li>トールされていることを確認します。</li></ul> |
|         | 例:                                                                                     |                                                                         |
|         | Router# <b>show version r0 provisioned</b><br>Router# <b>show version r0 installed</b> |                                                                         |
| ステップ 15 | redundancy force-switchover                                                            | アップグレードを完了するために、RPのスイッチオー<br>バーを強制的に実行します。                              |
|         | 例:                                                                                     |                                                                         |
|         | Router# redundancy force-switchover                                                    |                                                                         |
| ステップ 16 | request platform software package clean                                                | (任意)未使用のサブパッケージファイルをルータからす<br>べて削除します。                                  |

## 例

Γ

次の例は、デュアル RP がセットアップされた Cisco ASR 1006 ルータまたは ASR 1013 ルータ上のサ ブパッケージに対して ISSU アップグレードを実行する手順を示します。

Router# show version

Cisco IOS Software, IOS-XE Software (PPC\_LINUX\_IOSD-ADVENTERPRISEK9-M), Version 12.2(33)XNA, RELEASE SOFTWARE (fc1)

<output removed for brevity>

System image file is "bootflash:packages.conf"

<output removed for brevity>

### Router# **show platform** Chassis type: ASR1006

| Slot                                                                                        | Туре                                                                                                    | State                                                                                                    | Insert time (ago)                                                                                                    |
|---------------------------------------------------------------------------------------------|----------------------------------------------------------------------------------------------------|----------------------------------------------------------------------------------------------------|----------------------------------------------------------------------------------------------------|
| 0<br>0/0<br>0/1<br>0/2<br>0/3<br>1<br>1/0<br>1/1<br>1/3<br>R0<br>R1<br>F0<br>F1<br>P0<br>P1 | ASR1000-SIP10<br>SPA-4XT-SERIAL<br>SPA-5X1GE-V2<br>SPA-2XOC3-POS<br>SPA-4XT-SERIAL<br>ASR1000-SIP10<br>SPA-4X1FE-TX-V2<br>SPA-2X1GE-V2<br>SPA-1XOC12-POS<br>ASR1000-RP1<br>ASR1000-RP1<br>ASR1000-ESP10<br>ASR1000-ESP10<br>ASR1006-FWR-AC<br>ASR1006-FWR-AC | ok<br>ok<br>ok<br>ok<br>ok<br>ok<br>ok<br>ok<br>ok<br>ok<br>ok, active<br>ok, standby<br>ok, active<br>ok, standby<br>ok         | 00:03:03<br>00:01:35<br>00:01:35<br>00:01:35<br>00:01:35<br>00:03:03<br>00:01:36<br>00:01:36<br>00:01:36<br>00:01:36<br>00:01:36<br>00:03:03<br>00:03:03<br>00:03:03<br>00:03:03<br>00:03:03<br>00:02:07<br>00:02:07 |
| Slot<br><br>0<br>1<br>R0<br>R1<br>F0<br>F1                                                  | CPLD Version<br><br>07091401<br>07091401<br>07062111<br>07062111<br>07091401<br>07091401                                                                                                    | Firmware Version<br>12.2(33r)XNB<br>12.2(33r)XNB<br>12.2(33r)XNB<br>12.2(33r)XNB<br>12.2(33r)XNB<br>12.2(33r)XNB<br>12.2(33r)XNB |                                                                                                    |

Cisco ASR 1000 シリーズ アグリゲーション サービス ルータ ソフトウェア コンフィギュレーション ガイド

```
Router# show version r0 installed
Package: Provisioning File, version: n/a, status: active
 File: bootflash:packages.conf, on: RP0
 Built: n/a, by: n/a
 File SHA1 checksum: 174bef13f7ce20af077bae7aaefb5279c790dd57
Package: rpbase, version: BLD V122 33 XNA ASR RLS1 THROTTLE LATEST 20080924 0100 1,
status: active
 File:
bootflash:asr1000rp1-rpbase.BLD V122 33 XNA ASR RLS1 THROTTLE LATEST 20080924 0100 1.pkg,
on: RP0
 Built: 2008-09-24 03.46, by: mcpre
 File SHA1 checksum: 661bcb2efda479533c87f23504bf7021d42b3165
Package: rpaccess, version: BLD V122 33 XNA ASR RLS1 THROTTLE LATEST 20080924 0100 1,
status: active
 File:
bootflash:asr1000rp1-rpaccess.BLD V122 33 XNA ASR RLS1 THROTTLE LATEST 20080924 0100 1.pkg
, on: RPO
 Built: 2008-09-24 03.46, by: mcpre
 File SHA1 checksum: b0dc8e07cd4f997b045280fa79051e41068c6f3e
Package: rpcontrol, version: BLD V122 33 XNA ASR RLS1 THROTTLE LATEST 20080924 0100 1,
status: active
 File:
bootflash:asr1000rp1-rpcontrol.BLD V122 33 XNA ASR RLS1 THROTTLE LATEST 20080924 0100 1.pk
g, on: RP0/0
 Built: 2008-09-24_03.46, by: mcpre
 File SHA1 checksum: 258c79c9b9e67eb4c21dcb4c9b2fe8b8c1f96cfd
Package: rpios-adventerprisek9, version:
BLD V122 33 XNA ASR RLS1 THROTTLE LATEST 20080924 0100 1, status: active
 File:
bootflash:asr1000rp1-rpios-adventerprisek9.BLD V122 33 XNA ASR RLS1 THROTTLE LATEST 200809
24_0100_1.pkg, on: RP0/0
  Built: 2008-09-24 03.46, by: mcpre
 File SHA1 checksum: 88ea800ae1c094c46ca5e2f26d116f4e0012c219
Package: rpcontrol, version: BLD V122 33 XNA ASR RLS1 THROTTLE LATEST 20080924 0100 1,
status: inactive
 File:
bootflash:asr1000rp1-rpcontrol.BLD_V122_33_XNA_ASR_RLS1_THROTTLE_LATEST_20080924_0100_1.pk
g, on: RP0/1
 Built: 2008-09-24 03.46, by: mcpre
 File SHA1 checksum: 258c79c9b9e67eb4c21dcb4c9b2fe8b8c1f96cfd
Package: rpios-adventerprisek9, version:
BLD V122 33 XNA ASR RLS1 THROTTLE LATEST 20080924 0100 1, status: inactive
 File:
bootflash:asr1000rp1-rpios-adventerprisek9.BLD V122 33 XNA ASR RLS1 THROTTLE LATEST 200809
24 0100 1.pkg, on: RP0/1
  Built: 2008-09-24 03.46, by: mcpre
 File SHA1 checksum: 88ea800ae1c094c46ca5e2f26d116f4e0012c219
Package: rpbase, version: BLD V122 33 XNA ASR RLS1 THROTTLE LATEST 20080924 0100 1,
status: active
  File:
bootflash:asr1000rp1-rpbase.BLD_V122_33_XNA_ASR_RLS1_THROTTLE_LATEST_20080924_0100_1.pkg,
on: RP1
 Built: 2008-09-24_03.46, by: mcpre
  File SHA1 checksum: 661bcb2efda479533c87f23504bf7021d42b3165
```

```
Package: rpaccess, version: BLD V122 33 XNA ASR RLS1 THROTTLE LATEST 20080924 0100 1,
status: active
  File:
bootflash:asr1000rp1-rpaccess.BLD V122 33 XNA ASR RLS1 THROTTLE LATEST 20080924 0100 1.pkg
, on: RP1
 Built: 2008-09-24 03.46, by: mcpre
 File SHA1 checksum: b0dc8e07cd4f997b045280fa79051e41068c6f3e
Package: rpcontrol, version: BLD V122 33 XNA ASR RLS1 THROTTLE LATEST 20080924 0100 1,
status: active
 File:
bootflash:asr1000rp1-rpcontrol.BLD V122 33 XNA ASR RLS1 THROTTLE LATEST 20080924 0100 1.pk
q, on: RP1/0
 Built: 2008-09-24 03.46, by: mcpre
 File SHA1 checksum: 258c79c9b9e67eb4c21dcb4c9b2fe8b8c1f96cfd
Package: rpios-adventerprisek9, version:
BLD V122 33 XNA ASR RLS1 THROTTLE LATEST 20080924 0100 1, status: active
 File:
bootflash:asr1000rp1-rpios-adventerprisek9.BLD V122 33 XNA ASR RLS1 THROTTLE LATEST 200809
24 0100 1.pkg, on: RP1/0
  Built: 2008-09-24_03.46, by: mcpre
 File SHA1 checksum: 88ea800ae1c094c46ca5e2f26d116f4e0012c219
Package: rpcontrol, version: BLD_V122_33_XNA_ASR_RLS1_THROTTLE LATEST 20080924 0100 1,
status: inactive
 File:
bootflash:asr1000rp1-rpcontrol.BLD V122 33 XNA ASR RLS1 THROTTLE LATEST 20080924 0100 1.pk
g, on: RP1/1
  Built: 2008-09-24 03.46, by: mcpre
 File SHA1 checksum: 258c79c9b9e67eb4c21dcb4c9b2fe8b8c1f96cfd
Package: rpios-adventerprisek9, version:
BLD V122 33 XNA ASR RLS1 THROTTLE LATEST 20080924 0100 1, status: inactive
 File:
bootflash:asr1000rp1-rpios-adventerprisek9.BLD V122 33 XNA ASR RLS1 THROTTLE LATEST 200809
24 0100 1.pkg, on: RP1/1
 Built: 2008-09-24 03.46, by: mcpre
 File SHA1 checksum: 88ea800ae1c094c46ca5e2f26d116f4e0012c219
Package: espbase, version: BLD_V122_33_XNA_ASR_RLS1_THROTTLE_LATEST_20080924_0100_1,
status: active
 File:
bootflash:asr1000rp1-espbase.BLD V122 33 XNA ASR RLS1 THROTTLE LATEST 20080924 0100 1.pkg,
on: ESPO
 Built: 2008-09-24 03.46, by: mcpre
 File SHA1 checksum: da8e5c93d0fa3f7cf27381841fa9efcde409964d
Package: espbase, version: BLD V122 33 XNA ASR RLS1 THROTTLE LATEST 20080924 0100 1,
status: active
 File:
bootflash:asr1000rp1-espbase.BLD_V122_33_XNA_ASR_RLS1_THROTTLE_LATEST_20080924_0100_1.pkg,
on: ESP1
 Built: 2008-09-24 03.46, by: mcpre
 File SHA1 checksum: da8e5c93d0fa3f7cf27381841fa9efcde409964d
Package: sipbase, version: BLD_V122_33_XNA_ASR_RLS1_THROTTLE LATEST 20080924 0100 1,
status: active
 File:
bootflash:asr1000rp1-sipbase.BLD V122 33 XNA ASR RLS1 THROTTLE LATEST 20080924 0100 1.pkg,
on: STP0
 Built: 2008-09-24 03.46, by: mcpre
  File SHA1 checksum: 31b36be34aa63e0aafbb8abb2cc40a0cbcd5f68e
```

```
Package: sipspa, version: BLD V122 33 XNA ASR RLS1 THROTTLE LATEST 20080924 0100 1,
status: active
 File:
bootflash:asr1000rp1-sipspa.BLD V122 33 XNA ASR RLS1 THROTTLE LATEST 20080924 0100 1.pkg,
on: SIP0/0
 Built: 2008-09-24_03.46, by: mcpre
 File SHA1 checksum: 337c662bcea5d34736e6df3acf7d7cb2a0a8c2f7
Package: sipspa, version: BLD V122 33 XNA ASR RLS1 THROTTLE LATEST 20080924 0100 1,
status: active
 File:
bootflash:asr1000rp1-sipspa.BLD V122 33 XNA ASR RLS1 THROTTLE LATEST 20080924 0100 1.pkg,
on: STP0/1
 Built: 2008-09-24 03.46, by: mcpre
 File SHA1 checksum: 337c662bcea5d34736e6df3acf7d7cb2a0a8c2f7
Package: sipspa, version: BLD V122 33 XNA ASR RLS1 THROTTLE LATEST 20080924 0100 1,
status: active
 File:
bootflash:asr1000rp1-sipspa.BLD_V122_33_XNA_ASR_RLS1_THROTTLE_LATEST_20080924_0100_1.pkg,
on: SIP0/2
 Built: 2008-09-24 03.46, by: mcpre
 File SHA1 checksum: 337c662bcea5d34736e6df3acf7d7cb2a0a8c2f7
Package: sipspa, version: BLD V122 33 XNA ASR RLS1 THROTTLE LATEST 20080924 0100 1,
status: active
 File:
bootflash:asr1000rp1-sipspa.BLD V122 33 XNA ASR RLS1 THROTTLE LATEST 20080924 0100 1.pkg,
on: SIP0/3
 Built: 2008-09-24 03.46, by: mcpre
 File SHA1 checksum: 337c662bcea5d34736e6df3acf7d7cb2a0a8c2f7
Package: sipbase, version: BLD V122 33 XNA ASR RLS1 THROTTLE LATEST 20080924 0100 1,
status: active
 File:
bootflash:asr1000rp1-sipbase.BLD V122 33 XNA ASR RLS1 THROTTLE LATEST 20080924 0100 1.pkg,
on: STP1
 Built: 2008-09-24 03.46, by: mcpre
 File SHA1 checksum: 31b36be34aa63e0aafbb8abb2cc40a0cbcd5f68e
Package: sipspa, version: BLD V122 33 XNA ASR RLS1 THROTTLE LATEST 20080924 0100 1,
status: active
 File:
bootflash:asr1000rp1-sipspa.BLD V122 33 XNA ASR RLS1 THROTTLE LATEST 20080924 0100 1.pkg,
on: SIP1/0
 Built: 2008-09-24 03.46, by: mcpre
 File SHA1 checksum: 337c662bcea5d34736e6df3acf7d7cb2a0a8c2f7
Package: sipspa, version: BLD V122 33 XNA ASR RLS1 THROTTLE LATEST 20080924 0100 1,
status: active
 File:
bootflash:asr1000rp1-sipspa.BLD_V122_33_XNA_ASR_RLS1_THROTTLE_LATEST_20080924_0100_1.pkg,
on: SIP1/1
 Built: 2008-09-24 03.46, by: mcpre
 File SHA1 checksum: 337c662bcea5d34736e6df3acf7d7cb2a0a8c2f7
Package: sipspa, version: BLD_V122_33_XNA_ASR_RLS1_THROTTLE_LATEST_20080924_0100_1,
status: inactive
 File:
bootflash:asr1000rp1-sipspa.BLD V122 33 XNA ASR RLS1 THROTTLE LATEST 20080924 0100 1.pkg,
on: STP1/2
 Built: 2008-09-24 03.46, by: mcpre
  File SHA1 checksum: 337c662bcea5d34736e6df3acf7d7cb2a0a8c2f7
```

```
Package: sipspa, version: BLD V122 33 XNA ASR RLS1 THROTTLE LATEST 20080924 0100 1,
status: active
 File:
bootflash:asr1000rp1-sipspa.BLD V122 33 XNA ASR RLS1 THROTTLE LATEST 20080924 0100 1.pkg,
on: SIP1/3
 Built: 2008-09-24 03.46, by: mcpre
 File SHA1 checksum: 337c662bcea5d34736e6df3acf7d7cb2a0a8c2f7
Package: sipbase, version: BLD V122 33 XNA ASR RLS1 THROTTLE LATEST 20080924 0100 1,
status: inactive
 File:
bootflash:asr1000rp1-sipbase.BLD V122 33 XNA ASR RLS1 THROTTLE LATEST 20080924 0100 1.pkg,
on: STP2
 Built: 2008-09-24 03.46, by: mcpre
 File SHA1 checksum: 31b36be34aa63e0aafbb8abb2cc40a0cbcd5f68e
Package: sipspa, version: BLD V122 33 XNA ASR RLS1 THROTTLE LATEST 20080924 0100 1,
status: inactive
 File:
bootflash:asr1000rp1-sipspa.BLD V122 33 XNA ASR RLS1 THROTTLE LATEST 20080924 0100 1.pkg,
on: SIP2/0
 Built: 2008-09-24 03.46, by: mcpre
 File SHA1 checksum: 337c662bcea5d34736e6df3acf7d7cb2a0a8c2f7
Package: sipspa, version: BLD V122 33 XNA ASR RLS1 THROTTLE LATEST 20080924 0100 1,
status: inactive
 File:
bootflash:asr1000rp1-sipspa.BLD V122 33 XNA ASR RLS1 THROTTLE LATEST 20080924 0100 1.pkg,
on: SIP2/1
 Built: 2008-09-24 03.46, by: mcpre
 File SHA1 checksum: 337c662bcea5d34736e6df3acf7d7cb2a0a8c2f7
Package: sipspa, version: BLD V122 33 XNA ASR RLS1 THROTTLE LATEST 20080924 0100 1,
status: inactive
 File:
bootflash:asr1000rpl-sipspa.BLD V122 33 XNA ASR RLS1 THROTTLE LATEST 20080924 0100 1.pkg,
on: STP2/2
 Built: 2008-09-24 03.46, by: mcpre
 File SHA1 checksum: 337c662bcea5d34736e6df3acf7d7cb2a0a8c2f7
Package: sipspa, version: BLD V122 33 XNA ASR RLS1 THROTTLE LATEST 20080924 0100 1,
status: inactive
 File:
bootflash:asr1000rp1-sipspa.BLD V122 33 XNA ASR RLS1 THROTTLE LATEST 20080924 0100 1.pkg,
on: SIP2/3
 Built: 2008-09-24 03.46, by: mcpre
 File SHA1 checksum: 337c662bcea5d34736e6df3acf7d7cb2a0a8c2f7
Router# mkdir usb0:221subs
Create directory filename [221subs]?
Created dir bootflash:221subs
Router(config)# ip tftp source-interface gigabitethernet 0
Router# copy tftp: usb0:221subs
Address or name of remote host []? 172.17.16.81
Source filename []? /auto/users/asr1000rp1-adventerprisek9.02.02.01.122-33.XNB1.bin
Destination filename [asr1000rp1-adventerprisek9.02.02.01.122-33.XNB1.bin]?
Accessing
tftp://172.17.16.81//auto/users/asr1000rp1-adventerprisek9.02.02.01.122-33.XNB1.bin...
Loading /auto/users/asr1000rp1-adventerprisek9.02.02.01.122-33.XNB1.bin from 172.17.16.81
(via GigabitEthernet0):
```

1111111111 [OK - 209227980 bytes] 209227980 bytes copied in 880.002 secs (237759 bytes/sec) Router# request platform software package expand file usb0:221subs/asr1000rp1-adventerprisek9.02.02.01.122-33.XNB1.bin Verifying parameters Validating package type Copying package files SUCCESS: Finished expanding all-in-one software package. Router# dir usb0:221subs Directory of usb0:/221subs/ 72013 -rw- 51904716 Oct 7 2008 15:46:02 -07:00 asr1000rp1-espbase.02.02.01.122-33.XNB1.pkg 5773 Oct 7 2008 15:46:02 -07:00 72004 -rwasr1000rp1-packages-adventerprisek9.02.02.01.122-33.XNB1.conf 72014 -rw- 20533452 Oct 7 2008 15:46:03 -07:00 asr1000rp1-rpaccess.02.02.01.122-33.XNB1.pkg 72015 -rw- 22388940 Oct 7 2008 15:46:03 -07:00 asr1000rp1-rpbase.02.02.01.122-33.XNB1.pkg 72016 -rw- 27961548 Oct 7 2008 15:46:03 -07:00 asr1000rp1-rpcontrol.02.02.01.122-33.XNB1.pkg 72017 -rw- 50942156 Oct 7 2008 15:46:03 -07:00 asr1000rp1-rpios-adventerprisek9.02.02.01.122-33.XNB1.pkg 36442316 Oct 7 2008 15:46:03 -07:00 72018 -rwasr1000rp1-sipbase.02.02.01.122-33.XNB1.pkg 72019 -rw- 26366156 Oct 7 2008 15:46:03 -07:00 asr1000rp1-sipspa.02.02.01.122-33.XNB1.pkg 72005 -rw-6290 Oct 7 2008 15:46:03 -07:00 packages.conf 72003 -rw- 224768204 Oct 7 2008 15:38:57 -07:00 asr1000rpl-adventerprisek9.02.02.01.122-33.XNB1.bin 928862208 bytes total (466358272 bytes free) Router# copy usb0:221subs/asr1000rp1-espbase.02.02.01.122-33.XNB1.pkg bootflash: Destination filename [asr1000rp1-espbase.02.02.01.122-33.XNB1.pkg]? Copy in

Router# copy usb0:221subs/asr1000rp1-rpaccess.02.02.01.122-33.XNB1.pkg bootflash: Destination filename [asr1000rp1-rpaccess.02.02.01.122-33.XNB1.pkg]? Copy in

20533452 bytes copied in 2.346 secs (8752537 bytes/sec)

Router# copy usb0:221subs/asr1000rp1-rpbase.02.02.01.122-33.XNB1.pkg bootflash: Destination filename [asr1000rp1-rpbase.02.02.01.122-33.XNB1.pkg]? Copy in

Router# copy usb0:221subs/asr1000rp1-rpcontrol.02.02.01.122-33.XNB1.pkg bootflash: Destination filename [asr1000rp1-rpcontrol.02.02.01.122-33.XNB1.pkg]? Copy in

Router# copy usb0:221subs/asr1000rp1-rpios-adventerprisek9.02.02.01.122-33.XNB1.pkg bootflash:

Destination filename [asr1000rp1-rpios-adventerprisek9.02.02.01.122-33.XNB1.pkg]? Copy in

Router# copy usb0:221subs/asr1000rp1-sipbase.02.02.01.122-33.XNB1.pkg bootflash: Destination filename [asr1000rp1-sipbase.02.02.01.122-33.XNB1.pkg]? Copy in

36442316 bytes copied in 3.906 secs (9329830 bytes/sec)

Router# copy usb0:221subs/asr1000rp1-sipspa.02.02.01.122-33.XNB1.pkg bootflash: Destination filename [asr1000rp1-sipspa.02.02.01.122-33.XNB1.pkg]? Copy in

26366156 bytes copied in 2.857 secs (9228616 bytes/sec)

Router# copy usb0:221subs/asr1000rp1-espbase.02.02.01.122-33.XNB1.pkg stby-bootflash: Destination filename [asr1000rp1-espbase.02.02.01.122-33.XNB1.pkg]? Copy in

Router# copy usb0:221subs/asr1000rp1-rpaccess.02.02.01.122-33.XNB1.pkg stby-bootflash: Destination filename [asr1000rp1-rpaccess.02.02.01.122-33.XNB1.pkg]? Copy in

Router# copy usb0:221subs/asr1000rp1-rpbase.02.02.01.122-33.XNB1.pkg stby-bootflash: Destination filename [asr1000rp1-rpbase.02.02.01.122-33.XNB1.pkg]? Copy in

Router# copy usb0:221subs/asr1000rp1-rpcontrol.02.02.01.122-33.XNB1.pkg stby-bootflash: Destination filename [asr1000rp1-rpcontrol.02.02.01.122-33.XNB1.pkg]? Copy in

## Router# copy usb0:221subs/asr1000rp1-rpios-adventerprisek9.02.02.01.122-33.XNB1.pkg stby-bootflash:

Destination filename [asr1000rp1-rpios-adventerprisek9.02.02.01.122-33.XNB1.pkg]? Copy in

## Router# copy usb0:221subs/asr1000rp1-sipbase.02.02.01.122-33.XNB1.pkg stby-bootflash:

Destination filename [asr1000rp1-sipbase.02.02.01.122-33.XNB1.pkg]? Copy in

сору тп

36442316 bytes copied in 3.906 secs (9329830 bytes/sec)
Г

Router# copy usb0:221subs/asr1000rp1-sipspa.02.02.01.122-33.XNB1.pkg stby-bootflash: Destination filename [asr1000rp1-sipspa.02.02.01.122-33.XNB1.pkg]? Copy in 26366156 bytes copied in 2.857 secs (9228616 bytes/sec) Router# request platform software package install rp 1 file stby-bootflash:asr1000rp\*02.02.01.122-33.XNB1\*.pkg force --- Starting installation state synchronization --Finished installation state synchronization --- Starting file path checking ---Finished file path checking --- Starting image file verification ---Checking image file names Verifying image file locations Locating image files and validating name syntax Inspecting image file types WARNING: In-service installation of IOSD package WARNING: requires software redundancy on target RP WARNING: or on-reboot parameter WARNING: Automatically setting the on-reboot flag WARNING: In-service installation of RP Base package WARNING: requires software reboot of target RP Processing image file constraints Creating candidate provisioning file Finished image file verification --- Starting candidate package set construction ---Verifying existing software set Processing candidate provisioning file Constructing working set for candidate package set Constructing working set for running package set Checking command output Constructing merge of running and candidate packages Finished candidate package set construction --- Starting compatibility testing ---Determining whether candidate package set is compatible Determining whether installation is valid Determining whether installation is valid ... skipped Checking IPC compatibility for candidate software Checking candidate package set infrastructure compatibility Checking infrastructure compatibility with running software Checking infrastructure compatibility with running software ... skipped Checking package specific compatibility Finished compatibility testing --- Starting commit of software changes ---Updating provisioning rollback files Creating pending provisioning file Committing provisioning file Finished commit of software changes SUCCESS: Software provisioned. New software will load on reboot. Router# hw-module slot r1 reload Router#

\*Sep 25 18:20:15.371: %ASR1000 OIR-6-OFFLINECARD: Card (rp) offline in slot R1 \*Sep 25 18:20:15.426: %REDUNDANCY-3-STANDBY LOST: Standby processor fault (PEER NOT PRESENT) \*Sep 25 18:20:15.427: %REDUNDANCY-3-STANDBY LOST: Standby processor fault (PEER DOWN) \*Sep 25 18:20:15.427: %REDUNDANCY-3-STANDBY LOST: Standby processor fault (PEER\_REDUNDANCY\_STATE\_CHANGE) \*Sep 25 18:22:58.808: %ASR1000 OIR-6-ONLINECARD: Card (rp) online in slot R1 \*Sep 25 18:23:23.038: %REDUNDANCY-5-PEER MONITOR EVENT: Active detected a standby insertion (raw-event=PEER FOUND(4)) \*Sep 25 18:23:23.039: %REDUNDANCY-5-PEER MONITOR EVENT: Active detected a standby insertion (raw-event=PEER REDUNDANCY STATE CHANGE(5)) \*Sep 25 18:23:23.894: %REDUNDANCY-3-IPC: IOS versions do not match. \*Sep 25 18:24:54.264: %HA CONFIG SYNC-6-BULK CFGSYNC SUCCEED: Bulk Sync succeeded \*Sep 25 18:24:54.265: %RF-5-RF TERMINAL STATE: Terminal state reached for (SSO)Router#sho Router# Router# Router#request platform software package install rp 0 file bootflash:asr1000rp1-{sipspa,sipbase}\*02.02.01.122-33.XNB1\*.pkg slot 0 force --- Starting installation state synchronization ---Finished installation state synchronization --- Starting file path checking ---Finished file path checking --- Starting image file verification ---Checking image file names Verifying image file locations Locating image files and validating name syntax Inspecting image file types Processing image file constraints Creating candidate provisioning file Finished image file verification --- Starting candidate package set construction ---Verifying existing software set Processing candidate provisioning file Constructing working set for candidate package set Constructing working set for running package set Checking command output Constructing merge of running and candidate packages Finished candidate package set construction --- Starting compatibility testing ---Determining whether candidate package set is compatible WARNING: WARNING: Candidate software combination not found in compatibility database WARNING: Determining whether installation is valid WARNING: WARNING: Candidate software combination not found in compatibility database WARNING:

WARNING: Candidate software combination not found in compatibility database WARNING:

WARNING.

Software sets are identified as compatible Checking IPC compatibility with running software Checking candidate package set infrastructure compatibility Checking infrastructure compatibility with running software Checking package specific compatibility Finished compatibility testing --- Starting impact testing ---Checking operational impact of change Finished impact testing --- Starting commit of software changes ---Updating provisioning rollback files Creating pending provisioning file Committing provisioning file Finished commit of software changes --- Starting analysis of software changes ---Finished analysis of software changes --- Starting update running software ---Blocking peer synchronization of operating information Creating the command set placeholder directory Finding latest command set Finding latest command shortlist lookup file Finding latest command shortlist file Assembling CLI output libraries Assembling CLI input libraries Applying interim IPC and database definitions Replacing running software Replacing CLI software Restarting software Restarting SIP0 \*Sep 29 13:48:03.269: %ASR1000 OIR-6-OFFLINECARD: Card (cc) offline in slot 0 \*Sep 29 13:48:03.270: %ASR1000 OIR-6-REMSPA: SPA removed from subslot 0/0, interfaces disabled \*Sep 29 13:48:03.270: %ASR1000 OIR-6-REMSPA: SPA removed from subslot 0/1, interfaces disabled \*Sep 29 13:48:03.271: %ASR1000 OIR-6-REMSPA: SPA removed from subslot 0/2, interfaces disabled \*Sep 29 13:48:03.271: %ASR1000 OIR-6-REMSPA: SPA removed from subslot 0/3, interfaces disabled \*Sep 29 13:48:03.274: %SPA OIR-6-OFFLINECARD: Applying final IPC and database definitions SPA (SPA-4XT-SERIAL) offline in subslot 0/0 \*Sep 29 13:48:03.278: %SPA OIR-6-OFFLINECARD: SPA (SPA-5X1GE-V2) offline in subslot 0/1 \*Sep 29 13:48:03.282: %SPA OIR-6-OFFLINECARD: SPA (SPA-2XOC3-POS) offline in subslot 0/2 \*Sep 29 13:48:03.286: %SPA OIR-6-OFFLINECARD: SPA (SPA-4XT-SERIAL) offline in subslot 0/3 \*Sep 29 13:48:49.448: %ASR1000 OIR-6-ONLINECARD: Card (cc) online in slot 0 \*Sep 29 13:48:50.872: %ASR1000 OIR-6-INSSPA: SPA inserted in subslot 0/0 \*Sep 29 13:48:51.703: %ASR1000\_OIR-6-INSSPA: SPA inserted in subslot 0/1 \*Sep 29 13:48:52.680: %ASR1000 OIR-6-INSSPA: SPA inserted in subslot 0/2 \*Sep 29 13:48:53.217: %ASR1000 OIR-6-INSSPA: SPA inserted in subslot 0/3 Generating software version information \*Sep 29 13:49:01.223: %FPD MGMT-3-MISSING DEV INFO: Could not find Unknown FPD ( FPD ID=1) in the list of FPD IDs populated for SPA-4XT-SERIAL card in subslot 0/0. Notifying running software of updates Unblocking peer synchronization of operating information \*Sep 29 13:49:01.336: %SPA OIR-6-ONLINECARD: SPA (SPA-4XT-SERIAL) online in subslot 0/0 \*Sep 29 13:49:03.344: %LINK-3-UPDOWN: Interface Serial0/0/2, changed state to

Cisco ASR 1000 シリーズ アグリゲーション サービス ルータ ソフトウェア コンフィギュレーション ガイド

downUnmounting old packages

\*Sep 29 13:48:59.734: %LINK-3-UPDOWN: SIP0/0: Interface EOBC0/1, changed state to upCleaning temporary installation files Finished update running software SUCCESS: Finished installing software. Router# \*Sep 29 13:49:05.151: %LINK-3-UPDOWN: SIP0/1: Interface EOBC0/1, changed state to up \*Sep 29 13:49:08.006: %SPA OIR-6-ONLINECARD: SPA (SPA-5X1GE-V2) online in subslot 0/1 \*Sep 29 13:49:09.086: %LINK-3-UPDOWN: Interface GigabitEthernet0/1/2, changed state to down \*Sep 29 13:49:09.087: %LINK-3-UPDOWN: Interface GigabitEthernet0/1/3, changed state to down \*Sep 29 13:49:09.087: %LINK-3-UPDOWN: Interface GigabitEthernet0/1/4, changed state to down \*Sep 29 13:49:09.294: %SPA OIR-6-ONLINECARD: SPA (SPA-2XOC3-POS) online in subslot 0/2 \*Sep 29 13:49:09.580: %LINK-3-UPDOWN: Interface GigabitEthernet0/1/0, changed state to down \*Sep 29 13:49:07.951: %LINK-3-UPDOWN: SIP0/2: Interface EOBC0/1, changed state to up \*Sep 29 13:49:10.067: %ASR1000 SPA-3-UNSUPPORTED DATA: Data conversion error (media type, 0x1D) -Traceback= 1#e9e10f82e25cfb5f8d242ef69a2dec39 :10000000+61C550 :10000000+61A6B 4 :10000000+61AA38 :10000000+25A3950 :10000000+259AB1C ethernet:DF73000+2AA6C if combined:FD4F000+70070 if combined:FD4F000+70288 :10000000+2434540 :10000000+2433D9C \*Sep 29 13:49:10.070: %ASR1000 SPA-3-UNSUPPORTED DATA: Data conversion error (media type, 0x1D) -Traceback= 1#e9e10f82e25cfb5f8d242ef69a2dec39 :10000000+61C550 :10000000+61A6B 4 :10000000+61AA38 :1000000+25A3950 :10000000+259AB1C ethernet:DF73000+2AA6C if combined:FD4F000+70070 if combined:FD4F000+70288 :10000000+2434540 :1000000+2433D9C \*Sep 29 13:49:11.161: %FPD\_MGMT-3-MISSING\_DEV\_INFO: Could not find Unknown FPD ( FPD ID=1) in the list of FPD IDs populated for SPA-4XT-SERIAL card in subslot 0/3. \*Sep 29 13:49:11.289: %SPA OIR-6-ONLINECARD: SPA (SPA-4XT-SERIAL) online in subslot 0/3 \*Sep 29 13:49:11.605: %ASR1000 SPA-3-UNSUPPORTED DATA: Data conversion error (media type, 0x1D) -Traceback= 1#e9e10f82e25cfb5f8d242ef69a2dec39 :10000000+61C550 :10000000+61A6B 4 :10000000+61AA38 :10000000+25A3950 :10000000+259AB1C ethernet:DF73000+2AA6C if combined:FD4F000+70070 if combined:FD4F000+70288 :10000000+2434540 :10000000+2433D9C \*Sep 29 13:49:10.788: %LINK-3-UPDOWN: SIP0/1: Interface GigabitEthernet0/1/0, changed state to down \*Sep 29 13:49:11.114: %LINK-3-UPDOWN: SIP0/1: Interface GigabitEthernet0/1/2, changed state to down \*Sep 29 13:49:11.217: %LINK-3-UPDOWN: SIP0/1: Interface GigabitEthernet0/1/3, changed state to down \*Sep 29 13:49:11.530: %LINK-3-UPDOWN: SIP0/1: Interface GigabitEthernet0/1/4, changed state to down \*Sep 29 13:49:10.567: %LINK-3-UPDOWN: SIP0/3: Interface EOBC0/1, changed state to up \*Sep 29 13:49:13.289: %LINK-3-UPDOWN: Interface Serial0/3/1, changed state to down Router# Router# Router#request platform software package install rp 0 file bootflash:asr1000rp1-{sipspa,sipbase}\*02.02.01.122-33.XNB1\*.pkg slot 1 force -- Starting installation state synchronization ---Finished installation state synchronization --- Starting file path checking ---Finished file path checking --- Starting image file verification ---Checking image file names Verifying image file locations Locating image files and validating name syntax Inspecting image file types

Processing image file constraints

```
Creating candidate provisioning file
Finished image file verification
--- Starting candidate package set construction ---
Verifying existing software set
Processing candidate provisioning file
Constructing working set for candidate package set
Constructing working set for running package set
Checking command output
Constructing merge of running and candidate packages
Finished candidate package set construction
--- Starting compatibility testing ---
Determining whether candidate package set is compatible
WARNING:
WARNING: Candidate software combination not found in compatibility database
WARNING:
Determining whether installation is valid
Software sets are identified as compatible
Checking IPC compatibility with running software
Checking candidate package set infrastructure compatibility
Checking infrastructure compatibility with running software
Checking package specific compatibility
Finished compatibility testing
--- Starting impact testing ---
Checking operational impact of change
Finished impact testing
--- Starting commit of software changes ---
Updating provisioning rollback files
Creating pending provisioning file
Committing provisioning file
Finished commit of software changes
--- Starting analysis of software changes ---
Finished analysis of software changes
--- Starting update running software ---
Blocking peer synchronization of operating information
Creating the command set placeholder directory
  Finding latest command set
  Finding latest command shortlist lookup file
 Finding latest command shortlist file
 Assembling CLI output libraries
  Assembling CLI input libraries
  Applying interim IPC and database definitions
  Replacing running software
  Replacing CLI software
  Restarting software
  Restarting SIP1
  Applying final IPC and database definitions
*Sep 29 13:53:01.370: %ASR1000 OIR-6-OFFLINECARD: Card (cc) offline in slot 1
*Sep 29 13:53:01.370: %ASR1000 OIR-6-REMSPA: SPA removed from subslot 1/0, interfaces
disabled
*Sep 29 13:53:01.370: %ASR1000 OIR-6-REMSPA: SPA removed from subslot 1/1, interfaces
disabled
*Sep 29 13:53:01.370: %ASR1000 OIR-6-REMSPA: SPA removed from subslot 1/3, interfaces
disabled
*Sep 29 13:53:01.373: %SPA OIR-6-OFFLINECARD: SPA (SPA-4X1FE-TX-V2) offline in subslot 1/0
*Sep 29 13:53:01.378: %SPA OIR-6-OFFLINECARD: SPA (SPA-2X1GE-V2) offline in subslot 1/1
```

\*Sep 29 13:53:01.381: %SPA OIR-6-OFFLINECARD: SPA (SPA-1XOC12-POS) offline in subslot 1/3 \*Sep 29 13:53:45.225: %ASR1000 OIR-6-ONLINECARD: Card (cc) online in slot 1 \*Sep 29 13:53:47.082: %ASR1000 OIR-6-INSSPA: SPA inserted in subslot 1/0 \*Sep 29 13:53:47.833: %ASR1000 OIR-6-INSSPA: SPA inserted in subslot 1/1 \*Sep 29 13:53:48.727: %ASR1000 OIR-6-INSSPA: SPA inserted in subslot 1/3 Generating software version information Notifying running software of updates Unblocking peer synchronization of operating information \*Sep 29 13:53:55.700: %LINK-3-UPDOWN: SIP1/0: Interface EOBC1/1, changed state to upUnmounting old packages \*Sep 29 13:54:03.132: %LINK-3-UPDOWN: Interface GigabitEthernet1/1/0, changed state to down \*Sep 29 13:54:03.135: %LINK-3-UPDOWN: Interface GigabitEthernet1/1/1, changed state to down \*Sep 29 13:54:00.621: %LINK-3-UPDOWN: SIP1/1: Interface EOBC1/1, changed state to up \*Sep 29 13:54:03.449: %SPA OIR-6-ONLINECARD: SPA (SPA-2X1GE-V2) online in subslot 1/1 \*Sep 29 13:54:04.139: %LINEPROTO-5-UPDOWN: Line protocol on Interface GigabitEthernet1/1/0, changed state to downCleaning temporary installation files Finished update running software SUCCESS: Finished installing software. \*Sep 29 13:54:04.320: %SPA OIR-6-ONLINECARD: SPA (SPA-4X1FE-TX-V2) online in subslot 1/0 Router# \*Sep 29 13:54:05.911: %LINK-3-UPDOWN: SIP1/1: Interface GigabitEthernet1/1/0, changed state to down \*Sep 29 13:54:06.243: %LINK-3-UPDOWN: SIP1/1: Interface GigabitEthernet1/1/1, changed state to down \*Sep 29 13:54:03.492: %LINK-3-UPDOWN: SIP1/3: Interface EOBC1/1, changed state to up \*Sep 29 13:54:09.434: %SPA OIR-6-ONLINECARD: SPA (SPA-1XOC12-POS) online in subslot 1/3 \*Sep 29 13:54:10.427: %LINK-3-UPDOWN: Interface GigabitEthernet1/1/0, changed state to up \*Sep 29 13:54:09.709: %LINK-3-UPDOWN: SIP1/1: Interface GigabitEthernet1/1/0, changed state to up \*Sep 29 13:54:11.445: %LINEPROTO-5-UPDOWN: Line protocol on Interface GigabitEthernet1/1/0, changed state to up Router# Router# Router# Router# Router# request platform software package install rp 0 file bootflash:asr1000rp1-{sipspa,sipbase}\*02.02.01.122-33.XNB1\*.pkg slot 2 force -- Starting installation state synchronization -Finished installation state synchronization --- Starting file path checking ---Finished file path checking --- Starting image file verification ---Checking image file names Verifying image file locations Locating image files and validating name syntax Inspecting image file types Processing image file constraints Creating candidate provisioning file Finished image file verification --- Starting candidate package set construction ---Verifying existing software set Processing candidate provisioning file Constructing working set for candidate package set Constructing working set for running package set Checking command output

```
Constructing merge of running and candidate packages
Finished candidate package set construction
--- Starting compatibility testing ---
Determining whether candidate package set is compatible
WARNING:
WARNING: Candidate software combination not found in compatibility database
WARNING:
Determining whether installation is valid
Software sets are identified as compatible
Checking IPC compatibility with running software
Checking candidate package set infrastructure compatibility
Checking infrastructure compatibility with running software
Checking package specific compatibility
Finished compatibility testing
--- Starting impact testing ---
Checking operational impact of change
Finished impact testing
--- Starting commit of software changes ---
Updating provisioning rollback files
Creating pending provisioning file
Committing provisioning file
Finished commit of software changes
--- Starting analysis of software changes ---
Finished analysis of software changes
--- Starting update running software ---
Blocking peer synchronization of operating information
Creating the command set placeholder directory
  Finding latest command set
 Finding latest command shortlist lookup file
 Finding latest command shortlist file
 Assembling CLI output libraries
  Assembling CLI input libraries
  Applying interim IPC and database definitions
  Replacing running software
  Replacing CLI software
  Restarting software
  Applying final IPC and database definitions
  Generating software version information
 Notifying running software of updates
  Unblocking peer synchronization of operating information
Unmounting old packages
Cleaning temporary installation files
  Finished update running software
SUCCESS: Finished installing software.
Router#
Router# request platform software package install rp 0 file
bootflash:asr1000rp1-espbase*02.02.01.122-33.XNB1*.pkg slot 1
--- Starting installation state synchronization ---
Finished installation state synchronization
--- Starting file path checking ---
Finished file path checking
--- Starting image file verification ---
Checking image file names
```

Verifying image file locations Locating image files and validating name syntax Inspecting image file types Processing image file constraints Creating candidate provisioning file Finished image file verification --- Starting candidate package set construction ---Verifying existing software set Processing candidate provisioning file Constructing working set for candidate package set Constructing working set for running package set Checking command output Constructing merge of running and candidate packages Finished candidate package set construction --- Starting compatibility testing ---Determining whether candidate package set is compatible WARNING: WARNING: Candidate software combination not found in compatibility database WARNING: Determining whether installation is valid WARNING: WARNING: Candidate software combination not found in compatibility database WARNING: WARNING: WARNING: Candidate software combination not found in compatibility database WARNING: Software sets are identified as compatible Checking IPC compatibility with running software Checking candidate package set infrastructure compatibility Checking infrastructure compatibility with running software Checking package specific compatibility Finished compatibility testing --- Starting impact testing ---Checking operational impact of change Finished impact testing --- Starting commit of software changes ---Updating provisioning rollback files Creating pending provisioning file Committing provisioning file Finished commit of software changes --- Starting analysis of software changes ---Finished analysis of software changes --- Starting update running software ---Blocking peer synchronization of operating information Creating the command set placeholder directory Finding latest command set Finding latest command shortlist lookup file Finding latest command shortlist file Assembling CLI output libraries Assembling CLI input libraries Applying interim IPC and database definitions Replacing running software

Г

```
Replacing CLI software
  Restarting software
  Restarting ESP1
  Applying final IPC and database definitions
003967: Oct 5 12:15:26.337 EDT: %CMRP-5-PRERELEASE HARDWARE: R0/0: cmand: F1:0 is
pre-release hardware
003972: Oct 5 12:16:07.792 EDT: %CMRP-5-PRERELEASE HARDWARE: R0/0: cmand: F1:0 is
pre-release hardware
003984: Oct 5 12:16:29.016 EDT: %IOSXE-3-PLATFORM: F0: cpp cp: QFP:00 Thread:043
TS:00000014574807111078 %FWALL-3-HA INVALID MSG RCVD: invalid version 65539 opcode b
-Traceback= 801e9f58 800fd87c 800d9489 801c28e9 801c46a6 801c4c2a 80020055
                                                                             Generating
software version information
  Notifying running software of updates
 Unblocking peer synchronization of operating information
Unmounting old packages
Cleaning temporary installation files
  Finished update running software
SUCCESS: Finished installing software.
Router# request platform software package install rp 0 file
bootflash:asr1000rp1-espbase.*02.02.01.122-33.XNB1*.pkg slot 0
--- Starting installation state synchronization ---
Finished installation state synchronization
--- Starting file path checking ---
Finished file path checking
--- Starting image file verification ---
Checking image file names
Verifying image file locations
Locating image files and validating name syntax
Inspecting image file types
Processing image file constraints
Creating candidate provisioning file
Finished image file verification
--- Starting candidate package set construction ---
Verifying existing software set
Processing candidate provisioning file
Constructing working set for candidate package set
Constructing working set for running package set
Checking command output
Constructing merge of running and candidate packages
Finished candidate package set construction
--- Starting compatibility testing ---
Determining whether candidate package set is compatible
WARNING:
WARNING: Candidate software combination not found in compatibility database
WARNING:
Determining whether installation is valid
Software sets are identified as compatible
Checking IPC compatibility with running software
Checking candidate package set infrastructure compatibility
Checking infrastructure compatibility with running software
Checking package specific compatibility
Finished compatibility testing
--- Starting impact testing ---
Checking operational impact of change
```

```
Finished impact testing
```

```
--- Starting commit of software changes ---
Updating provisioning rollback files
Creating pending provisioning file
Committing provisioning file
Finished commit of software changes
```

--- Starting analysis of software changes ---Finished analysis of software changes

--- Starting update running software ---Blocking peer synchronization of operating information Creating the command set placeholder directory Finding latest command shortlist lookup file Finding latest command shortlist file Assembling CLI output libraries Assembling CLI input libraries Applying interim IPC and database definitions Replacing running software Restarting software Restarting ESP0 Applying final IPC and database definitions

004324: Oct 5 12:31:20.470 EDT: %CMRP-5-PRERELEASE\_HARDWARE: R0/0: cmand: F0:0 is pre-release hardware 004327: Oct 5 12:32:02.485 EDT: %CMRP-5-PRERELEASE\_HARDWARE: R0/0: cmand: F0:0 is pre-release hardware Generating software version information Notifying running software of updates Unblocking peer synchronization of operating information Unmounting old packages Cleaning temporary installation files Finished update running software

SUCCESS: Finished installing software.

```
Router# request platform software package install rp 0 file
bootflash:asr1000rp*02.02.01.122-33.XNB1*.pkg
--- Starting installation state synchronization ---
Finished installation state synchronization
```

--- Starting file path checking ---Finished file path checking

```
--- Starting image file verification ---
Checking image file names
Verifying image file locations
Locating image files and validating name syntax
Inspecting image file types
WARNING: In-service installation of IOSD package
WARNING: requires software redundancy on target RP
WARNING: or on-reboot parameter
WARNING: Automatically setting the on-reboot flag
WARNING: In-service installation of RP Base package
WARNING: requires software reboot of target RP
Processing image file constraints
Creating candidate provisioning file
Finished image file verification
```

--- Starting candidate package set construction ---Verifying existing software set

```
Processing candidate provisioning file
Constructing working set for candidate package set
Constructing working set for running package set
Checking command output
Constructing merge of running and candidate packages
Finished candidate package set construction
--- Starting compatibility testing ---
Determining whether candidate package set is compatible
Determining whether installation is valid
Determining whether installation is valid ... skipped
Checking IPC compatibility for candidate software
Checking candidate package set infrastructure compatibility
Checking infrastructure compatibility with running software
Checking infrastructure compatibility with running software ... skipped
Checking package specific compatibility
Finished compatibility testing
--- Starting commit of software changes ---
Updating provisioning rollback files
Creating pending provisioning file
Committing provisioning file
Finished commit of software changes
SUCCESS: Software provisioned. New software will load on reboot.
Router# show version r0 provisioned
Package: Provisioning File, version: n/a, status: active
 File: bootflash:packages.conf, on: RP0
  Built: n/a, by: n/a
 File SHA1 checksum: aca136bd8bcb99f87e6aa7a0ce2a92a3b5a5a200
Package: rpbase, version: BLD V122 33 XNB ASR 02.02.01.122-33.XNB1 LATEST 20080924 0100 1,
status: active
 File:
bootflash:asr1000rp1-rpbase.BLD V122 33 XNB ASR 02.02.01.122-33.XNB1 LATEST 20080924 0100
1.pkg, on: RP0
 Built: 2008-09-24 03.52, by: mcpre
 File SHA1 checksum: 32b3fceaf59e3acd7cf9937ef33a822d6b359887
Package: rpaccess, version:
BLD V122 33 XNB ASR 02.02.01.122-33.XNB1 LATEST 20080924 0100 1, status: active
 File:
bootflash:asr1000rp1-rpaccess.BLD V122 33 XNB ASR 02.02.01.122-33.XNB1 LATEST 20080924 010
0 1.pkg, on: RP0
  Built: 2008-09-24 03.52, by: mcpre
  File SHA1 checksum: 7c8dfdf9b2e3602b0c6c531a88dd93c8d2d180c6
Package: rpcontrol, version:
BLD V122 33 XNB ASR 02.02.01.122-33.XNB1 LATEST 20080924 0100 1, status: active
 File:
bootflash:asr1000rp1-rpcontrol.BLD_V122_33_XNB_ASR_02.02.01.122-33.XNB1_LATEST_20080924_01
00 1.pkg, on: RP0/0
 Built: 2008-09-24 03.52, by: mcpre
 File SHA1 checksum: a544cd10841b237066ccbc4714f4e23c00a9d2e5
Package: rpios-adventerprisek9, version:
BLD V122 33 XNB ASR 02.02.01.122-33.XNB1 LATEST 20080924 0100 1, status: active
 File:
bootflash:asr1000rp1-rpios-adventerprisek9.BLD V122 33 XNB ASR 02.02.01.122-33.XNB1 LATEST
_20080924_0100_1.pkg, on: RP0/0
 Built: 2008-09-24 03.52, by: mcpre
  File SHA1 checksum: a4967ac35d6ac37ef275b28e032773762be9f202
```

```
Package: rpcontrol, version:
BLD V122 33 XNB ASR 02.02.01.122-33.XNB1 LATEST 20080924 0100 1, status: inactive
  File:
bootflash:asr1000rp1-rpcontrol.BLD V122 33 XNB ASR 02.02.01.122-33.XNB1 LATEST 20080924 01
00 1.pkg, on: RP0/1
  Built: 2008-09-24_03.52, by: mcpre
 File SHA1 checksum: a544cd10841b237066ccbc4714f4e23c00a9d2e5
Package: rpios-adventerprisek9, version:
BLD V122 33 XNB ASR 02.02.01.122-33.XNB1 LATEST 20080924 0100 1, status: inactive
 File:
bootflash:asr1000rp1-rpios-adventerprisek9.BLD_V122_33_XNB_ASR_02.02.01.122-33.XNB1 LATEST
20080924 0100 1.pkg, on: RP0/1
 Built: 2008-09-24 03.52, by: mcpre
 File SHA1 checksum: a4967ac35d6ac37ef275b28e032773762be9f202
Package: rpbase, version: BLD V122 33 XNB ASR 02.02.01.122-33.XNB1 LATEST 20080924 0100 1,
status: active
 File:
bootflash:asr1000rp1-rpbase.BLD_V122_33_XNB_ASR_02.02.01.122-33.XNB1_LATEST_20080924_0100_
1.pkg, on: RP1
 Built: 2008-09-24 03.52, by: mcpre
 File SHA1 checksum: 32b3fceaf59e3acd7cf9937ef33a822d6b359887
Package: rpaccess, version:
BLD V122 33 XNB ASR 02.02.01.122-33.XNB1 LATEST 20080924 0100 1, status: active
 File:
bootflash:asr1000rp1-rpaccess.BLD V122 33 XNB ASR 02.02.01.122-33.XNB1 LATEST 20080924 010
0_1.pkg, on: RP1
  Built: 2008-09-24 03.52, by: mcpre
 File SHA1 checksum: 7c8dfdf9b2e3602b0c6c531a88dd93c8d2d180c6
Package: rpcontrol, version:
BLD V122 33 XNB ASR 02.02.01.122-33.XNB1 LATEST 20080924 0100 1, status: active
 File:
bootflash:asr1000rp1-rpcontrol.BLD V122 33 XNB ASR 02.02.01.122-33.XNB1 LATEST 20080924 01
00 1.pkg, on: RP1/0
 Built: 2008-09-24 03.52, by: mcpre
 File SHA1 checksum: a544cd10841b237066ccbc4714f4e23c00a9d2e5
Package: rpios-adventerprisek9, version:
BLD V122 33 XNB ASR 02.02.01.122-33.XNB1 LATEST 20080924 0100 1, status: active
 File:
bootflash:asr1000rp1-rpios-adventerprisek9.BLD V122 33 XNB ASR 02.02.01.122-33.XNB1 LATEST
20080924 0100 1.pkg, on: RP1/0
 Built: 2008-09-24 03.52, by: mcpre
 File SHA1 checksum: a4967ac35d6ac37ef275b28e032773762be9f202
Package: rpcontrol, version:
BLD_V122_33_XNB_ASR_02.02.01.122-33.XNB1 LATEST 20080924 0100 1, status: inactive
 File:
bootflash:asr1000rp1-rpcontrol.BLD_V122_33_XNB_ASR_02.02.01.122-33.XNB1 LATEST 20080924 01
00 1.pkg, on: RP1/1
 Built: 2008-09-24 03.52, by: mcpre
 File SHA1 checksum: a544cd10841b237066ccbc4714f4e23c00a9d2e5
Package: rpios-adventerprisek9, version:
BLD V122 33 XNB ASR 02.02.01.122-33.XNB1 LATEST 20080924 0100 1, status: inactive
 File:
bootflash:asr1000rp1-rpios-adventerprisek9.BLD V122 33 XNB ASR 02.02.01.122-33.XNB1 LATEST
_20080924_0100_1.pkg, on: RP1/1
 Built: 2008-09-24 03.52, by: mcpre
  File SHA1 checksum: a4967ac35d6ac37ef275b28e032773762be9f202
```

```
Package: rpios-adventerprisek9, version: unknown, status: active
 File: unknown, on: ESP0
 Built: 2008-09-24 03.52, by: mcpre
 File SHA1 checksum: unknown
Package: rpios-adventerprisek9, version: unknown, status: active
 File: unknown, on: ESP1
 Built: 2008-09-24 03.52, by: mcpre
 File SHA1 checksum: unknown
Package: rpios-adventerprisek9, version: unknown, status: active
 File: unknown, on: SIP0
 Built: 2008-09-24 03.52, by: mcpre
 File SHA1 checksum: unknown
Package: rpios-adventerprisek9, version: unknown, status: active
 File: unknown, on: SIP0/0
 Built: 2008-09-24 03.52, by: mcpre
 File SHA1 checksum: unknown
Package: rpios-adventerprisek9, version: unknown, status: active
 File: unknown, on: SIP0/1
 Built: 2008-09-24 03.52, by: mcpre
 File SHA1 checksum: unknown
Package: rpios-adventerprisek9, version: unknown, status: active
 File: unknown, on: SIP0/2
 Built: 2008-09-24 03.52, by: mcpre
 File SHA1 checksum: unknown
Package: rpios-adventerprisek9, version: unknown, status: active
 File: unknown, on: SIP0/3
 Built: 2008-09-24 03.52, by: mcpre
 File SHA1 checksum: unknown
Package: rpios-adventerprisek9, version: unknown, status: active
 File: unknown, on: SIP1
 Built: 2008-09-24 03.52, by: mcpre
 File SHA1 checksum: unknown
Package: rpios-adventerprisek9, version: unknown, status: active
 File: unknown, on: SIP1/0
 Built: 2008-09-24 03.52, by: mcpre
 File SHA1 checksum: unknown
Package: rpios-adventerprisek9, version: unknown, status: active
 File: unknown, on: SIP1/1
 Built: 2008-09-24 03.52, by: mcpre
 File SHA1 checksum: unknown
Package: rpios-adventerprisek9, version: unknown, status: inactive
 File: unknown, on: SIP1/2
 Built: 2008-09-24 03.52, by: mcpre
 File SHA1 checksum: unknown
Package: rpios-adventerprisek9, version: unknown, status: active
 File: unknown, on: SIP1/3
 Built: 2008-09-24 03.52, by: mcpre
 File SHA1 checksum: unknown
Package: rpios-adventerprisek9, version: unknown, status: inactive
 File: unknown, on: SIP2
 Built: 2008-09-24 03.52, by: mcpre
 File SHA1 checksum: unknown
```

```
Package: rpios-adventerprisek9, version: unknown, status: inactive
 File: unknown, on: SIP2/0
 Built: 2008-09-24 03.52, by: mcpre
 File SHA1 checksum: unknown
Package: rpios-adventerprisek9, version: unknown, status: inactive
 File: unknown, on: SIP2/1
 Built: 2008-09-24 03.52, by: mcpre
 File SHA1 checksum: unknown
Package: rpios-adventerprisek9, version: unknown, status: inactive
 File: unknown, on: SIP2/2
 Built: 2008-09-24 03.52, by: mcpre
 File SHA1 checksum: unknown
Package: rpios-adventerprisek9, version: unknown, status: inactive
 File: unknown, on: SIP2/3
 Built: 2008-09-24_03.52, by: mcpre
 File SHA1 checksum: unknown
```

# 動作中のワンショット ソフトウェア アップグレードの手順

動作中のワンショット ソフトウェア アップグレードの手順は、標準の ISSU 手順(「ISSU アップグレード手順」(P.6)を参照)の代替手段で、1 つのコマンドを使用してソフトウェアをアップグレード またはダウングレードできます。ワンショット ISSU で必要なユーザ介入やモニタリングは最小限です。標準の ISSU 手順と異なり、一度アップグレードが開始されると、アップグレードプロセスはキャンセルできません。

ワンショット アップグレードの手順は複数の段階に分割されます。障害が発生した場合は、コマンド の実行は停止され、ユーザはロール バック タスクを手動で実行する必要があります。アップグレード の1段階では、必要なスイッチ オーバーが自動的に処理されます。スイッチオーバー時に、コンソー ルおよび出力は失われます。追加コマンドが、コンソールに再び接続するために使用されます。

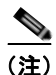

ワンショット アップグレードは複数の同時アップグレードをサポートしません。

request platform software package install node file <consolidated file name>

interface-module-delay <secs> コマンドが、ワンショット ISSU 手順で使用されます。

interface-module-delay はオプションのパラメータです。

例:

router#request platform software package install node file bootflash interface-module-delay 1

SIP 遅延のオプションにより、SIP の再起動期間を遅らせると、再起動時間を選択してトラフィック損失を最小限に抑えることができます。

**request platform software package install node file attach** コマンドにより、ユーザは、ワンショット アップグレードのすべての段階のレポートを含む前回の実行ログを表示できます。

Г

# ISSU 手順(Cisco IOS XE Release 2.1.2 以前)

以降の手順に従うのは、ISSU を使用して Cisco IOS XE 2.1.2 以前のリリースにアップグレードする場合だけです。Cisco IOS XE Release 2.2.1 以降を使用する場合は、この章ですでに説明した手順に従って ISSU アップグレードを実行してください。

この項では、次のトピックを扱います。

- 「ISSU を使用したデュアル RP 構成での統合パッケージのアップグレード (Cisco IOS XE 2.1.2 以前)」(P.75)
- 「ISSU を使用したサブパッケージのアップグレード (Cisco IOS XE Release 2.1.2 以前)」(P.75)

# ISSU を使用したデュアル RP 構成での統合パッケージのアップグレード(Cisco IOS XE 2.1.2 以前)

この手順は、ISSU を使用して Cisco IOS XE 2.2 以降のイメージをアップグレードするときの手順と同じです。

このプロセスの手順については、「ISSU を使用したデュアル RP 構成での統合パッケージのアップグ レード」(P.6)を参照してください。

## ISSU を使用したサブパッケージのアップグレード(Cisco IOS XE Release 2.1.2 以前)

この手順は、2 つの IOS プロセスを実行するように設定されたシングル RP、またはデュアル RP が設 定されたルータに対して使用できます。

Cisco IOS XE Release 2.1.2 以前の Cisco IOS XE Release 2.1 のバージョン、Cisco IOS XE Release 2.2.1 以前の Cisco IOS XE Release 2.2 のバージョン、および Cisco IOS XE Release 2.2.1 または 2.1.2 上の RPBase サブパッケージからブートされていないインストールでは、必要な ISSU アップグレード 手順が異なります。

- **ステップ1** 同じディレクトリに **RPBase** サブパッケージ以外のすべてのサブパッケージをコピーします。
- ステップ2 すべての RP サブパッケージを取り込むワイルドカード ステートメントを使用して、ディレクトリ内の RP サブパッケージを同時にインストールします。このコマンドでは、RPControl、RPAccess、RPIOS の各サブパッケージを取り込み、RPBase サブパッケージは取り込まれないようにします。また、この コマンドはスタンバイ ベイを使用して実行します。

このアップグレードには、{pattern} 構文の代わりに asr1000rp1-rp\*version.pkg 構文を使用します。

#### request platform software package install rp 1 file stby-bootflash:asr1000rp\*02.02.01.122-33.XNB1\*.pkg bay 1 force

- ステップ3 システムが SSO 準備ステートになるまで待機します。show platform コマンドを使用して、両方の IOS インスタンスがアクティブであるかどうかを監視できます。また、SSO ステートに達すると、シ ステム メッセージによって通知されます。
- ステップ 4 redundancy force-switchover コマンドを使用して、IOS のスイッチオーバーを実行します。
- **ステップ 5** システムが SSO 準備ステートになるまで待機します。ステップ 3 と同様に、システム メッセージを確認するか、show platform コマンドを入力して、ステートを監視できます。
- ステップ6 すべての RP サブパッケージを取り込むワイルドカード ステートメントを使用して、ディレクトリ内の RP サブパッケージを同時にインストールします。このコマンドでは、RPControl、RPAccess、RPIOS の各サブパッケージを取り込み、RPBase サブパッケージは取り込まれないようにします。また、この コマンドはスタンバイ ベイを使用して実行します。

このアップグレードには、{pattern} 構文の代わりに asr1000rp1-rp\*version.pkg 構文を使用します。

request platform software package install rp 0 file stby-bootflash:asr1000rp\*02.02.01.122-33.XNB1\*.pkg bay 0 force

ステップ 7 各 SIP 上で SIPBASE および SIPSPA パッケージをインストールします。

Router# request platform software package install rp 0 file bootflash:asr1000rp1-sip\*02.02.01.122-33.XNB1\*.pkg slot 0 force Router# request platform software package install rp 0 file bootflash:asr1000rp1-sip\*02.02.01.122-33.XNB1\*.pkg slot 1 force Router# request platform software package install rp 0 file bootflash:asr1000rp1-sip\*02.02.01.122-33.XNB1\*.pkg slot 2 force

**ステップ8** ESP 上で ESPBASE パッケージをインストールします。

Router# request platform software package install rp 0 file bootflash:asr1000rp1-esp\*02.02.01.122-33.XNB1\*.pkg

**ステップ9** RPBase サブパッケージをディレクトリにコピーし、すべての RP サブパッケージを同時にアップグレードします。このステップでは、RPBase サブパッケージ(アップグレードする必要がある残り最後のサブパッケージ)をアップグレードします。

request platform software package install rp 1 file bootflash:asr1000rp\*02.02.01.122-33.XNB1\*.pkg force

- **ステップ 10** show version provisioned を入力して、すべてのソフトウェアが更新されたことを確認します。
- ステップ 11 適切なときに reload コマンドを使用してルータをリロードし、インストールを完了します。

Downgrades in versions that do not support the {*pattern*} syntax are problematic because an RPBASE package for the downgrade version will always be present if an upgrade was previously performed. Removing and restaging all packages will work in this case, but they effectively put the system into a state where if the RP reloads prior to the installation being completed, the RP may no longer be bootable.

# 非冗長プラットフォームのサービス インパクトのアップグ レード プロセス

サブパッケージのソフトウェア アップグレードは、サブパッケージ モードの Cisco ASR 1001 ルータ、 Cisco ASR 1002 ルータおよび Cisco ASR 1004 ルータなどの非冗長プラットフォームでサポートされ ます。これは、RPBase サブパッケージを最後のステップでアップグレードする場合は、次のシャーシ タイプのソフトウェア アップグレードの手順で RP のリロードが必要であるためです。

ソフトウェア アップグレード プロセス中、ルータのオペレーティング システムおよび ROMmon への アクセスがしばらく失われるようにプラットフォーム全体がリブートされるため、コントロール プ レーンが停止します。

非ハードウェア冗長シャーシタイプと同様に、SPA が SIP 間で冗長化されている場合(ギガビット EtherChannel の使用時など)は、SIP の1つのスロットを一度にインストールすることで、SIP への影響を軽減できます。ESP の冗長性は ESP について同様の機能を提供し、あるソフトウェア リリースか ら別のソフトウェア リリースへの中断のないシャーシのアップグレードを可能にします。統合パッ ケージ モードでは、そのようなスロット単位のステージング オプションは用意されておらず、すべて の SIP を同時に活性挿抜するのと同等のトラフィック損失が常に発生します。

```
<u>》</u>
(注)
```

Cisco ASR 1002 ルータおよび Cisco ASR 1002-F ルータは、デフォルトで 4 GB DRAM を備えていま す。Cisco ASR 1001 ルータはデフォルトで 4 GB DRAM を備え、8 GB または 16 GB DRAM にアッ プグレードできます。

ここでは、Cisco ASR 1001、1002 または 1004 ルータのサブパッケージをアップグレードする方法に ついて説明します。この章の内容は、次のとおりです。

- 「Cisco ASR 1001、Cisco ASR 1002、Cisco ASR 1004 ルータでの SSO の設定」(P.77)
- •「Cisco ASR 1001 ルータでのソフトウェア アップグレードのサブパッケージの使用」(P.79)
- 「サブパッケージを使用した Cisco ASR 1002 または Cisco ASR 1004 ルータ上でのサブパッケージ のアップグレード (software upgrade コマンド セット)」(P.94)
- 「サブパッケージを使用した Cisco ASR 1002 または Cisco ASR 1004 ルータ上でのサブパッケージのアップグレード (request platform コマンド セット)」(P.119)

### Cisco ASR 1001、Cisco ASR 1002、Cisco ASR 1004 ルータでの SSO の設定

次に、Cisco ASR 1001、Cisco ASR 1002、Cisco ASR 1004 ルータ上で SSO を設定する手順を示しま す。スタンバイ IOS プロセスは、これらの設定手順の一部として自動的に作成されます。

ステップ1 (任意) show version コマンドを入力して、ルータの DRAM 量を確認します。

```
Router# show version
<some output removed for brevity>
32768K bytes of non-volatile configuration memory.
4194304K bytes of physical memory.
921599K bytes of eUSB flash at bootflash:.
39004543K bytes of SATA hard disk at bootflash:.
```

Configuration register is 0x2102

show version の出力例では、ルータに 4 GB の DRAM メモリがあります。

Cisco ASR 1001、Cisco ASR 1002、または Cisco ASR 1004 ルータの RP 上に搭載された DRAM メ モリの量が 2 GB の場合は、RP 上で SSO を設定できません。

**ステップ 2** (任意) show redundancy states を入力して、現在の HA 設定を確認します。

Router# **show redundancy states** my state = 13 -ACTIVE peer state = 1 -DISABLED Mode = Simplex Unit ID = 6

Redundancy Mode(Operational)= Non-redundantRedundancy Mode(Configured)= Non-redundantRedundancy State= Non Redundant

この例では、非冗長の動作モードが示すように、デュアル RP 用の HA は設定されていません。

**ステップ 3** configure terminal を入力して、グローバル コンフィギュレーション モードを開始します。

Router# **configure terminal** Enter configuration commands, one per line. End with CNTL/Z. Router(config)#

#### **ステップ 4** redundancy コマンドを入力して、冗長コンフィギュレーション モードを開始します。

Router(config) # redundancy

ſ

Router(config-red)#

**ステップ 5** mode sso を入力して SSO をイネーブルにするか、mode none を入力してデュアル ソフトウェア冗長 性をディセーブルにします。

Router(config-red) # mode sso

Router(config-red) # mode none

ステップ6 # ルータ プロンプトが表示されるまで、Ctrl+Z キーまたは exit コマンドを複数回入力して、特権 EXEC モードに戻ります。

Router(config-red)#**^Z** Router#

Router(config-red)#**exit** Router(config)#**exit** Router#

**ステップ7** show redundancy states コマンドを入力して、設定済みの冗長モードが新しい設定に変更されている ことを確認します。

次の例では、設定済みの冗長モードが SSO に変更されています。動作冗長モードは変更されません。

Router# show redundancy states

my state = 13 -ACTIVE peer state = 1 -DISABLED Mode = Simplex Unit ID = 6

Redundancy Mode (Operational) = Non-redundant Redundancy Mode (Configured) = sso Redundancy State = Non Redundant

**ステップ8** copy running-config startup-config コマンドを入力して新しい設定を保存し、Enter キーを押して ファイル名を確認します (必要な場合は名前を変更します)。

```
Router# copy running-config startup-config
Destination filename [startup-config]?
Building configuration...
[OK]
PE25 ASR-1004#
```

**ステップ9** リロードが完了したあと、show redundancy states コマンドを入力して、動作冗長モードがステップ5 で設定したモードに変更されていることを確認します。

この例では、動作冗長モードは SSO に変更されています。

Router# show redundancy states my state = 13 -ACTIVE peer state = 8 -STANDBY HOT Mode = Duplex Unit ID = 6

Redundancy Mode (Operational) = sso Redundancy Mode (Configured) = sso Redundancy State = sso

**ステップ 10** 新しい HA 設定を有効にするには、ルータをリロードする必要があります。reload コマンドを入力して、ルータをリロードします。

Router# **reload** Proceed with reload? [confirm] <bootup messages removed for brevity> この手順を実行する際にコンソール ポートを使用していない場合は、この時点でセッションが終了す ることがあります。セッションが終了した場合は、ルータのリロードが完了するまで数分待ってから、 ルータにログインします。

ステップ 11 (任意) アクティブ IOS およびスタンバイ IOS プロセスの存在、およびプロセスの番号付け方法を確認 するには、show platform コマンドを入力します。

> この例では、show platform コマンド出力により、R0/0 がアクティブ IOS プロセスで、R0/1 がスタン バイ IOS プロセスであることがわかります。

Router# **show platform** Chassis type: ASR1004

| Туре                                                        | State                                                                                                    | Insert time (ago)                                                                                                    |
|-------------------------------------------------------------|----------------------------------------------------------------------------------------------------|----------------------------------------------------------------------------------------------------|
| ASR1000-SIP10<br>SPA-2X1GE-V2<br>SPA-2XT3/E3<br>ASR1000-RP1 | ok<br>ok<br>ok<br>ok, active<br>ok, standby                                                                              | 00:52:34<br>00:51:30<br>00:51:24<br>00:52:34<br>00:52:34<br>00:51:00                                                                                                    |
| ASR1000-ESP10                                               | ok, active                                                                                                    | 00:52:34                                                                                                    |
| ASR1004-PWR-AC<br>ASR1004-PWR-AC                            | ok<br>ok                                                                                                    | 00:51:57<br>00:51:57                                                                                                    |
|                                                             | Type<br>ASR1000-SIP10<br>SPA-2X1GE-V2<br>SPA-2XT3/E3<br>ASR1000-RP1<br>ASR1000-ESP10<br>ASR1004-PWR-AC<br>ASR1004-PWR-AC | Type         State           ASR1000-SIP10         ok           SPA-2X1GE-V2         ok           SPA-2XT3/E3         ok           ASR1000-RP1         ok <i>ok</i> , <i>active ok</i> , <i>standby</i> ASR1000-ESP10         ok, <i>active</i> ASR1004-PWR-AC         ok |

## Cisco ASR 1001 ルータでのソフトウェア アップグレードのサブパッケージの使用

ここでは、サブパッケージが実行されている Cisco ASR 1001 ルータのソフトウェア アップグレードの 使用方法に関する指示を提供します。

この手順は、RP 上で2つの IOS プロセスがアクティブになっていて、ルータがすでにサブパッケージ を使用して実行されていることを前提とします。

#### 手順の概要

Γ

- 1. show version
  - show version installed

dir filesystem:<directory>

- show platform
- show redundancy-states
- 2. redundancy

mode sso

- 3. mkdir URL-to-directory-name
- 4. ip tftp source-interface gigabitethernet slot/port
- 5. copy tftp: URL-to-target-location
- 6. request platform software package expand file URL-to-consolidated-package
- 7. dir URL-to-consolidated-package
- 8. copy file-system:asr1001-espbase.version.pkg URL-to-directory-of-sub-packages-active-RP copy file-system:asr1001-rpaccess.version.pkg URL-to-directory-of-sub-packages-active-RP

copy file-system:asr1001-rpbase.version.pkg URL-to-directory-of-sub-packages-active-RP copy file-system:asr1001-rpcontrol.version.pkg URL-to-directory-of-sub-packages-active-RP copy file-system:asr1001-rpios.version.pkg URL-to-directory-of-sub-packages-active-RP copy file-system:asr1001-sipbase.version.pkg URL-to-directory-of-sub-packages-active-RP copy file-system:asr1001-sipbase.version.pkg URL-to-directory-of-sub-packages-active-RP

- 9. issu loadversion rp 0 file *file-system*:asr1001-{rpaccess,rpios,rpcontrol}\**version-string*\*.pkg bay *standby-bay* force
- 10. issu commitversion
- 11. redundancy force-switchover
- 12. show platform
- **13.** issu loadversion rp 0 file *file-system*:asr1001-{rpaccess,rpios,rpcontrol}\*version-string\*.pkg bay standby-bay force
- 14. issu commitversion
- **15.** issu loadversion rp 0 file *file-system*:asr1001-{rpbase,sipbase,sipspa,espbase}\*version\*.pkg force
- **16.** show version installed
- 17. reload

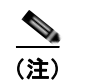

ステップ17はすぐに実行する必要はありません。都合のよいときに実行してください。

### 手順の詳細

1

Г

|        | コマンドまたはアクション                                                                                                    | 目的                                                                                                    |
|--------|----------------------------------------------------------------------------------------------------|----------------------------------------------------------------------------------------------------|
| ステップ 1 | <pre>show version show version installed dir filesystem:<directory> show platform show redundancy-states  ⑦]: Router# show version Router# show version r0 installed Router# dir bootflash: Router# show platform Router# show redundancy-states</directory></pre> | <ul> <li>(任意)次のコマンドを使用して、現在のルータの設定<br/>を確認します。</li> <li>show version および show version active-rp<br/>installed:ルータで現在実行されている Cisco IOS<br/>XE ソフトウェアのバージョン、ルータのブートに<br/>使用されたファイル、およびそのファイルが格納<br/>されている場所を確認します。</li> <li>dir:ルータのブートに使用されたファイルが指定<br/>したディレクトリにあることを確認します。</li> <li>show platform:アクティブ RP とスタンバイ RP<br/>の現在のステータスを確認します。</li> <li>show redundancy states:動作中の冗長ステート</li> </ul> |
| ステップク  | redundancy                                                                                                    | と設定された冗長ステートを確認します。<br>まだ設定されていない担合け SSO を設定します                                                                                                    |
| X1972  | mode sso<br>例:<br>Router(config)# redundancy<br>Router(config-red)# mode sso                                                                                                    | よた設定されていない場合は、SSO を設定します。<br>(注) この設定ステップが終わったら、設定を保存し<br>てください。                                                                                                    |
| ステップ 3 | mkdir URL-to-directory-name                                                                                                    | 統合パッケージとサブパッケージを格納するディレク                                                                                                    |
|        | 例:<br>Router# <b>mkdir 221subs</b>                                                                                                    | ドリを1F成します。<br>統合パッケージとサブパッケージは、この時点でルー<br>タのブートに使用されていたサブパッケージとは分け<br>る必要があるため、ほとんどの場合、このディレクト<br>リを作成する必要があります。                                                                                                    |
| ステップ 4 | <pre>ip tftp source-interface gigabitethernet slot/port</pre>                                                                                                    | 設定するギガビット イーサネット TFTP 送信元イン<br>ターフェイスを指定します。                                                                                                    |
|        | 例:<br>Router(config)# ip tftp source-interface<br>gigabitethernet 0                                                                                                    | <ul> <li>slot/port: TFTP 送信元インターフェイスの位置を指定します。</li> <li>(注) TFTP を使用して管理イーサネットインターフェイス経由でファイルをコピーするには、copy tftp コマンドの前に ip tftp source-interface GigabitEthernet 0 のコマンドを入力する必要があります。</li> </ul>                                                                                                    |
| ステップ 5 | copy tftp: URL-to-target-location                                                                                                    | 統合パッケージファイルを、ステップ3で作成した<br>ディレクトリにコピーします                                                                                                    |
|        | 例:<br>Router# copy tftp: 221subs                                                                                                    | このステップの統合パッケージは、現在ルータで実行<br>されているサブパッケージと同じディレクトリ(ルー<br>タのブート元の packages.conf プロビジョニング ファ<br>イルを含むディレクトリ)にはコピーしないでくださ<br>い。<br><b>ヒント</b> このステップを実行する際に必要な容量を考慮                                                                                                    |
|        |                                                                                                    | して、usb: または harddisk: ファイル システム<br>にパッケージをコピーすることを推奨します。                                                                                                    |

|        | コマンドまたはアクション                                                                                                    | 目的                                                                                                    |
|--------|----------------------------------------------------------------------------------------------------|----------------------------------------------------------------------------------------------------|
| ステップ 6 | request platform software package expand file<br>URL-to-consolidated-package<br>(Optional) dir target-URL                                                                                                    | 統合パッケージ ファイルから一時ディレクトリにサブ<br>パッケージを抽出します。                                                                                                    |
|        | 例:<br>Router# request platform software package expand<br>file<br>usb0:221subs/asr1001-universalk9.03.02.01.S.151-1.S<br>1_2.bin<br>Router# dir 221subs                                                                                                    | <ul> <li>(注) ー時サブ ディレクトリにサブパッケージを抽出<br/>する場合は特に注意を払い、手順の時点でルー<br/>タで実行されているファイルのいずれも削除し<br/>ないでください。</li> <li>ISSU のアップグレード前にルータで実行され<br/>ていたファイルを削除するには、ISSU のアッ<br/>プグレードに完了後に request platform<br/>software package cleane コマンドを入力しま</li> </ul> |
| ステップ7  | dir target-URL                                                                                                    | す。<br>(任意) ディレクトリを表示して、ファイルが抽出され<br>たことを確認します。                                                                                                    |
|        | [9]:                                                                                                    |                                                                                                    |
| ステップ 8 | <pre>Router# dir 221subs copy file-system:asr1001-espbase.version.pkg URL-to-directory-of-sub-packages-active-RP copy file-system:asr1001-rpacess.version.pkg URL-to-directory-of-sub-packages-active-RP copy file-system:asr1001-rpbase.version.pkg URL-to-directory-of-sub-packages-active-RP copy file-system:asr1001-rpios.version.pkg URL-to-directory-of-sub-packages-active-RP copy file-system:asr1001-rpios.version.pkg URL-to-directory-of-sub-packages-active-RP copy file-system:asr1001-sipbase.version.pkg URL-to-directory-of-sub-packages-active-RP copy file-system:asr1001-sipbase.version.pkg URL-to-directory-of-sub-packages-active-RP copy file-system:asr1001-sipbase.version.pkg URL-to-directory-of-sub-packages-active-RP copy file-system:asr1001-sipspa.version.pkg URL-to-directory-of-sub-packages-active-RP</pre> | <ul> <li>一時ディレクトリ内のサブパッケージを、アクティブ</li> <li><b>RP</b> で実行されているサブパッケージが現在格納されているルータ上のディレクトリにコピーします。</li> </ul>                                                                                                    |
|        | 例:<br>Router# copy<br>221subs/asr1001-espbase.03.02.01.S.151-1.S1_2.pkg<br>bootflash:<br>Router# copy<br>221subs/asr1001-rpaccess.03.02.01.S.151-1.S1_2.pkg<br>bootflash:<br>Router# copy<br>221subs/asr1001-rpbase.03.02.01.S.151-1.S1_2.pkg<br>bootflash:<br>Router# copy<br>221subs/asr1001-rpios-universalk9.03.02.01.S.151-1.<br>S1_2.pkg bootflash:<br>Router# copy<br>221subs/asr1001-sipbase.03.02.01.S.151-1.S1_2.pkg<br>bootflash:<br>Router# copy<br>221subs/asr1001-sipbase.03.02.01.S.151-1.S1_2.pkg<br>bootflash:<br>Router# copy<br>221subs/asr1001-sipbase.03.02.01.S.151-1.S1_2.pkg<br>bootflash:<br>Router# copy<br>221subs/asr1001-sipbase.03.02.01.S.151-1.S1_2.pkg<br>bootflash:                                                                                                    |                                                                                                    |

|         | コマンドまたはアクション                                                                                                    | 目的                                                                                                    |
|---------|----------------------------------------------------------------------------------------------------|----------------------------------------------------------------------------------------------------|
| ステップ 9  | <pre>issu loadversion rp 0 file file-system:asr1001-{rpaccess,rpios,rpcontrol}*versio n-string*.pkg bay standby-bay force</pre>     | スタンバイ ベイで RPAccess、RPIOS、RPControl の<br>各サブパッケージをアップグレードします。                                                                                              |
|         | 例:<br>Router# issu loadversion rp 0 file<br>bootflash:asr1001-{rpaccess,rpios,rpcontrol}*03.02.<br>01.S.151-1.S1_2*.pkg bay 1 force |                                                                                                    |
| ステップ 10 | issu commitversion<br>例:<br>Router# issu commitversion                                                                              | SSO ステートに達したら、ソフトウェア バージョンを<br>コミットします。                                                                                                    |
| ステップ 11 | redundancy force-switchover<br>例:<br>Router# redundancy force-switchover                                                            | <ul> <li>アクティブ IOS プロセスからスタンバイ IOS プロセス<br/>へのスイッチオーバーを強制的に実行します。</li> <li>(注) 多くの場合、手順のこの時点で、ルータへの接<br/>続がドロップすることがよくありますが、これ<br/>は予測される動作です。</li> </ul> |
|         |                                                                                                    | このステップでルータへの接続がドロップした<br>場合は、数分待ってからルータに再接続し、ス<br>テップ 12 に進みます。                                                                                           |
| ステップ 12 | show platform<br>例:<br>Router# show platform                                                                                        | (任意) システムの状態を監視し、両方の IOS プロセス<br>がアクティブであることを確認します。                                                                                                    |
| ステップ 13 | <pre>issu loadversion rp 0 file file-system:asr1001-{rpaccess,rpios,rpcontrol}*vers ion-string*.pkg bay standby-bay force</pre>     | スタンバイ ベイ(ステップ 9 とは異なるベイ)で<br>RPAccess、RPIOS、RPControl の各サブパッケージを<br>アップグレードします。                                                                           |
|         | 例:<br>Router# issu loadversion rp 0 file<br>bootflash:asr1001-{rpaccess,rpios,rpcontrol}*03.02.<br>01.S.151-1.S1_2*.pkg bay 0 force |                                                                                                    |
| ステップ 14 | issu commitversion<br>例:<br>Router# issu commitversion                                                                              | ソフトウェア バージョンをコミットします。                                                                                                    |

| コマンドまたはアクション                                                                                                    | 目的                                                                                                    |                                                                                                    |
|----------------------------------------------------------------------------------------------------|----------------------------------------------------------------------------------------------------|----------------------------------------------------------------------------------------------------|
| <pre>issu loadversion rp 0 file<br/>file-system:asr1001-{rpbase,sipbase,sipspa,espbase}*v<br/>ersion*.pkg force</pre>                    | ルータ<br>ブパッ                                                                                                    | 上の SIP ごとに RP、SIP、SPA および ESP のサ<br>ケージをアップグレードします。                                                                                                    |
| 例:<br>Router#issu loadversion rp 0 file<br>bootflash:221subs/asr1001-{rpbase,sipbase,sipspa,es<br>pbace]#03 02 01 5 151-1 51 2 pkg force | (注)                                                                                                    | このステップは一度に 1 つの SIP に対して実行<br>する必要があります。ルータに搭載された SIP<br>ごとにこのステップを繰り返したあと、次のス<br>テップに進みます。                                                                                                    |
| pbase/~03.02.01.3.151~1.31_2.pkg Torce                                                                                                   | ヒント                                                                                                    | SIP または SPA が装着されたスロットを特定す<br>るには、 <b>show ip interface brief</b> コマンドを使<br>用します。<br><i>SIP-number/SPA-number/interface-number</i> 形<br>式の 3 つの数字が示されたインターフェイスか<br>ら、ルータ上の SIP と SPA の位置がわかりま<br>す。                                                                                                    |
|                                                                                                    | (注)                                                                                                    | この CLI ( <b>rpbase</b> 、 <b>sipbase</b> 、 <b>sipspa</b> 、<br><b>espbase</b> ) で使用する <i>pattern</i> オプションは<br>Cisco IOS XE Release 2.1.2 で導入され、以前<br>の Cisco IOS XE Release では使用できません。<br>IOS XE Release 2.1.2 以前の ISSU アップグ<br>レード手順については、「ISSU 手順 (Cisco<br>IOS XE Release 2.1.2 以前)」(P.75) を参照し<br>てください。                                                                                                    |
| show version installed<br>例:                                                                                                    | (任意)<br>ること                                                                                                    | サブパッケージが適切にインストールされてい<br>を確認します。                                                                                                    |
| Router# show version installed                                                                                                    | (10 - + - )                                                                                                    |                                                                                                    |
| <b>何:</b><br>Router# <b>reload</b>                                                                                                    | (仕意)<br>ヒント                                                                                                    | RP をリロードします。<br>リロードしなくてもルータは正常に動作し続け<br>ます。そのため、ルータのリロードは、定期保<br>守時またはトラフィックの少ない時間帯に行っ<br>てもかまいません。これは、ソフトウェアベー<br>スの競合を避けるために強く推奨されているリ                                                                                                    |
|                                                                                                    | <u>コマンドまたはアクション</u><br>issu loadversion rp 0 file<br><i>file-system</i> :asr1001-{rpbase,sipbase,sipspa,espbase}* <i>v</i><br><i>ersion</i> *.pkg force<br><b>何</b> :<br>Router#issu loadversion rp 0 file<br>bootflash:221subs/asr1001-{rpbase,sipbase,sipspa,es<br>pbase}*03.02.01.S.151-1.S1_2.pkg force<br>show version installed<br><b>何</b> :<br>Router# show version installed<br>reload<br><b>何</b> :<br>Router# reload | コマンドまたはアクション       目的         issu loadversion rp 0 file       ルーダ<br>ブパッ         file-system:asr1001-{rpbase,sipbase,sipspa,espbase}*V       ルーダ         file       (注)         例:       Router#issu loadversion rp 0 file         bootflash:221subs/asr1001-{rpbase,sipbase,sipspa,espbase}*03.02.01.S.151-1.S1_2.pkg force       ヒント         (注)       (注)         show version installed       (任意)         Ø:       Router# show version installed       (任意)         Router# show version installed       (任意)         Ø:       Router# reload       (任意) |

例

次の例は、サブパッケージが実行されている Cisco ASR 1001 ルータのソフトウェア アップグレードを示します。

#### Router#show version

Cisco IOS Software, IOS-XE Software (X86\_64\_LINUX\_IOSD-UNIVERSALK9-M), Experimental Version 15.1(20110301:124851) [asr1001-universalk9.03.02.01.S.151-1.S1] Copyright (c) 1986-2011 by Cisco Systems, Inc. Compiled Tue 01-Mar-11 06:25 by mcpre

Cisco IOS-XE software, Copyright (c) 2005-2011 by cisco Systems, Inc. All rights reserved. Certain components of Cisco IOS-XE software are licensed under the GNU General Public License ("GPL") Version 2.0. The software code licensed under GPL Version 2.0 is free software that comes with ABSOLUTELY NO WARRANTY. You can redistribute and/or modify such GPL code under the terms of GPL Version 2.0. For more details, see the documentation or "License Notice" file accompanying the IOS-XE software, or the applicable URL provided on the flyer accompanying the  $\ensuremath{\mathsf{IOS-XE}}$  software.

ROM: IOS-XE ROMMON

Router uptime is 5 days, 26 minutes Uptime for this control processor is 5 days, 27 minutes System returned to ROM by reload System image file is "bootflash:asr1001-universalk9.03.02.01.S.151-1.S1" Last reload reason: Reload Command

This product contains cryptographic features and is subject to United States and local country laws governing import, export, transfer and use. Delivery of Cisco cryptographic products does not imply third-party authority to import, export, distribute or use encryption. Importers, exporters, distributors and users are responsible for compliance with U.S. and local country laws. By using this product you agree to comply with applicable laws and regulations. If you are unable to comply with U.S. and local laws, return this product immediately.

A summary of U.S. laws governing Cisco cryptographic products may be found at: http://www.cisco.com/wwl/export/crypto/tool/stqrg.html

If you require further assistance please contact us by sending email to export@cisco.com.

License Info:

| License | UDI:      |                  |                         |
|---------|-----------|------------------|-------------------------|
| Device# | PID       | SN               | UDI                     |
| *0      | ASR1001   | .TAE14020AT1     | ASR1001.TAE14020AT1     |
| 0       | 1101(1001 | 011111 102 01111 | 1101(1001.0111110201111 |

License Package Information for Module: 'asr1001'

| Module name | Image level                              | Pri         | Config         | Valid license                            |
|-------------|------------------------------------------|-------------|----------------|------------------------------------------|
| asr1001     | adventerprise<br>advipservices<br>ipbase | 1<br>2<br>3 | NO<br>NO<br>NO | adventerprise<br>advipservices<br>ipbase |
| Module name | Current Level                            | Reboo       | t Level        |                                          |
| asr1001     | ipbase                                   | ipbas       | e              |                                          |

cisco ASR1001 (1RU) processor with 3851680K/6147K bytes of memory. 6 Gigabit Ethernet interfaces 32768K bytes of non-volatile configuration memory. 8388608K bytes of physical memory. 7782399K bytes of eUSB flash at bootflash:.

Configuration register is 0x8102

#### Router# show version installed

Г

Package: Provisioning File, version: n/a, status: active File: consolidated:packages.conf, on: RP0 Built: n/a, by: n/a File SHA1 checksum: el1c9aacb8c233ed10eeac61ca20a9469fb0b81e

```
Package: rpbase, version: 03.02.01.S.151-1.S1, status: active
 File: consolidated:asr1001-rpbase.03.02.01.S.151-1.S1.pkg, on: RP0
 Built: 2011-03-01 07.10, by: mcpre
 File SHA1 checksum: e3c93ac457f2632ae90ba346692d58001cf0d02c
Package: rpcontrol, version: 03.02.01.S.151-1.S1, status: active
 File: consolidated:asr1001-rpcontrol.03.02.01.S.151-1.S1.pkg, on: RPO/0
 Built: 2011-03-01 07.10, by: mcpre
 File SHA1 checksum: 59ba43488cf2a0e7bc06b66fad0e574bbdf42a62
<output removed for brevity>
Router#show redundancy states
     my state = 13 -ACTIVE
    peer state = 1 -DISABLED
         Mode = Simplex
          Unit = Primary
       Unit ID = 48
Redundancy Mode (Operational) = Non-redundant
Redundancy Mode (Configured) = Non-redundant
Redundancy State
                           = Non Redundant
  Manual Swact = disabled (system is simplex (no peer unit))
 Communications = Down Reason: Simplex mode
  client count = 63
 client notification TMR = 30000 milliseconds
        keep alive TMR = 4000 milliseconds
       keep_alive count = 0
   keep_alive threshold = 7
         RF debug mask = 0x0
Router# show platform
Chassis type: ASR1001
Slot
        Туре
                           State
                                               Insert time (ago)
_____ ____
0
      ASR1001 ok
                                               5d07h
                        ok
ok
ok, active
       ASR1001
SPA-2X1GE-V2
0/0
                                                5d07h
0/1
                                                5d07h
       ASR1001
                                               5d07h
R0
       ASR1001
FO
                          ok, active
                                               5d07h
       ASR1001-PWR-AC ps, fail
P0
                                                5d07h
Ρ1
        ASR1001-PWR-AC
                           ok
                                                5d07h
        ASR1001-FANTRAY
                           ok
P2
                                                5d07h
Slot
       CPLD Version
                          Firmware Version
    _____ ____
        1001050E12.2(20090526:143323) [gschnorr-mcp_...1001051412.2(20090526:143323) [gschnorr-mcp_...
0
        10010514
R0
                          12.2(20090526:143323) [gschnorr-mcp ...
FO
        1001050E
Router# mkdir 221subs
Create directory filename [221subs]?
Created dir bootflash:221subs
Router(config) # ip tftp source-interface gigabitethernet 0
Router# copy tftp: 221subs
Address or name of remote host []? 172.27.55.254
```

Source filename []? /auto/users/asr1001-universalk9.03.02.01.S.151-1.S1\_2.bin,12 Destination filename [asr1001-universalk9.03.02.01.S.151-1.S1.bin,12]? Accessing tftp://172.27.55.254//auto/users/asr1001-universalk9.03.02.01.S.151-1.S1\_2.bin,12...

Loading /auto/users/asr1001-universalk9.03.02.01.S.151-1.S1.bin,12 (via GigabitEthernet0): 1111111111 [OK - 209227980 bytes] 209227980 bytes copied in 880.002 secs (237759 bytes/sec) Router# request platform software package expand file 221subs/asr1001-universalk9.03.02.01.S.151-1.S1 2.bin Verifying parameters Validating package type Copying package files SUCCESS: Finished expanding all-in-one software package. Router# dir 221subs Directory of 221subs/ 72013 -rw-51904716 Oct 7 2008 15:46:02 -07:00 asr1001-espbase.03.02.01.S.151-1.S1 2.pkg 5773 Oct 7 2008 15:46:02 -07:00 72004 -rwasr1001-packages-universalk9.03.02.01.S.151-1.S1 2.conf 72014 -rw- 20533452 Oct 7 2008 15:46:03 -07:00 asr1001-rpaccess.03.02.01.S.151-1.S1\_2.pkg 72015 -rw- 22388940 Oct 7 2008 15:46:03 -07:00 asr1001-rpbase.03.02.01.S.151-1.S1 2.pkg 27961548 Oct 7 2008 15:46:03 -07:00 72016 -rwasr1001-rpcontrol.03.02.01.S.151-1.S1 2.pkg 72017 -rw- 50942156 Oct 7 2008 15:46:03 -07:00 asr1001-rpios-universalk9.03.02.01.S.151-1.S1 2.pkg 72018 -rw-36442316 Oct 7 2008 15:46:03 -07:00 asr1001-sipbase.03.02.01.S.151-1.S1 2.pkg 72019 -rw- 26366156 Oct 7 2008 15:46:03 -07:00 asr1001-sipspa.03.02.01.S.151-1.S1 2.pkg 6290 Oct 7 2008 15:46:03 -07:00 packages.conf 72005 -rw-72003 -rw- 224768204 Oct 7 2008 15:38:57 -07:00 asr1001-universalk9.03.02.01.S.151-1.S1 2.bin 928862208 bytes total (466358272 bytes free) Router# copy 221subs/asr1001-espbase.03.02.01.S.151-1.S1 2.pkg bootflash: Destination filename [asr1001-espbase.03.02.01.S.151-1.S1 2.pkg]? Copy in 

51904716 bytes copied in 5.478 secs (9475122 bytes/sec)

Router# copy 221subs/asr1001-rpaccess.03.02.01.S.151-1.S1\_2.pkg bootflash: Destination filename [asr1001-rpaccess.03.02.01.S.151-1.S1\_2.pkg]?

Cisco ASR 1000 シリーズ アグリゲーション サービス ルータ ソフトウェア コンフィギュレーション ガイド

#### Copy in

20533452 bytes copied in 2.346 secs (8752537 bytes/sec)

#### Router# copy 221subs/asr1001-rpbase.03.02.01.S.151-1.S1 2.pkg bootflash:

Destination filename [asr1001-rpbase.03.02.01.S.151-1.S1 2.pkg]? Copy in 

22388940 bytes copied in 2.496 secs (8969928 bytes/sec)

#### Router# copy 221subs/asr1001-rpcontrol.03.02.01.S.151-1.S1 2.pkg bootflash:

Destination filename [asr1001-rpcontrol.03.02.01.S.151-1.S1 2.pkg]? Copy in

27961548 bytes copied in 2.992 secs (9345437 bytes/sec)

Router# copy 221subs/asr1001-rpios-universalk9.03.02.01.S.151-1.S1\_2.pkg bootflash: Destination filename [asr1001-rpios-universalk9.03.02.01.S.151-1.S1 2.pkg]? Copy in

50942156 bytes copied in 5.719 secs (8907529 bytes/sec)

#### Router# copy 221subs/asr1001-sipbase.03.02.01.S.151-1.S1 2.pkg bootflash:

Destination filename [asr1001-sipbase.03.02.01.S.151-1.S1 2.pkg]? Copy in

cccccccccccccccccccccccccccccc

36442316 bytes copied in 3.906 secs (9329830 bytes/sec)

#### Router# copy 221subs/asr1001-sipspa.03.02.01.S.151-1.S1 2.pkg bootflash:

Destination filename [asr1001-sipspa.03.02.01.S.151-1.S1 2.pkg]?

Copy in

26366156 bytes copied in 2.857 secs (9228616 bytes/sec)

#### Router# issu loadversion rp 0 file

bootflash:221subs/asr1001-{rpaccess,rpios,rpcontrol}\*03.02.01.S.151-1.S1 2.pkg bay 1 force

```
--- Starting local lock acquisition on R0 ---
Finished local lock acquisition on R0
--- Starting file path checking ---
Finished file path checking
--- Starting image file verification ---
Checking image file names
Locating image files and validating name syntax
 Found asr1001-rpaccess.03.02.01.S.151-1.S1 2.pkg
 Found asr1001-rpios-universalk9.03.02.01.S.151-1.S1 2.pkg
 Found asr1001-rpcontrol.03.02.01.S.151-1.S1 2.pkg
Verifying image file locations
Inspecting image file types
Processing image file constraints
Creating candidate provisioning file
Finished image file verification
--- Starting candidate package set construction ---
Verifying existing software set
Processing candidate provisioning file
Constructing working set for candidate package set
Constructing working set for running package set
Checking command output
Constructing merge of running and candidate packages
Checking if resulting candidate package set would be complete
Finished candidate package set construction
--- Starting compatibility testing ---
Determining whether candidate package set is compatible
WARNING:
WARNING: Candidate software combination not found in compatibility database
WARNING:
Determining whether installation is valid
WARNING:
WARNING: Candidate software combination not found in compatibility database
WARNING:
WARNING:
WARNING: Candidate software combination not found in compatibility database
WARNING:
Software sets are identified as compatible
Verifying image type compatibility
Checking IPC compatibility with running software
Checking candidate package set infrastructure compatibility
Checking infrastructure compatibility with running software
Checking package specific compatibility
Finished compatibility testing
--- Starting impact testing ---
Checking operational impact of change
    WARNING: Connection may be lost during installation of IOS package
Finished impact testing
--- Starting list of software package changes ---
No old package files removed
New files list:
 Added asr1001-rpaccess.03.02.01.S.151-1.S1 2.pkg
  Added asr1001-rpcontrol.03.02.01.S.151-1.S1_2.pkg
```

Added asr1001-rpios-universalk9.03.02.01.S.151-1.S1 2.pkg Finished list of software package changes --- Starting commit of software changes ---Updating provisioning rollback files Creating pending provisioning file Committing provisioning file Finished commit of software changes --- Starting analysis of software changes ---Finished analysis of software changes --- Starting update running software ---Blocking peer synchronization of operating information Creating the command set placeholder directory Finding latest command set Finding latest command shortlist lookup file Finding latest command shortlist file Assembling CLI output libraries Assembling CLI input libraries Assembling Dynamic configuration files Applying interim IPC and database definitions Replacing running software Replacing CLI software Restarting software Restarting IOS PID: 9275, in slot/bay 0/1 \*Mar 15 16:28:50.014: %REDUNDANCY-3-STANDBY LOST: Standby processor fault (PEER) \*Mar 15 16:28:50.014: %REDUNDANCY-3-STANDBY\_LOST: Standby processor fault (PEER) \*Mar 15 16:28:50.014: %REDUNDANCY-3-STANDBY\_LOST: Standby processor fault (PEER) \*Mar 15 16:28:52.224: %RF-5-RF RELOAD: Peer reload. Reason: EHSA standby down s \*Mar 15 16:29:29.183: %CMRP-5-PRERELEASE HARDWARE: R0/0: cmand: 0 is pre-releae \*Mar 15 16:29:29.214: %REDUNDANCY-5-PEER MONITOR EVENT: Active detected a stand) \*Mar 15 16:29:29.214: %REDUNDANCY-5-PEER MONITOR EVENT: Active detected a stand) Generating software version information Unblocking peer synchronization of operating information Unmounting old packages Cleaning temporary installation files Finished update running software Router#issu commitversion --- Starting local lock acquisition on R0 ---Finished local lock acquisition on R0 --- Starting installation changes ---Cancelling rollback timer Finished installation changes SUCCESS: Installation changes committed Router# \*Mar 15 16:30:24.885: %NBAR HA-5-NBAR INFO: NBAR sync DONE! \*Mar 15 16:30:25.421: %HA CONFIG SYNC-6-BULK CFGSYNC SUCCEED: Bulk Sync succeedd \*Mar 15 16:30:25.423: %RF-5-RF TERMINAL STATE: Terminal state reached for (SSO) Router#redundancy force-switchover Proceed with switchover to standby RP? [confirm]y Manual Swact = enabled %ASR1000 INFRA-6-CONSOLE ACTIVE: R0/1 console active. Press RETURN to get star!

\*Mar 15 16:31:00.014: %REDUNDANCY-3-SWITCHOVER: RP switchover (PEER NOT PRESENT) \*Mar 15 16:31:00.015: %REDUNDANCY-3-SWITCHOVER: RP switchover (PEER DOWN) \*Mar 15 16:31:00.015: %REDUNDANCY-3-SWITCHOVER: RP switchover (PEER REDUNDANCY ) \*Mar 15 16:31:00.328: %LINK-3-UPDOWN: Interface Lsmpi0, changed state to up \*Mar 15 16:31:00.328: %LINK-3-UPDOWN: Interface EOBCO, changed state to up \*Mar 15 16:31:00.328: %LINK-3-UPDOWN: Interface LIINO, changed state to up \*Mar 15 16:31:01.328: %LINEPROTO-5-UPDOWN: Line protocol on Interface Lsmpi0, cp \*Mar 15 16:31:01.328: %LINEPROTO-5-UPDOWN: Line protocol on Interface EOBCO, chp \*Mar 15 16:31:01.328: %LINEPROTO-5-UPDOWN: Line protocol on Interface GigabitEtn \*Mar 15 16:31:01.328: %LINEPROTO-5-UPDOWN: Line protocol on Interface LIINO, chp \*Mar 15 16:31:02.064: %RF-5-RF RELOAD: Self reload. Reason: redundancy force-swr \*Mar 15 16:31:02.293: %SYS-5-SWITCHOVER: Switchover requested by red switchover. \*Mar 15 16:31:02.321: %LINK-3-UPDOWN: Interface Null0, changed state to up \*Mar 15 16:31:03.321: %LINEPROTO-5-UPDOWN: Line protocol on Interface Null0, chp \*Mar 15 16:31:03.322: %LINEPROTO-5-UPDOWN: Line protocol on Interface GigabitEtn \*Mar 15 16:31:03.322: %LINEPROTO-5-UPDOWN: Line protocol on Interface GigabitEtn \*Mar 15 16:31:03.322: %LINEPROTO-5-UPDOWN: Line protocol on Interface GigabitEtn \*Mar 15 16:31:03.322: %LINEPROTO-5-UPDOWN: Line protocol on Interface GigabitEtn \*Mar 15 16:31:03.322: %LINEPROTO-5-UPDOWN: Line protocol on Interface GigabitEtn \*Mar 15 16:31:03.322: %LINEPROTO-5-UPDOWN: Line protocol on Interface GigabitEtn \*Mar 15 16:31:43.168: %CMRP-5-PRERELEASE HARDWARE: R0/0: cmand: 0 is pre-releae \*Mar 15 16:31:43.189: %REDUNDANCY-5-PEER MONITOR EVENT: Active detected a stand) \*Mar 15 16:31:43.189: %REDUNDANCY-5-PEER MONITOR EVENT: Active detected a stand) \*Mar 15 16:32:28.411: %NBAR HA-5-NBAR INFO: NBAR sync DONE! \*Mar 15 16:32:28.971: %HA CONFIG SYNC-6-BULK CFGSYNC SUCCEED: Bulk Sync succeedd \*Mar 15 16:32:28.973: %RF-5-RF TERMINAL STATE: Terminal state reached for (SSO)

Router# issu loadversion rp 0 file bootflash:221subs/asr1001-{rpaccess,rpios,rpcontrol}\*03.02.01.S.151-1.S1\_2.pkg bay 0 force --- Starting local lock acquisition on R0 ---Finished local lock acquisition on R0

--- Starting file path checking ---Finished file path checking

--- Starting image file verification ---Checking image file names Locating image files and validating name syntax Verifying image file locations Inspecting image file types Processing image file constraints Creating candidate provisioning file Finished image file verification

--- Starting candidate package set construction ---Verifying existing software set Processing candidate provisioning file Constructing working set for candidate package set Constructing working set for running package set Checking command output Constructing merge of running and candidate packages Checking if resulting candidate package set would be complete Finished candidate package set construction

--- Starting compatibility testing ---Determining whether candidate package set is compatible

WARNING: WARNING: Candidate software combination not found in compatibility database WARNING:

Determining whether installation is valid Software sets are identified as compatible

Verifying image type compatibility Checking IPC compatibility with running software Checking candidate package set infrastructure compatibility Checking infrastructure compatibility with running software Checking package specific compatibility Finished compatibility testing --- Starting impact testing ---Checking operational impact of change WARNING: Connection may be lost during installation of IOS package Finished impact testing --- Starting list of software package changes ---Old files list: Removed asr1001-rpaccess.03.02.01.S.151-1.S1.pkg Removed asr1001-rpcontrol.03.02.01.S.151-1.S1.pkg Removed asr1001-rpios-universalk9.03.02.01.S.151-1.S1.pkg No new package files added Finished list of software package changes --- Starting commit of software changes ---Updating provisioning rollback files Creating pending provisioning file Committing provisioning file Finished commit of software changes --- Starting analysis of software changes ---Finished analysis of software changes --- Starting update running software ---Blocking peer synchronization of operating information Creating the command set placeholder directory Finding latest command set Finding latest command shortlist lookup file Finding latest command shortlist file Assembling CLI output libraries Assembling CLI input libraries Assembling Dynamic configuration files Applying interim IPC and database definitions Replacing running software Replacing CLI software Restarting software Restarting IOS PID: 20548, in slot/bay 0/0 \*Mar 15 16:36:14.365: %REDUNDANCY-3-STANDBY LOST: Standby processor fault (PEER) \*Mar 15 16:36:14.365: %REDUNDANCY-3-STANDBY LOST: Standby processor fault (PEER) \*Mar 15 16:36:14.365: %REDUNDANCY-3-STANDBY LOST: Standby processor fault (PEER) \*Mar 15 16:36:16.558: %RF-5-RF RELOAD: Peer reload. Reason: EHSA standby down \*Mar 15 16:36:49.361: %CMRP-5-PRERELEASE HARDWARE: R0/0: cmand: 0 is pre-releae \*Mar 15 16:36:49.365: %REDUNDANCY-5-PEER MONITOR EVENT: Active detected a stand) \*Mar 15 16:36:49.365: %REDUNDANCY-5-PEER MONITOR EVENT: Active detected a stand) \*Mar 15 16:37:00.004: %ASR1000 PEM-6-PEMOK: The PEM in slot 2 is functioning pry \*Mar 15 16:37:00.005: %ASR1000 PEM-6-FANOK: The fan in slot 2/0 is functioning y \*Mar 15 16:37:00.005: %ASR1000\_PEM-6-FANOK: The fan in slot 2/1 is functioning y \*Mar 15 16:37:00.005: <code>%ASR1000\_PEM-6-FANOK:</code> The fan in slot 2/2 is functioning y \*Mar 15 16:37:00.005: %ASR1000 PEM-6-FANOK: The fan in slot 2/3 is functioning y \*Mar 15 16:37:00.005: %ASR1000 PEM-6-FANOK: The fan in slot 2/4 is functioning y \*Mar 15 16:37:00.005: %ASR1000 PEM-6-FANOK: The fan in slot 2/5 is functioning y \*Mar 15 16:37:00.005: %ASR1000 PEM-6-FANOK: The fan in slot 2/6 is functioning y \*Mar 15 16:37:00.470: %LICENSE-6-COUNT: R0/0: licensed: Feature cube 250 1.0 li \*Mar 15 16:37:00.471: %LICENSE-6-COUNT: R0/0: licensed: Feature cube 250 1.0 li \*Mar 15 16:37:00.703: %CMRP-5-PRERELEASE HARDWARE: R0/0: cmand: 0 is pre-releae

\*Mar 15 16:37:01.961: %CMRP-6-THROUGHPUT\_LICENSE: R0/0: cmand: Throughput liceG
\*Mar 15 16:37:06.571: %CMRP-5-PRERELEASE\_HARDWARE: R0/0: cmand: 0 is pre-relean
Notifying running software of updates
Unblocking peer synchronization of operating information
Unmounting old packages
Cleaning temporary installation files
Finished update running software

SUCCESS: Finished installing software.

# Router**#issu commitversion**

--- Starting local lock acquisition on R0 ---Finished local lock acquisition on R0

--- Starting installation changes ---Cancelling rollback timer Finished installation changes SUCCESS: Installation changes committed

#### Router#issu loadversion rp 0 file

bootflash:221subs/asr1001-{rpbase,sipbase,sipspa,espbase}\*03.02.01.S.151-1.S1\_2.pkg force
--- Starting local lock acquisition on R0 --Finished local lock acquisition on R0

--- Starting file path checking ---Finished file path checking

--- Starting image file verification ---Checking image file names Locating image files and validating name syntax Verifying image file locations Inspecting image file types WARNING: In-service installation of RP Base package WARNING: requires software reboot of target RP WARNING: Automatically setting the on-reboot flag Processing image file constraints Creating candidate provisioning file Finished image file verification

--- Starting candidate package set construction ---Verifying existing software set Processing candidate provisioning file Constructing working set for candidate package set Constructing working set for running package set Checking command output Constructing merge of running and candidate packages Checking if resulting candidate package set would be complete Finished candidate package set construction

--- Starting compatibility testing ---Determining whether candidate package set is compatible Determining whether installation is valid Determining whether installation is valid ... skipped Verifying image type compatibility Checking IPC compatibility for candidate software Checking candidate package set infrastructure compatibility Checking infrastructure compatibility with running software Checking infrastructure compatibility with running software ... skipped Checking package specific compatibility Finished compatibility testing

--- Starting list of software package changes ---

Г

Old files list: Removed asr1001-espbase.03.02.01.S.151-1.S1.pkg Removed asr1001-rpbase.03.02.01.S.151-1.S1.pkg Removed asr1001-sipbase.03.02.01.S.151-1.S1.pkg Removed asr1001-sipspa.03.02.01.S.151-1.S1.pkg New files list: Added asr1001-espbase.03.02.01.S.151-1.S1 2.pkg Added asr1001-rpbase.03.02.01.S.151-1.S1 2.pkg Added asr1001-sipbase.03.02.01.S.151-1.S1 2.pkg Added asr1001-sipspa.03.02.01.S.151-1.S1 2.pkg Finished list of software package changes --- Starting commit of software changes ---Updating provisioning rollback files Creating pending provisioning file Committing provisioning file Finished commit of software changes SUCCESS: Software provisioned. New software will load on reboot. Router# reload

# サブパッケージを使用した Cisco ASR 1002 または Cisco ASR 1004 ルータ上でのサブパッ ケージのアップグレード(software upgrade コマンド セット)

ここでは、サブパッケージが実行されている Cisco ASR 1002 または 1004 ルータのソフトウェア アッ プグレードの使用方法に関する指示を提供します。

この手順は、RP上で2つの IOS プロセスがアクティブになっていて、ルータがすでにサブパッケージ を使用して実行されていることを前提とします。同じ RP上の2つの IOS プロセスを確認および設定す る方法については、「サブパッケージを使用した Cisco ASR 1002 または Cisco ASR 1004 ルータ上での サブパッケージのアップグレード(software upgrade コマンドセット)」(P.94)を参照してください。

#### 手順の概要

1. show version

show version installed

dir filesystem:<directory>

show platform

show redundancy-states

2. redundancy

mode sso

- 3. mkdir URL-to-directory-name
- 4. ip tftp source-interface gigabitethernet slot/port
- 5. copy tftp: URL-to-target-location
- 6. request platform software package expand file URL-to-consolidated-package
- 7. dir URL-to-consolidated-package
- 8. copy file-system:asr1000rp1-espbase.version.pkg URL-to-directory-of-sub-packages-active-RP copy file-system:asr1000rp1-rpaccess.version.pkg URL-to-directory-of-sub-packages-active-RP copy file-system:asr1000rp1-rpbase.version.pkg URL-to-directory-of-sub-packages-active-RP

**copy** file-system:**asr1000rp1-rpcontrol**.version.**pkg** URL-to-directory-of-sub-packages-active-RP **copy** file-system:**asr1000rp1-rpios**.version.**pkg** URL-to-directory-of-sub-packages-active-RP **copy** file-system:**asr1000rp1-sipbase**.version.**pkg** URL-to-directory-of-sub-packages-active-RP **copy** file-system:**asr1000rp1-sipspa**.version.**pkg** URL-to-directory-of-sub-packages-active-RP

- **9.** issu loadversion rp 0 file *file-system*:asr1000rp1-{rpaccess,rpios,rpcontrol}\**version-string*\*.pkg bay *standby-bay* force
- 10. issu commitversion
- 11. redundancy force-switchover
- 12. show platform
- **13.** issu loadversion rp 0 file *file-system*:asr1000rp1-{rpaccess,rpios,rpcontrol}\**version-string*\*.pkg bay *standby-bay* force
- 14. issu commitversion
- **15.** issu loadversion rp 0 file *file-system*:asr1000rp1-{sipbase,sipspa}\*version\*.pkg slot *SIP-slot-number* force

issu commitversion

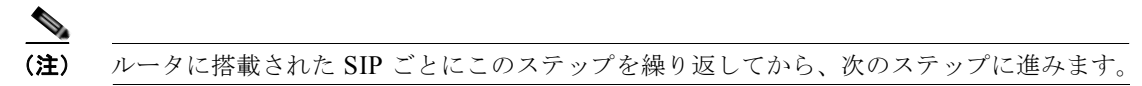

- 16. issu loadversion rp 0 file file-system:asr1000rp1-esp\*version\*.pkg force
- 17. issu commitversion
- 18. issu loadversion rp 0 file file-system:asr1000rp\*version\*.pkg
- **19.** show version installed
- 20. reload
- 21. request platform software package clean

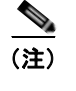

Γ

ステップ 19、20、21 はすぐに実行する必要はありません。都合のよいときに実行してください。

#### 手順の詳細

|        | コマンドまたはアクション                                                                                                    | 目的                                                                                                    |
|--------|----------------------------------------------------------------------------------------------------|----------------------------------------------------------------------------------------------------|
| ステップ 1 | <pre>show version show version installed dir filesystem:<directory> show platform show redundancy-states  例: Router# show version Router# show version r0 installed Router# dir bootflash: Router# show platform Router# show redundancy-states</directory></pre> | <ul> <li>(任意)次のコマンドを使用して、現在のルータの設定を<br/>確認します。</li> <li>show version および show version active-rp<br/>installed:ルータで現在実行されている Cisco IOS XE<br/>ソフトウェアのバージョン、ルータのブートに使用さ<br/>れたファイル、およびそのファイルが格納されている<br/>場所を確認します。</li> <li>dir:ルータのブートに使用されたファイルが指定し<br/>たディレクトリにあることを確認します。</li> <li>show platform:アクティブ RP とスタンバイ RP の現<br/>在のステータスを確認します。</li> </ul> |
|        |                                                                                                    | <ul> <li>show redundancy states:動作中の冗長ステートと設定された冗長ステートを確認します。</li> </ul>                                                                                                    |
| ステップ 2 | redundancy<br>mode sso<br>例:<br>Router(config)# redundancy<br>Router(config-red)# mode sso                                                                                                    | まだ設定されていない場合は、SSO を設定します。<br>(注) この設定ステップが終わったら、設定を保存して<br>ください。                                                                                                    |
| ステップ 3 | mkdir URL-to-directory-name<br>例:<br>Router# mkdir usb0:221subs                                                                                                    | 統合パッケージとサブパッケージを格納するディレクトリ<br>を作成します。<br>統合パッケージとサブパッケージは、この時点でルータの<br>ブートに使用されていたサブパッケージとは分ける必要が<br>あるため、ほとんどの場合、このディレクトリを作成する<br>必要があります。                                                                                                    |
| ステップ 4 | ip tftp source-interface gigabitethernet slot/port<br>例:<br>Router(config)# ip tftp source-interface<br>gigabitethernet 0                                                                                                    | <ul> <li>設定するギガビット イーサネット TFTP 送信元インターフェイスを指定します。</li> <li><i>slot/port</i>: TFTP 送信元インターフェイスの位置を指定します。</li> <li>(注) TFTP を使用して管理イーサネット インターフェイス経由でファイルをコピーするには、copy tftp コマンドの前に ip tftp source-interface<br/>GigabitEthernet 0 のコマンドを入力する必要があります。</li> </ul>                                                                                         |
| ステップ 5 | copy tftp: URL-to-target-location<br>例:<br>Router# copy tftp: usb0:221subs                                                                                                    | <ul> <li>統合パッケージファイルを、ステップ3で作成したディレクトリにコピーします。</li> <li>このステップの統合パッケージは、現在ルータで実行されているサブパッケージと同じディレクトリ(ルータのブート元の packages.confプロビジョニングファイルを含むディレクトリ)にはコピーしないでください。</li> <li>ヒントこのステップを実行する際に必要な容量を考慮して、usb:または harddisk:ファイルシステムにパッケージをコピーすることを推奨します。</li> </ul>                                                                                        |
I

I

|        | コマンドまたはアクション                                                                                                    | 目的                                                                                                    |
|--------|----------------------------------------------------------------------------------------------------|----------------------------------------------------------------------------------------------------|
| ステップ 6 | request platform software package expand file<br>URL-to-consolidated-package<br>(Optional) dir farget-URL                                                          | 統合パッケージ ファイルから一時ディレクトリにサブパッ<br>ケージを抽出します。                                                                                                    |
|        | 例:<br>Router# request platform software package<br>expand file<br>usb0:221subs/asr1000rp1-adventerprisek9.02.02.0<br>1.122-33.XNB1.bin<br>Router# dir usb0:221subs | <ul> <li>(注) ー時サブ ディレクトリにサブパッケージを抽出す<br/>る場合は特に注意を払い、手順の時点でルータで<br/>実行されているファイルのいずれも削除しないで<br/>ください。</li> <li>ISSU のアップグレード前にルータで実行されてい<br/>たファイルを削除するには、ISSU のアップグレー<br/>ドに完了後に request platform software package<br/>cleane コマンドを入力します。</li> </ul> |
| ステップ7  | dir target-URL                                                                                                    | (任意) ディレクトリを表示して、ファイルが抽出された<br>ことを確認します。                                                                                                    |
|        | 例:                                                                                                    |                                                                                                    |
|        | Router# dir usb0:221subs                                                                                                    |                                                                                                    |

|         | コマンドまたはアクション                                                                                                    | 目的                                                                              |
|---------|----------------------------------------------------------------------------------------------------|---------------------------------------------------------------------------------|
| ステップ 8  | copy file-system:asr1000rp1-espbase.version.pkg<br>URL-to-directory-of-sub-packages-active-RP<br>copy file-system:asr1000rp1-rpaccess.version.pkg<br>URL-to-directory-of-sub-packages-active-RP<br>copy file-system:asr1000rp1-rpbase.version.pkg<br>URL-to-directory-of-sub-packages-active-RP<br>copy file-system:asr1000rp1-rpcontrol.version.pkg<br>URL-to-directory-of-sub-packages-active-RP<br>copy file-system:asr1000rp1-rpios.version.pkg<br>URL-to-directory-of-sub-packages-active-RP<br>copy file-system:asr1000rp1-rpios.version.pkg<br>URL-to-directory-of-sub-packages-active-RP<br>copy file-system:asr1000rp1-sipbase.version.pkg<br>URL-to-directory-of-sub-packages-active-RP<br>copy file-system:asr1000rp1-sipbase.version.pkg<br>URL-to-directory-of-sub-packages-active-RP<br>copy file-system:asr1000rp1-sipspa.version.pkg<br>URL-to-directory-of-sub-packages-active-RP | ー時ディレクトリ内のサブパッケージを、アクティブ RP<br>で実行されているサブパッケージが現在格納されている<br>ルータ上のディレクトリにコピーします。 |
|         | 例:                                                                                                    |                                                                                 |
|         | Router# copy<br>usb0:221subs/asr1000rp1-espbase.02.02.01.122-33<br>.XNB1.pkg bootflash:                                                                                                    |                                                                                 |
|         | Router# copy<br>usb0:221subs/asr1000rp1-rpaccess.02.02.01.122-3<br>3.XNB1.pkg bootflash:                                                                                                    |                                                                                 |
|         | Router# copy<br>usb0:221subs/asr1000rp1-rpbase.02.02.01.122-33.<br>XNB1.pkg bootflash:                                                                                                    |                                                                                 |
|         | Router# copy<br>usb0:221subs/asr1000rp1-rpcontrol.02.02.01.122-<br>33.XNB1.pkg bootflash:                                                                                                    |                                                                                 |
|         | Router# copy<br>usb0:221subs/asr1000rp1-rpios-adventerprisek9.0<br>2.02.01.122-33.XNB1.pkg bootflash:                                                                                                    |                                                                                 |
|         | Router# copy<br>usb0:221subs/asr1000rp1-sipbase.02.02.01.122-33<br>.XNB1.pkg bootflash:                                                                                                    |                                                                                 |
|         | Router# copy<br>usb0:221subs/asr1000rp1-sipspa.02.02.01.122-33.<br>XNB1.pkg bootflash:                                                                                                    |                                                                                 |
| ステップ 9  | <pre>issu loadversion rp 0 file<br/>file-system:asr1000rp1-{rpaccess,rpios,rpcontrol}<br/>*version-string*.pkg bay standby-bay force</pre>                                                                                                    | スタンバイ ベイで RPAccess、RPIOS、RPControl の各サ<br>ブパッケージをアップグレードします。                    |
|         | λal ·                                                                                                    |                                                                                 |
|         | <pre>Router# issu loadversion rp 0 file bootflash:asr1000rpl-{rpaccess,rpios,rpcontrol} *02.02.01.122-33.XNB1*.pkg bay 1 force</pre>                                                                                                    |                                                                                 |
| ステップ 10 | issu commitversion                                                                                                    | SSO ステートに達したら、ソフトウェア バージョンをコ<br>ミットします。                                         |
|         | 例:                                                                                                    |                                                                                 |
|         | Router# issu commitversion                                                                                                    |                                                                                 |

I

I

|         | コマンドまたはアクション                                                                                                    | 目的                                                                                                    |
|---------|----------------------------------------------------------------------------------------------------|----------------------------------------------------------------------------------------------------|
| ステップ 11 | redundancy force-switchover                                                                                                    | アクティブ IOS プロセスからスタンバイ IOS プロセスへのスイッチオーバーを強制的に実行します。                                                                                                    |
|         | 例:<br>Router# <b>redundancy force-switchover</b>                                                                                                    | (注) 多くの場合、手順のこの時点で、ルータへの接続<br>がドロップすることがよくありますが、これは予<br>測される動作です。                                                                                                    |
|         |                                                                                                    | このステップでルータへの接続がドロップした場<br>合は、数分待ってからルータに再接続し、ステッ<br>プ 12 に進みます。                                                                                                    |
| ステップ 12 | show platform                                                                                                    | (任意)システムの状態を監視し、両方の IOS プロセスが<br>アクティブであることを確認します。                                                                                                    |
|         | 例:                                                                                                    |                                                                                                    |
|         | Router# show platform                                                                                                    |                                                                                                    |
| ステップ 13 | <pre>issu loadversion rp 0 file file-system:asr1000rp1-{rpaccess,rpios,rpcontrol} *version-string*.pkg bay standby-bay force</pre>                                                                                                    | スタンバイ ベイ(ステップ 9 とは異なるベイ)で<br>RPAccess、RPIOS、RPControl の各サブパッケージを<br>アップグレードします。                                                                                                    |
|         | 例:                                                                                                    |                                                                                                    |
|         | <pre>Router# issu loadversion rp 0 file<br/>bootflash:asr1000rp1-{rpaccess,rpios,rpcontrol}<br/>*02.02.01.122-33.XNB1*.pkg bay 0 force</pre>                                                                                                    |                                                                                                    |
| ステップ 14 | issu commitversion                                                                                                    | ソフトウェア バージョンをコミットします。                                                                                                    |
|         | 例:                                                                                                    |                                                                                                    |
|         | Router# 1ssu commitversion                                                                                                    |                                                                                                    |
| ステップ 15 | <pre>issu loadversion rp 0 file file-system:asr1000rp1-{sipbase,sipspa}*version*. pkg slot SIP-slot-number force</pre>                                                                                                    | ルータ上の SIP ごとに SIP および SPA サブパッケージを<br>アップグレードします。                                                                                                    |
|         | issu commitversion<br>Repeat this step for each SIP installed in your<br>router before proceeding to the next step.                                                                                                    | (注) このステップは一度に1つの SIP に対して実行す<br>る必要があります。ルータに搭載された SIP ごと<br>にこのステップを繰り返したあと、次のステップ<br>に進みます。                                                                                                    |
|         |                                                                                                    |                                                                                                    |
|         | <pre>Router# issu loadversion rp 0 file<br/>bootflash:asr1000rpl-{sipspa,sipbase}*02.02.01.<br/>122-33.XNB1*.pkg slot 0 force<br/>Router# issu commitversion<br/>Router# issu loadversion rp 0 file<br/>bootflash:asr1000rpl-{sipspa,sipbase}*02.02.01.<br/>122-33.XNB1*.pkg slot 1 force</pre> | <b>ヒント</b> SIP または SPA が装着されたスロットを特定する<br>には、show ip interface brief コマンドを使用しま<br>す。SIP-number/SPA-number/interface-number 形<br>式の 3 つの数字が示されたインターフェイスから、<br>ルータ上の SIP と SPA の位置がわかります。                                                                                 |
|         | Router# issu commitversion<br>Router# issu loadversion rp 0 file<br>bootflash:asr1000rp1-{sipspa,sipbase}*02.02.01.<br>122-33.XNB1*.pkg slot 2 force<br>Router# issu commitversion                                                                                                    | <ul> <li>(注) このCLI (SIPDase と SIPSpa) で使用する pattern<br/>オプションは Cisco IOS XE Release 2.1.2 で導入され、以前の Cisco IOS XE Release では使用できません。</li> <li>IOS XE Release 2.1.2 以前の ISSU アップグレード<br/>手順については、「ISSU 手順(Cisco IOS XE<br/>Release 2.1.2 以前)」(P.75) を参照してください。</li> </ul> |

|         | コマンドまたはアクション                                                                                                    | 目的                                                                                                    |
|---------|----------------------------------------------------------------------------------------------------|----------------------------------------------------------------------------------------------------|
| ステップ 16 | issu loadversion rp 0 file<br>file-system:asr1000rp1-esp*version*.pkg force                                     | ESP Base サブパッケージをアップグレードします。                                                                                                    |
|         | 例:                                                                                                    |                                                                                                    |
|         | <pre>Router# issu loadversion rp 0 file<br/>bootflash:asr1000rp1-esp*02.02.01.122-33.XNB1*.<br/>pkg force</pre> |                                                                                                    |
| ステップ 17 | issu commitversion                                                                                              | ESP Base ソフトウェアをコミットします。                                                                                                    |
|         | 例:<br>Router# <b>issu commitversion</b>                                                                         |                                                                                                    |
| ステップ 18 | <pre>issu loadversion rp 0 file file-system:asr1000rp*version*.pkg</pre>                                        | アップグレードする必要がある最後のサブパッケージであ<br>る RPBase サブパッケージを含むすべてのサブパッケージ<br>をアップグレードします                                                                                |
|         | 例:                                                                                                    |                                                                                                    |
|         | Router# issu loadversion rp 0 file<br>bootflash:asr1000rp*02.02.01.122-33.XNB1*.pkg                             | <ul> <li>(注) このステップは、ルータ上のすべてのサブパッ<br/>ケージをこの手順によって確実にアップグレード<br/>するために必要となります。また、これまでのプ<br/>ロセスで漏れていたサブパッケージがあれば、そ<br/>れらのサブパッケージもアップグレードできます。</li> </ul> |
| ステップ 19 | show version installed                                                                                          | (任意) サブパッケージが適切にインストールされている<br>ことを確認します                                                                                                    |
|         | 例:                                                                                                    |                                                                                                    |
|         | Router# show version installed                                                                                  |                                                                                                    |
| ステップ 20 | reload                                                                                                    | RP をリロードします。                                                                                                    |
|         | <b>例:</b><br>Router# <b>reload</b>                                                                              | ヒント リロードしなくてもルータは正常に動作し続けます。そのため、ルータのリロードは、定期保守時またはトラフィックの少ない時間帯に行ってもかまいません。                                                                               |
| ステップ 21 | request platform software package clean                                                                         | (任意) 未使用のサブパッケージをルータからすべて削除<br>します。                                                                                                    |

# 例

次の例は、サブパッケージが実行されている Cisco ASR 1002 または 1004 ルータのソフトウェア アッ プグレードを示します。

Router# show version Cisco IOS Software, IOS-XE Software (PPC\_LINUX\_IOSD-ADVENTERPRISEK9-M), Version 12.2(33)XNA, RELEASE SOFTWARE (fc1)

<output removed for brevity>
System image file is "bootflash:packages.conf"
<output removed for brevity>
cisco ASR1004 (RP1) processor with 752142K/6147K bytes of memory.
5 Gigabit Ethernet interfaces
2 Serial interfaces
32768K bytes of non-volatile configuration memory.
4194304K bytes of physical memory.
937983K bytes of eUSB flash at bootflash:.
39004543K bytes of SATA hard disk at bootflash:.

```
253424K bytes of USB flash at usb0:.
Configuration register is 0x2102
Router# show version installed
Package: Provisioning File, version: n/a, status: active
 File: bootflash:packages.conf, on: RP0
 Built: n/a, by: n/a
 File SHA1 checksum: 9172d30751d79fc1afb7b405eca244bbf9f8f2f2
Package: rpbase, version: 02.01.00.122-33.XNA, status: active
 File: bootflash:asr1000rp1-rpbase.02.01.00.122-33.XNA.pkg, on: RP0
 Built: 2008-05-01 01.48, by: mcpre
 File SHA1 checksum: c09fe08ff908c8ce0b789d8acc774fe43dacf5e3
Package: rpaccess, version: 02.01.01.122-33.XNA, status: active
 File: bootflash:asr1000rp1-rpaccess.02.01.01.122-33.XNA.pkg, on: RP0
 Built: 2008-07-08_16.01, by: mcpre
 File SHA1 checksum: c1afc591c9cd198409820226c4f23d2647d0d138
<output removed for brevity>
Router# show redundancy states
     my state = 13 -ACTIVE
    peer state = 4 -STANDBY COLD
         Mode = Duplex
       Unit ID = 48
Redundancy Mode (Operational) = sso
Redundancy Mode (Configured) = sso
Redundancy State = sso
   Maintenance Mode = Disabled
   Manual Swact = disabled (peer unit not yet in terminal standby state)
Communications = Up
  client count = 67
client notification TMR = 30000 milliseconds
         RF debug mask = 0x0
Router# show platform
Chassis type: ASR1004
                         State
Slot.
       Type
                                              Insert time (ago)
ASR1000-SIP10 ok
SPA-1XOC12-POS ok
0
                                              00:04:43
0/0
       SPA-1XOC12-POS
                                              00:03:25
       SPA-2XOC3-POS ok
0/1
                                              00:03:24
                         ok
ok
       SPA-5X1GE-V2
0/3
                                              00:03:20
        ASR1000-RP1
R0
                                              00:04:43
                          ok, active
R0/0
                                              00:04:43
R0/1
                          ok, standby
                                             00:02:55
       ASR1000-ESP10
FO
                         ok, active
                                              00:04:43
        ASR1004-PWR-AC
РO
                          ok
                                              00:03:53
Ρ1
        ASR1004-FAN
                                              00:03:53
                          ok
Slot
       CPLD Version
                         Firmware Version
_____
0
        07091401 12.2(33r)XN1
                         12.2(33r)XN2
R0
       07062111
FO
       07091401
                         12.2(33r)XN1
```

# Router# mkdir usb0:221subs

Γ

Create directory filename [221subs]? Created dir bootflash:221subs

Router(config) # ip tftp source-interface gigabitethernet 0 Router# copy tftp: usb0:221subs Address or name of remote host []? 172.17.16.81 Source filename []? /auto/users/asr1000rp1-adventerprisek9.02.02.01.122-33.XNB1.bin Destination filename [asr1000rpl-adventerprisek9.02.02.01.122-33.XNB1.bin]? Accessing tftp://172.17.16.81//auto/users/asr1000rp1-adventerprisek9.02.02.01.122-33.XNB1.bin... Loading /auto/users/asr1000rp1-adventerprisek9.02.02.01.122-33.XNB1.bin from 172.17.16.81 (via GigabitEthernet0): ..... [OK - 209227980 bytes] 209227980 bytes copied in 880.002 secs (237759 bytes/sec) Router# request platform software package expand file usb0:221subs/asr1000rp1-adventerprisek9.02.02.01.122-33.XNB1.bin Verifying parameters Validating package type Copying package files SUCCESS: Finished expanding all-in-one software package. Router# dir usb0:221subs Directory of usb0:/221subs/ 72013 -rw-51904716 Oct 7 2008 15:46:02 -07:00 asr1000rp1-espbase.02.02.01.122-33.XNB1.pkg 5773 Oct 7 2008 15:46:02 -07:00 72004 -rwasr1000rp1-packages-adventerprisek9.02.02.01.122-33.XNB1.conf 72014 -rw- 20533452 Oct 7 2008 15:46:03 -07:00 asr1000rp1-rpaccess.02.02.01.122-33.XNB1.pkg 72015 -rw- 22388940 Oct 7 2008 15:46:03 -07:00 asr1000rp1-rpbase.02.02.01.122-33.XNB1.pkg 27961548 Oct 7 2008 15:46:03 -07:00 72016 -rwasr1000rp1-rpcontrol.02.02.01.122-33.XNB1.pkg 72017 -rw-50942156 Oct 7 2008 15:46:03 -07:00 asr1000rp1-rpios-adventerprisek9.02.02.01.122-33.XNB1.pkg 72018 -rw-36442316 Oct 7 2008 15:46:03 -07:00 asr1000rp1-sipbase.02.02.01.122-33.XNB1.pkg 26366156 Oct 7 2008 15:46:03 -07:00 72019 -rwasr1000rp1-sipspa.02.02.01.122-33.XNB1.pkg 6290 Oct 7 2008 15:46:03 -07:00 packages.conf 72005 -rw-224768204 72003 -rw-Oct 7 2008 15:38:57 -07:00 asr1000rp1-adventerprisek9.02.02.01.122-33.XNB1.bin 928862208 bytes total (466358272 bytes free) Router# copy usb0:221subs/asr1000rp1-espbase.02.02.01.122-33.XNB1.pkg bootflash: Destination filename [asr1000rp1-espbase.02.02.01.122-33.XNB1.pkg]? Copy in 

### Router# copy usb0:221subs/asr1000rp1-rpaccess.02.02.01.122-33.XNB1.pkg bootflash: Destination filename [asr1000rp1-rpaccess.02.02.01.122-33.XNB1.pkg]? Copy in

### Router# copy usb0:221subs/asr1000rp1-rpbase.02.02.01.122-33.XNB1.pkg bootflash: Destination filename [asr1000rp1-rpbase.02.02.01.122-33.XNB1.pkg]? Copy in

## Router# copy usb0:221subs/asr1000rp1-rpcontrol.02.02.01.122-33.XNB1.pkg bootflash: Destination filename [asr1000rp1-rpcontrol.02.02.01.122-33.XNB1.pkg]? Copy in

### Router# copy usb0:221subs/asr1000rp1-rpios-adventerprisek9.02.02.01.122-33.XNB1.pkg bootflash:

Destination filename [asr1000rp1-rpios-adventerprisek9.02.02.01.122-33.XNB1.pkg]?
Copy in

50942156 bytes copied in 5.719 secs (8907529 bytes/sec)

## Router# copy usb0:221subs/asr1000rp1-sipbase.02.02.01.122-33.XNB1.pkg bootflash: Destination filename [asr1000rp1-sipbase.02.02.01.122-33.XNB1.pkg]? Copy in

36442316 bytes copied in 3.906 secs (9329830 bytes/sec)

Router# copy usb0:221subs/asr1000rp1-sipspa.02.02.01.122-33.XNB1.pkg bootflash: Destination filename [asr1000rp1-sipspa.02.02.01.122-33.XNB1.pkg]?

Copy in

26366156 bytes copied in 2.857 secs (9228616 bytes/sec) Router# issu loadversion rp 0 file bootflash:asr1000rp1-{rpaccess,rpios,rpcontrol}\*02.02.01.122-33.XNB1\*.pkg bay 1 force --- Starting file path checking ---Finished file path checking --- Starting image file verification ---Checking image file names Verifying image file locations Locating image files and validating name syntax Inspecting image file types Processing image file constraints Creating candidate provisioning file Finished image file verification --- Starting candidate package set construction ---Verifying existing software set Processing candidate provisioning file Constructing working set for candidate package set Constructing working set for running package set Checking command output Constructing merge of running and candidate packages Finished candidate package set construction --- Starting compatibility testing ---Determining whether candidate package set is compatible WARNING: WARNING: Candidate software combination not found in compatibility database WARNING: Determining whether installation is valid WARNING: WARNING: Candidate software combination not found in compatibility database WARNING: WARNING: WARNING: Candidate software combination not found in compatibility database WARNING: Software sets are identified as compatible Checking IPC compatibility with running software Checking candidate package set infrastructure compatibility Checking infrastructure compatibility with running software Checking package specific compatibility Finished compatibility testing --- Starting impact testing ---Checking operational impact of change WARNING: Connection may be lost during installation of IOS package Finished impact testing --- Starting commit of software changes ---Updating provisioning rollback files Creating pending provisioning file

```
Committing provisioning file
Finished commit of software changes
--- Starting analysis of software changes ---
Finished analysis of software changes
--- Starting update running software ---
Blocking peer synchronization of operating information
Creating the command set placeholder directory
  Finding latest command set
  Finding latest command shortlist lookup file
  Finding latest command shortlist file
 Assembling CLI output libraries
 Assembling CLI input libraries
 Applying interim IPC and database definitions
  Replacing running software
  Replacing CLI software
 Restarting software
*Sep 25 18:04:24.517: %ASR1000_INFRA-6-BIPC_READ_ERR: R0/0: ppc_linux_iosd-image:
connection read error from iman bipc, rc 32, bring down IPC Restarting IOS PID: 19257, in
slot/bay 0/1
*Sep 25 18:04:39.325: %PMAN-3-PROCHOLDDOWN: R0/0: pman.sh: The process
ppc linux iosd-image has been helddown (rc 137)
*Sep 25 18:04:39.422: %PMAN-0-PROCFAILCRIT: R0/0: pvp.sh: A critical process
ppc linux iosd image has failed (rc 137)
*Sep 25 18:04:39.462: %REDUNDANCY-3-STANDBY LOST: Standby processor fault
(PEER_NOT_PRESENT)
*Sep 25 18:04:39.462: %REDUNDANCY-3-STANDBY LOST: Standby processor fault (PEER DOWN)
*Sep 25 18:04:39.463: %REDUNDANCY-3-STANDBY LOST: Standby processor fault
(PEER REDUNDANCY STATE CHANGE) FIXME: kill/restart security package: 0 1 rp security
1 1 rp security
  Applying final IPC and database definitions
  Generating software version information
 Notifying running software of updates
 Unblocking peer synchronization of operating information
Unmounting old packages
Cleaning temporary installation files
  Finished update running software
SUCCESS: Finished installing software.
Router#
*Sep 25 18:05:32.476: %REDUNDANCY-5-PEER MONITOR EVENT: Active detected a standby
insertion (raw-event=PEER FOUND(4))
*Sep 25 18:05:32.476: %REDUNDANCY-5-PEER MONITOR EVENT: Active detected a standby
insertion (raw-event=PEER REDUNDANCY STATE CHANGE(5))
Router#
*Sep 25 18:05:33.409: %REDUNDANCY-3-IPC: IOS versions do not match.
*Sep 25 18:07:39.886: %HA CONFIG SYNC-6-BULK CFGSYNC SUCCEED: Bulk Sync succeeded
Router#
*Sep 25 18:07:39.888: %RF-5-RF TERMINAL STATE: Terminal state reached for (SSO)
Router#
Router# issu commitversion
--- Starting installation changes ---
Cancelling rollback timer
Finished installation changes
SUCCESS: Installation changes committed
Router# redundancy force-switchover
```

Proceed with switchover to standby RP? [confirm] %ASR1000 INFRA-6-CONSOLE ACTIVE: R0/1 console active. Press RETURN to get started! \*Sep 25 18:08:27.898: %CMANRP-6-CMHASTATUS: RP switchover, received fastpath becoming active event \*Sep 25 18:08:28.224: %CMANRP-6-CMHASTATUS: RP switchover, received chassis event to become active \*Sep 25 18:08:28.229: %NETCLK-5-NETCLK MODE CHANGE: Network clock source not available. The network clock has changed to freerun \*Sep 25 18:08:28.243: %REDUNDANCY-3-SWITCHOVER: RP switchover (PEER NOT PRESENT) \*Sep 25 18:08:28.243: %REDUNDANCY-3-SWITCHOVER: RP switchover (PEER\_DOWN) \*Sep 25 18:08:28.243 Manual Swact = enabled \*Sep 25 18:08:27.956: %SYS-5-SWITCHOVER: Switchover requested by Exec. Reason: redundancy force-switchover.: %REDUNDANCY-3-SWITCHOVER: RP switchover (PEER REDUNDANCY STATE CHANGE) \*Sep 25 18:08:28.248: %PLATFORM-6-HASTATUS: RP switchover, sent message became active. IOS is ready to switch to primary after chassis confirmation \*Sep 25 18:08:28.249: %CMANRP-6-CMHASTATUS: RP switchover, received chassis event became active \*Sep 25 18:08:28.497: %PLATFORM-6-HASTATUS DETAIL: RP switchover, received chassis event became active. Switch to primary (count 1) \*Sep 25 18:08:29.746: %ACE-3-TRANSERR: ASR1000-ESP(14): IKEA trans 0x3; opcode 0x25; param 0xA; error 0x4; retry cnt 0 \*Sep 25 18:08:29.746: %ACE-3-TRANSERR: ASR1000-ESP(14): IKEA trans 0x4; opcode 0x25; param 0xB; error 0x4; retry cnt 0 \*Sep 25 18:08:29.746: %ACE-3-TRANSERR: ASR1000-ESP(14): IKEA trans 0x5; opcode 0x25; param 0xC; error 0x4; retry cnt 0 \*Sep 25 18:08:30.630: %LINK-3-UPDOWN: Interface Null0, changed state to up \*Sep 25 18:08:30.631: %LINK-3-UPDOWN: Interface Loopback0, changed state to up \*Sep 25 18:08:30.635: %LINK-5-CHANGED: Interface POS0/0/0, changed state to administratively down \*Sep 25 18:08:30.636: %LINK-5-CHANGED: Interface POS0/1/0, changed state to administratively down \*Sep 25 18:08:30.636: %LINK-5-CHANGED: Interface POS0/1/1, changed state to administratively down \*Sep 25 18:08:30.636: %LINK-5-CHANGED: Interface GigabitEthernet0/3/0, changed state to administratively down \*Sep 25 18:08:30.636: %LINK-5-CHANGED: Interface GigabitEthernet0/3/1, changed state to administratively down \*Sep 25 18:08:30.636: %LINK-5-CHANGED: Interface GigabitEthernet0/3/2, changed state to administratively down \*Sep 25 18:08:30.636: %LINK-5-CHANGED: Interface GigabitEthernet0/3/3, changed state to administratively down \*Sep 25 18:08:30.636: %LINK-5-CHANGED: Interface GigabitEthernet0/3/4, changed state to administratively down \*Sep 25 18:08:31.630: %LINEPROTO-5-UPDOWN: Line protocol on Interface Null0, changed state to up \*Sep 25 18:08:31.630: %LINEPROTO-5-UPDOWN: Line protocol on Interface Loopback0, changed state to up \*Sep 25 18:09:16.667: %REDUNDANCY-3-IPC: IOS versions do not match. \*Sep 25 18:09:16.717: %REDUNDANCY-5-PEER MONITOR EVENT: Active detected a standby insertion (raw-event=PEER FOUND(4)) \*Sep 25 18:09:16.717: %REDUNDANCY-5-PEER MONITOR EVENT: Active detected a standby insertion (raw-event=PEER REDUNDANCY STATE CHANGE(5)) \*Sep 25 18:11:00.500: %HA CONFIG SYNC-6-BULK CFGSYNC SUCCEED: Bulk Sync succeeded \*Sep 25 18:11:00.502: %RF-5-RF TERMINAL STATE: Terminal state reached for (SSO) Router# show platform Chassis type: ASR1004

| Slot | Туре           | State            | Insert time (ago) |
|------|----------------|------------------|-------------------|
| 0    | ASR1000-SIP10  | ok               | 00:14:44          |
| 0/0  | SPA-1XOC12-POS | ok               | 00:04:02          |
| 0/1  | SPA-2XOC3-POS  | ok               | 00:04:02          |
| 0/3  | SPA-5X1GE-V2   | ok               | 00:04:02          |
| R0   | ASR1000-RP1    | ok               | 00:14:44          |
| R0/0 |                | ok, standby      | 00:02:01          |
| R0/1 |                | ok, active       | 00:05:57          |
| FO   | ASR1000-ESP10  | ok, active       | 00:14:44          |
| PO   | ASR1004-PWR-AC | ok               | 00:13:54          |
| Р1   | ASR1004-FAN    | ok               | 00:13:54          |
| Slot | CPLD Version   | Firmware Version |                   |
|      |                |                  |                   |
| 0    | 07091401       | 12.2(33r)XN1     |                   |
| R0   | 07062111       | 12.2(33r)XN2     |                   |
| FO   | 07091401       | 12.2(33r)XN1     |                   |

### Router#

Γ

Router# issu loadversion rp 0 file bootflash:asr1000rp1-{rpaccess,rpios,rpcontrol}\*02.02.01.122-33.XNB1\*.pkg bay 0 force --- Starting file path checking ---Finished file path checking

--- Starting image file verification ---Checking image file names Verifying image file locations Locating image files and validating name syntax Inspecting image file types Processing image file constraints Creating candidate provisioning file Finished image file verification

--- Starting candidate package set construction ---Verifying existing software set Processing candidate provisioning file Constructing working set for candidate package set Constructing working set for running package set Checking command output Constructing merge of running and candidate packages Finished candidate package set construction

--- Starting compatibility testing ---Determining whether candidate package set is compatible

WARNING: WARNING: Candidate software combination not found in compatibility database WARNING:

```
Determining whether installation is valid
Software sets are identified as compatible
Checking IPC compatibility with running software
Checking candidate package set infrastructure compatibility
Checking infrastructure compatibility with running software
Checking package specific compatibility
Finished compatibility testing
```

--- Starting impact testing ---Checking operational impact of change WARNING: Connection may be lost during installation of IOS package Finished impact testing

```
--- Starting commit of software changes ---
          Updating provisioning rollback files
          Creating pending provisioning file
         Committing provisioning file
         Finished commit of software changes
          --- Starting analysis of software changes ---
          Finished analysis of software changes
          --- Starting update running software ---
         Blocking peer synchronization of operating information
          Creating the command set placeholder directory
           Finding latest command set
           Finding latest command shortlist lookup file
           Finding latest command shortlist file
           Assembling CLI output libraries
           Assembling CLI input libraries
           Applying interim IPC and database definitions
           Replacing running software
           Replacing CLI software
           Restarting software
          *Sep 25 18:13:27.604: %IOSXE-4-PLATFORM: R0/0: kernel: scooby: Scooby: FD close
          Restarting IOS PID: 20492, in slot/bay 0/0
          *Sep 25 18:13:53.696: %REDUNDANCY-3-STANDBY LOST: Standby processor fault
          (PEER NOT PRESENT)
          *Sep 25 18:13:53.696: %REDUNDANCY-3-STANDBY LOST: Standby processor fault (PEER DOWN)
          *Sep 25 18:13:53.697: %REDUNDANCY-3-STANDBY_LOST: Standby processor fault
          (PEER REDUNDANCY STATE CHANGE) FIXME: kill/restart security package: 0 0 rp security
          1 0 rp security
           Applying final IPC and database definitions
          *Sep 25 18:13:56.593: %DYNCMD-7-CMDSET UNLOADED: The Dynamic Command set from the Shell
          Manager has been unloaded
          *Sep 25 18:13:56.963: %DYNCMD-7-CMDSET LOADED: The Dynamic Command set has been loaded
          from the Shell Manager
          *Sep 25 18:13:59.457: %RF-5-RF RELOAD: Peer reload. Reason: EHSA standby down Generating
          software version information
           Notifying running software of updates
           Unblocking peer synchronization of operating information
          Unmounting old packages
         Cleaning temporary installation files
           Finished update running software
          SUCCESS: Finished installing software.
          Router#
          Router#
         Router# issu commitversion
          --- Starting installation changes ---
          Cancelling rollback timer
          Finished installation changes
          SUCCESS: Installation changes committed
          *Sep 25 18:14:47.232: %CMRP-5-PRERELEASE HARDWARE: R0/0: cmand: 0:0 is pre-release
          hardware
          *Sep 25 18:14:47.299: %REDUNDANCY-5-PEER MONITOR EVENT: Active detected a standby
          insertion (raw-event=PEER FOUND(4))
          *Sep 25 18:14:47.299: %REDUNDANCY-5-PEER MONITOR EVENT: Active detected a standby
          insertion (raw-event=PEER REDUNDANCY STATE CHANGE(5))
Cisco ASR 1000 シリーズ アグリゲーション サービス ルータ ソフトウェア コンフィギュレーション ガイド
```

Γ

Router# issu loadversion rp 0 file bootflash:asr1000rp1-{sipspa,sipbase}\*02.02.01.122-33.XNB1\*.pkg slot 0 force --- Starting file path checking ---Finished file path checking --- Starting image file verification ---Checking image file names Verifying image file locations Locating image files and validating name syntax Inspecting image file types Processing image file constraints Creating candidate provisioning file Finished image file verification --- Starting candidate package set construction ---Verifying existing software set Processing candidate provisioning file Constructing working set for candidate package set Constructing working set for running package set Checking command output Constructing merge of running and candidate packages Finished candidate package set construction --- Starting compatibility testing ---Determining whether candidate package set is compatible WARNING: WARNING: Candidate software combination not found in compatibility database WARNING: Determining whether installation is valid WARNING: WARNING: Candidate software combination not found in compatibility database WARNING. WARNING: WARNING: Candidate software combination not found in compatibility database WARNING: Software sets are identified as compatible Checking IPC compatibility with running software Checking candidate package set infrastructure compatibility Checking infrastructure compatibility with running software Checking package specific compatibility Finished compatibility testing --- Starting impact testing ---Checking operational impact of change Finished impact testing --- Starting commit of software changes ---Updating provisioning rollback files Creating pending provisioning file Committing provisioning file Finished commit of software changes --- Starting analysis of software changes ---Finished analysis of software changes --- Starting update running software ---Blocking peer synchronization of operating information

Creating the command set placeholder directory Finding latest command set Finding latest command shortlist lookup file Finding latest command shortlist file Assembling CLI output libraries Assembling CLI input libraries Applying interim IPC and database definitions Replacing running software Replacing CLI software Restarting software Restarting SIP0 Applying final IPC and database definitions \*Sep 29 11:05:40.249: %ASR1000 OIR-6-OFFLINECARD: Card (cc) offline in slot 0 \*Sep 29 11:05:40.250: %ASR1000 OIR-6-REMSPA: SPA removed from subslot 0/0, interfaces disabled \*Sep 29 11:05:40.250: %ASR1000 OIR-6-REMSPA: SPA removed from subslot 0/1, interfaces disabled \*Sep 29 11:05:40.250: %ASR1000 OIR-6-REMSPA: SPA removed from subslot 0/3, interfaces disabled \*Sep 29 11:05:48.163: %CMRP-5-PRERELEASE HARDWARE: R0/0: cmand: 0:0 is pre-release hardware Generating software version information Notifying running software of updates Unblocking peer synchronization of operating information Unmounting old packages Cleaning temporary installation files Finished update running software SUCCESS: Finished installing software. Router# \*Sep 29 11:06:23.227: %ASR1000 OIR-6-ONLINECARD: Card (cc) online in slot 0 Router# \*Sep 29 11:06:23.225: %CMRP-5-PRERELEASE HARDWARE: R0/0: cmand: 0:0 is pre-release hardware Router# \*Sep 29 11:06:24.624: %ASR1000 OIR-6-INSSPA: SPA inserted in subslot 0/0 \*Sep 29 11:06:25.379: %ASR1000 OIR-6-INSSPA: SPA inserted in subslot 0/1 Router# \*Sep 29 11:06:26.306: %ASR1000 OIR-6-INSSPA: SPA inserted in subslot 0/3 Router# \*Sep 29 11:06:33.776: %SPA OIR-6-ONLINECARD: SPA (SPA-1XOC12-POS) online in subslot 0/0 Router# \*Sep 29 11:06:33.934: %LINK-3-UPDOWN: SIP0/0: Interface EOBC0/1, changed state to up Router# Router# \*Sep 29 11:06:37.496: %LINK-3-UPDOWN: SIP0/1: Interface EOBC0/1, changed state to up Router# Router# Router# \*Sep 29 11:06:43.820: %SPA OIR-6-ONLINECARD: SPA (SPA-2XOC3-POS) online in subslot 0/1 Router# \*Sep 29 11:06:42.046: %LINK-3-UPDOWN: SIP0/3: Interface EOBC0/1, changed state to up Router# \*Sep 29 11:06:48.410: %SPA OIR-6-ONLINECARD: SPA (SPA-5X1GE-V2) online in subslot 0/3 Router# Router# Router# issu commitversion --- Starting installation changes ---Cancelling rollback timer Finished installation changes SUCCESS: Installation changes committed

Γ

Router# Router# issu loadversion rp 0 file bootflash:asr1000rp1-{sipspa,sipbase}\*02.02.01.122-33.XNB1\*.pkg slot 1 force --- Starting file path checking ---Finished file path checking --- Starting image file verification ---Checking image file names Verifying image file locations Locating image files and validating name syntax Inspecting image file types Processing image file constraints Creating candidate provisioning file Finished image file verification --- Starting candidate package set construction ---Verifying existing software set Processing candidate provisioning file Constructing working set for candidate package set Constructing working set for running package set Checking command output Constructing merge of running and candidate packages Finished candidate package set construction --- Starting compatibility testing ---Determining whether candidate package set is compatible WARNING: WARNING: Candidate software combination not found in compatibility database WARNING: Determining whether installation is valid Software sets are identified as compatible Checking IPC compatibility with running software Checking candidate package set infrastructure compatibility Checking infrastructure compatibility with running software Checking package specific compatibility Finished compatibility testing --- Starting impact testing ---Checking operational impact of change Finished impact testing --- Starting commit of software changes ---Updating provisioning rollback files Creating pending provisioning file Committing provisioning file Finished commit of software changes --- Starting analysis of software changes ---Finished analysis of software changes --- Starting update running software ---Blocking peer synchronization of operating information Creating the command set placeholder directory Finding latest command set Finding latest command shortlist lookup file Finding latest command shortlist file Assembling CLI output libraries Assembling CLI input libraries Applying interim IPC and database definitions Replacing running software Replacing CLI software Restarting software

Applying final IPC and database definitions Generating software version information Notifying running software of updates Unblocking peer synchronization of operating information Unmounting old packages Cleaning temporary installation files Finished update running software SUCCESS: Finished installing software. Router# issu commitversion --- Starting installation changes ---Cancelling rollback timer Finished installation changes SUCCESS: Installation changes committed Router#issu loadversion rp 0 file bootflash:asr1000rp1-esp\*02.02.01.122-33.XNB1\*.pkg force --- Starting file path checking ---Finished file path checking --- Starting image file verification ---Checking image file names Verifying image file locations Locating image files and validating name syntax Inspecting image file types Processing image file constraints Creating candidate provisioning file Finished image file verification --- Starting candidate package set construction ---Verifying existing software set Processing candidate provisioning file Constructing working set for candidate package set Constructing working set for running package set Checking command output Constructing merge of running and candidate packages Finished candidate package set construction --- Starting compatibility testing ---Determining whether candidate package set is compatible WARNING: WARNING: Candidate software combination not found in compatibility database WARNING: Determining whether installation is valid WARNING: WARNING: Candidate software combination not found in compatibility database WARNING: WARNING: WARNING: Candidate software combination not found in compatibility database WARNING: Software sets are identified as compatible Checking IPC compatibility with running software Checking candidate package set infrastructure compatibility Checking infrastructure compatibility with running software Checking package specific compatibility Finished compatibility testing

Γ

```
--- Starting impact testing ---
Checking operational impact of change
Finished impact testing
--- Starting commit of software changes ---
Updating provisioning rollback files
Creating pending provisioning file
Committing provisioning file
Finished commit of software changes
--- Starting analysis of software changes ---
Finished analysis of software changes
--- Starting update running software ---
Blocking peer synchronization of operating information
Creating the command set placeholder directory
  Finding latest command set
  Finding latest command shortlist lookup file
 Finding latest command shortlist file
 Assembling CLI output libraries
  Assembling CLI input libraries
  Applying interim IPC and database definitions
  Replacing running software
  Replacing CLI software
  Restarting software
  Restarting ESP0
 Applying final IPC and database definitions
*Sep 25 18:22:56.525: %ASR1000_OIR-6-OFFLINECARD: Card (fp) offline in slot F0
*Sep 25 18:22:58.588: %CMRP-5-PRERELEASE HARDWARE: R0/0: cmand: F0:0 is pre-release
hardware Generating software version information
  Notifying running software of updates
 Unblocking peer synchronization of operating information
Unmounting old packages
Cleaning temporary installation files
  Finished update running software
SUCCESS: Finished installing software.
*Sep 25 18:23:35.356: %DYNCMD-7-CMDSET UNLOADED: The Dynamic Command set from the Shell
Manager has been unloaded
*Sep 25 18:23:35.846: %DYNCMD-7-CMDSET LOADED: The Dynamic Command set has been loaded
from the Shell Manager
Router#
*Sep 25 18:23:45.207: %ASR1000 OIR-6-ONLINECARD: Card (fp) online in slot F0
Router#
*Sep 25 18:23:45.206: %CMRP-5-PRERELEASE HARDWARE: R0/0: cmand: F0:0 is pre-release
hardware
Router#
*Sep 25 18:23:55.309: %CPPHA-7-SYSREADY: F0: cpp ha: CPP client process FMAN-FP (5 of 5)
ready.
*Sep 25 18:23:55.698: %CPPHA-7-START: F0: cpp ha: CPP 0 preparing image
/usr/cpp/bin/cpp-mcplo-ucode
*Sep 25 18:23:55.931: %CPPHA-7-START: F0: cpp_ha: CPP 0 startup init image
/usr/cpp/bin/cpp-mcplo-ucode
Router#
*Sep 25 18:24:00.837: %CPPHA-7-START: F0: cpp ha: CPP 0 running init image
/usr/cpp/bin/cpp-mcplo-ucode
*Sep 25 18:24:01.077: %CPPHA-7-READY: F0: cpp ha: CPP 0 loading and initialization
complete
Router#
*Sep 25 18:24:01.077: %CPPHA-6-SYSINIT: F0: cpp ha: CPP HA system configuration start.
Router#
```

\*Sep 25 18:24:02.403: %IOSXE-6-PLATFORM: F0: cpp cp: Process CPP\_PFILTER\_EA\_EVENT\_\_API\_CALL\_\_REGISTER \*Sep 25 18:24:02.597: %CPPHA-6-SYSINIT: F0: cpp ha: CPP HA system enabled. \*Sep 25 18:24:02.598: %CPPHA-6-SYSINIT: F0: cpp\_ha: CPP HA system initialization complete. Router# issu commitversion --- Starting installation changes ---Cancelling rollback timer Finished installation changes SUCCESS: Installation changes committed Router# issu loadversion rp 0 file bootflash:asr1000rp\*02.02.01.122-33.XNB1\*.pkg --- Starting file path checking ---Finished file path checking --- Starting image file verification ---Checking image file names Verifying image file locations Locating image files and validating name syntax Inspecting image file types WARNING: In-service installation of RP Base package WARNING: requires software reboot of target RP WARNING: Automatically setting the on-reboot flag Processing image file constraints Creating candidate provisioning file Finished image file verification --- Starting candidate package set construction ---Verifying existing software set Processing candidate provisioning file Constructing working set for candidate package set Constructing working set for running package set Checking command output Constructing merge of running and candidate packages Finished candidate package set construction --- Starting compatibility testing ---Determining whether candidate package set is compatible Determining whether installation is valid Determining whether installation is valid ... skipped Checking IPC compatibility for candidate software Checking candidate package set infrastructure compatibility Checking infrastructure compatibility with running software Checking infrastructure compatibility with running software ... skipped Checking package specific compatibility Finished compatibility testing --- Starting commit of software changes ---Updating provisioning rollback files Creating pending provisioning file Committing provisioning file Finished commit of software changes SUCCESS: Software provisioned. New software will load on reboot. Router# show version provisioned Package: Provisioning File, version: n/a, status: active File: bootflash:packages.conf, on: RP0 Built: n/a, by: n/a

File SHA1 checksum: aca136bd8bcb99f87e6aa7a0ce2a92a3b5a5a200

```
Package: rpbase, version: BLD V122 33 XNB ASR 02.02.01.122-33.XNB1 LATEST 20080924 0100 1,
status: active
  File:
bootflash:asr1000rp1-rpbase.BLD V122 33 XNB ASR 02.02.01.122-33.XNB1 LATEST 20080924 0100
1.pkg, on: RP0
 Built: 2008-09-24 03.52, by: mcpre
 File SHA1 checksum: 32b3fceaf59e3acd7cf9937ef33a822d6b359887
Package: rpaccess, version:
BLD V122 33 XNB ASR 02.02.01.122-33.XNB1 LATEST 20080924 0100 1, status: active
 File
bootflash:asr1000rp1-rpaccess.BLD V122 33 XNB ASR 02.02.01.122-33.XNB1 LATEST 20080924 010
0 1.pkg, on: RP0
  Built: 2008-09-24 03.52, by: mcpre
 File SHA1 checksum: 7c8dfdf9b2e3602b0c6c531a88dd93c8d2d180c6
Package: rpcontrol, version:
BLD V122 33 XNB ASR 02.02.01.122-33.XNB1 LATEST 20080924 0100 1, status: active
 File:
bootflash:asr1000rp1-rpcontrol.BLD V122 33 XNB ASR 02.02.01.122-33.XNB1 LATEST 20080924 01
00 1.pkg, on: RP0/0
                   Built: 2008-09-24 03.52, by: mcpre
--More--
 File SHA1 checksum: a544cd10841b237066ccbc4714f4e23c00a9d2e5
Package: rpios-adventerprisek9, version:
BLD V122 33 XNB ASR 02.02.01.122-33.XNB1 LATEST 20080924 0100 1, status: active
 File:
bootflash:asr1000rp1-rpios-adventerprisek9.BLD V122 33 XNB ASR 02.02.01.122-33.XNB1 LATEST
_20080924_0100_1.pkg, on: RP0/0
 Built: 2008-09-24 03.52, by: mcpre
 File SHA1 checksum: a4967ac35d6ac37ef275b28e032773762be9f202
Package: rpcontrol, version:
BLD V122 33 XNB ASR 02.02.01.122-33.XNB1 LATEST 20080924 0100 1, status: active
 File:
bootflash:asr1000rp1-rpcontrol.BLD V122 33 XNB ASR 02.02.01.122-33.XNB1 LATEST 20080924 01
00 1.pkg, on: RP0/1
 Built: 2008-09-24 03.52, by: mcpre
 File SHA1 checksum: a544cd10841b237066ccbc4714f4e23c00a9d2e5
Package: rpios-adventerprisek9, version:
BLD V122 33 XNB ASR 02.02.01.122-33.XNB1 LATEST 20080924 0100 1, status: active
 File:
bootflash:asr1000rp1-rpios-adventerprisek9.BLD V122 33 XNB ASR 02.02.01.122-33.XNB1 LATEST
20080924 0100 1.pkg, on: RP0/1
 Built: 2008-09-24 03.52, by: mcpre
 File SHA1 checksum: a4967ac35d6ac37ef275b28e032773762be9f202
 --More--
Package: rpbase, version: BLD V122 33 XNB ASR 02.02.01.122-33.XNB1 LATEST 20080924 0100 1,
status: inactive
 File:
bootflash:asr1000rp1-rpbase.BLD_V122_33_XNB_ASR_02.02.01.122-33.XNB1_LATEST_20080924_0100
1.pkg, on: RP1
 Built: 2008-09-24 03.52, by: mcpre
 File SHA1 checksum: 32b3fceaf59e3acd7cf9937ef33a822d6b359887
Package: rpaccess, version:
BLD V122 33 XNB ASR 02.02.01.122-33.XNB1 LATEST 20080924 0100 1, status: inactive
 File:
bootflash:asr1000rp1-rpaccess.BLD V122 33 XNB ASR 02.02.01.122-33.XNB1 LATEST 20080924 010
0 1.pkg, on: RP1
  Built: 2008-09-24 03.52, by: mcpre
  File SHA1 checksum: 7c8dfdf9b2e3602b0c6c531a88dd93c8d2d180c6
```

```
Package: rpcontrol, version:
BLD_V122_33_XNB_ASR_02.02.01.122-33.XNB1 LATEST 20080924 0100 1, status: inactive
 File:
bootflash:asr1000rp1-rpcontrol.BLD V122 33 XNB ASR 02.02.01.122-33.XNB1 LATEST 20080924 01
00 1.pkg, on: RP1/0
 Built: 2008-09-24_03.52, by: mcpre
 File SHA1 checksum: a544cd10841b237066ccbc4714f4e23c00a9d2e5
Package: rpios-adventerprisek9, version:
BLD V122 33 XNB ASR 02.02.01.122-33.XNB1 LATEST 20080924 0100 1, status: inactive
--More--
                   File:
bootflash:asr1000rp1-rpios-adventerprisek9.BLD V122 33 XNB ASR 02.02.01.122-33.XNB1 LATEST
20080924 0100 1.pkg, on: RP1/0
 Built: 2008-09-24 03.52, by: mcpre
 File SHA1 checksum: a4967ac35d6ac37ef275b28e032773762be9f202
Package: rpcontrol, version:
BLD_V122_33_XNB_ASR_02.02.01.122-33.XNB1_LATEST_20080924_0100_1, status: inactive
 File:
bootflash:asr1000rp1-rpcontrol.BLD_V122_33_XNB_ASR_02.02.01.122-33.XNB1_LATEST_20080924_01
00 1.pkg, on: RP1/1
 Built: 2008-09-24 03.52, by: mcpre
 File SHA1 checksum: a544cd10841b237066ccbc4714f4e23c00a9d2e5
Package: rpios-adventerprisek9, version:
BLD V122 33 XNB ASR 02.02.01.122-33.XNB1 LATEST 20080924 0100 1, status: inactive
 File:
bootflash:asr1000rp1-rpios-adventerprisek9.BLD V122 33 XNB ASR 02.02.01.122-33.XNB1 LATEST
_20080924_0100_1.pkg, on: RP1/1
 Built: 2008-09-24 03.52, by: mcpre
 File SHA1 checksum: a4967ac35d6ac37ef275b28e032773762be9f202
Package: rpios-adventerprisek9, version: unknown, status: active
 File: unknown, on: ESP0
  Built: 2008-09-24 03.52, by: mcpre
 File SHA1 checksum: unknown
 --More--
Package: rpios-adventerprisek9, version: unknown, status: inactive
  File: unknown, on: ESP1
 Built: 2008-09-24 03.52, by: mcpre
 File SHA1 checksum: unknown
Package: rpios-adventerprisek9, version: unknown, status: active
 File: unknown, on: SIP0
 Built: 2008-09-24 03.52, by: mcpre
 File SHA1 checksum: unknown
Package: rpios-adventerprisek9, version: unknown, status: active
 File: unknown, on: SIP0/0
 Built: 2008-09-24 03.52, by: mcpre
 File SHA1 checksum: unknown
Package: rpios-adventerprisek9, version: unknown, status: active
 File: unknown, on: SIP0/1
 Built: 2008-09-24 03.52, by: mcpre
 File SHA1 checksum: unknown
Package: rpios-adventerprisek9, version: unknown, status: inactive
 File: unknown, on: SIP0/2
 --More-- Built: 2008-09-24 03.52, by: mcpre
 File SHA1 checksum: unknown
Package: rpios-adventerprisek9, version: unknown, status: active
 File: unknown, on: SIP0/3
```

Г

```
Built: 2008-09-24 03.52, by: mcpre
 File SHA1 checksum: unknown
Package: rpios-adventerprisek9, version: unknown, status: inactive
  File: unknown, on: SIP1
  Built: 2008-09-24_03.52, by: mcpre
  File SHA1 checksum: unknown
Package: rpios-adventerprisek9, version: unknown, status: inactive
  File: unknown, on: SIP1/0
  Built: 2008-09-24 03.52, by: mcpre
  File SHA1 checksum: unknown
Package: rpios-adventerprisek9, version: unknown, status: inactive
  File: unknown, on: SIP1/1
  Built: 2008-09-24 03.52, by: mcpre
  File SHA1 checksum: unknown
                 Package: rpios-adventerprisek9, version: unknown, status: inactive
 --More--
 File: unknown, on: SIP1/2
  Built: 2008-09-24 03.52, by: mcpre
 File SHA1 checksum: unknown
Package: rpios-adventerprisek9, version: unknown, status: inactive
  File: unknown, on: SIP1/3
  Built: 2008-09-24 03.52, by: mcpre
  File SHA1 checksum: unknown
Package: rpios-adventerprisek9, version: unknown, status: inactive
  File: unknown, on: SIP2
  Built: 2008-09-24 03.52, by: mcpre
 File SHA1 checksum: unknown
Package: rpios-adventerprisek9, version: unknown, status: inactive
  File: unknown, on: SIP2/0
  Built: 2008-09-24 03.52, by: mcpre
 File SHA1 checksum: unknown
Package: rpios-adventerprisek9, version: unknown, status: inactive
  File: unknown, on: SIP2/1
 Built: 2008-09-24 03.52, by: mcpre
                   File SHA1 checksum: unknown
--More--
Package: rpios-adventerprisek9, version: unknown, status: inactive
  File: unknown, on: SIP2/2
  Built: 2008-09-24 03.52, by: mcpre
 File SHA1 checksum: unknown
Package: rpios-adventerprisek9, version: unknown, status: inactive
 File: unknown, on: SIP2/3
  Built: 2008-09-24 03.52, by: mcpre
 File SHA1 checksum: unknown
Router# reload
<some output removed for brevity>
Router# request platform software package clean
Cleaning up unnecessary package files
No path specified, will use booted path bootflash:packages.conf
Cleaning bootflash:
  Scanning boot directory for packages ... done.
  Preparing packages list to delete ..
    asr1000rp1-espbase.BLD V122 33 XNB ASR 02.02.01.122-33.XNB1 LATEST 20080924 0100 1.pkg
```

Cisco ASR 1000 シリーズ アグリゲーション サービス ルータ ソフトウェア コンフィギュレーション ガイド

```
File is in use, will not delete.
asr1000rp1-rpaccess.BLD V122 33 XNB ASR 02.02.01.122-33.XNB1 LATEST 20080924 0100 1.pkg
     File is in use, will not delete.
    asr1000rp1-rpbase.BLD V122 33 XNB ASR 02.02.01.122-33.XNB1 LATEST 20080924 0100 1.pkg
     File is in use, will not delete.
asr1000rp1-rpcontrol.BLD V122 33 XNB ASR 02.02.01.122-33.XNB1 LATEST 20080924 0100 1.pkg
     File is in use, will not delete.
asr1000rp1-rpios-adventerprisek9.BLD V122 33 XNB ASR 02.02.01.122-33.XNB1 LATEST 20080924
0100 1.pkg
     File is in use, will not delete.
    asr1000rp1-sipbase.BLD V122 33 XNB ASR 02.02.01.122-33.XNB1 LATEST 20080924 0100 1.pkg
     File is in use, will not delete.
   asr1000rp1-sipspa.BLD_V122_33_XNB_ASR_02.02.01.122-33.XNB1 LATEST 20080924 0100 1.pkg
     File is in use, will not delete.
   packages.conf
     File is in use, will not delete.
  done.
Files that will be deleted:
  asr1000-rommon.BLD V122 33 XNA ASR RLS1 THROTTLE LATEST 20080924 0100 1.pkg
  asr1000-rommon.BLD V122 33 XNB ASR 02.02.01.122-33.XNB1 LATEST 20080924 0100 1.pkg
 asr1000rp1-adventerprisek9.BLD V122 33 XNA ASR RLS1 THROTTLE LATEST 20080924 0100 1.bin
asr1000rpl-adventerprisek9.BLD_V122_33_XNB_ASR_02.02.01.122-33.XNB1 LATEST 20080924 0100 1
.bin
  asr1000rp1-espbase.BLD_V122_33_XNA_ASR_RLS1_THROTTLE_LATEST_20080924_0100_1.pkg
asr1000rp1-packages-adventerprisek9.BLD V122 33 XNA ASR RLS1 THROTTLE LATEST 20080924 0100
_1.conf
asr1000rp1-packages-adventerprisek9.BLD V122 33 XNB ASR 02.02.01.122-33.XNB1 LATEST 200809
24 0100 1.conf
 asr1000rp1-rpaccess.BLD V122 33 XNA ASR RLS1 THROTTLE LATEST 20080924 0100 1.pkg
  asr1000rp1-rpbase.BLD V122 33 XNA ASR RLS1 THROTTLE LATEST 20080924 0100 1.pkg
 asr1000rp1-rpcontrol.BLD V122 33 XNA ASR RLS1 THROTTLE LATEST 20080924 0100 1.pkg
asr1000rp1-rpios-adventerprisek9.BLD V122 33 XNA ASR RLS1 THROTTLE LATEST 20080924 0100 1.
pka
 asr1000rp1-sipbase.BLD V122 33 XNA ASR RLS1 THROTTLE LATEST 20080924 0100 1.pkg
 asr1000rp1-sipspa.BLD_V122_33_XNA_ASR_RLS1_THROTTLE_LATEST_20080924_0100_1.pkg
 packages.conf.00-
  packages.conf.01-
 packages.conf.02-
 packages.conf.03-
 packages.conf.04-
 packages.conf.05-
Do you want to proceed? [confirm]y
 Deleting file
bootflash:asr1000-rommon.BLD V122 33 XNA ASR RLS1 THROTTLE LATEST 20080924 0100 1.pkg ...
done.
 Deleting file
bootflash:asr1000-rommon.BLD V122 33 XNB ASR 02.02.01.122-33.XNB1 LATEST 20080924 0100 1.p
kg ... done.
 Deleting file
bootflash:asr1000rp1-adventerprisek9.BLD V122 33 XNA ASR RLS1 THROTTLE LATEST 20080924 010
0 1.bin ... done.
 Deleting file
bootflash:asr1000rp1-adventerprisek9.BLD V122 33 XNB ASR 02.02.01.122-33.XNB1 LATEST 20080
924 0100 1.bin ... done.
```

```
Deleting file
bootflash:asr1000rp1-espbase.BLD V122 33 XNA ASR RLS1 THROTTLE LATEST 20080924 0100 1.pkg
... done.
 Deleting file
bootflash:asr1000rp1-packages-adventerprisek9.BLD V122 33 XNA ASR RLS1 THROTTLE LATEST 200
80924_0100_1.conf ... done.
 Deleting file
bootflash:asr1000rp1-packages-adventerprisek9.BLD V122 33 XNB ASR 02.02.01.122-33.XNB1 LAT
EST 20080924 0100 1.conf ... done.
 Deleting file
bootflash:asr1000rpl-rpaccess.BLD V122 33 XNA ASR RLS1 THROTTLE LATEST 20080924 0100 1.pkg
... done.
 Deleting file
bootflash:asr1000rp1-rpbase.BLD V122 33 XNA ASR RLS1 THROTTLE LATEST 20080924 0100 1.pkg
... done.
 Deleting file
bootflash:asr1000rp1-rpcontrol.BLD V122 33 XNA ASR RLS1 THROTTLE LATEST 20080924 0100 1.pk
g ... done.
 Deleting file
bootflash:asr1000rp1-rpios-adventerprisek9.BLD_V122_33_XNA_ASR_RLS1_THROTTLE_LATEST_200809
24 0100 1.pkg ... done.
 Deleting file
bootflash:asr1000rp1-sipbase.BLD V122 33 XNA ASR RLS1 THROTTLE LATEST 20080924 0100 1.pkg
... done.
 Deleting file
bootflash:asr1000rp1-sipspa.BLD V122 33 XNA ASR RLS1 THROTTLE LATEST 20080924 0100 1.pkg
... done.
 Deleting file bootflash:packages.conf.00- ... done.
 Deleting file bootflash:packages.conf.01- ... done.
  Deleting file bootflash:packages.conf.02- ... done.
  Deleting file bootflash:packages.conf.03- ... done.
  Deleting file bootflash:packages.conf.04- ... done.
  Deleting file bootflash:packages.conf.05- ... done.
SUCCESS: Files deleted.
```

# サブパッケージを使用した Cisco ASR 1002 または Cisco ASR 1004 ルータ上でのサブパッ ケージのアップグレード(request platform コマンド セット)

ここでは、request platform コマンド セットを使用してサブパッケージが実行されている Cisco ASR 1002 または 1004 ルータのソフトウェアをアップグレードする手順を示します。

この手順は、RP上で2つの IOS プロセスがアクティブになっていて、ルータがすでにサブパッケージ を使用して実行されていることを前提とします。同じ RP上の2つの IOS プロセスを確認および設定す る方法については、「サブパッケージを使用した Cisco ASR 1002 または Cisco ASR 1004 ルータ上での サブパッケージのアップグレード(software upgrade コマンドセット)」(P.94)を参照してください。

# 手順の概要

1. show version

show version installed

dir filesystem:<directory>

show platform

show redundancy-states

- 2. redundancy mode sso
- 3. mkdir URL-to-directory-name

- 4. ip tftp source-interface gigabitethernet slot/port
- 5. copy tftp: URL-to-target-location
- 6. request platform software package expand file URL-to-consolidated-package
- 7. dir URL-to-consolidated-package
- 8. copy file-system:asr1000rp1-espbase.version.pkg URL-to-directory-of-sub-packages-active-RP copy file-system:asr1000rp1-rpaccess.version.pkg URL-to-directory-of-sub-packages-active-RP copy file-system:asr1000rp1-rpbase.version.pkg URL-to-directory-of-sub-packages-active-RP copy file-system:asr1000rp1-rpcontrol.version.pkg URL-to-directory-of-sub-packages-active-RP copy file-system:asr1000rp1-rpios.version.pkg URL-to-directory-of-sub-packages-active-RP copy file-system:asr1000rp1-rpios.version.pkg URL-to-directory-of-sub-packages-active-RP copy file-system:asr1000rp1-rpios.version.pkg URL-to-directory-of-sub-packages-active-RP copy file-system:asr1000rp1-sipbase.version.pkg URL-to-directory-of-sub-packages-active-RP copy file-system:asr1000rp1-sipbase.version.pkg URL-to-directory-of-sub-packages-active-RP copy file-system:asr1000rp1-sipbase.version.pkg URL-to-directory-of-sub-packages-active-RP
- 9. request platform software package install rp 0 file file-system:asr1000rp1-{rpaccess,rpios,rpcontrol}\*version-string\*.pkg bay standby-bay force
- 10. redundancy force-switchover
- 11. show platform
- 12. request platform software package install rp 0 file file-system:asr1000rp1-{rpaccess,rpios,rpcontrol}\*version-string\*.pkg bay standby-bay force
- **13. request platform software package install rp 0 file** *file-system***:asr1000rp1-{sipbase,sipspa}**\**version*\***.pkg slot** *SIP-slot-number*

ルータに搭載された SIP ごとにこのステップを繰り返してから、次のステップに進みます。

- 14. request platform software package install rp 0 file *file-system*:asr1000rp1-esp\**version*\*.pkg force
- 15. request platform software package install rp 0 file file-system:asr1000rp\*version\*.pkg
- 16. show version provisioned
- 17. reload
- 18. request platform software package clean

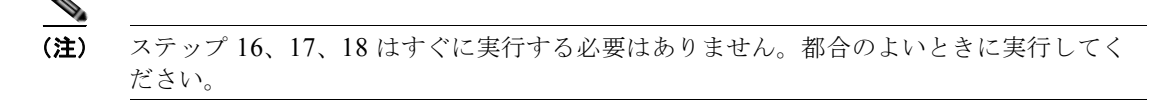

# 手順の詳細

1

Г

|        | コマンドまたはアクション                                                                                                    | 目的                                                                                                    |
|--------|----------------------------------------------------------------------------------------------------|----------------------------------------------------------------------------------------------------|
| ステップ 1 | <pre>show version show version installed dir filesystem:<directory> show platform show redundancy-states  例: Router# show version Router# show version r0 installed Router# dir bootflash: Router# show platform Router# show redundancy-states</directory></pre> | <ul> <li>(任意)次のコマンドを使用して、現在のルータの設定を<br/>確認します。</li> <li>show version および show version active-rp<br/>installed:ルータで現在実行されている Cisco IOS XE<br/>ソフトウェアのバージョン、ルータのブートに使用さ<br/>れたファイル、およびそのファイルが格納されている<br/>場所を確認します。</li> <li>dir:ルータのブートに使用されたファイルが指定し<br/>たディレクトリにあることを確認します。</li> <li>show platform:アクティブ RP とスタンバイ RP の現<br/>在のステータスを確認します。</li> </ul> |
|        |                                                                                                    | を show redundancy states . 動作中の元長スケートと設<br>定された冗長ステートを確認します。                                                                                                    |
| ステップ 2 | redundancy<br>mode sso<br>例:<br>Router(config)# redundancy<br>Router(config-red)# mode sso                                                                                                    | まだ設定されていない場合は、SSO を設定します。<br>(注) この設定ステップが終わったら、設定を保存して<br>ください。                                                                                                    |
| ステップ 3 | mkdir URL-to-directory-name<br>例:<br>Router# mkdir usb0:221subs                                                                                                    | 統合パッケージとサブパッケージを格納するディレクトリ<br>を作成します。<br>統合パッケージとサブパッケージは、この時点でルータの<br>ブートに使用されていたサブパッケージとは分ける必要が<br>あるため、ほとんどの場合、このディレクトリを作成する<br>必要があります。                                                                                                    |
| ステップ 4 | ip tftp source-interface gigabitethernet slot/port<br>例:<br>Router(config)# ip tftp source-interface<br>gigabitethernet 0                                                                                                    | 設定するギガビット イーサネット TFTP 送信元インター<br>フェイスを指定します。<br><i>slot/port</i> : TFTP 送信元インターフェイスの位置を指定し<br>ます。<br>(注) TFTP を使用して管理イーサネット インターフェ<br>イス経由でファイルをコピーするには、copy tftp<br>コマンドの前に ip tftp source-interface<br>GigabitEthernet 0 のコマンドを入力する必要があ                                                                                                    |
| ステップ 5 | copy tftp: URL-to-target-location<br>例:<br>Router# copy tftp: usb0:221subs                                                                                                    | <ul> <li>シェッ。</li> <li>統合パッケージファイルを、ステップ3で作成したディレクトリにコピーします。</li> <li>このステップの統合パッケージは、現在ルータで実行されているサブパッケージと同じディレクトリ(ルータのブート元のpackages.confプロビジョニングファイルを含むディレクトリ)にはコピーしないでください。</li> <li>ヒントこのステップを実行する際に必要な容量を考慮して、usb:またはharddisk:ファイルシステムにパッケージをコピーすることを推奨します。</li> </ul>                                                                            |

|        | コマンドまたはアクション                                                                                                    | 目的                                                                                                    |
|--------|----------------------------------------------------------------------------------------------------|----------------------------------------------------------------------------------------------------|
| ステップ 6 | request platform software package expand file URL-to-consolidated-package                                                              | 統合パッケージ ファイルから一時ディレクトリにサブパッ<br>ケージを抽出します。                                                                                                    |
|        | 例:<br>Router# request platform software package<br>expand file<br>usb0:221subs/asr1000rp1-adventerprisek9.02.02.0<br>1.122-33.XNB1.bin | <ul> <li>(注) ー時サブ ディレクトリにサブパッケージを抽出す<br/>る場合は特に注意を払い、手順の時点でルータで<br/>実行されているファイルのいずれも削除しないで<br/>ください。</li> <li>ISSU のアップグレード前にルータで実行されてい<br/>たファイルを削除するには、ISSU のアップグレー<br/>ドに完了後に request platform software package<br/>cleane コマンドを入力します。</li> </ul> |
| ステップ 7 | dir target-URL                                                                                                    | (任意)ディレクトリを表示して、ファイルが抽出された<br>ことを確認します。                                                                                                    |
|        | 例:                                                                                                    |                                                                                                    |
|        | Router# dir usb0:221subs                                                                                                    |                                                                                                    |

I

Γ

|        | コマンドまたはアクション                                                                                                    | 目的                                                                                     |
|--------|----------------------------------------------------------------------------------------------------|----------------------------------------------------------------------------------------|
| ステップ 8 | copy file-system: asr1000rp1-espbase.version.pkg<br>URL-to-directory-of-sub-packages-active-RP<br>copy file-system: asr1000rp1-rpaccess.version.pkg<br>URL-to-directory-of-sub-packages-active-RP<br>copy file-system: asr1000rp1-rpbase.version.pkg<br>URL-to-directory-of-sub-packages-active-RP<br>copy file-system: asr1000rp1-rpcontrol.version.pkg<br>URL-to-directory-of-sub-packages-active-RP<br>copy file-system: asr1000rp1-rpios.version.pkg<br>URL-to-directory-of-sub-packages-active-RP<br>copy file-system: asr1000rp1-rpios.version.pkg<br>URL-to-directory-of-sub-packages-active-RP<br>copy file-system: asr1000rp1-sipbase.version.pkg<br>URL-to-directory-of-sub-packages-active-RP<br>copy file-system: asr1000rp1-sipbase.version.pkg<br>URL-to-directory-of-sub-packages-active-RP | ー時ディレクトリ内のサブパッケージを、アクティブ <b>RP</b><br>で実行されているサブパッケージが現在格納されている<br>ルータ上のディレクトリにコピーします。 |
|        | 例:                                                                                                    |                                                                                        |
|        | Router# copy<br>usb0:221subs/asr1000rp1-espbase.02.02.01.122-33<br>.XNB1.pkg bootflash:                                                                                                    |                                                                                        |
|        | Router# copy<br>usb0:221subs/asr1000rp1-rpaccess.02.02.01.122-3<br>3.XNB1.pkg bootflash:                                                                                                    |                                                                                        |
|        | Router# copy<br>usb0:221subs/asr1000rp1-rpbase.02.02.01.122-33.<br>XNB1.pkg bootflash:                                                                                                    |                                                                                        |
|        | Router# copy<br>usb0:221subs/asr1000rp1-rpcontrol.02.02.01.122-<br>33.XNB1.pkg bootflash:                                                                                                    |                                                                                        |
|        | Router# copy<br>usb0:221subs/asr1000rp1-rpios-adventerprisek9.0<br>2.02.01.122-33.XNB1.pkg bootflash:                                                                                                    |                                                                                        |
|        | Router# copy<br>usb0:221subs/asr1000rp1-sipbase.02.02.01.122-33<br>.XNB1.pkg bootflash:                                                                                                    |                                                                                        |
|        | Router# copy<br>usb0:221subs/asr1000rp1-sipspa.02.02.01.122-33.<br>XNB1.pkg bootflash:                                                                                                    |                                                                                        |
| ステップ 9 | <pre>request platform software package install rp 0 file file-system:asr1000rp1-{rpaccess,rpios,rpcontrol} *version-string*.pkg bay standby-bay force</pre>                                                                                                    | スタンバイ ベイで RPAccess、RPIOS、RPControl の各サ<br>ブパッケージをアップグレードします。                           |
|        | 例:                                                                                                    |                                                                                        |
|        | Router# request platform software package<br>install rp 0 file                                                                                                    |                                                                                        |
|        | <pre>bootflash:asr1000rp1-{rpaccess,rpios,rpcontrol} *02.02.01.122-33.XNB1*.pkg bay 1 force</pre>                                                                                                    |                                                                                        |

|         | コマンドまたはアクション                                                                                                    | 目的                                                                                                    |
|---------|----------------------------------------------------------------------------------------------------|----------------------------------------------------------------------------------------------------|
| ステップ 10 | redundancy force-switchover                                                                                                    | アクティブ IOS プロセスからスタンバイ IOS プロセスへのスイッチオーバーを強制的に実行します。                                                                                                    |
|         | 例:<br>Router# <b>redundancy force-switchover</b>                                                                                                    | <ul> <li>(注) 多くの場合、手順のこの時点で、ルータへの接続がドロップすることがよくありますが、これは予測される動作です。</li> <li>このステップでルータへの接続がドロップした場合は、数分待ってからルータに再接続し、ステッ</li> </ul>                                                                                                    |
| ステップ 11 | (Optional) show platform                                                                                                    | プ 11 に進みます。<br>(任意)システムの状態を監視し、両方の IOS プロセスが                                                                                                    |
|         | <b>例:</b><br>Router# <b>show platform</b>                                                                                                    | アクティブであることを確認します。                                                                                                    |
| ステップ 12 | <pre>request platform software package install rp 0 file file-system:asr1000rp1-{rpaccess,rpios,rpcontrol} *version-string*.pkg bay standby-bay force</pre>                                                                                            | スタンバイベイ(ステップ 9 で使用したのとは反対のベ<br>イ)で RPAccess、RPIOS、RPControl の各サブパッケー<br>ジをアップグレードします。                                                                                                    |
|         | 例:<br>Router# request platform software package<br>install rp 0 file<br>bootflash:asr1000rp1-{rpaccess,rpios,rpcontrol}<br>*02.02.01.122-33.XNB1*.pkg bay 0 force                                                                                      | <ul> <li>(注) この CLI (rpaccess、rpios、rpcontrol) で使用する pattern オプションは Cisco IOS XE Release</li> <li>2.1.2 で導入され、以前の Cisco IOS XE Release では使用できません。</li> <li>IOS XE Release 2.1.2 以前の ISSU アップグレード手順については、「ISSU 手順(Cisco IOS XE Release 2.1.2 以前)」(P.75) を参照してください。</li> </ul> |
| ステップ 13 | <pre>request platform software package install rp 0 file file-system:asr1000rp1-{sipbase,sipspa}*version*. pkg slot SIP-slot-number force Repeat this step for each SIP installed in your router before proceeding to the next step.</pre>             | <ul> <li>ルータ上の SIP ごとに SIP および SPA サブパッケージを<br/>アップグレードします。</li> <li>(注) このステップは一度に 1 つの SIP に対して実行す<br/>る必要があります。ルータに搭載された SIP ごと</li> </ul>                                                                                                    |
|         | 例:                                                                                                    | にこのスアップを繰り返したあと、次のスアップ<br>に進みます。                                                                                                    |
|         | Router# request platform software package<br>install rp 0 file<br>bootflash:asr1000rp1-{sipspa,sipbase}*02.02.01.<br>122-33.XNB1*.pkg slot 0 force<br>Router# request platform software package<br>install rp 0 file                                   | <b>ヒント</b> SIP または SPA が装着されたスロットを特定する<br>には、show ip interface brief コマンドを使用しま<br>す。SIP-number/SPA-number/interface-number 形<br>式の 3 つの数字が示されたインターフェイスから、<br>ルータ上の SIP と SPA の位置がわかります。                                                                                      |
|         | <pre>bootflash:asr1000rp1-{sipspa,sipbase}*02.02.01.<br/>122-33.XNB1*.pkg slot 1 force<br/>Router# request platform software package<br/>install rp 0 file<br/>bootflash:asr1000rp1-{sipspa,sipbase}*02.02.01.<br/>122-33.XNB1*.pkg slot 2 force</pre> | <ul> <li>(注) この CLI (sipbase と sipspa) で使用する pattern<br/>オプションは Cisco IOS XE Release 2.1.2 で導入され、以前の Cisco IOS XE Release では使用できません。</li> <li>IOS XE Release 2.1.2 以前の ISSU アップグレード<br/>手順については、「ISSU 手順(Cisco IOS XE<br/>Release 2.1.2 以前)」(P.75) を参照してください。</li> </ul>     |

Cisco ASR 1000 シリーズ アグリゲーション サービス ルータ ソフトウェア コンフィギュレーション ガイド

|         | コマンドまたはアクション                                                                                                 | 目的                                                                            |
|---------|----------------------------------------------------------------------------------------------------|-------------------------------------------------------------------------------|
| ステップ 14 | <pre>request platform software package install rp 0 file file-system:asr1000rp1-esp*version*.pkg force</pre> | ESP Base サブパッケージをアップグレードします。                                                  |
|         | 例:                                                                                                    |                                                                               |
|         | Router# request platform software package                                                                    |                                                                               |
|         | bootflash:asr1000rp1-esp*02.02.01.122-33.XNB1*.<br>pkg force                                                 |                                                                               |
| ステップ 15 | <pre>request platform software package install rp 0 file file-system:asr1000rp*version*.pkg </pre>           | アップグレードする必要がある最後のサブパッケージであ<br>る RPBase サブパッケージを含むすべてのサブパッケージ<br>をアップグレードします。  |
|         | 例:                                                                                                    | (注) このステップは、ルータトのすべてのサブパッ                                                     |
|         | Router# request platform software package                                                                    | ケージをこの手順によって確実にアップグレード                                                        |
|         | bootflash:asr1000rp*02.02.01.122-33.XNB1*.pkg                                                                | するために必要となります。また、これまでのプ<br>ロセスで漏れていたサブパッケージがあれば、そ<br>れらのサブパッケージもアップグレードできます。   |
| ステップ 16 | show version installed                                                                                       | (任意) サブパッケージが適切にインストールされている                                                   |
|         | /5i .                                                                                                    | ことを確認します。                                                                     |
|         | Pouter# show version installed                                                                               |                                                                               |
| ステップ 17 | reload                                                                                                    |                                                                               |
|         | Teroad                                                                                                    | $\mathbf{R}\mathbf{P} \not\in \mathcal{F} \cup \mathcal{F} \cup \mathcal{F} $ |
|         | 例:                                                                                                    | <b>ヒント</b> リロードしなくてもルータは正常に動作し続けま                                             |
|         | Router# <b>reload</b>                                                                                        | 9。そのため、ルータのサロートは、定期床守時<br>またはトラフィックの少ない時間帯に行ってもか<br>まいません。                    |
| ステップ 18 | request platform software package clean                                                                      | (任意)未使用のサブパッケージをルータからすべて削除<br>します。                                            |

# 例

Γ

次の例は、サブパッケージが実行されている Cisco ASR 1002 または 1004 ルータのソフトウェア アッ プグレードを示します。

## Router# show version

Cisco IOS Software, IOS-XE Software (PPC\_LINUX\_IOSD-ADVENTERPRISEK9-M), Version 12.2(33)XNA, RELEASE SOFTWARE (fc1)

<output removed for brevity>

System image file is "bootflash:packages.conf"

<output removed for brevity>

cisco ASR1004 (RP1) processor with 752142K/6147K bytes of memory. 5 Gigabit Ethernet interfaces 2 Serial interfaces 32768K bytes of non-volatile configuration memory. 4194304K bytes of physical memory. 937983K bytes of eUSB flash at bootflash:. 39004543K bytes of SATA hard disk at bootflash:. 253424K bytes of USB flash at usb0:.

Configuration register is 0x2102

```
Router# show version installed
Package: Provisioning File, version: n/a, status: active
 File: bootflash:packages.conf, on: RP0
 Built: n/a, by: n/a
 File SHA1 checksum: 9172d30751d79fc1afb7b405eca244bbf9f8f2f2
Package: rpbase, version: 02.01.00.122-33.XNA, status: active
 File: bootflash:asr1000rp1-rpbase.02.01.00.122-33.XNA.pkg, on: RP0
 Built: 2008-05-01 01.48, by: mcpre
 File SHA1 checksum: c09fe08ff908c8ce0b789d8acc774fe43dacf5e3
Package: rpaccess, version: 02.01.01.122-33.XNA, status: active
 File: bootflash:asr1000rp1-rpaccess.02.01.01.122-33.XNA.pkg, on: RP0
 Built: 2008-07-08 16.01, by: mcpre
 File SHA1 checksum: clafc591c9cd198409820226c4f23d2647d0d138
<output removed for brevity>
Router# show redundancy states
     my state = 13 -ACTIVE
    peer state = 4 -STANDBY COLD
       Mode = Duplex
       Unit ID = 48
Redundancy Mode (Operational) = sso
Redundancy Mode (Configured) = sso
                           = sso
Redundancy State
    Maintenance Mode = Disabled
   Manual Swact = disabled (peer unit not yet in terminal standby state)
Communications = Up
  client count = 67
client_notification_TMR = 30000 milliseconds
         RF debug mask = 0 \times 0
Router# show platform
Chassis type: ASR1004
Slot
                                              Insert time (ago)
       Type
                          State
_____
      ASR1000-SIP10 ok
0
                                              00:04:43
     SPA-1XOC12-POS
0/0
                                              00:03:25
                       ok
0/1
        SPA-2XOC3-POS
                          ok
                                               00:03:24
0/3
        SPA-5X1GE-V2
                           ok
                                               00:03:20
RO
        ASR1000-RP1
                                              00:04:43
                          ok
R0/0
                          ok, active
                                              00:04:43
                          ok, standby
R0/1
                                              00:02:55
F0
       ASR1000-ESP10
                          ok, active
                                              00:04:43
       ASR1004-PWR-AC
                          ok
ΡO
                                              00:03:53
        ASR1004-FAN
Ρ1
                                               00:03:53
                           ok
Slot
        CPLD Version
                          Firmware Version
_____
0
       07091401
                          12.2(33r)XN1
R0
        07062111
                          12.2(33r)XN2
        07091401
FO
                          12.2(33r)XN1
Router# mkdir usb0:221subs
Create directory filename [221subs]?
Created dir bootflash:221subs
Router(config) # ip tftp source-interface gigabitethernet 0
```

Router# copy tftp: usb0:221subs Address or name of remote host []? 172.17.16.81 Source filename []? /auto/users/asr1000rp1-adventerprisek9.02.02.01.122-33.XNB1.bin Destination filename [asr1000rp1-adventerprisek9.02.02.01.122-33.XNB1.bin]? Accessing tftp://172.17.16.81//auto/users/asr1000rp1-adventerprisek9.02.02.01.122-33.XNB1.bin... Loading /auto/users/asr1000rp1-adventerprisek9.02.02.01.122-33.XNB1.bin from 172.17.16.81 (via GigabitEthernet0): 1111111111 [OK - 209227980 bytes]

209227980 bytes copied in 880.002 secs (237759 bytes/sec)

Router# request platform software package expand file usb0:221subs/asr1000rp1-adventerprisek9.02.02.01.122-33.XNB1.bin Verifying parameters Validating package type Copying package files SUCCESS: Finished expanding all-in-one software package.

#### Router# dir usb0:221subs

Г

Directory of usb0:/221subs/

72013 -rw- 51904716 Oct 7 2008 15:46:02 -07:00 asr1000rp1-espbase.02.02.01.122-33.XNB1.pkg 72004 -rw- 5773 Oct 7 2008 15:46:02 -07:00 asr1000rp1-packages-adventerprisek9.02.02.01.122-33.XNB1.conf 72014 -rw- 20533452 Oct 7 2008 15:46:03 -07:00 asr1000rp1-rpaccess.02.02.01.122-33.XNB1.pkg 72015 -rw- 22388940 Oct 7 2008 15:46:03 -07:00 asr1000rp1-rpbase.02.02.01.122-33.XNB1.pkg 72016 -rw- 27961548 Oct 7 2008 15:46:03 -07:00 asr1000rp1-rpcontrol.02.02.01.122-33.XNB1.pkg 72017 -rw- 50942156 Oct 7 2008 15:46:03 -07:00 asr1000rp1-rpios-adventerprisek9.02.02.01.122-33.XNB1.pkg 36442316 Oct 7 2008 15:46:03 -07:00 72018 -rwasr1000rp1-sipbase.02.02.01.122-33.XNB1.pkg 72019 -rw- 26366156 Oct 7 2008 15:46:03 -07:00 asr1000rp1-sipspa.02.02.01.122-33.XNB1.pkg 72005 -rw-6290 Oct 7 2008 15:46:03 -07:00 packages.conf 72003 -rw- 224768204 Oct 7 2008 15:38:57 -07:00 asr1000rpl-adventerprisek9.02.02.01.122-33.XNB1.bin

928862208 bytes total (466358272 bytes free)

Router# copy usb0:221subs/asr1000rp1-espbase.02.02.01.122-33.XNB1.pkg bootflash: Destination filename [asr1000rp1-espbase.02.02.01.122-33.XNB1.pkg]? Copy in

51904716 bytes copied in 5.478 secs (9475122 bytes/sec)

Router# copy usb0:221subs/asr1000rp1-rpaccess.02.02.01.122-33.XNB1.pkg bootflash: Destination filename [asr1000rp1-rpaccess.02.02.01.122-33.XNB1.pkg]?

Copv in

2000000 Bytes copied in 2.040 Sets (0702007 Bytes/Set)

Router# copy usb0:221subs/asr1000rp1-rpcontrol.02.02.01.122-33.XNB1.pkg bootflash: Destination filename [asr1000rp1-rpcontrol.02.02.01.122-33.XNB1.pkg]? Copy in

Router# copy usb0:221subs/asr1000rp1-rpios-adventerprisek9.02.02.01.122-33.XNB1.pkg bootflash:

Destination filename [asr1000rp1-rpios-adventerprisek9.02.02.01.122-33.XNB1.pkg]?
Copy in

Router# copy usb0:221subs/asr1000rp1-sipbase.02.02.01.122-33.XNB1.pkg bootflash: Destination filename [asr1000rp1-sipbase.02.02.01.122-33.XNB1.pkg]? Copy in

36442316 bytes copied in 3.906 secs (9329830 bytes/sec)

Router# copy usb0:221subs/asr1000rp1-sipspa.02.02.01.122-33.XNB1.pkg bootflash:

Destination filename [asr1000rp1-sipspa.02.02.01.122-33.XNB1.pkg]? Copy in

Г

26366156 bytes copied in 2.857 secs (9228616 bytes/sec) Router# request platform software package install rp 0 file bootflash:asr1000rp1-{rpaccess,rpios,rpcontrol}\*02.02.01.122-33.XNB1\*.pkg bay 1 force --- Starting file path checking ---Finished file path checking --- Starting image file verification ---Checking image file names Verifying image file locations Locating image files and validating name syntax Inspecting image file types Processing image file constraints Creating candidate provisioning file Finished image file verification --- Starting candidate package set construction ---Verifying existing software set Processing candidate provisioning file Constructing working set for candidate package set Constructing working set for running package set Checking command output Constructing merge of running and candidate packages Finished candidate package set construction --- Starting compatibility testing ---Determining whether candidate package set is compatible WARNING: WARNING: Candidate software combination not found in compatibility database WARNING: Determining whether installation is valid WARNING: WARNING: Candidate software combination not found in compatibility database WARNING: WARNING: WARNING: Candidate software combination not found in compatibility database WARNING: Software sets are identified as compatible Checking IPC compatibility with running software Checking candidate package set infrastructure compatibility Checking infrastructure compatibility with running software Checking package specific compatibility Finished compatibility testing --- Starting impact testing ---Checking operational impact of change WARNING: Connection may be lost during installation of IOS package Finished impact testing --- Starting commit of software changes ---Updating provisioning rollback files Creating pending provisioning file Committing provisioning file Finished commit of software changes

--- Starting analysis of software changes ---Finished analysis of software changes --- Starting update running software ---Blocking peer synchronization of operating information Creating the command set placeholder directory Finding latest command set Finding latest command shortlist lookup file Finding latest command shortlist file Assembling CLI output libraries Assembling CLI input libraries Applying interim IPC and database definitions Replacing running software Replacing CLI software Restarting software \*Sep 25 11:23:27.008: %ASR1000 INFRA-6-BIPC READ ERR: R0/0: ppc linux iosd-image: connection read error from iman bipc, rc 32, bring down IPC Restarting IOS PID: 19252, in slot/bay 0/1 \*Sep 25 11:23:41.837: %PMAN-3-PROCHOLDDOWN: R0/0: pman.sh: The process ppc linux iosd-image has been helddown (rc 137) \*Sep 25 11:23:41.920: %PMAN-0-PROCFAILCRIT: R0/0: pvp.sh: A critical process ppc linux iosd image has failed (rc 137) \*Sep 25 11:23:41.962: %REDUNDANCY-3-STANDBY LOST: Standby processor fault (PEER NOT PRESENT) \*Sep 25 11:23:41.962: %REDUNDANCY-3-STANDBY LOST: Standby processor fault (PEER DOWN) \*Sep 25 11:23:41.962: %REDUNDANCY-3-STANDBY\_LOST: Standby processor fault (PEER REDUNDANCY STATE CHANGE) FIXME: kill/restart security package: 0 1 rp security 1 1 rp security Applying final IPC and database definitions Generating software version information Notifying running software of updates Unblocking peer synchronization of operating information Unmounting old packages Cleaning temporary installation files Finished update running software SUCCESS: Finished installing software. Router# \*Sep 25 11:24:35.148: %REDUNDANCY-5-PEER MONITOR EVENT: Active detected a standby insertion (raw-event=PEER FOUND(4)) \*Sep 25 11:24:35.149: %REDUNDANCY-5-PEER MONITOR EVENT: Active detected a standby insertion (raw-event=PEER REDUNDANCY STATE CHANGE(5)) Router# \*Sep 25 11:24:36.067: %REDUNDANCY-3-IPC: IOS versions do not match. Router# \*Sep 25 11:26:48.281: %HA CONFIG SYNC-6-BULK CFGSYNC SUCCEED: Bulk Sync succeeded Router# \*Sep 25 11:26:48.283: %RF-5-RF TERMINAL STATE: Terminal state reached for (SSO) Router# redundancy force-switchover Proceed with switchover to standby RP? [confirm] %ASR1000 INFRA-6-CONSOLE ACTIVE: R0/1 console active. Press RETURN to get started! \*Sep 25 11:31:33.401: %NETCLK-5-NETCLK MODE CHANGE: Network clock source not available. The network clock has changed to freerun

\*Sep 25 11:31:33.438: %REDUNDANCY-3-SWITCHOVER: RP switchover (PEER NOT PRESENT) \*Sep 25 11:31:33.438: %REDUNDANCY-3-SWITCHOVER: RP switchover (PEER DOWN) \*Sep 25 11:31:33.438: %REDUNDANCY-3-SWITCHOVER: RP switchover (PEER REDUNDANCY STATE CHANGE) \*Sep 25 11:31:33.442: %PLATFORM-6-HASTATUS: RP switchover, sent message became active. IOS is ready to switch to primary after Manual Swact = enabled \*Sep 25 11:31:33.061: %SYS-5-SWITCHOVER: Switchover requested by Exec. Reason: redundancy force-switchover. chassis confirmation \*Sep 25 11:31:33.446: %CMANRP-6-CMHASTATUS: RP switchover, received chassis event became active \*Sep 25 11:31:33.692: %PLATFORM-6-HASTATUS\_DETAIL: RP switchover, received chassis event became active. Switch to primary (count 1) \*Sep 25 11:31:35.683: %ACE-3-TRANSERR: ASR1000-ESP(14): IKEA trans 0x3; opcode 0x25; param 0xA; error 0x4; retry cnt 0 \*Sep 25 11:31:35.683: %ACE-3-TRANSERR: ASR1000-ESP(14): IKEA trans 0x4; opcode 0x25; param 0xB; error 0x4; retry cnt 0 \*Sep 25 11:31:35.684: %ACE-3-TRANSERR: ASR1000-ESP(14): IKEA trans 0x5; opcode 0x25; param 0xC; error 0x4; retry cnt 0 \*Sep 25 11:31:35.802: %LINK-3-UPDOWN: Interface Null0, changed state to up \*Sep 25 11:31:35.803: %LINK-3-UPDOWN: Interface Loopback0, changed state to up \*Sep 25 11:31:35.808: %LINK-5-CHANGED: Interface POS0/0/0, changed state to administratively down \*Sep 25 11:31:35.808: %LINK-5-CHANGED: Interface POS0/1/0, changed state to administratively down \*Sep 25 11:31:35.808: %LINK-5-CHANGED: Interface POS0/1/1, changed state to administratively down \*Sep 25 11:31:35.808: %LINK-5-CHANGED: Interface GigabitEthernet0/3/0, changed state to administratively down \*Sep 25 11:31:35.808: %LINK-5-CHANGED: Interface GigabitEthernet0/3/1, changed state to administratively down \*Sep 25 11:31:35.808: %LINK-5-CHANGED: Interface GigabitEthernet0/3/2, changed state to administratively down \*Sep 25 11:31:35.808: %LINK-5-CHANGED: Interface GigabitEthernet0/3/3, changed state to administratively down \*Sep 25 11:31:35.808: %LINK-5-CHANGED: Interface GigabitEthernet0/3/4, changed state to administratively down \*Sep 25 11:31:36.802: %LINEPROTO-5-UPDOWN: Line protocol on Interface NullO, changed state to up \*Sep 25 11:31:36.802: %LINEPROTO-5-UPDOWN: Line protocol on Interface Loopback0, changed state to up \*Sep 25 11:32:21.530: %REDUNDANCY-3-IPC: IOS versions do not match. \*Sep 25 11:32:21.615: %REDUNDANCY-5-PEER MONITOR EVENT: Active detected a standby insertion (raw-event=PEER FOUND(4))

\*Sep 25 11:32:21.615: %REDUNDANCY-5-PEER\_MONITOR\_EVENT: Active detected a standby insertion (raw-event=PEER REDUNDANCY STATE CHANGE(5))

\*Sep 25 11:34:05.450: %HA\_CONFIG\_SYNC-6-BULK\_CFGSYNC\_SUCCEED: Bulk Sync succeeded \*Sep 25 11:34:05.453: %RF-5-RF\_TERMINAL\_STATE: Terminal state reached for (SSO)

```
Router# show platform
```

Chassis type: ASR1004

| Slot | Туре           | State       | Insert time (ago) |
|------|----------------|-------------|-------------------|
| 0    | ASR1000-SIP10  | ok          | 00:31:12          |
| 0/0  | SPA-1XOC12-POS | ok          | 00:11:35          |
| 0/1  | SPA-2XOC3-POS  | ok          | 00:11:35          |
| 0/3  | SPA-5X1GE-V2   | ok          | 00:11:35          |
| RO   | ASR1000-RP1    | ok          | 00:31:12          |
| R0/0 |                | ok, standby | 00:05:38          |

| R0/1 |                | ok, active       | 00:13:36 |
|------|----------------|------------------|----------|
| FO   | ASR1000-ESP10  | ok, active       | 00:31:12 |
| PO   | ASR1004-PWR-AC | ok               | 00:30:22 |
| P1   | ASR1004-FAN    | ok               | 00:30:22 |
| Slot | CPLD Version   | Firmware Version |          |
| 0    | 07091401       | 12.2(33r)XN1     |          |
| RO   | 07062111       | 12.2(33r)XN2     |          |
| FO   | 07091401       | 12.2(33r)XN1     |          |

Router# request platform software package install rp 0 file bootflash:asr1000rp1-{rpaccess,rpios,rpcontrol}\*02.02.01.122-33.XNB1\*.pkg bay 0 force --- Starting file path checking ---Finished file path checking

--- Starting image file verification ---Checking image file names Verifying image file locations Locating image files and validating name syntax Inspecting image file types Processing image file constraints Creating candidate provisioning file Finished image file verification

--- Starting candidate package set construction ---Verifying existing software set Processing candidate provisioning file Constructing working set for candidate package set Constructing working set for running package set Checking command output Constructing merge of running and candidate packages Finished candidate package set construction

--- Starting compatibility testing ---Determining whether candidate package set is compatible

# WARNING:

WARNING: Candidate software combination not found in compatibility database WARNING:

Determining whether installation is valid Software sets are identified as compatible Checking IPC compatibility with running software Checking candidate package set infrastructure compatibility Checking infrastructure compatibility with running software Checking package specific compatibility Finished compatibility testing

--- Starting impact testing ---Checking operational impact of change WARNING: Connection may be lost during installation of IOS package Finished impact testing

```
--- Starting commit of software changes ---
Updating provisioning rollback files
Creating pending provisioning file
Committing provisioning file
```

\*Sep 25 11:39:35.632: %ACE-3-INITFAIL: ASR1000-ESP(14): initialization failed (timed out)Finished commit of software changes

--- Starting analysis of software changes ---Finished analysis of software changes
ſ

```
--- Starting update running software ---
Blocking peer synchronization of operating information
Creating the command set placeholder directory
  Finding latest command set
  Finding latest command shortlist lookup file
  Finding latest command shortlist file
  Assembling CLI output libraries
 Assembling CLI input libraries
 Applying interim IPC and database definitions
  Replacing running software
  Replacing CLI software
 Restarting software
*Sep 25 11:40:31.859: %IOSXE-4-PLATFORM: R0/0: kernel: scooby: Scooby: FD close
Restarting IOS PID: 21974, in slot/bay 0/0
FIXME: kill/restart security package: 0 0 rp security
1 0 rp security
 Applying final IPC and database definitions
*Sep 25 11:40:59.590: %REDUNDANCY-3-STANDBY LOST: Standby processor fault
(PEER NOT PRESENT)
*Sep 25 11:40:59.591: %REDUNDANCY-3-STANDBY LOST: Standby processor fault (PEER DOWN)
*Sep 25 11:40:59.591: %REDUNDANCY-3-STANDBY LOST: Standby processor fault
(PEER_REDUNDANCY_STATE CHANGE)
*Sep 25 11:41:02.177: %DYNCMD-7-CMDSET UNLOADED: The Dynamic Command set from the Shell
Manager has been unloaded
*Sep 25 11:41:02.719: %DYNCMD-7-CMDSET LOADED: The Dynamic Command set has been loaded
from the Shell Manager
*Sep 25 11:41:05.397: %RF-5-RF RELOAD: Peer reload. Reason: EHSA standby down Generating
software version information
 Notifying running software of updates
 Unblocking peer synchronization of operating information
Unmounting old packages
Cleaning temporary installation files
  Finished update running software
SUCCESS: Finished installing software.
Router#
*Sep 25 11:41:50.918: %CMRP-5-PRERELEASE HARDWARE: R0/0: cmand: 0:0 is pre-release
hardware
*Sep 25 11:41:50.937: %REDUNDANCY-5-PEER MONITOR EVENT: Active detected a standby
insertion (raw-event=PEER FOUND(4))
*Sep 25 11:41:50.937: %REDUNDANCY-5-PEER MONITOR EVENT: Active detected a standby
insertion (raw-event=PEER REDUNDANCY STATE CHANGE(5))
Router#
Router# request platform software package install rp 0 file
bootflash:asr1000rp1-{sipspa,sipbase}*02.02.01.122-33.XNB1*.pkg slot 0 force
--- Starting file path checking --
Finished file path checking
--- Starting image file verification ---
Checking image file names
Verifying image file locations
Locating image files and validating name syntax
Inspecting image file types
Processing image file constraints
Creating candidate provisioning file
Finished image file verification
```

--- Starting candidate package set construction ---Verifying existing software set Processing candidate provisioning file Constructing working set for candidate package set Constructing working set for running package set Checking command output Constructing merge of running and candidate packages Finished candidate package set construction --- Starting compatibility testing ---Determining whether candidate package set is compatible WARNING. WARNING: Candidate software combination not found in compatibility database WARNING: Determining whether installation is valid WARNING: WARNING: Candidate software combination not found in compatibility database WARNING: WARNING: WARNING: Candidate software combination not found in compatibility database WARNING: Software sets are identified as compatible Checking IPC compatibility with running software Checking candidate package set infrastructure compatibility Checking infrastructure compatibility with running software Checking package specific compatibility Finished compatibility testing --- Starting impact testing ---Checking operational impact of change Finished impact testing --- Starting commit of software changes ---Updating provisioning rollback files Creating pending provisioning file Committing provisioning file Finished commit of software changes --- Starting analysis of software changes ---Finished analysis of software changes --- Starting update running software ---Blocking peer synchronization of operating information Creating the command set placeholder directory Finding latest command set Finding latest command shortlist lookup file Finding latest command shortlist file Assembling CLI output libraries Assembling CLI input libraries Applying interim IPC and database definitions Replacing running software Replacing CLI software Restarting software Restarting SIP0 Applying final IPC and database definitions \*Sep 29 10:11:16.631: %ASR1000 OIR-6-OFFLINECARD: Card (cc) offline in slot 0

ſ

\*Sep 29 10:11:16.632: %ASR1000 OIR-6-REMSPA: SPA removed from subslot 0/0, interfaces disabled \*Sep 29 10:11:16.632: %ASR1000 OIR-6-REMSPA: SPA removed from subslot 0/1, interfaces disabled \*Sep 29 10:11:16.632: %ASR1000 OIR-6-REMSPA: SPA removed from subslot 0/3, interfaces disabled \*Sep 29 10:11:24.575: %CMRP-5-PRERELEASE HARDWARE: R0/0: cmand: 0:0 is pre-release hardware Generating software version information Notifying running software of updates Unblocking peer synchronization of operating information Unmounting old packages Cleaning temporary installation files Finished update running software SUCCESS: Finished installing software. Router# \*Sep 29 10:12:00.274: %ASR1000 OIR-6-ONLINECARD: Card (cc) online in slot 0 Router# \*Sep 29 10:12:00.271: %CMRP-5-PRERELEASE HARDWARE: R0/0: cmand: 0:0 is pre-release hardware Router# \*Sep 29 10:12:01.833: %ASR1000 OIR-6-INSSPA: SPA inserted in subslot 0/0 \*Sep 29 10:12:02.579: %ASR1000 OIR-6-INSSPA: SPA inserted in subslot 0/1 Router# \*Sep 29 10:12:03.460: %ASR1000 OIR-6-INSSPA: SPA inserted in subslot 0/3 Router# \*Sep 29 10:12:10.405: %LINK-3-UPDOWN: SIP0/0: Interface EOBC0/1, changed state to up Router# \*Sep 29 10:12:16.944: %SPA OIR-6-ONLINECARD: SPA (SPA-1XOC12-POS) online in subslot 0/0 Router# \*Sep 29 10:12:15.024: %LINK-3-UPDOWN: SIP0/1: Interface EOBC0/1, changed state to up Router# \*Sep 29 10:12:20.938: %SPA OIR-6-ONLINECARD: SPA (SPA-2XOC3-POS) online in subslot 0/1 Router# \*Sep 29 10:12:17.086: %LINK-3-UPDOWN: SIP0/3: Interface EOBC0/1, changed state to up Router# \*Sep 29 10:12:23.640: %SPA OIR-6-ONLINECARD: SPA (SPA-5X1GE-V2) online in subslot 0/3 Router# Router# Router# request platform software package install rp 0 file bootflash:asr1000rp1-{sipspa,sipbase}\*02.02.01.122-33.XNB1\*.pkg slot 1 force --- Starting file path checking ---Finished file path checking --- Starting image file verification ---Checking image file names Verifying image file locations Locating image files and validating name syntax Inspecting image file types Processing image file constraints Creating candidate provisioning file Finished image file verification --- Starting candidate package set construction ---Verifying existing software set Processing candidate provisioning file Constructing working set for candidate package set Constructing working set for running package set Checking command output Constructing merge of running and candidate packages Finished candidate package set construction --- Starting compatibility testing ---

Cisco ASR 1000 シリーズ アグリゲーション サービス ルータ ソフトウェア コンフィギュレーション ガイド

Determining whether candidate package set is compatible WARNING: WARNING: Candidate software combination not found in compatibility database WARNING: Determining whether installation is valid Software sets are identified as compatible Checking IPC compatibility with running software Checking candidate package set infrastructure compatibility Checking infrastructure compatibility with running software Checking package specific compatibility Finished compatibility testing --- Starting impact testing ---Checking operational impact of change Finished impact testing --- Starting commit of software changes ---Updating provisioning rollback files Creating pending provisioning file Committing provisioning file Finished commit of software changes --- Starting analysis of software changes ---Finished analysis of software changes --- Starting update running software ---Blocking peer synchronization of operating information Creating the command set placeholder directory Finding latest command set Finding latest command shortlist lookup file Finding latest command shortlist file Assembling CLI output libraries Assembling CLI input libraries Applying interim IPC and database definitions Replacing running software Replacing CLI software Restarting software Applying final IPC and database definitions Generating software version information Notifying running software of updates Unblocking peer synchronization of operating information Unmounting old packages Cleaning temporary installation files Finished update running software SUCCESS: Finished installing software. Router# request platform software package install rp 0 file bootflash:asr1000rp1-esp\*02.02.01.122-33.XNB1\*.pkg force --- Starting file path checking ---Finished file path checking --- Starting image file verification ---Checking image file names Verifying image file locations Locating image files and validating name syntax Inspecting image file types Processing image file constraints Creating candidate provisioning file Finished image file verification --- Starting candidate package set construction ---

Verifying existing software set Processing candidate provisioning file Constructing working set for candidate package set Constructing working set for running package set Checking command output Constructing merge of running and candidate packages Finished candidate package set construction --- Starting compatibility testing ---Determining whether candidate package set is compatible WARNING: WARNING: Candidate software combination not found in compatibility database WARNING: Determining whether installation is valid WARNING: WARNING: Candidate software combination not found in compatibility database WARNING: WARNING: WARNING: Candidate software combination not found in compatibility database WARNING: Software sets are identified as compatible Checking IPC compatibility with running software Checking candidate package set infrastructure compatibility Checking infrastructure compatibility with running software Checking package specific compatibility Finished compatibility testing --- Starting impact testing ---Checking operational impact of change Finished impact testing --- Starting commit of software changes ---Updating provisioning rollback files Creating pending provisioning file Committing provisioning file Finished commit of software changes --- Starting analysis of software changes ---Finished analysis of software changes --- Starting update running software ---Blocking peer synchronization of operating information Creating the command set placeholder directory Finding latest command set Finding latest command shortlist lookup file Finding latest command shortlist file Assembling CLI output libraries Assembling CLI input libraries Applying interim IPC and database definitions Replacing running software Replacing CLI software Restarting software Restarting ESP0 Applying final IPC and database definitions \*Sep 25 12:43:27.892: %ASR1000 OIR-6-OFFLINECARD: Card (fp) offline in slot F0 \*Sep 25 12:43:29.992: %CMRP-5-PRERELEASE HARDWARE: R0/0: cmand: F0:0 is pre-release

Cisco ASR 1000 シリーズ アグリゲーション サービス ルータ ソフトウェア コンフィギュレーション ガイド

hardware Generating software version information

Γ

Notifying running software of updates Unblocking peer synchronization of operating information Unmounting old packages Cleaning temporary installation files Finished update running software SUCCESS: Finished installing software. Router# \*Sep 25 12:44:11.960: %ASR1000 OIR-6-ONLINECARD: Card (fp) online in slot F0 Router# \*Sep 25 12:44:11.957: %CMRP-5-PRERELEASE HARDWARE: R0/0: cmand: F0:0 is pre-release hardware Router# \*Sep 25 12:44:21.256: %CPPHA-7-SYSREADY: F0: cpp ha: CPP client process FMAN-FP (5 of 5) ready. \*Sep 25 12:44:21.798: %CPPHA-7-START: F0: cpp ha: CPP 0 preparing image /usr/cpp/bin/cpp-mcplo-ucode \*Sep 25 12:44:21.909: %CPPHA-7-START: F0: cpp ha: CPP 0 startup init image /usr/cpp/bin/cpp-mcplo-ucode Router# \*Sep 25 12:44:26.763: %CPPHA-7-START: F0: cpp ha: CPP 0 running init image /usr/cpp/bin/cpp-mcplo-ucode \*Sep 25 12:44:27.004: %CPPHA-7-READY: F0: cpp ha: CPP 0 loading and initialization complete Router# \*Sep 25 12:44:27.004: %CPPHA-6-SYSINIT: F0: cpp ha: CPP HA system configuration start. Router# \*Sep 25 12:44:28.321: %IOSXE-6-PLATFORM: F0: cpp\_cp: Process CPP\_PFILTER\_EA\_EVENT\_\_API\_CALL\_\_REGISTER \*Sep 25 12:44:28.516: %CPPHA-6-SYSINIT: F0: cpp ha: CPP HA system enabled. \*Sep 25 12:44:28.517: %CPPHA-6-SYSINIT: F0: cpp ha: CPP HA system initialization complete. Router# Router# request platform software package install rp 0 file bootflash:asr1000rp\*02.02.01.122-33.XNB1\*.pkg --- Starting file path checking ---Finished file path checking --- Starting image file verification ---Checking image file names Verifying image file locations Locating image files and validating name syntax Inspecting image file types WARNING: In-service installation of RP Base package WARNING: requires software reboot of target RP WARNING: Automatically setting the on-reboot flag Processing image file constraints Creating candidate provisioning file Finished image file verification --- Starting candidate package set construction ---Verifying existing software set Processing candidate provisioning file Constructing working set for candidate package set Constructing working set for running package set Checking command output Constructing merge of running and candidate packages Finished candidate package set construction --- Starting compatibility testing ---Determining whether candidate package set is compatible Determining whether installation is valid

Determining whether installation is valid ... skipped Checking IPC compatibility for candidate software Checking candidate package set infrastructure compatibility Checking infrastructure compatibility with running software Checking infrastructure compatibility with running software ... skipped Checking package specific compatibility Finished compatibility testing --- Starting commit of software changes ---Updating provisioning rollback files Creating pending provisioning file Committing provisioning file Finished commit of software changes SUCCESS: Software provisioned. New software will load on reboot. Router# reload Proceed with reload? [confirm] y Router# request platform software package clean Cleaning up unnecessary package files No path specified, will use booted path bootflash:packages.conf Cleaning bootflash: Scanning boot directory for packages ... done. Preparing packages list to delete ... asr1000rp1-espbase.BLD V122 33 XNB ASR 02.02.01.122-33.XNB1 LATEST 20080924 0100 1.pkg File is in use, will not delete. asr1000rp1-rpaccess.BLD V122 33 XNB ASR 02.02.01.122-33.XNB1 LATEST 20080924 0100 1.pkg File is in use, will not delete. asr1000rp1-rpbase.BLD V122 33 XNB ASR 02.02.01.122-33.XNB1 LATEST 20080924 0100 1.pkg File is in use, will not delete. asr1000rp1-rpcontrol.BLD V122 33 XNB ASR 02.02.01.122-33.XNB1 LATEST 20080924 0100 1.pkg File is in use, will not delete. asr1000rp1-rpios-adventerprisek9.BLD V122 33 XNB ASR 02.02.01.122-33.XNB1 LATEST 20080924 0100 1.pkg File is in use, will not delete. asr1000rp1-sipbase.BLD V122 33 XNB ASR 02.02.01.122-33.XNB1 LATEST 20080924 0100 1.pkg File is in use, will not delete. asr1000rp1-sipspa.BLD\_V122\_33\_XNB\_ASR\_02.02.01.122-33.XNB1\_LATEST 20080924 0100 1.pkg File is in use, will not delete. packages.conf File is in use, will not delete. done. Files that will be deleted: asr1000-rommon.BLD V122 33 XNA ASR RLS1 THROTTLE LATEST 20080924 0100 1.pkg asr1000-rommon.BLD V122 33 XNB ASR 02.02.01.122-33.XNB1 LATEST 20080924 0100 1.pkg asr1000rpl-adventerprisek9.BLD V122 33 XNA ASR RLS1 THROTTLE LATEST 20080924 0100 1.bin asr1000rp1-adventerprisek9.BLD V122 33 XNB ASR 02.02.01.122-33.XNB1 LATEST 20080924 0100 1 .bin asr1000rp1-espbase.BLD V122 33 XNA ASR RLS1 THROTTLE LATEST 20080924 0100 1.pkg asr1000rp1-packages-adventerprisek9.BLD V122 33 XNA ASR RLS1 THROTTLE LATEST 20080924 0100 1.conf asr1000rp1-packages-adventerprisek9.BLD\_V122\_33\_XNB\_ASR\_02.02.01.122-33.XNB1 LATEST 200809 24 0100 1.conf asr1000rp1-rpaccess.BLD V122 33 XNA ASR RLS1 THROTTLE LATEST 20080924 0100 1.pkg asr1000rp1-rpbase.BLD V122 33 XNA ASR RLS1 THROTTLE LATEST 20080924 0100 1.pkg

```
asr1000rp1-rpcontrol.BLD V122 33 XNA ASR RLS1 THROTTLE LATEST 20080924 0100 1.pkg
asr1000rp1-rpios-adventerprisek9.BLD V122 33 XNA ASR RLS1 THROTTLE LATEST 20080924 0100 1.
pkg
 asr1000rp1-sipbase.BLD V122 33 XNA ASR RLS1 THROTTLE LATEST 20080924 0100 1.pkg
 asr1000rp1-sipspa.BLD_V122_33_XNA_ASR_RLS1_THROTTLE_LATEST_20080924_0100_1.pkg
  packages.conf.00-
  packages.conf.01-
 packages.conf.02-
 packages.conf.03-
 packages.conf.04-
 packages.conf.05-
Do you want to proceed? [confirm]y
 Deleting file
bootflash:asr1000-rommon.BLD V122 33 XNA ASR RLS1 THROTTLE LATEST 20080924 0100 1.pkg ...
done.
 Deleting file
bootflash:asr1000-rommon.BLD V122 33 XNB ASR 02.02.01.122-33.XNB1 LATEST 20080924 0100 1.p
kg ... done.
 Deleting file
bootflash:asr1000rp1-adventerprisek9.BLD V122 33 XNA ASR RLS1 THROTTLE LATEST 20080924 010
0 1.bin ... done.
 Deleting file
bootflash:asr1000rp1-adventerprisek9.BLD V122 33 XNB ASR 02.02.01.122-33.XNB1 LATEST 20080
924 0100 1.bin ... done.
 Deleting file
bootflash:asr1000rp1-espbase.BLD V122 33 XNA ASR RLS1 THROTTLE LATEST 20080924 0100 1.pkg
... done.
 Deleting file
bootflash:asr1000rp1-packages-adventerprisek9.BLD V122 33 XNA ASR RLS1 THROTTLE LATEST 200
80924 0100 1.conf ... done.
 Deleting file
bootflash:asr1000rp1-packages-adventerprisek9.BLD V122 33 XNB ASR 02.02.01.122-33.XNB1 LAT
EST 20080924 0100 1.conf ... done.
 Deleting file
bootflash:asr1000rp1-rpaccess.BLD V122 33 XNA ASR RLS1 THROTTLE LATEST 20080924 0100 1.pkg
... done.
 Deleting file
bootflash:asr1000rp1-rpbase.BLD V122 33 XNA ASR RLS1 THROTTLE LATEST 20080924 0100 1.pkg
... done.
 Deleting file
bootflash:asr1000rp1-rpcontrol.BLD_V122_33_XNA_ASR_RLS1_THROTTLE_LATEST_20080924_0100_1.pk
g ... done.
 Deleting file
bootflash:asr1000rp1-rpios-adventerprisek9.BLD V122 33 XNA ASR RLS1 THROTTLE LATEST 200809
24 0100 1.pkg ... done.
  Deleting file
bootflash:asr1000rp1-sipbase.BLD V122 33 XNA ASR RLS1 THROTTLE LATEST 20080924 0100 1.pkg
... done.
 Deleting file
bootflash:asr1000rp1-sipspa.BLD_V122_33_XNA_ASR_RLS1_THROTTLE LATEST 20080924 0100 1.pkg
... done.
  Deleting file bootflash:packages.conf.00- ... done.
 Deleting file bootflash:packages.conf.01- ... done.
 Deleting file bootflash:packages.conf.02- ... done.
  Deleting file bootflash:packages.conf.03- ... done.
  Deleting file bootflash:packages.conf.04- ... done.
 Deleting file bootflash:packages.conf.05- ... done.
SUCCESS: Files deleted.
```

I

# その他の参考資料

ここでは、ソフトウェア アップグレード プロセス機能に関する参考資料について説明します。

### 関連資料

| 関連項目                 | タイトル                                                             |
|----------------------|------------------------------------------------------------------|
| Cisco IOS XE コマンド    | 『Cisco IOS Master Commands List, All Releases』                   |
| 稼働中ソフトウェア アップグレードの実行 | [High Availability Configuration Guide, Cisco IOS XE Release 3S] |

### 標準

|                                                                    | タイトル |
|--------------------------------------------------------------------|------|
| この機能でサポートされる新規の標準または変更され<br>た標準はありません。また、既存の標準のサポートは<br>変更されていません。 |      |

### MIB

| MIB | MIB のリンク                                                                                                    |
|-----|----------------------------------------------------------------------------------------------------|
| なし  | 選択したプラットフォーム、Cisco IOS XE ソフトウェア リリース、<br>およびフィーチャ セットの MIB の場所を検索しダウンロードする<br>には、次の URL にある Cisco MIB Locator を使用します。<br>http://www.cisco.com/go/mibs |

### RFC

| RFC                                                                          | タイトル |
|------------------------------------------------------------------------------|------|
| この機能によりサポートされた新規 RFC または改訂<br>RFC はありません。また、この機能による既存 RFC<br>のサポートに変更はありません。 |      |

### シスコのテクニカル サポート

| 説明                                                                                                    | リンク                                               |
|----------------------------------------------------------------------------------------------------|---------------------------------------------------|
| 右の URL にアクセスして、シスコのテクニカル サ<br>ポートを最大限に活用してください。                                                                                                    | http://www.cisco.com/cisco/web/support/index.html |
| 以下を含むさまざまな作業にこの Web サイトが役立<br>ちます。<br>・テクニカル サポートを受ける<br>・ソフトウェアをダウンロードする<br>・セキュリティの脆弱性を報告する、またはシスコ製<br>品のセキュリティ問題に対する支援を受ける<br>・ツールおよびリソースへアクセスする<br>- Product Alert の受信登録<br>- Field Notice の受信登録                                                |                                                   |
| <ul> <li>Bug Toolkit を使用した既知の問題の検索</li> <li>Networking Professionals (NetPro) コミュニティ<br/>で、技術関連のディスカッションに参加する</li> <li>トレーニング リソースへアクセスする</li> <li>TAC Case Collection ツールを使用して、ハードウェ<br/>アや設定、パフォーマンスに関する一般的な問題をイ<br/>ンタラクティブに特定および解決する</li> </ul> |                                                   |
| この Web サイト上のツールにアクセスする際は、<br>Cisco.com のログイン ID およびパスワードが必要で<br>す。                                                                                                    |                                                   |

# ソフトウェア アップグレード プロセスの機能情報

表 13 に、Cisco ASR 1000 シリーズ ルータの機能のリリース履歴を示します。

ここに記載されていないこのテクノロジーの機能情報については、『*Cisco ASR 1000 Series Aggregation Services Routers Documentation Roadmap*』を参照してください。

プラットフォームのサポートおよびソフトウェア イメージのサポートに関する情報を検索するには、 Cisco Feature Navigator を使用します。Cisco Feature Navigator を使用すると、特定のソフトウェア リ リース、フィーチャ セット、またはプラットフォームをサポートする Cisco IOS XE のソフトウェア イ メージを判別できます。Cisco Feature Navigator には、http://www.cisco.com/go/cfn からアクセスしま す。Cisco.com のアカウントは必要ありません。

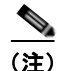

Γ

表 13 に、特定の Cisco IOS XE ソフトウェア リリース群で特定の機能をサポートする Cisco IOS XE ソフトウェア リリースだけを示します。特に明記されていない限り、Cisco IOS XE ソフトウェア リリース群の後続のリリースでもこの機能をサポートします。

| 機能名                       | リリース                  | 機能情報                                                                                                    |
|---------------------------|-----------------------|----------------------------------------------------------------------------------------------------|
| ソフトウェア<br>アップグレード<br>プロセス | IOS XE<br>Release 2.6 | この機能が導入されました。<br>Cisco ASR 1000 シリーズ ルータは、次のソフトウェア アップグ<br>レード手順をサポートします。<br>• 冗長プラットフォームの In Service Software Upgrade (ISSU)<br>• 非冗長プラットフォームのサービス インパクトのアップグ |
|                           |                       | レードプロセス                                                                                                    |

| 表 13 | ソフトウェア アップグレード プロセスの機能情報 |
|------|--------------------------|
|      |                          |

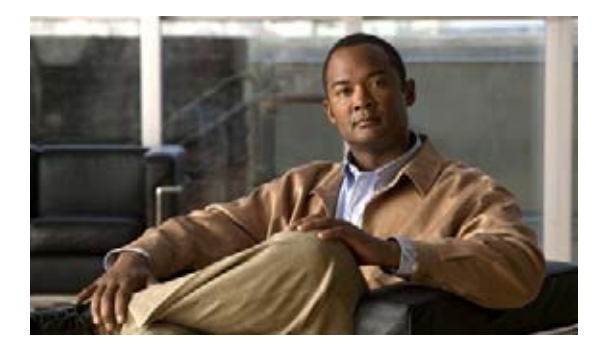

# ハイ アベイラビリティの概要

Cisco High Availability (HA; ハイ アベイラビリティ)により、ネットワークのどの場所でも発生する 障害からの高速回復が可能になり、ネットワーク規模での保護が実現されます。Cisco HA を使用する と、ネットワークのハードウェアおよびソフトウェアが連携し、中断からの高速回復が可能となるた め、ユーザおよびネットワーク アプリケーションへの障害の透過性が保証されます。

Cisco ASR 1000 シリーズ ルータの独自のハードウェアおよびソフトウェア アーキテクチャは、あらゆ るネットワーク イベント時にルータのアップタイムを最大化するように設計されているため、すべて のネットワーク シナリオで最大アップタイムと復元力が実現します。

このガイドでは、Cisco ASR 1000 シリーズ ルータ独自の HA の特徴について説明します。このマニュ アルには、HA に関する総合的な説明は記載されていません。また、Cisco ASR 1000 シリーズ ルータ 上と同様に設定され、実装されている他のシスコ ルータで使用できる HA 機能の説明も掲載していま せん。この章のほかに、Cisco IOS 機能に関する資料およびマニュアルを参照して、複数のシスコ プ ラットフォームで使用でき、Cisco ASR 1000 シリーズ ルータ上でも同様に動作する HA 機能に関する 情報を入手してください。

# この章で紹介する機能情報の入手方法

ご使用のソフトウェア リリースで、このモジュールで説明されるすべての機能がサポートされている とは限りません。最新の機能情報と注意事項については、ご使用のプラットフォームとソフトウェア リリースに対応したリリース ノートを参照してください。このモジュールで説明される機能に関する情 報、および各機能がサポートされるリリースの一覧については、「ハイ アベイラビリティの機能情報: 概要」(P.9)を参照してください。

プラットフォーム サポートと Cisco ソフトウェア イメージ サポートに関する情報を入手するには、 Cisco Feature Navigator を使用します。Cisco Feature Navigator には、http://www.cisco.com/go/cfn か らアクセスします。Cisco.com のアカウントは必要ありません。

# 内容

ここでは、Cisco ASR 1000 シリーズ ルータ上のさまざまな HA の特徴について説明します。内容は、 次のとおりです。

- 「Cisco ASR 1000 シリーズ ルータ上のハードウェア冗長性について」(P.2)
- 「Cisco ASR 1000 シリーズ ルータ上のソフトウェアの冗長性」(P.4)

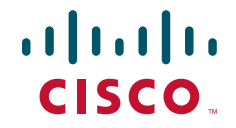

- 「Route Processor Redundancy」 (P.5)
- 「ステートフル スイッチオーバー」(P.6)
- 「IPsec フェールオーバー」 (P.6)
- 「双方向フォワーディング検出」(P.7)

# Cisco ASR 1000 シリーズ ルータ上のハードウェア冗長性 について

Cisco ASR 1000 シリーズ ルータの一部のモデルでは、同じ Cisco ASR 1000 シリーズ ルータ内での ハードウェア冗長性を、次の方法により実現します。

- 同一の Cisco ASR 1000 シリーズ ルータで 2 つのルート プロセッサ (RP) を許可
- 同一の Cisco ASR 1000 シリーズ ルータで 2 つの Enhanced Services Processor (ESP) を許可

次のハードウェアでは、ハードウェアの冗長性はサポートされません。

- SPA Interface Processors (SIP; SPA インターフェイス プロセッサ): SIP のアップグレードを完了 するには、SIP をリロードする必要があります。トラフィックは少しの間中断されます。
- Shared Port Adapter (SPA; 共有ポート アダプタ): SPA ソフトウェア サブパッケージのアップ デートを完了するには、SPA をリロードする必要があります。SPA に対するトラフィックは少し の間中断されます。

Cisco ASR 1000 シリーズ ルータ上のハードウェア冗長性により、次の利点が得られます。

- フェールオーバーオプション:プロセッサに障害が発生した場合、スタンバイプロセッサがただちにアクティブプロセッサとなり、遅延がほとんどまたはまったく発生しません。フェールオーバーは同じルータ内で完全に実行されるため、2台めのスタンバイルータは必要ありません。
- ダウンタイムなしのアップグレード: In Service Software Upgrade (ISSU) のような機能を使用すると、アクティブプロセッサで通常動作を持続しながら、スタンバイプロセッサでソフトウェアのアップグレードを処理できます。

現時点では、ハードウェアの冗長性は Cisco ASR 1006 ルータだけで使用できます。

表 14 に、ハードウェア冗長性の概要を示します。

I

表 14 ハードウェア冗長性について

| <u>ハードウェア</u><br>ESP | Cisco ASR<br>1001 ルータ上で<br>のデュアル ハー<br>ドウェア構成の<br>サポート<br>No | Cisco ASR<br>1002 ルータ上で<br>のデュアル ハー<br>ドウェア構成の<br>サポート<br>No | Cisco ASR<br>1004 ルータ上<br>でのデュアル<br>ハードウェア<br>構成のサポー<br>ト | Cisco ASR<br>1006 ルータ上<br>でのデュアル<br>ハードウェア<br>構成のサポー<br>ト<br>Yes | <b>フェールオーバー動作</b><br>アクティブ ESP でハードウェ<br>アまたはソフトウェアのイベン<br>ト (ハードウェア障害、活性挿<br>抜 [online insertion and<br>removal; OIR]、または手動の<br>切り替えなど)が発生してトラ<br>フィックを転送できなくなった                       |
|----------------------|--------------------------------------------------------------|--------------------------------------------------------------|-----------------------------------------------------------|------------------------------------------------------------------|----------------------------------------------------------------------------------------------------|
|                      |                                                              |                                                              |                                                           |                                                                  | 場合、スタンハイ ESP か設定<br>されていれば、スタンバイ ESP<br>は、中断をほとんど発生させる<br>ことなく(200 ミリ秒未満)、<br>アクティブ ESP に切り替わり<br>ます。                                                                                   |
| ルート プロセッ<br>サ        | No                                                           | No                                                           | No                                                        | Yes                                                              | アクティブ <b>RP</b> でハードウェア<br>障害、ソフトウェア障害、活性<br>挿抜、または手動での切り替え<br>などのイベントが発生してトラ<br>フィックを転送できなくなった<br>場合、スタンバイ <b>RP</b> が設定さ<br>れていれば、スタンバイ <b>RP</b> は<br>ただちにアクティブ <b>RP</b> になり<br>ます。 |
| SPA                  | No                                                           | No                                                           | No                                                        | No                                                               | SPA では、スタンバイ設定は<br>使用できません。SPA で障害<br>が発生すると、その SPA はダ<br>ウンして、トラフィックを転送<br>できなくなります。<br>SPA のシャットダウン イベン<br>トが発生しても、ルータ上のそ<br>の他すべての SIP および SPA<br>は通常どおりに動作を続けま<br>す。                |
| SIP                  | No                                                           | No                                                           | No                                                        | No                                                               | SIP では、スタンバイ設定は使<br>用できません。SIP で障害が発<br>生すると、その SIP 内のすべて<br>の SPA はダウンして、トラ<br>フィックを転送できなくなりま<br>す。<br>SIP のシャットダウン イベント<br>が発生しても、ルータ上のその<br>他すべての SIP および SPA は<br>通常どおりに動作を続けます。    |

# Cisco ASR 1000 シリーズ ルータ上のソフトウェアの冗長 性

具体的な内容は、次のとおりです。

- 「ソフトウェア冗長性の概要」(P.4)
- 「Cisco ASR 1002 または 1004 ルータ上での 2 番めの IOS プロセス」(P.5)
- 「SSO 認識プロトコルおよびアプリケーション」(P.6)

### ソフトウェア冗長性の概要

Cisco ASR 1000 シリーズ ルータでは、IOS がオペレーティング システム内の多数のプロセスの1 つと して稼働しています。この点は、Cisco IOS 内ですべてのプロセスが実行されている従来の Cisco IOS とは異なります。Cisco ASR 1000 シリーズ ルータ上でのプロセスとして動作する IOS の詳細について は、「プロセスとしての IOS」(P.8) を参照してください。

このアーキテクチャにより、Cisco IOS ソフトウェアを稼働するその他のプラットフォームでは使用で きないソフトウェアの冗長性が実現します。スタンバイ IOS プロセスを、アクティブ IOS プロセスと 同じ RP 上で使用することができます。IOS 障害が発生すると、このスタンバイ IOS プロセスへの切り 替えが行われます。また、ISSU アップグレードのスタンバイ IOS プロセスとして、サブパッケージ ソ フトウェアのアップグレードにも使用できる場合があります。

Cisco ASR 1006 ルータでは、スタンバイ RP 上だけで2 番めの IOS プロセスを実行できます。デュア ル RP ハードウェア冗長構成をサポートする Cisco ASR 1000 シリーズ ルータでは、同一の RP 上で2 つの IOS プロセスを実装できません。これは、2 番めの RP がスタンバイ IOS プロセスをサポートでき るためです。ソフトウェア冗長性の概要を表 15 に示します。

| ルータ                                | 同一 RP 上で 2 つ<br>の IOS プロセスの<br>サポート | スタンバイ RP 上<br>で 2 番めの IOS プ<br>ロセスのサポート | 説明                                                                                       |
|------------------------------------|-------------------------------------|-----------------------------------------|------------------------------------------------------------------------------------------|
| Cisco ASR 1001<br>ルータ <sup>1</sup> | Yes                                 | 該当なし                                    | Cisco ASR 1001 ルータでは、1 つの<br>RP だけがサポートされます。そのた<br>め、1 つの RP 上でデュアル IOS プロ<br>セスが稼働します。  |
| Cisco ASR 1002<br>ルータ              | Yes                                 | 該当なし                                    | Cisco ASR 1002 ルータでは、1 つの<br>RP だけがサポートされます。そのた<br>め、1 つの RP 上でデュアル IOS プロ<br>セスが稼働します。  |
| Cisco ASR 1004<br>ルータ              | Yes                                 | 該当なし                                    | Cisco ASR 1004 ルータでは、1 つの<br>RP だけがサポートされます。そのた<br>め、1 つの RP 上でデュアル IOS プロ<br>セスが稼働します。  |
| Cisco ASR 1006<br>ルータ              | No                                  | Yes                                     | Cisco ASR 1006 ルータでは、2 番めの<br>RP がサポートされているため、2 番め<br>の IOS プロセスはスタンバイ RP 上だ<br>けで稼働します。 |

表 15 ソフトウェア冗長性の概要

1. Cisco ASR 1001 ルータ上で ESP または SIP などの重要なプロセスが失敗すると、シャーシ全体がリロードされます。

Γ

### Cisco ASR 1002 または 1004 ルータ上での 2 番めの IOS プロセス

Cisco ASR 1002 または 1004 ルータでは、Route Processor Redundancy(RPR)および Stateful Switchover(SSO)を使用して、IOS プロセス間の切り替えを実行できます。ただし、Cisco ASR 1002 または 1004 ルータでは、デフォルトで 2 番めの IOS プロセスを使用できないため、ユーザが RPR および SSO を設定する必要があります。

表 15 では、Cisco ASR 1002 および 1004 ルータの 2 番めの IOS プロセスで使用可能なソフトウェア の冗長性について簡単にまとめます。

| ルータ                | デフォルトの HA<br>設定 | 2 GB または DRAM<br>によるオプション | 4 GB または DRAM<br>によるオプション |
|--------------------|-----------------|---------------------------|---------------------------|
| Cisco ASR 1002 ルータ | なし              | なし                        | なし、RPR、SSO                |
| Cisco ASR 1004 ルータ | なし              | なし                        | なし、RPR、SSO                |

表 16 Cisco ASR 1002 および 1004 ルータのソフトウェア冗長性のオプション

Cisco ASR 1002 または 1004 ルータ上の統合パッケージは、ISSU を使用してアップグレードできません。サブパッケージについては、デュアル IOS プロセスを使用している場合、ISSU を使用していくつかのサブパッケージだけを個別にアップグレードできます。デュアル RP セットアップで ISSU を使用したサブパッケージのアップグレードについては、「Route Processor Redundancy」(P.5) を参照してください。

# **Route Processor Redundancy**

RPR を使用すると、スタンバイ RP を設定することができます。RPR を設定する場合、スタンバイ RP はブートアップ時に Cisco IOS ソフトウェアをロードし、スタンバイ モードで自身を初期化します。 アクティブ RP で重大なエラー イベントが発生した場合、システムはスタンバイ RP に切り替えて、ア クティブ RP として自身を再度初期化します。このイベントでは、システム全体がリブートされるた め、RPR によるスイッチオーバーは、Nonstop Forwarding/Stateful Switchover (NSF/SSO) など、そ の他の HA スイッチオーバー機能に比べて速度が遅くなります。

Cisco ASR 1000 シリーズ ルータでは、RPR を使用して、Cisco ASR 1002 または 1004 ルータ用の単 ーの RP 上で 2 番めの IOS プロセスをイネーブルにすることもできます。2 番めの IOS プロセスの詳 細については、「Cisco ASR 1002 または 1004 ルータ上での 2 番めの IOS プロセス」(P.5) を参照して ください。

Cisco ASR 1000 シリーズ ルータでは、RPR で次の機能を導入しています。

- アクティブ RP とスタンバイ RP 間、またはアクティブ IOS とスタンバイ IOS 間での startup-config の同期。ただし、実行コンフィギュレーションでの変更は、RPR を使用して同期で きません。
- ウォーム リロード:ウォーム リロード機能により、ユーザはストレージからイメージを読み込ま ずにルータをリロードできます。つまり、ルータはメモリに以前保存されたコピーから読み取りと 書き込みのデータをリストアするため、フラッシュからメモリにソフトウェアをコピーしたり、イ メージを自身で圧縮解除したりすることなく、実行を開始します。

ほとんどの場合、スイッチオーバーおよびアップグレードでのダウンタイムは、RPR よりステートフ ル スイッチオーバー (SSO) を使用した場合の方が少ないことに留意してください。SSO をどうして も使用できない場合にだけ、RPR を使用してください。

Cisco ASR 1000 シリーズ ルータでは、RPR はサポートされますが、RPR+ はサポートされないことに 注意してください。

# ステートフル スイッチオーバー

SSO機能では、プロセッサの1つをアクティブプロセッサとして確立し、もう一方の RP をスタンバイプロセッサとして指定してから、これらのプロセッサ間でクリティカルステート情報を同期化することにより、プロセッサの冗長性を実現しています。SSOでは、2つのプロセッサ間の最初の同期化のあと、RP のステート情報をデュアルプロセッサ間でダイナミックに維持します。

SSO は、NSF と連携すると、さらに威力を発揮します。SSO により、デュアル プロセッサは常にス テートを維持できます。また、スイッチオーバーが発生すると、NSF によってスイッチオーバーが シームレスに実行されます。

Cisco ASR 1000 シリーズ ルータでは、SSO を使用して、Cisco ASR 1002 または 1004 ルータ用の単 ーの RP 上で 2 番めの IOS プロセスをイネーブルにすることもできます。2 番めの IOS プロセスの詳 細については、「Cisco ASR 1002 または 1004 ルータ上での 2 番めの IOS プロセス」(P.5) を参照して ください。

ほとんどの場合、スイッチオーバーおよびアップグレードでのダウンタイムは、RPR より SSO を使用 した場合の方が少ないことに留意してください。SSO をどうしても使用できない場合にだけ、RPR を 使用してください。

NSF/SSO の詳細については、『Cisco Nonstop Forwarding』マニュアルを参照してください。

### SSO 認識プロトコルおよびアプリケーション

SSO によってサポートされるライン プロトコルとアプリケーションは、SSO 認識である必要がありま す。機能やプロトコルが、RP スイッチオーバーを経ても、一部または全体が問題なく動作し続ける場 合、その機能やプロトコルは SSO 認識です。SSO 認識プロトコルおよびアプリケーションのステート 情報をアクティブからスタンバイに同期することにより、これらのプロトコルおよびアプリケーション での SSO が実現されます。

SSO 非認識のプロトコルおよびアプリケーションの場合、ステートをダイナミックに作成しても、スイッチオーバー時に失われるため、スイッチオーバーの際に再初期化と再起動が必要になります。

ルータ上のどのプロトコルが SSO 対応であるかを確認するには、show redundancy client または show redundancy history コマンドを使用します。

# IPsec フェールオーバー

IPSec フェールオーバーは、カスタマーの IPsec ネットワークの合計稼働時間(または可用性)を増や す機能です。従来、これは元の(アクティブな)ルータに加えて冗長(スタンバイ)ルータを使用する ことで実現されています。アクティブルータが何らかの理由で使用できなくなると、スタンバイルー タは、IKE および IPsec の処理を引き継ぎます。IPSec フェールオーバーは、ステートスレスフェール オーバーおよびステートフルフェールオーバーの2種類のカテゴリに分類されます。

Cisco ASR 1000 シリーズ ルータの IPSec は、ステートレス フェールオーバーのみをサポートします。 ステートレス フェールオーバーは、ホット スタンバイ ルータ プロトコル (HSRP) のようなプロトコ ルを使用して、プライマリからセカンダリへのカットオーバーを行い、さらにアクティブおよびスタン バイの VPN ゲートウェイを許可して、共通の仮想 IP アドレスを共有することができます。

Γ

# 双方向フォワーディング検出

Bidirectional Forwarding Detection (BFD) は、すべてのメディア タイプ、カプセル化、トポロジ、お よびルーティング プロトコルの転送パス障害を高速で検出するように設計された検出プロトコルです。 高速転送パス障害検出に加えて、BFD はネットワーク管理者に整合性のある障害検出方法を提供しま す。ネットワーク管理者は BFD を使用することで、さまざまなルーティング プロトコルの HELLO メ カニズムにより、変動速度ではなく一定速度で転送パス障害を検出できるため、ネットワーク プロ ファイリングおよびプランニングが容易になります。また、再収束時間の整合性が保たれ、予測可能に なります。

Cisco ASR 1000 シリーズ ルータでは、IPv4 スタティック ルート用の BFD と Border Gateway Protocol (BGP; ボーダー ゲートウェイ プロトコル) 用の BFD がサポートされます。

BFD の詳細については、『*Bidirectional Forwarding Detection*』マニュアルを参照してください。

# その他の参考資料

### 関連資料

|                         | 参照先                                                                                       |
|-------------------------|-------------------------------------------------------------------------------------------|
| 双方向フォワーディング検出           | $\llbracket$ <i>IP Routing BFD Configuration Guide, Cisco IOS XE Release</i> 3S $ rbrace$ |
| ハイ アベイラビリティ コンフィギュレーション | [High Availability Configuration Guide, Cisco IOS XE Release 3S]                          |
| ソフトウェア アップグレード プロセスの設定  | [Software Upgrade Process Configuration Guide]                                            |
| Cisco IOS コマンド          | 『Cisco IOS Master Commands List, All Releases』                                            |

### 標準

| 標準 | タイトル |
|----|------|
| なし |      |

### MIB

| MIB | MIB のリンク                                                                                                    |
|-----|----------------------------------------------------------------------------------------------------|
| なし  | 選択されたプラットフォーム、Cisco IOS リリース、およびフィー<br>チャ セットに対応する MIB を検索してダウンロードするには、次<br>の URL にある Cisco MIB Locator を使用します。<br>http://www.cisco.com/go/mibs |

### RFC

| RFC | タイトル |
|-----|------|
| なし  |      |

### シスコのテクニカル サポート

| 説明                                                                                                    | リンク                                               |
|----------------------------------------------------------------------------------------------------|---------------------------------------------------|
| 右の URL にアクセスして、シスコのテクニカル サ<br>ポートを最大限に活用してください。これらのリソー<br>スは、ソフトウェアをインストールして設定したり、<br>シスコの製品やテクノロジーに関する技術的問題を解<br>決したりするために使用してください。この Web サ<br>イト上のツールにアクセスする際は、Cisco.com のロ | http://www.cisco.com/cisco/web/support/index.html |
| グイン ID およびパスワードが必要です。                                                                                                    |                                                   |

# ハイ アベイラビリティの機能情報:概要

表 17 に、このモジュールで説明した機能をリストし、特定の設定情報へのリンクを示します。

プラットフォームのサポートおよびソフトウェア イメージのサポートに関する情報を検索するには、 Cisco Feature Navigator を使用します。Cisco Feature Navigator を使用すると、ソフトウェア イメージ がサポートする特定のソフトウェア リリース、フィーチャ セット、またはプラットフォームを確認で きます。Cisco Feature Navigator には、http://www.cisco.com/go/cfn からアクセスします。Cisco.com のアカウントは必要ありません。

(注)

Γ

表 17 は、ソフトウェア リリース トレインで各機能のサポートが導入されたときのソフトウェア リ リースだけを示しています。その機能は、特に断りがない限り、それ以降の一連のソフトウェア リ リースでもサポートされます。

#### 表 17 ハイ アベイラビリティの機能情報:概要

| 機能名         | リリース      | 機能情報                                                        |
|-------------|-----------|-------------------------------------------------------------|
| ハイアベイラビリティの | Cisco IOS | この機能は、Cisco IOS XE Release 2.1S で、Cisco ASR 1000 シリーズ ルータに導 |
| 概要          | XE 2.1S   | 入されました。                                                     |

■ Cisco ASR 1000 シリーズ アグリゲーション サービス ルータ ソフトウェア コンフィギュレーション ガイド

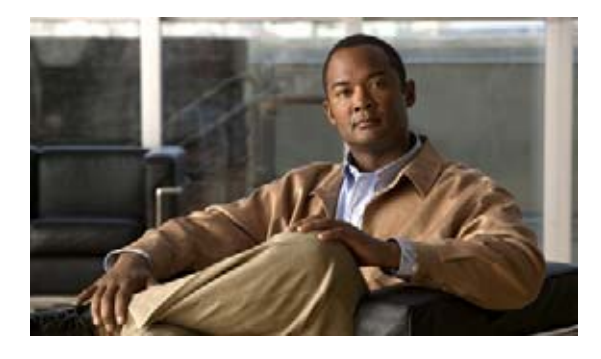

# ブロードバンド スケーラビリティおよびパ フォーマンス

サービス プロバイダーのインフラストラクチャは、企業のお客様またはインターネット サービス プロ バイダー (ISP) がサブスクライバに提供するサービスをサポートできる必要があります。サービス プ ロバイダーは、拡張サブスクライバ ベースまで拡張できる必要があります。Cisco ASR1000 シリーズ ルータを設定し、高いブロードバンド スケーラビリティを実現できます。

# この章で紹介する機能情報の入手方法

ご使用のソフトウェア リリースで、このモジュールで説明されるすべての機能がサポートされている とは限りません。最新の機能情報と注意事項については、ご使用のプラットフォームとソフトウェア リリースに対応したリリース ノートを参照してください。このモジュールで説明される機能に関する情 報、および各機能がサポートされるリリースの一覧については、「ブロードバンド スケーラビリティお よびパフォーマンスの機能情報」(P.12)を参照してください。

プラットフォーム サポートと Cisco ソフトウェア イメージ サポートに関する情報を入手するには、 Cisco Feature Navigator を使用します。Cisco Feature Navigator には、http://www.cisco.com/go/cfn か らアクセスします。Cisco.com のアカウントは必要ありません。

# 内容

.....

CISCO

このマニュアルでは、次の内容について説明します。

- 「PPP セッションおよび L2TP トンネル スケーリング」(P.2)
- 「IP セッションのスケーリング」(P.3)
- 「レイヤ4リダイレクトのスケーリング」(P.4)
- 「高いスケーラビリティのための Cisco ASR 1000 シリーズ ルータの設定」(P.4)
- 「cisco-avpair="lcp:interface-config" RADIUS 属性の使用」(P.7)
- 「ISG の PWLAN のウォークバイ ユーザ サポート」(P.9)

# PPP セッションおよび L2TP トンネル スケーリング

ASR 1000 シリーズ ルータは、さまざまなブロードバンドの配置モデルで配置され、ポイントツーポイ ント プロトコル (PPP) セッションを終了し、レイヤ 2 トンネリング プロトコル (L2TP) トンネルを 開始または終了します。PPP セッションおよび L2TP トンネルの最大数は、ハードウェアの組み合わせ によって異なります。表 18 にハードウェアの組み合わせと、Cisco IOS XE Release 3.3 でサポートさ れる PPP セッションおよび L2TP トンネルの最大数の一覧を示します。PPP セッションおよび L2TP トンネルのスケーリングの制約事項については、「PPP セッションおよび L2TP トンネルのスケーリン グの制限」(P.2) を参照してください。

L2TP トンネ RP ESP シャーシ PPP セッション ル 1001 4000 8000 統合 ESP-2.5G または ESP-5G 1002 ESP-5G 12000 6000 統合 RP1 RP1 24000 12000 1004, 1006 ESP-10G または ESP-20G 32000 1004、1006 RP2 ESP-20G 16000 ESP-40G 32000<sup>1</sup>、48000、または RP2 64000 1004, 1006, 1013 64000

#### 表 18 ASR 1000 ハードウェアでサポートされる PPP セッションおよび L2TP トンネルの最大数

1. RP2 および ESP-40G の 32000 セッションのスケーリングは付加的制約なしでフル サポートされます。48000 お よび 64000 の制限については、「PPP セッションおよび L2TP トンネルのスケーリングの制限」(P.2) を参照して ください。

表 19 に、Cisco IOS XE Release 3.5 から有効な ASR 1000 ATM SPA の仮想回線の制限を示します。

#### 表 19 ASR 1000 ATM 仮想回線(VC)の制限

| ASR1000-SIP10     |                                      | ASR1000-SIP40     |                                       |
|-------------------|--------------------------------------|-------------------|---------------------------------------|
| SPA/SIP           | 電子メールの数                              | SPA/SIP           | 電子メールの数                               |
| SPA-1XOC12-ATM-V2 | ポートごとに 4000<br>VC、SPA あたり 4000<br>VC | SPA-1XOC12-ATM-V2 | ポートごとに 4000<br>VC、SPA あたり 4000<br>VC  |
| SPA-1XOC3-ATM-V2  | ポートごとに 4000<br>VC、SPA あたり 4000<br>VC | SPA-1XOC3-ATM-V2  | ポートごとに 4000<br>VC、SPA あたり 4000<br>VC  |
| SPA-3XOC3-ATM-V2  | ポートごとに 3000<br>VC、SPA あたり 9000<br>VC | SPA-3XOC3-ATM-V2  | ポートごとに 4000<br>VC、SPA あたり<br>12000 VC |
| ASR1000-SIP10     | SIP あたり 24000 VC                     | ASR1000-SIP40     | SIP あたり 32000 VC                      |

### PPP セッションおよび L2TP トンネルのスケーリングの制限

ここでは、PPP セッションおよび L2TP トンネルのスケーラビリティの制約事項を示します。

- 最大スケーリングの1001、1002、1004 シャーシを実現するには、ブロードバンドアプリケーションのソフトウェアの冗長性をディセーブルにし、ハードウェア冗長性だけを設定することを推奨します。
- RP2 および ESP-40G のスケーリングの制限である 48000 セッションには次のものが含まれます。
  - Intelligent Services Gateway (ISG) サービスはサポートされていません。
  - Point-to-Point Protocol over ATM (PPPoA) および Point-to-Point Protocol over Ethernet (PPPoEoA) セッションはサポートされていません。
  - RP2 は 16 GB DRAM に 48000 セッションのサポートを求めます。

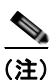

) リストされた制限のいずれかが満たされない場合、最大 32000 セッションにのみルータを 拡張できます。

- RP2 および ESP-40G のスケーリングの制限である 64000 セッション:
  - ISG サービスはサポートされていません。
  - PPPoA、PPPoEoA セッションはサポートされていません。
  - キューイングアクションを伴う Per-Session QoS(たとえば、シェーピング)はサポートされ ません。
  - RP2 は 16 GB DRAM に 64000 セッションのサポートを求めます。

(注)

リストされた制限のいずれかが満たされない場合、最大 32000 または 48000 セッションに のみルータを拡張できます。

- RP2 および ESP-40G のスケーリングの制限 64000 L2TP トンネル:
  - ISG サービスはサポートされていません。
  - Per-Session QoS はサポートされていません。
  - RP2 には 16 GB DRAM が必要です。
  - ハイ アベイラビリティ (SSO) はサポートされません。

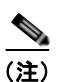

リストされた制限のいずれかが満たされない場合、最大 16000 L2TP トンネルにのみルー タを拡張できます。

- RP2 および ESP10 ハードウェアの組み合わせは、ブロードバンドではサポートされません。
- DRAM の 2GB の RP1 はブロードバンド環境には推奨されません。

# IP セッションのスケーリング

Γ

ASR 1000 シリーズ ルータは、IP セッションのアグリゲータとして配置できます。サポートできる IP セッションの最大数は、ハードウェアの組み合わせによって異なります。表 20 にハードウェアの組み 合わせと、サポートされる IP セッションの最大数を示します。

セッション制限はすべての種類の IP セッションの開始プログラム(DHCP、未分類 MAC アドレス、 未分類 IP および RADIUS プロキシ)に適用されます。

| シャーシ           | RP     | ESP                    | IP セッショ<br>ン | ISG トラフィック<br>クラス |
|----------------|--------|------------------------|--------------|-------------------|
| 1001           | 統合     | ESP-2.5G または<br>ESP-5G | 8000         | 24000             |
| 1002           | 統合 RP1 | ESP-5G                 | 12000        | 36000             |
| 1004、1006      | RP1    | ESP-10G または<br>ESP-20G | 24000        | 72000             |
| 1004、1006、1013 | RP2    | ESP-20G または<br>ESP-40G | 32000        | 96000             |

表 20 ASR 1000 ハードウェアでサポートされる IP セッションの最大数

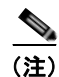

DRAMの2GBのRP1はIPセッション環境には推奨されません。

# レイヤ4リダイレクトのスケーリング

ASR 1000 は ISG トラフィック クラス内の IP トラフィックをリダイレクトする機能をサポートしま す。レイヤ 4 リダイレクトのスケーリングは Quantum Flow Processor (QFP) によって実行されます。 スケーリングの制限は ESP によって異なります。表 21 に ESP およびデフォルトのセッション単位の 制限を示します。

| ESP      | L4 リダイレクト変換 | デフォルトのセッション単位<br>の制限 |
|----------|-------------|----------------------|
| ESP-2.5G | 256K        | 128                  |
| ESP-5G   | 256K        | 128                  |
| ESP-10G  | 512 K       | 128                  |
| ESP-20G  | 1,000,000   | 128                  |
| ESP-40G  | 1,000,000   | 128                  |

#### 表 21 ESP ごとのセッション単位の制限の最大数

# 高いスケーラビリティのための Cisco ASR 1000 シリーズ ルータの設定

Cisco ASR 1000 シリーズ ルータは、強力なパフォーマンスとスケーラビリティを組み込みサービスに 提供します。

1001、1002、1004 シャーシで最大スケーリングを実現するには、IOS ソフトウェアの冗長性をディ セーブルにする必要があります。制約事項および制限の詳細については、「PPP セッションおよび L2TP トンネルのスケーリングの制限」(P.2) を参照してください。

Cisco ASR 1000 シリーズ ルータの高いスケーラビリティを確保するには、次の設定作業を行います。

1

- 「コール アドミッション制御の設定」(P.5)
- 「コントロール プレーン ポリシング」(P.5)

- 「VPDN グループのセッション制限」(P.6)
- 「PPPoE セッション制限」(P.6)
- •「SNMP 管理ツールを使用して、PPP セッションのモニタリング」(P.6)
- 「アクセス インターフェイスの入力および出力ホールド キューの設定」(P.6)
- 「keepalive コマンドの設定」(P.6)
- 「L2TP トンネル設定のスケーリング」(P.7)

### コール アドミッション制御の設定

コール アドミッション制御(CAC)機能は、セットアップする必要がある ASR 1000 の処理リソース を保護するように設定されます。CAC は、CPU 利用率が設定済みのしきい値を超えると、アクティブ コール専用のメディア帯域幅を限定できます。

ここでは、CAC の設定について次の例を示します。

#### 例:PPPoE セッションの設定

router(config)# call admission new-model router(config)# call admission limit 1000 router(config)# call admission cpu-limit 80 router(config)# call admission pppoe 10 1

#### 例: PPPoA セッションの設定

router(config)# call admission new-model router(config)# call admission limit 1000 router(config)# call admission cpu-limit 80 router(config)# call admission pppoa 10 1

#### 例:VPDN セッションの設定

router(config)# call admission new-model
router(config)# call admission limit 1000
router(config)# call admission cpu-limit 80
router(config)# call admission vpdn 10 1

### コントロール プレーン ポリシング

Γ

コントロール プレーン ポリシング機能により、ユーザは、コントロール プレーン パケットのトラ フィック フローを管理する QoS フィルタを設定し、偵察行為やサービス拒絶(DoS) 攻撃から Cisco IOS XE ルータおよびスイッチのコントロール プレーンを保護できます。このようにコントロール プ レーンは、ルータやスイッチ上で攻撃があったトラフィック ロードが重かったりする場合にも、パ ケット転送およびプロトコル ステートを維持します。

コントロール プレーン ポリシング機能の設定方法の例については、次の URL にある『Quality of Service Solutions Configuration Guide』の「Control Plane Policing」を参照してください。 http://www.cisco.com/en/US/docs/ios-xml/ios/qos\_plcshp/configuration/xe-3s/qos-plcshp-ctrl-pln-plc. html

### VPDN グループのセッション制限

Virtual Private Dialup Network (VPDN) グループのセッション制限機能を使用して、VPDN グループ 1 つあたりに許可される VPDN セッション数を制限できます。VPDN セッション制限はパフォーマン スを向上させ、大容量で動作するルータの遅延を低減できます。

制限されている VPDN グループのセッションの詳細については、次の URL の機能マニュアルを参照してください。

http://www.cisco.com/en/US/docs/ios-xml/ios/vpdn/configuration/xe-3s/vpd-tunnel-mgmt.html

### PPPoE セッション制限

PPPoE セッション制限のサポート機能は、ルータまたはすべてのイーサネット インターフェイスやサ ブインターフェイス、さらに ATM インターフェイスやサブインターフェイスに作成できる PPPoE セッションの数を制限して、ルータが仮想アクセスに大量のメモリを使用するのを防ぎます。

PPPoE セッション制限の詳細については、次の URL の機能マニュアルを参照してください。

http://www.cisco.com/en/US/docs/ios-xml/ios/bbdsl/configuration/xe-3s/bba-limit-legcfg-xe.html

### SNMP 管理ツールを使用して、PPP セッションのモニタリング

仮想アクセス サブインターフェイスがルータの簡易ネットワーク管理プロトコル(SNMP)機能に登録されてメモリを使いきらないようにするには、PPP セッションの監視のためにルータの SNMP 管理 ツールを使用しないようにします。SNMP ビューを使用して一括クエリーおよび偶発的な要求を分離 します。

SNMP 管理ツールをディセーブルにするには、no virtual-template snmp コマンドを使用します。 Router(config)# no virtual-template snmp

### アクセス インターフェイスの入力および出力ホールド キューの設定

ギガビット イーサネットおよび 10 ギガビット イーサネット インターフェイスでの入出力ホールド キューのデフォルト値は 375 パケットです。LCP、IPCP、PPP、L2TP や DHCP などの高速の制御パ ケットの処理にインターフェイスが必要な場合は、デフォルト値では不十分なことがあります。高いス ケーラビリティを確保するため、4096 にアクセス インターフェイスの入出力ホールド キューを設定し ます。

Router(config)# interface gig1/0/0
Router(config-if)# hold-queue 4096 in

### keepalive コマンドの設定

PPP セッションの場合、keepalive コマンドは、特定のインターフェイスのキープアライブ タイマーを 設定します。適切なスケーリングを確認し、CPU 使用率を最小限に抑えるために、タイマーを 60 秒以 上に設定します。デフォルト値は 10 秒です。

1

interface Virtual-Template1
ip unnumbered Loopback1
keepalive 60
no peer default ip address
ppp authentication pap

■ Cisco ASR 1000 シリーズ アグリゲーション サービス ルータ ソフトウェア コンフィギュレーション ガイド

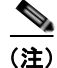

IP セッションの場合、キープアライブは、デフォルトでディセーブルです。IP セッションのための キープアライブをイネーブルにすると、PPP キープアライブと同じ機能を提供します。ただし、サブ スクライバの存在をテストするために ICMP または ARP が使用されます。キープアライブ メッセージ のために ARP や ICMP を使用する詳細な方法については http://www.cisco.com/en/US/docs/ios-xml/ios/isg/configuration/xe-3s/Configuring\_ISG\_Policies\_for\_ Session Maintenance.html の機能マニュアルを参照してください。

### L2TP トンネル設定のスケーリング

IP 入力プロセスのヘッドラインのブロックを防ぎ、システム リソースを節約するには、vpdn ip udp ignore checksum コマンドを設定します。

Router(config) # vpdn ip udp ignore checksum

このコマンドを設定すると、ルータは L2TP コントロール プロセスに L2TP Hello パケットと Hello の 確認応答を直接キューします。すべてのスケーリングされた LAC、LNS L2TP トンネル設定でこのコ マンドを設定することを推奨します。

**vpdn ip udp ignore checksum** コマンドを設定しない場合、L2TP ソフトウェアはチェックサムを検証 するために UDP にパケットを送信します。過剰なパケットが IP 入力プロセスにキューイングされた場 合、ルータは選択的パケット廃棄(SPD)メカニズムを開始し、IP パケットはドロップされます。

(注)

IP 入力プロセスのヘッドラインのブロッキングが、他の nonL2TP 設定で発生する可能性があります。 入力インターフェイスで発生するフラッシュは、SPD メカニズムがパケットを廃棄することを示しま す。

# cisco-avpair="lcp:interface-config" RADIUS 属性の使用

**lcp:interface-config** RADIUS 属性を使用して仮想アクセス サブスクライバのインターフェイスを再設 定すると、Cisco ASR 1000 シリーズ ルータのスケーリングは次の理由で低下します。

- Icp:interface-config コマンド構文は IOS インターフェイス コンフィギュレーション コマンドが含 まれています。このコマンドはインターフェイスに適用できる有効な IOS コマンドです。
   Icp:interface-config 属性が RADIUS サーバから Cisco ASR 1000 シリーズ ルータにダウンロード されると、コマンド パーサーがアクティブになり、AV ペアに従ってインターフェイスが設定さ れ、オプションが有効かどうかを判断し、仮想アクセス インターフェイス (VAI) に設定を適用し ます。
- lcp:interface-config コマンドはコール レートを低下させます。

**lcp:interface-config** コマンドを使用して仮想アクセス サブスクライバインターフェイスを設定する前 に、**aaa policy interface-config allow-subinterface** コマンドを設定します。

サブインターフェイスが設定されていない場合、RADIUS 属性の1つでセッションが作成されると、 次のエラーメッセージが表示されます。

\*Mar 13 22:04:03.358: %FMANRP\_ESS-4-FULLVAI: Session creation failed due to Full Virtual-Access Interfaces not being supported. Check that all applied Virtual-Template and RADIUS features support Virtual-Access sub-interfaces. swidb= 0x7FA35A42F218, ifnum= 30 ユーザ単位の設定のスケーラビリティを強化するために、多くの場合、様々な Cisco AV ペアを使用して、サブスクライバインターフェイスを仮想ルーティングおよび転送(VRF)インスタンスに配置したり、セッションにポリシーマップを適用したりできます。たとえば、ip:vrf-id および ip:ip-unnumbered VSA を使用してユーザの VRF を再設定します。スケーラビリティを向上させる方法については、「ユーザ単位の設定のスケーラビリティの強化」(P.8)を参照してください。

### ユーザ単位の設定のスケーラビリティの強化

ルータ設定を変更せずにユーザ単位の設定のスケーラビリティを強化するには、ip:vrf-id および ip:ip-unnumbered RADIUS 属性を使用します。これらのユーザ単位のベンダー固有属性(VSA)は、 VRF および IP アンナンバード インターフェイスにセッションをマッピングするために使用されます。 VSA は、仮想アクセス サブインターフェイスに適用され、PPP 認証時に処理されます。

IP: vrf-id 属性は VRF にセッションをマッピングするために使用されます。ip:vrf-id VSA を使用する プロファイルは、ip:ip-unnumbered VSA も使用して、作成される VAI で IP 設定をインストールする 必要があります。VAI で使用される PPP の作成には ip-unnumbered VSA が必要です。インターフェイ ス上で IP が設定されていない場合、Internet Protocol Control Protocol (IPCP) セッションは確立され ません。インターフェイスで ip address コマンドまたは ip unnumbered コマンドを設定し、作成される VAI 上にこれらの設定を存在させる必要があります。ただし、VAI で ip:ip-vrf VSA がインストールさ れていると既存の IP 設定が削除されるため (ある場合)、仮想テンプレート インターフェイスで ip address コマンドと ip unnumbered コマンドを指定する必要はありません。そのため、ip:vrf-id VSA を 使用するプロファイルは、ip:ip-unnumbered VSA も使用して、作成される VAI で IP 設定をインス トールする必要があります。

これらのユーザ単位の VSA は、VAI に適用できます。したがって、ユーザ単位の認可プロセスは、スケーラビリティを向上する完全な VAI の作成を求めません。

### ユーザ プロファイルの VRF および IP アンナンバード インターフェイス コンフィギュレー ションの設定

Cisco ASR 1000 シリーズ ルータは lcp:interface-config VSA のサポートを継続しますが、ip:vrf-id お よび ip:ip-unnumbered VSA は、ユーザ プロファイルに VRF および IP アンナンバード インターフェ イスを設定する他の方法を提供します。ip:vrf-id と ip:ip-unnumbered VSA の構文は以下のとおりで す。

Cisco:Cisco-AVpair = "ip:vrf-id=vrf-name" Cisco:Cisco-AVpair = "ip:ip-unnumbered=interface-name"

ユーザ プロファイルで ip:vrf-id を 1 つと ip:ip-unnumbered を 1 つだけ指定する必要があります。しか し、プロファイル設定で複数の値が含まれている場合は、Cisco ASR 1000 シリーズ ルータは最後に受 け取った VSA の値を適用して仮想アクセス サブインターフェイスを作成します。プロファイルに lcp:interface-config VSA が含まれる場合、ルータは常に lcp:interface-config VSA の値を適用します。

### 仮想インターフェイス テンプレートの VRF および IP アンナンバード インターフェイス コン フィギュレーションの設定

RADIUS でユーザ プロファイルに1 つの VSA 値を指定し、仮想テンプレート インターフェイスで別 の値をローカルに指定できます。Cisco ASR 1000 シリーズ ルータがテンプレートをクローニングし、 設定された値を RADIUS から受信したプロファイルに適用します。結果として、ルータがプラファイ ル値を適用すると IP 設定が削除されます。

1

#### ip:vrf-id および ip:ip-unnumbered VSA を使用するユーザ プロファイルの再定義

ユーザインターフェイスで lcp:interface-config VSA を使用する場合のフルバーチャルアクセスイン ターフェイスの要件は、メモリ使用率の上昇など、スケーラビリティの問題を発生させる可能性があり ます。これは、Cisco ASR 1000 シリーズ ルータが lcp:interface-config VSA などのユーザごとのプロ ファイルを大量に適用しようとする場合は特に顕著です。したがって、ユーザ プロファイルを更新す る際は、lcp:interface-config VSA をスケーラブルな ip:vrf-id および ip:ip-unnumbered VSA に再定義 することを推奨します。

次に、ip:vrf-id VSA を使用して newyork という名前の VRF を再定義する例を示します。

```
Change:
Cisco:Cisco-Avpair = "lcp:interface-config=ip vrf forwarding newyork"
To:
Cisco:Cisco-Avpair = "ip:vrf-id=newyork"
```

次に、ip:ip-unnumbered VSA を使用して Loopback 0 インターフェイスを再定義する例を示します。

Cisco:Cisco-Avpair = "lcp:interface-config=ip unnumbered Loopback 0"

To: Cisco:Cisco-Avpair = "ip:ip-unnumbered=Loopback 0"

# ISG の PWLAN のウォークバイ ユーザ サポート

パブリック ワイヤレス LAN (PWLAN) の設定では、多数の ISG セッションが、PWLAN サービスを 利用しない無線デバイスからの未認証セッションである場合があります。このマニュアルでは、これら のセッションはウォークバイ セッション、このセッションを使用するユーザはウォークバイ ユーザと 呼ばれます。

ウォークバイ セッションは、最適な方法を使用していない場合、ハードウェア リソースの大部分を消 費することがあります。このリソース使用率により、特定の PWLAN の配置に必要な ISG ルータの数 が上昇する場合があります。ウォークバイ セッションを最適化するために、ライトウェイト セッショ ンの概念が導入されています。

ウォークバイ ユーザの機能は、テンプレートとして動作するデフォルトのセッションに設定されます。 その後、ウォークバイ ユーザは、デフォルトのセッションから機能を継承するライトウェイト セッ ションに割り当てられます。機能はデフォルトのセッションで一度だけ設定され、それによってリソー スの使用状況を最適化します。

ライト セッションはデフォルトのセッション サービスを継承するライトウェイトの非認証 ISG セッションです。ライト セッションは ISG で作成され、ウォークバイ ユーザをサポートしてリソースの使用状況を最適化します タイマーは、ライト セッションが未認証の状態を維持しながら、パブリック ワイヤレス LAN (PWLAN) サービスを使用できる時間を制限するよう指定される場合があります。

### ISG の PWLAN のウォークバイ セッション サポートの制約事項

Γ

ISG 機能の PWLAN のウォークバイ セッション サポートに関連する制約事項は次のとおりです。

 ASR 1000 シリーズ ルータでは、レイヤ 4 リダイレクト (L4R) 機能は、ウォークバイ セッション ごとに最大 16 の変換エントリをサポートします。システムの変換の合計数の制限については、「レ イヤ 4 リダイレクトのスケーリング」(P.4) を参照してください。

ウォークバイ セッションに関するプラットフォームに依存しないその他の制限および ISG 機能の PWLAN のウォークバイ ユーザの設定方法については、次の URL を参照してください。 http://www.cisco.com/en/US/docs/ios-xml/ios/isg/configuration/xe-3s/isg-wlkby-supp.html

### ライト セッションをサポートする ISG のスケーリング

ここでは、ウォークバイ セッションをサポートする ISG スケーリングの番号を示します。

表 22 に、ハードウェアの組み合わせと認証済みユーザおよびウォークバイ ユーザのスケール番号を一 覧表示します。

表 22 のスケール番号は、次の設定を想定しています。

- ウォークバイ ユーザ:デフォルト セッションの最大3種類のトラフィック クラス。
- 認証されたユーザ:ユーザごとの最大3種類のトラフィッククラスと各トラフィッククラスのア カウンティングおよび単独のトラフィッククラスのL4R。

上記の条件から逸脱すると、スケール番号が異なる場合があります。

表 22 ISG のスケーリング番号

|            |                            |                       | 1 秒あたりのコール <sup>2</sup> |          |
|------------|----------------------------|-----------------------|-------------------------|----------|
| ハードウェア     | ウォークバイ<br>ユーザ <sup>1</sup> | 認証されたユーザ <sup>1</sup> | ウォークバイ<br>ユーザ           | 認証されたユーザ |
| RP2/ESP40  | 128 K                      | 48 K                  | 135                     | 15       |
| RP2/ESP100 | 224 K                      | 48 K                  | 135                     | 15       |

1. 冗長システムでは、ルート プロセッサ(RP)の切り替え後に、ユーザのための新しい設定は高速で適用されま すが、Forwarding Processor(FP)の現在の設定のクリーンアップには時間がかかります。このシナリオでは、 システムが切り替えの前に最大スケールで動作している場合、システムはリソース制限を超える可能性がありま す。したがって、低いスケールで冗長システムを実行することをお勧めします。

表 22 に示された1秒あたりのコールのレートはターゲットが維持されるレートです。ただし、フェールオーバーまたはリロードなどのイベントの後、レートは、持続した値に戻るまでの時間、これらの番号を超えている可能性があります。

# その他の参考資料

### 関連資料

1

| 関連項目                                                 | 参照先                                                                                        |
|------------------------------------------------------|--------------------------------------------------------------------------------------------|
| コントロール プレーン ポリシング                                    | IQuality of Service Solutions Configuration Guide I                                        |
| <b>VPDN</b> グループのセッション制限                             |                                                                                            |
| PPPoE セッション制限                                        | <i>Configuring PPP over Ethernet Session Limit Support Feature Guide</i>                   |
| キープアライブ メッセージの ARP の使用およびキー<br>プアライブ メッセージの ICMP の使用 | <i>Intelligent Services Gateway Configuration Guide Cisco IOS XE</i><br><i>Release 3SI</i> |
| Cisco IOS コマンド                                       | 『Cisco IOS Master Commands List, All Releases』                                             |

### 標準

|    | タイトル |
|----|------|
| なし |      |

### MIB

| MIB | MIB のリンク                                                                                                    |
|-----|----------------------------------------------------------------------------------------------------|
| なし  | 選択されたプラットフォーム、Cisco IOS リリース、およびフィー<br>チャ セットに対応する MIB を検索してダウンロードするには、次<br>の URL にある Cisco MIB Locator を使用します。<br>http://www.cisco.com/go/mibs |

### RFC

I

| RFC | タイトル |
|-----|------|
| なし  |      |

# シスコのテクニカル サポート

| 説明                                    | リンク                                               |
|---------------------------------------|---------------------------------------------------|
| 右の URL にアクセスして、シスコのテクニカル サポートを最大限     | http://www.cisco.com/cisco/web/support/index.html |
| に活用してください。これらのリソースは、ソフトウェアをインス        |                                                   |
| トールして設定したり、シスコの製品やテクノロジーに関する技術        |                                                   |
| 的問題を解決したりするために使用してください。この Web サイト     |                                                   |
| 上のツールにアクセスする際は、Cisco.com のログイン ID および |                                                   |
| パスワードが必要です。                           |                                                   |

# ブロードバンド スケーラビリティおよびパフォーマンスの機 能情報

表 23 に、このモジュールで説明した機能をリストし、特定の設定情報へのリンクを示します。

プラットフォームのサポートおよびソフトウェア イメージのサポートに関する情報を検索するには、 Cisco Feature Navigator を使用します。Cisco Feature Navigator を使用すると、ソフトウェア イメージ がサポートする特定のソフトウェア リリース、フィーチャ セット、またはプラットフォームを確認で きます。Cisco Feature Navigator には、http://www.cisco.com/go/cfn からアクセスします。Cisco.com のアカウントは必要ありません。

(注)

表 23 は、ソフトウェア リリース トレインで各機能のサポートが導入されたときのソフトウェア リ リースだけを示しています。その機能は、特に断りがない限り、それ以降の一連のソフトウェア リ リースでもサポートされます。

#### 表 23 ブロードバンド スケーラビリティおよびパフォーマンスの機能情報

| 機能名                           | リリース                 | 機能情報                                                               |
|-------------------------------|----------------------|--------------------------------------------------------------------|
| ハイ アベイラビリティの<br>概要            | Cisco IOS<br>XE 2.1S | この機能は、Cisco IOS XE Release 2.1S で、Cisco ASR 1000 シリーズ ルータに導入されました。 |
| ISGのPWLANのウォー<br>クバイ ユーザ サポート | Cisco IOS<br>XE 3.7S | この機能は、Cisco IOS XE Release 3.7S で、Cisco ASR 1000 シリーズ ルータに導入されました。 |

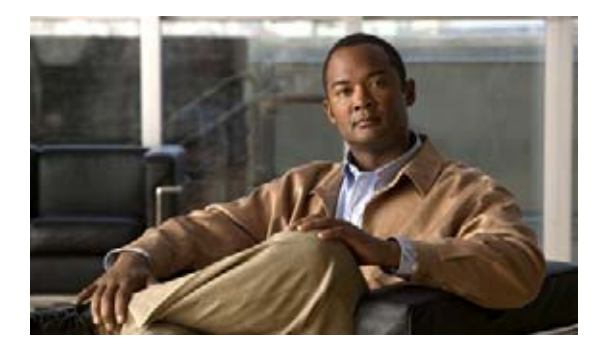

# Cisco License Call Home の設定

Cisco License Call Home 機能は、シスコのライセンス インフラストラクチャと通信する強力なコマン ドセットを提供することで、接続とデータ転送を行い、ソフトウェア ライセンスをインストールして 維持するのに役立つインタラクティブ プロンプトを提供します。このモジュールでは、Cisco License Call Home 機能、ライセンス キー、および Cisco EXEC コマンドを使用してソフトウェアをアクティ ブ化するための作業とコマンドについて説明します。シスコ デバイスからソフトウェアをアクティブ にすると、その他のアプリケーション ソフトウェアを使用せずに、ソフトウェアを認可できます。

Cisco IOS XE Software Activation の概念的な概要については、『Software Activation Configuration Guide、Cisco IOS XE Release 3S』

(URL:http://www.cisco.com/en/US/docs/ios-xml/ios/csa/configuration/xe-3s/csa-xe-3s-book.html) を 参照してください。

# この章で紹介する機能情報の入手方法

ご使用のソフトウェア リリースで、このモジュールで説明されるすべての機能がサポートされている とは限りません。最新の機能情報と注意事項については、ご使用のプラットフォームとソフトウェア リリースに対応したリリース ノートを参照してください。このモジュールで説明される機能に関する情 報、および各機能がサポートされるリリースの一覧については、「Cisco License Call Home の機能情報」 (P.10)を参照してください。

プラットフォーム サポートと Cisco ソフトウェア イメージ サポートに関する情報を入手するには、 Cisco Feature Navigator を使用します。Cisco Feature Navigator には、http://www.cisco.com/go/cfn か らアクセスします。Cisco.com のアカウントは必要ありません。

# 内容

- 「Cisco License Call Home の前提条件」(P.2)
- 「Cisco License Call Home の制約事項」(P.2)
- 「Cisco License Call Home について」 (P.2)
- 「Cisco License Call Home の設定方法」(P.3)
- 「Cisco License Call Home の設定例」(P.6)
- 「その他の参考資料」(P.9)

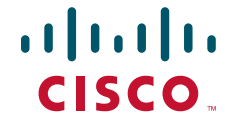

• 「Cisco License Call Home の機能情報」(P.10)

# **Cisco License Call Home の前提条件**

- 開始する前に、シスコのライセンスインフラストラクチャからデバイス証明書を取得する必要が あります。
- CCO ユーザのログイン アカウントが必要です。

# Cisco License Call Home の制約事項

- ルータまたはスイッチがインターネットに接続でき、HTTPS を使用してシスコのライセンス イン フラストラクチャに接続できる必要があります。セキュア HTTP 接続をセットアップするには、 『HTTP Services Configuration Guide』 (http://www.cisco.com/en/US/docs/ios-xml/ios/https/configuration/xe-3s/https-xe-3s-book.html) にある「HTTP 1.1 Web Server and Client」の章を参照してください。
- Cisco License Call Home 機能をサポートするのは、特定のプラットフォームのみです。これらの デバイスは、Cisco IOS crypto K9 イメージを実行している必要があります。プラットフォーム サ ポートについては、「Cisco License Call Home の機能情報」(P.10)を参照してください。

# **Cisco License Call Home** について

• 「Cisco License Call Home インターフェイス」 (P.2)

### Cisco License Call Home インターフェイス

Cisco License Call Home 機能を使用して、シスコ デバイスはライセンスの生成、取得、およびサポートを行うシスコのライセンス インフラストラクチャと通信できるようになります。Cisco License Call Home 機能は、保護されたインターネット接続を使用してライセンス情報を取得します。この機能では 強力なコマンド セットを使用することで、接続の確立、データ転送、およびソフトウェア ライセンス をインストールして維持するのに役立つインタラクティブ プロンプトの提供を行います。Product Authorization Key (PAK)を購入すると、Cisco License Call Home コマンドを使用して簡単に次の作 業を行うことができます。

- ライセンスをインストールまたはアップグレードする。
- ライセンスを転送する。
- ライセンスの再送信を要求する。
図 1 には、Cisco License Call Home 機能がどのようにシスコ ライセンス バックエンド システムにイ ンターフェイスするかを示しています。図 1 に示されているアーキテクチャにより、License Call Home EXEC コマンドを使用してシスコ ライセンス インフラストラクチャと通信し、ライセンス管理 操作を行えます。

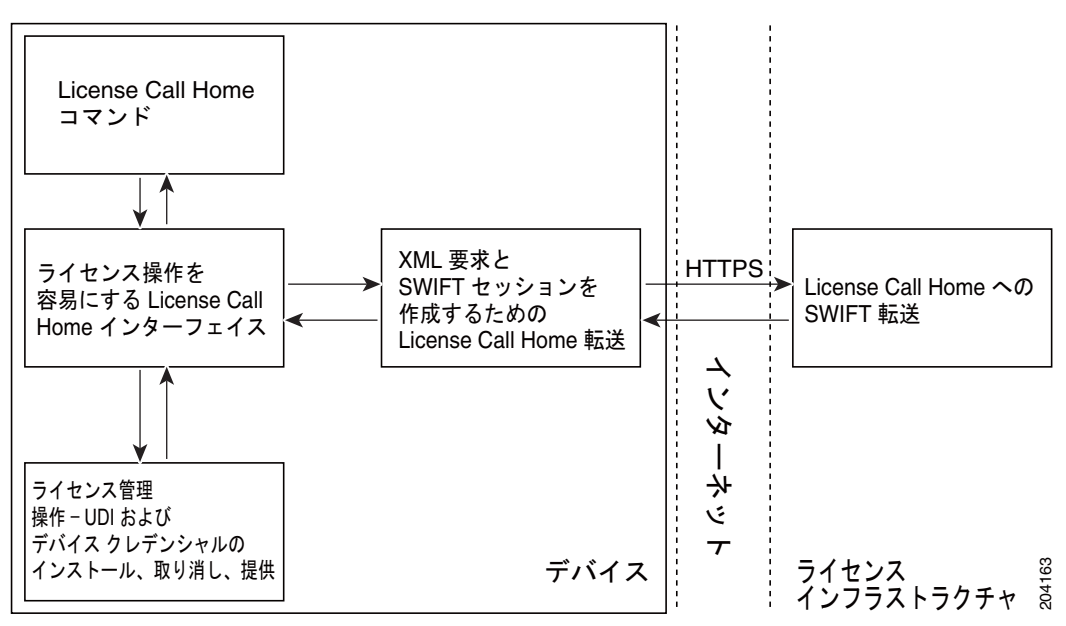

図 1 Cisco License Call Home インターフェイス

Cisco License Call Home 機能は、クライアント/サーバ モデルのように機能し、各トランザクション はシスコのライセンス インフラストラクチャへの個別の接続として実行されます。Cisco License Call Home 機能は、プロンプトを表示して必要な情報を取得してから、シスコのライセンス バックエンド に接続してシスコのライセンス インフラストラクチャと対話します。Cisco License Call Home EXEC コマンドは要求を開始し、シスコのライセンス インフラストラクチャは応答を提供します。Cisco License Call Home アーキテクチャ内に作成されたプロセスによって、インターネットを介してシスコ のライセンス インフラストラクチャに接続し、セッションを作成するために必要な URL を提供する情 報の転送が管理されます。

# **Cisco License Call Home** の設定方法

ſ

- 「Cisco License Call Home を使用したライセンスのインストールまたはソフトウェアのアップグレード」(P.3)(必須)
- 「Cisco License Call Home を使用したライセンスの再ホスト」(P.4)(任意)
- 「Cisco License Call Home を使用した再送信されたライセンスの要求」(P.5)(任意)

## Cisco License Call Home を使用したライセンスのインストールまたはソ フトウェアのアップグレード

Cisco License Call Home 機能を使用してライセンスのインストールまたはソフトウェアのアップグレードを行うには、次の作業を実行します。

#### 手順の概要

- 1. PAK を入手します。
- 2. enable
- 3. show license call-home pak pak-id
- 4. license call-home install pak pak-id
- 5. show license feature

#### 手順の詳細

|        | コマンドまたはアクション                                                      | 目的                                                                                                    |
|--------|-------------------------------------------------------------------|----------------------------------------------------------------------------------------------------|
| ステップ 1 | PAK を入手します。                                                       | PAK は、特定のプラットフォーム用のフィーチャ セット<br>の使用権を注文および購入するときに付与されます。PAK<br>は受領書の代わりになるもので、ライセンスの取得プロセ<br>スの一部として使用されます。 |
| ステップ 2 | enable                                                            | 特権 EXEC モードをイネーブルにします。                                                                                      |
|        | <b>例:</b><br>Router> enable                                       | <ul> <li>パスワードを入力します (要求された場合)。</li> </ul>                                                                  |
| ステップ 3 | <pre>show license call-home pak pak-id</pre>                      | 提供された PAK で利用可能な Stock Keeping Unit (SKU)<br>リストと機能を表示します。                                                  |
|        | <b>例:</b><br>Router# show license call-home pak 3XPXR9E7D30       |                                                                                                    |
| ステップ 4 | license call-home install pak pak-id                              | Cisco License Call Home 機能を使用してライセンスをイン<br>ストールします。                                                         |
|        | <b>例:</b><br>Router# license call-home install pak<br>3XPXR9E7D30 | <ul> <li>コマンド出力のプロンプトに応答します。</li> </ul>                                                                     |
| ステップ 5 | show license feature                                              | ライセンス付き機能のリストを表示します。                                                                                        |
|        | 例:<br>Router# show license feature                                |                                                                                                    |

## Cisco License Call Home を使用したライセンスの再ホスト

Cisco License Call Home 機能を使用してライセンスを再ホスト(取り消しおよび移動)するには、次の作業を実行します。再ホスト操作は、ソースおよびターゲットの Unique Device Identifier (UDI) を使用して実行されます。

- 1. enable
- 2. license call-home revoke udi target-udi output-of-rehosted-license-url
- 3. show license detail
- 4. (任意) license install stored-location-url

#### 手順の詳細

I

|        | コマンドまたはアクション                                                                  | 目的                                                                                                    |  |  |
|--------|-------------------------------------------------------------------------------|----------------------------------------------------------------------------------------------------|--|--|
| ステップ 1 | enable                                                                        | 特権 EXEC モードをイネーブルにします。                                                                                                    |  |  |
|        |                                                                               | <ul> <li>パスワードを入力します (要求された場合)。</li> </ul>                                                                                                    |  |  |
|        | 例:                                                                            |                                                                                                    |  |  |
|        | Router> enable                                                                |                                                                                                    |  |  |
| ステップ 2 | <b>license call-home revoke udi</b> target-udi output-of-rehosted-license-url | ソースおよびターゲット UDI を使用してライセンスを取り<br>消し、転送します。ターゲット UDI を使用してシスコのラ<br>イセンス インフラストラクチャに再ホスト チケットを送                                                  |  |  |
|        | 例:<br>Pouter# license call-home revoke udi                                    | 信し、それをライセンス ファイルに変換して、指定した<br>URL に保存します。                                                                                                    |  |  |
|        | AS54XM-AC-RPS:JAE0948QT6R<br>flash:licensetargetudi.xml                       | ーー・「いい」のクリー                                                                                                    |  |  |
|        |                                                                               | • クロンクトが出されたら、再ホスト用の複数の SKU<br>から選択して、必要に応じて情報を入力します。                                                                                          |  |  |
| ステップ 3 | show license detail                                                           | ライセンスが転送されたことを確認します。                                                                                                    |  |  |
|        | 69月:                                                                          |                                                                                                    |  |  |
|        | Router# show license detail                                                   |                                                                                                    |  |  |
| ステップ 4 | <b>license install</b> stored-location-url                                    | (任意) 取り消したライセンスをインストールします。                                                                                                    |  |  |
|        |                                                                               | <ul> <li>詳細については、『Configuring the Cisco IOS Software<br/>Activation Feature』モジュールの「Installing and<br/>Upgrading Licenses」を参照してください。</li> </ul> |  |  |

## Cisco License Call Home を使用した再送信されたライセンスの要求

license call-home resend コマンドを使用して、このデバイス(このコマンドを実行するデバイス)が 所有するすべてのライセンスを取得するには、次の作業を実行します。

#### 手順の概要

Γ

- 1. enable
- 2. license call-home resend dest-lic-location
- 3. (任意) license install stored-location-url

#### 手順の詳細

|        | コマンドまたはアクション                                                | 目的                                                                                                    |
|--------|-------------------------------------------------------------|----------------------------------------------------------------------------------------------------|
| ステップ 1 | enable                                                      | 特権 EXEC モードをイネーブルにします。                                                                                                    |
|        |                                                             | <ul> <li>パスワードを入力します(要求された場合)。</li> </ul>                                                                                                    |
|        | 例:                                                          |                                                                                                    |
|        | Router> enable                                              |                                                                                                    |
| ステップ 2 | license call-home resend dest-lic-location                  | このデバイスが所有するすべてのライセンスを取得し、指<br>定した場所にそれらを保存します。                                                                                                 |
|        | 例:                                                          |                                                                                                    |
|        | Router# license call-home resend<br>flash:licenseresend.lic |                                                                                                    |
| ステップ 3 | license install stored-location-url                         | (任意) 取り消したライセンスをインストールします。                                                                                                    |
|        |                                                             | <ul> <li>詳細については、『Configuring the Cisco IOS Software<br/>Activation Feature』モジュールの「Installing and<br/>Upgrading Licenses」を参照してください。</li> </ul> |

# Cisco License Call Home の設定例

- 「例:Cisco License Call Home を使用したライセンスのインストールまたはソフトウェアのアップ グレード」(P.6)
- 「例: Cisco License Call Home を使用したライセンスの再ホスト」(P.7)
- 「例: Cisco License Call Home を使用した再送信されたライセンスの要求」(P.8)

### 例:Cisco License Call Home を使用したライセンスのインストールまた はソフトウェアのアップグレード

次に、Cisco License Call Home 機能を使用して、license call-home install pak コマンドでライセンス をインストールする方法を示します。このコマンドによって、必須情報の入力を求めるプロンプトも表 示されます。show license feature コマンドは、インストールの確認に使用されます。

Router# license call-home install pak 3XPXR9E7D30

| CCO Use | er name: <b>User1</b>   |     |                             |  |
|---------|-------------------------|-----|-----------------------------|--|
| CCO pas | ) password : ********** |     |                             |  |
| Pak Num | ber : 3XPXH             | 291 | E7D30                       |  |
| Pak Ful | fillment type: SING     | ĿΕ  |                             |  |
|         |                         |     |                             |  |
| 1.      | SKU Name                | :   | Gatekeeper                  |  |
|         | SKU Type                | :   | Product                     |  |
|         | Description             | :   | Gatekeeper                  |  |
|         | Ordered Qty             | :   | 1                           |  |
|         | Available Qty           | :   | 1                           |  |
|         | Feature List            | :   |                             |  |
|         | Feature name:           |     | gatekeeper Count: Uncounted |  |
|         | Platform Supported      | :   | N/A                         |  |
|         |                         |     | 5400                        |  |
|         |                         |     | 5350                        |  |
|         |                         |     | 2800                        |  |
|         |                         |     | 3800                        |  |

Γ

```
Do you want to install the above listed SKU(s)? [yes/no]: yes
Please enter the user's detail:
First Name : First-name
Last Name : Last-name
Title : Software Engineer
Company Name : Cisco Systems
Address1 : 510 McCarthy Blvd.
Address2 [Optional]:
City : Milpitas
State : CA
Province [Optional]:
Zipcode : 95134
Country : USA
Phone : 408 526-4000
Fax [Optional]:
Email : User1@cisco.com
Installing...Feature:gatekeeper...Successful
Router# show license feature
Feature name
                        Enforcement Evaluation Subscription Enabled
gsmamrnb-codec-pack
                      yes
                                   yes no
                                                              no
Router#
```

## 例: Cisco License Call Home を使用したライセンスの再ホスト

次に、ソースおよびターゲットの UDI を使用して、license call-home revoke udi コマンドでライセン スの取り消しおよび転送を行う方法を示します。このコマンドによって、必須情報の入力を求めるプロ ンプトも表示されます。show license detail コマンドは、ライセンスが転送されたことを確認するため に使用されます。

Router# license call-home revoke udi AS54XM-AC-RPS: JAE0948QT6R flash: licensetargetudi.xml

| CCO User name: User1    |         |       |            |        |           |
|-------------------------|---------|-------|------------|--------|-----------|
| CCO password : ******   | ****    |       |            |        |           |
| Retrieving the sku from | m swift |       |            |        |           |
| 1. SKU Name             | :       | Gatek | eeper      |        |           |
| SKU Type                | :       | Produ | ct         |        |           |
| Description             | :       |       |            |        |           |
| Ordered Qty             | :       | 1     |            |        |           |
| Available Qty           | :       | 1     |            |        |           |
| Feature List            | :       |       |            |        |           |
| Feature nam             | me:     |       | gatekeeper | Count: | Uncounted |
| Platform Suppo:         | rted :  | N/A   |            |        |           |
|                         |         | 5400  |            |        |           |
|                         |         | 5350  |            |        |           |
|                         |         | 2800  |            |        |           |
|                         |         | 3800  |            |        |           |
|                         |         |       |            |        |           |
| 3. SKU Name             | :       | Gatek | eeper      |        |           |
| SKU Type                | :       | Produ | ct         |        |           |
| Description             | :       |       |            |        |           |
| Ordered Qty             | :       | 1     |            |        |           |
| Available Qty           | :       | 1     |            |        |           |
| Feature List            | :       |       |            |        |           |
| Feature nam             | me:     |       | gatekeeper | Count: | Uncounted |
| Platform Suppo:         | rted :  | N/A   |            |        |           |

```
5350
                             2800
                             3800
4. SKU Name
                     : GSMAMRNB
       SKU Type
                        : Product
       Description
                          : Transfer this feature set
       Ordered Qty
                         : 1
       Available Qty
                          : 1
        Feature List
                          .
           Feature name: gsmamrnb-codec-pac Count: Uncounted
        Platform Supported : 5400
                            5350
5. All of the above
Please select the sku number you want to revoke : 4
Retrieving the permission ticket from swift .....
Installing permission ticket and retrieving rehost ticket......Done
Router# show license detail
Index: 1 Feature: gsmamrnb-codec-pack Version: 1.0
   License Type: Evaluation
   License State: Active, Not in Use, EULA accepted
       Evaluation total period: 8 weeks 4 days
       Evaluation period left: 8 weeks 4 days
   Lock type: Non Node locked
   Vendor info
   License Addition: Additive
```

5400

# 例 :Cisco License Call Home を使用した再送信されたライセンスの要求

次に、license call-home resend コマンドを使用して、このデバイスが所有するすべてのライセンスを 取得し、指定した場所にそれらを保存する方法を示します。

Router# license call-home resend flash:licenseresend.lic

CCO User name: User1 CCO password : \*\*\*\*\*\*\*\*\* Email Address: User1@cisco.com Getting Licenses from SWIFT ..... Saving it to flash:licenseresend.lic....Done

License Generation version 135266304

Store Name: Evaluation License Storage

License Priority: Low Store Index: 0

# その他の参考資料

## 関連資料

I

|                                                 | 参照先                                                              |
|-------------------------------------------------|------------------------------------------------------------------|
| Cisco License Manager アプリケーション                  | <sup>¶</sup> User Guide for Cisco License Manager』               |
| Cisco IOS XE Software Activation の概念的な概要        | Software Activation Configuration Guide, Cisco IOS XE Release3SJ |
| Cisco IOS Software Activation Command Reference | Cisco IOS Software Activation Command Reference                  |
| Cisco IOS コマンド                                  | Cisco IOS Master Commands List, All Releases                     |
| Integrated Services Routers ライセンス               | Software Activation on Cisco Integrated Services Routers         |

## 標準

|    | タイトル |
|----|------|
| なし |      |

## MIB

| MIB | MIB のリンク                                                                                                    |
|-----|----------------------------------------------------------------------------------------------------|
| なし  | 選択されたプラットフォーム、Cisco IOS リリース、およびフィー<br>チャ セットに対応する MIB を検索してダウンロードするには、次<br>の URL にある Cisco MIB Locator を使用します。 |
|     | http://www.cisco.com/go/mibs                                                                                    |

## RFC

I

| RFC | タイトル |
|-----|------|
| なし  |      |

## シスコのテクニカル サポート

| 説明                                                                                                    | リンク                                               |
|----------------------------------------------------------------------------------------------------|---------------------------------------------------|
| 右の URL にアクセスして、シスコのテクニカル サ<br>ポートを最大限に活用してください。これらのリソー<br>スは、ソフトウェアをインストールして設定したり、<br>シスコの製品やテクノロジーに関する技術的問題を解<br>決したりするために使用してください。この Web サ<br>イト上のツールにアクセスする際は、Cisco.com のロ<br>グイン ID およびパスワードが必要です。 | http://www.cisco.com/cisco/web/support/index.html |

# **Cisco License Call Home の機能情報**

表1に、このモジュールで説明した機能をリストし、特定の設定情報へのリンクを示します。

プラットフォームのサポートおよびソフトウェア イメージのサポートに関する情報を検索するには、 Cisco Feature Navigator を使用します。Cisco Feature Navigator を使用すると、ソフトウェア イメージ がサポートする特定のソフトウェア リリース、フィーチャ セット、またはプラットフォームを確認で きます。Cisco Feature Navigator には、http://www.cisco.com/go/cfn からアクセスします。Cisco.com のアカウントは必要ありません。

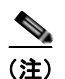

表1は、ソフトウェア リリース トレインで各機能のサポートが導入されたときのソフトウェア リリー スだけを示しています。その機能は、特に断りがない限り、それ以降の一連のソフトウェア リリース でもサポートされます。

#### 表 1 Cisco License Call Home の機能情報

| 機能名                     | リリース                            | 機能情報                                                                                                    |
|-------------------------|---------------------------------|----------------------------------------------------------------------------------------------------|
| Cisco License Call Home | Cisco IOS<br>XE Release<br>3.6S | Cisco License Call Home 機能は、シスコのライセンス インフラストラクチャと通信する強力なコマンド セットを提供することで、接続とデータ転送を行い、ソフトウェア ライセンスをインストールして維持するのに役立つインタラクティブ プロンプトを提供します。        |
|                         |                                 | この機能は、Cisco IOS XE Release 3.6S で、Cisco ASR 1000 シリーズ ルータに導入されました。                                                                              |
|                         |                                 | この機能には、license call-home install、license call-home resend、license call-home revoke、license call-home url、show license call-home の各コマンドが導入されました。 |

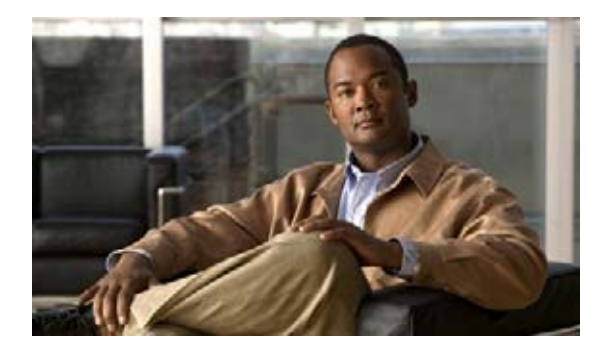

# Call Home の設定

Call Home 機能は、クリティカルなシステム イベントを E メールおよび Web 上で通知します。ポケッ トベル サービス、通常の電子メール、または XML ベースの自動解析アプリケーションとの適切な互 換性のために、さまざまなメッセージの形式が使用できます。この機能の一般的な使用方法には、ネッ トワーク サポート技術者の直接ページング、ネットワーク オペレーション センターへの E メール通 知、サポート Web サイトへの XML の送信、シスコのテクニカル サポート (TAC) での直接の事例生 成のための Cisco Smart Call Home サービスの使用などがあります。このマニュアルでは、Cisco IOS XE Release 2.6 以降の Cisco ASR 1000 シリーズ アグリゲーション サービス ルータの Call Home 機能 を設定する方法について説明します。

#### この章で紹介する機能情報の入手方法

お使いの Cisco IOS ソフトウェアが、このモジュールで説明されている機能の一部をサポートしていないことがあります。この章に記載されている特定の機能に関する説明へのリンク、および各機能がサポートされているリリースのリストについては、「Call Home の機能情報」(P.59)を参照してください。

プラットフォームと Cisco IOS および Catalyst OS ソフトウェア イメージのサポート情報の検索 Cisco Feature Navigator を使用すると、プラットフォーム、Cisco IOS ソフトウェア イメージ、および Catalyst OS ソフトウェア イメージの各サポート情報を検索できます。Cisco Feature Navigator には、 http://www.cisco.com/go/cfn からアクセスします。Cisco.com のアカウントは必要ありません。

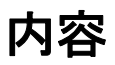

.....

CISCO

この文書は、次の項で構成されています。

- 「Call Home について」 (P.2)
- 「Call Home の前提条件」(P.3)
- 「Call Home の設定方法」(P.4)
- 「Smart Call Home サービスをサポートするように Call Home を設定する方法」(P.27)
- 「Call Home 設定情報の表示」(P.34)
- 「デフォルト設定」(P.39)
- 「アラート グループの起動イベントとコマンド」(P.40)
- 「メッセージの内容」(P.42)

- 「その他の参考資料」(P.57)
- 「Call Home の機能情報」(P.59)

## Call Home について

Call Home を使用すると、E メールベースおよび Web ベースで重大なシステム イベントの通知を行え ます。ポケットベル サービス、通常の電子メール、または XML ベースの自動解析アプリケーション との適切な互換性のために、さまざまなメッセージの形式が使用できます。この機能の一般的な使用方 法には、ネットワーク サポート技術者の直接ページング、ネットワーク オペレーション センターへの E メール通知、サポート Web サイトへの XML の送信、シスコのテクニカル サポート (TAC) での直 接の事例生成のための Cisco Smart Call Home サービスの使用などがあります。

Call Home 機能では、設定、診断、環境条件、インベントリ、システム イベントについての情報を含むアラート メッセージを送信できます。

Call Home 機能では、*Call Home 宛先プロファイル*に従って複数の受信者にアラートを送信できます。 宛先プロファイルには、メッセージ形式とコンテンツのカテゴリを設定できます。定義済みの宛先プロ ファイル (CiscoTAC-1) が提供されており、独自の宛先プロファイルを定義することもできます。 CiscoTAC-1 プロファイルを使用して、Cisco TAC へのサービス要求の作成に使用できる Smart Call Home サービスのバック エンド サーバに (デバイスに提供される Smart Call Home サービス サポート およびアラートの重大度に応じて) アラートを送信します。

柔軟なメッセージの配信オプションとフォーマット オプションにより、個別のサポート要件を簡単に 統合できます。

この項では、次のトピックを扱います。

- 「Call Home を使用するメリット」(P.2)
- 「Smart Call Home サービスの入手方法」(P.3)

### Call Home を使用するメリット

Call Home 機能には次のようなメリットがあります。

- 複数のメッセージ形式オプション
  - ショートテキスト:ポケットベルまたは印刷形式のレポートに最適。
  - プレーン テキスト:人間が読むのに適した形式に完全整形されたメッセージ情報。
  - XML: Extensible Markup Language (XML) および Adaptive Markup Language (AML) 文 書型定義 (DTD) を使用した読み取り可能なマッチング形式。XML 形式により、Cisco Smart Call Home サーバとの通信が可能。
- 複数のメッセージ宛先への同時配信が可能。
- 設定、診断、環境条件、コンポーネント、Syslog イベントを含む複数のメッセージ カテゴリ。
- 重大度とパターンマッチによるメッセージのフィルタリング
- 定期的なメッセージ送信のスケジューリング

### Smart Call Home サービスの入手方法

シスコと直接サービス契約を結んでいる場合は、Cisco Smart Call Home サービス用の Call Home デバ イスを登録できます。Smart Call Home では、お使いのデバイスから送信された Call Home メッセージ を分析し、背景説明と推奨事項を提供することによって、システムの問題をすばやく解決できます。既 知と特定できる問題のため、Cisco TAC で自動サービス リクエストを生成できます。これは、デバイ スの Smart Call Home サービス サポートおよびアラートの重大度によって異なります。

Smart Call Home には、次の機能があります。

- デバイスから送られた Call Home メッセージの分析。サポートされている場合は、自動サービス 要求が作成され、詳細な診断情報を含め、適切な TAC チームにルーティングされて、問題解決の 高速化が実現されます。
- 継続的なデバイス ヘルス モニタリング。
- ご使用のデバイスから送信された Call Home メッセージの分析。
- お使いのデバイスから直接、またはダウンロード可能な転送ゲートウェイ(TG)集約ポイントを 介して転送されたメッセージのセキュリティ保護。複数のデバイスをサポートする必要のある場合 や、セキュリティ要件によってデバイスがインターネットに直接接続されないことが必要とされる 場合は、TG集約ポイントを使用できます。
- あらゆる Call Home デバイスの Call Home メッセージおよび推奨事項、インベントリ情報、設定 情報への Web アクセス。関連付けられたフィールド通告、セキュリティ勧告、およびサポート終 了日情報にアクセスできます。

次の項目を登録する必要があります。

- ルータの SMARTnet 契約番号
- 電子メールアドレス
- Cisco.com ID

Call Home を Smart Call Home サービスと連動するように設定する方法については、「Smart Call Home サービスをサポートするように Call Home を設定する方法」(P.27)を参照してください。

Smart Call Home の詳細については、次の URL の Smart Call Home ページを参照してください。 http://www.cisco.com/en/US/products/ps7334/serv home.html

## **Call Home** の前提条件

Γ

Call Home の設定方法は、機能の使用目的によって異なります。Call Home を設定する前に次の要件に 注意してください。

- レシーバが受信メッセージの発信元を判別できるように設定された、Call Home 連絡先用の電子 メール、電話番号、および住所の情報を取得します。
- 電子メール メッセージ配信を使用している場合は、プライマリ Simple Mail Transfer Protocol (SMTP)の名前または IPv4 アドレスを指定します。
- セキュア HTTP (HTTPS) メッセージ配信を使用している場合は、トラスト ポイント認証局 (CA)を設定します。たとえば、Call Home の CiscoTAC-1 プロファイルで Cisco Smart Call Home サービス用に HTTPS サーバを使用している場合、この手順は必須です。
- ルータから電子メール サーバ(1つまたは複数)または宛先 HTTP サーバへの IP 接続を確認します。

• Cisco Smart Call Home を使用する場合は、設定するデバイスが有効なサービス契約の対象となっていることを確認します。

# Call Home の設定方法

Call Home を設定するには、次の作業を実行します。

- 「管理インターフェイス VRF の設定」(P.4)(必須)
- 「宛先プロファイルの設定」(P.5)(必須)
- 「アラート グループへの登録」(P.18)(必須)
- 「担当者情報の設定」(P.21)(必須)
- 「Call Home メッセージの 1 分あたりの送信数の設定」(P.23)(任意)
- 「Call Home のイネーブルおよびディセーブル」(P.23)(必須)
- 「Call Home 通信の手動送信」(P.24)(任意)

### 管理インターフェイス VRF の設定

Cisco ASR 1000 シリーズ ルータの Call Home 機能は、ギガビット イーサネット管理インターフェイ スの仮想ルーティングおよび転送(VRF) インスタンスを使用する必要があります。ギガビット イー サネット管理インターフェイスは、自動的に、「Mgmt-intf」という名前の VRF の一部になります。 管理インターフェイスの VRF を設定するには、次の手順を実行します。

#### 手順の概要

- 1. configure terminal
- 2. interface GigabitEthernet 0
- 3. vrf forwarding Mgmt-intf
- 4. ip address ip-address mask [secondary [vrf vrf-name]]

または

ipv6 address {X:X:X:X:X link-local | X:X:X:X:X/prefix [anycast | eui-64] | autoconfig [default]}

#### 手順の詳細

|        | コマンドまたはアクション                                                                                                | 目的                                                                |
|--------|----------------------------------------------------------------------------------------------------|-------------------------------------------------------------------|
| ステップ 1 | configure terminal                                                                                          | グローバル コンフィギュレーション モードを開始します。                                      |
|        | 例:<br>Router# <b>configure terminal</b>                                                                     |                                                                   |
| ステップ 2 | interface GigabitEthernet 0                                                                                 | (必須) Cisco ASR 1000 シリーズ ルータのギガビット<br>イーサネット管理インターフェイスを指定します。     |
|        | <b>例:</b><br>Router(config)# <b>interface GigabitEthernet0</b>                                              |                                                                   |
| ステップ 3 | vrf forwarding Mgmt-intf                                                                                    | (必須) ギガビット イーサネット管理インターフェイスと<br>Mgmt-intf VRF を関連付けます。このコマンドはデフォル |
|        | <b>例:</b><br>Router(config-if)# <b>vrf forwarding Mgmt-intf</b>                                             |                                                                   |
| ステップ 4 | <pre>ip address ip-address mask [secondary [vrf vrf-name]]</pre>                                            | (必須) インターフェイスの IPv4 または IPv6 アドレスを<br>指定します。                      |
|        | または                                                                                                    |                                                                   |
|        | <pre>ipv6 address {X:X:X:X:X link-local   X:X:X:X:X/prefix [anycast   eui-64]   autoconfig [default]}</pre> |                                                                   |
|        | 例:<br>Router(config-if)# ip address 10.10.10.10<br>0.0.0.0                                                  |                                                                   |

### 次の作業

Cisco ASR 1000 シリーズ ルータのギガビット イーサネット管理インターフェイスの詳細を確認する、 または管理インターフェイスに関連する追加の設定タスクを実行するには、「管理イーサネット イン ターフェイスの使用」(P.1)を参照してください。

### 宛先プロファイルの設定

宛先プロファイルには、アラート通知に必要な送信情報が含まれています。1つまたは複数のタイプの 複数の宛先プロファイルを設定できます。

新しい宛先プロファイルを作成して定義したり、宛先プロファイルをコピーして使用することもできま す。新しい宛先プロファイルを定義する場合は、プロファイル名を割り当てる必要があります。

(注)

Call Home 機能は、デフォルトで非アクティブな CiscoTAC-1 という名前の事前に定義されたプロファ イルを提供します。CiscoTAC-1 プロファイルは、Smart Call Home サービスで使用することを目的と しており、このサービスを Call Home 機能でイネーブルにするための特定の追加設定手順が必要です。 このプロファイルの詳細については、「定義済みの CiscoTAC-1 宛先プロファイルの使用」(P.17)を参 照してください。

宛先プロファイルには、次の属性を設定できます。

- プロファイル名:ユーザ定義宛先プロファイルを一意に識別する文字列。プロファイル名は31文字までで大文字と小文字は区別されません。プロファイル名としてallは使用できません。
- 転送方法:アラートを送信するための転送メカニズム(Eメールまたは HTTP(HTTPS を含む))。
  - ユーザ定義の宛先プロファイルの場合、Eメールがデフォルトで、どちらかまたは両方の転送 メカニズムをイネーブルにできます。両方の方法をディセーブルにすると、Eメールがイネー ブルになります。
  - あらかじめ定義された Cisco TAC プロファイルの場合、いずれかの転送メカニズムをイネーブルにできますが、同時にはイネーブルにできません。
- 宛先アドレス:アラートを送信する転送方法に関連した実際のアドレス。
- メッセージ形式:アラートの送信に使用するメッセージ形式。ユーザ定義宛先プロファイルの形式 オプションは、ロングテキスト、ショートテキスト、または XML です。デフォルトは XML で す。定義済みのシスコ TAC プロファイルの場合、XML しか使用できません。Cisco Smart Call Home サービスを使用する場合、宛先プロファイルは XML メッセージ形式を使用する必要があり ます。
- メッセージサイズ:宛先メッセージの最大サイズ。有効な範囲は、50~3,145,728バイトで、デフォルトは3,145,728バイトです。
- ここでは、次の作業について説明します。
- 「電子メール メッセージを送信するように宛先プロファイルを設定」(P.6)
- 「HTTP メッセージを送信するように宛先プロファイルを設定」(P.11)
- 「宛先プロファイルの操作」(P.14)

### 電子メール メッセージを送信するように宛先プロファイルを設定

電子メール メッセージを送信するように Call Home を設定するには、次の作業を実行します。

- 「メール サーバの設定」(P.6)
- 「管理インターフェイス VRF と Call Home の関連付け」(P.7)
- 「電子メールの宛先プロファイルの設定」(P.8)
- 「その他の電子メールオプションの設定」(P.10)

#### メール サーバの設定

E メール メッセージ転送を使用するには、Simple Mail Transfer Protocol (SMTP; シンプル メール転送 プロトコル) E メール サーバ アドレスを少なくとも 1 つ設定する必要があります。最大で合計 5 つの メール サーバ定義に対し、最大 4 つのバックアップ電子メール サーバを指定できます。

メール サーバを設定する場合は、次のガイドラインを考慮してください。

- バックアップEメールサーバは、異なるプライオリティ番号を使用して、mail-serverコマンドを 繰り返すと定義できます。
- mail-server priority number パラメータは1~100に設定できます。プライオリティが最も高い (プライオリティ番号が最も低い)サーバを最初に試します。

- 1. configure terminal
- 2. call-home

**3.** mail-server {*ipv4-address* | *name*} priority *number* 

#### 手順の詳細

|        | コマンドまたはアクション                                                 | 目的                                                                    |
|--------|--------------------------------------------------------------|-----------------------------------------------------------------------|
| ステップ 1 | configure terminal                                           | グローバル コンフィギュレーション モードを開始します。                                          |
|        | 例:                                                           |                                                                       |
|        | Router# configure terminal                                   |                                                                       |
| ステップ 2 | call-home                                                    | Call Home コンフィギュレーション モードを開始します。                                      |
|        | 例:                                                           |                                                                       |
|        | Router(config)# <b>call-home</b>                             |                                                                       |
| ステップ 3 | <pre>mail-server {ipv4-address   name} priority number</pre> | 電子メール サーバと設定済みの電子メール サーバ間の相<br>対的優先度を指定します。それぞれの説明は次のとおりで<br>す。       |
|        | 例:<br>Router(cfg-call-home)# mail-server                     | <ul> <li><i>ipv4-address</i>:メール サーバの IPv4 アドレスを指定します。</li> </ul>     |
|        | Schp.example.com profity i                                   | <ul> <li>name:電子メール サーバの完全修飾ドメイン名<br/>(FQDN)を64文字以下で指定します。</li> </ul> |
|        |                                                              | <ul> <li>number:1(最高のプライオリティ)から100(最低のプライオリティ)の番号を割り当てます。</li> </ul>  |

#### 例:

次に、プライマリ メール サーバ (「smtp.example.com」という名前) と、IP アドレスが 192.168.0.1 のセカンダリ メール サーバの設定の例を示します。

```
Router# configure terminal
Enter configuration commands, one per line. End with CNTL/Z.
Router(config)# call-home
Router(cfg-call-home)# mail-server smtp.example.com priority 1
Router(cfg-call-home)# mail-server 192.168.0.1 priority 2
Router(cfg-call-home)# exit
Router(config)#
```

#### 管理インターフェイス VRF と Call Home の関連付け

Call Home 機能は、管理インターフェイス VRF (Mgmt-intf) に電子メール メッセージ サポートを求 めます。管理インターフェイス VRF を設定していない場合は、「管理インターフェイス VRF の設定」 (P.4) を参照してください。

管理インターフェイスの VRF と Call Home を関連付けるには、次の手順を実行します。

#### 手順の概要

Γ

- 1. configure terminal
- 2. call-home
- 3. vrf Mgmt-intf

#### 手順の詳細

|        | コマンドまたはアクション                         | 目的                               |
|--------|--------------------------------------|----------------------------------|
| ステップ 1 | configure terminal                   | グローバル コンフィギュレーション モードを開始します。     |
|        |                                      |                                  |
|        | 例:                                   |                                  |
|        | Router# configure terminal           |                                  |
| ステップ 2 | call-home                            | Call Home コンフィギュレーション モードを開始します。 |
|        |                                      |                                  |
|        | 例:                                   |                                  |
|        | Router(config)# call-home            |                                  |
| ステップ 3 | vrf Mgmt-intf                        | (必須) Call Home を使用して、電子メールの転送方式の |
|        |                                      | Mgmt-intf VRF を関連付けます。           |
|        | 例:                                   |                                  |
|        | Router(cfg-call-home)# vrf Mgmt-intf |                                  |

#### 電子メールの宛先プロファイルの設定

電子メール転送の宛先プロファイルを設定するには、次の手順を実行します。

- 1. configure terminal
- 2. call-home
- 3. profile name
- 4. destination transport-method email
- 5. destination address email email-address
- 6. destination preferred-msg-format {long-text | short-text | xml}
- 7. destination message-size bytes
- 8. active
- 9. exit
- 10. end

#### 手順の詳細

Г

|                | コマンドまたはアクション目的                                                                                 |                                                                 |
|----------------|------------------------------------------------------------------------------------------------|-----------------------------------------------------------------|
| ステップ 1         | configure terminal                                                                             | グローバル コンフィギュレーション モードを開始します。                                    |
|                |                                                                                                |                                                                 |
|                | 例:                                                                                             |                                                                 |
| ォニップの          | Router# configure terminal                                                                     |                                                                 |
| <u> スナツノ 2</u> | Call-nome                                                                                      | Call Home コンフィギュレーション モードを開始します。                                |
|                | 例:                                                                                             |                                                                 |
|                | Router(config) # call-home                                                                     |                                                                 |
| ステップ 3         | <pre>profile name</pre>                                                                        | 指定された宛先プロファイル名の Call Home 宛先プロファ<br>イル コンフィギュレーション モードを開始します。指定 |
|                | 例:                                                                                             | された宛先プロファイルが存在しない場合、作成されま                                       |
|                | Router(config-call-home)# profile profile1                                                     | す。                                                              |
| ステップ 4         | destination transport-method email                                                             | (任意)電子メールのメッセージ転送方式を設定します。<br>これはデフォルトです。                       |
|                | 例:                                                                                             |                                                                 |
|                | Router(cfg-call-home-profile)# destination<br>transport-method email                           |                                                                 |
| ステップ 5         | destination address email email-address                                                        | (必須) Call Home メッセージを送信する宛先電子メール<br>アドレスを設定します。                 |
|                | 例:<br>Router(cfg-call-home-profile)# <b>destination</b><br>address email myaddress@example.com |                                                                 |
| ステップ 6         | <pre>destination preferred-msg-format {long-text   short-text   xml}</pre>                     | <ul><li>(任意)使用するメッセージ形式を設定します。デフォル</li><li>トは XML です。</li></ul> |
|                | ( <b>ک</b> ھ) .                                                                                |                                                                 |
|                | Router(cfg-call-home-profile)# destination<br>preferred-msg-format xml                         |                                                                 |
| ステップ7          | destination message-size bytes                                                                 | (任意)宛先プロファイルの最大宛先メッセージサイズ<br>(50~3145728バイト)を設定します。デフォルト値は      |
|                | 例:                                                                                             | 3145728 バイトです。                                                  |
|                | Router(cfg-call-home-profile)# destination<br>message-size 3145728                             |                                                                 |
| ステップ 8         | active                                                                                         | (任意)宛先プロファイルをイネーブルにします。デフォ<br>ルトでは、ユーザ定義プロファイルは作成時にイネーブル        |
|                | 例:                                                                                             | になります。                                                          |
|                | Router(cfg-call-home-profile)# active                                                          |                                                                 |

|         | コマンドまたはアクション                        | 目的                                                                |
|---------|-------------------------------------|-------------------------------------------------------------------|
| ステップ 9  | exit                                | Call Home 宛先プロファイル コンフィギュレーション モードを終了して、Call Home コンフィギュレーション モード |
|         | 例:                                  | に戻ります。                                                            |
|         | Router(cfg-call-home-profile)# exit |                                                                   |
| ステップ 10 | end                                 | 特権 EXEC モードに戻ります。                                                 |
|         | 例:                                  |                                                                   |
|         | Router(cfg-call-home)# end          |                                                                   |

#### その他の電子メール オプションの設定

電子メールの転送方式では、次の手順を実行して、電子メールの送受信アドレスを設定することもできます。

- 1. configure terminal
- 2. call-home
- 3. sender from email-address
- 4. sender reply-to email-address

#### 手順の詳細

| コマンドまたはアクション 目 |                                                                      | 目的                                                                        |  |
|----------------|----------------------------------------------------------------------|---------------------------------------------------------------------------|--|
| ステップ1          | configure terminal                                                   | グローバル コンフィギュレーション モードを開始します。                                              |  |
|                | 例:<br>Routert configure terminal                                     |                                                                           |  |
| ステップ 2         | call-home                                                            | Call Home コンフィギュレーション モードを開始します。                                          |  |
|                | 例:<br>Router(config)# <b>call-home</b>                               |                                                                           |  |
| ステップ 3         | sender from email-address                                            | (任意) Call Home E メール メッセージの [from] フィール<br>ドに表示される E メール アドレスを割り当てます。アドレ  |  |
|                | 例:<br>Router(cfg-call-home)# sender from<br>username@example.com     | スが指定されていない場合は、連絡用の E メール アドレス<br>が使用されます。                                 |  |
| ステップ 4         | sender reply-to email-address                                        | (任意) Call Home E メール メッセージの [reply-to] フィー<br>ルドに表示される E メール アドレスを割り当てます。 |  |
|                | 例:<br>Router(cfg-call-home)# sender reply-to<br>username@example.com |                                                                           |  |

### HTTP メッセージを送信するように宛先プロファイルを設定

HTTP(または HTTPS)メッセージを送信するように Call Home を設定するには、次の作業を行います。

- 「HTTP ソース インターフェイスの設定」(P.11)
- 「HTTP の宛先プロファイルの設定」(P.12)
- 「トラストポイント認証局の設定」(P.14)

#### HTTP ソース インターフェイスの設定

Call Home メッセージを送信するために HTTP または HTTPS を使用している場合、HTTP クライアン トの送信元インターフェイスとして VRF 管理インターフェイスを設定する必要があります。

#### 手順の概要

Γ

- 1. configure terminal
- 2. ip http client source-interface type number
- **3**. end

#### 手順の詳細

|        | コマンドまたはアクション                                                               | 目的                                                                          |
|--------|----------------------------------------------------------------------------|-----------------------------------------------------------------------------|
| ステップ 1 | configure terminal                                                         | グローバル コンフィギュレーション モードを開始します。                                                |
|        | <b>例:</b><br>Router# <b>configure terminal</b>                             |                                                                             |
| ステップ 2 | <pre>ip http client source-interface type number</pre>                     | HTTP クライアントのソース インターフェイスを設定します。                                             |
|        | 例:<br>Router(config)# ip http client source-interface<br>gigabitethernet 0 | (注) Cisco ASR 1000 シリーズ ルータでは、このイン<br>ターフェイスは VRF 管理インターフェイスである<br>ことが必要です。 |
| ステップ 3 | end                                                                        | 特権 EXEC モードに戻ります。                                                           |
|        | 例:<br>Router(cfg-call-home)# end                                           |                                                                             |

#### HTTP の宛先プロファイルの設定

http 転送の宛先プロファイルを設定するには、次の手順を実行します。

- 1. configure terminal
- 2. call-home
- 3. profile name
- 4. destination transport-method http
- 5. destination address http url
- 6. destination preferred-msg-format {long-text | short-text | xml}
- 7. destination message-size bytes
- 8. active
- 9. exit
- 10. end

#### 手順の詳細

Γ

|        | コマンドまたはアクション                                                                               | 目的                                                                                                    |  |
|--------|--------------------------------------------------------------------------------------------|----------------------------------------------------------------------------------------------------|--|
| ステップ 1 | configure terminal                                                                         | グローバル コンフィギュレーション モードを開始します。                                                                                                    |  |
|        | <b>例:</b><br>Router# <b>configure terminal</b>                                             |                                                                                                    |  |
| ステップ 2 | call-home                                                                                  | Call Home コンフィギュレーション モードを開始します。                                                                                                    |  |
|        | 例:<br>Router(config)# <b>call-home</b>                                                     |                                                                                                    |  |
| ステップ 3 | profile name<br>例:                                                                         | 指定された宛先プロファイルの Call Home 宛先プロファイ<br>ル コンフィギュレーション モードを開始します。指定さ<br>れた宛先プロファイルが存在しない場合、作成されます。                                                            |  |
|        | Router(config-call-home) # profile test                                                    |                                                                                                    |  |
| ステップ 4 | destination transport-method http                                                          | HTTP メッセージの転送方法をイネーブルにします。                                                                                                    |  |
|        | 例:<br>Router(cfg-call-home-profile)# destination<br>transport-method http                  |                                                                                                    |  |
| ステップ 5 | destination address http url                                                               | Call Home メッセージが送信される宛先 URL を設定します。                                                                                                    |  |
|        | 例:<br>Router(cfg-call-home-profile)# destination<br>address http https://example.url.com   | <ul> <li>(注) 宛先 URL を入力する場合は、サーバがセキュア<br/>サーバであるかどうかに応じて http:// または<br/>https:// を指定します。宛先がセキュア サーバであ<br/>る場合、トラストポイント CA も設定する必要があ<br/>ります。</li> </ul> |  |
| ステップ 6 | <pre>destination preferred-msg-format {long-text   short-text   xml}</pre>                 | <ul><li>(任意)使用するメッセージ形式を設定します。デフォル</li><li>トは XML です。</li></ul>                                                                                          |  |
|        | 例:<br>Router(cfg-call-home-profile)# <b>destination</b><br><b>preferred-msg-format xml</b> |                                                                                                    |  |
| ステップ7  | destination message-size bytes                                                             | (任意)宛先プロファイルの宛先メッセージの最大サイズ<br>を設定します。                                                                                                    |  |
|        | 例:<br>Router(cfg-call-home-profile)# destination<br>message-size 3,145,728                 |                                                                                                    |  |
| ステップ 8 | active                                                                                     | 宛先プロファイルをイネーブルにします。デフォルトで<br>は、プロファイルは作成時にイネーブルになります。                                                                                                    |  |
|        | <b>例:</b><br>Router(cfg-call-home-profile)# <b>active</b>                                  |                                                                                                    |  |

|         | コマンドまたはアクション                        | 目的                                                                |
|---------|-------------------------------------|-------------------------------------------------------------------|
| ステップ 9  | exit                                | Call Home 宛先プロファイル コンフィギュレーション モードを終了して、Call Home コンフィギュレーション モード |
|         | 例:                                  | に戻ります。                                                            |
|         | Router(cfg-call-home-profile)# exit |                                                                   |
| ステップ 10 | end                                 | 特権 EXEC モードに戻ります。                                                 |
|         | 例:                                  |                                                                   |
|         | Router(cfg-call-home)# end          |                                                                   |

#### トラストポイント認証局の設定

HTTP 転送方法を使用し、HTTPS 宛先 URL を指定している場合は、トラストポイント認証局(CA) も設定する必要があります。

トラスト ポイント CA を設定する方法の詳細については、「CA トラストポイントの宣言および認証」 (P.31) を参照してください。この項では、Smart Call Home サービスで使用するためのセキュア Cisco サーバの CA のトラスト ポイントの設定方法を説明しますが、現場の必要に応じて、セキュア サーバ に必要な証明書を使用して他のセキュア サーバの設定に適用できます。

#### 宛先プロファイルの操作

この項では、宛先プロファイルで実行できるいくつかのタスクについて説明します。

- 「宛先プロファイルのアクティブ化および非アクティブ化」(P.14)
- 「宛先プロファイルのコピー」(P.15)
- 「宛先プロファイルの名前変更」(P.16)
- 「定義済みの CiscoTAC-1 宛先プロファイルの使用」(P.17)

#### 宛先プロファイルのアクティブ化および非アクティブ化

定義済み CiscoTAC-1 プロファイルを除き、すべての Call Home 宛先プロファイルが作成時に自動的 にアクティブになります。プロファイルをすぐに使用しない場合は、そのプロファイルを非アクティブ 化できます。CiscoTAC-1 プロファイルは、デフォルトで非アクティブとなっており、使用するにはア クティブにする必要があります。

宛先プロファイルをアクティブまたは非アクティブにするには、次の手順を実行します。

- 1. configure terminal
- 2. call-home
- 3. profile name
- 4. active
- 5. no active
- 6. end

#### 手順の詳細

L

|        | コマンドまたはアクション                                    | 目的                                                              |  |
|--------|-------------------------------------------------|-----------------------------------------------------------------|--|
| ステップ 1 | configure terminal                              | グローバル コンフィギュレーション モードを開始します。                                    |  |
|        | 例:                                              |                                                                 |  |
|        | Router# configure terminal                      |                                                                 |  |
| ステップ 2 | call-home                                       | Call Home コンフィギュレーション モードを開始します。                                |  |
|        | <b>例:</b><br>Router(config)# <b>call-home</b>   |                                                                 |  |
| ステップ 3 | profile name                                    | 指定された宛先プロファイルの Call Home 宛先プロファイ<br>ル コンフィギュレーション モードを開始します。指定さ |  |
|        | Gai ·                                           | れた宛先プロファイルが存在しない場合、作成されます。                                      |  |
|        | Router(config-call-home)# <b>profile test</b>   |                                                                 |  |
| ステップ 4 | active                                          | 宛先プロファイルをイネーブルにします。デフォルトで<br>は、新しいプロファイルは作成時にイネーブルになりま          |  |
|        | 例:                                              | す。                                                              |  |
|        | Router(cfg-call-home-profile)# <b>active</b>    |                                                                 |  |
| ステップ 5 | no active                                       | 宛先プロファイルをディセーブルにします。                                            |  |
|        | 例:                                              |                                                                 |  |
|        | Router(cfg-call-home-profile)# <b>no active</b> |                                                                 |  |
| ステップ 6 | end                                             | Call Home 宛先プロファイル コンフィギュレーション モー<br>ドを終了して、特権 EXEC モードに戻ります。   |  |
|        | 例:                                              |                                                                 |  |
|        | Router(cfg-call-home)# <b>end</b>               |                                                                 |  |

### 宛先プロファイルのコピー

既存のプロファイルをコピーして新しい宛先プロファイルを作成するには、次の手順に従います。

#### 手順の概要

Г

- 1. configure terminal
- 2. call-home
- **3.** copy profile source-profile target-profile

#### 手順の詳細

|        | コマンドまたはアクション                                          | 目的                                                               |
|--------|-------------------------------------------------------|------------------------------------------------------------------|
| ステップ 1 | configure terminal                                    | グローバル コンフィギュレーション モードを開始します。                                     |
|        | <b>例:</b><br>Router# <b>configure terminal</b>        |                                                                  |
| ステップ 2 | call-home                                             | Call Home コンフィギュレーション モードを開始します。                                 |
|        | <b>例:</b><br>Router(config)# <b>call-home</b>         |                                                                  |
| ステップ 3 | <pre>copy profile source-profile target-profile</pre> | 既存の宛先プロファイルと同じ設定で新しい宛先プロファ<br>イルを作成します。それぞれの説明は次のとおりです。          |
|        | 例:<br>Router(cfg-call-home)# copy profile profile1    | <ul> <li>source-profile:既存のプロファイルの名前を指定します。</li> </ul>           |
|        | profile2                                              | <ul> <li>target-profile: プロファイルの新しいコピーに名前を<br/>指定します。</li> </ul> |

#### 宛先プロファイルの名前変更

既存のプロファイルの名前を変更するには、次の手順を実行します。

- 1. configure terminal
- 2. call-home
- **3.** rename profile source-profile target-profile

#### 手順の詳細

|        | コマンドまたはアクション                                            | 目的                                                        |
|--------|---------------------------------------------------------|-----------------------------------------------------------|
| ステップ1  | configure terminal                                      | グローバル コンフィギュレーション モードを開始します。                              |
|        | <b>例:</b><br>Router# <b>configure terminal</b>          |                                                           |
| ステップ 2 | call-home                                               | Call Home コンフィギュレーション モードを開始します。                          |
|        | <b>例:</b><br>Router(config)# <b>call-home</b>           |                                                           |
| ステップ 3 | <pre>rename profile source-profile target-profile</pre> | 既存のソース ファイルの名前を変更します。それぞれの説<br>明は次のとおりです。                 |
|        | 例:<br>Router(cfg-call-home)# rename profile2            | <ul> <li>source-profile:既存のプロファイルの名前を指定します。</li> </ul>    |
|        | testprofile                                             | <ul> <li>target-profile:既存のプロファイルの新しい名前を指定します。</li> </ul> |

#### 定義済みの CiscoTAC-1 宛先プロファイルの使用

CiscoTAC-1 プロファイルは、Cisco Smart Call Home サービスで使用するために、Call Home 機能で 自動的に設定されています。このプロファイルには、宛先電子メールアドレスや HTTPS URL などの 特定の情報、および Smart Call Home サービスと通信するためのデフォルトのアラート グループが含 まれています。宛先電子メールアドレス、HTTPS URL、メッセージ形式など、一部の属性は変更でき ません。

電子メールまたは HTTP 転送を使用して、Smart Call Home サービスのバックエンド サーバと通信で きます。デフォルトでは、CiscoTAC-1 プロファイルは非アクティブであり、デフォルトの転送方法と して電子メールが使用されます。電子メール転送を使用するには、このプロファイルをイネーブルにす るだけです。ただし、(HTTPS を介して) Cisco Smart Call Home サービス セキュア サーバでこのプロ ファイルを使用する場合は、プロファイルをイネーブルにするだけでなく、次の例に示すように、転送 方法を HTTP に変更することも必要です。

Router# configure terminal Router(config)# call-home Router(config-call-home)# profile CiscoTAC-1 Router(cfg-call-home-profile)# destination transport-method http Router(cfg-call-home-profile)# active

Smart Call Home サービスを設定するための追加要件の詳細については、「Smart Call Home サービス をサポートするように Call Home を設定する方法」(P.27) を参照してください。

#### Call Home プロファイルの設定の確認

Call Home のプロファイル設定を確認するには、show call-home profile コマンドを使用します。詳細 および例については、「Call Home 設定情報の表示」(P.34)を参照してください。

### アラート グループへの登録

アラート グループは、すべてのルータでサポートされている Call Home アラートをあらかじめ定義し たサブセットです。Call Home アラートはタイプごとに別のアラート グループにグループ化されます。 次のアラート グループは、Cisco ASR 1000 シリーズ ルータで使用可能です。

- Configuration
- Diagnostic
- Environment
- Inventory
- Syslog

各アラート グループの起動イベントは「アラート グループの起動イベントとコマンド」(P.40) に示しています。アラート グループ メッセージの内容は「メッセージの内容」(P.42) に示しています。

```
<u>》</u>
(注)
```

Call Home アラートは、その Call Home アラートが含まれているアラート グループに登録されている 宛先プロファイルにしか送信されません。さらに、アラート グループをイネーブルにする必要があり ます。

### 定期通知

Configuration または Inventory アラート グループに宛先プロファイルを登録すると、指定した期間に 定期的にまたは非同期にアラート グループ メッセージを受信するよう選択できます。送信期間は、次 のいずれかにできます。

• 毎日:24時間の時間:分形式 hh:mm (例:14:30) で送信する時刻を指定します。

宛先プロファイルごとに受信するアラート グループを1つまたは複数選択できます。

- 毎週: *day hh:mm* という形式で曜日と時刻を指定します。ここで、*day* は曜日をスペルアウトします(例: monday)。
- 毎月: date hh:mm という形式で1~31の日と時刻を指定します。

#### メッセージ重大度しきい値

宛先プロファイルを、Environment、または Syslog アラート グループに登録すると、メッセージの重 大度に基づいてアラート グループ メッセージを送信するしきい値を設定できます。宛先プロファイル に指定されたしきい値よりも低い重大度のメッセージは、宛先に送信されません。

(注)

syslogs レベルが IOS CLI を介して変更された場合、新しい値が IOS 以外のプロセスにもプロパゲート され、これらのプロセスは IOS にとって優先度の低い syslog メッセージを送信しなくなり、IOS のた めの CPU サイクルを「確保」します。

表 1 に、[catastrophic] (レベル 9、緊急レベルが最高)から [Debugging] (レベル 0、緊急レベルが最低)の重大度を設定するために使用されるキーワードを一覧表示します。重大度しきい値が設定されていない場合、デフォルトは debugging (レベル 0)です。ただし、トリガーされるメッセージの数を理由に、デフォルトは推奨されません。

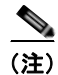

Call Home の重大度は、システム メッセージ ロギングの重大度とは異なります。

| レベル | キーワード        | Syslog レベル | 説明                               |
|-----|--------------|------------|----------------------------------|
| 9   | catastrophic | 該当なし       | ネットワーク全体に壊滅的な障害が発生してい<br>ます。     |
| 8   | disaster     | 該当なし       | ネットワークへの重大な影響。                   |
| 7   | fatal        | 緊急 (0)     | システムが使用不可能な状態。                   |
| 6   | critical     | アラート (1)   | クリティカルな状態、ただちに注意が必要。             |
| 5   | major        | 重要(2)      | 重大な状態。                           |
| 4   | minor        | エラー (3)    | 軽微な状態。                           |
| 3   | warning      | 警告 (4)     | 警告状態。                            |
| 2   | notification | 通知 (5)     | 基本的な通知と情報メッセージ。他と関係しない、重要性の低い障害。 |
| 1   | normal       | 情報 (6)     | 標準状態に戻ることを示す標準イベント。              |
| 0   | debugging    | デバッグ(7)    | デバッグ メッセージ。                      |

表 1 重大度と Syslog レベルのマッピング

### Syslog パターン マッチング

宛先プロファイルを Syslog アラート グループに登録すると、各 syslog メッセージ内で一致するテキス トパターンを任意で指定できます。パターンを設定すると、指定されたパターンが含まれ、重大度し きい値に一致する場合にだけ Syslog アラート グループ メッセージが送信されます。パターンにスペー スが含まれている場合、設定時には二重引用符("")で囲む必要があります。宛先プロファイルごと にパターンを5つまで指定できます。

宛先プロファイルを1つまたは複数のアラートグループに加入させる場合、次の手順に従います。

#### 手順の概要

Γ

- 1. configure terminal
- 2. call-home
- 3. alert-group {all | configuration | environment | inventory | syslog}
- 4. profile name
- 5. subscribe-to-alert-group all
- **6.** subscribe-to-alert-group configuration [periodic {daily *hh:mm* | monthly *date hh:mm* | weekly *day hh:mm*}]
- 7. subscribe-to-alert-group diagnostic [severity {catastrophic | critical | debugging | disaster | fatal | major | minor | normal | notification | warning}]
- 8. subscribe-to-alert-group environment [severity {catastrophic | critical | debugging | disaster | fatal | major | minor | normal | notification | warning}]
- **9.** subscribe-to-alert-group inventory [periodic {daily *hh:mm* | monthly *date hh:mm* | weekly *day hh:mm*}]
- **10.** subscribe-to-alert-group syslog [severity {catastrophic | critical | debugging | disaster | fatal | major | minor | normal | notification | warning}] [pattern *string*]
- 11. exit

#### 手順の詳細

|        | コマンドまたはアクション                                                                                                    | 目的                                                                             |
|--------|----------------------------------------------------------------------------------------------------|--------------------------------------------------------------------------------|
| ステップ 1 | configure terminal                                                                                                    | グローバル コンフィギュレーション モードを開                                                        |
|        |                                                                                                    | 始します。                                                                          |
|        | 例:                                                                                                    |                                                                                |
|        | Router# configure terminal                                                                                                    |                                                                                |
| ステップ 2 | call-home                                                                                                    | Call Home コンフィギュレーション モードを開始<br>します。                                           |
|        | <b>例:</b><br>Router(config)# <b>call-home</b>                                                                                                    |                                                                                |
| ステップ 3 | <pre>alert-group {all   configuration   environment  <br/>inventory   syslog}</pre>                                                                                   | 指定されたアラート グループをイネーブルにしま<br>す。すべてのアラート グループをイネーブルにす                             |
|        | 例 :                                                                                                    | いては、オイマシートを使用します。 アフォルトでは、すべてのアラート グループがイネーブル                                  |
|        | Router(cfg-call-home)# <b>alert-group all</b>                                                                                                    | になります。                                                                         |
| ステップ 4 | profile name                                                                                                    | 指定された宛先プロファイルの Call Home 宛先プ<br>ロファイル コンフィギュレーション モードを開                        |
|        | 例:                                                                                                    | 炉しより。                                                                          |
|        | Router(cfg-call-home) # profile profile1                                                                                                    |                                                                                |
| スナッフ 5 | subscribe-to-alert-group all                                                                                                    | (任意)使用可能なすべてのアラート グループに<br>この宛先プロファイルを登録します。                                   |
|        | 例:<br>Router(cfg-call-home-profile)# <b>subscribe-to-alert-group</b><br>all                                                                                           | (注) または、ステップ6~9で説明しているように、特定のタイプごとにアラート グ<br>ループに個別に加入することもできます。               |
| ステップ 6 | <pre>subscribe-to-alert-group configuration [periodic {daily hh:mm   monthly date hh:mm   weekly day hh:mm}]</pre>                                                    | オプションの <b>periodic</b> 値で、この宛先プロファイ<br>ルを [Configuration] アラート グループに登録し<br>ます。 |
|        |                                                                                                    |                                                                                |
|        | configuration periodic daily 12:00                                                                                                    |                                                                                |
| ステップ7  | <pre>subscribe-to-alert-group diagnostic [severity {catastrophic   critical   debugging   disaster   fatal   major   minor   normal   notification   warning}]</pre>  | オプションの severity 値で、この宛先プロファイ<br>ルを [Diagnostic] アラート グループに登録しま<br>す。           |
|        | 例:<br>Router(cfg-call-home-profile)# subscribe-to-alert-group<br>diagnostic severity critical                                                                         |                                                                                |
| ステップ 8 | <pre>subscribe-to-alert-group environment [severity {catastrophic   critical   debugging   disaster   fatal   major   minor   normal   notification   warning}]</pre> | オプションの severity 値で、この宛先プロファイ<br>ルを [Environment] アラート グループに登録しま<br>す。          |
|        | 例:<br>Router(cfg-call-home-profile)# subscribe-to-alert-group<br>environment severity major                                                                           |                                                                                |

|         | コマンドまたはアクション                                                                                                    | 目的                                                                                                    |
|---------|----------------------------------------------------------------------------------------------------|----------------------------------------------------------------------------------------------------|
| ステップ 9  | <pre>subscribe-to-alert-group inventory [periodic {daily hh:mm   monthly date hh:mm   weekly day hh:mm}]</pre>                                                                   | オプションの periodic 値で、この宛先プロファイ<br>ルを [Inventory] アラート グループに登録します。                                                                                  |
|         | 例:<br>Router(cfg-call-home-profile)# subscribe-to-alert-group<br>inventory periodic monthly 1 12:00                                                                              |                                                                                                    |
| ステップ 10 | <pre>subscribe-to-alert-group syslog [severity {catastrophic   critical   debugging   disaster   fatal   major   minor   normal   notification   warning}][pattern string]</pre> | オプションの severity 値で、この宛先プロファイ<br>ルを [Syslog] アラート グループに登録します。<br>syslog メッセージに一致するパターンをプロファ<br>イルごとに最大 5 つまで指定できます。パターン<br>にスペースが含まれている場合、二重引用符(" |
|         | 例:<br>Router(cfg-call-home-profile)# subscribe-to-alert-group<br>svslog                                                                                                    | ") で囲む必要があります。                                                                                                    |
| ステップ 11 | exit                                                                                                    | Call Home 宛先プロファイル コンフィギュレー<br>ション モードを終了します。                                                                                                    |
|         | 例:<br>Router(cfg-call-home-profile)# exit                                                                                                    |                                                                                                    |

### 担当者情報の設定

ルータには必ず連絡用のEメールアドレスが必要です。任意で、電話番号、住所、契約ID、カスタマーID、サイトIDを割り当てることができます。

連絡先情報を割り当てるには、次の手順を実行します。

#### 手順の概要

Γ

- 1. configure terminal
- 2. call-home
- 3. contact-email-addr email-address
- **4. phone-number** +*phone-number*
- 5. street-address street-address
- 6. customer-id *text*
- 7. site-id text
- 8. contract-id *text*

T

#### 手順の詳細

|        | コマンドまたはアクション                                                      | 目的                                                             |
|--------|-------------------------------------------------------------------|----------------------------------------------------------------|
| ステップ 1 | configure terminal                                                | グローバル コンフィギュレーション モードを開始します。                                   |
|        |                                                                   |                                                                |
|        | 例:                                                                |                                                                |
|        | Router> configure terminal                                        |                                                                |
| ステップ 2 | call-home                                                         | Call Home コンフィギュレーション モードを開始します。                               |
|        |                                                                   |                                                                |
|        | 例:                                                                |                                                                |
|        | Router(config)# call-home                                         |                                                                |
| ステップ 3 | contact-email-addr email-address                                  | カスタマーの E メール アドレスを割り当てます。E メール                                 |
|        |                                                                   | アドレス フォーマットにはスペースなしで最大 200 又子ま<br>で わ つきます                     |
|        | 例:                                                                |                                                                |
|        | Router(cig-call-home)# contact-email-addr<br>username@example.com |                                                                |
| ステップ 4 | phone-number +phone-number                                        | (任意)カスタマーの電話番号を割り当てます。                                         |
|        |                                                                   | (注) 番号はプラス(+)記号で始まり、ダッシュ(-)                                    |
|        | 例:                                                                | と数字だけが含まれるようにしてください。最大                                         |
|        | Router(cfg-call-home) # phone-number                              | 16 文字まで入力できます。スペースを含める場合、                                      |
|        | +1-222-333-4444                                                   | 入力内容を二重引用符("")で囲む必要がありま                                        |
|        |                                                                   |                                                                |
| スナツノ 5 | street-address street-address                                     | (任意) RMA 機器の配送先であるカスタマーの住所を割り<br>ツイキオー長士 200 文字ホで入力できます。スペースを含 |
|        |                                                                   | ヨミより。取入 200 文子よく八刀 こさより。ハミ ハを占<br> めろ場合、入力内容を二重引用符("")で囲む必要があり |
|        | 例:<br>Reputer (afg_apll_home)# atreat_addreag ))1224 Apr          | st.                                                            |
|        | Street, Any city, Any state, 12345"                               |                                                                |
| ステップ 6 | customer-id text                                                  | (任意) カスタマー ID を指定します。最大 64 文字まで入                               |
|        |                                                                   | 力できます。スペースを含める場合、入力内容を二重引用                                     |
|        | 例:                                                                | 符("")で囲む必要があります。                                               |
|        | <pre>Router(cfg-call-home)# customer-id Customer1234</pre>        |                                                                |
| ステップ 7 | <pre>site-id text</pre>                                           | (任意)カスタマーのサイト ID を指定します。最大 200 文                               |
|        |                                                                   | 字まで入力できます。スペースを含める場合、入力内容を                                     |
|        | 例:                                                                | 二重引用符("")で囲む必要があります。                                           |
|        | Router(cfg-call-home)# site-id SitelManhattanNY                   |                                                                |
| ステップ 8 | contract-id text                                                  | (任意) ルータのカスタマーの契約 ID を指定します。最大                                 |
|        |                                                                   | 64 文字まで入力できます。スペースを含める場合、入力内                                   |
|        | 例:                                                                | 谷を一里5  卅行( ̄ ̄) ご囲む必要かめります。                                    |
|        | Router(cfg-call-home)# contract-id Company1234                    |                                                                |

### 例

次に、連絡先情報の設定例を示します。

Router# configure terminal

```
Enter configuration commands, one per line. End with CNTL/Z.
Router(config)# call-home
Router(cfg-call-home)# contact-email-addr username@example.com
Router(cfg-call-home)# phone-number +1-222-333-4444
Router(cfg-call-home)# street-address "1234 Any Street, Any city, Any state, 12345"
Router(cfg-call-home)# customer-id Customer1234
Router(cfg-call-home)# site-id SitelManhattanNY
Router(cfg-call-home)# contract-id Company1234
Router(cfg-call-home)# exit
```

### Call Home メッセージの1分あたりの送信数の設定

Call Home 機能は、デフォルトで1分あたり最大20のメッセージを送信します。この値を変更するには、次の手順を実行します。

#### 手順の概要

- 1. configure terminal
- 2. call-home
- 3. rate-limit number

#### 手順の詳細

|        | コマンドまたはアクション                         | 目的                               |
|--------|--------------------------------------|----------------------------------|
| ステップ 1 | configure terminal                   | グローバル コンフィギュレーション モードを開始します。     |
|        |                                      |                                  |
|        | 例:                                   |                                  |
|        | Router# configure terminal           |                                  |
| ステップ 2 | call-home                            | Call Home コンフィギュレーション モードを開始します。 |
|        |                                      |                                  |
|        | 例:                                   |                                  |
|        | Router(config)# <b>call-home</b>     |                                  |
| ステップ 3 | rate-limit number                    | 1分間に送信するメッセージ数の制限を指定します。範囲       |
|        |                                      | は 1 ~ 60 です。デフォルト値は 20 です。       |
|        | 例:                                   |                                  |
|        | Router(cfg-call-home)# rate-limit 40 |                                  |

## Call Home のイネーブルおよびディセーブル

Call Home 機能をイネーブルまたはディセーブルにするには、次の手順に従います。

#### 手順の概要

Γ

- 1. configure terminal
- 2. service call-home
- 3. no service call-home

#### 手順の詳細

|        | コマンドまたはアクション                          | 目的                           |
|--------|---------------------------------------|------------------------------|
| ステップ 1 | configure terminal                    | グローバル コンフィギュレーション モードを開始します。 |
|        | /ml                                   |                              |
|        | 199:<br>Router# configure terminal    |                              |
| ステップ 2 | service call-home                     | Call Home 機能をイネーブルにします。      |
|        | 例:                                    |                              |
| ステップ 3 | no service call-home                  | Call Home 機能をディヤーブルにします      |
|        |                                       |                              |
|        | 例:                                    |                              |
|        | Router(config) # no service call-home |                              |

## Call Home 通信の手動送信

数種類の Call Home 通信を手動で送信できます。Call Home 通信を送信するには、この項の作業を実行します。ここでは、次の内容について説明します。

- 「Call Home テスト メッセージの手動送信」(P.24)
- 「Call Home アラート グループ メッセージの手動送信」(P.24)
- 「Call Home 分析およびレポート要求の送信」(P.25)
- 「シスコまたは E メール アドレスへのコマンド出力の送信」(P.27) t

### Call Home テスト メッセージの手動送信

call-home test コマンドを使用して、ユーザ定義の Call Home テスト メッセージを送信できます。

#### 手順の概要

1. call-home test ["test-message"] profile name

#### 手順の詳細

|        | コマンドまたはアクション                                                | 目的                                                   |
|--------|-------------------------------------------------------------|------------------------------------------------------|
| ステップ 1 | <pre>call-home test ["test-message"] profile name</pre>     | 指定された宛先プロファイルにテスト メッセージを送信し                          |
|        |                                                             | ます。ユーザ定義のテストメッセージテキストは任意で                            |
|        | <b>例:</b><br>Router# <b>call-home test profile profile1</b> | 要があります。ユーザ定義のメッセージが設定されていな<br>い想へ、デスルトレイッセージが設定されていな |
|        |                                                             | い場合、アノオルトメッセーンが送信されます。                               |

### Call Home アラート グループ メッセージの手動送信

call-home send コマンドを使用して、特定のアラート グループ メッセージを手動で送信できます。 Call Home アラート グループメッセージを手動で送信する場合は、次の注意事項に従ってください。

- Configuration、Diagnostic、または Inventory アラート グループは手動で送信できます。
- 手動でアラート グループ メッセージを起動し、宛先プロファイル名を指定すると、メッセージは、 プロファイルのアクティブ ステータス、登録ステータス、または重大度の設定に関係なく、宛先 プロファイルに送信されます。
- Configuration または Inventory アラート グループ メッセージを手動で起動し、宛先プロファイル 名を指定しないと、normal または指定されたアラート グループへの定期的な登録に指定されたア クティブなプロファイルすべてにメッセージが送信されます。
- Diagnostic アラート グループ メッセージを手動で起動し、宛先プロファイル名を指定しないと、 メッセージは、指定されたスロットよりも診断結果よりも重大度登録が低いすべての登録された宛 先プロファイルに送信されます。

Call Home アラート グループ メッセージを手動でトリガーするには、次の手順に従います。

#### 手順の概要

- 1. call-home send alert-group configuration [profile name]
- 2. call-home send alert-group diagnostic slot R0 [profile name]
- 3. call-home send alert-group inventory [profile name]

#### 手順の詳細

I

|        | コマンドまたはアクション                                                                | 目的                                                                                        |
|--------|-----------------------------------------------------------------------------|-------------------------------------------------------------------------------------------|
| ステップ 1 | <pre>call-home send alert-group configuration [profile name]</pre>          | 宛先プロファイルの1つ(指定されている場合)または登<br>録されているすべての宛先プロファイルに Configuration<br>アラート グループ メッセージを送信します。 |
|        | 例:                                                                          |                                                                                           |
|        | Router# call-home send alert-group<br>configuration profile CiscoTAC-1      |                                                                                           |
| ステップ 2 | <pre>call-home send alert-group diagnostic slot R0 [profile name]</pre>     | 指定されている場合は1つの宛先プロファイル、または<br>ルート プロセッサ スロット0の診断結果よりも重大度登<br>録が低いすべての登録された宛先プロファイルに        |
|        | 例:                                                                          | [Diagnostic] アラート グループ メッセージを送信します。                                                       |
|        | Router# call-home send alert-group diagnostic<br>slot R0 profile CiscoTAC-1 |                                                                                           |
| ステップ 3 | <pre>call-home send alert-group inventory [profile name]</pre>              | 宛先プロファイルの l つ(指定されている場合)または登<br>録されているすべての宛先プロファイルに Inventory ア<br>ラート グループ メッセージを送信します。  |
|        | 例:                                                                          |                                                                                           |
|        | Router# call-home send alert-group inventory                                |                                                                                           |

### Call Home 分析およびレポート要求の送信

call-home request コマンドを使用して、システム固有の便利な分析およびレポート情報を送信するため、システムに関する情報を Cisco Systems に送信できます。セキュリティの警告、既知のバグ、ベスト プラクティス、コマンド リファレンスなど、さまざまなレポートを要求できます。

Call Home 分析およびレポート要求を手動で送信する場合、次の注意事項に従ってください。

- profile name を指定すると、要求はプロファイルに送信されます。プロファイルが指定されていない場合、要求は Cisco TAC プロファイルに送信されます。Call Home 要求の受信者プロファイルをイネーブルにする必要はありません。要求メッセージを Cisco TAC に転送し、Smart Call Homeサービスから返信を受信できるように、転送ゲートウェイが設定された電子メール アドレスをプロファイルに指定します。
- ccoid user-id は、Smart Call Home ユーザの登録 ID です。user-id を指定すると、応答は登録ユー ザの E メール アドレスに送信されます。user-id を指定しなければ、応答はデバイスの連絡先電子 メール アドレスに送信されます。
- 要求するレポートのタイプを指定するキーワードに基づいて、次の情報が返されます。
  - config-sanity:現在の実行コンフィギュレーションに関連するベスト プラクティスの情報。
  - bugs-list:実行中のバージョンおよび現在適用されている機能の既知のバグ。
  - command-reference:実行コンフィギュレーションに含まれるすべてのコマンドへの参照リンク。
  - product-advisory: ネットワークのデバイスに影響する可能性のある Product Security Incident Response Team (PSIRT) 通知、End of Life (EOL) または End of Sales (EOS) 通知、あるいは Field Notice (FN)。

Cisco Output Interpreter ツールから分析およびレポート情報の要求を送信するには、次の手順に従います。

#### 手順の概要

- 1. call-home request output-analysis "show-command" [profile name] [ccoid user-id]
- **2.** call-home request {config-sanity | bugs-list | command-reference | product-advisory} [profile *name*] [ccoid *user-id*]

#### 手順の詳細

|        | コマンドまたはアクション                                                                                                    | 目的                                                                                                    |
|--------|----------------------------------------------------------------------------------------------------|----------------------------------------------------------------------------------------------------|
| ステップ 1 | <pre>call-home request output-analysis "show-command" [profile name] [ccoid user-id]</pre>                                     | 分析用として指定した show コマンドの出力を送信します。<br>show コマンドは二重引用符("")で囲む必要があります。                                                                                                    |
|        | 例:<br>Router# call-home request output-analysis "show<br>diag" profile TG                                                      |                                                                                                    |
| ステップ 2 | <pre>call-home request {config-sanity   bugs-list   command-reference   product-advisory} [profile name] [ccoid user-id]</pre> | 分析のため、show running-config all および show<br>version コマンドなど所定のコマンド セットの出力を送信<br>します。また、call-home request product-advisory サブ<br>コマンドには、すべてのインベントリ アラート グループ<br>コマンドが含まれます。call-home request コマンドのあ |
|        | 例:<br>Router# call-home request config-sanity profile<br>TG                                                                    | とに指定するキーワードは、必要なレポートのタイプを示します。                                                                                                    |

例

次に、ユーザ指定の show コマンドの分析要求の例を示します。

Router# call-home request output-analysis "show diag" profile TG

### シスコまたは E メール アドレスへのコマンド出力の送信

call-home send コマンドを使用すると、CLI を実行し、コマンド出力をシスコまたは指定の電子メールアドレスに送信できます。

コマンド出力を送信する場合は、次の注意事項に従ってください。

- CLI コマンドには、すべてのモジュールのコマンドなど、任意の実行コマンドを指定できます。コ マンドは二重引用符("")で囲む必要があります。
- 電子メールアドレスを指定した場合、そのアドレスにコマンド出力が送信されます。電子メール アドレスを指定しない場合は、Cisco TAC (attach@cisco.com)に出力が送信されます。電子メー ルは、件名行にサービス番号を付けて(指定した場合)ロングテキスト形式で送信されます。
- 電子メール アドレスを指定しない場合、または Cisco TAC 電子メール アドレスを指定した場合に 限り、サービス番号が必要になります。

CLI コマンドを実行し、コマンド出力を E メールで送信するには、次の手順に従います。

#### 手順の概要

1. call-home send "command" {email email-addr [tac-service-request request-number] | tac-service-request request-number email email-addr}

#### 手順の詳細

|       | コマンドまたはアクション                                                                                                    | 目的                                                                                                    |
|-------|----------------------------------------------------------------------------------------------------|----------------------------------------------------------------------------------------------------|
| ステップ1 | <pre>call-home send "command" {email email-addr [tac-service-request request-number]   tac-service-request</pre> | 指定された CLI コマンドを実行し、出力を電子メールで送<br>信します。それぞれの説明は次のとおりです。                                                                                                |
|       | request-number [email email-addr]}<br>例:<br>Router# call-home send "show call-home" email                        | <ul> <li>email email-addr:コマンド出力の送信必要がある電<br/>子メールアドレスを指定します。tac-service-request<br/>オプションの入力後に使用される場合、このキーワー<br/>ドはオプションです。</li> </ul>               |
|       | support@example.com                                                                                              | <ul> <li>tac-service-request request-number:電子メールの件<br/>名行に表示される TAC サービス リクエスト番号を指<br/>定します。email オプションの入力後に使用される場<br/>合、このキーワードはオプションです。</li> </ul> |

例

次に、CLI コマンドの出力をユーザ指定の E メール アドレスに送信する例を示します。

Router# call-home send "show diag" email support@example.com

# Smart Call Home サービスをサポートするように Call Home を設定する方法

ここでは、シスコ デバイスで Call Home 機能を設定し、HTTPS を使用して Smart Call Home サービ スと安全に通信するために必要なその他の支援設定を行うために必要な最小限の手順の概要を説明しま す。

- 「前提条件」(P.28)(必須)
- 「Call Home の設定とイネーブル化」(P.28)(必須)
- 「CA トラストポイントの宣言および認証」(P.31)(必須)
- 「Smart Call Home の登録の開始」(P.33)(必須)

### 前提条件

Smart Call Home サービスを設定して使用する前に、次の前提条件を満たしていることを確認してください:

- 設定するデバイスが有効なサービス契約の対象となっていることを確認します。
- Cisco HTTPS サーバと IP 接続できることを確認します。
- 最新のシスコ サーバ セキュリティ証明書を取得します。Cisco IOS XE Release 2.6.0 では、以下が Cisco Systems のサーバ セキュリティ証明書の最新のテキストを表示します。

MIIDA jCCAmsCEH3Z/qfPqB63EH1n+6eJNMYwDQYJKoZIhvcNAQEFBQAwqcExCzAJ BqNVBAYTA1VTMRcwFQYDVQQKEw5WZXJpU21nbiwqSW5jLjE8MDoGA1UECxMzQ2xh c3MgMyBQdWJsaWMgUHJpbWFyeSBDZXJ0aWZpY2F0aW9uIEF1dGhvcml0eSAtIEcy MTowOAYDVQQLEzEoYykgMTk50CBWZXJpU2lnbiwgSW5jLiAtIEZvciBhdXRob3Jp  $\verb+emVkIHVzZSBvbmx5MR8wHQYDVQQLExZWZXJpU21nbiBUcnVzdCB0ZXR3b3JrMB4X$ DTk4MDUx0DAwMDAwMFoXDTI4MDgwMTIzNTk10VowgcExCzAJBgNVBAYTA1VTMRcw FQYDVQQKEw5WZXJpU2lnbiwgSW5jLjE8MDoGA1UECxMzQ2xhc3MgMyBQdWJsaWMg UHJpbWFyeSBDZXJ0aWZpY2F0aW9uIEF1dGhvcml0eSAtIEcyMTowOAYDVQQLEzEo YykgMTk50CBWZXJpU2lnbiwgSW5jLiAtIEZvciBhdXRob3JpemVkIHVzZSBvbmx5 MR8wHQYDVQQLExZWZXJpU21nbiBUcnVzdCBOZXR3b3JrMIGfMA0GCSqGSIb3DQEB AQUAA4GNADCBiQKBgQDMXtERXVxp0KvTuWpMmR9ZmDCOFoUgRm1HP9SFIIThbbP4 pO0M8RcPO/mn+SXXwc+EY/J8Y8+iR/LGWzOOZEAEaMGAuWQcRXfH2G711Sk8UOq0 13gfqLptQ5GVj0VXXn7F+8qkB0vqlzdUMG+7AUcyM83cV5tkaWH4mx0ciU9cZwID  ${\tt AQABMA0GCSqGSIb3DQEBBQUAA4GBAFFNzb5cy5gZnBWyATl4Lk0PZ3BwmcYQWpSk}$ U01UbSuvDV1Ai2TT1+7eVmGSX6bEHRBhNtMsJzzoKQm5EWR0zLVznxxIqbxhAe7i F6YM40AIOw7n60RzKprxaZLvcRTDOaxxp5EJb+RxBr06WVcmeQD2+A2iMzAo1KpY oJ2daZH9

## Call Home の設定とイネーブル化

Cisco Smart Call Home サービスを開始するには、特定の手順を実行して Cisco ASR 1000 シリーズ ルータに Call Home 機能を設定してイネーブルにする必要があります。

CiscoTAC-1 プロファイルは、電子メールを使用して Smart Call Home サービスのバック エンド サー バと通信するように Call Home 機能で事前定義されています。Cisco HTTPS バック エンド サーバへの URL も定義されています。このプロファイルは、デフォルトで非アクティブです。

両方の転送方法をサポートするように Call Home で設定できる他のプロファイルとは異なり、 CiscoTAC-1 プロファイルは一度に 1 つの転送方法のみを使用できます。このため、Cisco Smart Call Home HTTPS サーバでこのプロファイルを使用するには、転送方法を電子メールから HTTP に変更 し、このプロファイルをイネーブルにする必要があります。また、連絡先の電子メールアドレスを最小 限指定し、Call Home 機能をイネーブルにする必要があります。

- 1. configure terminal
- 2. call-home
- 3. profile CiscoTAC-1
I

Γ

- 4. destination transport-method http
- 5. active
- **6.** exit
- 7. contact-email-addr email-address
- 8. exit
- 9. service call-home
- **10.** exit
- **11.** copy running-config startup-config

#### 手順の詳細

|        | コマンドまたはアクション                                                                                   | 目的                                                                            |
|--------|------------------------------------------------------------------------------------------------|-------------------------------------------------------------------------------|
| ステップ 1 | configure terminal                                                                             | グローバル コンフィギュレーション モードを開始します。                                                  |
|        | <b>例:</b><br>Router# <b>configure terminal</b>                                                 |                                                                               |
| ステップ 2 | call-home                                                                                      | Call Home コンフィギュレーション モードを開始します。                                              |
|        | <b>例:</b><br>Router(config)# <b>call-home</b>                                                  |                                                                               |
| ステップ 3 | profile CiscoTAC-1                                                                             | CiscoTAC-1 宛先プロファイルの Call Home 宛先プロファ<br>イル コンフィギュレーション モードを開始します。            |
|        | <b>例:</b><br>Router(config-call-home)# <b>profile CiscoTAC-1</b>                               |                                                                               |
| ステップ 4 | destination transport-method http                                                              | (HTTPS を使用している場合のみ必須) http のメッセージ<br>転送方法を設定します。                              |
|        | <b>例:</b><br>Router(cfg-call-home-profile)# <b>destination</b><br><b>transport-method http</b> |                                                                               |
| ステップ 5 | active                                                                                         | 宛先プロファイルをイネーブルにします。                                                           |
|        | <b>例:</b><br>Router(cfg-call-home-profile)# <b>active</b>                                      |                                                                               |
| ステップ 6 | exit                                                                                           | Call Home 宛先プロファイル コンフィギュレーションモー<br>ドを終了して、Call Home コンフィギュレーション モード<br>に言います |
|        | <b>例:</b><br>Router(cfg-call-home-profile)# <b>exit</b>                                        | に戻りまり。                                                                        |
| ステップ7  | contact-email-addr email-address                                                               | カスタマーの E メール アドレスを割り当てます。E メール<br>アドレス フォーマットにはスペースなしで最大 200 文字ま              |
|        | 例:<br>Router(cfg-call-home)# contact-email-addr<br>username@example.com                        | で入力できます。                                                                      |
| ステップ 8 | exit                                                                                           | Call Home コンフィギュレーション モードを終了し、グローバル コンフィギュレーション モードに戻ります。                     |
|        | <b>例:</b><br>Router(cfg-call-home)# <b>exit</b>                                                |                                                                               |
| ステップ 9 | service call-home                                                                              | Call Home 機能をイネーブルにします。                                                       |
|        | 例:<br>Router(config)# <b>service call-home</b>                                                 |                                                                               |

|         | コマンドまたはアクション                               | 目的                                              |
|---------|--------------------------------------------|-------------------------------------------------|
| ステップ 10 | exit                                       | グローバル コンフィギュレーション モードを終了し、特<br>権 EXEC モードに戻ります。 |
|         | 例:<br>Router(config)# <b>exit</b>          |                                                 |
| ステップ 11 | copy running-config startup-config         | この設定を NVRAM に保存します。                             |
|         | 例:                                         |                                                 |
|         | Router# copy running-config startup-config |                                                 |

## CA トラストポイントの宣言および認証

Smart Call Home サービス用に Cisco HTTPS サーバとの通信を確立するには、シスコのサーバ セキュリティ証明書を宣言し、認証する必要があります。

#### 手順の概要

Γ

- 1. configure terminal
- 2. crypto pki trustpoint name
- 3. enrollment terminal
- 4. exit
- 5. crypto pki authenticate name
- 6. プロンプトで、セキュリティ証明書のテキストを貼り付けます。
- 7. quit
- 8. yes
- 9. end
- **10.** copy running-config startup-config

#### 手順の詳細

|        | コマンドまたはアクション                                               | 目的                                       |
|--------|------------------------------------------------------------|------------------------------------------|
| ステップ 1 | configure terminal                                         | グローバル コンフィギュレーション モードを開始します。             |
|        |                                                            |                                          |
|        | 例:                                                         |                                          |
|        | Router# configure terminal                                 |                                          |
| ステップ 2 | crypto pki trustpoint name                                 | ルータの CA トラストポイントを宣言し、CA トラストポ            |
|        |                                                            | イント コンフィギュレーション モードを開始します。               |
|        | 例:                                                         |                                          |
|        | Router(config)# crypto pki trustpoint cisco                |                                          |
| ステップ 3 | enrollment terminal                                        | 証明書登録に、手動でのカットアンドペースト方式を指定               |
|        |                                                            | します。                                     |
|        | 例:                                                         |                                          |
|        | Router(ca-trustpoint)# enrollment terminal                 |                                          |
| ステップ 4 | exit                                                       | CA トラストポイント コンフィギュレーションモードを終             |
|        |                                                            | 了し、 グローバル コンフィギュレーション モードに戻り             |
|        | 例:                                                         | ます。                                      |
|        | Router(ca-trustpoint)# <b>exit</b>                         |                                          |
| ステップ 5 | crypto pki authenticate name                               | 名前付き CA を認証します。                          |
|        |                                                            | (注) CA の名前は、crypto pki trustpoint コマンドで指 |
|        | 例:                                                         | 定された name と一致する必要があります。                  |
|        | Router(config)# crypto pki authenticate cisco              |                                          |
| ステップ 6 | プロンプトで、セキュリティ証明書のテキストを貼り                                   | セキュリティ証明書のテキストを指定します。                    |
|        | 付けます。                                                      |                                          |
|        |                                                            |                                          |
|        | 例:                                                         |                                          |
|        | Enter the base 64 encoded CA certificate.                  |                                          |
|        | line by itself                                             |                                          |
|        | <証明書のテキストを貼りつけてください>                                       |                                          |
| ステップ 7 | quit                                                       | セキュリティ証明書のテキストの終わりを指定します。                |
|        |                                                            |                                          |
|        | 例:                                                         |                                          |
|        | quit                                                       |                                          |
| ステップ 8 | yes                                                        | セキュリティ証明書の入力の受け入れを確認します。                 |
|        |                                                            |                                          |
|        | 例:                                                         |                                          |
|        | <pre>% Do you accept this certificate? [yes/no]: yes</pre> |                                          |

|         | コマンドまたはアクション                                     | 目的                                              |
|---------|--------------------------------------------------|-------------------------------------------------|
| ステップ 9  | end                                              | グローバル コンフィギュレーション モードを終了し、特<br>権 EXEC モードに戻ります。 |
|         | 例:<br>Router# <b>end</b>                         |                                                 |
| ステップ 10 | copy running-config startup-config               | この設定を NVRAM に保存します。                             |
|         | 例:<br>Router# copy running-config startup-config |                                                 |

例

ſ

次に、シスコのサーバセキュリティ証明書の宣言と認証に使用される設定の例を示します。

```
Router# configure terminal
Router(config)# crypto pki trustpoint cisco
Router(ca-trustpoint)# enrollment terminal
Router(ca-trustpoint)# exit
Router(config)# crypto pki authenticate cisco
```

Enter the base 64 encoded CA certificate. End with a blank line or the word "quit" on a line by itself

```
\tt MIIDAjCCAmsCEH3Z/gfPqB63EHln+6eJNMYwDQYJKoZIhvcNAQEFBQAwgcExCzAJ
BqNVBAYTA1VTMRcwFQYDVQQKEw5WZXJpU21nbiwqSW5jLjE8MDoGA1UECxMzQ2xh
c3MgMyBQdWJsaWMgUHJpbWFyeSBDZXJ0aW2pY2F0aW9uIEF1dGhvcml0eSAtIEcy
MTowOAYDVQQLEzEoYykgMTk50CBWZXJpU2lnbiwgSW5jLiAtIEZvciBhdXRob3Jp
emVkIHVzZSBvbmx5MR8wHQYDVQQLExZWZXJpU21nbiBUcnVzdCB0ZXR3b3JrMB4X
DTk4MDUx0DAwMDAwMFoXDTI4MDawMTIzNTk10VowacExCzAJBqNVBAYTA1VTMRcw
FQYDVQQKEw5WZXJpU2lnbiwgSW5jLjE8MDoGA1UECxMzQ2xhc3MgMyBQdWJsaWMg
UHJpbWFyeSBDZXJ0aWZpY2F0aW9uIEF1dGhvcml0eSAtIEcyMTowOAYDVQQLEzEo
YykgMTk50CBWZXJpU2lnbiwgSW5jLiAtIEZvciBhdXRob3JpemVkIHVzZSBvbmx5
MR8wHQYDVQQLExZWZXJpU2lnbiBUcnVzdCBOZXR3b3JrMIGfMA0GCSqGSIb3DQEB
AQUAA4GNADCBiQKBgQDMXtERXVxp0KvTuWpMmR9ZmDCOFoUgRm1HP9SFIIThbbP4
p00M8RcP0/mn+SXXwc+EY/J8Y8+iR/LGWz00ZEAEaMGAuWQcRXfH2G711Sk8U0g0
13gfqLptQ5GVj0VXXn7F+8qkB0vqlzdUMG+7AUcyM83cV5tkaWH4mx0ciU9cZwID
AQABMA0GCSqGSIb3DQEBBQUAA4GBAFFNzb5cy5gZnBWyATl4Lk0PZ3BwmcYQWpSk
U01UbSuvDV1Ai2TT1+7eVmGSX6bEHRBhNtMsJzzoKQm5EWR0zLVznxxIqbxhAe7i
F6YM40AIOw7n60RzKprxaZLvcRTDOaxxp5EJb+RxBrO6WVcmeQD2+A2iMzAo1KpY
oJ2daZH9
quit
Certificate has the following attributes:
       Fingerprint MD5: A2339B4C 747873D4 6CE7C1F3 8DCB5CE9
      Fingerprint SHA1: 85371CA6 E550143D CE280347 1BDE3A09 E8F8770F
% Do you accept this certificate? [yes/no]: yes
Trustpoint CA certificate accepted.
% Certificate successfully imported
Router(config) # end
Router# copy running-config startup-config
```

### Smart Call Home の登録の開始

Smart Call Home の登録プロセスを開始するには、CiscoTAC-1 プロファイルに [Inventory] アラート グループ メッセージを手動で送信します。

#### 手順の概要

#### 1. call-home send alert-group inventory profile CiscoTAC-1

#### 手順の詳細

| <b>, ドまたはアクション</b>                                       | 目的                                                                                                    |
|----------------------------------------------------------|----------------------------------------------------------------------------------------------------|
| home send alert-group inventory profile<br>TAC-1         | [Inventory] アラート グループ メッセージを CiscoTAC-1<br>宛先プロファイルに手動で送信します。                                                              |
|                                                          |                                                                                                    |
| r# call-home send alert-group inventory<br>le CiscoTAC-1 |                                                                                                    |
|                                                          | ・ドまたはアクション<br>home send alert-group inventory profile<br>TAC-1<br>r# call-home send alert-group inventory<br>le CiscoTAC-1 |

#### 次の作業

電子メールを Cisco Systems から受信し、指示に従って Smart Call Home Web アプリケーションのデ バイス登録を完了します。

- 次の URL から、Smart Call Home Web アプリケーションを起動します。 https://tools.cisco.com/sch/
- 法的な契約書を受け入れます。
- 登録が保留中であった Call Home デバイスのデバイス登録を確認します。

Smart Call Home Web アプリケーションの使用の詳細については、『Smart Call Home User Guide』を 参照してください。このユーザガイドには、デバイスから直接、または転送ゲートウェイ(TG)集約 ポイントを介して Smart Call Home メッセージを送信するための設定例も含まれています。複数のデバ イスをサポートする必要のある場合や、セキュリティ要件によってデバイスがインターネットに直接接 続されないことが必須である場合は、TG 集約ポイントを使用できます。

## Call Home 設定情報の表示

さまざまな show call-home コマンドを使用して、Call Home の設定情報を表示できます。 設定済みの Call Home 情報を表示するには、次のコマンドの1つまたは複数を使用します。

#### 手順の概要

- 1. show call-home
- 2. show call-home detail
- 3. show call-home alert-group
- 4. show call-home mail-server status
- **5.** show call-home profile {all | *name*}
- 6. show call-home statistics

#### 手順の詳細

| コマンドまたはアクション                                   | 目的                                                                                                    |
|------------------------------------------------|----------------------------------------------------------------------------------------------------|
| show call-home                                 | Call Home 設定の概要を表示します。                                                                                                    |
| 例:                                             |                                                                                                    |
| Router# show call-home                         |                                                                                                    |
| show call-home detail                          | Call Home 設定の詳細を表示します。                                                                                                    |
| 例:<br>Router# <b>show call-home detail</b>     |                                                                                                    |
| show call-home alert-group                     | 使用可能なアラート グループとそれらのステータスを表示<br>します。                                                                                                    |
| Jai.                                           |                                                                                                    |
| 1991 :                                         |                                                                                                    |
| Router# <b>show call-home alert-group</b>      |                                                                                                    |
| show call-home mail-server status              | 設定済みの E メール サーバのアベイラビリティをチェック<br>して表示します。                                                                                                    |
| /ani.                                          |                                                                                                    |
| 1991;                                          |                                                                                                    |
| Router# show call-home mail-server status      |                                                                                                    |
| <pre>show call-home profile {all   name}</pre> | 指定された宛先プロファイルの設定を表示します。all キー<br>ワードを使用してすべての宛先プロファイルの設定を表示                                                                                                    |
| ()词 ·                                          | します。                                                                                                    |
| Router# show call-home profile all             |                                                                                                    |
| Router# Snow Call-nome profile all             |                                                                                                    |
| show call-home statistics                      | Call Home イベントの統計情報を表示します。                                                                                                    |
| 例:                                             |                                                                                                    |
| Router# show call-home statistics              |                                                                                                    |
|                                                | コマンドまたはアクション         show call-home         Ø:         Router# show call-home detail         Ø:         Router# show call-home detail         show call-home alert-group         Ø:         Router# show call-home alert-group         show call-home mail-server status         Ø:         Router# show call-home mail-server status         Ø:         Router# show call-home mail-server status         show call-home profile {all   name}         Ø:         Router# show call-home profile all         show call-home statistics         Ø:         Router# show call-home profile all |

#### 例

Г

次に、show call-home コマンドの異なるオプションを使用した場合の出力例を示します。

```
例:設定済み Call Home 情報の要約
Router# show call-home
Current call home settings:
   call home feature : disable
   call home message's from address: username@example.com
   call home message's reply-to address: username@example.com
   vrf for call-home messages: Mgmt-intf
   contact person's email address: username@example.com
   contact person's phone number: +14085551234
   street address: 1234 Any Street Any city Any state 12345
   customer ID: customer@example.com
   contract ID: 123456789
   site ID: example.com
   Mail-server[1]: Address: smtp.example.com Priority: 1
   Mail-server[2]: Address: 192.168.0.1 Priority: 2
   Rate-limit: 20 message(s) per minute
```

```
Available alert groups:
                        State Description
   Kevword
   -----
   configuration Enable configuration info
   diagnostic
                       Enable diagnostic info
                        Enable environmental info
   environment
   inventory
                        Enable inventory info
                       Enable syslog info
   syslog
Profiles:
   Profile Name: campus-noc
   Profile Name: CiscoTAC-1
例:設定済みの Call Home 情報の詳細
Router# show call-home detail
Current call home settings:
   call home feature : disable
   call home message's from address: username@example.com
   call home message's reply-to address: username@example.com
   vrf for call-home messages: Mgmt-intf
   contact person's email address: username@example.com
   contact person's phone number: +14085551234
   street address: 1234 Any Street Any city Any state 12345
   customer ID: customer@example.com
   contract ID: 123456789
   site ID: example.com
   Mail-server[1]: Address: smtp.example.com Priority: 1
   Mail-server[2]: Address: 192.168.0.1 Priority: 2
   Rate-limit: 20 message(s) per minute
Available alert groups:
                        State Description
   Keyword
   ------
   configuration Enable configuration info
                       Enable diagnostic info
Enable environmental info
   diagnostic
   environment
                        Enable inventory info
   inventory
                        Enable syslog info
   syslog
Profiles:
Profile Name: campus-noc
   Profile status: ACTIVE
   Preferred Message Format: long-text
   Message Size Limit: 3145728 Bytes
   Transport Method: email
   Email address(es): username@example.com
   HTTP address(es): Not yet set up
                         Severity
   Alert-group
   ----- -----
   inventory
                         normal
   Syslog-Pattern
                  Severity
   ----- -----
   N/A
                          N/A
Profile Name: CiscoTAC-1
```

```
Profile status: INACTIVE
Preferred Message Format: xml
Message Size Limit: 3145728 Bytes
Transport Method: email
Email address(es): callhome@cisco.com
HTTP address(es): https://tools.cisco.com/its/service/oddce/services/DDCEService
```

Periodic configuration info message is scheduled every 23 day of the month at 10:28

Periodic inventory info message is scheduled every 23 day of the month at 10:13

| Alert-group    | Severity |
|----------------|----------|
|                |          |
| diagnostic     | minor    |
| environment    | minor    |
| inventory      | normal   |
| Syslog-Pattern | Severity |
|                |          |
| •*             | major    |

#### 例:使用可能な Call Home アラート グループ

Router# show call-home alert-group

```
Available alert groups:
  Keyword
                       State Description
   _____
                       _____
                             _____
                                             _____
                      Enable configuration info
  configuration
                      Enable diagnostic info
  diagnostic
   environment
                      Enable environmental info
   inventory
                       Enable inventory info
   syslog
                       Enable syslog info
```

#### 例: E メール サーバのステータス情報

Router# **show call-home mail-server status** Please wait. Checking for mail server status ...

```
Translating "smtp.example.com"
Mail-server[1]: Address: smtp.example.com Priority: 1 [Not Available]
Mail-server[2]: Address: 192.168.0.1 Priority: 2 [Not Available]
```

#### 例:すべての宛先プロファイルの情報(定義済みおよびユーザ定義)

Router# show call-home profile all

Profile Name: campus-noc Profile status: ACTIVE Preferred Message Format: long-text Message Size Limit: 3145728 Bytes Transport Method: email Email address(es): username@example.com HTTP address(es): Not yet set up

| Alert-group    | Severity |
|----------------|----------|
| inventory      | normal   |
| Syslog-Pattern | Severity |
| N/A            | N/A      |

Profile Name: CiscoTAC-1

Γ

```
Profile status: INACTIVE
Preferred Message Format: xml
Message Size Limit: 3145728 Bytes
Transport Method: email
Email address(es): callhome@cisco.com
HTTP address(es): https://tools.cisco.com/its/service/oddce/services/DDCEService
Periodic configuration info message is scheduled every 23 day of the month at 12:13
```

Periodic inventory info message is scheduled every 23 day of the month at 11:58

| Alert-group    | Severity |
|----------------|----------|
|                |          |
| diagnostic     | minor    |
| environment    | minor    |
| inventory      | normal   |
|                |          |
| Syslog-Pattern | Severity |
|                |          |
| • *            | major    |
|                |          |

Router#

#### 例:ユーザ定義の宛先プロファイルに関する情報 Router# show call-home profile campus-noc

```
Profile Name: campus-noc
Profile status: ACTIVE
Preferred Message Format: long-text
Message Size Limit: 3145728 Bytes
Transport Method: email
Email address(es): username@example.com
HTTP address(es): Not yet set up
```

| Alert-group    | Severity |
|----------------|----------|
| inventory      | normal   |
| Syslog-Pattern | Severity |
| N/A            | N/A      |

#### 例: Call Home の統計情報

Router# show call-home statistics

| Total | Email                                                                                      | HTTP                                                                                                    |
|-------|--------------------------------------------------------------------------------------------|----------------------------------------------------------------------------------------------------|
| 6     | 6                                                                                          | 0                                                                                                    |
| 4     | 4                                                                                          | 0                                                                                                    |
| 0     | 0                                                                                          | 0                                                                                                    |
| 0     | 0                                                                                          | 0                                                                                                    |
| 2     | 2                                                                                          | 0                                                                                                    |
| 0     | 0                                                                                          | 0                                                                                                    |
| 0     | 0                                                                                          | 0                                                                                                    |
| 0     | 0                                                                                          | 0                                                                                                    |
| 0     | 0                                                                                          | 0                                                                                                    |
| 0     | 0                                                                                          | 0                                                                                                    |
| 0     | 0                                                                                          | 0                                                                                                    |
| 0     | 0                                                                                          | 0                                                                                                    |
| 0     | 0                                                                                          | 0                                                                                                    |
| 0     | 0                                                                                          | 0                                                                                                    |
|       | Total<br>6<br>4<br>0<br>2<br>0<br>0<br>0<br>0<br>0<br>0<br>0<br>0<br>0<br>0<br>0<br>0<br>0 | Total     Email       6     6       4     4       0     0       0     0       2     2       0     0       0     0       0     0       0     0       0     0       0     0       0     0       0     0       0     0       0     0       0     0       0     0       0     0       0     0       0     0       0     0       0     0 |

| SysLog       | 0                                                                                                    | 0                                                                                                    | 0                                                                                                    |
|--------------|----------------------------------------------------------------------------------------------------|----------------------------------------------------------------------------------------------------|----------------------------------------------------------------------------------------------------|
| Test         | 0                                                                                                    | 0                                                                                                    | 0                                                                                                    |
| Request      | 0                                                                                                    | 0                                                                                                    | 0                                                                                                    |
| Send-CLI     | 0                                                                                                    | 0                                                                                                    | 0                                                                                                    |
| al Failed    | 0                                                                                                    | 0                                                                                                    | 0                                                                                                    |
| Config       | 0                                                                                                    | 0                                                                                                    | 0                                                                                                    |
| Diagnostic   | 0                                                                                                    | 0                                                                                                    | 0                                                                                                    |
| Environment  | 0                                                                                                    | 0                                                                                                    | 0                                                                                                    |
| Inventory    | 0                                                                                                    | 0                                                                                                    | 0                                                                                                    |
| SysLog       | 0                                                                                                    | 0                                                                                                    | 0                                                                                                    |
| Test         | 0                                                                                                    | 0                                                                                                    | 0                                                                                                    |
| Request      | 0                                                                                                    | 0                                                                                                    | 0                                                                                                    |
| Send-CLI     | 0                                                                                                    | 0                                                                                                    | 0                                                                                                    |
| al Ratelimit |                                                                                                    |                                                                                                    |                                                                                                    |
| -dropped     | 0                                                                                                    | 0                                                                                                    | 0                                                                                                    |
| Config       | 0                                                                                                    | 0                                                                                                    | 0                                                                                                    |
| Diagnostic   | 0                                                                                                    | 0                                                                                                    | 0                                                                                                    |
| Environment  | 0                                                                                                    | 0                                                                                                    | 0                                                                                                    |
| Inventory    | 0                                                                                                    | 0                                                                                                    | 0                                                                                                    |
| SysLog       | 0                                                                                                    | 0                                                                                                    | 0                                                                                                    |
| Test         | 0                                                                                                    | 0                                                                                                    | 0                                                                                                    |
| Request      | 0                                                                                                    | 0                                                                                                    | 0                                                                                                    |
| Send-CLI     | 0                                                                                                    | 0                                                                                                    | 0                                                                                                    |
|              | SysLog<br>Test<br>Request<br>Send-CLI<br>al Failed<br>Config<br>Diagnostic<br>Environment<br>Inventory<br>SysLog<br>Test<br>Request<br>Send-CLI<br>al Ratelimit<br>-dropped<br>Config<br>Diagnostic<br>Environment<br>Inventory<br>SysLog<br>Test<br>Request<br>Send-CLI | SysLog 0<br>Test 0<br>Request 0<br>Send-CLI 0<br>al Failed 0<br>Config 0<br>Diagnostic 0<br>Environment 0<br>Inventory 0<br>SysLog 0<br>Test 0<br>Request 0<br>Send-CLI 0<br>al Ratelimit<br>-dropped 0<br>Config 0<br>Diagnostic 0<br>Environment 0<br>Inventory 0<br>SysLog 0<br>Test 0<br>Request 0<br>SysLog 0<br>Test 0<br>Request 0<br>SysLog 0<br>Test 0<br>Request 0<br>SysLog 0<br>Test 0<br>SysLog 0<br>Test 0<br>SysLog 0<br>Test 0<br>SysLog 0<br>SysLog 0<br>Test 0<br>SysLog 0<br>Test 0<br>Test 0<br>Test | SysLog         0         0           Test         0         0           Request         0         0           Send-CLI         0         0           al Failed         0         0           Config         0         0           Diagnostic         0         0           Environment         0         0           Inventory         0         0           SysLog         0         0           Test         0         0           Request         0         0           Send-CLI         0         0           Al Ratelimit         -         -           -dropped         0         0           Config         0         0           Diagnostic         0         0           Config         0         0           Al Ratelimit         -         -           -dropped         0         0           SysLog         0         0           SysLog         0         0           Send-CLI         0         0 |

Last call-home message sent time: 2010-01-11 18:32:32 GMT+00:00

# デフォルト設定

I

表 2 に Call Home のデフォルト設定の一覧を示します。

#### 表 2 Call Home のデフォルト設定

| パラメータ                                    | デフォルト     |
|------------------------------------------|-----------|
| Call Home 機能のステータス                       | ディセーブル済   |
|                                          | み         |
| ユーザ定義プロファイルのステータス                        | アクティブ     |
| 定義済みのシスコ TAC プロファイルのステータス                | 非アクティブ    |
| 転送方法                                     | E-mail    |
| メッセージのフォーマット タイプ                         | XML       |
| ロング テキスト、ショート テキスト、または XML 形式で送信されるメッセージ | 3,145,728 |
| の宛先メッセージのサイズ                             |           |
| アラート グループのステータス                          | イネーブル     |
| Call Home メッセージの重大度しきい値                  | 0(デバッグ)   |
| 1分間に送信するメッセージのレート制限                      | 20        |

# アラート グループの起動イベントとコマンド

Call Home 起動イベントはアラート グループにグループ化され、各アラート グループにはイベントの 発生時に実行するよう CLI コマンドが割り当てられます。CLI コマンド出力は転送されるメッセージ に含まれます。表 3 に、各アラート グループに含まれる起動イベントを示します。これには、各イベ ントの重大度と実行されるアラート グループの CLI コマンドも含まれます。

#### 表 3 Call Home アラート グループ、イベント、および動作

| アラート グ        | Call Home 起                                     |                                                   |     |                                                                                                    |
|---------------|-------------------------------------------------|---------------------------------------------------|-----|----------------------------------------------------------------------------------------------------|
| ループ           | 動イベント                                           | Syslog イベント                                       | 重大度 | 説明と実行される CLI コマンド                                                                                                    |
| Configuration |                                                 |                                                   |     | ユーザが作成した設定要求 (TAC<br>に送信)。                                                                                                    |
|               |                                                 |                                                   |     | 実行される CLI コマンド                                                                                                    |
|               |                                                 |                                                   |     | show platform<br>show inventory<br>show running-config all<br>show startup-config<br>show version                                                                                             |
| Diagnostic    |                                                 |                                                   |     | 実行される CLI コマンド                                                                                                    |
|               |                                                 |                                                   |     | show platform<br>show diagnostic result slot x detail<br>show version<br>show inventory<br>show buffers<br>show logging<br>show diagnostic result slot all<br>show diagnostic events slot all |
|               | エラー カウン<br>タのモニタリン<br>グ テストの失<br>敗数がしきい値<br>を超過 | %ASR1000_RP_DIAG_TEST-4-<br>ERR_CNTR_HM_TEST_FAIL | 4   | ERROR_COUNTER_WARNING:<br>スロット <i>番号</i> のエラー カウンタが<br>しきい値を超過しています。シス<br>テムの動作は継続します。                                                                                                    |
|               | エラー カウン<br>タのモニタリン<br>グ テストの失<br>敗数がしきい値<br>を超過 | %ASR1000_RP_DIAG_TEST-4-<br>ERR_CNTR_HM_TEST_DATA | 4   | ERROR_COUNTER_DATA: ID:<br>番号、IN:番号、PO:番号、RE:<br>番号、RM:番号、DV:番号、<br>EG:番号、CF:番号、TF:番号                                                                                                    |
| Environmental |                                                 |                                                   |     | 電源、ファン、温度アラームのよ<br>うな環境感知要素に関連するイベ<br>ント (TAC に送信)。                                                                                                    |
|               |                                                 |                                                   |     | 実行される CLI コマンド                                                                                                    |
|               |                                                 |                                                   |     | show platform                                                                                                    |
|               |                                                 |                                                   |     | snow environment<br>show inventory                                                                                                    |
|               |                                                 |                                                   |     | show logging                                                                                                    |

Γ

#### 表 3 Call Home アラート グループ、イベント、および動作 (続き)

| アラート グ<br>ループ | Call Home 起<br>動イベント             | Syslog イベント                 | 重大度 | 説明と実行される CLI コマンド                                                                                                    |
|---------------|----------------------------------|-----------------------------|-----|----------------------------------------------------------------------------------------------------|
|               |                                  | %ASR1000_PEM-3-FANFAIL      | 3   | スロット( <i>スロット1 サブスロット</i><br>番号)のファンに障害が発生して<br>います。                                                                                    |
|               | _                                | %ASR1000_PEM-6-FANOK        | 6   | スロット( <i>スロット  サブスロット</i><br>番号)のファンは適切に機能して<br>います。                                                                                    |
|               |                                  | %ASR1000_PEM-3-PEMFAIL      | 3   | スロット( <i>スロット</i> 番号)の PEM<br>はスイッチがオフになっているか、<br>障害が発生しています。                                                                           |
|               |                                  | %ASR1000_PEM-6-PEMOK        | 6   | スロット( <i>スロット</i> 番号)の PEM<br>は適切に機能しています。                                                                                              |
|               |                                  | %ENVIRONMENTAL-1-ALERT      | 1   | この環境アラートは、fp/cc/rp のい<br>ずれかのセンサーがしきい値を超<br>過したために発生しています。                                                                              |
|               | ENVM                             | %ENVIRONMENTAL-1-SENSORFAIL | 1   | この環境アラートは、fp/cc/rp のい<br>ずれかのセンサーが失敗したため<br>に発生しています。                                                                                   |
|               |                                  | %ENVIRONMENTAL-1-SENSOROK   | 1   | この環境アラートは、fp/cc/rp のい<br>ずれかのセンサーが復旧したため<br>に発生しています。                                                                                   |
| Inventory     |                                  |                             |     | Inventory ステータスは、ユニット<br>がコールドブートされた場合や、<br>FRU が挿入または取り外された場<br>合に指定される。これは、重大で<br>はないイベントと見なされ、情報<br>はステータスと資格設定に使用さ<br>れる (TAC に送信)。 |
|               |                                  |                             |     | 実行される CLI コマンド<br>show platform<br>show inventory oid                                                                                   |
|               |                                  |                             |     | show version<br>show diag all eeprom detail                                                                                             |
|               | SPA<br>HARDWARE_<br>REMOVAL      | %ASR1000_OIR-6-REMSPA       | 6   | SPA がサブスロット( <i>スロット1 サ<br/>ブスロット</i> 番号)から削除され、<br>インターフェイスがディセーブル<br>になっています。                                                         |
| _             | SPA<br>HARDWARE_I<br>NSERTION    | %ASR1000_OIR-6-INSSPA       | 6   | <b>SPA</b> が( <i>スロットI サブスロット</i> 番<br>号)に挿入されています。                                                                                     |
|               | CC/FP/RP<br>HARDWARE_<br>REMOVAL | %ASR1000_OIR-6-REMCARD      | 6   | カード (cc/rp/fp) がスロット ( <i>ス</i><br>ロット番号) から削除されていま<br>す。                                                                               |

| 表 3 Call Home アラート グループ、イベント、および動作 ( | (続き) |
|--------------------------------------|------|
|--------------------------------------|------|

| アラート グ<br>ループ | Call Home 起<br>動イベント               | Syslog イベント              | 重大度 | 説明と実行される CLI コマンド                                    |
|---------------|------------------------------------|--------------------------|-----|------------------------------------------------------|
|               | CC/FP/RP<br>HARDWARE_I<br>NSERTION | %ASR1000_OIR-6-INSCARD   | 6   | カード (cc/rp/fp) がスロット ( <i>ス</i><br>ロット番号) に挿入されています。 |
|               | PEM /FM<br>HARDWARE_<br>REMOVAL    | %ASR1000_PEM-6-REMPEM_FM | 6   | PEM/FM スロット( <i>スロット</i> 番号)<br>が削除されています。           |
|               | PEM /FM<br>HARDWARE_I<br>NSERTION  | %ASR1000_PEM-6-INSPEM_FM | 6   | PEM/FM スロット( <i>スロット</i> 番号)<br>が挿入されています。           |
| Syslog        |                                    | —                        | _   | syslog にログ記録されるイベント                                  |
|               |                                    |                          |     | 実行される CLI コマンド                                       |
|               |                                    |                          |     | show inventory<br>show logging                       |
|               | SYSLOG                             | LOG_EMERG                | 0   | システムが使用不可能な状態。                                       |
|               | SYSLOG                             | LOG_ALERT                | 1   | 即時対処が必要。                                             |
|               | SYSLOG                             | LOG_CRIT                 | 2   | 深刻な状況です。                                             |
|               | SYSLOG                             | LOG_ERR                  | 3   | エラー状態です。                                             |
|               | SYSLOG                             | LOG_WARNING              | 4   | 警告状態。                                                |
|               | SYSLOG                             | LOG_NOTICE               | 5   | 正常だが重大な状態。                                           |
|               | SYSLOG                             | LOG_INFO                 | 6   | 情報。                                                  |
|               | SYSLOG                             | LOG_DEBUG                | 7   | デバッグレベル メッセージ。                                       |
| Test          |                                    | TEST                     | _   | ユーザが作成したテスト メッセー<br>ジ (TAC に送信)。                     |
|               |                                    |                          |     | 実行される CLI コマンド                                       |
|               |                                    |                          |     | show platform<br>show inventory<br>show version      |

## メッセージの内容

次の表に、アラート グループ メッセージの内容の形式を示します。

- 表 4 では、ショート テキスト メッセージの内容フィールドについて説明しています。
- 表5では、ロングテキストメッセージとXMLメッセージすべてに共通の内容フィールドについて説明しています。特定のアラートグループメッセージに固有のフィールドは、共通フィールドの間に挿入されます。挿入ポイントは表に示しています。
- 表6では、リアクティブメッセージ(TACを必要とするシステム障害)とプロアクティブメッセージ(システムパフォーマンスが低下する可能性のある問題)に挿入される内容フィールドについて説明しています。
- 表 7 では、インベントリメッセージに挿入される内容フィールドについて説明しています。

このセクションには、サンプル メッセージを記載した次のサブセクションも含まれています。

I

- 「ロングテキスト形式での Syslog アラート通知の例」(P.46)
- 「XML 形式での Syslog アラート通知の例」(P.50)

#### 表 4

#### ショート テキスト メッセージの形式

| データ項目      | 説明                         |
|------------|----------------------------|
| デバイス ID    | 設定されたデバイス名                 |
| 日時スタンプ     | 起動イベントのタイム スタンプ            |
| エラー判別メッセージ | 起動イベントの簡単な説明(英語)           |
| アラームの緊急度   | システム メッセージに適用されるようなエラー レベル |

#### 表 5

Γ

#### ロング テキスト メッセージと XML メッセージすべてに共通のフィールド

| データ項目<br>(プレーン テキスト<br>と XML) | 説明<br>(プレーン テキストと XML)                                                                                                    | MML タグ<br>(XML のみ)                                |
|-------------------------------|----------------------------------------------------------------------------------------------------|---------------------------------------------------|
| タイム スタンプ                      | ISO 時刻通知でのイベントの日付/タイム スタンプ                                                                                                    | CallHome/EventTime                                |
|                               | YYYY-MM-DD HH:MM:SS GMT+HH:MM.                                                                                                 |                                                   |
| メッセージ名                        | メッセージの名前。具体的なイベント名のリストは「ア<br>ラート グループの起動イベントとコマンド」(P.40) に示さ<br>れています。                                                         | ショート テキスト メッセージの場合の<br>み                          |
| メッセージ タイプ                     | 「Call Home」となります。                                                                                                    | CallHome/Event/Type                               |
| メッセージ サブタ<br>イプ               | 特定のメッセージ タイプ:full、delta、test                                                                                                   | CallHome/Event/SubType                            |
| メッセージ グルー<br>プ                | 具体的には「リアクティブ」。デフォルトは「リアクティ<br>ブ」のため、任意。                                                                                        | なし。ロング テキスト メッセージ専用。                              |
| 重大度                           | メッセージの重大度(表1を参照)。                                                                                                    | Body/Block/Severity                               |
| 送信元 ID                        | ワークフロー エンジンから経路指定する製品タイプ。一般<br>に製品ファミリ名です。                                                                                     | ロング テキスト メッセージ専用                                  |
| デバイス ID                       | メッセージを生成するエンド デバイスの Unique Device<br>Identifier (UDI)。メッセージがファブリック スイッチに<br>固有でない場合、このフィールドは空白。形式は、<br><i>type@Sid@serial。</i> | CallHome/CustomerData/<br>ContractData/DeviceId   |
|                               | • <i>type</i> は、バックプレーン IDPROM からの製品の型番。                                                                                       |                                                   |
|                               | <ul> <li>         ・</li></ul>                                                                                                  |                                                   |
|                               | <ul> <li>Sid は、シャーシのシリアル番号としてシリアル ID を<br/>特定する C。</li> </ul>                                                                  |                                                   |
|                               | <ul> <li>serial は、Sid フィールドによって識別される番号です。</li> </ul>                                                                           |                                                   |
|                               | 例:ASR1006@C@FOX105101DH                                                                                                    |                                                   |
| カスタマー ID                      | サポートサービスによって契約情報やその他の ID に使用されるオプションのユーザ設定可能なフィールド。                                                                            | CallHome/CustomerData/<br>ContractData/CustomerId |
| 契約 ID                         | サポート サービスによって契約情報やその他の ID に使用されるオプションのユーザ設定可能なフィールド。                                                                           | CallHome/CustomerData/<br>ContractData/ContractId |

表 5

ロング テキスト メッセージと XML メッセージすべてに共通のフィールド (続き)

| データ項目                                                     |                                                                       |                                                                                   |  |
|-----------------------------------------------------------|-----------------------------------------------------------------------|-----------------------------------------------------------------------------------|--|
| (ブレーン テキスト<br>と XMI )                                     | 説明<br> (プレーン テキストと XMI )                                              | MML タグ<br>(XML のみ)                                                                |  |
| <u>サイト ID</u>                                             | Cisco Systems が提供するサイト ID または代替サポート                                   | CallHome/CustomerData/                                                            |  |
| , , , , , , , , , , , , , , , , , , , ,                   | サービスにとって意味があるその他のデータに使用される<br>オプションのユーザ設定可能フィールド                      | ContractData/SiteId                                                               |  |
| サーバ ID                                                    | メッセージがファブリック スイッチから生成されている場<br>合、これはスイッチの固有のデバイス ID (UDI)。            | ロング テキスト メッセージの場合のみ                                                               |  |
|                                                           | 形式は、 <i>type</i> @Sid@serial。                                         |                                                                                   |  |
|                                                           | • type は、バックプレーン IDPROM からの製品の型番。                                     |                                                                                   |  |
|                                                           | <ul> <li>         ・          ・          は区切り文字です。         </li> </ul> |                                                                                   |  |
|                                                           | • <i>Sid</i> は C で、シリアル ID をシャーシ シリアル番号とし<br>て特定します。                  |                                                                                   |  |
|                                                           | <ul> <li>serial は、Sid フィールドによって識別される番号です。</li> </ul>                  |                                                                                   |  |
|                                                           | 例:ASR1006@C@FOX105101DH                                               |                                                                                   |  |
| メッセージの説明                                                  | エラーを説明する短い文章。                                                         | CallHome/MessageDescription                                                       |  |
| デバイス名                                                     | イベントが発生するノード。これは、デバイスのホスト名<br>です。                                     | CallHome/CustomerData/<br>SystemInfo/NameName                                     |  |
| 担当者名                                                      | イベント発生中のノードに関する問題の問い合わせ先の担<br>当者名。                                    | CallHome/CustomerData/<br>SystemInfo/Contact                                      |  |
| 連絡先 E メール                                                 | このユニットの連絡先である人物の電子メール アドレス。                                           | CallHome/CustomerData/<br>SystemInfo/ContactEmail                                 |  |
| 連絡先電話番号                                                   | このユニットの連絡先である人物の電話番号。                                                 | CallHome/CustomerData/<br>SystemInfo/ContactPhoneNumber                           |  |
| 住所                                                        | このユニットに関連した RMA 部品の送付先住所を格納し<br>ているオプションのフィールド。                       | CallHome/CustomerData/<br>SystemInfo/StreetAddress                                |  |
| モデル名                                                      | ルータのモデル名。製品ファミリ名の一部である固有モデ<br>ルです。                                    | CallHome/Device/Cisco_Chassis/<br>モデル                                             |  |
| シリアル番号                                                    | ユニットのシャーシのシリアル番号。                                                     | CallHome/Device/Cisco_Chassis/<br>SerialNumber                                    |  |
| シャーシの部品番号                                                 | シャーシの最上アセンブリ番号。                                                       | CallHome/Device/Cisco_Chassis/<br>AdditionalInformation/AD@name=<br>"PartNumber"  |  |
| システム オブジェ<br>クト ID                                        | システムを一意に識別するシステム オブジェクト ID。                                           | CallHome/Device/Cisco_Chassis/<br>AdditionalInformation/AD@name=<br>"sysObjectID" |  |
| システム記述                                                    | 管理対象デバイスのシステム説明。                                                      | CallHome/Device/Cisco_Chassis/<br>AdditionalInformation/AD@name=<br>"sysDescr"    |  |
| 特定のアラート グループ メッセージの固有のフィールドは、ここに挿入されます。                   |                                                                       |                                                                                   |  |
| このアラート グループに対して複数の CLI コマンドが実行されると、次のフィールドが繰り返される場合があります。 |                                                                       |                                                                                   |  |
| コマンド出力名                                                   | 発行される CLI コマンドの正確な名前。                                                 | /aml/Attachments/Attachment/Name                                                  |  |

#### 表 5

ロング テキスト メッセージと XML メッセージすべてに共通のフィールド (続き)

| データ項目<br>(プレーン テキスト<br>と XML) | 説明<br>(プレーン テキストと XML)              | MML タグ<br>(XML のみ)                            |
|-------------------------------|-------------------------------------|-----------------------------------------------|
| 添付タイプ                         | アタッチメントのタイプ。通常は「インライン」です。           | /aml/Attachments/Attachment@type              |
| MIME タイプ                      | 通常は「テキスト」または「プレーン」あるいは符号化タ<br>イプです。 | /aml/Attachments/Attachment/<br>Data@encoding |
| コマンド出力テキス<br>ト                | 自動的に実行されたコマンドの出力(表 3 を参照)。          | /mml/attachments/attachment/atdata            |

#### 表 6 対処的または予防的イベント メッセージに挿入されるフィールド

| データ項目<br>(プレーン テキスト<br>と XML)      | 説明<br>(プレーン テキストと XML)          | MML タグ<br>(XML のみ)                                                                    |
|------------------------------------|---------------------------------|---------------------------------------------------------------------------------------|
| シャーシのハード<br>ウェア バージョン              | シャーシのハードウェア バージョン。              | CallHome/Device/Cisco_Chassis/<br>HardwareVersion                                     |
| スーパーバイザ モ<br>ジュール ソフト<br>ウェア バージョン | 最上レベルのソフトウェア バージョン。             | CallHome/Device/Cisco_Chassis/<br>AdditionalInformation/AD@name=<br>"SoftwareVersion" |
| 影響のある FRU の<br>名前                  | イベント メッセージを生成する、影響のある FRU の名前。  | CallHome/Device/Cisco_Chassis/<br>Cisco_Card/Model                                    |
| 影響のある FRU の<br>シリアル番号              | 影響のある FRU のシリアル番号。              | CallHome/Device/Cisco_Chassis/<br>Cisco_Card/SerialNumber                             |
| 影響のある FRU の<br>製品番号                | 影響のある FRU の製品番号。                | CallHome/Device/Cisco_Chassis/<br>Cisco_Card/PartNumber                               |
| FRU スロット                           | イベント メッセージを生成している FRU のスロット番号。  | CallHome/Device/Cisco_Chassis/<br>Cisco_Card/LocationWithinContainer                  |
| FRU ハードウェア<br>バージョン                | 影響のある FRU のハードウェア バージョン。        | CallHome/Device/Cisco_Chassis/<br>Cisco_Card/HardwareVersion                          |
| FRU ソフトウェア<br>バージョン                | 影響のある FRU 上で動作しているソフトウェア バージョン。 | CallHome/Device/Cisco_Chassis/<br>Cisco_Card/SoftwareIdentity/<br>VersionString       |

表 7

Γ

インベントリ イベント メッセージの挿入フィールド

| データ項目<br>(プレーン テキスト<br>と XML)      | 説明<br>(プレーン テキストと XML)         | MML タグ<br>(XML のみ)                                                                    |
|------------------------------------|--------------------------------|---------------------------------------------------------------------------------------|
| シャーシのハード<br>ウェア バージョン              | シャーシのハードウェア バージョン。             | CallHome/Device/Cisco_Chassis/<br>HardwareVersion                                     |
| スーパーバイザ モ<br>ジュール ソフト<br>ウェア バージョン | 最上レベルのソフトウェア バージョン。            | CallHome/Device/Cisco_Chassis/<br>AdditionalInformation/AD@name=<br>"SoftwareVersion" |
| FRU 名                              | イベント メッセージを生成する、影響のある FRU の名前。 | CallHome/Device/Cisco_Chassis/<br>Cisco_Card/Model                                    |

#### 表 7 インベントリ イベント メッセージの挿入フィールド (続き)

| データ項目<br>(プレーン テキスト<br>と XML) | 説明<br>(プレーン テキストと XML)    | MML タグ<br>(XML のみ)                                                              |
|-------------------------------|---------------------------|---------------------------------------------------------------------------------|
| FRU s/n                       | FRU のシリアル番号。              | CallHome/Device/Cisco_Chassis/<br>Cisco_Card/SerialNumber                       |
| FRU 製品番号                      | FRU の製品番号。                | CallHome/Device/Cisco_Chassis/<br>Cisco_Card/PartNumber                         |
| FRU スロット                      | FRU のスロット番号。              | CallHome/Device/Cisco_Chassis/<br>Cisco_Card/LocationWithinContainer            |
| FRU ハードウェア<br>バージョン           | FRU のハードウェア バージョン。        | CallHome/Device/Cisco_Chassis/<br>CiscoCard/HardwareVersion                     |
| FRU ソフトウェア<br>バージョン           | FRU 上で動作しているソフトウェア バージョン。 | CallHome/Device/Cisco_Chassis/<br>Cisco_Card/SoftwareIdentity/<br>VersionString |

### ロング テキスト形式での Syslog アラート通知の例

次に、long-text 形式での Syslog アラート通知の例を示します。

TimeStamp : 2009-12-03 12:26 GMT+05:00 Message Name : syslog Message Type : Call Home Message Group : reactive Severity Level : 2 Source ID : ASR1000 Device ID : ASR1006@C@FOX105101DH Customer ID : username@example.com Contract ID : 123456789 Site ID : example.com Server ID : ASR1006@C@FOX105101DH Event Description : \*Dec 3 12:26:02.319 IST: %CLEAR-5-COUNTERS: Clear counter on all interfaces by console System Name : mcp-6ru-3 Contact Email : username@example.com Contact Phone : +14085551234 Street Address : 1234 Any Street Any City Any State 12345 Affected Chassis : ASR1006 Affected Chassis Serial Number : FOX105101DH Affected Chassis Part No : 68-2584-05 Affected Chassis Hardware Version : 2.1 Command Output Name : show logging Attachment Type : command output MIME Type : text/plain Command Output Text : Syslog logging: enabled (1 messages dropped, 29 messages rate-limited, 0 flushes, 0 overruns, xml disabled, filtering disabled) No Active Message Discriminator. No Inactive Message Discriminator.

Console logging: disabled

No active filter modules.

Trap logging: level informational, 104 message lines logged

Log Buffer (1000000 bytes):

\*Dec 3 07:16:55.020: ASR1000-RP HA: RF status CID 1340, seq 93, status RF STATUS REDUNDANCY MODE CHANGE, op 0, state DISABLED, peer DISABLED \*Dec 3 07:17:00.379: %ASR1000 MGMTVRF-6-CREATE SUCCESS INFO: Management vrf Mgmt-intf created with ID 4085, ipv4 table-id 0xFF5, ipv6 table-id 0x1E000001 \*Dec 3 07:17:00.398: %NETCLK-5-NETCLK MODE CHANGE: Network clock source not available. The network clock has changed to freerun \*Dec 3 07:17:00.544: %LINEPROTO-5-UPDOWN: Line protocol on Interface LI-NullO, changed state to up \*Dec 3 07:17:00.545: %LINK-3-UPDOWN: Interface EOBCO, changed state to up \*Dec 3 07:17:00.545: %LINK-3-UPDOWN: Interface Lsmpi0, changed state to up \*Dec 3 07:17:00.546: %LINK-3-UPDOWN: Interface LIINO, changed state to up \*Dec 3 07:17:00.546: %LINK-3-UPDOWN: Interface GigabitEthernet0, changed state to down \*Dec 3 07:17:01.557: %LINEPROTO-5-UPDOWN: Line protocol on Interface EOBCO, changed state to up \*Dec 3 07:17:01.557: %LINEPROTO-5-UPDOWN: Line protocol on Interface Lsmpi0, changed state to up \*Dec 3 07:17:01.558: %LINEPROTO-5-UPDOWN: Line protocol on Interface LIINO, changed state to up \*Dec 3 07:17:01.558: %LINEPROTO-5-UPDOWN: Line protocol on Interface GigabitEthernet0, changed state to down \*Dec 3 07:17:01.818: %DYNCMD-7-CMDSET LOADED: The Dynamic Command set has been loaded from the Shell Manager \*Dec 3 07:16:30.926: %CMRP-5-PRERELEASE HARDWARE: R0/0: cmand: 2 is pre-release hardware \*Dec 3 07:16:24.147: %HW IDPROM ENVMON-3-HW IDPROM CHECKSUM INVALID: F1: cman fp: The idprom contains an invalid checksum in a sensor entry. Expected: 63, calculated: fe \*Dec 3 07:16:24.176: %CMFP-3-IDPROM SENSOR: F1: cman fp: One or more sensor fields from the idprom failed to parse properly because Success. \*Dec 3 07:16:27.669: %CPPHA-7-START: F1: cpp\_ha: CPP 0 preparing image /tmp/sw/fp/1/0/fp/mount/usr/cpp/bin/cpp-mcplo-ucode \*Dec 3 07:16:27.839: %CPPHA-7-START: F1: cpp ha: CPP 0 startup init image /tmp/sw/fp/1/0/fp/mount/usr/cpp/bin/cpp-mcplo-ucode \*Dec 3 07:16:28.659: %CPPHA-7-START: F0: cpp ha: CPP 0 preparing image /tmp/sw/fp/0/0/fp/mount/usr/cpp/bin/cpp-mcplo-ucode \*Dec 3 07:16:28.799: %CPPHA-7-START: F0: cpp ha: CPP 0 startup init image /tmp/sw/fp/0/0/fp/mount/usr/cpp/bin/cpp-mcplo-ucode \*Dec 3 07:16:32.557: %CPPHA-7-START: F1: cpp ha: CPP 0 running init image /tmp/sw/fp/1/0/fp/mount/usr/cpp/bin/cpp-mcplo-ucode \*Dec 3 07:16:32.812: %CPPHA-7-READY: F1: cpp ha: CPP 0 loading and initialization complete \*Dec 3 07:16:33.532: %CPPHA-7-START: F0: cpp ha: CPP 0 running init image /tmp/sw/fp/0/0/fp/mount/usr/cpp/bin/cpp-mcplo-ucode \*Dec 3 07:16:33.786: %CPPHA-7-READY: F0: cpp\_ha: CPP 0 loading and initialization complete \*Dec 3 07:16:34.158: %IOSXE-6-PLATFORM: F1: cpp\_cp: Process CPP PFILTER EA EVENT API CALL REGISTER \*Dec 3 07:16:35.134: %IOSXE-6-PLATFORM: F0: cpp cp: Process CPP\_PFILTER\_EA\_EVENT\_\_API\_CALL\_\_REGISTER \*Dec 3 07:16:38.965: %CMRP-6-FP HA STATUS: R0/0: cmand: F0 redundancy state is Active with ready Standby

\*Dec 3 07:17:01.926: %DYNCMD-7-PKGINT INSTALLED: The command package 'platform trace' has been succesfully installed \*Dec 3 12:17:05.385 IST: %SYS-6-CLOCKUPDATE: System clock has been updated from 07:17:05 UTC Thu Dec 3 2009 to 12:17:05 IST Thu Dec 3 2009, configured from console by console. \*Dec 3 12:17:05.506 IST: %SYS-5-CONFIG I: Configured from memory by console \*Dec 3 12:17:05.508 IST: %ASR1000\_OIR-6-REMSPA: SPA removed from subslot 0/2, interfaces disabled \*Dec 3 12:17:05.508 IST: %ASR1000 OIR-6-REMSPA: SPA removed from subslot 1/3, interfaces disabled \*Dec 3 12:17:05.508 IST: %ASR1000 OIR-6-REMSPA: SPA removed from subslot 2/3, interfaces disabled \*Dec 3 12:17:05.514 IST: %SPA OIR-6-OFFLINECARD: SPA (SPA-8XOC3-POS) offline in subslot 0/2\*Dec 3 12:17:05.515 IST: %SPA OIR-6-OFFLINECARD: SPA (SPA-4XOC3-POS) offline in subslot 1/3\*Dec 3 12:17:05.516 IST: %SPA OIR-6-OFFLINECARD: SPA (SPA-1XOC12-POS) offline in subslot 2/3 \*Dec 3 12:17:05.520 IST: %ASR1000 OIR-6-INSCARD: Card (rp) inserted in slot R1 \*Dec 3 12:17:05.521 IST: %ASR1000 OIR-6-INSCARD: Card (fp) inserted in slot F0 \*Dec 3 12:17:05.521 IST: %ASR1000\_OIR-6-ONLINECARD: Card (fp) online in slot F0 3 12:17:05.574 IST: %ASR1000 OIR-6-INSCARD: Card (fp) inserted in slot F1 \*Dec \*Dec 3 12:17:05.574 IST: %ASR1000\_OIR-6-ONLINECARD: Card (fp) online in slot F1 \*Dec 3 12:17:05.575 IST: %ASR1000 OIR-6-INSCARD: Card (cc) inserted in slot 0 \*Dec 3 12:17:05.575 IST: %ASR1000 OIR-6-ONLINECARD: Card (cc) online in slot 0 \*Dec 3 12:17:05.576 IST: %ASR1000\_OIR-6-INSSPA: SPA inserted in subslot 0/2 \*Dec 3 12:17:05.580 IST: %ASR1000 OIR-6-INSCARD: Card (cc) inserted in slot 1 \*Dec 3 12:17:05.581 IST: %ASR1000 OIR-6-ONLINECARD: Card (cc) online in slot 1 \*Dec 3 12:17:05.582 IST: %ASR1000 OIR-6-INSSPA: SPA inserted in subslot 1/3 \*Dec 3 12:17:05.582 IST: %ASR1000\_OIR-6-INSCARD: Card (cc) inserted in slot 2 \*Dec \*Dec 3 12:17:05.582 IST: %ASR1000 OIR-6-ONLINECARD: Card (cc) online in slot 2 3 12:17:05.583 IST: %ASR1000 OIR-6-INSSPA: SPA inserted in subslot 2/3 \*Dec 3 12:17:05.844 IST: %SYS-5-RESTART: System restarted --Cisco IOS Software, IOS-XE Software (PPC LINUX IOSD-ADVENTERPRISEK9-M), Experimental Version 12.2(20091118:075558) [v122\_33\_xnf\_asr\_rls6\_throttle-mcp\_dev\_rls6 102] Copyright (c) 1986-2009 by Cisco Systems, Inc. Compiled Wed 18-Nov-09 01:14 by \*Dec 3 12:17:06.005 IST: %CRYPTO-6-ISAKMP ON OFF: ISAKMP is OFF \*Dec 3 12:17:06.005 IST: %CRYPTO-6-GDOI ON OFF: GDOI is OFF \*Dec 3 12:16:30.097 IST: %LINK-3-UPDOWN: SIP2/3: Interface EOBC2/1, changed state to up \*Dec 3 12:16:27.595 IST: %LINK-3-UPDOWN: SIP0/2: Interface EOBC0/1, changed state to up \*Dec 3 12:16:26.420 IST: %LINK-3-UPDOWN: SIP1/3: Interface EOBC1/1, changed state to up \*Dec 3 12:17:07.435 IST: %CRYPTO-6-ISAKMP ON OFF: ISAKMP is OFF \*Dec 3 12:17:07.435 IST: %CRYPTO-6-GDOI\_ON\_OFF: GDOI is OFF \*Dec 3 12:17:07.476 IST: %LINK-3-UPDOWN: Interface GigabitEthernet0, changed state to up 3 12:17:08.137 IST: %SPA OIR-6-ONLINECARD: SPA (SPA-4XOC3-POS) online in subslot 1/3 \*Dec \*Dec 3 12:17:08.139 IST: %SPA OIR-6-ONLINECARD: SPA (SPA-8XOC3-POS) online in subslot 0/2 \*Dec 3 12:17:08.346 IST: %SPA OIR-6-ONLINECARD: SPA (SPA-1XOC12-POS) online in subslot 2/3\*Dec 3 12:17:08.491 IST: %LINEPROTO-5-UPDOWN: Line protocol on Interface GigabitEthernet0, changed state to up \*Dec 3 12:17:11.047 IST: %SYS-6-BOOTTIME: Time taken to reboot after reload = 12319 seconds \*Dec 3 12:17:11.562 IST: %IOSXE-5-PLATFORM: R0/0: xinetd[879]: xinetd Version 2.3.14 started with no options compiled in. \*Dec 3 12:17:11.562 IST: %IOSXE-5-PLATFORM: R0/0: xinetd[879]: Started working: 1 available service \*Dec 3 12:17:11.584 IST: %IOSXE-5-PLATFORM: R0/0: xinetd[887]: xinetd Version 2.3.14 started with no options compiled in. \*Dec 3 12:17:11.584 IST: %IOSXE-5-PLATFORM: R0/0: xinetd[887]: Started working: 2 available services \*Dec 3 12:17:13.753 IST: %LINK-3-UPDOWN: Interface POS0/2/0, changed state to down \*Dec 3 12:17:13.754 IST: %LINK-3-UPDOWN: Interface POS0/2/1, changed state to down 3 12:17:13.754 IST: %LINK-3-UPDOWN: Interface POS0/2/2, changed state to down \*Dec \*Dec 3 12:17:13.754 IST: %LINK-3-UPDOWN: Interface POS0/2/3, changed state to down

Γ

```
*Dec 3 12:17:13.754 IST: %LINK-3-UPDOWN: Interface POS0/2/4, changed state to down
*Dec 3 12:17:13.754 IST: %LINK-3-UPDOWN: Interface POS0/2/5, changed state to down
*Dec 3 12:17:13.755 IST: %LINK-3-UPDOWN: Interface POS0/2/6 changed state to down
     3 12:17:13.755 IST: %LINK-3-UPDOWN: Interface POS0/2/6, changed state to down
*Dec 3 12:17:13.755 IST: %LINK-3-UPDOWN: Interface POS0/2/7, changed state to down
*Dec 3 12:17:13.755 IST: %LINK-3-UPDOWN: Interface POS2/3/0, changed state to down
*Dec 3 12:17:13.755 IST: %LINK-3-UPDOWN: Interface POS1/3/0, changed state to down
*Dec 3 12:17:14.753 IST: %LINEPROTO-5-UPDOWN: Line protocol on Interface POS0/2/0,
changed state to down
*Dec 3 12:17:14.753 IST: %LINEPROTO-5-UPDOWN: Line protocol on Interface POS0/2/1.
changed state to down
*Dec 3 12:17:14.753 IST: %LINEPROTO-5-UPDOWN: Line protocol on Interface POS0/2/2,
changed state to down
*Dec 3 12:17:14.754 IST: %LINEPROTO-5-UPDOWN: Line protocol on Interface POS0/2/3,
changed state to down
*Dec 3 12:17:14.754 IST: %LINEPROTO-5-UPDOWN: Line protocol on Interface POS0/2/4,
changed state to down
*Dec 3 12:17:14.754 IST: %LINEPROTO-5-UPDOWN: Line protocol on Interface POS0/2/5,
changed state to down
*Dec 3 12:17:14.754 IST: %LINEPROTO-5-UPDOWN: Line protocol on Interface POS0/2/6,
changed state to down
*Dec 3 12:17:14.755 IST: %LINEPROTO-5-UPDOWN: Line protocol on Interface POS0/2/7,
changed state to down
*Dec 3 12:17:14.848 IST: %SONET-4-ALARM: POS0/2/1: SLOS declared
*Dec 3 12:17:14.848 IST: %SONET-4-ALARM: POS0/2/2: SLOS declared
*Dec 3 12:17:14.849 IST: %SONET-4-ALARM: POS0/2/3: SLOS declared
*Dec
      3 12:17:14.849 IST: %SONET-4-ALARM:
                                           POS0/2/4: SLOS declared
*Dec 3 12:17:14.849 IST: %SONET-4-ALARM: POS0/2/5: SLOS declared
*Dec 3 12:17:14.850 IST: %SONET-4-ALARM: POS0/2/6: SLOS declared
*Dec 3 12:17:14.850 IST: %SONET-4-ALARM: POS0/2/7: SLOS declared
*Dec 3 12:17:14.850 IST: %LINEPROTO-5-UPDOWN: Line protocol on Interface POS2/3/0,
changed state to down
*Dec 3 12:17:14.851 IST: %LINEPROTO-5-UPDOWN: Line protocol on Interface POS1/3/0,
changed state to down
*Dec 3 12:17:16.069 IST: %LINK-3-UPDOWN: Interface POS0/2/0, changed state to up
*Dec
      3 12:17:15.734 IST: %LINK-3-UPDOWN: SIP0/2: Interface POS0/2/0, changed state to up
*Dec 3 12:17:16.868 IST: %LINK-3-UPDOWN: Interface POS1/3/0, changed state to up
*Dec 3 12:17:16.905 IST: %LINK-3-UPDOWN: Interface POS2/3/0, changed state to up
*Dec 3 12:17:16.538 IST: %LINK-3-UPDOWN: SIP0/2: Interface POS0/2/7, changed state to
down
*Dec 3 12:17:17.070 IST: %LINEPROTO-5-UPDOWN: Line protocol on Interface POS0/2/0,
changed state to up
*Dec 3 12:17:16.488 IST: %LINK-3-UPDOWN: SIP1/3: Interface POS1/3/0, changed state to up
*Dec 3 12:17:17.868 IST: %LINEPROTO-5-UPDOWN: Line protocol on Interface POS1/3/0,
changed state to up
*Dec 3 12:17:16.199 IST: %LINK-3-UPDOWN: SIP2/3: Interface POS2/3/0, changed state to up
*Dec 3 12:17:17.905 IST: %LINEPROTO-5-UPDOWN: Line protocol on Interface POS2/3/0,
changed state to up
*Dec 3 12:22:01.574 IST: %IP-4-DUPADDR: Duplicate address 172.27.55.233 on
GigabitEthernet0, sourced by 001a.3044.1ec0
*Dec 3 12:23:47.613 IST: %SYS-5-CONFIG I: Configured from console by console
*Dec 3 12:24:37.134 IST: %CLEAR-5-COUNTERS: Clear counter on all interfaces by console
*Dec 3 12:25:34.356 IST: %DIAG-3-TEST FAIL: slot R0: TestErrorCounterMonitor{ID=1} has
failed. Error code = 0x1 (DIAG FAILURE)
*Dec 3 12:25:39.459 IST: %DIAG-3-TEST FAIL: slot R0: TestErrorCounterMonitor{ID=1} has
failed. Error code = 0 \times 1 (DIAG FAILURE)
*Dec 3 12:25:54.405 IST: %SYS-5-CONFIG I: Configured from console by console
mcp-6ru-3#
Command Output Name : show inventory
Attachment Type : command output
MIME Type : text/plain
Command Output Text : NAME: "Chassis", DESCR: "Cisco ASR1006 Chassis"
PID: ASR1006
                      , VID: V00, SN: FOX105101DH
NAME: "module 0", DESCR: "Cisco ASR1000 SPA Interface Processor 10"
```

Cisco ASR 1000 シリーズ アグリゲーション サービス ルータ ソフトウェア コンフィギュレーション ガイド

PID: MCP-CC , VID: V00, SN: JAB1104064W NAME: "SPA subslot 0/2", DESCR: "8-port OC3/STM1 POS Shared Port Adapter" , VID: V01, SN: JAE1236TSW0 PID: SPA-8XOC3-POS NAME: "subslot 0/2 transceiver 0", DESCR: "OC3 SR-1/STM1 MM" PID: SFP-OC3-MM , VID: A , SN: OCP12231628 NAME: "module 1", DESCR: "Cisco ASR1000 SPA Interface Processor 10" , VID: V00, SN: JAB1104062X PID: MCP-CC NAME: "SPA subslot 1/3", DESCR: "4-port OC3/STM1 POS Shared Port Adapter" , VID: V01, SN: JAB085202QU PID: SPA-4XOC3-POS NAME: "subslot 1/3 transceiver 0", DESCR: "OC3 SR-1/STM1 MM" PID: SFP-OC3-MM , VID: A , SN: OCP12310174 NAME: "module 2", DESCR: "Cisco ASR1000 SPA Interface Processor 10" PID: ASR1000-SIP10 , VID: V00, SN: JAB113701L9 NAME: "SPA subslot 2/3", DESCR: "1-port OC12/STM4 POS Shared Port Adapter" PID: SPA-1XOC12-POS , VID: V01, SN: JAE1236U41L NAME: "subslot 2/3 transceiver 0", DESCR: "OC12 SR-1/STM4 MM" PID: SFP-OC12-MM , VID: A , SN: OCP10100281 NAME: "module R0", DESCR: "Cisco ASR1000 Route Processor 1" , VID: V00, SN: JAB11110181 PID: ASR1000-RP1 NAME: "module R1", DESCR: "Cisco ASR1000 Route Processor 1" PID: ASR1000-RP1 , VID: V00, SN: JAB1111016K NAME: "module F0", DESCR: "Cisco ASR1000 Embedded Services Processor, 10Gbps" PID: ASR1000-ESP10 , VID: V00, SN: JAB111801ZX NAME: "module F1", DESCR: "Cisco ASR1000 Embedded Services Processor, 10Gbps" , VID: V00, SN: JAB111101AP PID: ASR1000-ESP10 NAME: "Power Supply Module 0", DESCR: "Cisco ASR1006 AC Power Supply" PID: TBD0000000000000, VID: +^A , SN: ART1114Q00F NAME: "Fan Module 1", DESCR: "Cisco ASR1006 Fan Module"

PID: TBD0000000000000, VID: +^A , SN: ART1115P00D

### XML 形式での Syslog アラート通知の例

次に、XML 形式での Syslog アラート通知の例を示します。

```
<?xml version="1.0" encoding="UTF-8"?>
<soap-env:Envelope xmlns:soap-env="http://www.w3.org/2003/05/soap-envelope">
<soap-env:Header>
<aml-session:Session xmlns:aml-session="http://www.cisco.com/2004/01/aml-session"
soap-env:mustUnderstand="true"
soap-env:role="http://www.w3.org/2003/05/soap-envelope/role/next">
<aml-session:To>http://www.w3.org/2003/05/soap-envelope/role/next">
<aml-session:To>http://www.w3.org/2003/05/soap-envelope/role/next">
<aml-session:To>http://www.w3.org/2003/05/soap-envelope/role/next">
<aml-session:To>http://www.w3.org/2003/05/soap-envelope/role/next">
<aml-session:To>http://www.w3.org/2003/05/soap-envelope/role/next">
<aml-session:To>http://www.w3.org/2003/05/soap-envelope/role/next">
<aml-session:To>http://www.w3.org/2003/05/soap-envelope/role/next">
<aml-session:To>http://www.w3.org/2003/05/soap-envelope/role/next">
<aml-session:To>http://www.w3.org/2003/05/soap-envelope/role/next">
<aml-session:To>http://www.w3.org/2003/05/soap-envelope/role/next">
<aml-session:To>http://www.w3.org/2003/05/soap-envelope/role/next">
<aml-session:To>
<aml-session:Fo>http://tools.cisco.com/neddce/services/DDCEService</aml-session:To>
<aml-session:Path>
<aml-session:Path>
<aml-session:From>http://www.cisco.com/appliance/uri</aml-session:From>
<aml-session:From>http://www.cisco.com/appliance/uri</aml-session:From>
<aml-session:MessageId>M0:FOX105101DH:CEC1E73E</aml-session:MessageId>
</aml-session:Session>
</aml-session:Session>
</aml-session:Session>
</aml-session:Session>
</aml-session:Session>
</aml-session:Session>
</aml-session:Session>
</aml-session:Session>
</aml-session:Session>
</aml-session:Session>
</aml-session:Session>
</aml-session:Session>
</aml-session:Session>
</aml-session:Session>
</aml-session:Session>
</aml-session:Session>
</aml-session:Session>
</aml-session:Session>
</aml-session:Session>
</aml-session:Session>
</aml-session:Session>
</aml-session:Session>
</aml-session:Session>
</aml-session:Session>
</aml-session:Session>
</aml-session:Session>
</aml-session:Session>
</am
```

```
<soap-env:Body>
<aml-block:Block xmlns:aml-block="http://www.cisco.com/2004/01/aml-block">
<aml-block:Header>
<aml-block:Type>http://www.cisco.com/2005/05/callhome/syslog</aml-block:Type>
<aml-block:CreationDate>2009-12-03 12:29:02 GMT+05:00</aml-block:CreationDate>
<aml-block:Builder>
<aml-block:Name>ASR1000</aml-block:Name>
<aml-block:Version>2.0</aml-block:Version>
</aml-block:Builder>
<aml-block:BlockGroup>
<aml-block:GroupId>G1:FOX105101DH:CEC1E73E</aml-block:GroupId>
<aml-block:Number>0</aml-block:Number>
<aml-block:IsLast>true</aml-block:IsLast>
<aml-block:IsPrimary>true</aml-block:IsPrimary>
<aml-block:WaitForPrimary>false</aml-block:WaitForPrimary>
</aml-block:BlockGroup>
<aml-block:Severity>2</aml-block:Severity>
</aml-block:Header>
<aml-block:Content>
<ch:CallHome xmlns:ch="http://www.cisco.com/2005/05/callhome" version="1.0">
<ch:EventTime>2009-12-03 12:29:01 GMT+05:00</ch:EventTime>
<ch:MessageDescription>*Dec 3 12:29:01.017 IST: %CLEAR-5-COUNTERS: Clear counter on all
interfaces by console</ch:MessageDescription>
<ch:Event>
<ch:Type>syslog</ch:Type>
<ch:SubType></ch:SubType>
<ch:Brand>Cisco Systems</ch:Brand>
<ch:Series>ASR1000 Series Routers</ch:Series>
</ch:Event>
<ch:CustomerData>
<ch:UserData>
<ch:Email>username@example.com</ch:Email>
</ch:UserData>
<ch:ContractData>
<ch:CustomerId>username@example.com</ch:CustomerId>
<ch:SiteId>example.com</ch:SiteId>
<ch:ContractId>123456789</ch:ContractId>
<ch:DeviceId>ASR1006@C@FOX105101DH</ch:DeviceId>
</ch:ContractData>
<ch:SystemInfo>
<ch:Name>mcp-6ru-3</ch:Name>
<ch:Contact></ch:Contact>
<ch:ContactEmail>username@example.com</ch:ContactEmail>
<ch:ContactPhoneNumber>+14085551234</ch:ContactPhoneNumber>
<ch:StreetAddress>1234 Any Street Any City Any State 12345</ch:StreetAddress>
</ch:SystemInfo>
<ch:CCOID></ch:CCOID>
</ch:CustomerData>
<ch:Device>
<rme:Chassis xmlns:rme="http://www.cisco.com/rme/4.0">
<rme:Model>ASR1006</rme:Model>
<rme:HardwareVersion>2.1</rme:HardwareVersion>
<rme:SerialNumber>FOX105101DH</rme:SerialNumber>
<rme:AdditionalInformation>
<rme:AD name="PartNumber" value="68-2584-05" />
<rme:AD name="SoftwareVersion" value="" />
<rme:AD name="SystemObjectId" value="1.3.6.1.4.1.9.1.925" />
<rme:AD name="SystemDescription" value="Cisco IOS Software, IOS-XE Software
(PPC LINUX IOSD-ADVENTERPRISEK9-M), Experimental Version 12.2(20091118:075558)
[v122 33 xnf asr rls6 throttle-mcp dev rls6 102]
Copyright (c) 1986-2009 by Cisco Systems, Inc.
Compiled Wed 18-Nov-09 01:14 by " />
</rme:AdditionalInformation>
</rme:Chassis>
```

メッセージの内容

```
</ch:Device>
</ch:CallHome>
</aml-block:Content>
<aml-block:Attachments>
<aml-block:Attachment type="inline">
<aml-block:Name>show logging</aml-block:Name>
<aml-block:Data encoding="plain">
<! [CDATA [
Syslog logging: enabled (1 messages dropped, 29 messages rate-limited, 0 flushes, 0
overruns, xml disabled, filtering disabled)
No Active Message Discriminator.
No Inactive Message Discriminator.
    Console logging: disabled
   Monitor logging: level debugging, 0 messages logged, xml disabled,
                     filtering disabled
    Buffer logging: level debugging, 114 messages logged, xml disabled,
                    filtering disabled
    Exception Logging: size (4096 bytes)
    Count and timestamp logging messages: disabled
    Persistent logging: disabled
No active filter modules.
    Trap logging: level informational, 106 message lines logged
Log Buffer (1000000 bvtes):
*Dec 3 07:16:55.020: ASR1000-RP HA: RF status CID 1340, seq 93, status
RF STATUS REDUNDANCY MODE CHANGE, op 0, state DISABLED, peer DISABLED
*Dec 3 07:17:00.379: %ASR1000 MGMTVRF-6-CREATE_SUCCESS_INFO: Management vrf Mgmt-intf
created with ID 4085, ipv4 table-id 0xFF5, ipv6 table-id 0x1E000001
*Dec 3 07:17:00.398: %NETCLK-5-NETCLK MODE CHANGE: Network clock source not available.
The network clock has changed to freerun
*Dec 3 07:17:00.544: %LINEPROTO-5-UPDOWN: Line protocol on Interface LI-Null0, changed
state to up
*Dec 3 07:17:00.545: %LINK-3-UPDOWN: Interface EOBC0, changed state to up
*Dec
     3 07:17:00.545: %LINK-3-UPDOWN: Interface Lsmpi0, changed state to up
*Dec
     3 07:17:00.546: %LINK-3-UPDOWN: Interface LIINO, changed state to up
*Dec 3 07:17:00.546: %LINK-3-UPDOWN: Interface GigabitEthernet0, changed state to down
*Dec 3 07:17:01.557: %LINEPROTO-5-UPDOWN: Line protocol on Interface EOBCO, changed state
to up
*Dec 3 07:17:01.557: %LINEPROTO-5-UPDOWN: Line protocol on Interface Lsmpi0, changed
state to up
*Dec 3 07:17:01.558: %LINEPROTO-5-UPDOWN: Line protocol on Interface LIINO, changed state
to up
*Dec 3 07:17:01.558: %LINEPROTO-5-UPDOWN: Line protocol on Interface GigabitEthernet0,
changed state to down
*Dec 3 07:17:01.818: %DYNCMD-7-CMDSET LOADED: The Dynamic Command set has been loaded
from the Shell Manager
*Dec 3 07:16:30.926: %CMRP-5-PRERELEASE_HARDWARE: R0/0: cmand: 2 is pre-release hardware
*Dec 3 07:16:24.147: %HW IDPROM ENVMON-3-HW IDPROM CHECKSUM INVALID: F1: cman fp: The
idprom contains an invalid checksum in a sensor entry. Expected: 63, calculated: fe
*Dec 3 07:16:24.176: %CMFP-3-IDPROM SENSOR: F1: cman fp: One or more sensor fields from
the idprom failed to parse properly because Success.
*Dec 3 07:16:27.669: %CPPHA-7-START: F1: cpp ha: CPP 0 preparing image
/tmp/sw/fp/1/0/fp/mount/usr/cpp/bin/cpp-mcplo-ucode
```

ſ

\*Dec 3 07:16:27.839: %CPPHA-7-START: F1: cpp ha: CPP 0 startup init image /tmp/sw/fp/1/0/fp/mount/usr/cpp/bin/cpp-mcplo-ucode \*Dec 3 07:16:28.659: %CPPHA-7-START: F0: cpp ha: CPP 0 preparing image /tmp/sw/fp/0/0/fp/mount/usr/cpp/bin/cpp-mcplo-ucode \*Dec 3 07:16:28.799: %CPPHA-7-START: F0: cpp ha: CPP 0 startup init image /tmp/sw/fp/0/0/fp/mount/usr/cpp/bin/cpp-mcplo-ucode \*Dec 3 07:16:32.557: %CPPHA-7-START: F1: cpp ha: CPP 0 running init image /tmp/sw/fp/1/0/fp/mount/usr/cpp/bin/cpp-mcplo-ucode \*Dec 3 07:16:32.812: %CPPHA-7-READY: F1: cpp\_ha: CPP 0 loading and initialization complete \*Dec 3 07:16:33.532: %CPPHA-7-START: F0: cpp\_ha: CPP 0 running init image /tmp/sw/fp/0/0/fp/mount/usr/cpp/bin/cpp-mcplo-ucode \*Dec 3 07:16:33.786: %CPPHA-7-READY: F0: cpp ha: CPP 0 loading and initialization complete \*Dec 3 07:16:34.158: %IOSXE-6-PLATFORM: F1: cpp cp: Process CPP\_PFILTER\_EA\_EVENT\_\_API\_CALL\_\_REGISTER \*Dec 3 07:16:35.134: %IOSXE-6-PLATFORM: F0: cpp cp: Process CPP PFILTER EA EVENT API CALL REGISTER \*Dec 3 07:16:38.965: %CMRP-6-FP HA STATUS: R0/0: cmand: F0 redundancy state is Active with ready Standby \*Dec 3 07:17:01.926: %DYNCMD-7-PKGINT INSTALLED: The command package 'platform trace' has been succesfully installed \*Dec 3 12:17:05.385 IST: %SYS-6-CLOCKUPDATE: System clock has been updated from 07:17:05 UTC Thu Dec 3 2009 to 12:17:05 IST Thu Dec 3 2009, configured from console by console. \*Dec 3 12:17:05.506 IST: %SYS-5-CONFIG I: Configured from memory by console \*Dec 3 12:17:05.508 IST: %ASR1000 OIR-6-REMSPA: SPA removed from subslot 0/2, interfaces disabled \*Dec 3 12:17:05.508 IST: %ASR1000 OIR-6-REMSPA: SPA removed from subslot 1/3, interfaces disabled \*Dec 3 12:17:05.508 IST: %ASR1000 OIR-6-REMSPA: SPA removed from subslot 2/3, interfaces disabled \*Dec 3 12:17:05.514 IST: %SPA OIR-6-OFFLINECARD: SPA (SPA-8XOC3-POS) offline in subslot 0/2\*Dec 3 12:17:05.515 IST: %SPA OIR-6-OFFLINECARD: SPA (SPA-4XOC3-POS) offline in subslot 1/3 \*Dec 3 12:17:05.516 IST: %SPA OIR-6-OFFLINECARD: SPA (SPA-1XOC12-POS) offline in subslot 2/3\*Dec 3 12:17:05.520 IST: %ASR1000 OIR-6-INSCARD: Card (rp) inserted in slot R1 \*Dec 3 12:17:05.521 IST: %ASR1000\_OIR-6-INSCARD: Card (fp) inserted in slot F0 \*Dec 3 12:17:05.521 IST: %ASR1000\_OIR-6-ONLINECARD: Card (fp) online in slot F0 \*Dec 3 12:17:05.574 IST: %ASR1000 OIR-6-INSCARD: Card (fp) inserted in slot F1 \*Dec 3 12:17:05.574 IST: %ASR1000 OIR-6-ONLINECARD: Card (fp) online in slot F1 \*Dec 3 12:17:05.575 IST: %ASR1000\_OIR-6-INSCARD: Card (cc) inserted in slot 0 \*Dec 3 12:17:05.575 IST: %ASR1000 OIR-6-ONLINECARD: Card (cc) online in slot 0 \*Dec 3 12:17:05.576 IST: %ASR1000 OIR-6-INSSPA: SPA inserted in subslot 0/2 \*Dec 3 12:17:05.580 IST: %ASR1000 OIR-6-INSCARD: Card (cc) inserted in slot 1 \*Dec 3 12:17:05.581 IST: %ASR1000 OIR-6-ONLINECARD: Card (cc) online in slot 1 \*Dec 3 12:17:05.582 IST: %ASR1000\_OIR-6-INSSPA: SPA inserted in subslot 1/3 \*Dec 3 12:17:05.582 IST: %ASR1000\_OIR-6-INSCARD: Card (cc) inserted in slot 2 \*Dec 3 12:17:05.582 IST: %ASR1000 OIR-6-ONLINECARD: Card (cc) online in slot 2 \*Dec 3 12:17:05.583 IST: %ASR1000 OIR-6-INSSPA: SPA inserted in subslot 2/3 \*Dec 3 12:17:05.844 IST: %SYS-5-RESTART: System restarted --Cisco IOS Software, IOS-XE Software (PPC LINUX IOSD-ADVENTERPRISEK9-M), Experimental Version 12.2(20091118:075558) [v122\_33\_xnf\_asr\_rls6\_throttle-mcp\_dev\_rls6 102] Copyright (c) 1986-2009 by Cisco Systems, Inc. Compiled Wed 18-Nov-09 01:14 by \*Dec 3 12:17:06.005 IST: %CRYPTO-6-ISAKMP ON OFF: ISAKMP is OFF 3 12:17:06.005 IST: %CRYPTO-6-GDOI ON OFF: GDOI is OFF \*Dec \*Dec 3 12:16:30.097 IST: %LINK-3-UPDOWN: SIP2/3: Interface EOBC2/1, changed state to up \*Dec 3 12:16:27.595 IST: %LINK-3-UPDOWN: SIP0/2: Interface EOBC0/1, changed state to up \*Dec 3 12:16:26.420 IST: %LINK-3-UPDOWN: SIP1/3: Interface EOBC1/1, changed state to up \*Dec 3 12:17:07.435 IST: %CRYPTO-6-ISAKMP ON OFF: ISAKMP is OFF \*Dec 3 12:17:07.435 IST: %CRYPTO-6-GDOI ON OFF: GDOI is OFF \*Dec 3 12:17:07.476 IST: %LINK-3-UPDOWN: Interface GigabitEthernet0, changed state to up \*Dec 3 12:17:08.137 IST: %SPA OIR-6-ONLINECARD: SPA (SPA-4XOC3-POS) online in subslot 1/3 \*Dec 3 12:17:08.139 IST: %SPA\_OIR-6-ONLINECARD: SPA (SPA-8XOC3-POS) online in subslot 0/2 3 12:17:08.346 IST: %SPA OIR-6-ONLINECARD: SPA (SPA-1XOC12-POS) online in subslot \*Dec 2/3\*Dec 3 12:17:08.491 IST: %LINEPROTO-5-UPDOWN: Line protocol on Interface GigabitEthernet0, changed state to up \*Dec 3 12:17:11.047 IST: %SYS-6-BOOTTIME: Time taken to reboot after reload = 12319 seconds \*Dec 3 12:17:11.562 IST: %IOSXE-5-PLATFORM: R0/0: xinetd[879]: xinetd Version 2.3.14 started with no options compiled in. \*Dec 3 12:17:11.562 IST: %IOSXE-5-PLATFORM: R0/0: xinetd[879]: Started working: 1 available service \*Dec 3 12:17:11.584 IST: %IOSXE-5-PLATFORM: R0/0: xinetd[887]: xinetd Version 2.3.14 started with no options compiled in. \*Dec 3 12:17:11.584 IST: %IOSXE-5-PLATFORM: R0/0: xinetd[887]: Started working: 2 available services \*Dec 3 12:17:13.753 IST: %LINK-3-UPDOWN: Interface POS0/2/0, changed state to down \*Dec 3 12:17:13.754 IST: %LINK-3-UPDOWN: Interface POS0/2/1, changed state to down \*Dec 3 12:17:13.754 IST: %LINK-3-UPDOWN: Interface POS0/2/2, changed state to down \*Dec 3 12:17:13.754 IST: %LINK-3-UPDOWN: Interface POS0/2/3, changed state to down \*Dec 3 12:17:13.754 IST: %LINK-3-UPDOWN: Interface POS0/2/4, changed state to down 3 12:17:13.754 IST: %LINK-3-UPDOWN: Interface POS0/2/5, changed state to down \*Dec \*Dec 3 12:17:13.755 IST: %LINK-3-UPDOWN: Interface POS0/2/6, changed state to down \*Dec 3 12:17:13.755 IST: %LINK-3-UPDOWN: Interface POS0/2/7, changed state to down \*Dec 3 12:17:13.755 IST: %LINK-3-UPDOWN: Interface POS2/3/0, changed state to down \*Dec 3 12:17:13.755 IST: %LINK-3-UPDOWN: Interface POS1/3/0, changed state to down \*Dec 3 12:17:14.753 IST: %LINEPROTO-5-UPDOWN: Line protocol on Interface POSO/2/0, changed state to down \*Dec 3 12:17:14.753 IST: %LINEPROTO-5-UPDOWN: Line protocol on Interface POS0/2/1, changed state to down \*Dec 3 12:17:14.753 IST: %LINEPROTO-5-UPDOWN: Line protocol on Interface POS0/2/2, changed state to down \*Dec 3 12:17:14.754 IST: %LINEPROTO-5-UPDOWN: Line protocol on Interface POS0/2/3, changed state to down \*Dec 3 12:17:14.754 IST: %LINEPROTO-5-UPDOWN: Line protocol on Interface POS0/2/4, changed state to down \*Dec 3 12:17:14.754 IST: %LINEPROTO-5-UPDOWN: Line protocol on Interface POS0/2/5, changed state to down \*Dec 3 12:17:14.754 IST: %LINEPROTO-5-UPDOWN: Line protocol on Interface POS0/2/6, changed state to down \*Dec 3 12:17:14.755 IST: %LINEPROTO-5-UPDOWN: Line protocol on Interface POS0/2/7. changed state to down \*Dec 3 12:17:14.848 IST: %SONET-4-ALARM: POS0/2/1: SLOS declared 3 12:17:14.848 IST: %SONET-4-ALARM: POS0/2/2: SLOS declared 3 12:17:14.849 IST: %SONET-4-ALARM: POS0/2/3: SLOS declared \*Dec \*Dec \*Dec 3 12:17:14.849 IST: %SONET-4-ALARM: POS0/2/4: SLOS declared \*Dec 3 12:17:14.849 IST: %SONET-4-ALARM: POS0/2/5: SLOS declared \*Dec 3 12:17:14.850 IST: %SONET-4-ALARM: POS0/2/6: SLOS declared \*Dec 3 12:17:14.850 IST: %SONET-4-ALARM: POS0/2/7: SLOS declared \*Dec 3 12:17:14.850 IST: %LINEPROTO-5-UPDOWN: Line protocol on Interface POS2/3/0, changed state to down \*Dec 3 12:17:14.851 IST: %LINEPROTO-5-UPDOWN: Line protocol on Interface POS1/3/0, changed state to down \*Dec 3 12:17:16.069 IST: %LINK-3-UPDOWN: Interface POS0/2/0, changed state to up \*Dec 3 12:17:15.734 IST: %LINK-3-UPDOWN: SIP0/2: Interface POS0/2/0, changed state to up \*Dec 3 12:17:16.868 IST: %LINK-3-UPDOWN: Interface POS1/3/0, changed state to up \*Dec 3 12:17:16.905 IST: %LINK-3-UPDOWN: Interface POS2/3/0, changed state to up 3 12:17:16.538 IST: %LINK-3-UPDOWN: SIP0/2: Interface POS0/2/7, changed state to \*Dec down \*Dec 3 12:17:17.070 IST: %LINEPROTO-5-UPDOWN: Line protocol on Interface POS0/2/0, changed state to up \*Dec 3 12:17:16.488 IST: %LINK-3-UPDOWN: SIP1/3: Interface POS1/3/0, changed state to up 3 12:17:17.868 IST: %LINEPROTO-5-UPDOWN: Line protocol on Interface POS1/3/0, \*Dec changed state to up

```
*Dec 3 12:17:16.199 IST: %LINK-3-UPDOWN: SIP2/3: Interface POS2/3/0, changed state to up
*Dec 3 12:17:17.905 IST: %LINEPROTO-5-UPDOWN: Line protocol on Interface POS2/3/0,
changed state to up
*Dec 3 12:22:01.574 IST: %IP-4-DUPADDR: Duplicate address 172.27.55.233 on
GigabitEthernet0, sourced by 001a.3044.1ec0
*Dec 3 12:23:47.613 IST: %SYS-5-CONFIG_I: Configured from console by console
*Dec 3 12:24:37.134 IST: %CLEAR-5-COUNTERS: Clear counter on all interfaces by console
*Dec 3 12:25:34.356 IST: %DIAG-3-TEST FAIL: slot R0: TestErrorCounterMonitor{ID=1} has
failed. Error code = 0x1 (DIAG FAILURE)
*Dec 3 12:25:39.459 IST: %DIAG-3-TEST FAIL: slot R0: TestErrorCounterMonitor{ID=1} has
failed. Error code = 0x1 (DIAG_FAILURE)
*Dec 3 12:25:54.405 IST: %SYS-5-CONFIG I: Configured from console by console
*Dec 3 12:26:02.319 IST: %CLEAR-5-COUNTERS: Clear counter on all interfaces by console
*Dec 3 12:28:56.057 IST: %SYS-5-CONFIG I: Configured from console by console
mcp-6ru-3#]]></aml-block:Data>
</aml-block:Attachment>
<aml-block:Attachment type="inline">
<aml-block:Name>show inventory</aml-block:Name>
<aml-block:Data encoding="plain">
<! [CDATA[NAME: "Chassis", DESCR: "Cisco ASR1006 Chassis"
PID: ASR1006
                     , VID: V00, SN: FOX105101DH
NAME: "module 0", DESCR: "Cisco ASR1000 SPA Interface Processor 10"
PID: MCP-CC
                      , VID: V00, SN: JAB1104064W
NAME: "SPA subslot 0/2", DESCR: "8-port OC3/STM1 POS Shared Port Adapter"
PID: SPA-8XOC3-POS , VID: V01, SN: JAE1236TSW0
NAME: "subslot 0/2 transceiver 0", DESCR: "OC3 SR-1/STM1 MM"
                    , VID: A , SN: OCP12231628
PID: SFP-OC3-MM
NAME: "module 1", DESCR: "Cisco ASR1000 SPA Interface Processor 10"
                      , VID: V00, SN: JAB1104062X
PID: MCP-CC
NAME: "SPA subslot 1/3", DESCR: "4-port OC3/STM1 POS Shared Port Adapter"
PID: SPA-4XOC3-POS , VID: V01, SN: JAB085202QU
NAME: "subslot 1/3 transceiver 0", DESCR: "OC3 SR-1/STM1 MM"
                    , VID: A , SN: OCP12310174
PID: SFP-OC3-MM
NAME: "module 2", DESCR: "Cisco ASR1000 SPA Interface Processor 10"
PID: ASR1000-SIP10
                     , VID: V00, SN: JAB113701L9
NAME: "SPA subslot 2/3", DESCR: "1-port OC12/STM4 POS Shared Port Adapter"
PID: SPA-1XOC12-POS , VID: V01, SN: JAE1236U41L
NAME: "subslot 2/3 transceiver 0", DESCR: "OC12 SR-1/STM4 MM"
                  , VID: A , SN: OCP10100281
PID: SFP-OC12-MM
NAME: "module R0", DESCR: "Cisco ASR1000 Route Processor 1"
PID: ASR1000-RP1
                     , VID: V00, SN: JAB11110181
NAME: "module R1", DESCR: "Cisco ASR1000 Route Processor 1"
PID: ASR1000-RP1
                   , VID: V00, SN: JAB1111016K
NAME: "module F0", DESCR: "Cisco ASR1000 Embedded Services Processor, 10Gbps"
PID: ASR1000-ESP10 , VID: V00, SN: JAB111801ZX
NAME: "module F1", DESCR: "Cisco ASR1000 Embedded Services Processor, 10Gbps"
PID: ASR1000-ESP10 , VID: V00, SN: JAB111101AP
NAME: "Power Supply Module 0", DESCR: "Cisco ASR1006 AC Power Supply"
PID: TBD0000000000000, VID: +^A , SN: ART1114Q00F
```

```
NAME: "Fan Module 1", DESCR: "Cisco ASR1006 Fan Module"
PID: TBD000000000000, VID: +^A, SN: ART1115P00D
Router#]]></aml-block:Data>
</aml-block:Attachment>
</aml-block:Attachments>
</aml-block:Block>
</soap-env:Body>
</soap-env:Envelope>
```

I

Γ

# その他の参考資料

この章では、Call Home 機能に関連する参考資料を説明します。

## 関連資料

|                                                                                                    | タイトル                                                           |
|----------------------------------------------------------------------------------------------------|----------------------------------------------------------------|
| Cisco IOS XE コマンド                                                                                                    | Cisco IOS Master Commands List, All Releases                   |
| Smart Call Home サービスが選択したシスコ デバイス<br>にWebアクセスする方法、また予防的診断を行い、<br>リアルタイムアラートを提供することでネットワーク<br>のアベイラビリティと運用効率を向上させる方法を説<br>明します。 | 『Smart Call Home User Guide』                                   |
| すべての関連製品の情報にアクセスするための<br>Cisco.com の Smart Call Home のサイト ページ。                                                                 | http://www.cisco.com/go/smartcall/                             |
| Cisco IOS XE ソフトウェアの公開キー インフラスト<br>ラクチャ(PKI)と認証局の設定                                                                            | Cisco IOS XE Security Configuration Guide: Secure Connectivity |

### 標準

| 標準                                                                 | タイトル |
|--------------------------------------------------------------------|------|
| この機能でサポートされる新規の標準または変更され<br>た標準はありません。また、既存の標準のサポートは<br>変更されていません。 |      |

### MIB

| MIB                | MIB のリンク                                                                                                    |
|--------------------|----------------------------------------------------------------------------------------------------|
| CISCO-CALLHOME-MIB | 選択したプラットフォーム、Cisco IOS XE ソフトウェア リリース、<br>およびフィーチャ セットの MIB の場所を検索しダウンロードする<br>には、次の URL にある Cisco MIB Locator を使用します。 |
|                    | http://www.cisco.com/go/mibs                                                                                           |

## RFC

| RFC                                                                          | タイトル |
|------------------------------------------------------------------------------|------|
| この機能によりサポートされた新規 RFC または改訂<br>RFC はありません。また、この機能による既存 RFC<br>のサポートに変更はありません。 |      |

### シスコのテクニカル サポート

| 説明                                                                                                    | リンク                                               |
|----------------------------------------------------------------------------------------------------|---------------------------------------------------|
| 右の URL にアクセスして、シスコのテクニカル サ<br>ポートを最大限に活用してください。                                                                                                    | http://www.cisco.com/cisco/web/support/index.html |
| 以下を含むさまざまな作業にこの Web サイトが役立<br>ちます。<br>・テクニカル サポートを受ける<br>・ソフトウェアをダウンロードする<br>・セキュリティの脆弱性を報告する、またはシスコ製<br>品のセキュリティ問題に対する支援を受ける<br>・ツールおよびリソースへアクセスする<br>- Product Alert の受信登録<br>- Field Notice の受信登録<br>- Bug Toolkit を使用した既知の問題の検索 |                                                   |
| で、技術関連のティスカッションに参加する<br>・トレーニング リソースへアクセスする<br>・TAC Case Collection ツールを使用して、ハードウェ<br>アや設定、パフォーマンスに関する一般的な問題をイ<br>ンタラクティブに特定および解決する                                                                                                 |                                                   |
| この Web サイト上のツールにアクセスする際は、<br>Cisco.com のログイン ID およびパスワードが必要で<br>す。                                                                                                    |                                                   |

## **Call Home** の機能情報

表 8 に、Cisco ASR 1000 シリーズ ルータの機能のリリース履歴を示します。

ここに記載されていないこのテクノロジーの機能情報については、『Cisco ASR 1000 Series Aggregation Services Routers Documentation Roadmap』を参照してください。

プラットフォームのサポートおよびソフトウェア イメージのサポートに関する情報を検索するには、 Cisco Feature Navigator を使用します。Cisco Feature Navigator を使用すると、特定のソフトウェア リ リース、フィーチャ セット、またはプラットフォームをサポートする Cisco IOS XE のソフトウェア イ メージを判別できます。Cisco Feature Navigator には、http://www.cisco.com/go/cfn からアクセスしま す。Cisco.com のアカウントは必要ありません。

(注)

Γ

表 8 に、特定の Cisco IOS XE ソフトウェア リリース群で特定の機能をサポートする Cisco IOS XE ソ フトウェア リリースだけを示します。特に明記されていない限り、Cisco IOS XE ソフトウェア リリー ス群の後続のリリースでもこの機能をサポートします。

| 機能名       | リリース                  | 楼能情報                                                                                                    |
|-----------|-----------------------|----------------------------------------------------------------------------------------------------|
| Call Home | IOS XE<br>Release 2.6 | Call Home を使用すると、E メールベースおよび Web ベースで重<br>大なシステム イベントの通知を行えます。ポケットベル サービス、<br>通常の電子メール、または XML ベースの自動解析アプリケーショ<br>ンとの適切な互換性のために、さまざまなメッセージの形式が使<br>用できます。 |
|           |                       | Cisco IOS XE Release 2.6 では、この機能のサポートは、Cisco<br>ASR 1000 シリーズ アグリゲーション サービス ルータ用に追加さ<br>れました。                                                             |

#### 表 8 Call Home の機能情報

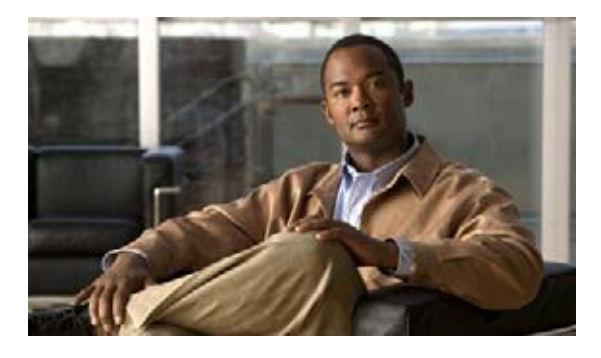

# Cisco 使用ライセンスの設定

## 機能情報の確認

ご使用のソフトウェア リリースでは、このモジュールで説明されるすべての機能がサポートされてい るとは限りません。最新の機能情報と注意事項については、ご使用のプラットフォームとソフトウェア リリースに対応したリリース ノートを参照してください。このモジュールで説明される機能に関する情 報、および各機能がサポートされるリリースの一覧については、「Cisco 使用ライセンスの機能情報」 (P.13)を参照してください。

プラットフォーム サポートと Cisco ソフトウェア イメージ サポートに関する情報を入手するには、 Cisco Feature Navigator を使用します。Cisco Feature Navigator には、http://www.cisco.com/go/cfn か らアクセスします。Cisco.com のアカウントは必要ありません。

# 内容

......

CISCO

- 「Cisco 使用ライセンスの前提条件」(P.1)
- 「Cisco 使用ライセンスの制限」(P.2)
- •「Cisco 使用ライセンスに関する情報」(P.2)
- 「Right-To-Use サポート対象ソフトウェア ライセンスの設定例」(P.6)
- 「その他の参考資料」(P.11)
- 「Cisco 使用ライセンスの機能情報」(P.13)

## Cisco 使用ライセンスの前提条件

- 開始する前に、シスコのライセンス インフラストラクチャからデバイス証明書を取得する必要が あります。
- CCO ユーザのログイン アカウントが必要です。

## Cisco 使用ライセンスの制限

使用ライセンスの制限および制約事項は次のとおりです。

Cisco ASR 1001 ルータでは、IOS XE.3.6.0S イメージから以前のリリースにダウングレードすると、 インストール済みのすべてのライセンスが無効になり、関連機能を使用できません。

IOS XE 以前から IOS XE 3.6.0S 以降にアップグレードすると、すべてのライセンスが自動的に変換されます。ダウングレードの後で IOS XE 3.6.0S にアップグレードする場合は、ライセンスは変換されません。ダウングレードのバージョンにインストールされたライセンスは表示されません。

## Cisco 使用ライセンスに関する情報

- 「概要」(P.2)
- 「Right-To-Use サポート対象ソフトウェア ライセンス」(P.2)
- 「評価ライセンスと使用ライセンス」(P.3)

### 概要

Cisco のライセンスのメカニズムは、様々なテクノロジー パッケージ レベルでデバイスを実行する柔 軟性を提供します。このメカニズムは、テクノロジー パッケージ ライセンスと呼ばれます。テクノロ ジー パッケージ ライセンスは、ライセンシング ソリューションに基づいてユニバーサル テクノロジー を利用します。すべてのレベルのソフトウェア パッケージを含むユニバーサル イメージがデバイスに ロードされます。起動時に、デバイスは、ライセンスの最高レベルを決定し、対応するソフトウェア機 能またはサブシステムをロードします。

Cisco ASR 1001 および Cisco ASR 1002-X ルータは、ロックされたノードがないライセンスに基づい てテクノロジー パッケージをサポートします。テクノロジー パッケージおよび機能ライセンスは、組 み込まれている評価ライセンスを使用してアクティブ化されます。評価ライセンスは 60 日間有効な制 限期間が定められたライセンスです。時間が経過して評価ライセンスが期限切れになると、評価ライセ ンスは使用 (RTU) ライセンスに自動的にアップグレードします。RTU ライセンスがアクティブにな ると、期限切れはなくなり、永続的に有効になります。

評価ライセンスをイネーブルにするには、グローバルなエンド ユーザ ライセンス契約(EULA)を承認する必要があります。

Cisco IOS XE Software Activation の概念的な概要については、『Software Activation Configuration Guide、Cisco IOS XE Release 3S』

(URL:http://www.cisco.com/en/US/docs/ios-xml/ios/csa/configuration/xe-3s/csa-xe-3s-book.html) を 参照してください。

### Right-To-Use サポート対象ソフトウェア ライセンス

この項では、さまざまな RTU サポート対象ソフトウェア ライセンスについて説明します。

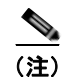

恒久ライセンスは IOS XE リリース アップグレードの影響を受けません。

評価ライセンスは、ライセンス機能をアクティブにするために必要です。ルータがコンフィギュレー ション モードを開始すると、ライセンスを確認するためにチェックが実行されます。機能の設定は、 有効なライセンスが使用可能な場合に限り許可されます。永続ライセンスが存在しない場合、EULA 契約を承認すると IOS は RTU ライセンスをアクティブにし、対応する IOS 機能が使用可能になりま す。

RTU ライセンスのサポート対象ソフトウェア機能は次のとおりです。

- シャーシ間冗長化
- Lawful Intercept (合法的傍受)
- ソフトウェア冗長性
- IPSec
- スループット

機能をアクティブにするには EULA を承認する必要があります。ソフトウェア イメージの旧バージョンからの永続ライセンスの移行はシームレスです。EULA の承認の詳細については、「例:グローバル EULA の承認」(P.6) を参照してください。

### 評価ライセンスと使用ライセンス

Γ

表 1 に Cisco ASR 1000 シリーズ ルータで使用可能な評価ライセンスと使用ライセンスを示します。

表 1 評価ライセンスと使用ライセンス

| ライセンス名          | ライセンスの説明                                    | 評価ライ<br>センス | 使用ライ<br>センス |
|-----------------|---------------------------------------------|-------------|-------------|
| FLS-ASR1001-5G  | ASR1001 の 2.5G から 5G ライセンスへのアップグ<br>レード     | Yes         | No          |
| FLSASR1-IOSRED  | ASR1000 シリーズの SW 冗長性ライセンス                   | Yes         | Yes         |
| FLSASR1-IPSEC   | ASR1000 シリーズの IPSEC ライセンス                   | Yes         | Yes         |
| FLSASR1-FW      | ASR1000 シリーズの FW ライセンス                      | Yes         | Yes         |
| FLSASR1-FPI     | ASR1000 シリーズの Flex. Pack. Insp ライセンス        | Yes         | Yes         |
| FLSASR1-FWNAT-R | ファイアウォール /NAT ステートフル シャーシ間冗長<br>ライセンス       | Yes         | Yes         |
| FLSASR1-LI      | ASR1000 シリーズの合法的傍受のライセンス                    | Yes         | Yes         |
| FLSASR1-BB      | ASR1000 シリーズのブロードバンド ライセンス                  | Yes         | Yes         |
| FLSASR1-BB-4K   | ASR1000 シリーズのブロードバンド 4K セッション               | Yes         | Yes         |
| FLSASR1-BB-16K  | ASR1000 シリーズのブロードバンド 16K セッション              | Yes         | Yes         |
| FLSASR1-BB-32K  | ASR1000 シリーズのブロードバンド 32K セッション              | Yes         | Yes         |
| FLSASR1-CS-250P | ASR1000 シリーズの CUBE (SP) 250 セッション ラ<br>イセンス | Yes         | Yes         |
| FLSASR1-CS-2KP  | ASR1000 シリーズの CUBE (SP) 2K セッション ラ<br>イセンス  | Yes         | Yes         |
| FLSASR1-CS-4KP  | ASR1000 シリーズの CUBE (SP) 4K セッション ラ<br>イセンス  | Yes         | Yes         |
| FLSASR1-CS-16KP | ASR1000 シリーズの CUBE (SP) 16K セッション<br>ライセンス  | Yes         | Yes         |

| ライセンス名          | ライセンスの説明                                               | 評価ライ<br>センス | 使用ライ<br>センス |
|-----------------|--------------------------------------------------------|-------------|-------------|
| FLSASR1-CS-32KP | ASR1000 シリーズの CUBE (SP) 32K セッション<br>ライセンス             | Yes         | Yes         |
| FLSASR1-CS-LAB  | ASR1000 シリーズの CUBE (SP) ラボ専用ライセン<br>ス                  | Yes         | Yes         |
| FLSASR1-CS-TPEX | Video/B2BTP Ex の ASR1000 の CUBE (SP) ライセンス             | Yes         | Yes         |
| SLASR1-AIS      | Cisco ASR 1000 の高度な IP サービス ライセンス                      | Yes         | Yes         |
| SLASR1-AES      | Cisco ASR 1000 の高度な企業サービス ライセンス                        | Yes         | Yes         |
| SLASR1-IPB      | Cisco ASR 1000 の IP BASE ライセンス                         |             |             |
| FLS-ASR1001-5G  | ASR1001 の 2.5G から 5G ライセンスへのスループッ<br>ト パフォーマンスのアップグレード | Yes         | Yes         |

#### 表 1 評価ライセンスと使用ライセンス (続き)

## 評価ライセンスをアクティベートする例

テクノロジー パッケージの評価ライセンスをアクティブにするにはこの項で説明する手順を実行しま す。機能ライセンスのアクティブ化の詳細については、「Right-To-Use サポート対象ソフトウェア ライ センスの設定例」(P.6)を参照してください。

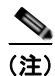

評価ライセンスは、60日間の評価期間後に使用ライセンスに自動的に変更されます。

評価ライセンスは、license boot level {adventerprise | advipservices | ipbase} コマンドを使用してアク ティブ化されます。

#### 手順の概要

- 1. enable
- 2. configure terminal
- **3.** license boot level {*adventerprise* | *advipservices* | *ipbase*}
- 4. exit
- 5. copy running-config startup-config
- 6. reload
### 手順の詳細

L

|        | コマンドまたはアクション                                                                              | 目的                                            |
|--------|-------------------------------------------------------------------------------------------|-----------------------------------------------|
| ステップ 1 | enable                                                                                    | 特権 EXEC モードをイネーブルにします。                        |
|        |                                                                                           | <ul> <li>パスワードを入力します(要求された場合)。</li> </ul>     |
|        | 例:                                                                                        |                                               |
|        | Router>enable                                                                             |                                               |
| ステップ 2 | configure terminal                                                                        | グローバル コンフィギュレーション モードを開始します。                  |
|        | /51 ·                                                                                     |                                               |
|        | Router#configure terminal                                                                 |                                               |
| ステップ 3 | <b>license boot level</b> { <i>adventerprise</i>   <i>advipservices</i>                   | 評価ライセンスをイネーブルにします。                            |
|        | ipbase}                                                                                   | ? コマンドを technology-package コマンドをとともに使用し、      |
|        |                                                                                           | ルータでサポートされているソフトウェア パッケージと機能を                 |
|        | 例:                                                                                        | 確認します。                                        |
|        | <b>license boot level</b> { <i>adventerprise</i>   <i>advipservices</i>   <i>ipbase</i> } |                                               |
|        | Router(config)#license boot level<br>adventerprise                                        |                                               |
| ステップ 4 | exit                                                                                      | グローバル コンフィギュレーション モードを終了します。                  |
|        |                                                                                           |                                               |
|        | 例:                                                                                        |                                               |
|        | Router (config) #exit                                                                     |                                               |
| ステップ 5 | copy running-config startup-config                                                        | 設定を保存します。                                     |
|        |                                                                                           |                                               |
|        | 191:<br>Reuter#cony_rupping_config_startup_config                                         |                                               |
| フニップら  | Router#copy running-config startup-config                                                 |                                               |
| X)970  | reioau                                                                                    | バータをリロートしょう。ソフトリェアハックーシをアクティベートするにはリロードが必要です。 |
|        | 例:                                                                                        |                                               |
|        | Router#reload                                                                             |                                               |

例

Γ

次に、評価ライセンスをアクティベートする例を示します。

```
Router>enable
Router#configure terminal
Router(config)#license boot level adventerprise
% use 'write' command to make license boot config take effect on next boot
Router(config)#exit
Router#copy running-config startup-config
Router#reload
```

# Right-To-Use サポート対象ソフトウェア ライセンスの設定 例

ここでは、次の設定例について説明します。

- 「スループットの設定」(P.6)
- 「例: グローバル EULA の承認」(P.6)
- 「例:ソフトウェア冗長性ライセンスの EULA の承認」(P.7)
- 「例:シャーシ間冗長性ライセンスの EULA の承認」(P.7)
- 「例:合法的傍受のライセンスの EULA の承認」(P.8)

## スループットの設定

使用ライセンスをアクティブにすることによって、2.5 Gbps から 5 Gbps に ESP のスループットをアッ プグレードできます。

Cisco ASR 1001 ルータのスループットの設定の詳細については、『Cisco ASR 1001 Router Quick Start Guide』を参照してください。

Cisco ASR 1002-X ルータのスループットの設定の詳細については、『Cisco ASR 1001 Router Quick Start Guide』を参照してください。

## 例:グローバル EULA の承認

評価ライセンスをアクティブにする場合は、グローバル EULA を承認します。一旦承認すると、RTU を含むすべての配信予定のライセンス アクティベーションでグローバル EULA が有効になります。

必要に応じて次のアクションを実行します。

#### Router (config) #license accept end user agreement

PLEASE READ THE FOLLOWING TERMS CAREFULLY. INSTALLING THE LICENSE OR LICENSE KEY PROVIDED FOR ANY CISCO PRODUCT FEATURE OR USING SUCH PRODUCT FEATURE CONSTITUTES YOUR FULL ACCEPTANCE OF THE FOLLOWING TERMS. YOU MUST NOT PROCEED FURTHER IF YOU ARE NOT WILLING TO BE BOUND BY ALL THE TERMS SET FORTH HEREIN.

Use of this product feature requires an additional license from Cisco, together with an additional payment. You may use this product feature on an evaluation basis, without payment to Cisco, for 60 days. Your use of the product, including during the 60 day evaluation period, is subject to the Cisco end user license agreement http://www.cisco.com/en/US/docs/general/warranty/English/EUIKEN\_.html If you use the product feature beyond the 60 day evaluation period, you must submit the appropriate payment to Cisco for the license. After the 60 day evaluation period, your use of the product feature will be governed solely by the Cisco end user license agreement (link above), together with any supplements relating to such product feature. The above applies even if the evaluation license is not automatically terminated and you do not receive any notice of the expiration of the evaluation period. It is your responsibility to determine when the evaluation period is complete and you are required to make payment to Cisco for your use of the product feature beyond the evaluation period.

Your acceptance of this agreement for the software features on one product shall be deemed your acceptance with respect to all such software on all Cisco products you purchase which includes the same software. (The foregoing notwithstanding, you must

1

purchase a license for each software feature you use past the 60 days evaluation period, so that if you enable a software feature on 1000 devices, you must purchase 1000 licenses for use past the 60 day evaluation period.)

Activation of the software command line interface will be evidence of your acceptance of this agreement.

ACCEPT? (yes/[no]): Yes Router(config)# \*Jul 6 09:36:11.293: %LICENSE-6-EULA\_ACCEPT\_ALL: The Right to Use End User License 同意が 承認されます。

## 例:ソフトウェア冗長性ライセンスの EULA の承認

次の例は、ソフトウェア冗長性機能の EULA の承認を示します。

Router(config)#**redundancy** Router(config-red)#**mode** Router(config-red)#**mode sso** 

PLEASE READ THE FOLLOWING TERMS CAREFULLY. INSTALLING THE LICENSE OR LICENSE KEY PROVIDED FOR ANY CISCO PRODUCT FEATURE OR USING SUCH PRODUCT FEATURE CONSTITUTES YOUR FULL ACCEPTANCE OF THE FOLLOWING TERMS. YOU MUST NOT PROCEED FURTHER IF YOU ARE NOT WILLING TO BE BOUND BY ALL THE TERMS SET FORTH HEREIN.

Use of this product feature requires an additional license from Cisco, together with an additional payment. You may use this product feature on an evaluation basis, without payment to Cisco, for 60 days. Your use of the product, including during the 60 day evaluation period, is subject to the Cisco end user license agreement http://www.cisco.com/en/US/docs/general/warranty/English/EU1KEN\_.html If you use the product feature beyond the 60 day evaluation period, you must submit the appropriate payment to Cisco for the license. After the 60 day evaluation period, your use of the product feature will be governed solely by the Cisco end user license agreement (link above), together with any supplements relating to such product feature. The above applies even if the evaluation license is not automatically terminated and you do not receive any notice of the expiration of the evaluation period. It is your responsibility to determine when the evaluation period is complete and you are required to make payment to Cisco for your use of the product feature beyond the evaluation period.

Your acceptance of this agreement for the software features on one product shall be deemed your acceptance with respect to all such software on all Cisco products you purchase which includes the same software. (The foregoing notwithstanding, you must purchase a license for each software feature you use past the 60 days evaluation period, so that if you enable a software feature on 1000 devices, you must purchase 1000 licenses for use past the 60 day evaluation period.)

Activation of the software command line interface will be evidence of your acceptance of this agreement.

ACCEPT? (yes/[no]): yes

Router(config)#

Γ

## 例:シャーシ間冗長性ライセンスの EULA の承認

次の例は、アプリケーション冗長性機能の EULA の承認を示します。

Cisco ASR 1000 シリーズ アグリゲーション サービス ルータ ソフトウェア コンフィギュレーション ガイド

#### Router(config-red) #application redundancy

PLEASE READ THE FOLLOWING TERMS CAREFULLY. INSTALLING THE LICENSE OR LICENSE KEY PROVIDED FOR ANY CISCO PRODUCT FEATURE OR USING SUCH PRODUCT FEATURE CONSTITUTES YOUR FULL ACCEPTANCE OF THE FOLLOWING TERMS. YOU MUST NOT PROCEED FURTHER IF YOU ARE NOT WILLING TO BE BOUND BY ALL THE TERMS SET FORTH HEREIN.

Use of this product feature requires an additional license from Cisco, together with an additional payment. You may use this product feature on an evaluation basis, without payment to Cisco, for 60 days. Your use of the product, including during the 60 day evaluation period, is subject to the Cisco end user license agreement http://www.cisco.com/en/US/docs/general/warranty/English/EU1KEN\_.html If you use the product feature beyond the 60 day evaluation period, you must submit the appropriate payment to Cisco for the license. After the 60 day evaluation period, your use of the product feature will be governed solely by the Cisco end user license agreement (link above), together with any supplements relating to such product feature. The above applies even if the evaluation license is not automatically terminated and you do not receive any notice of the expiration of the evaluation period. It is your responsibility to determine when the evaluation period is complete and you are required to make payment to Cisco for your use of the product feature beyond the evaluation period.

Your acceptance of this agreement for the software features on one product shall be deemed your acceptance with respect to all such software on all Cisco products you purchase which includes the same software. (The foregoing notwithstanding, you must purchase a license for each software feature you use past the 60 days evaluation period, so that if you enable a software feature on 1000 devices, you must purchase 1000 licenses for use past the 60 day evaluation period.)

Activation of the software command line interface will be evidence of your acceptance of this agreement. ACCEPT? (yes/[no]): yes

## 例:合法的傍受のライセンスの EULA の承認

合法的傍受機能をアクティブにするには、次の MIB が必要です。

- snmp-server view INTERCEPT\_VIEW ciscoIpTapMIB
- snmp-server view INTERCEPT VIEW cisco802TapMIB
- snmp-server view INTERCEPT VIEW ciscoTap2MIB

次の例は、合法的傍受機能の EULA の承認を示します。

Router(config-red)#snmp-server view INTERCEPT\_VIEW ciscoIpTapMIB included

PLEASE READ THE FOLLOWING TERMS CAREFULLY. INSTALLING THE LICENSE OR LICENSE KEY PROVIDED FOR ANY CISCO PRODUCT FEATURE OR USING SUCH PRODUCT FEATURE CONSTITUTES YOUR FULL ACCEPTANCE OF THE FOLLOWING TERMS. YOU MUST NOT PROCEED FURTHER IF YOU ARE NOT WILLING TO BE BOUND BY ALL THE TERMS SET FORTH HEREIN.

Use of this product feature requires an additional license from Cisco, together with an additional payment. You may use this product feature on an evaluation basis, without payment to Cisco, for 60 days. Your use of the product, including during the 60 day evaluation period, is subject to the Cisco end user license agreement http://www.cisco.com/en/US/docs/general/warranty/English/EU1KEN\_.html If you use the product feature beyond the 60 day evaluation period, you must submit the appropriate payment to Cisco for the license. After the 60 day evaluation period, your use of the product feature will be governed solely by the Cisco end user license agreement (link above), together with any supplements relating to such product feature. The above applies even if the evaluation license is not automatically terminated and you do

ļ

not receive any notice of the expiration of the evaluation period. It is your responsibility to determine when the evaluation period is complete and you are required to make payment to Cisco for your use of the product feature beyond the evaluation period.

Your acceptance of this agreement for the software features on one product shall be deemed your acceptance with respect to all such software on all Cisco products you purchase which includes the same software. (The foregoing notwithstanding, you must purchase a license for each software feature you use past the 60 days evaluation period, so that if you enable a software feature on 1000 devices, you must purchase 1000 licenses for use past the 60 day evaluation period.)

Activation of the software command line interface will be evidence of your acceptance of this agreement. ACCEPT? (yes/[no]): yes

## 例: show コマンドの出力例

Γ

次の例は、show コマンドの出力例を示します。

## show license EULA コマンドの出力例

| Router#show license EULA |               |
|--------------------------|---------------|
| Feature name             | EULA Accepted |
|                          |               |
| adventerprise            | yes           |
| advipservices            | no            |
| ipbase                   | n/a           |
| avc                      | n/a           |
| broadband                | n/a           |
| broadband_4k             | n/a           |
| cube_250                 | n/a           |
| cube_250_red             | n/a           |
| cube_ent_100             | n/a           |
| cube_ent_100_red         | n/a           |
| cube_lab                 | n/a           |
| cube_video_b2btp         | n/a           |
| cube_video_b2btp_red     | n/a           |
| firewall                 | n/a           |
| fpi                      | n/a           |
| fwnat_red                | no            |
| gtp_addon_aic            | n/a           |
| internal_service         | n/a           |
| ipsec                    | no            |
| lawiul_intr              | no            |
| lisp                     | n/a           |
| nat64_stateful_2m        | n/a           |
| otv                      | n/a           |
| sgt_iw                   | n/a           |
| sw_redundancy            | yes           |
| throughput_10g           | no            |
| throughput_20g           | no            |
| throughput_36g           | no            |
| vpis                     | n/a           |

PLEASE READ THE FOLLOWING TERMS CAREFULLY. INSTALLING THE LICENSE OR LICENSE KEY PROVIDED FOR ANY CISCO PRODUCT FEATURE OR USING SUCH PRODUCT FEATURE CONSTITUTES YOUR FULL ACCEPTANCE OF THE FOLLOWING TERMS. YOU MUST NOT PROCEED FURTHER IF YOU ARE NOT WILLING TO BE BOUND BY ALL THE TERMS SET FORTH HEREIN.

Use of this product feature requires an additional license from Cisco, together with an additional payment. You may use this product feature on an evaluation basis, without payment to Cisco, for 60 days. Your use of the product, including during the 60 day evaluation period, is subject to the Cisco end user license agreement http://www.cisco.com/en/US/docs/general/warranty/English/EU1KEN .html

If you use the product feature beyond the 60 day evaluation period, you must submit the appropriate payment to Cisco for the license. After the 60 day evaluation period, your use of the product feature will be governed solely by the Cisco end user license agreement (link above), together with any supplements relating to such product feature. The above applies even if the evaluation license is not automatically terminated and you do not receive any notice of the expiration of the evaluation period. It is your responsibility to determine when the evaluation period is complete and you are required to make payment to Cisco for your use of the product feature beyond the evaluation period.

Your acceptance of this agreement for the software features on one product shall be deemed your acceptance with respect to all such software on all Cisco products you purchase which includes the same software. (The foregoing notwithstanding, you must purchase a license for each software feature you use past the 60 days evaluation period, so that if you enable a software feature on 1000 devices, you must purchase 1000 licenses for use past the 60 day evaluation period.)

Activation of the software command line interface will be evidence of your acceptance of this agreement.

### show license all コマンドの出力例

Router#show license all License Store: Primary License Storage License Store: Built-In License Storage StoreIndex: 0 Feature: adventerprise Version: 1.0 License Type: EvalRightToUse License State: Active, In Use Evaluation total period: 8 weeks 4 days Evaluation period left: 6 weeks 2 days Period used: 2 weeks 1 day Transition date: Aug 24 2012 05:14:39 License Count: Non-Counted License Priority: Low StoreIndex: 1 Feature: advipservices Version: 1.0 License Type: EvalRightToUse License State: Active, Not in Use, EULA not accepted Evaluation total period: 8 weeks 4 days Evaluation period left: 8 weeks 4 days Period used: 0 minute 0 second License Count: Non-Counted License Priority: None Version: 1.0 StoreIndex: 2 Feature: fwnat\_red License Type: EvalRightToUse License State: Active, Not in Use, EULA not accepted Evaluation total period: 8 weeks 4 days Evaluation period left: 8 weeks 4 days Period used: 0 minute 0 second License Count: Non-Counted License Priority: None StoreIndex: 3 Feature: ipsec Version: 1.0 License Type: EvalRightToUse

License State: Active, Not in Use, EULA not accepted Evaluation total period: 8 weeks 4 days Evaluation period left: 8 weeks 4 days Period used: 0 minute 0 second License Count: Non-Counted License Priority: None StoreIndex: 4 Feature: lawful\_intr Version: 1.0 License Type: EvalRightToUse License State: Active, Not in Use, EULA not accepted Evaluation total period: 8 weeks 4 days Evaluation period left: 8 weeks 4 days Period used: 0 minute 0 second License Count: Non-Counted License Priority: None Version: 1.0 StoreIndex: 5 Feature: sw redundancy License Type: RightToUse License State: Active, In Use License Count: Non-Counted License Priority: Low StoreIndex: 6 Feature: throughput\_10g Version: 1.0 License Type: EvalRightToUse License State: Active, Not in Use, EULA not accepted Evaluation total period: 8 weeks 4 days Evaluation period left: 8 weeks 4 days Period used: 0 minute 0 second License Count: Non-Counted License Priority: None StoreIndex: 7 Feature: throughput 20g Version: 1.0 License Type: EvalRightToUse License State: Active, Not in Use, EULA not accepted Evaluation total period: 8 weeks 4 days Evaluation period left: 8 weeks 4 days Period used: 0 minute 0 second License Count: Non-Counted License Priority: None StoreIndex: 8 Feature: throughput 36g Version: 1.0 License Type: EvalRightToUse License State: Active, Not in Use, EULA not accepted Evaluation total period: 8 weeks 4 days Evaluation period left: 8 weeks 4 days Period used: 0 minute 0 second License Count: Non-Counted License Priority: None

# その他の参考資料

## 関連資料

Γ

| 関連項目                                                      | 参照先                                               |
|-----------------------------------------------------------|---------------------------------------------------|
| Cisco IOS コマンド                                            | 『Cisco IOS Master Commands List, All Releases』    |
| Cisco IOS Software Activation $\exists \forall \lor \lor$ | [Cisco IOS Software Activation Command Reference] |

# MIB

| MIB                                     |                                    | MIB のリンク                            |
|-----------------------------------------|------------------------------------|-------------------------------------|
| <ul> <li>snmp-se</li></ul>              | erver view INTERCEPT_VIEW          | 選択したプラットフォーム、Cisco ソフトウェア リリース、および  |
| ciscoIp'                                | TapMIB                             | フィーチャ セットの MIB を検索してダウンロードする場合は、次   |
| • snmp-se                               | erver view INTERCEPT_VIEW          | の URL にある Cisco MIB Locator を使用します。 |
| cisco80                                 | 2TapMIB                            | http://www.cisco.com/go/mibs        |
| <ul> <li>snmp-so<br/>ciscoTa</li> </ul> | erver view INTERCEPT_VIEW<br>p2MIB |                                     |

# シスコのテクニカル サポート

|                                                                                                    | リンク                                               |
|----------------------------------------------------------------------------------------------------|---------------------------------------------------|
| 右の URL にアクセスして、シスコのテクニカル サ<br>ポートを最大限に活用してください。これらのリソー<br>スは、ソフトウェアをインストールして設定したり、<br>シスコの製品やテクノロジーに関する技術的問題を解<br>決したりするために使用してください。この Web サ<br>イト上のツールにアクセスする際は、Cisco.com のロ<br>グイン ID およびパスワードが必要です。 | http://www.cisco.com/cisco/web/support/index.html |

# Cisco 使用ライセンスの機能情報

表2に、この機能のリリース履歴を示します。

プラットフォームのサポートおよびソフトウェア イメージのサポートに関する情報を検索するには、 Cisco Feature Navigator を使用します。Cisco Feature Navigator を使用すると、ソフトウェア イメージ がサポートする特定のソフトウェア リリース、フィーチャ セット、またはプラットフォームを確認で きます。Cisco Feature Navigator には、http://www.cisco.com/go/cfn からアクセスします。Cisco.com のアカウントは必要ありません。

(注)

Γ

表 2 は、ソフトウェア リリース トレインで各機能のサポートが導入されたときのソフトウェア リリー スだけを示しています。その機能は、特に断りがない限り、それ以降の一連のソフトウェア リリース でもサポートされます。

#### 表 2 Cisco 使用ライセンスの機能情報

| 機能名              | リリース       | 機能情報                                                                                        |
|------------------|------------|---------------------------------------------------------------------------------------------|
| Cisco 使用ライセンスの設定 | IOS XE 3.7 | Cisco ASR 1001 および Cisco ASR 1002-X ルータは、ロッ<br>クされたノードがないライセンスに基づいてテクノロジー<br>パッケージをサポートします。 |
|                  |            | この機能は、Cisco IOS XE Release 3.7 で、Cisco ASR<br>1000 シリーズ ルータに導入されました。                        |
|                  |            | この機能に関する詳細については、次の各項を参照してく<br>ださい。                                                          |
|                  |            | • 「Cisco 使用ライセンスに関する情報」(P.2)                                                                |
|                  |            | <ul> <li>「Right-To-Use サポート対象ソフトウェア ライセンスの設定例」(P.6)</li> </ul>                              |

Cisco 使用ライセンスの機能情報

1

■ Cisco ASR 1000 シリーズ アグリゲーション サービス ルータ ソフトウェア コンフィギュレーション ガイド

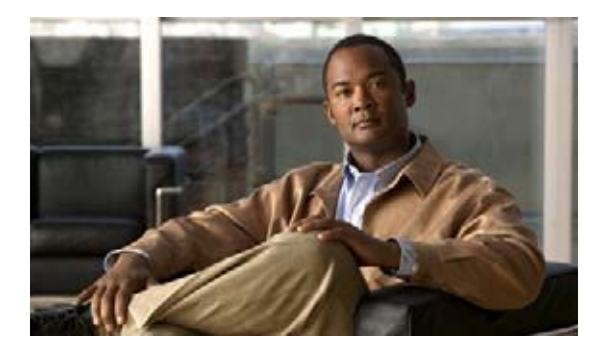

# 管理イーサネット インターフェイスの使用

Cisco ASR 1000 シリーズ ルータには、各ルート プロセッサ(RP)上に1つのギガビット イーサネット管理インターフェイスが備わっています。

# この章で紹介する機能情報の入手方法

ご使用のソフトウェア リリースで、このモジュールで説明されるすべての機能がサポートされている とは限りません。最新の機能情報と注意事項については、ご使用のプラットフォームとソフトウェア リリースに対応したリリース ノートを参照してください。このモジュールで説明される機能に関する情 報、および各機能がサポートされるリリースの一覧については、「管理イーサネット インターフェイス を使用するための機能情報」(P.8)を参照してください。

プラットフォーム サポートと Cisco ソフトウェア イメージ サポートに関する情報を入手するには、 Cisco Feature Navigator を使用します。Cisco Feature Navigator には、http://www.cisco.com/go/cfn か らアクセスします。Cisco.com のアカウントは必要ありません。

# 内容

このマニュアルは、次の内容で構成されています。

- 「ギガビットイーサネット管理インターフェイスの概要」(P.2)
- 「ギガビット イーサネット ポートの番号」(P.2)
- 「ギガビット イーサネット ポートの番号」(P.2)
- 「ROMmon および管理イーサネット ポートの IP アドレス処理」(P.2)
- 「ギガビット イーサネット管理インターフェイスの VRF」(P.3)
- 「共通のイーサネット管理タスク」(P.3)

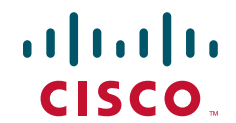

# ギガビット イーサネット管理インターフェイスの概要

このインターフェイスの目的は、ユーザがルータ上で管理タスクを実行できるようにすることです。基本的には、インターフェイスが原因で不要にネットワークトラフィックが転送されたり、また、ほとんどの場合は転送できなかったりしますが、Telnetおよび Secure Shell (SSH; セキュア シェル)を経由すれば、ルータへのアクセスが可能となり、ルータ上のほとんどの管理タスクを実行することができます。このインターフェイスは、ルータがルーティングを開始する前か、または SPA インターフェイスが非アクティブ時にトラブルシューティングを行う場合に有用な機能を提供します。

管理イーサネットインターフェイスでは、次の点に注意してください。

- 管理イーサネットインターフェイスは各 RP にありますが、アクセス可能な管理イーサネットインターフェイスは、アクティブな RP だけに備わっています(ただし、スタンバイ RP の場合はコンソールポートを使用してアクセスできます)。
- インターフェイスでサポートされるルーテッドプロトコルは、IPv4、IPv6、および ARP だけです。
- インターフェイスでは、SPA インターフェイスまたは IOS プロセスがダウンしている場合でも ルータにアクセスする方式を提供しています。
- イーサネット管理インターフェイスは、合法的傍受の MD ソース インターフェイスとしては使用 できません。
- 管理イーサネットインターフェイスは、自身の VPN Routing and Forwarding (VRF; VPN ルー ティングおよび転送)の一部です。詳細については、「ギガビットイーサネット管理インターフェ イスの VRF」(P.3)を参照してください。

# ギガビット イーサネット ポートの番号

ギガビットイーサネット管理ポートは、常に GigabitEthernet0 です。

デュアル RP 構成の場合、アクティブ RP 上の管理イーサネット インターフェイスは、常に Gigabit Ethernet 0 になります。一方、スタンバイ RP 上の管理イーサネット インターフェイスには同一 Telnet セッションの Cisco IOS CLI を使用してアクセスできません。ただし、スタンバイ RP にはコンソール ポートを介して Telnet 接続できます。

ポートには、Cisco ASR 1000 シリーズ ルータ上のその他のポートと同様にコンフィギュレーション モードでアクセスできます。

#### Router#config t

```
Enter configuration commands, one per line. End with CNTL/Z.
Router(config)#interface gigabitethernet0
Router(config-if)#
```

# ROMmon および管理イーサネット ポートの IP アドレス処 理

Cisco ASR 1000 シリーズ ルータでは、IP アドレスを ROMmon (IP\_ADDRESS= および IP\_SUBNET\_MASK= コマンド) に、IOS コマンドライン インターフェイス (インターフェイス コ ンフィギュレーション モードの ip address コマンド) を使用して設定できます。

Cisco ASR 1000 シリーズ ルータ上で IOS プロセスが開始しない場合、ROMmon に設定された IP ア ドレスが管理イーサネット インターフェイスの IP アドレスとして動作します。IOS プロセスが稼働中 で、管理イーサネット インターフェイスを制御している場合は、IOS CLI のインターフェイス Gigabit Ethernet 0 の設定時に指定した IP アドレスが、管理イーサネット インターフェイスの IP アドレスとな ります。ROMmon で定義された IP アドレスは、IOS プロセスが非アクティブな場合にだけインター フェイス アドレスとして使用されます。

このため、ROMmon と IOS CLI で指定された IP アドレスは同一になり、管理イーサネット インター フェイスはシングル RP 構成で適切に機能します。

ただし、デュアル RP 構成では、RP0 または RP1 のいずれにおいても相互に一致する ROMmon の IP アドレス、または IOS CLI で定義された IP アドレスは設定しないでください。一致する IP アドレスを 設定すると、アクティブおよびスタンバイの管理イーサネット インターフェイスで、MAC アドレスが 異なった、同じ IP アドレスが割り当てられる可能性があり、トラフィックに予期せぬ処理が実行され る場合があります。

# ギガビット イーサネット管理インターフェイスの VRF

ギガビット イーサネット管理インターフェイスは、自動的に自身の VRF の一部となっています。 「Mgmt-intf」という名前の VRF は Cisco ASR 1000 シリーズ ルータ上で自動的に設定され、管理イー サネット インターフェイス専用となります。他のインターフェイスはこの VRF に加入できません。し たがって、この VRF は Multiprotocol Label Switching (MPLS; マルチプロトコル ラベル スイッチン グ) VPN VRF またはその他のネットワーク規模の VRF には参加できません。

管理イーサネットインターフェイスを自身の VRF 内に配置すると、管理イーサネットインターフェイスに次のような影響が発生します。

- VRF内では多数の機能を設定して使用する必要があるため、特定の管理イーサネット機能に関して、CLIが Cisco ASR 1000 シリーズ ルータ上と他のルータの管理イーサネット インターフェイス上とで異なる可能性があります。
- トラフィックが、ルータを中継して通過できなくなります。すべての SPA インターフェイスと管理イーサネット インターフェイスはそれぞれ異なる VRF に配置されるため、中継トラフィックは 管理イーサネット インターフェイスに着信できず、SPA インターフェイスから発信することがで きなくなります。また、その逆のことも発生します。
- インターフェイスのセキュリティが改善されます。Mgmt-intf VRF は自身の VRF 内に属することで、独自のルーティングテーブルがあるため、ユーザが明示的に管理イーサネット インターフェイスを開始した場合にだけ、ルートを管理イーサネット インターフェイスのルーティングテーブルに追加できます。

管理イーサネット インターフェイスの VRF では、IPv4 と IPv6 の両方のアドレス ファミリがサポート されます。

# 共通のイーサネット管理タスク

Γ

ユーザは管理イーサネット インターフェイスを介してルータ上のほとんどのタスクを実行できます。

ここでは、Cisco ASR 1000 シリーズ ルータ上で共通のタスクまたは少し注意が必要なタスクについて 説明します。ただし、管理イーサネット インターフェイスで実行できるすべてのタスクを包括的に説 明するわけではありません。

ここでは、次のプロセスについて説明します。

- 「VRF 設定の表示」(P.4)
- 「管理イーサネット VRF の詳細な VRF 情報の表示」(P.4)
- 「管理イーサネット インターフェイス VRF でのデフォルト ルートの設定」(P.5)

共通のイーサネット管理タスク

- 「管理イーサネット IP アドレスの設定」(P.5)
- 「管理イーサネットインターフェイス上での Telnet 接続」(P.5)
- 「管理イーサネットインターフェイス上での PING の実行」(P.5)
- 「TFTP または FTP を使用したコピー」(P.6)
- 「NTP サーバ」 (P.6)
- 「SYSLOG サーバ」 (P.6)
- 「SNMP-Related サービス」 (P.6)
- 「ドメイン名の割り当て」(P.6)
- 「DNS サービス」 (P.7)
- 「RADIUS サーバまたは TACACS+ サーバ」(P.7)
- 「ACL を使用した VTY 回線」(P.7)

## **VRF** 設定の表示

管理イーサネット インターフェイスの VRF 設定は、show running-config vrf コマンドを使用して、 表示できます。

次に、デフォルトの VRF 設定の例を示します。

```
Router# show running-config vrf
Building configuration...
Current configuration : 351 bytes
vrf definition Mgmt-intf
!
address-family ipv4
exit-address-family
!
address-family ipv6
```

```
exit-address-family
```

I.

```
(some output removed for brevity)
```

## 管理イーサネット VRF の詳細な VRF 情報の表示

```
管理イーサネット VRF の詳細情報を表示するには、show vrf detail Mgmt-intf コマンドを入力しま
す。
Router# show vrf detail Mgmt-intf
VRF Mgmt-intf (VRF Id = 4085); default RD <not set>; default VPNID <not set>
 Interfaces:
   GiO
Address family ipv4 (Table ID = 4085 (0xFF5)):
 No Export VPN route-target communities
 No Import VPN route-target communities
 No import route-map
 No export route-map
 VRF label distribution protocol: not configured
 VRF label allocation mode: per-prefix
Address family ipv6 (Table ID = 503316481 (0x1E000001)):
 No Export VPN route-target communities
 No Import VPN route-target communities
```

No import route-map No export route-map VRF label distribution protocol: not configured VRF label allocation mode: per-prefix

## 管理イーサネット インターフェイス VRF でのデフォルト ルートの設定

管理イーサネット インターフェイス VRF でデフォルト ルートを設定するには、次のコマンドを入力します。

ip route vrf Mgmt-intf 0.0.0.0 0.0.0.0 next-hop-IP-address

## 管理イーサネット IP アドレスの設定

管理イーサネット ポートの IP アドレスは、その他のインターフェイス上の IP アドレスと同じように 設定します。

次に、管理イーサネットインターフェイス上で IPv4 アドレスおよび IPv6 アドレスを設定する簡単な 例を 2 つ示します。

### IPv4 の例

Router(config)# interface GigabitEthernet 0
Router(config-if)# ip address A.B.C.D A.B.C.D

#### IPv6 の例

Г

Router(config)# interface GigabitEthernet 0 Router(config-if)# ipv6 address X:X:X::X

## 管理イーサネット インターフェイス上での Telnet 接続

Telnet 接続は、管理イーサネット インターフェイスを使用して VRF 経由で行うことができます。

次の例では、ルータは管理イーサネットインターフェイスの VRF を介して 172.17.1.1 に Telnet 接続 します。

Router# telnet 172.17.1.1 /vrf Mgmt-intf

# 管理イーサネット インターフェイス上での PING の実行

他のインターフェイスへの PING の実行は、管理イーサネット インターフェイスを使用して VRF 経由 で行うことができます。

次の例では、ルータは管理イーサネットインターフェイスを介して、172.17.1.1 の IP アドレスが設定 されたインターフェイスに PING を送信します。

Router# ping vrf Mgmt-intf 172.17.1.1

```
Type escape sequence to abort.
Sending 5, 100-byte ICMP Echos to 172.17.1.1, timeout is 2 seconds:
.!!!!
Success rate is 80 percent (4/5), round-trip min/avg/max = 1/1/1 ms
```

# TFTP または FTP を使用したコピー

Trivial File Transfer Protocol (TFTP) を使用して管理イーサネット インターフェイス経由でファイル をコピーするには、copy tftp コマンドの前に ip tftp source-interface GigabitEthernet 0 コマンドを 入力する必要があります。これは、copy tftp コマンドに VRF 名を指定するオプションがないためで す。

同様に、FTP を使用して管理イーサネット インターフェイス経由でファイルをコピーするには、copy ftp コマンドの前に ip ftp source-interface GigabitEthernet 0 コマンドを入力する必要があります。こ れもやはり、copy ftp コマンドに VRF 名を指定するオプションがないためです。

#### TFTP の例

Router(config) # ip tftp source-interface gigabitethernet 0

#### FTP の例

Router(config) # ip ftp source-interface gigabitethernet 0

## NTP サーバ

ソフトウェア クロックが、管理イーサネット インターフェイスを通じてネットワーク タイム プロトコ ル (NTP) タイム サーバと同期をとれるようにするには、ntp server vrf Mgmt-intf コマンドを入力 し、アップデートを提供するデバイスの IP アドレスを指定します。

次の CLI では、このプロシージャの例を示します。

Router(config) # ntp server vrf Mgmt-intf 172.17.1.1

## SYSLOG サーバ

送信元の IP または IPv6 アドレスとして管理イーサネット インターフェイスをログに記録されるよう に指定するには、logging host <ip-address> vrf Mgmt-intf コマンドを入力します。

次の CLI では、このプロシージャの例を示します。

Router(config) # logging host <ip-address> vrf Mgmt-intf

# SNMP-Related サービス

管理イーサネット インターフェイスをすべての SNMP トラップ メッセージのソースとして指定するに は、snmp-server source-interface traps gigabitEthernet 0 コマンドを入力します。

次の CLI では、このプロシージャの例を示します。

Router(config) # snmp-server source-interface traps gigabitEthernet 0

## ドメイン名の割り当て

管理イーサネット インターフェイスへのドメイン名の割り当ては、VRF を介して実行されます。 デフォルトのドメイン名を管理イーサネット VRF インターフェイスとして定義するには、ip domain-name vrf Mgmt-intf domain コマンドを入力します。 Router(config) # ip domain-name vrf Mgmt-intf cisco.com

## DNS サービス

管理イーサネット インターフェイスの VRF をネーム サーバとして指定するには、ip name-server vrf Mgmt-intf *IPv4-or-IPv6-address* コマンドを入力します。

Router(config) # ip name-server vrf Mgmt-intf IPv4-or-IPv6-address

## RADIUS サーバまたは TACACS+ サーバ

管理 VRF を AAA サーバ グループの一部としてグループ化するには、AAA サーバ グループの設定時 に ip vrf forward Mgmt-intf コマンドを入力します。

TACACS+ サーバ グループを設定する場合も、同様にします。管理 VRF を TACACS+ サーバ グルー プの一部としてグループ化するには、TACACS+ サーバ グループの設定時に ip vrf forwarding Mgmt-intf コマンドを入力します。

#### RADIUS サーバ グループの設定

Router(config)# aaa group server radius hello
Router(config-sg-radius)# ip vrf forwarding Mgmt-intf

### TACACS+ サーバ グループの例

outer(config)# aaa group server tacacs+ hello
Router(config-sg-tacacs+)# ip vrf forwarding Mgmt-intf

## ACL を使用した VTY 回線

Г

アクセス コントロール リスト (ACL) を、VRF を使用する (または使用しない) vty 回線に付加する には、ACL を vty 回線に付加する際に vrf-also オプションを使用します。

Router(config)# line vty 0 4 Router(config-line)# access-class 90 in vrf-also

# その他の参考資料

## 標準

| 標準 | タイトル |
|----|------|
| なし |      |

## MIB

| MIB | MIB のリンク                                                                                                    |
|-----|----------------------------------------------------------------------------------------------------|
| なし  | 選択されたプラットフォーム、Cisco IOS リリース、およびフィー<br>チャ セットに対応する MIB を検索してダウンロードするには、次<br>の URL にある Cisco MIB Locator を使用します。 |
|     | http://www.cisco.com/go/mibs                                                                                    |

## RFC

| RFC | タイトル |
|-----|------|
| なし  |      |

# シスコのテクニカル サポート

|                                                                                                    | リンク                                               |
|----------------------------------------------------------------------------------------------------|---------------------------------------------------|
| 右の URL にアクセスして、シスコのテクニカル サ<br>ポートを最大限に活用してください。これらのリソー<br>スは、ソフトウェアをインストールして設定したり、<br>シスコの製品やテクノロジーに関する技術的問題を解<br>決したりするために使用してください。この Web サ<br>イト上のツールにアクセスする際は、Cisco.com のロ<br>グイン ID およびパスワードが必要です。 | http://www.cisco.com/cisco/web/support/index.html |

# 管理イーサネット インターフェイスを使用するための機能情 報

表3に、このモジュールで説明した機能をリストし、特定の設定情報へのリンクを示します。

プラットフォームのサポートおよびソフトウェア イメージのサポートに関する情報を検索するには、 Cisco Feature Navigator を使用します。Cisco Feature Navigator を使用すると、ソフトウェア イメージ がサポートする特定のソフトウェア リリース、フィーチャ セット、またはプラットフォームを確認で きます。Cisco Feature Navigator には、http://www.cisco.com/go/cfn からアクセスします。Cisco.com のアカウントは必要ありません。

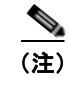

I

Γ

表 3 は、ソフトウェア リリース トレインで各機能のサポートが導入されたときのソフトウェア リリー スだけを示しています。その機能は、特に断りがない限り、それ以降の一連のソフトウェア リリース でもサポートされます。

#### 表 3 管理イーサネット インターフェイスを使用するための機能情報

| 機能名        | リリース      | 機能情報          |
|------------|-----------|---------------|
| 管理イーサネットイン | Cisco IOS | この機能が導入されました。 |
| ターフェイスの使用  | XE 2.1S   |               |

■ Cisco ASR 1000 シリーズ アグリゲーション サービス ルータ ソフトウェア コンフィギュレーション ガイド

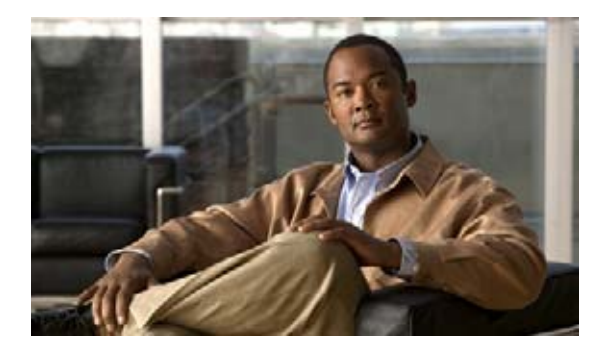

# ネットワーク同期のサポート

ネットワークに提供されるほとんどのサービスは、正しく動作するように完全に同期化する必要があり ます。ネットワークを構成するネットワークデバイスが同じクロックレートで動作しない場合は、 ネットワークのパフォーマンスは低下し、結果としてネットワークが提供するサービスの品質が低下し ます。このマニュアルでは、Cisco ASR 1000 シリーズ アグリゲーション サービス ルータのネット ワーク同期を設定する方法について説明します。

# この章で紹介する機能情報の入手方法

ご使用のソフトウェア リリースで、このモジュールで説明されるすべての機能がサポートされている とは限りません。最新の機能情報と注意事項については、ご使用のプラットフォームとソフトウェア リリースに対応したリリース ノートを参照してください。このモジュールで説明される機能に関する情 報、および各機能がサポートされるリリースの一覧については、「ネットワーク同期サポートの機能情 報」(P.19)を参照してください。

プラットフォーム サポートと Cisco ソフトウェア イメージ サポートに関する情報を入手するには、 Cisco Feature Navigator を使用します。Cisco Feature Navigator には、http://www.cisco.com/go/cfn か らアクセスします。Cisco.com のアカウントは必要ありません。

# 内容

このマニュアルは、次の内容で構成されています。

- ネットワーク同期化の概要
- 同期ステータス メッセージおよびイーサネット同期メッセージング チャネル
- 制約事項および使用上の注意事項
- ネットワーク同期の設定

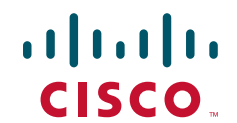

# ネットワーク同期化の概要

ネットワークの同期プランを設計するときには、次の目的を考慮に入れる必要があります。

- 独立した最小数のクロックソースに最も多くのネットワーク要素を同期化します。すべてのネットワーク要素が1つのクロックソースに同期されることが理想的です。
- 安定性および長期間の精度が高品質のクロックソースを使用します。
- 同期の復元力、クロックソースの起こり得る障害のための計画、ネットワーク要素およびネット ワークトランクを確認します。

G.8261、G.8262 などの Telecommunication Standardization Sector (ITU-T) 規格で定義された Synchronous Ethernet (SyncE) は、リモート サイトへのクロック情報の送信にイーサネットの PHY レイヤを利用します。

SyncE は、Synchronous Optical Networking (SONET) ネットワークのコスト効率の良い代替手段と なります。SyncE を機能させるには、同期パスの各ネットワーク要素が SyncE をサポートする必要が あります。SyncE を実装するには、Primary Reference Clock (PRC) が追跡可能な信頼性の高いク ロックに、イーサネットのビット クロックを合わせます。

Cisco ASR 1000 シリーズ アグリゲーション サービス ルータには、Synchronization Supply Unit (SSU) からのクロッキング情報を回復するための、ビット インターフェイスと呼ばれる専用外部イン ターフェイスがあります。ルータは SyncE に対してこのクロックを使用します。BITS インターフェイ スは、E1(ヨーロッパ SSU) および T1(アメリカ BITS) フレーミングをサポートします。

表 1 に Cisco ASR 1002-X ルータ上の BITS ポートのフレーミング モードを示します。

| 表 1 | Cisco ASR 1002-X ルータ上の BITS ポートのフレーミン | グモー | F |
|-----|---------------------------------------|-----|---|
|-----|---------------------------------------|-----|---|

| BITS または SSU ポートのサ<br>ポート マトリクス | サポートされるフレーミ<br>ング モード | SSM または QL<br>のサポート | Tx ポー<br>ト | Rx ポー<br>ト |
|---------------------------------|-----------------------|---------------------|------------|------------|
| T1                              | T1 ESF                | Yes                 | Yes        | Yes        |
| T1                              | T1 SF                 | Yes                 | Yes        | Yes        |
| T1                              | T1 D4                 | Yes                 | Yes        | Yes        |
| E1                              | E1 CRC4               | Yes                 | Yes        | Yes        |
| E1                              | E1 FAS                | Yes                 | Yes        | Yes        |
| E1                              | E1 CAS                | Yes                 | Yes        | Yes        |
| E1                              | E1 CAS CRC4           | Yes                 | Yes        | Yes        |
| 2048 kHz                        | 2048 kHz              | Yes                 | Yes        | Yes        |

表 2 に、他の Cisco ASR 1000 シリーズ アグリゲーション サービス ルータ上の BITS ポートのフレー ミング モードを示します。

#### 表 2 他の Cisco ASR 1000 シリーズ アグリゲーション サービス ルータ上の BITS ポートのフレーミ ング モード

| BITS または SSU ポートのサ<br>ポート マトリクス | サポートされるフレーミ<br>ング モード | SSM または QL<br>のサポート | Tx ポー<br>ト | Rx ポー<br>ト |
|---------------------------------|-----------------------|---------------------|------------|------------|
| T1                              | T1 ESF                | No                  | No         | Yes        |
| T1                              | T1 SF                 | No                  | No         | Yes        |
| E1                              | E1 CRC4               | No                  | No         | Yes        |

| 表 2 | 他の Cisco ASR 1000 シリーズ アグリゲーション サービス ルータ上の BITS ポートのフレーミ |
|-----|----------------------------------------------------------|
|     | ング モード (続き)                                              |

| BITS または SSU ポートのサ<br>ポート マトリクス | サポートされるフレーミ<br>ング モード | SSM または QL<br>のサポート | Tx ポー<br>ト | Rx ポー<br>ト |
|---------------------------------|-----------------------|---------------------|------------|------------|
| E1                              | E1 FAS                | No                  | No         | Yes        |
| E1                              | E1 CAS                | No                  | No         | Yes        |
| E1                              | E1 CAS CRC4           | No                  | No         | Yes        |
| 2048 kHz                        | 2048 kHz              | No                  | No         | Yes        |

次のいずれかの機能を使用して、Cisco ASR 1000 シリーズ ルータのネットワーク同期を設定できます。

• SyncE からのクロック回復

SyncE 機能からのクロック回復機能が設定されている場合、システム クロックが SyncE クロッキ ング ソース (SyncE 対応インターフェイスのみ)から復元されます。ルータはこのクロックを、 他のサポートされている SPA の Tx クロックとして使用します。

• 外部インターフェイスからのクロック回復

外部インターフェイス機能からのクロック回復がイネーブルの場合、システム クロックが BITS クロック ソースから復元されます。

• GPS (10M) のソースからのクロック回復

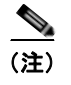

GPS(10M)のソース機能からのクロック回復機能は、Cisco ASR 1002-X ルータでのみ サポートされます。

GPS のソース機能からのクロック回復がイネーブルの場合、システム クロックは、GPS (10M) クロック ソースから復元されます。

外部への回線

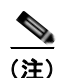

ſ

外部機能に対する回線は Cisco ASR 1002-X ルータではサポートされません。

外部への回線機能がイネーブルの場合、イーサネットから受信されたクロックが外部 SSU に転送 されます。SyncE 機能はクロック クリーン アップの機能を提供します。同期チェーンの中のルー タでは、受信されたクロックで許容されない誤動作およびジッターが発生することがあります。 ルータは SyncE インターフェイスからクロックを回復し、BITS インターフェイスに必要な形式に 変換し、BITS ポートから SSU に送信します。SSU は、クリーンアップを実行し、BITS インター フェイスにクロックを返します。クリーン アップされたクロックは、SSU から受信します。この クロックは、SyncE ポートの Tx クロックとして使用されます。Cisco ASR 1000 シリーズ ルータ では、クロックが復元されるインターフェイスと SSU への BITS ポートは、同じカード上に存在 する必要があります。

SyncE 対応の Cisco ASR 1000 シリーズ ルータはスケルチ機能を提供します。この機能では、ク ロック ソースがダウンした場合にアラーム表示信号(AIS)が Tx インターフェイスに送信されま す。外部機能に対する回線が設定されていると、回線ソースが時間のいずれかの時点でダウンした 場合に、AIS が外部インターフェイスを介して SSU に送信されます。スケルチングは SSU および PRC などの外部デバイスでのみ実行されます。

最大8台のクロックソースをルータに設定できます。ネットワーク同期機能をサポートするルータでは、クロックソースの品質に基づいてクロックソースの選択を設定できます。この機能が設定されている場合、最高品質を提供するクロックソースがデフォルトのクロックソースになります。最高レベルの品質が複数のクロックソースによって提供される場合、品質が最高レベルのクロックソース間で、優先順位が最高のクロックソースがデフォルトのクロックソースになります。また、次の管理オプションを使用して同期を管理できます。

- [Hold-Off Time]: クロック ソースがダウンすると、ルータはクロック選択プロセスからクロック ソースを削除する前に特定のホールドオフ時間を待機します。ホールドオフ時間のデフォルト値は 300 ミリ秒です。
- [Wait to Restore]: SyncE インターフェイスが起動すると、ルーターは SyncE インターフェイスが 同期ソースであると判断するまでに、一定時間待機します。デフォルト値は 300 秒です。
- [Force Switch]:送信元が使用可能かまたは指定範囲内にあるかに関係なく同期ソースを強制的に 選択します。
- [Manual Switch]: クロック ソースの品質レベルが現在アクティブなクロックより高い場合に、手動で同期ソースを選択します。
- 表 3 にネットワーク同期をサポートする SPA を示します。

| SPA のタイプ | SPA                        |
|----------|----------------------------|
| Hybrid   | SPA_TYPE_HYBRID_2KP        |
| Prowler  | SPA_TYPE_PRO_1xCHOC3_STM1  |
| Chopper  | SPA_TYPE_CHOP_1xCHOC12     |
| СЕОР     | SPA_TYPE_CEOP_1xOC3        |
|          | SPA_TYPE_CEOP_24xT1E1      |
| ATM      | SPA_TYPE_TATM_1xOC3        |
|          | SPA_TYPE_TATM_2xOC3        |
|          | SPA_TYPE_TATM_3xOC3        |
|          | SPA_TYPE_TATM_1xOC12       |
| POS      | SPA_TYPE_POS_2xOC3         |
|          | SPA_TYPE_POS_4xOC3         |
|          | SPA_TYPE_POS_1xOC12        |
|          | SPA_TYPE_POS_2xOC12        |
|          | SPA_TYPE_POS_MF_4xOC3      |
|          | SPA_TYPE_POS_MF_8xOC3      |
|          | SPA_TYPE_POS_MF_2xOC12     |
|          | SPA_TYPE_POS_MF_4xOC12     |
|          | SPA_TYPE_POS_MF_8xOC12     |
|          | SPA_TYPE_POS_SRP_OC192     |
|          | SPA_TYPE_POS_SRP_OC192_XFP |
|          | SPA_TYPE_POS_SRP_1xOC48    |
|          | SPA_TYPE_POS_SRP_2xOC48    |
|          | SPA_TYPE_POS_SRP_4xOC48    |

#### 表 3 ネットワーク同期をサポートする SPA

# 同期ステータス メッセージおよびイーサネット同期メッセー ジング チャネル

ネットワーク クロッキングは、次のメカニズムを使用してネットワーク要素間のクロック品質レベル を交換します。

- 「同期ステータス メッセージ」(P.5)
- 「イーサネット同期メッセージング チャネル」(P.5)

## 同期ステータス メッセージ

ネットワーク要素は、Synchronization Status Message (SSM; 同期ステータス メッセージ)を使用し て隣接する要素にクロックの Quality Level (QL; 品質レベル)について通知します。光インターフェ イスおよび T1 または E1 SPA フレームなどの非イーサネット インターフェイスは、SSM を使用しま す。SSM の主な利点は次のとおりです。

- タイミングループが回避されます。
- ネットワークの一部で障害が発生した場合に迅速に回復が行われます。
- ノードが、最も信頼性が高いクロックソースからタイミングを得ます。

## イーサネット同期メッセージング チャネル

同期ネットワーク接続で論理通信チャネルを保持するために、イーサネットは、IEEE 802.3 Organization Specific Slow Protocol (OSSP) 標準に基づいた Ethernet Synchronization Messaging Channel (ESMC) と呼ばれるチャネルに依存します。ESMC は、物理レイヤの Ethernet Equipment Clock (EEC) の品質レベルを表す SSM コードをリレーします。

ESMC パケットは、クロック ソースとして設定されたポートに対してのみ受信され、システムのすべ ての SyncE インターフェイスで送信されます。これらのパケットは、ルート プロセッサ(RP)でク ロック選択アルゴリズムによって処理され、最良のクロックを選択するために使用されます。Tx フ レームは、選択されたクロック ソースの QL 値に基づいて生成され、すべてのイネーブルな SyncE ポートに送信されます。

## クロック選択アルゴリズム

Γ

クロック選択アルゴリズムは、指定されたソースから最良の利用可能な同期ソースを選択します。この アルゴリズムは同じ QL 値を持つクロック ソース間で非リバーティブの動作を常に示し、最適な QL 値 を持つ信号を選択します。クロック オプション1の場合、デフォルト値はリバーティブであり、ク ロック オプション2の場合、デフォルト値は非リバーティブです。

クロック選択プロセスは次のモードで機能します。

- $\lceil \text{QL-Enabled} \neq \neg \vDash \rceil$  (P.6)
- 「QL-Disabled モード」 (P.6)

1つのネットワーク要素で複数の選択プロセスが存在する場合、すべてのプロセスは同じモードで動作 します。

#### QL-Enabled モード

QL-enabled モードでは、次のパラメータが選択プロセスに関係します。

- 品質レベル
- QL-FAILED による信号失敗
- 優先度
- 外部コマンド

外部コマンドがアクティブでない場合は、アルゴリズムにより、信号失敗の状況が発生しない、QL が 最大である基準(クロック選択用)が選択されます。複数の入力の QL が同等に最高である場合、最も 高い優先度を持つ入力が選択されます。優先度と QL が最高の入力が複数ある場合、既存の基準が維持 されます(優先度と QL が最高のグループに属している場合)。それ以外の場合は、優先度と QL が最 高のグループから任意の基準が選択されます。

#### QL-Disabled モード

QL-disabled モードでは、次のパラメータが選択プロセスに関係します。

- 信号失敗
- 優先度
- 外部コマンド

外部コマンドがアクティブでない場合は、アルゴリズムにより、信号失敗の状況が発生しない、優先度 が最大である基準(クロック選択用)が選択されます。優先度が最高の入力が複数ある場合、既存の基 準が維持されます(優先度が最高のグループに属している場合)。それ以外の場合は、優先度が最高の グループから任意の基準が選択されます。

# 制約事項および使用上の注意事項

ここでは、ルータのネットワーク同期の設定に関する制約事項および使用上のガイドラインを示します。

- ネットワーク同期を設定するときに使用できる、SPAのリストについては、表3を参照してください。
- ネットワーク クロック アルゴリズムがイネーブルの場合は、ルータのイーサネット インターフェ イスの Tx クロック(同期モード)としてシステム クロックを使用します。インターフェイス単位 の同期モードは変更できません。
- ルータのクロック ソースとして最大8個のポートを設定できます。
- SyncE 機能は SSO 共存、SSO 対応ではありません。クロック選択アルゴリズムは、スイッチオーバーで再び開始されます。スイッチオーバー中に、ルータはホールドオーバーモードになります。
- QL-enabled クロック選択で、WAN モードの SyncE インターフェイスを使用することはできません。QL-disabled モードのシステムでこれらのインターフェイスを使用するか、これらのインターフェイスで ESMC をディセーブルにし、これらのインターフェイスを QL-disabled インターフェイスとして使用する必要があります。
- T<sub>SM</sub>(メッセージのスイッチング遅延)に影響が出るため、同じ優先度を持つ複数の入力ソースを 設定しないことが推奨されます。
- ネットワーククロックベースのクロック選択アルゴリズムと新しいアルゴリズムを同時に実装することはできません。これら両方のアルゴリズムは同時に使用できません。

• クロック クリーン アップのための外部機能への回線は、回線インターフェイスと外部インター フェイスが同じメトロノーム SPA にある場合のみサポートされます。

```
    ▲
    ▲
    ▲
    ★部機能に対する回線は Cisco ASR 1002-X ルータではサポートされません。
```

# ネットワーク同期の設定

次のいずれかの手順を実行して、Cisco ASR 1000 シリーズ ルータのネットワーク同期を設定できます。

- 「SyncE からのクロック回復の設定」(P.7)
- 「BITS ポートからのクロック回復の設定」(P.8)
- 「外部機能への回線を使用した SyncE の設定」(P.10)

# SyncE からのクロック回復の設定

ここでは、SyncE メソッドを使用して、クロック回復を設定する方法について説明します。

#### 手順の概要

- 1. configure terminal
- 2. network-clock synchronization automatic
- **3.** network-clock synchronization ssm option {1 | 2 {GEN1 | GEN2}}
- 4. interface gigabitethernet slot/card/port
- 5. synchronous mode
- 6. exit
- 7. network-clock input-source priority {interface interface-name slot/card/port | {external slot/card/port}}
- 8. exit

```
手順の詳細
```

### 例

Γ

```
次に、SyncE からのクロック回復を設定する例を示します。
```

```
Router# configure terminal
Router(config)# network-clock synchronization automatic
Router(config)# network-clock synchronization ssm option 2 GEN1
Router(config)# interface gigabitethernet 0/2/0
Router(config)# synchronous mode
Router(config)# exit
Router(config)# network-clock input-source 1 interface gigabitethernet 0/2/0
Router(config)# exit
```

## BITS ポートからのクロック回復の設定

ここでは、BITS ポートからのクロック回復を設定する方法について説明します。BITS ポートは、入 力送信元または出力送信元として設定できます。

- 「入力送信元の BITS ポートからのクロック回復」(P.8)
- 「出力送信元の BITS ポートからのクロック回復」(P.9)

## 入力送信元の BITS ポートからのクロック回復

ここでは、入力送信元の BITS ポートからのクロック回復を設定する方法について説明します。

#### 手順の概要

- 1. configure terminal
- 2. network-clock synchronization automatic
- 3. network-clock synchronization ssm option option-id generation-id
- 4. network-clock input-source priority {external slot/card/port}
- 5. exit

#### 手順の詳細

#### 例

次に、メトロノーム SPA の BITS ポートからのクロック回復を設定する例を示します。

```
Router# configure terminal
Router(config)# network-clock synchronization automatic
Router(config)# network-clock synchronization ssm option 2 GEN1
Router(config)# network-clock input-source 1 external 0/3/0 t1 esf
Router(config)# exit
```

次に、デュアル RP を備えた Cisco ASR 1000 シリーズ アグリゲーション サービス ルータの RP BITS の BITS ポートからのクロック回復を設定する例を示します。

```
Router# configure terminal
Router(config)# network-clock synchronization automatic
Router(config)# network-clock synchronization ssm option 2 GEN
Router(config)# network-clock input-source 1 External R0 t1 esf
Router(config)# exit
```

次に、E1 Common Channel Signal モードの Cisco ASR 1002-X シリーズ アグリゲーション サービス ルータの入力送信元の BITS によるクロック回復を設定する例を示します。

```
Router# configure terminal
Router(config)# network-clock synchronization automatic
Router(config)# network-clock synchronization ssm option 2 GEN
Router(config)# network-clock input-source 1 external r0 el cas crc4 120 linecode
Router(config)# exit
```

## 出力送信元の BITS ポートからのクロック回復

ここでは、出力送信元の BITS ポートからのクロック回復を設定する方法について説明します。

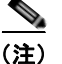

出力送信元としての BITS 設定は Cisco ASR 1002-X ルータでのみサポートされます。

#### 手順の概要

- 1. configure terminal
- 2. network-clock synchronization automatic
- 3. network-clock synchronization ssm option option-id generation-id
- 4. network-clock output-source priority {external slot/card/port}
- 5. exit

#### 手順の詳細

#### 例

Γ

次に、メトロノーム SPA の BITS ポートからのクロック回復を設定する例を示します。

```
Router# configure terminal
Router(config)# network-clock synchronization automatic
Router(config)# network-clock synchronization ssm option 2 GEN1
Router(config)# network-clock output-source 1 external 0/3/0 t1 esf
Router(config)# exit
```

次に、デュアル RP を備えた Cisco ASR 1000 シリーズ アグリゲーション サービス ルータの RP BITS の BITS ポートからのクロック回復を設定する例を示します。

```
Router# configure terminal
Router(config)# network-clock synchronization automatic
Router(config)# network-clock synchronization ssm option 2 GEN
Router(config)# network-clock output-source 1 external R0 t1 esf
Router(config)# exit
```

次に、E1 Common Channel Signal モードの Cisco ASR 1002-X シリーズ アグリゲーション サービス ルータの出力送信元の BITS によるクロック回復を設定する例を示します。

```
Router# configure terminal
Router(config)# network-clock synchronization automatic
Router(config)# network-clock synchronization ssm option 2 GEN
Router(config)# network-clock output-source 1 external r0 el cas crc4 120 linecode
Router(config)# exit
```

## 外部機能への回線を使用した SyncE の設定

ここでは、外部機能への回線を使用してネットワーク同期を設定する方法について説明します。

外部機能に対する回線は Cisco ASR 1002-X ルータではサポートされません。

#### 手順の概要

- 1. configure terminal
- 2. network-clock synchronization automatic
- **3.** network-clock synchronization ssm option {1 | 2 {GEN1 | GEN2}}
- 4. interface gigabitethernet slot/card/port
- 5. synchronous mode
- 6. exit
- 7. network-clock output-source line priority {interface interface-name} {external slot/card/port}
- 8. exit

#### 手順の詳細

例

次に、外部メソッドへの回線を使用して SyncE を設定する例を示します。

```
Router# configure terminal
Router(config)# network-clock synchronization automatic
Router(config)# network-clock synchronization ssm option 2 GEN1
Router(config)# interface gigabitethernet 0/2/0
Router(config)# synchronous mode
Router(config)# exit
Router(config)# network-clock output-source line 1 interface gigabitethernet 0/2/0
external 0/3/0
Router(config)# exit
```

## Cisco ASR 1000 シリーズ ルータでの同期の管理

次の管理コマンドを使用して、Cisco ASR 1000 シリーズ ルータで同期を管理します。

• QL-enabled モードのクロック選択

QL-enabled モードの自動選択プロセスを設定するには、グローバル コンフィギュレーション モードで network-clock synchronization mode QL-enabled コマンドを使用します。これは、SyncE インターフェイスが SSM を送信できる場合にのみ成功します。次に、グローバル コンフィギュレーション モードでネットワーク クロック同期 (QL-enabled モード)を設定する例を示します。

Router(config) # network-clock synchronization mode QL-enabled

• ESMC プロセス

システム レベルで ESMC プロセスをイネーブルにするには、グローバル コンフィギュレーション モードで esmc process コマンドを使用します。コマンドの no 形式を使用すると、ESMC プロセ スがディセーブルになります。コマンドの no 形式は、プラットフォームに SyncE 対応インター フェイスがインストールされている場合は失敗します。次に、グローバル コンフィギュレーショ ンモードで ESMC をイネーブルにする例を示します。

Router(config) # esmc process

ESMC モード

インターフェイス レベルで ESMC プロセスをイネーブルにするには、インターフェイス コンフィ ギュレーション モードで esmc mode [tx | rx] コマンドを使用します。コマンドの no 形式を使用す ると、ESMC プロセスがディセーブルになります。次に、インターフェイス コンフィギュレー ションモードで ESMC をイネーブルにする例を示します。

Router(config-if) # esmc mode tx

ネットワーク クロック ソースの品質レベル

*gigabitethernet* ポートの ESMC に対して QL 値を設定するには、インターフェイス コンフィギュ レーション モードで network-clock quality-level コマンドを使用します。この値は、グローバル インターワーキング オプションに基づきます。

- オプション1が設定された場合、利用可能な値はQL-PRC、QL-SSU-A、QL-SSU-B、 QL-SEC、およびQL-DNUです。
- オプション2がGEN2で設定された場合、利用可能な値はQL-PRS、QL-STU、QL-ST2、 QL-TNC、QL-ST3、QL-SMC、QL-ST4、およびQL-DUSです。
- オプション2がGEN1で設定された場合、利用可能な値はQL-PRS、QL-STU、QL-ST2、 QL-SMC、QL-ST4、およびQL-DUSです。

次に、インターフェイス コンフィギュレーション モードで**ネットワーク クロック ソースの品質レ** ベルを設定する例を示します。

Router(config-if) # network-clock source quality-level QL-PRC rx

BITS ポートの SSM に対して QL 値を設定するには、グローバル コンフィギュレーション モード で network-clock quality-level コマンドを使用します。次に、グローバル コンフィギュレーショ  $\gamma$  モードで network-clock quality-level を設定する例を示します。

Router(config) # network-clock quality-level rx qL-pRC external R0 2048k

• wait-to-restore タイマー

ſ

wait-to-restore 時間を設定するには、network-clock wait-to-restore *timer* global コマンドを使用 します。wait-to-restore 時間は 0 ~ 86400 秒の任意の値を設定できます。デフォルト値は 300 秒で す。wait-to-restore タイマーは、グローバル コンフィギュレーション モードとインターフェイス コンフィギュレーション モードで設定できます。次に、グローバル コンフィギュレーション モー ドで wait-to-restore タイマーを設定する例を示します。

Router(config) # network-clock wait-to-restore 10 global

次に、インターフェイス コンフィギュレーション モードで wait-to-restore タイマーを設定する例 を示します。

Router(config) # interface gigabitethernet 0/2/0
Router(config-if) # network-clock wait-to-restore 10

• ホールドオフ時間

ホールドオフ時間を設定するには、network-clock hold-off *timer* global コマンドを使用します。 ホールドオフ時間は、0 または 50 ~ 10,000 ミリ秒の任意の値を設定できます。デフォルト値は 300 ミリ秒です。network-clock hold-off *timer* は、グローバル コンフィギュレーション モードと インターフェイス コンフィギュレーション モードで設定できます。次に、hold-off タイマーを設 定する例を示します。

Router(config-if) # network-clock hold-off 50 global

強制切り替え

ソースが利用できるか、および範囲内にあるかに関係なく強制的に同期ソースを選択するには、 network-clock switch force コマンドを使用します。次に、強制切り替えを設定する例を示しま す。

Router# network-clock switch force interface gigabitethernet 0/2/0

手動切り替え

クロック ソースの品質レベルが現在アクティブなクロックより高い場合に、手動で同期ソースを 選択するには、network-clock switch manual コマンドを使用します。次に、手動切り替えを設定 する例を示します。

Router# network-clock switch manual interface gigabitethernet 0/2/0

• 手動および強制切り替えのクリア

手動および強制切り替えをクリアするには、network-clock clear switch controller-id コマンドを 使用します。次に、切り替えをクリアする例を示します。

Router# network-clock clear switch t0

• 送信元のロック アウト

クロック ソースをロック アウトするには、network-clock set lockout コマンドを使用します。 ロックアウトと示されたクロック ソースは SyncE に対して選択されません。ソースに対するロッ クアウトをクリアするには、network-clock clear lockout コマンドを使用します。次に、クロッ ク ソースをロックアウトする例を示します。

Router# network-clock set lockout interface gigabitethernet 0/2/0

次に、クロック ソースに対するロックアウトをクリアする例を示します。

Router# network-clock clear lockout interface gigabitethernet 0/2/0

Γ

## ネットワーク同期の設定の確認

ネットワーク同期の設定を確認するには、次のコマンドを使用します。

• 出力を表示するには、show network-clock synchronization コマンドを使用します。

En - Enable, Dis - Disable, Adis - Admin Disable

Router# show network-clock synchronization

Symbols:

- NA Not Applicable
  - \* Synchronization source selected
  - # Synchronization source force selected
  - & Synchronization source manually switched

Automatic selection process : Enable Equipment Clock : 1544 (EEC-Option2) Clock Mode : QL-Enable ESMC : Enabled SSM Option : GEN1 TO : External RO t1 esf Hold-off (global) : 300 ms Wait-to-restore (global) : 300 sec Tsm Delay : 180 ms Revertive : No Force Switch: FALSE Manual Switch: FALSE Number of synchronization sources: 2 sm(netsync NETCLK\_QL\_ENABLE), running yes, state 1A
Last transition recorded: (src\_rem)-> 1A (src\_added)-> 1A (src\_rem)-> 1A (src\_added)-> 1A (ql change) -> 1A (sf change) -> 1A (force sw) -> 1C (clear sw) -> 1A (sf change) -> 1A (sf change)-> 1A

Nominated Interfaces

| Interface    | SigType | Mode/QL | Prio | QL_IN   | ESMC Tx | ESMC Rx |
|--------------|---------|---------|------|---------|---------|---------|
| Internal     | NA      | NA/Dis  | 251  | QL-ST3  | NA      | NA      |
| Gi1/2/0      | NA      | Sync/En | 1    | QL-FAIL | ED -    | -       |
| *External R0 | T1 ESF  | NA/En   | 2    | QL-STU  | NA      | NA      |

 次の例に示すように、グローバルおよびインターフェイス レベルでのネットワーク クロック同期 パラメータの全細部を表示するには、show network-clock synchronization detail コマンドを使 用します。

Router# show network-clock synchronization detail

| Symbols:      | En - Enable, Dis - Disable, Adis - Admin Disable        |
|---------------|---------------------------------------------------------|
|               | NA - Not Applicable                                     |
|               | <ul> <li>* - Synchronization source selected</li> </ul> |
|               | # - Synchronization source force selected               |
|               | & - Synchronization source manually switched            |
| Automatic sel | lection process : Enable                                |
| Equipment Clo | ock : 1544 (EEC-Option2)                                |
| Clock Mode :  | QL-Enable                                               |
| ESMC : Enable | ed                                                      |
| SSM Option :  | GEN1                                                    |
| TO : External | l RO t1 esf                                             |
| Hold-off (glo | obal) : 300 ms                                          |
| Wait-to-rest  | ore (global) : 300 sec                                  |
| Tsm Delay : 1 | 180 ms                                                  |
| Revertive : N | 10                                                      |

```
Force Switch: FALSE
Manual Switch: FALSE
Number of synchronization sources: 2
sm(netsync NETCLK QL ENABLE), running yes, state 1A
Last transition recorded: (src rem)-> 1A (src added)-> 1A (src rem)-> 1A (src added)->
1A (ql_change) -> 1A (sf_change) -> 1A (force_sw) -> 1C (clear_sw) -> 1A (sf_change) -> 1A
(sf change)-> 1A
Nominated Interfaces
                    SigType
                               Mode/QL
                                           Prio QL IN ESMC Tx ESMC Rx
 Interface
                   NA
NA
                                          251 QL-ST3 NA NA
                              NA/Dis
Internal
                              Sync/En
Gi1/2/0
                   NA
                                          1 QL-FAILED -
                                           2
*External R0
                                                 QL-STU NA
                   T1 ESF
                               NA/En
                                                                   NA
Interface:
_____
Local Interface: Internal
Signal Type: NA
Mode: NA(Ql-enabled)
SSM Tx: Disable
SSM Rx: Disable
Priority: 251
QL Receive: QL-ST3
QL Receive Configured: -
QL Receive Overrided: -
QL Transmit: -
QL Transmit Configured: -
Hold-off: 0
Wait-to-restore: 0
Lock Out: FALSE
Signal Fail: FALSE
Alarms: FALSE
Slot Disabled: FALSE
Local Interface: Gi1/2/0
Signal Type: NA
Mode: Synchronous (Ql-enabled)
ESMC Tx: Disable
ESMC Rx: Enable
Priority: 1
QL Receive: QL-PRS
QL Receive Configured: -
QL Receive Overrided: QL-FAILED
QL Transmit: QL-DUS
QL Transmit Configured: -
Hold-off: 300
Wait-to-restore: 300
Lock Out: FALSE
Signal Fail: FALSE
Alarms: TRUE
Slot Disabled: FALSE
Local Interface: External R0
Signal Type: T1 ESF
Mode: NA(Ql-enabled)
SSM Tx: Disable
SSM Rx: Enable
Priority: 2
QL Receive: QL-STU
QL Receive Configured: -
QL Receive Overrided: -
QL Transmit: -
```

Γ

```
QL Transmit Configured: -
  Hold-off: 300
  Wait-to-restore: 300
  Lock Out: FALSE
  Signal Fail: FALSE
  Alarms: FALSE
  Slot Disabled: FALSE
• ESMC 設定の出力を表示するには、show esmc コマンドを使用します。
  Router# show esmc
  Interface: GigabitEthernet0/0/0
    Administative configurations:
      Mode: Synchronous
      ESMC TX: Enable
      ESMC RX: Enable
      QL TX: -
      QL RX: -
      Operational status:
      Port status: UP
      QL Receive: QL-PRC
      QL Transmit: QL-DNU
      QL rx overrided: -
      ESMC Information rate: 1 packet/second
      ESMC Expiry: 5 second
  Interface: GigabitEthernet0/0/0
    Administrative configurations:
      Mode: Synchronous
      ESMC TX: Enable
      ESMC RX: Enable
      QL TX: -
      QL RX: -
      Operational status:
      Port status: UP
      QL Receive: QL-DNU
      QL Transmit: QL-DNU
      QL rx overrided: QL-DNU
      ESMC Information rate: 1 packet/second
      ESMC Expiry: 5 second

    次の例に示すように、グローバルレベルおよびインターフェイスレベルで ESMC パラメータのす
```

べての細部を表示するには、show esmc detail コマンドを使用します。

Router# show esmc detail Router#show esmc detail Interface: GigabitEthernet0/0/0 Administative configurations: Mode: Synchronous ESMC TX: Enable ESMC RX: Enable QL TX: -QL RX: QL-PRS Operational status: Port status: UP QL Receive: QL-DUS QL Transmit: QL-ST3 QL rx overrided: QL-DUS ESMC Information rate: 1 packet/second ESMC Expiry: 5 second ESMC Tx Timer: Running ESMC Rx Timer: Running ESMC Tx interval count: 1

```
ESMC INFO pkts in: 0
ESMC INFO pkts out: 256
ESMC EVENT pkts in: 0
ESMC EVENT pkts out: 0
```

# ネットワーク同期設定のトラブルシューティング

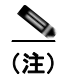

トラブルシューティングを行う前に、すべてのネットワーク同期設定が完了していることを確認しま す。

表 4 にネットワーク同期を設定中発生する可能性のあるトラブルシューティング シナリオに関する情報を示します。

| 問題       | ソリューション                                                                                                    |
|----------|----------------------------------------------------------------------------------------------------|
| クロック選択   | <ul> <li>インターフェイスでアラームが存在しないことを確認します。確認する<br/>には、show network-clock synchronization detail コマンドを使用し<br/>ます。</li> </ul> |
|          | • 非リバーティブの設定が適切であることを確認します。                                                                                            |
| 不正な QL 値 | SSM オプションのフレーミング不一致がないことを確認します。                                                                                        |

### 表 4 トラブルシューティング シナリオ
Γ

| 問題                                                                                              | ソリューション                                                                                                    |
|-------------------------------------------------------------------------------------------------|----------------------------------------------------------------------------------------------------|
| 不適切なクロック制限<br>セットまたはキュー制<br>限のディセーブル モー                                                         | <ul> <li>インターフェイスでアラームが存在しないことを確認します。確認する<br/>には、show network-clock synchronization detail RP コマンドを使用<br/>します。</li> </ul>                                                                                                    |
| F                                                                                               | <ul> <li>show network-clock synchronization コマンドを使用してシステムが<br/>リバーティブ モードまたは非リバーティブ モードであることを確認し、<br/>次の例のように非リバーティブ設定を確認します。</li> </ul>                                                                                                    |
|                                                                                                 | RouterB#show network-clocks synchronization                                                                                                    |
|                                                                                                 | Symbols: En - Enable, Dis - Disable, Adis - Admin Disable                                                                                                    |
|                                                                                                 | NA - Not Applicable                                                                                                    |
|                                                                                                 | <ul> <li>* - Synchronization source selected</li> </ul>                                                                                                    |
|                                                                                                 | # - Synchronization source force selected                                                                                                    |
|                                                                                                 | & - Synchronization source manually switched                                                                                                    |
|                                                                                                 | Automatic selection process : Enable                                                                                                    |
|                                                                                                 | Equipment Clock : 1544 (EEC-Option2)                                                                                                    |
|                                                                                                 | Clock Mode : QL-Enable                                                                                                    |
|                                                                                                 | ESMC : Enabled                                                                                                    |
|                                                                                                 | SSM Option : GEN1                                                                                                    |
|                                                                                                 | T0 : External R0 t1 esf                                                                                                    |
|                                                                                                 | Hold-off (global) : 300 ms                                                                                                    |
|                                                                                                 | Wait-to-restore (global) : 300 sec                                                                                                    |
|                                                                                                 | Tsm Delay : 180 ms                                                                                                    |
|                                                                                                 | Revertive : No                                                                                                    |
|                                                                                                 | Force Switch: FALSE                                                                                                    |
|                                                                                                 | Manual Switch: FALSE                                                                                                    |
|                                                                                                 | Number of synchronization sources: 2                                                                                                    |
|                                                                                                 | <pre>sm(netsync NETCLK_QL_ENABLE), running yes, state 1A</pre>                                                                                                    |
|                                                                                                 | Last transition recorded: (src_rem)-> 1A (src_added)-> 1A<br>(src_rem)-> 1A (src_added)-> 1A (ql_change)-> 1A (sf_change)-><br>1A (force_sw)-> 1C (clear_sw)-> 1A (sf_change)-> 1A<br>(sf_change)-> 1A                                                              |
| <b>show network-clock</b><br><b>synchronization detail</b><br>コマンドを使用すると<br>不正な QL 値が観察さ<br>れる。 | network clock synchronization SSM ( <i>option 1</i>   <i>option 2</i> ) コマンドを使用<br>して、フレーミングの不一致がないことを確認します。show run interface<br>コマンドを使用して、特定のインターフェイスのフレーミングを検証しま<br>す。SSM オプション 1 の場合、フレーミングは SDH または E1 である必要<br>があり、SSM オプション 2 の場合、フレーミングは T1 である必要があり<br>ます。 |

#### 表 4 トラブルシューティング シナリオ (続き)

## その他の参考資料

### 関連資料

| <br>関連項目       | 参照先                                            |
|----------------|------------------------------------------------|
| Cisco IOS コマンド | ¶Cisco IOS Master Commands List, All Releases』 |

### 標準

| 標準 | タイトル |
|----|------|
| なし |      |

## MIB

| MIB | MIB のリンク                                                                                                    |
|-----|----------------------------------------------------------------------------------------------------|
| なし  | 選択されたプラットフォーム、Cisco IOS リリース、およびフィー<br>チャ セットに対応する MIB を検索してダウンロードするには、次<br>の URL にある Cisco MIB Locator を使用します。<br>http://www.cisco.com/go/mibs |

## RFC

| RFC | タイトル |
|-----|------|
| なし  |      |

## シスコのテクニカル サポート

| 説明                                                                                                    | リンク                                               |
|----------------------------------------------------------------------------------------------------|---------------------------------------------------|
| 右の URL にアクセスして、シスコのテクニカル サ<br>ポートを最大限に活用してください。これらのリソー<br>スは、ソフトウェアをインストールして設定したり、                               | http://www.cisco.com/cisco/web/support/index.html |
| シスコの製品やテクノロシーに関する技術的問題を解<br>決したりするために使用してください。この Web サ<br>イト上のツールにアクセスする際は、Cisco.com のロ<br>グイン ID およびパスワードが必要です。 |                                                   |

## ネットワーク同期サポートの機能情報

表5に、このモジュールで説明した機能をリストし、特定の設定情報へのリンクを示します。

プラットフォームのサポートおよびソフトウェア イメージのサポートに関する情報を検索するには、 Cisco Feature Navigator を使用します。Cisco Feature Navigator を使用すると、ソフトウェア イメージ がサポートする特定のソフトウェア リリース、フィーチャ セット、またはプラットフォームを確認で きます。Cisco Feature Navigator には、http://www.cisco.com/go/cfn からアクセスします。Cisco.com のアカウントは必要ありません。

(注)

Γ

表 5 は、ソフトウェア リリース トレインで各機能のサポートが導入されたときのソフトウェア リリー スだけを示しています。その機能は、特に断りがない限り、それ以降の一連のソフトウェア リリース でもサポートされます。

#### 表 5 ネットワーク同期サポートの機能情報

| 機能名               | リリース                 | 機能情報                                                                              |
|-------------------|----------------------|-----------------------------------------------------------------------------------|
| ネットワーク同期のサ<br>ポート | Cisco IOS<br>XE 3.2S | この機能は、Cisco IOS XE Release 3.2S で、Cisco ASR 1000 シリーズ ルータに導入されました。                |
| ネットワーク同期のサ<br>ポート | Cisco IOS<br>XE 3.7S | Cisco IOS XE Release 3.7S では、この機能の設定のためのコマンドが、Cisco ASR 1002-X ルータの導入とともに追加されました。 |

■ ネットワーク同期サポートの機能情報

1

■ Cisco ASR 1000 シリーズ アグリゲーション サービス ルータ ソフトウェア コンフィギュレーション ガイド

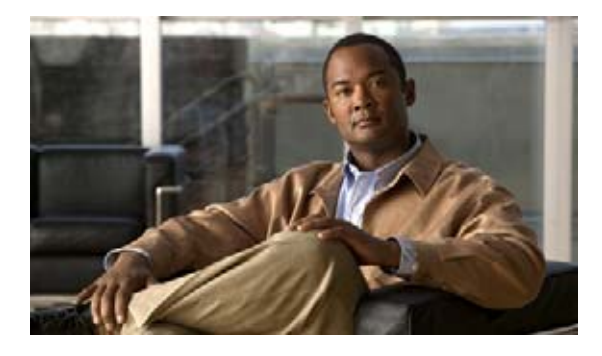

# ブリッジ ドメイン インターフェイスの設定

Cisco ASR 1000 シリーズ アグリゲーション サービス ルータは、レイヤ 3 IP にレイヤ 2 イーサネット セグメントをパッケージングするためのブリッジ ドメインのインターフェイス (BDI) 機能をサポー トします。

## 機能情報の確認

ご使用のソフトウェア リリースで、このモジュールで説明されるすべての機能がサポートされている とは限りません。最新の機能情報と注意事項については、ご使用のプラットフォームとソフトウェア リリースに対応したリリース ノートを参照してください。このモジュールで説明される機能に関する情 報、および各機能がサポートされるリリースの一覧については、「ブリッジ ドメイン インターフェイス の機能情報」(P.11)を参照してください。

プラットフォーム サポートと Cisco ソフトウェア イメージ サポートに関する情報を入手するには、 Cisco Feature Navigator を使用します。Cisco Feature Navigator には、http://www.cisco.com/go/cfn か らアクセスします。Cisco.com のアカウントは必要ありません。

## 内容

.....

CISCO

- 「ブリッジ ドメイン インターフェイスの制限」(P.1)
- 「ブリッジ ドメイン インターフェイスに関する情報」(P.2)
- 「ブリッジ ドメイン インターフェイスの作成または削除」(P.6)
- 「ブリッジ ドメイン インターフェイスのスケーラビリティ」(P.7)
- 「ブリッジ ドメイン インターフェイスの設定方法」(P.7)
- 「その他の参考資料」(P.10)
- 「ブリッジ ドメイン インターフェイスの機能情報」(P.11)

# ブリッジ ドメイン インターフェイスの制限

ブリッジ ドメイン インターフェイスに関連する制約事項は次のとおりです。

- システムごとにサポートされるブリッジ ドメイン インターフェイスは 4096 のみです。
- ブリッジ ドメイン インターフェイスは次の機能をサポートしません。
  - PPP over Ethernet (PPPoE)
  - ホットスタンバイ ルータ プロトコル (HSRP)
  - 仮想ルータ冗長プロトコル (VRRP)
  - 双方向フォワーディング検出(BFD)プロトコル
  - Netflow
  - Network-Based Application Recognition (NBAR) または Advanced Video Coding (AVC)
  - Multicast
- BDI の場合、最大伝送単位(MTU)サイズは 1500 および 9216 バイトの間で設定できます。

## ブリッジ ドメイン インターフェイスに関する情報

ブリッジ ドメイン インターフェイスは、レイヤ2 ブリッジ型ネットワークとレイヤ3 のルーテッド ネットワーク トラフィック間のトラフィックの双方向フローを許可する論理インターフェイスです。 ブリッジ ドメイン インターフェイスは、ブリッジ ドメインと同じインデックスによって識別されま す。各ブリッジ ドメインは、レイヤ2 ブロードキャスト ドメインを表します。ブリッジ ドメインに関 連付けることができるブリッジ ドメイン インターフェイスは、1 つだけです。

ブリッジドメイン インターフェイスは次の機能をサポートします。

- IP 終了
- レイヤ 3 VPN の終了
- アドレス解決プロトコル (ARP)、G-ARP および P-ARP の処理
- MAC アドレスの割り当て

ブリッジ ドメイン インターフェイスを設定する前に、次の概念を理解しておく必要があります:

- 「イーサネット仮想回線の概要」(P.2)
- 「ブリッジ ドメイン インターフェイスのカプセル化」(P.3)
- 「MACアドレスの割り当て」(P.3)
- 「IP プロトコルのサポート」(P.4)
- 「IP 転送のサポート」(P.4)
- 「パケット転送」(P.4)
- 「ブリッジドメインインターフェイスの統計情報」(P.6)

#### イーサネット仮想回線の概要

イーサネット仮想回線(EVC)は、プロバイダーがお客様に提供しているレイヤ2サービスの単一イ ンスタンスのエンドツーエンド表現です。さまざまなパラメータが統合されて、サービスが提供されま す。シスコ EVC フレームワークでは、ブリッジ ドメインは、サービス インスタンスと呼ばれている レイヤ2インターフェイス(1つまたは複数)で構成されます。サービス インスタンスは、あるルータ 上のあるポート上で EVC をインスタンス化したものです。サービス インスタンスは、設定に基づいて ブリッジ ドメインに関連付けられます。 着信フレームは、次の基準に基づいてサービス インスタンスとして分類できます。

- シングル 802.1Q VLAN タグ、優先度タグ付き、または 802.1ad VLAN タグ
- 両 QinQ(内部および外部) VLAN タグ、または 802.1ad S-VLAN と C-VLAN タグの両方
- 外部 802.1p CoS ビット、内部 802.1p CoS ビット、またはその両方
- ペイロードイーサネットタイプ(5つの選択肢をサポート: IPv4、IPv6、PPPoE-all、 PPoE-discovery、PPPoE-session)

サービス インスタンスは、他のマッピング基準もサポートします。

- [Untagged]: 802.1Q または 802.1ad ヘッダがないすべてのフレームにマッピングします。
- [Default]: すべてのフレームにマッピングします。

EVC アーキテクチャの詳細については、次の URL の『*Carrier Ethernet Configuration Guide*』の「Configuring Ethernet Virtual Connections on the Cisco ASR 1000 Router」の章を参照してください。 http://www.cisco.com/en/US/docs/ios-xml/ios/cether/configuration/xe-3s/ce-ether-vc-infra-xe.html

### ブリッジ ドメイン インターフェイスのカプセル化

EVC はブリッジ ドメインに存在する各イーサネット フロー ポイント(EFP)で様々なカプセル化を使用する機能を提供します。パケットは異なるカプセル化を設定した1つまたは複数の EFP から出力されている可能性があるため、BDI 出力ポイントは出力パケットのカプセル化を認識しないことがあります。

ブリッジ ドメインでは、すべての EFP で異なるカプセル化がある場合、BDI のタグ付けを解除する必要があります (802.1Q タグなしを使用)。EFP でブリッジ ドメインのすべてのトラフィック (ポップ またはプッシュ)をカプセル化します。ブリッジ ドメインのトラフィックのカプセル化を可能にする ためには、各 EFP で rewrite を設定します。

ブリッジ ドメインでは、すべての EFP で同じカプセル化がある場合は、encapsulation コマンドを使 用して BDI 上にカプセル化を設定します。BDI でのカプセル化をイネーブルにすると、タグのプッシ ングまたはポッピングが有効になり、それにより EFP で rewrite コマンドを設定する必要がなくなり ます。BDI でのカプセル化の設定の詳細については、「ブリッジ ドメイン インターフェイスの設定方 法」(P.7) を参照してください。

### MAC アドレスの割り当て

Cisco ASR 1000 シャーシ上のすべてのブリッジ ドメインは、同じ MAC アドレスを共有します。最初 のブリッジ ドメイン インターフェイスに MAC アドレスが割り当てられます。その後、同じ MAC ア ドレスが、そのブリッジ ドメインで作成されたすべてのブリッジ ドメイン インターフェイスに割り当 てられます。

(注)

Г

mac-address コマンドを使用して、ブリッジ ドメイン インターフェイスにスタティック MAC アドレ スを設定できます。

## IP プロトコルのサポート

ブリッジ ドメイン インターフェイスは、Cisco ASR 1000 シリーズ アグリゲーション サービス ルータ をイネーブルにし、次の IP 関連プロトコルのレイヤ 2 ブリッジ ドメインのレイヤ 3 のエンド ポイント として機能します。

- ARP
- DHCP
- HTTP
- ICMP
- NTP
- RARP
- SNMP
- TCP
- Telnet
- TFTP
- UDP

### IP 転送のサポート

ブリッジ ドメイン インターフェイスは次の IP 転送機能をサポートします。

- IPv4 の入力および出力アクセス コントロール リスト (ACL)
- IPv4 の入力および出力 QoS ポリシー。ブリッジ ドメイン インターフェイスの入力および出力サー ビス ポリシーでサポートされる動作は次のとおりです。
  - 分類
  - マーキング
  - ポリシング
- IPv4 L3 VRF

#### パケット転送

ブリッジ ドメイン インターフェイスはレイヤ 2 およびレイヤ 3 ネットワーク インフラ間のブリッジン グおよび転送サービスを提供します。

#### レイヤ2から3

レイヤ2ネットワークからレイヤ3ネットワークへのパケットフローの間に、着信パケットの宛先 MAC アドレスがブリッジドメイン インターフェイスの MAC アドレスと一致するか、宛先 MAC アド レスがマルチキャスト アドレスの場合、パケットまたはパケットのコピーがブリッジドメイン イン ターフェイスに転送されます。

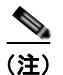

MAC アドレス ラーニングは、ブリッジ ドメイン上のインターフェイスで実行できません。

<u>》</u> (注)

ブリッジ ドメインでは、未知のユニキャスト フレームをフラッディングすると、ブリッジ ドメインの インターフェイスは含まれません。

#### レイヤ3からレイヤ2

パケットがルータの物理インターフェイスのレイヤ3に到達すると、ルート検索アクションが実行され ます。ルート検索がブリッジドメインインターフェイスに向かうと、ブリッジドメインインターフェ イスはレイヤ2カプセル化を追加し、対応するブリッジドメインにフレームを転送します。バイトカ ウンタが更新されます。

ブリッジ ドメイン インターフェイスが属するブリッジ ドメインでのレイヤ 2 検索中に、ブリッジ ドメ インは、宛先 MAC アドレスに基づいて適切なサービス インスタンスにパケットを転送します。

## ブリッジ ドメインとブリッジ ドメイン インターフェイスのステートをリン クする

ブリッジ ドメイン インターフェイスはレイヤ 3 のルーティング可能な IOS インターフェイスおよびブ リッジ ドメインのポートとして機能します。ブリッジ ドメイン インターフェイスとブリッジ ドメイン のいずれも、個々の管理状態で動作します。

ブリッジ ドメイン インターフェイスをシャットダウンすると、レイヤ3データ サービスは停止します が、関連するブリッジ ドメインの状態は上書きされず、影響を受けません。

ブリッジ ドメインをシャットダウンすると、サービス インスタンスやブリッジ ドメイン インターフェ イスを含むすべての関連メンバへのレイヤ2転送が停止します。ブリッジ ドメインの動作状態は、関 連するサービス インスタンスによって影響を受けます。ブリッジ ドメイン インターフェイスは、関連 するサービス インスタンスの1つが起動しない限り、動作することはできません。

(注)

ブリッジ ドメイン インターフェイスは内部インターフェイスであるため、ブリッジ ドメイン インター フェイスの動作状態はブリッジ ドメインの動作状態には影響しません。

#### **BDI**の初期状態

Γ

BDI 最初の管理ステートは、BDI の作成方法によって異なります。BDI がスタートアップ コンフィ ギュレーションのブート時に作成された場合、BDI のデフォルトの管理ステートは、スタートアップ コンフィギュレーションに shutdown コマンドが含まれている場合を除き、このステートを維持しま す。この動作は、他のすべてのインターフェイスと一致します。BDI がユーザによって AT コマンド プロンプトで動的に作成される場合、デフォルトの管理ステートはダウンです。

#### BDI のリンク状態

すべての Cisco IOS インターフェイスと同様に BDI は、管理上のダウン状態、動作上のダウン状態、 アップ状態の3 種類のステートからなるリンク状態を維持します。BDI のリンク状態は、対応する ユーザによって設定された BDI 管理状態セットおよびインターフェイス ステートの下位レベルの障害 表示の状態の2 つの独立する入力から得られます。BDI のリンク状態は、2 つの入力の状態に基づいて 定義されます。

| 障害表示の状態                     | BDI の管理状態  |                    |
|-----------------------------|------------|--------------------|
|                             | シャットダウン    | シャットダウンなし          |
| No faults asserted          | Admin-down | Up                 |
| At least one fault asserted | Admin-down | Operationally-down |

## ブリッジ ドメイン インターフェイスの統計情報

ブリッジ ドメイン インターフェイスなどの仮想インターフェイスの場合は、プロトコル カウンタは QFP から定期的に検索されます。

パケットがレイヤ2ブリッジドメインネットワークからドメインのインターフェイスを介してレイヤ3のルーティングネットワークに流れると、パケットはブリッジドメインインターフェイスの入力パケットおよびバイトとして処理されます。パケットがレイヤ3インターフェイスに到達し、ブリッジドメインインターフェイスを介してレイヤ2ブリッジドメインに転送されると、パケットは出力パケットおよびバイトとして処理され、カウンタが適宜更新されます。

BDI はすべての Cisco IOS インターフェイスで、ケースとしてレイヤ 3 パケット カウンタの標準セットを維持します。レイヤ 3 のパケット カウンタを表示するには、show interface コマンドを使用します。

カウンタの表記法は、レイヤ3クラウドに関連します。たとえば、*input* はレイヤ2BD からレイヤ3 クラウドに入るトラフィックを示し、*output* はレイヤ3クラウドからレイヤ2BD に向かうトラフィッ クを示します。

BDI ステータスの統計情報を表示するには、show interfaces accounting コマンドを使用します。送受 信されるパケットおよびバイト全体のカウントを表示するには、show interface *<if-name>* コマンド を使用します。

## ブリッジ ドメイン インターフェイスの作成または削除

Cisco IOS ルータのインターフェイスまたはサブインターフェイスを定義する場合は、名前を付け、どのように IP アドレスに割り当てられるかを指定します。システムへブリッジ ドメインを追加する前に ブリッジ ドメイン インターフェイスを作成でき、この新しいブリッジ ドメイン インターフェイスは、 関連するブリッジ ドメインの設定後にアクティブになります。

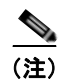

ブリッジ ドメイン インターフェイスが作成されると、ブリッジ ドメインが自動的に作成されます。

ブリッジ ドメイン インターフェイスとブリッジ ドメインの両方が作成されると、システムは、ブリッ ジ ドメインとブリッジ ドメイン インターフェイスのペアをマッピングするために必要なアソシエー ションを保持します。 ブリッジ ドメインとブリッジ ドメイン インターフェイスのマッピングはシステムに保持されます。ブ リッジ ドメイン インターフェイスは、アソシエーションを示すために関連するブリッジ ドメインのイ ンデックスを使用されます。

## ブリッジ ドメイン インターフェイスのスケーラビリティ

表 6 に、Cisco ASR 1000 シリーズのアグリゲーション サービス ルータのフォワーディング プロセッ サに基づいてブリッジ ドメイン インターフェイスのスケーラビリティ番号を一覧表示します。

#### 表 6 Cisco ASR 1000 シリーズのアグリゲーション サービス ルータのフォワーディング プロセッサ に基づいたブリッジ ドメイン インターフェイスのスケーラビリティ番号

| 説明                   | ASR1000-ESP5、<br>ASR 1001、<br>ASR 1002-F<br>(ESP2.5) | ASR1000-ESP10、<br>ASR1000-ESP10-N、<br>ASR1000-ESP20 | ASR1000-E<br>SP40 |
|----------------------|------------------------------------------------------|-----------------------------------------------------|-------------------|
| ルータごとのブリッジ ドメイン インター | 4096                                                 | 4096                                                | 4096              |
| フェイスの最大数             |                                                      |                                                     |                   |

# ブリッジ ドメイン インターフェイスの設定方法

ブリッジ ドメイン インターフェイスを設定するには、次の手順を実行します。

#### 手順の概要

Γ

- 1. configure terminal
- 2. interface BDI interface number
- **3.** encapsulation encapsulation dot1q <first-tag> [second-dot1q <second-tag>]
- 4. ip address *ip-address mask*
- 5. mac-address {mac-address}
- 6. no shut
- 7. shut

#### 手順の詳細

|        | コマンドまたはアクション                                                                                                  | 目的                                                              |
|--------|----------------------------------------------------------------------------------------------------|-----------------------------------------------------------------|
| ステップ 1 | configure terminal                                                                                            | グローバル コンフィギュレーション モードを開始しま<br>す。                                |
|        | 例:<br>Router# <b>configure terminal</b>                                                                       |                                                                 |
| ステップ 2 | <pre>interface BDI {interface number}</pre>                                                                   | Cisco ASR 1000 シリーズ アグリゲーション サービス<br>ルータで、ブリッジ ドメイン インターフェイスを指定 |
|        | <b>例:</b><br>Router(config)# <b>interface BDI3</b>                                                            |                                                                 |
| ステップ 3 | <pre>encapsulation encapsulation dotlq <first-tag> [second-dotlq <second-tag>]</second-tag></first-tag></pre> | カプセル化タイプを定義します。                                                 |
|        | 例:<br>Router(config-if)#encapsulation dot1Q 1<br>second-dot1q 2                                               | 例では、カプセル化タイプとして dot1q を定義しています。                                 |
| ステップ 4 | ip address ip-address mask<br>または                                                                             | ブリッジ ドメイン インターフェイスの IPv4 または<br>IPv6 アドレスを指定します。                |
|        | <pre>ipv6 address {X:X:X:X: link-local   X:X:X:X:X/prefix [anycast   eui-64]   autoconfig [default]}</pre>    |                                                                 |
|        | 例:<br>Router(config-if)# ip address 2.2.2.1<br>255.255.255.0                                                  |                                                                 |
| ステップ 5 | <pre>mac-address {mac-address} Router(config-if)# mac-address 1.1.3</pre>                                     | ブリッジ ドメイン インターフェイスの MAC アドレス<br>を指定します。                         |
| ステップ 6 | no shut                                                                                                    | Cisco ASR 1000 シリーズ アグリゲーション サービス<br>ルータで、ブリッジ ドメイン インターフェイスをイ  |
|        | <b>例:</b><br>hostname(config-if)# <b>no shut</b>                                                              | ネーブルにします。                                                       |
| ステップ 7 | shut                                                                                                    | Cisco ASR 1000 シリーズ アグリゲーション サービス<br>ルータで、ブリッジ ドメイン インターフェイスをディ |
|        | <b>例:</b><br>hostname(config-if)# <b>shut</b>                                                                 | <sup>2</sup> ーノルにしよす。                                           |

例

次に、IP アドレス 2.2.2.1 255.255.255.0 でブリッジ ドメイン インターフェイスを設定する例を示します。

```
Router# configure terminal
Enter configuration commands, one per line. End with CNTL/Z.
Router(config)# interface BDI3
Router(config-if)# encapsulation dot1Q 1 second-dot1q 2
Router(config-if)# ip address 2.2.2.1 255.255.255.0
Router(config-if)# mac-address 1.1.3
Router(config-if)# no shut
```

```
Router(config-if)# exit
Router(config)#
```

show コマンドを使用して、ブリッジ ドメイン インターフェイスの設定情報を表示できます。

show interfaces bdi:対応する BDI の設定情報の概要を表示します。

```
例:
Router# show interfaces BDI3
```

 show platform software interface fp active name: フォワーディング プロセッサのブリッジ ドメ イン インターフェイスの設定を表示します。

```
例:
```

Router# show platform software interface fp active name BDI4

 show platform hardware qfp active interface if-name: データ パスのブリッジ ドメイン イン ターフェイス コンフィギュレーションを表示します。

例:

ſ

Router# show platform hardware qfp active interface if-name BDI4

次の debug コマンドを使用してブリッジ ドメイン インターフェイスの設定をデバッグできます。

 debug platform hardware qfp feature : Cisco Quantum Flow Processor (QFP) 機能をデバッグ します。

次に、すべてのクライアントの l2bd をデバッグする例を示します。

Router# debug platform hardware qfp active feature 12bd client all 選択した CPP L2BD Client のデバッグがオンになります。

 platform trace runtime process forwarding-manager module: Forwarding Manager プロセスの Forwarding Manager Route Processor および Embedded Service Processor のトレース メッセージ をイネーブルにします。

次の例では、スロット 0 の ESP プロセッサの Forwarding Manager フォワーディング プロセッサ モジュールのトレース レベルを情報トレース レベル (info) に設定します。

Router(config) # platform trace runtime slot F0 bay 0 process forwarding-manager module
interfaces level info

 platform trace boottime process forwarding-manager module interfaces: ブートアップ中の Route Processor Forwarding Manager プロセスの Forwarding Manager Route Processor および Embedded Service Processor のトレース メッセージをイネーブルにします。

次の例では、スロット R0 の ESP プロセッサの Forwarding Manager フォワーディング プロセッサ モジュールのトレース レベルを情報トレース レベル (max) に設定します。

 $\label{eq:Router} \texttt{Router}(\texttt{config}) \ensuremath{\,\#\,} \ensuremath{\,\text{platform\,trace\,boottime slot R0 bay 1 process forwarding-manager} \\ \texttt{forwarding-manager level max}$ 

各コマンドに使用できるコマンドおよびオプションの詳細については、次の URL で『Cisco IOS Configuration Fundamentals Command Reference Guide』を参照してください。

http://www.cisco.com/en/US/docs/ios/fundamentals/command/reference/cf\_book.html

# その他の参考資料

### 関連資料

| <br>関連項目                                                | 参照先                                                                                    |
|---------------------------------------------------------|----------------------------------------------------------------------------------------|
| Cisco ASR 1000 シリーズ アグリゲーション サービス<br>ルータでのイーサネット仮想接続の設定 | Carrier Ethernet Configuration Guide, Cisco IOS XE Release 3S                          |
| EVC Quality of Service                                  | http://www.cisco.com/en/US/docs/ios/ios_xe/qos/configuration/gui<br>de/qos_evc_xe.html |
| Cisco IOS コマンド                                          | 『Cisco IOS Master Commands List, All Releases』                                         |

## 標準

| 標準 | タイトル |
|----|------|
| なし |      |

## MIB

| なし<br>選択されたプラットン<br>チャ セットに対応す<br>の URL にある Cisco<br>http://www.cisco.com | フォーム、Cisco IOS リリース、およびフィー<br>「る MIB を検索してダウンロードするには、次<br>o MIB Locator を使用します。<br>m/go/mibs |
|---------------------------------------------------------------------------|----------------------------------------------------------------------------------------------|

## RFC

| RFC | タイトル |
|-----|------|
| なし  |      |

## シスコのテクニカル サポート

| 説明                                                                                                    | リンク                                               |
|----------------------------------------------------------------------------------------------------|---------------------------------------------------|
| 右の URL にアクセスして、シスコのテクニカル サ<br>ポートを最大限に活用してください。これらのリソー<br>スは、ソフトウェアをインストールして設定したり、<br>シスコの製品やテクノロジーに関する技術的問題を解<br>決したりするために使用してください。この Web サ<br>イト上のツールにアクセスする際は、Cisco.com のロ<br>グイン ID およびパスワードが必要です。 | http://www.cisco.com/cisco/web/support/index.html |

# ブリッジ ドメイン インターフェイスの機能情報

表7に、このモジュールで説明した機能をリストし、特定の設定情報へのリンクを示します。

プラットフォームのサポートおよびソフトウェア イメージのサポートに関する情報を検索するには、 Cisco Feature Navigator を使用します。Cisco Feature Navigator を使用すると、ソフトウェア イメージ がサポートする特定のソフトウェア リリース、フィーチャ セット、またはプラットフォームを確認で きます。Cisco Feature Navigator には、http://www.cisco.com/go/cfn からアクセスします。Cisco.com のアカウントは必要ありません。

(注)

Г

表 7 は、ソフトウェア リリース トレインで各機能のサポートが導入されたときのソフトウェア リリー スだけを示しています。その機能は、特に断りがない限り、それ以降の一連のソフトウェア リリース でもサポートされます。

#### 表 7 ブリッジ ドメイン インターフェイスの機能情報

| 機能名          | リリース      | 機能情報                                           |
|--------------|-----------|------------------------------------------------|
| ブリッジ ドメイン イン | Cisco IOS | この機能は、Cisco ASR 1000 シリーズのアグリゲーション サービス ルータで導入 |
| ターフェイスの設定    | XE 3.2.0S | されました。                                         |
| ブリッジ ドメイン イン | Cisco IOS | この機能は、Cisco ASR 1000 シリーズの集約サービス ルータで更新されました。  |
| ターフェイスの設定    | XE 3.7.0S | この機能のために次の項が更新されました。                           |
|              |           | 「ブリッジ ドメイン インターフェイスに関する情報」 (P.2)               |

■ Cisco ASR 1000 シリーズ アグリゲーション サービス ルータ ソフトウェア コンフィギュレーション ガイド

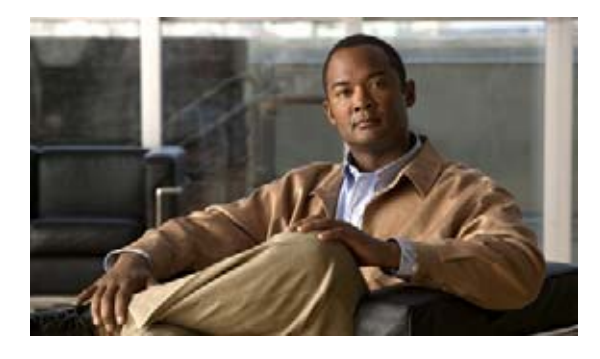

# マルチリンク フレーム リレーのモニタリング およびメンテナンス

Cisco フレーム リレー実装では、現在 IP、DECnet、AppleTalk、XNS、Novell IPX、CLNS、Banyan VINES、トランスペアレント ブリッジングのルーティングをサポートします。このマニュアルでは、Cisco ASR 1000 シリーズ ルータのマルチリンク フレーム リレー機能をモニタおよびメンテナンスする方法について説明します。

# この章で紹介する機能情報の入手方法

ご使用のソフトウェア リリースで、このモジュールで説明されるすべての機能がサポートされている とは限りません。最新の機能情報と注意事項については、ご使用のプラットフォームとソフトウェア リリースに対応したリリース ノートを参照してください。このモジュールで説明される機能に関する情 報、および各機能がサポートされるリリースの一覧については、「マルチリンク フレーム リレーのモニ タリングおよびメンテナンスのための機能情報」(P.4) を参照してください。

プラットフォーム サポートと Cisco ソフトウェア イメージ サポートに関する情報を入手するには、 Cisco Feature Navigator を使用します。Cisco Feature Navigator には、http://www.cisco.com/go/cfn か らアクセスします。Cisco.com のアカウントは必要ありません。

内容

内容は次のとおりです。

- 「機能の概要」(P.2)
- 「マルチリンク フレーム リレーの設定」(P.2)
- 「フレーム リレーおよびマルチリンク フレーム リレーのモニタリングとメンテナンス」(P.2)

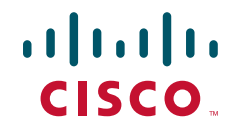

## 機能の概要

このマルチリンク フレームリレー機能は、フレーム リレー フォーラム マルチリンク フレームリレー UNI 実装合意(FRF.16)に基づいています。この機能は、複数のシリアル リンクを単一の帯域幅の集 合に集約することによって、特定のアプリケーションの帯域幅を増やすコスト効率の良い方法を提供し ます。マルチリンク フレーム リレーは、ユーザネットワーク インターフェイス(UNI) ネットワーク でサポートされます。

# マルチリンク フレーム リレーの設定

マルチリンク フレーム リレーの設定プロセスは、『*Frame Relay - Multilink (MLFR-FRF.16)*』機能ガイ ドで説明されています。詳細については、『Frame Relay - Multilink (MLFR-FRF.16)』機能ガイド (http://www.cisco.com/en/US/docs/ios/ios\_xe/wan/configuration/guide/wan\_ml\_fr\_frf161\_xe.html)を 参照してください。

## フレーム リレーおよびマルチリンク フレーム リレーのモニ タリングとメンテナンス

フレーム リレーおよびマルチリンク フレーム リレーの設定をモニタおよびメンテナンスするには、 様々な show コマンドおよび debug コマンドを使用します。

マルチリンク フレーム リレーの設定を表示するには、次の show コマンドを使用します。

- show platform software frame-relay: フレーム リレー相手先固定接続 (PVC) に関する統計情報を表示します。
- show platform software mfr:マルチリンク フレーム リレーの詳細に関する統計情報を表示します。

マルチリンク フレーム リレーの設定をデバッグするには、次の debug コマンドを使用します。

- debug platform hardware qfp active interface frame-relay multilink : Cisco QuantumFlow Processor (QFP) のマルチリンク フレーム リレー インターフェイスをデバッグします。
- platform trace runtime process forwarding-manager module: Forwarding Manager プロセスの Forwarding Manager Route Processor および Embedded Service Processor のトレース メッセージ をイネーブルにします。

各コマンドに使用できるコマンドおよびオプションの詳細については、次の URL で『Cisco IOS Configuration Fundamentals Command Reference document』を参照してください。

http://www.cisco.com/en/US/docs/ios/fundamentals/command/reference/cf book.html.

## その他の参考資料

### 関連資料

L

| 関連項目                         | 参照先                                                                                             |
|------------------------------|-------------------------------------------------------------------------------------------------|
| マルチリンク フレームリレー (MLFR-FRF.16) | http://www.cisco.com/en/US/docs/ios/ios_xe/wan/configuration/gui<br>de/wan_ml_fr_frf161_xe.html |
| フレームリレー                      | <i>[Wide-Area Networking Configuration Guide: Frame Relay, Cisco IOS XE Release 3S]</i>         |
| Cisco IOS コマンド               | 『Cisco IOS Master Commands List, All Releases』                                                  |

## 標準

|    | タイトル |
|----|------|
| なし |      |

### MIB

| MIB | MIB のリンク                                                                                                    |
|-----|----------------------------------------------------------------------------------------------------|
| なし  | 選択されたプラットフォーム、Cisco IOS リリース、およびフィー<br>チャ セットに対応する MIB を検索してダウンロードするには、次<br>の URL にある Cisco MIB Locator を使用します。<br>http://www.cisco.com/go/mibs |

## RFC

I

| RFC | タイトル |
|-----|------|
| なし  |      |

## シスコのテクニカル サポート

|                                                                                                    | リンク                                               |
|----------------------------------------------------------------------------------------------------|---------------------------------------------------|
| 右の URL にアクセスして、シスコのテクニカル サ<br>ポートを最大限に活用してください。これらのリソー<br>スは、ソフトウェアをインストールして設定したり、<br>シスコの製品やテクノロジーに関する技術的問題を解<br>決したりするために使用してください。この Web サ | http://www.cisco.com/cisco/web/support/index.html |
| イト上のツールにアクセスする際は、Cisco.com のロ<br>グイン ID およびパスワードが必要です。                                                                                       |                                                   |

## マルチリンク フレーム リレーのモニタリングおよびメンテ ナンスのための機能情報

表8に、このモジュールで説明した機能をリストし、特定の設定情報へのリンクを示します。

プラットフォームのサポートおよびソフトウェア イメージのサポートに関する情報を検索するには、 Cisco Feature Navigator を使用します。Cisco Feature Navigator を使用すると、ソフトウェア イメージ がサポートする特定のソフトウェア リリース、フィーチャ セット、またはプラットフォームを確認で きます。Cisco Feature Navigator には、http://www.cisco.com/go/cfn からアクセスします。Cisco.com のアカウントは必要ありません。

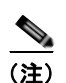

表 8 は、ソフトウェア リリース トレインで各機能のサポートが導入されたときのソフトウェア リリー スだけを示しています。その機能は、特に断りがない限り、それ以降の一連のソフトウェア リリース でもサポートされます。

#### 表 8 マルチリンク フレーム リレーのモニタリングおよびメンテナンスのための機能情報

| 機能名          | リリース      | 機能情報                                                        |
|--------------|-----------|-------------------------------------------------------------|
| フレーム リレーのモニタ | Cisco IOS | この機能は、Cisco IOS XE Release 3.4S で、Cisco ASR 1000 シリーズ ルータに導 |
| リングおよびメンテナン  | XE 3.4.0S | 入されました。                                                     |
| ス            |           |                                                             |

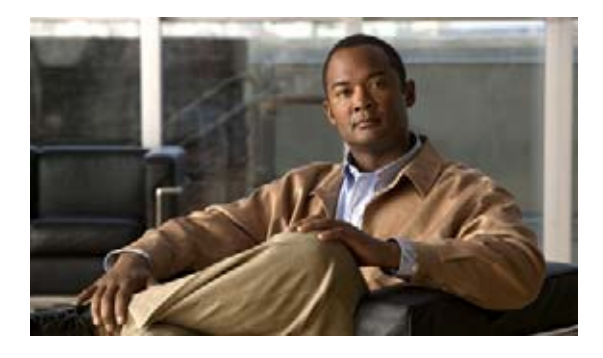

# MPLS レイヤ 2 VPN の設定

フレーム リレーと非同期転送モード (ATM) とのブリッジ型インターワーキング機能により、フレー ム リレー接続仮想回線 (VC) と、さまざまなプロバイダ エッジ (PE) ルータに接続した ATM 接続 VC との相互運用が可能になります。この相互運用性を実現するために、ブリッジ型 (イーサネット) インターワーキング メカニズムに対応するブリッジ型カプセル化が使用されています。イーサネット フレームは、Ethernet over MPLS (EoMPLS) を使用した MPLS ネットワークを通じて転送されます。 このインターワーキング機能は、フレーム リレー接続 VC と ATM 接続 VC に接続した PE ルータで、 RFC 2684 および RFC 2427 に基づいて実行されます。

ギガビット EtherChannel (GEC) の Virtual Private Wire Services (VPWS) で xconnect をサポートす る ASR 1000 の機能により、サービス プロバイダーは、単一の統合されたパケットベースのネット ワーク インフラストラクチャである Cisco MPLS ネットワークを使用して、既存のデータ リンク レイ ヤ (レイヤ 2) ネットワークを持つカスタマー サイト間を接続できます。別々のネットワーク管理環境 による別々のネットワークに代わり、サービス プロバイダーは、MPLS バックボーン上でレイヤ 2 接 続が可能になります。

## 機能情報の確認

ご使用のソフトウェア リリースでは、このモジュールで説明されるすべての機能がサポートされてい るとは限りません。機能と注意点に関する最新情報については、ご使用のプラットフォームとソフト ウェア リリースに該当するリリース ノートを参照してください。本モジュールに記載されている機能 についての情報と、各機能がサポートされているリリースの一覧については、「MPLS レイヤ 2 VPN の設 定に関する機能情報」(P.31)を参照してください。

プラットフォームのサポートおよび Cisco IOS と Cisco Catalyst のオペレーティング システム ソフト ウェア イメージのサポートに関する情報を検索するには、Cisco Feature Navigator を使用します。 Cisco Feature Navigator には、http://www.cisco.com/go/cfn からアクセスします。Cisco.com のアカウ ントは必要ありません。

内容

.....

CISCO

- •「L2VPN インターワーキングの概要」(P.2)
- 「フレーム リレー DLCI と ATM AAL5SNAP とのブリッジ型インターワーキングの前提条件」 (P.4)

- 「フレーム リレー DLCI と ATM AAL5SNAP とのブリッジ型インターワーキング」(P.4)
- 「フレーム リレー DLCI と ATM AAL5SNAP とのブリッジ型インターワーキングの設定」(P.6)
- 「Virtual Private Wire Service のギガビット EtherChannel」(P.17)
- 「Virtual Private Wire Service のギガビット EtherChannel の設定」(P.19)
- 「その他の参考資料」(P.30)
- 「MPLS レイヤ 2 VPN の設定に関する機能情報」(P.31)
- 「用語集」(P.33)

## L2VPN インターワーキングの概要

インターワーキングとは、2 つの異種接続回線(AC)を相互接続する変換機能です。インターワーキング機能にはいくつかの種類があります。使用される機能は、使用する AC のタイプ、扱うデータのタイプ、および必要とする機能性のレベルによって異なります。Cisco IOS XE ソフトウェアでサポートしているレイヤ 2 バーチャル プライベート ネットワーク(L2VPN)インターワーキング機能は、主にブリッジ型インターワーキングおよびルーテッドインターワーキングの 2 種類です。

マルチ プロトコル ラベル スイッチング (MPLS) と IP を介したレイヤ 2 (L2) 転送は、イーサネット ツーイーサネット プロトコルやポイントツーポイント プロトコル (PPP)、イーサネットと VLAN 間、 イーサネットとフレーム リレー間などで使用する AC 向けです。インターワーキング機能を使用する ことで、異種の L2 カプセル化どうしの変換が容易になります。

### L2VPN インターワーキング モード

L2VPN インターワーキングは、イーサネット(ブリッジ型)モードまたは IP(ルーテッド)モードで 機能します。疑似回線クラス コンフィギュレーション モードで interworking {ethernet | ip} コマンド を発行することで、このモードを指定できます。

interworking コマンドを実行すると、AC はローカルで終端されます。この2つのキーワードには次の機能があります。

- ethernet キーワードを指定すると、AC からイーサネット フレームが抽出されて、疑似回線に送信 されます。イーサネットのエンドツーエンドの送信が再開します。イーサネット フレーム以外の AC フレームはドロップされます。VLAN の場合、VLAN タグが削除され、タグなしイーサネット トフレームが残されます。
- ip キーワードを指定すると、AC から IP パケットが抽出されて、疑似回線に送信されます。IPv4 パケットを含まない AC フレームはドロップされます。

次の項では、イーサネット インターワーキング モードおよび IP インターワーキング モードについて 詳しく説明します。

#### イーサネット(ブリッジ型)インターワーキング

イーサネット インターワーキングは、ブリッジ型インターワーキングとも呼ばれます。イーサネット フレームは、疑似回線を介してブリッジされます。CE ルータでは、ブリッジ グループ仮想インター フェイス (BVI) やルーテッド ブリッジ エンカプセレーション (RBE) などのブリッジ型カプセル化 モデルを使用して、ネイティブでイーサネット トラフィックのブリッジやトラフィックのルーティン グが可能です。PE ルータは、イーサネット Like-to-Like モードで動作します。

イーサネットインターワーキングモードでは次のサービスを提供します。

- LAN サービス:この例として、サービス プロバイダー(SP) ネットワークへのイーサネット接続 を有するサイトと非同期転送モード(ATM)の接続を有するサイトが混在する企業があります。 このような企業で、そのすべてのサイトへの LAN 接続が必須の場合、あるサイトのイーサネット または VLAN からのトラフィックを IP/MPLS ネットワークを通じて送信し、別のサイトの ATM VC に対してブリッジ型トラフィックとしてカプセル化できます。
- 接続サービス:この例として、ブロードキャストリンクと非ブロードキャストリンクとの間で互換性のある手順を持たない Internal Gateway Protocol (IGP) を実行している多数のサイトを有する企業があります。このような企業には、Open Shortest Path First (OSPF) や Intermediate System-to-Intermediate System (IS-IS) などの IGP をサイト間で実行する複数のサイトがあります。このような場合、ルート アドバタイズメントや指定ルータ選択のように、基礎となる L2 プロトコルに依存する手順が一部に存在し、ポイントツーポイント ATM 接続とブロードキャスト イーサネット接続とでは手順が異なっていることがあります。したがって、ATM を介したブリッジ型カプセル化を使用することで、IGP を実行している CE ルータ間の同種イーサネット接続を実現できます。

#### IP (ルーテッド) インターワーキング

IP インターワーキングは、ルーテッドインターワーキングとも呼ばれます。CE ルータは、CE ルータ と PE ルータ間のリンク上で IP をカプセル化します。新しいタイプの VC を使用して、MPLS の IP 疑 似回線に対するシグナリングを実行します。この疑似回線をまたいで L2 カプセル化と IP カプセル化 との変換が必要です。L2 カプセル化が異なると、アドレス解決プロトコルとルーティング プロトコル の処理も異なるので、これらのプロトコルの操作には特別の配慮が必要です。

IP インターワーキング モードは、サイトへの L2 接続があるかどうかに関係なく、これらのサイト間 で IP 接続を実現するために使用します。これは、レイヤ 3 VPN とは異なります。レイヤ 3 VPN は本 質的にポイントツーポイントであり、サービス プロバイダーはカスタマーに関するルーティング情報 を保持していないためです。

アドレス解決は、以下のようにカプセル化によって異なります。

- イーサネットではアドレス解決プロトコル (ARP) を使用します。
- ATM では Inverse ARP を使用します。
- PPP では IP 制御プロトコル (IPCP) を使用します。

したがって、アドレス解決を PE ルータで終端する必要があります。また、エンドツーエンドのアドレス解決はサポートされていません。ルーティング プロトコルは、ブロードキャストとポイントツーポイント メディアでは異なる動作をします。イーサネットでは、CE ルータでスタティック ルーティン グを使用するか、イーサネット側をポイントツーポイント ネットワークとして扱うルーティング プロトコルを設定する必要があります。

ルーテッド インターワーキングでは、AC から抽出された IP パケットは疑似回線に送信されます。こ の疑似回線は、IP レイヤ 2 転送(VC タイプ 0x000B)の Like-to-Like モードで動作します。ネット ワーク サービス プロバイダー(NSP)側のエンドでは、AC テクノロジーに基づいて、目的とするア ダプテーションがインターワーキング機能によって完了します。IPv4 ではないパケットはドロップさ れます。

ルーテッドインターワーキングでは、次の事項に留意する必要があります。

• ARP、Inverse ARP、および IPCP はルーティング プロトコルにパントされます。

したがって、NSP のエンドに置いたルータでは、イーサネットとフレーム リレーおよび ATM と フレーム リレーとのポイントツーポイントのサブインターフェイス接続回線に、次のアドレス解 決機能を提供する必要があります。

- イーサネット: PE デバイスは、CE ルータからのすべての ARP 要求に対してプロキシ ARP サーバとして機能します。PE ルータは、そのローカル インターフェイスの MAC アドレスで 応答します。
- ATM とフレーム リレーとのポイントツーポイントのサブインターフェイス:デフォルトでは、フレーム リレーでも ATM でも、ポイントツーポイントのサブインターフェイスでは Inverse ARP が動作しません。IP アドレスとサブネット マスクによって、接続されたプレ フィックスが定義されているので、CE デバイスでは設定は不要です。
- インターワーキングでは、起動する疑似回線で両方の AC の MTU が一致している必要があります。
   一方の AC のデフォルトの MTU が、他方の AC の MTU と一致している必要があります。

表 1 は、さまざまな AC で設定できる MTU の範囲を示しています。

#### 表 1 さまざまな AC の MTU の範囲

| AC のタイプ      | サポートされている MTU <sup>1</sup> の範囲 |
|--------------|--------------------------------|
| ATM          | $64 \sim 9216$                 |
| ギガビット イーサネット | $1500 \sim 9216$               |
| POS          | $64 \sim 9216$                 |
| ファストイーサネット   | $1500 \sim 9216$               |

1. AC に設定する MTU は、コア ネットワークの MTU 以下であることが必要です。そのようにすることで、トラ フィックがフラグメント化することがなくなります。

 OSPF を実行するイーサネット接続 VC を備えた CE ルータは、ospfIfType オプションを指定して 設定する必要があります。これにより、基礎となる物理ブロードキャスト リンクが OSPF プロト コルによって P2P リンクとして扱われます。

## フレーム リレー DLCI と ATM AAL5SNAP とのブリッジ型 インターワーキングの前提条件

フレーム リレーのデータリンク接続識別子(DLCI) と ATM AAL5SNAP とのブリッジ型インター ワーキング機能をルータに設定する前に、次の前提条件を満たしていることを確認します。

- フレーム リレーのプロバイダー エッジ (PE) ルータでフレーム リレー スイッチングがイネーブ ルになっていること。
- カスタマーエッジ(CE)ルータで、ブリッジグループ仮想インターフェイスまたはルーテッドブリッジエンカプセレーションをサポートしていること。

# フレーム リレー DLCI と ATM AAL5SNAP とのブリッジ型 インターワーキング

この機能により、それぞれ異なる PE ルータに接続した ATM 接続 VC とフレーム リレー接続 VC と間 で相互運用が可能になります。このインターワーキングでは、ブリッジ型(イーサネット)インター ワーキング メカニズムに対応するブリッジ型カプセル化を使用します。イーサネット フレームは、 Ethernet over MPLS (EoMPLS) を使用した MPLS ネットワークを通じて転送されます。この機能は、 ブリッジ型モードのみで設定でき、ルーテッド モードでは設定できません。

ſ

図 1 は、ATM 接続 VC とフレーム リレー接続 VC に接続した PE ルータで実行されるインターワーキ ング機能を示しています。

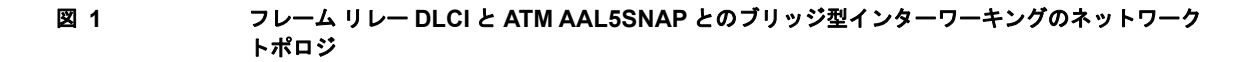

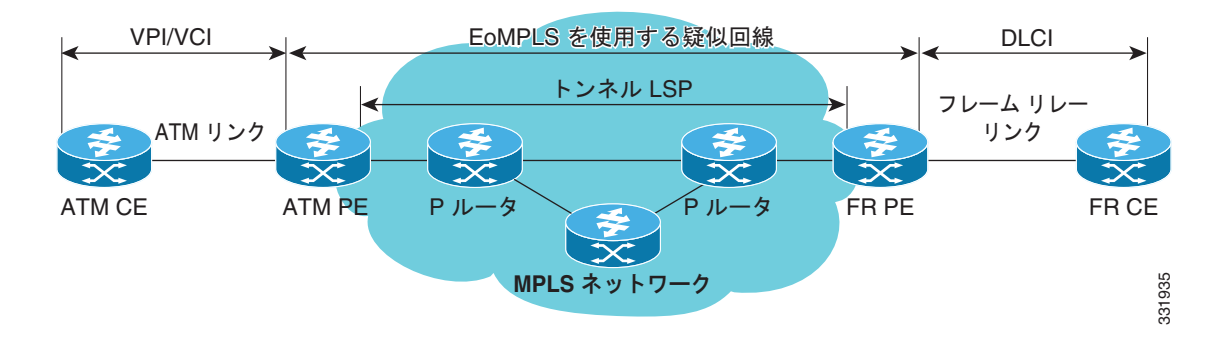

インターワーキング機能を備えた ATM 側 PE ルータでは、ATM セグメントから MPLS クラウドへの トラフィックが発生すると、ブリッジ型カプセル化(ATM および SNAP ヘッダ)は破棄され、VC タ イプ5(イーサネット)を使用して疑似回線で転送するために必要なラベルを伴ってイーサネット フ レームがカプセル化されます。逆方向の転送では、MPLS クラウドからのラベル ディスポジション後、 ブリッジ型カプセル化を使用してイーサネット フレームが AAL5SNAP によってカプセル化されます。

インターワーキング機能を備えた FR 側 PE ルータでは、FR セグメントから MPLS クラウドへのトラ フィックが発生すると、ブリッジ型カプセル化(フレーム リレーおよび SNAP ヘッダ)は破棄され、 VC タイプ 5 (イーサネット)を使用して疑似回線で転送するために必要なラベルを伴ってイーサネッ ト フレームがカプセル化されます。逆方向の転送では、MPLS クラウドからのラベル ディスポジショ ン後、ブリッジ型カプセル化を使用してイーサネット フレームが FR によってカプセル化されます。

PE ルータは、カスタマー エッジ(CE) ルータからの送信では、シスコと IETF の両方のフレーム リ レーについてカプセル化の変換を自動的にサポートしますが、CE ルータへの送信では IETF への変換 のみをサポートします。Cisco CE ルータは、シスコ カプセル化を送信するように設定されていても、 IETF カプセル化を受信時に扱うことができます。

次のモードがサポートされています。

- AAL5SNAP カプセル化タイプを使用した ATM 相手先固定接続(PVC)モード、および ATM PVC を対象とした既存の Quality of Service (QoS)機能。
- フレーム リレーの DLCI モードおよびフレーム リレーを対象とした既存の QoS 機能。

PVC ステータス シグナリングは、Like-to-Like の場合と同様に機能します。PE ルータでは、疑似回線のアベイラビリティに基づいて PVC ステータスが CE ルータにレポートされます。

MPLS に接続する場合は、疑似回線両側の接続回線の最大伝送単位(MTU)が一致している必要があ ります。OAM セルのような、AAL5 ではないトラフィックは RP レベルで処理されるようにパントさ れます。ATM の PE ルータ上で実行する OAM セル エミュレーションを(oam-ac emulation-enable コマンドを使用して)設定した VC では、設定した間隔で CE ルータにエンドツーエンドの F5 ループ バック セルを送信できます。疑似回線がダウンしている場合は、エンドツーエンドの F5 セグメントの アラーム表示信号 (AIS) およびリモート障害表示 (RDI) が、PE ルータから CE ルータに送信されま す。

図 2 は、フレーム リレー DLCI と ATM AAL5SNAP とのブリッジ型インターワーキング機能のプロト コル スタックを示しています。

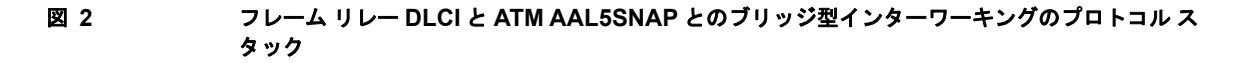

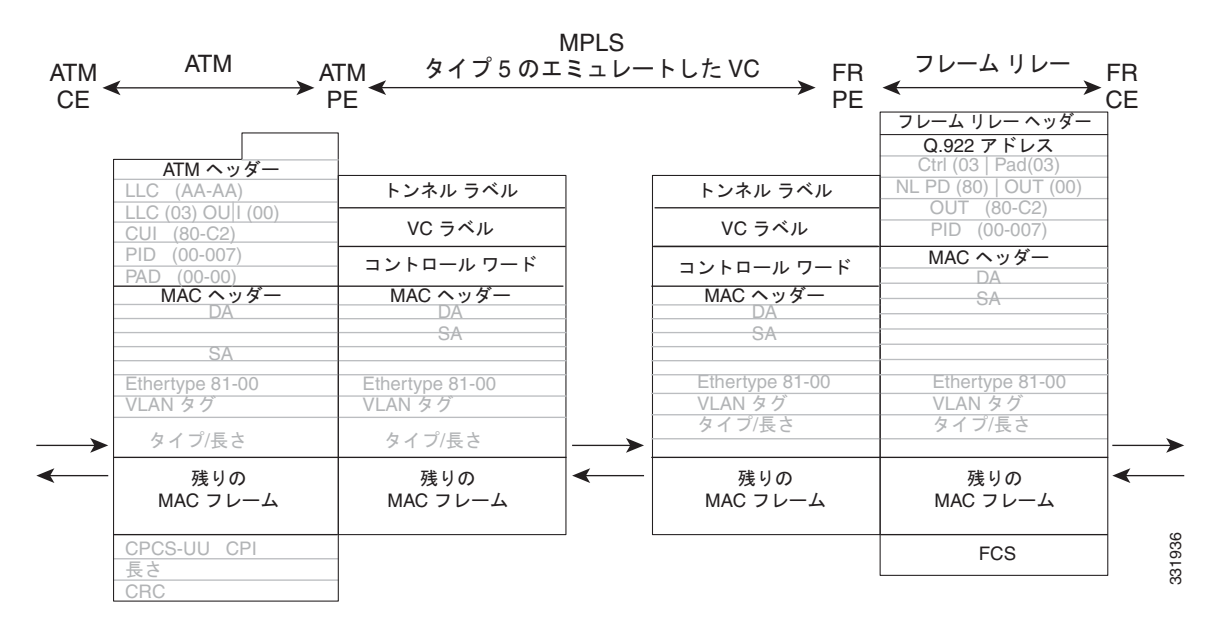

# フレーム リレー DLCI と ATM AAL5SNAP とのブリッジ型 インターワーキングの設定

フレーム リレー DLCI と ATM AAL5SNAP とのブリッジ型インターワーキング機能を ATM-PE ルータに設定するには、次の手順を実行します。

#### 手順の概要

- 1. enable
- 2. configure terminal
- 3. no ip domain lookup
- **4.** mpls label range minimum-value maximum-value [static minimum-static-value maximum-static-value]
- 5. mpls label protocol ldp
- 6. mpls ip default-route
- 7. mpls ldp graceful-restart
- 8. xconnect logging pseudowire status
- 9. pseudowire-class [pw-class-name]
- 10. encapsulation mpls
- **11.** interworking ethernet
- 12. exit
- **13. interface loopback** *loopback-interface-number*
- **14. ip address** *ip-address mask*

- 15. exit
- 16. interface GigabitEthernet slot/subslot/port
- 17. ip address ip-address mask
- 18. negotiation auto
- 19. mpls ip
- 20. exit
- **21. interface atm** *slot/subslot/port*
- 22. no ip address
- 23. atm clock internal
- 24. no atm enable-ilmi-trap
- **25**. exit
- **26.** interface atm *slot/subslot/port* [.*subinterface-number* {point-to-point}]
- **27.** mtu *bytes*
- 28. no atm enable-ilmi-trap
- 29. pvc [name] vpi/vci l2transport
- **30. encapsulation** *encapsulation-type*
- **31.** xconnect peer-ip-address vc-id encapsulation mpls pw-class pw-class-name
- 32. exit

Γ

T

#### 手順の詳細

|         | コマンドまたはアクション                                                                                                   | 目的                                                                                |
|---------|----------------------------------------------------------------------------------------------------|-----------------------------------------------------------------------------------|
| ステップ 1  | enable                                                                                                    | 特権 EXEC モードをイネーブルにします。                                                            |
|         |                                                                                                    | プロンプトが表示されたらパスワードを入力しま                                                            |
|         | 例:                                                                                                    | す。                                                                                |
|         | Router> enable                                                                                                 |                                                                                   |
| ステップ 2  | configure terminal                                                                                             | グローバル コンフィギュレーション モードを開始<br>します。                                                  |
|         | 例:<br>Router# <b>configure terminal</b>                                                                        |                                                                                   |
| ステップ 3  | Router(config)# no ip domain lookup                                                                            | IP の Domain Naming System (DNS) をディセー<br>ブルにします。                                  |
| ステップ 4  | <pre>mpls label range minimum-value maximum-value [static<br/>minimum-static-value maximum-static-value]</pre> | パケット インターフェイス上でマルチ プロトコル<br>ラベル スイッチング(MPLS)アプリケーションか<br>ら使用可能なローカル ラベルの範囲を設定します。 |
|         | 例:<br>Router(config)# mpls label range 101 4000 static<br>4001 5001                                            |                                                                                   |
| ステップ 5  | mpls label protocol ldp                                                                                        | ATM-PE ルータのラベル配布プロトコル (LDP)<br>を指定します。                                            |
|         | 例:<br>Router(config)# mpls label protocol ldp                                                                  |                                                                                   |
| ステップ 6  | mpls ip default-route                                                                                          | IP デフォルト ルートに関連付けられているラベル<br>の配布をイネーブルにします。                                       |
|         | 例:                                                                                                    |                                                                                   |
|         | Router(config)# mpls ip default-route                                                                          |                                                                                   |
| ステップ7   | mpls ldp graceful-restart                                                                                      | MPLS LDP グレースフル リスタートをイネーブル<br>にします。                                              |
|         | <b>例:</b><br>Router(config)# mpls ldp graceful-restart                                                         |                                                                                   |
| ステップ 8  | xconnect logging pseudowire status                                                                             | 疑似回線ステータス イベントのシステム ロギング<br>(syslog) レポートをイネーブルにします。                              |
|         | 例:<br>Router(config)# xconnect logging pseudowire status                                                       |                                                                                   |
| ステップ 9  | <pre>pseudowire-class [pw-class-name]</pre>                                                                    | 指定した名前の疑似回線クラスを確立して、疑似回<br>線クラス コンフィギュレーション モードを開始し                               |
|         | 例:                                                                                                    | ます。                                                                               |
|         | Router(config)# <b>pseudowire-class</b> atm-fr-bridged                                                         |                                                                                   |
| ステップ 10 | encapsulation mpls                                                                                             | インターフェイス上で MPLS カプセル化をイネー<br>ブルにします。                                              |
|         | 例:<br>Router(config-pw-class)# encapsulation mpls                                                              |                                                                                   |

I

Γ

|          | コマンドまたはアクション                                                   | 目的                                                    |
|----------|----------------------------------------------------------------|-------------------------------------------------------|
| ステップ 11  | interworking ethernet                                          | L2VPN イーサネット インターワーキング機能をイ<br>ネーブルにします。               |
|          |                                                                |                                                       |
| 7=117 12 | Router (config-pw-class) # interworking ethernet               |                                                       |
| XT9712   |                                                                | 疑似回線クラス コンフィキュレーション モートを<br>終了します。                    |
| ステップ 13  | <pre>interface loopback loopback-interface-number</pre>        | ループバックの論理インターフェイスを指定しま<br>す。                          |
|          | 例:                                                             |                                                       |
|          | Router(config)# interface loopback 0                           |                                                       |
| ステップ 14  | <b>ip address</b> <i>ip-address mask</i>                       | ループバック インターフェイスの IP アドレスを指<br>定します。                   |
|          | 例:                                                             |                                                       |
|          | Router(config-if)# ip address 44.1.1.2<br>255.255.255.255      |                                                       |
| ステップ 15  | exit                                                           | インターフェイス コンフィギュレーション モード<br>を終了します。                   |
| ステップ 16  | <pre>interface GigabitEthernet slot/subslot/port</pre>         | PE ルータを接続するギガビット イーサネット イン<br>ターフェイスを指定します。           |
|          | 例:<br>Router(config)# interface GigabitEthernet 0/0/1          |                                                       |
| ステップ 17  | <b>ip address</b> ip-address mask                              | ギガビット イーサネット インターフェイスの IP ア<br>ドレスを指定します。             |
|          | 例:<br>Router(config-if)# ip address 10.10.1.2<br>255.255.255.0 |                                                       |
| ステップ 18  | negotiation auto                                               | ギガビット イーサネット インターフェイスの速度、<br>デュプレックス、および自動フロー制御を自動ネゴ  |
|          | 例:                                                             | シエーション プロトコルで設定できるようにしま                               |
|          | Router(config-if)# negotiation auto                            | す。                                                    |
| ステップ 19  | mpls ip                                                        | MPLS コアへの IPv4 パケットの MPLS 転送をイ<br>ネーブルにします。           |
|          | 例:                                                             |                                                       |
|          | Router(config-if)# <b>mpls ip</b>                              |                                                       |
| ステップ 20  | exit                                                           | インターフェイス コンフィギュレーション モード<br>を終了します。                   |
| ステップ 21  | <pre>interface atm slot/subslot/port</pre>                     | ATM インターフェイスを設定して、インターフェ<br>イス コンフィギュレーション モードを開始します。 |
|          | 例:<br>Router(config)# interface atm 0/1/2                      |                                                       |
| ステップ 22  | no ip address                                                  | 以前に設定した IP アドレスを削除します。                                |
|          |                                                                |                                                       |
|          | 例:                                                             |                                                       |
|          | Router(config-if) # no ip address                              |                                                       |

|         | コマンドまたはアクション                                                                                                    | 目的                                                                                   |
|---------|----------------------------------------------------------------------------------------------------|--------------------------------------------------------------------------------------|
| ステップ 23 | atm clock internal                                                                                               | ATM インターフェイスで送信クロックを内部的に<br>生成できるようにします。                                             |
|         | 例:<br>Router(config-if)# atm clock internal                                                                      |                                                                                      |
| ステップ 24 | no atm enable-ilmi-trap                                                                                          | 統合ローカル管理インターフェイス(ILMI)の<br>ATM トラップをディセーブルにします。                                      |
|         | 例:<br>Router(config-if)# no atm enable-ilmi-trap                                                                 |                                                                                      |
| ステップ 25 | exit                                                                                                    | インターフェイス コンフィギュレーション モード<br>を終了します。                                                  |
| ステップ 26 | <pre>interface atm slot/subslot/port [.subinterface-number {point-to-point}]</pre>                               | ATM インターフェイスを設定して、インターフェ<br>イス コンフィギュレーション モードを開始します。                                |
|         | 例:<br>Router(config)# interface atm 0/1/2.1 point-to-point                                                       |                                                                                      |
| ステップ 27 | mtu bytes                                                                                                    | 最大パケット サイズまたは最大伝送単位(MTU)<br>サイズを調整します。                                               |
|         | 例:<br>Router(config-subif)# mtu 1500                                                                             | (注) 両方の接続回線の MTU サイズが一致して<br>いる必要があります。                                              |
| ステップ 28 | no atm enable-ilmi-trap                                                                                          | ILMI の ATM トラップをディセーブルにします。                                                          |
|         | 例:<br>Router(config-subif)# no atm enable-ilmi-trap                                                              |                                                                                      |
| ステップ 29 | pvc [name] vpi/vci l2transport                                                                                   | ATM PVC に名前を割り当てて、ATM PVC で実行<br>するカプセル化のタイプを指定し、ATM 仮想回線<br>のコンフィギュレーション モードを開始します。 |
|         | Router(config-subif)# pvc cisco 10/100 l2transport                                                               |                                                                                      |
| ステップ 30 | encapsulation encapsulation-type                                                                                 | ATM ポイントツーポイント インターフェイスの<br>AAL5SNAP カプセル化(Any-to-Any)を設定し<br>ます。                    |
|         | 例:<br>Router(config-if-atm-l2trans-pvc)# <b>encapsulation</b><br>aal5snap                                        |                                                                                      |
| ステップ 31 | <pre>xconnect peer-ip-address vc-id encapsulation mpls pw-class pw-class-name</pre>                              | 接続回線を疑似回線にバインドし、Any Transport<br>over MPLS (AToM) スタティック疑似回線を設定<br>します。              |
|         | 例:<br>Router(config-if-atm-l2trans-pvc)# xconnect<br>190.1.1.1 100 encapsulation mpls pw-class<br>atm-fr-bridged |                                                                                      |
| ステップ 32 | exit                                                                                                    | 現在のモードを終了して、グローバル コンフィ<br>ギュレーション モードに戻ります。                                          |

### 例: ATM-PE ルータでのフレーム リレーと ATM とのブリッジ型インターワーキング

フレーム リレーと ATM とのブリッジ型インターワーキング機能を ATM-PE ルータに設定する例を次 に示します。

```
no ip domain lookup
mpls label range 101 4000 static 4001 5001
mpls label protocol ldp
mpls ip default-route
mpls ldp graceful-restart
xconnect logging pseudowire status
pseudowire-class atm-fr-bridged
   encapsulation mpls
   interworking ethernet
Т
interface Loopback0
   ip address 44.1.1.2 255.255.255.255
interface GigabitEthernet0/0/1
   ip address 10.10.1.2 255.255.255.0
   negotiation auto
   mpls ip
!
interface ATM0/1/2
   no ip address
   atm clock INTERNAL
   no atm enable-ilmi-trap
1
interface ATM0/1/2.1 point-to-point
   mtu 1500
   no atm enable-ilmi-trap
   pvc 10/100 l2transport
       encapsulation aal5snap
       xconnect 190.1.1.1 100 pw-class atm-fr-bridged
    !
T.
```

フレーム リレーと ATM とのブリッジ型インターワーキング機能をフレーム リレー PE ルータに設定するには、次の手順を実行します。

(注)

次の設定では、チャネライズド T1/E1 インターフェイスを使用しています。Packet over SONET (PoS) などの他のインターフェイス上でフレーム リレーを設定できます。

#### 手順の概要

Γ

- 1. enable
- 2. configure terminal
- 3. (オプション) ipv6 unicast-routing
- 4. mpls label protocol ldp
- 5. mpls ip default-route
- 6. mpls ldp graceful-restart
- 7. frame-relay switching
- 8. xconnect logging pseudowire status
- **9.** controller t1 *slot/subslot/port*
- **10.** framing esf
- **11.** clock source internal

- **12.** linecode b8zs
- **13.** cablelength long *db-loss-value*
- 14. channel-group channel-group-number timeslots range
- 15. exit
- **16.** pseudowire-class [pw-class-name]
- 17. encapsulation mpls
- 18. interworking ethernet
- 19. exit
- **20. interface loopback** *loopback-interface-number*
- **21. ip address** *ip-address mask*
- 22. exit
- 23. interface serial *slot/subslot/port:timeslot*
- 24. no ip address
- **25.** encapsulation frame-relay
- **26.** frame-relay intf-type dce
- 27. frame-relay interface-dlci *dlci* switched
- 28. exit
- 29. interface GigabitEthernet slot/subslot/port
- **30.** ip address *ip-address mask*
- 31. negotiation auto
- 32. mpls ip
- 33. exit
- 34. connect connection-name interface dlci l2transport
- **35.** xconnect peer-ip-address vc-id encapsulation mpls pw-class pw-class-name
- 36. exit

#### 手順の詳細

I

Γ

|          | コマンドまたはアクション                                       | 目的                                                  |
|----------|----------------------------------------------------|-----------------------------------------------------|
| ステップ1    | enable                                             | 特権 EXEC モードをイネーブルにします。                              |
|          | 40ai ·                                             | プロンプトが表示されたらパスワードを入力しま<br>す                         |
|          | Router> enable                                     | <i>y</i> <sub>0</sub>                               |
| ステップ 2   | configure terminal                                 | グローバル コンフィギュレーション モードを開始<br>します。                    |
|          | <b>19]:</b><br>Router# configure terminal          |                                                     |
| ステップ 3   | ipv6 unicast-routing                               | (オプション)IPv6 ユニキャスト データグラムの転<br>送タスクをイネーブルにします。      |
|          | 例:                                                 |                                                     |
|          | Router# ipv6 unicast-routing                       |                                                     |
| ステップ 4   | mpls label protocol ldp                            | フレーム リレー PE ルータのラベル配布プロトコル<br>(LDP) を指定します。         |
|          | 例:                                                 |                                                     |
|          | Router(config) # mpls label protocol ldp           |                                                     |
| ステップ 5   | mpls ip default-route                              | IP デフォルト ルートに関連付けられているラベル<br>の配布をイネーブルにします。         |
|          | 例:                                                 |                                                     |
|          | Router(config)# mpls ip default-route              |                                                     |
| ステップ 6   | mpls ldp graceful-restart                          | MPLS LDP グレースフル リスタートをイネーブル<br>にします。                |
|          | 例:                                                 |                                                     |
|          | Router(config)# mpls ldp graceful-restart          |                                                     |
| ステップ7    | frame-relay switching                              | フレーム リレーのデータ回線終端装置(DCE)で<br>PVC スイッチングをイネーブルにします。   |
|          | 例:                                                 |                                                     |
|          | Router(config)# frame-relay switching              |                                                     |
| ステッフ8    | xconnect logging pseudowire status                 | 疑似回線ステータス イベントのシステム ロギング<br>(syslog)レポートをイネーブルにします。 |
|          | 例:                                                 |                                                     |
|          | Router(config)# xconnect logging pseudowire status |                                                     |
| ステップ9    | controller t1 slot/subslot/port                    | T1 コントローラを設定し、コントローラ コンフィ<br>ギュレーション モードを開始します。     |
|          | 例:<br>Router(config)# controller #1 0/3/0          |                                                     |
| ステップ 10  | framing asf                                        |                                                     |
| ~/ 77 IV | / foil.                                            | コーラーラ回線の拡張スーパー フレーム (ESF) を<br>選択します。               |
|          | Router(config-controller)# <b>framing esf</b>      |                                                     |

|         | コマンドまたはアクション                                                       | 目的                                                                    |
|---------|--------------------------------------------------------------------|-----------------------------------------------------------------------|
| ステップ 11 | clock source internal                                              | DS1 リンクのクロック ソースを設定し、インター<br>フェイスから内部クロックを使用します。                      |
|         | 例:<br>Router(config-controller)# clock source internal             |                                                                       |
| ステップ 12 | linecode b8zs                                                      | T1 コントローラのライン コード タイプとして<br>Binary 8-Zero Substitution (B8ZS) を指定します。 |
|         | <b>例:</b><br>Router(config-controller)# <b>linecode b8zs</b>       |                                                                       |
| ステップ 13 | cablelength long db-loss-value                                     | 送信信号の減衰値を 0 dB にします。これはデフォ<br>ルト値です。                                  |
|         | 例:<br>Router(config-controller)# cablelength long 0db              |                                                                       |
| ステップ 14 | channel-group channel-group-number timeslots range                 | T1 インターフェイスまたは E1 インターフェイスで<br>シリアル WAN を設定します。                       |
|         | 例:<br>Router(config-controller)# channel-group 0 timeslots<br>1-24 |                                                                       |
| ステップ 15 | exit                                                               | 疑似回線クラス コンフィギュレーション モードを<br>終了します。                                    |
| ステップ 16 | pseudowire-class [pw-class-name]                                   | 指定した名前の疑似回線クラスを確立して、その疑<br>似回線クラスのコンフィギュレーション モードを<br>開始します。          |
|         | Router(config)# <b>pseudowire-class</b> atm-fr-bridged             |                                                                       |
| ステップ 17 | encapsulation mpls                                                 | インターフェイス上で MPLS カプセル化をイネー<br>ブルにします。                                  |
|         | <b>例</b> :<br>Bouter(config=pw=class)# encapsulation mpls          |                                                                       |
| ステップ 18 | interworking ethernet                                              | L2VPN イーサネット インターワーキング機能をイ<br>ネーブルにします。                               |
|         | Router(config-pw-class)# interworking ethernet                     |                                                                       |
| ステップ 19 | exit                                                               | 疑似回線クラス コンフィギュレーション モードを<br>終了します。                                    |
| ステップ 20 | <pre>interface loopback loopback-interface-number</pre>            | ループバックの論理インターフェイスを指定しま<br>す。                                          |
|         | 例:<br>Router(config)# interface loopback 0                         |                                                                       |
| ステップ 21 | <b>ip address</b> ip-address mask                                  | ループバック インターフェイスの IP アドレスを指<br>定します。                                   |
|         | 例:<br>Router(config-if)# ip address 44.1.1.2<br>255.255.255.255    |                                                                       |
| ステップ 22 | exit                                                               | インターフェイス コンフィギュレーション モード<br>を終了します。                                   |

#### ■ Cisco ASR 1000 シリーズ アグリゲーション サービス ルータ ソフトウェア コンフィギュレーション ガイド

I

Γ

|         | コマンドまたはアクション                                                        | 目的                                                                 |
|---------|---------------------------------------------------------------------|--------------------------------------------------------------------|
| ステップ 23 | interface serial slot/subslot/port:timeslot                         | チャネライズド T1 コントローラに作成したシリア<br>ル インターフェイスを指定します。                     |
|         | Router(config)# interface Serial0/3/0:0                             |                                                                    |
| ステップ 24 | no ip address                                                       | 以前に設定した IP アドレスを削除します。                                             |
|         | <b>例:</b><br>Router(config-if)# <b>no ip address</b>                |                                                                    |
| ステップ 25 | encapsulation frame-relay                                           | シリアルインターフェイス上で Cisco フレーム リ<br>レーのカプセル化を設定します。                     |
|         | 例:<br>Router(config-if)# encapsulation frame-relay                  |                                                                    |
| ステップ 26 | frame-relay intf-type dce                                           | フレーム リレー スイッチのタイプを設定します。<br>このルータは、他のルータに接続するスイッチとし<br>て機能します。     |
|         | Router(config-if)# frame-relay intf-type dce                        |                                                                    |
| ステップ 27 | frame-relay interface-dlci <i>dlci</i> switched                     | データリンク接続識別子 (DLCI) をルータ上の指<br>定したフレーム リレー サブインターフェイスに割<br>り ** てます |
|         | 例:<br>Router(config-if)# frame-relay interface-dlci 101<br>switched | り ヨ く よ り 。                                                        |
| ステップ 28 | exit                                                                | インターフェイス コンフィギュレーション モード<br>を終了します。                                |
| ステップ 29 | <pre>interface GigabitEthernet slot/subslot/port</pre>              | PE ルータを接続するギガビット イーサネット イン<br>ターフェイスを指定します。                        |
|         | <b>例</b> :<br>Router(config)# interface GigabitEthernet 0/0/1       |                                                                    |
| ステップ 30 | <b>ip address</b> ip-address mask                                   | ギガビット イーサネット インターフェイスの IP ア<br>ドレスを指定します。                          |
|         | 例:<br>Router(config-if)# ip address 10.10.1.2<br>255.255.255.0      |                                                                    |
| ステップ 31 | negotiation auto                                                    | ギガビット イーサネット インターフェイスの速度、<br>デュプレックス、および自動フロー制御を自動ネゴ               |
|         | 例:<br>Router(config-if)# negotiation auto                           | シューション フロトコルで設定できるようにします。                                          |
| ステップ 32 | mpls ip                                                             | MPLS コアへの IPv4 パケットの MPLS 転送をイ<br>ネーブルにします。                        |
|         | 例:<br>Router(config-if)# mpls ip                                    |                                                                    |
| ステップ 33 | exit                                                                | インターフェイス コンフィギュレーション モード<br>を終了します。                                |

|         | コマンドまたはアクション                                                                                    | 目的                                         |
|---------|-------------------------------------------------------------------------------------------------|--------------------------------------------|
| ステップ 34 | <pre>connect connection-name interface dlci l2transport</pre>                                   | フレーム リレー PVC 間の接続を定義します。                   |
|         | 例:<br>Router(config)# connect fr-atm-2 Serial0/3/0:0 101<br>12transport                         |                                            |
| ステップ 35 | <pre>xconnect peer-ip-address vc-id encapsulation mpls pw-class pw-class-name</pre>             | 接続回線を疑似回線にバインドし、AToM スタ<br>ティック疑似回線を設定します。 |
|         | 例:<br>Router(config-conn)# xconnect 190.1.1.1 100<br>encapsulation mpls pw-class atm-fr-bridged |                                            |
| ステップ 36 | exit                                                                                            | グローバル コンフィギュレーション モードを終了<br>します。           |

#### 例:フレーム リレー PE ルータでのフレーム リレーと ATM とのブリッジ型インターワーキン グ

フレーム リレーと ATM とのブリッジ型インターワーキング機能をフレーム リレー PE ルータに設定す る例を次に示します。

```
ipv6 unicast-routing
mpls label protocol ldp
mpls ip default-route
mpls ldp graceful-restart
frame-relay switching
xconnect logging pseudowire status
1
controller T1 0/3/0
   framing esf
   clock source internal
   linecode b8zs
   cablelength long Odb
   channel-group 0 timeslots 1-24
!
pseudowire-class atm-fr-bridged
   encapsulation mpls
   interworking ethernet
1
interface Loopback0
   ip address 190.1.1.1 255.255.255.255
1
interface Serial0/3/0:0
   no ip address
   encapsulation frame-relay
   frame-relay intf-type dce
   frame-relay interface-dlci 101 switched
1
interface GigabitEthernet1/3/1
   ip address 10.10.1.1 255.255.255.0
   negotiation auto
   mpls ip
!
connect fr-atm-2 Serial0/3/0:0 101 l2transport
   xconnect 44.1.1.2 100 pw-class atm-fr-bridged
1
```
# Virtual Private Wire Service のギガビット EtherChannel

AToM 向け GEC は、GEC を備えた MPLS バックボーン上でレイヤ2パケットを転送する VPWS 向け のソリューションです。

この機能を使用するサービス プロバイダーは、単一の統合されたパケットベースのネットワーク イン フラストラクチャである Cisco MPLS ネットワークを使用して、データ リンク レイヤ (レイヤ 2) ネットワークを持つカスタマー サイト間を接続できます。別々のネットワーク管理環境による別々の ネットワークに代わり、サービス プロバイダーは、MPLS バックボーン上でレイヤ 2 接続が可能にな ります。

### サポート対象モード

VPWS 向け GEC の機能では次のモードがサポートされています。

- 「GEC Like-to-Like = (P.17)
- 「Any-to-GEC モード」 (P.18)

### GEC Like-to-Like モード

GEC Like-to-Like モードでは、2 つのセグメント(CE1-PE1 および CE2-PE2、図 3 を参照)がいずれ も GEC タイプである 2 台の物理インターフェイスの間でデータの切り替えができます。

GEC Like-to-Like モードには次の機能があります。

- 「EtherChannel-to-EtherChannel over MPLS(ブリッジ型)インターワーキング」(P.19)
- 「EtherChannel-to-EtherChannel over MPLS(ルーテッド)インターワーキング」(P.21)

#### 図 3 VPWS 向け GEC 機能の GEC Like-to-Like モードのトポロジ

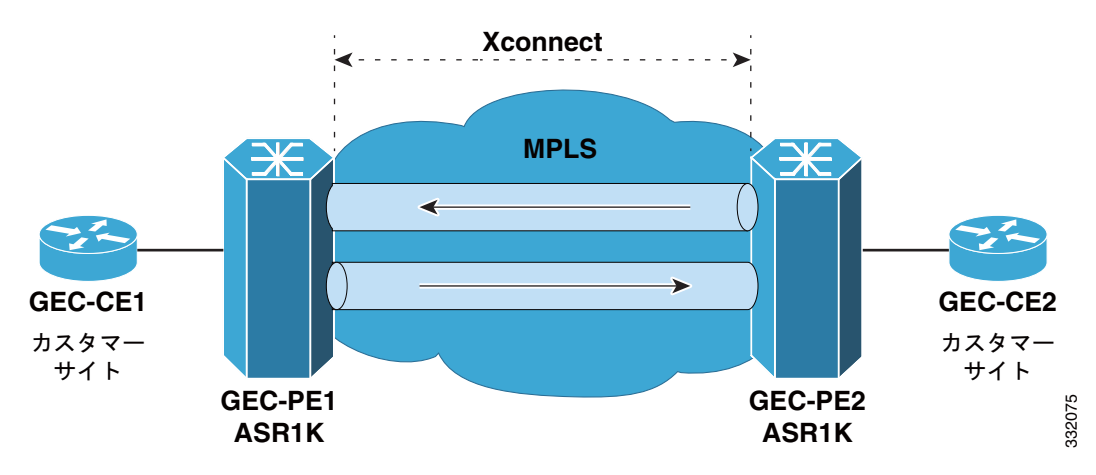

### Any-to-GEC モード

Any-to-GEC モードでは、2 つのセグメント CE1-PE1 と CE2-PE2 が互いに異なるタイプである 2 台の 物理インターフェイスの間でデータの切り替えができます。この場合、図 4 に示すように、セグメン トの一方は GEC としますが、他方は PPP、イーサネット、フレーム リレー、または ATM とすること ができます。

Any-to-GEC モードには次の機能があります。

- 「Any-to-EtherChannel over MPLS(ブリッジ型)インターワーキング」(P.24)
- 「Any-to-EtherChannel over MPLS (ルーテッド) インターワーキング」(P.26)

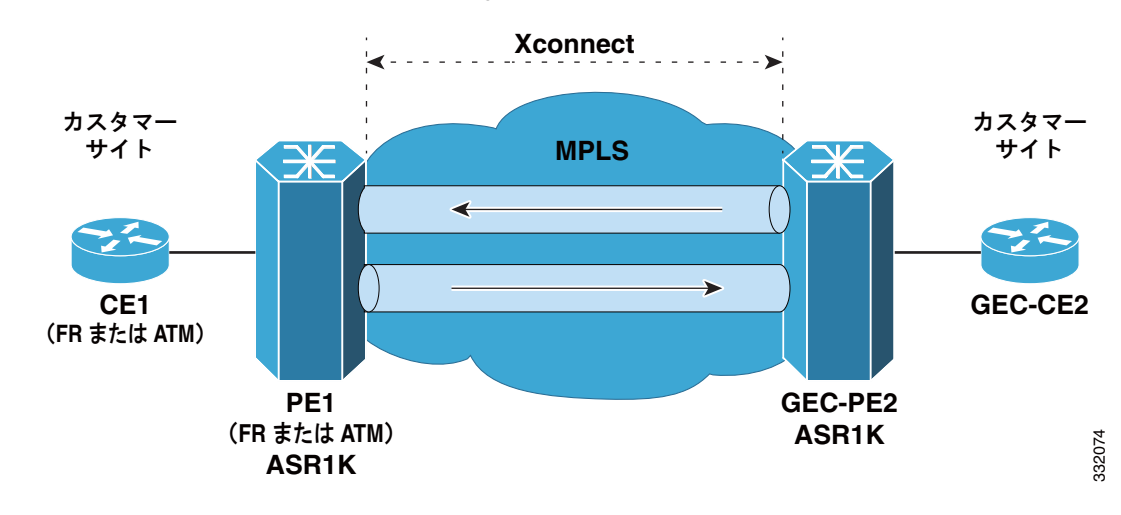

#### 図 4 VPWS 向け GEC 機能の Any-to-GEC モードのトポロジ

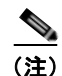

ブリッジ型インターワーキングは、レイヤ3のコンテンツを無視して、レイヤ2(L2)パケットを考慮 する場合に使用します。ブリッジ型インターワーキングでは、接続回線から抽出されたイーサネット フレームが MPLS 疑似回線に送信されます。

(注)

ルーテッ

ルーテッド インターワーキングは、レイヤ 3 パケットの伝送に使用します。ルーテッド インターワー キングでは、接続回線から抽出した IP パケットが MPLS 疑似回線に送信されます。

## Virtual Private Wire Service のギガビット EtherChannel に対する制限 事項

VPWS のギガビット EtherChannel には、次の制限事項があります。

- VPWS 向け GEC は、Q-in-Q カプセル化およびリモート ポート シャットダウンをサポートしてい ません。
- ポート チャネルでサポートされているメンバリンクは最大4つで、1台のルータでサポートされているポート チャネルバンドルは最大64個です。

# Virtual Private Wire Service のギガビット EtherChannel の設定

GEC の VPWS サポート機能は、EtherChannel インターフェイスでは AToM でサポートされ、次の機 能があります。

- 「EtherChannel-to-EtherChannel over MPLS(ブリッジ型)インターワーキング」(P.19)
- [EtherChannel-to-EtherChannel over MPLS  $(\nu \neg \gamma \lor) \land \forall \gamma \lor \neg \forall \gamma \lor \neg \forall$  (P.21)
- 「Any-to-EtherChannel over MPLS(ブリッジ型)インターワーキング」(P.24)
- 「Any-to-EtherChannel over MPLS (ルーテッド) インターワーキング」(P.26)

### EtherChannel-to-EtherChannel over MPLS(ブリッジ型)インター ワーキング

PE ルータのアップストリーム インターフェイス上で L2VPN インターワーキングを設定します。PE ルータ上の L2VPN インターワーキングの設定の詳細については、「L2VPN インターワーキング モード」(P.2) を参照してください。

MPLS 転送を設定した後、PE ルータのダウン ストリーム インターフェイスで次の手順を実行します。

#### 手順の概要

Γ

- 1. enable
- 2. configure terminal
- 3. mpls label protocol ldp
- 4. interface loopback loopback-interface-number
- 5. ip address ip-address ip-subnet-mask
- 6. exit
- 7. pseudowire-class pw-class-name
- 8. encapsulation mpls
- 9. interworking ethernet
- 10. exit
- 11. interface port-channel number
- **12.** xconnect peer-ip-address vc-id encapsulation mpls pseudowire-class pw-class-name
- **13. interface GigabitEthernet** *slot* | *subslot* | *port*
- 14. channel-group port-channel number

T

#### 手順の詳細

|         | コマンドまたはアクション                                                | 目的                                                                                                  |
|---------|-------------------------------------------------------------|----------------------------------------------------------------------------------------------------|
| ステップ 1  | enable                                                      | 対応する CLI セッションの特権レベルを変更します。                                                                         |
| ステップ 2  | configure terminal                                          | グローバル コンフィギュレーション モードを開始しま<br>す。                                                                    |
|         | 例:                                                          |                                                                                                    |
|         | Router# configure terminal                                  |                                                                                                    |
| ステップ 3  | mpls label protocol ldp                                     | LDP をデフォルトのラベル配布プロトコルとすること<br>を指定します。                                                               |
|         | 例:<br>Router# <b>mpls label protocol ldp</b>                |                                                                                                    |
| ステップ 4  | <pre>interface loopback loopback-interface-number</pre>     | ループバック インターフェイスを指定し、インター<br>フェイス コンフィギュレーション モードを開始します。                                             |
|         | 例:<br>Router# <b>interface loopback 1</b>                   |                                                                                                    |
| ステップ 5  | <b>ip address</b> ip-address mask                           | ループバック インターフェイスの IP アドレスとマスク<br>を設定します。                                                             |
|         | 例:                                                          |                                                                                                    |
|         | Router# ip address 10.10.2.1 255.255.255.0                  |                                                                                                    |
| ステップ 6  | exit                                                        | インターフェイス コンフィギュレーション モードを終<br>了します。                                                                 |
| ステップ7   | <b>pseudowire-class</b> pw-class-name                       | レイヤ2疑似回線クラスの名前を指定し、疑似回線クラ<br>ス コンフィギュレーション モードを開始します。                                               |
|         | 例:                                                          |                                                                                                    |
|         | Router(config)# <b>pseudowire-class gec-bridged</b>         |                                                                                                    |
| ステップ 8  | encapsulation mpls                                          | 疑似回線でデータをカプセル化するトンネリング方式と<br>して MPLS を使用します。                                                        |
|         | 例:<br>Router(config-pw)# encapsulation mpls                 |                                                                                                    |
| ステップ 9  | interworking ethernet                                       | L2VPN インターワーキング機能をイネーブルにし、接<br>続回線からイーサネット フレームを抽出して疑似回線<br>に送信するようにします。イーサネット エンドツーエ               |
|         | <pre>PJ:<br/>Router(config-pw)# interworking ethernet</pre> | ンド送信が想定されます。イーサネット フレームを含<br>まない接続回線フレームはドロップされます。VLAN<br>の場合は、VLAN タグを削除して、純粋なイーサネッ<br>ト フレームとします。 |
| ステップ 10 | exit                                                        | xconnect コンフィギュレーション モードを終了します。                                                                     |
| ステップ 11 | interface port-channel number                               | Cisco Cable Modem Termination System (CMTS) に<br>EtherChannel インターフェイスを作成します。                       |
|         | <b>例:</b><br>Router(config)# interface port-channel 1       |                                                                                                    |

|         | コマンドまたはアクション                                                                                | 目的                                                                                          |
|---------|---------------------------------------------------------------------------------------------|---------------------------------------------------------------------------------------------|
| ステップ 12 | <pre>xconnect peer-ip-address vc-id encapsulation mpls pseudowire-class pw-class-name</pre> | 接続回線を疑似回線にバインドして AToM スタティッ<br>ク疑似回線を設定し、トンネリング方式として MPLS<br>を指定して、xconnect コンフィギュレーション モード |
|         | 例:                                                                                          | を開始します。                                                                                     |
|         | Router(config-if) # xconnect 10.0.0.1 707<br>encapsulation mpl pseudowire-class gec-bridged |                                                                                             |
| ステップ 13 | <pre>interface GigabitEthernet slot   subslot   port</pre>                                  | ギガビット イーサネット インターフェイスを指定し、<br>インターフェイス コンフィギュレーション モードを開                                    |
|         | 例:                                                                                          | 始します。                                                                                       |
|         | Router(config) # interface GigabitEthernet 0/0/1                                            |                                                                                             |
| ステップ 14 | channel-group port-channel number                                                           | EtherChannel グループに EtherChannel インターフェイ<br>スを設定します。                                         |
|         | 例:                                                                                          |                                                                                             |
|         | Router(config-if) channel-group 1                                                           |                                                                                             |

<u>~</u> (注)

EtherChannel-to-EtherChannel over MPLS (ブリッジ型) インターワーキング モードは、VLAN でも サポートされています。

### EtherChannel-to-EtherChannel over MPLS(ルーテッド)インター ワーキング

PE ルータのアップストリーム インターフェイス上で L2VPN インターワーキングを設定します。PE ルータ上の L2VPN インターワーキングの設定の詳細については、「L2VPN インターワーキング モード」(P.2) を参照してください。

MPLS 転送を設定した後、PE ルータのダウン ストリーム インターフェイスで次の手順を実行します。

#### 手順の概要

Γ

- 1. enable
- 2. configure terminal
- 3. mpls label protocol ldp
- 4. interface loopback loopback-interface-number
- 5. ip address ip-address ip-subnet-mask
- 6. exit
- 7. pseudowire-class pw-class-name
- 8. encapsulation mpls
- 9. interworking ip
- 10. exit
- 11. interface port-channel number
- **12.** xconnect peer-ip-address vc-id encapsulation mpls pw-class pw-class-name
- **13. interface GigabitEthernet** *slot* | *subslot* | *port*
- **14.** channel-group port-channel number

#### 手順の詳細

|         | コマンドまたはアクション                                                                                             | 目的                                                                                                    |
|---------|----------------------------------------------------------------------------------------------------|----------------------------------------------------------------------------------------------------|
| ステップ 1  | enable                                                                                                   | 対応する CLI セッションの特権レベルを変更します。                                                                               |
| ステップ 2  | configure terminal                                                                                       | グローバル コンフィギュレーション モードを開始しま<br>す。                                                                          |
|         | <b>例:</b><br>Router# <b>configure terminal</b>                                                           |                                                                                                    |
| ステップ 3  | mpls label protocol ldp                                                                                  | LDP をデフォルトのラベル配布プロトコルとすること<br>を指定します。                                                                     |
|         | <b>例:</b><br>Router# <b>mpls label protocol ldp</b>                                                      |                                                                                                    |
| ステップ 4  | <pre>interface loopback loopback-interface-number</pre>                                                  | ループバック インターフェイスを指定し、インター<br>フェイス コンフィギュレーション モードを開始します。                                                   |
|         | 例:<br>Router# interface loopback 1                                                                       |                                                                                                    |
| ステップ 5  | <b>ip address</b> ip-address mask                                                                        | ループバック インターフェイスの IP アドレスとマスク<br>を設定します。                                                                   |
|         | 例:<br>Router# ip address 10.10.2.1 255.255.255.0                                                         |                                                                                                    |
| ステップ 6  | exit                                                                                                    | インターフェイス コンフィギュレーション モードを終<br>了します。                                                                       |
| ステップ 7  | <b>pseudowire-class</b> pw-class-name                                                                    | レイヤ2疑似回線クラスの名前を指定し、疑似回線クラ<br>ス コンフィギュレーション モードを開始します。                                                     |
|         | 例:<br>Router(config)# <b>pseudowire-class gec-bridged</b>                                                |                                                                                                    |
| ステップ 8  | encapsulation mpls                                                                                       | 疑似回線でデータをカプセル化するトンネリング方式と<br>して MPLS を使用します。                                                              |
|         | 例:<br>Router(config-pw)# encapsulation mpls                                                              |                                                                                                    |
| ステップ 9  | interworking ip<br>例:<br>Router(config-pw)# interworking ip                                              | L2VPN インターワーキング機能をイネーブルにし、接<br>続回線から IP パケットを抽出して疑似回線に送信する<br>ようにします。IPv4 パケットを含まない接続回線フ<br>レームはドロップされます。 |
| ステップ 10 | exit                                                                                                    | xconnect コンフィギュレーション モードを終了します。                                                                           |
| ステップ 11 | interface port-channel number                                                                            | Cisco Cable Modem Termination System (CMTS) に<br>EtherChannel インターフェイスを作成します。                             |
|         | 例:<br>Router(config)# interface port-channel 1                                                           |                                                                                                    |
| ステップ 12 | <b>xconnect</b> peer-ip-address vc-id <b>encapsulation mpls</b><br><b>pseudowire-class</b> pw-class-name | 接続回線を疑似回線にバインドして AToM スタティッ<br>ク疑似回線を設定し、トンネリング方式として MPLS<br>を指定して、xconnect コンフィギュレーション モード               |
|         | 例:<br>Router(config-if)# xconnect 10.0.0.1 707<br>encapsulation mpl pseudowire-class gec-routed          | を開始します。                                                                                                   |

|         | コマンドまたはアクション                                               | 目的                                                               |
|---------|------------------------------------------------------------|------------------------------------------------------------------|
| ステップ 13 | <pre>interface GigabitEthernet slot   subslot   port</pre> | ギガビット イーサネット インターフェイスを指定し、<br>インターフェイス コンフィギュレーション モードを開<br>始します |
|         | 例:                                                         |                                                                  |
|         | Router(config)# interface GigabitEthernet 0/0/1            |                                                                  |
| ステップ 14 | <b>channel-group</b> port-channel number                   | EtherChannel グループに EtherChannel インターフェイ<br>スを設定します。              |
|         | 例:                                                         |                                                                  |
|         | Router(config-if) <b>channel-group</b> 1                   |                                                                  |

(注)

Γ

## 例:GEC Like-to-Like(ルーテッド)インターワーキング

GEC Like-to-Like (ルーテッド) インターワーキング機能の設定例を次に示します。

```
no ip domain lookup
mpls label range 101 4000 static 4001 5001
mpls label protocol ldp
mpls ip default-route
mpls ldp graceful-restart
xconnect logging pseudowire status
pseudowire-class gec-bridged
encapsulation mpls
interworking ethernet!
pseudowire-class gec-routed
encapsulation mpls
interworking ip
1
interface Loopback0
ip address 44.1.1.2 255.255.255.255
interface GigabitEthernet0/0/1
ip address 10.10.1.2 255.255.255.0
negotiation auto
mpls ip
interface port-channel 1
xconnect 190.1.1.1 100 encapsulation mpls pw-class gec-bridged
interface GigabitEthernet0/0/3
channel-group 1
1
interface GigabitEthernet0/0/2
channel-group 1
router ospf 10
log-adjacency-changes
network 44.1.1.2 0.0.0.0 area 0
network 10.10.1.2 0.0.0.255 area 0
```

### Any-to-EtherChannel over MPLS(ブリッジ型)インターワーキング

Cisco ASR 1000 シリーズ ルータに Any-to-EtherChannel over MPLS (ブリッジ型) インターワーキン グを設定できます。

Any-to-EtherChannel over MPLS (ブリッジ型) インターワーキングでは、次のモードをサポートして います。

- フレーム リレーと EtherChannel とのインターワーキング
- ATM と EtherChannel とのインターワーキング
- イーサネットと EtherChannel とのインターワーキング

Any-to-EtherChannel over MPLS(ブリッジ型)インターワーキングでは、使用するモードに関係な く、PE ルータのアップストリーム インターフェイスに L2VPN インターワーキングが設定されます。 PE ルータ上の L2VPN インターワーキングの設定の詳細については、「L2VPN インターワーキング モード」(P.2)を参照してください。

PE ルータのダウン ストリーム インターフェイスでフレーム リレーまたは ATM を設定する方法につい ては、「フレーム リレー DLCI と ATM AAL5SNAP とのブリッジ型インターワーキングの設定」(P.6) を参照してください。もう一方の PE ルータのダウン ストリーム インターフェイスでは、 「EtherChannel-to-EtherChannel over MPLS (ブリッジ型) インターワーキング」(P.19) で説明してい る手順を実行します。

イーサネットと EtherChannel とのインターワーキング モードの場合、もう一方の PE ルータのダウン ストリーム インターフェイスでは、「EtherChannel-to-EtherChannel over MPLS(ブリッジ型)イン ターワーキング」(P.19) で説明している手順を実行します。これらの PE ルータ上のダウン ストリー ム インターフェイスで、次の手順を実行します。

#### 手順の概要

- 1. enable
- 2. configure terminal
- 3. mpls label protocol ldp
- 4. interface loopback loopback-interface-number
- 5. ip address ip-address ip-subnet-mask
- 6. exit
- 7. pseudowire-class pw-class-name
- 8. encapsulation mpls
- 9. interworking ethernet
- **10. interface GigabitEthernet** *slot* | *subslot* | *port*
- 11. xconnect peer-ip-address vc-id encapsulation mpls pw-class pw-class-name

#### 手順の詳細

L

Γ

|                      | コマンドまたはアクション                                                                                | 目的                                                                                                    |
|----------------------|---------------------------------------------------------------------------------------------|----------------------------------------------------------------------------------------------------|
| ステップ1                | enable                                                                                      | 対応する CLI セッションの特権レベルを変更します。                                                                                                    |
| ステップ 2               | configure terminal                                                                          | グローバル コンフィギュレーション モードを開始しま<br>す。                                                                                                    |
|                      | 例:<br>Router# <b>configure terminal</b>                                                     |                                                                                                    |
| ステップ 3               | mpls label protocol ldp                                                                     | IDP をデフォルトのラベル配布プロトコルとすろこと                                                                                                    |
|                      |                                                                                             | を指定します。                                                                                                    |
|                      | 例:                                                                                          |                                                                                                    |
|                      | Router# mpls label protocol ldp                                                             |                                                                                                    |
| ステップ 4               | <pre>interface loopback loopback-interface-number</pre>                                     | ループバック インターフェイスを指定し、インター<br>フェイス コンフィギュレーション モードを開始します。                                                                                                    |
|                      | 例:                                                                                          |                                                                                                    |
|                      | Router# interface loopback 1                                                                |                                                                                                    |
| ステップ 5               | <b>ip address</b> ip-address mask                                                           | ループバック インターフェイスの IP アドレスとマスク<br>を設定します。                                                                                                    |
|                      | 例:                                                                                          |                                                                                                    |
| <b>--</b> 0          | Router# 1p address 10.10.2.1 255.255.255.0                                                  |                                                                                                    |
| 人丁ツノ 6               | exit                                                                                        | インターフェイス コンフィギュレーション モードを終<br>了します。                                                                                                    |
| ステップ7                | <b>pseudowire-class</b> pw-class-name                                                       | レイヤ2疑似回線クラスの名前を指定し、疑似回線クラ<br>スコンフィギュレーション モードを開始します。                                                                                                    |
|                      | 例:<br>Router(config)# <b>pseudowire-class gec-bridged</b>                                   |                                                                                                    |
| ステップ 8               | encapsulation mpls                                                                          | 疑似回線でデータをカプセル化するトンネリング方式と<br>して MPLS を使用します。                                                                                                    |
|                      | 例:<br>Router(config-pw)# encapsulation mpls                                                 |                                                                                                    |
| ステップ 9               | interworking ethernet                                                                       | L2VPN インターワーキング機能をイネーブルにし、接                                                                                                    |
|                      | 例:<br>Router(config-pw)# interworking ethernet                                              | 続回線からイーサネット フレームを抽出して疑似回線<br>に送信するようにします。イーサネット エンドツーエ<br>ンド送信が想定されます。イーサネット フレームを含<br>まない接続回線フレームはドロップされます。VLAN<br>の場合は、VLAN タグを削除して、純粋なイーサネッ<br>ト フレームとします。 |
| ステップ 10              | <pre>interface GigabitEthernet slot   subslot   port</pre>                                  | ギガビット イーサネット インターフェイスを指定し、<br>インターフェイス コンフィギュレーション モードを開                                                                                                    |
|                      | 例:                                                                                          | 始します。                                                                                                    |
|                      | Router(config)# interface GigabitEthernet 0/0/1                                             |                                                                                                    |
| ス <del>テ</del> ップ 11 | <pre>xconnect peer-ip-address vc-id encapsulation mpls pseudowire-class pw-class-name</pre> | 接続回線を疑似回線にバインドして AToM スタティック疑似回線を設定し、トンネリング方式として MPLS を指定し、xconnect コンフィギュレーション モード                                                                           |
|                      | 例:                                                                                          | を開始します。                                                                                                    |
|                      | Router(config-if)# xconnect 10.0.0.1 707<br>encapsulation mpl pseudowire-class gec-bridged  |                                                                                                    |

<u>》</u> (注)

Ethernet-to-EtherChannel over MPLS(ブリッジ型)インターワーキング モードは、VLAN でもサ ポートされています。

# Any-to-EtherChannel over MPLS(ルーテッド) インターワーキング

Cisco ASR 1000 シリーズ ルータに Any-to-EtherChannel over MPLS (ルーテッド) インターワーキン グを設定できます。

Any-to-EtherChannel over MPLS (ルーテッド) インターワーキングでは、次のモードをサポートして います。

- ATM と EtherChannel とのインターワーキング
- イーサネットと EtherChannel とのインターワーキング
- PPP と EtherChannel とのインターワーキング

PE ルータのアップストリーム インターフェイス上で L2VPN インターワーキングを設定します。PE ルータ上の L2VPN インターワーキングの設定の詳細については、「L2VPN インターワーキング モード」(P.2) を参照してください。

PE ルータのダウン ストリーム インターフェイスで ATM を設定する方法については、「フレーム リ レー DLCI と ATM AAL5SNAP とのブリッジ型インターワーキングの設定」(P.6) を参照してくださ い。もう一方の PE ルータのダウン ストリーム インターフェイスでは、 「EtherChannel-to-EtherChannel over MPLS (ルーテッド) インターワーキング」(P.21) で説明してい る手順を実行します。

イーサネットと EtherChannel とのインターワーキング モードについては、「Any-to-EtherChannel over MPLS(ブリッジ型)インターワーキング」(P.24) を参照してください。

PPP と EtherChannel とのインターワーキング モードの場合、もう一方の PE ルータのダウン ストリー ム インターフェイスでは、「EtherChannel-to-EtherChannel over MPLS (ルーテッド) インターワーキ ング」(P.21) で説明している手順を実行します。これらの PE ルータ上のダウン ストリーム インター フェイスで、次の手順を実行します。

#### 手順の概要

- 1. enable
- 2. configure terminal
- **3.** (オプション) ipv6 unicast-routing
- 4. mpls ip default-route
- 5. mpls ldp graceful-restart
- 6. xconnect logging pseudowire status
- 7. controller t1 slot | subslot | port
- 8. clock source internal
- 9. linecode b8zs
- **10.** cablelength long db-loss-value
- **11. channel-group** channel-group-number timeslots range
- 12. exit
- **13.** pseudowire-class pw-class-name

Γ

- 14. encapsulation mpls
- **15.** interworking ethernet
- 16. exit
- **17. interface loopback** *loopback-interface-number*
- **18. ip address** *ip-address mask*
- 19. exit
- **20.** interface serial slot | subslot | port:timeslot
- 21. no ip address
- **22.** encapsulation ppp
- 23. clock source internal
- 24. xconnect vc-id pw-class pw-class pw-class-name
- **25.** xconnect peer-loopback vc-id pw-class pe-class-name

T

#### 手順の詳細

|         | コマンドまたはアクション                                       | 目的                                                 |
|---------|----------------------------------------------------|----------------------------------------------------|
| ステップ 1  | enable                                             | 特権 EXEC モードをイネーブルにします。                             |
|         |                                                    | プロンプトが表示されたらパスワードを入力しま                             |
|         | 例:                                                 | す。                                                 |
|         | Router> enable                                     |                                                    |
| ステップ 2  | configure terminal                                 | グローバル コンフィギュレーション モードを開始<br>します。                   |
|         | 例:                                                 |                                                    |
|         | Router# configure terminal                         |                                                    |
| ステップ 3  | ipv6 unicast-routing                               | (オプション)IPv6 ユニキャスト データグラムの転<br>送タスクをイネーブルにします。     |
|         | 例:                                                 |                                                    |
|         | Router# ipv6 unicast-routing                       |                                                    |
| ステップ 4  | mpls ip default-route                              | <b>IP</b> デフォルト ルートに関連付けられているラベル<br>の配布をイネーブルにします。 |
|         | 例:                                                 |                                                    |
|         | Router(config)# mpls ip default-route              |                                                    |
| ステップ 5  | mpls ldp graceful-restart                          | MPLS LDP グレースフル リスタートをイネーブル<br>にします。               |
|         | 例:<br>Router(config)# mpls ldp graceful-restart    |                                                    |
| ステップ 6  | xconnect logging pseudowire status                 | 疑似回線ステータス イベントのシステム ロギング                           |
|         |                                                    | (syslog) レポートをイネーブルにします。                           |
|         | 例:                                                 |                                                    |
|         | Router(config)# xconnect logging pseudowire status |                                                    |
| ステップ 7  | controller t1 slot/subslot/port                    | Tl コントローラを設定し、コントローラ コンフィ<br>ギュレーション モードを開始します。    |
|         | 例:                                                 |                                                    |
|         | Router(config)# controller T1 0/3/0                |                                                    |
| ステップ 8  | clock source internal                              | DS1 リンクのクロック ソースを設定し、インター<br>フェイスから内部クロックを使用します。   |
|         | 例:                                                 |                                                    |
|         | Router(config-controller)# clock source internal   |                                                    |
| ステップ 9  | linecode b8zs                                      | T1 コントローラのライン コード タイプとして                           |
|         |                                                    | Binary 8-Zero Substitution (B8ZS) を指定します。          |
|         | 例:                                                 |                                                    |
|         | Router(config-controller)# linecode b8zs           |                                                    |
| ステップ 10 | cablelength long db-loss-value                     | 送信信号の減衰値を 0 dB にします。これはデフォ<br>ルト値です。               |
|         | 例:                                                 |                                                    |
|         | Router(config-controller)# cablelength long 0db    |                                                    |

L

Γ

|         | コマンドまたはアクション                                                       | 目的                                                           |
|---------|--------------------------------------------------------------------|--------------------------------------------------------------|
| ステップ 11 | channel-group channel-group-number timeslots range                 | T1 インターフェイスまたは E1 インターフェイスで<br>シリアル WAN を設定します。              |
|         | 例:<br>Router(config-controller)# channel-group 0 timeslots<br>1-24 |                                                              |
| ステップ 12 | exit                                                               | 疑似回線クラス コンフィギュレーション モードを<br>終了します。                           |
| ステップ 13 | <pre>pseudowire-class [pw-class-name] </pre>                       | 指定した名前の疑似回線クラスを確立して、その疑<br>似回線クラスのコンフィギュレーション モードを<br>開始します。 |
|         | 例:<br>Router(config)# <b>pseudowire-class</b> atm-fr-bridged       |                                                              |
| ステップ 14 | encapsulation mpls                                                 | インターフェイス上で MPLS カプセル化をイネー<br>ブルにします。                         |
|         | 例:<br>Router(config-pw-class)# encapsulation mpls                  |                                                              |
| ステップ 15 | interworking ethernet                                              | L2VPN イーサネット インターワーキング機能をイ<br>ネーブルにします。                      |
|         | 例:<br>Router(config-pw-class)# interworking ethernet               |                                                              |
| ステップ 16 | exit                                                               | 疑似回線クラス コンフィギュレーション モードを<br>終了します。                           |
| ステップ 17 | <pre>interface loopback loopback-interface-number</pre>            | ループバックの論理インターフェイスを指定しま<br>す。                                 |
|         | 例:                                                                 |                                                              |
|         | Router(config)# interface loopback 0                               |                                                              |
| ステップ 18 | <pre>ip address ip-address mask</pre>                              | ループバック インターフェイスの IP アドレスを指<br>定します。                          |
|         | 例:<br>Router(config-if)# ip address 44.1.1.2<br>255.255.255.255    |                                                              |
| ステップ 19 | exit                                                               | インターフェイス コンフィギュレーション モード<br>を終了します。                          |
| ステップ 20 | <pre>interface serial slot/subslot/port:timeslot</pre>             | チャネライズド T1 コントローラに作成したシリア<br>ル インターフェイスを指定します。               |
|         | 例:<br>Router(config)# interface Serial0/3/0:0                      |                                                              |
| ステップ 21 | no ip address                                                      | 以前に設定した IP アドレスを削除します。                                       |
|         | 例:<br>Router(config-if)# no ip address                             |                                                              |
| ステップ 22 | encapsulation ppp                                                  | シリアル インターフェイスで PPP(シリアル イン<br>ターフェイス対応)カプセル化を設定します。          |
|         | 例:                                                                 |                                                              |
|         | Router(config-if)# encapsulation frame-relay                       |                                                              |

|         | コマンドまたはアクション                                               | 目的                                                                                                    |
|---------|------------------------------------------------------------|----------------------------------------------------------------------------------------------------|
| ステップ 23 | clock source internal                                      | T1/E1 リンクではインターフェイスから内部クロッ<br>クを使用することを指定します。                                                           |
| ステップ 24 | <b>xconnect</b> peer-loopback vc-id pw-class pe-class-name | 接続回線を疑似回線にバインドして AToM スタ<br>ティック疑似回線を設定し、トンネリング方式とし<br>て MPLS を指定して、xconnect コンフィギュレー<br>ション モードを開始します。 |

<u>》</u> (注)

Ethernet-to-EtherChannel over MPLS (ブリッジ型) インターワーキング モードは、VLAN でもサ ポートされています。

# その他の参考資料

次の項では、フレーム リレーと ATM とのブリッジ型インターワーキングおよび GEC (VPWS) 機能 での xconnect のサポートに関する資料について説明します。

## 関連資料

| 関連項目            | 参照先                                                                                      |
|-----------------|------------------------------------------------------------------------------------------|
| Cisco IOS コマンド  | ICisco IOS Master Commands List, All Releases I                                          |
| MPLS の基本        | $\llbracket MPLS$ : Basic MPLS Configuration Guide, Cisco IOS XE Release $3S \rrbracket$ |
| MPLS レイヤ 2 VPN  | [MPLS Layer 2 VPNs Configuration Guide, Cisco IOS XE Release $3S$ ]                      |
| Cisco IOS 設定の基礎 | [Cisco IOS Configuration Fundamentals Command Reference]                                 |

### 標準

| 標準                                    | タイトル |
|---------------------------------------|------|
| この機能がサポートする新しい規格または変更された<br>規格はありません。 |      |

### MIB

| MIB                    | MIB のリンク                                                               |
|------------------------|------------------------------------------------------------------------|
| CISCO-IETF-PW-MIB      | 選択したプラットフォーム、Cisco IOS リリース、およびフィー                                     |
| CISCO-IETF-PW-MPLS-MIB | チャ セットに対する MIB を特定してダウンロードするには、次の<br>URL にある Cisco MIB Locator を使用します。 |
|                        | http://www.cisco.com/go/mibs                                           |

## RFC

Γ

| RFC <sup>1</sup> | タイトル                                                      |
|------------------|-----------------------------------------------------------|
| RFC 2684         | [Multiprotocol Encapsulation over ATM Adaptation Layer 5] |
| RFC 2427         | [Multiprotocol Interconnect over Frame Relay]             |

1. サポートされている RFC をすべて紹介しているわけではありません。

## シスコのテクニカル サポート

|                                                                                                    | リンク                                               |
|----------------------------------------------------------------------------------------------------|---------------------------------------------------|
| 右の URL にアクセスして、シスコのテクニカル サ<br>ポートを最大限に活用してください。                                                                                                    | http://www.cisco.com/cisco/web/support/index.html |
| 以下を含むさまざまな作業にこの Web サイトが役立<br>ちます。<br>・テクニカル サポートを受ける<br>・ソフトウェアをダウンロードする<br>・セキュリティの脆弱性を報告する、またはシスコ製<br>品のセキュリティ問題に対する支援を受ける<br>・ツールおよびリソースへアクセスする<br>- Product Alert の受信登録<br>- Bug Toolkit を使用した既知の問題の検索<br>・Networking Professionals (NetPro) コミュニティ<br>で、技術関連のディスカッションに参加する<br>・トレーニング リソースへアクセスする<br>・TAC Case Collection ツールを使用して、ハードウェ<br>アや設定、パフォーマンスに関する一般的な問題をイ |                                                   |
| ンタフクティフに特定および解決する<br>この Web サイト上のツールにアクセスする際は、<br>Cisco.com のログイン ID およびパスワードが必要で<br>す。                                                                                                    |                                                   |

# MPLS レイヤ 2 VPN の設定に関する機能情報

表 2 に、このモジュールで説明した機能をリストし、特定の設定情報へのリンクを示します。この表には、Cisco IOS Release 3.6.0S 以降のリリースで導入または変更された機能だけを示します。

ご使用の Cisco IOS ソフトウェア リリースによっては、コマンドの中に一部使用できないものがあり ます。特定のコマンドに関するリリース情報については、対応するコマンド リファレンス マニュアル を参照してください。

プラットフォームのサポートおよびソフトウェア イメージのサポートに関する情報を検索するには、 Cisco Feature Navigator を使用します。Cisco Feature Navigator を使用すると、Cisco IOS および Cisco Catalyst オペレーティング システムのソフトウェア イメージでサポートしている特定のソフト ウェア リリース、フィーチャ セット、またはプラットフォームを確認できます。Cisco Feature Navigator には、http://www.cisco.com/go/cfn からアクセスします。Cisco.com のアカウントは必要あ りません。

#### 表 2 MPLS レイヤ 2 VPN の設定に関する機能情報

|                                       | リリース   | 機能情報                                                                                                    |
|---------------------------------------|--------|----------------------------------------------------------------------------------------------------|
| フレーム リレーと ATM とのブリッジ型イン<br>ターワーキング    | 3.6.0S | フレーム リレーと ATM とのブリッジ型インターワーキン<br>グ機能は、それぞれ異なる PE ルータに接続しているフ<br>レーム リレー接続 VC と ATM 接続 VC との間を相互運用<br>します。ブリッジ型 (イーサネット) インターワーキング<br>メカニズムに対応するブリッジ型カプセル化を使用しま<br>す。イーサネット フレームは、Ethernet over MPLS<br>(EoMPLS) を使用した MPLS ネットワークを通じて転送<br>されます。                                   |
|                                       |        | Cisco IOS XE Release 3.6.0S では、この機能が ASR 1000<br>シリーズ アグリゲーション サービス ルータに実装されま<br>した。                                                                                                    |
|                                       |        | この機能に関する詳細については、次の各項を参照してく<br>ださい。                                                                                                    |
|                                       |        | <ul> <li>「フレーム リレー DLCI と ATM AAL5SNAP とのブ<br/>リッジ型インターワーキング」(P.4)</li> </ul>                                                                                                    |
|                                       |        | <ul> <li>「フレーム リレー DLCI と ATM AAL5SNAP とのブ<br/>リッジ型インターワーキングの設定」(P.6)</li> </ul>                                                                                                    |
| ASR1000 での GEC (VPWS) の xconnect サポート | 3.6.08 | GEC (VPWS) で xconnect をサポートする ASR 1000 の<br>機能により、サービス プロバイダーは、単一の統合された<br>パケットベースのネットワーク インフラストラクチャであ<br>る Cisco MPLS ネットワークを使用して、既存のデータ リ<br>ンク レイヤ (レイヤ 2) ネットワークを持つカスタマー サ<br>イト間を接続できます。別々のネットワーク管理環境によ<br>る別々のネットワークに代わり、サービス プロバイダー<br>は、MPLS バックボーン上でレイヤ 2 接続が可能になりま<br>す。 |
|                                       |        | <b>Cisco IOS XE Release 3.6.0S</b> では、この機能が <b>ASR 1000</b><br>シリーズ アグリゲーション サービス ルータに実装されま<br>した。                                                                                                    |
|                                       |        | この機能に関する詳細については、次の各項を参照してく<br>ださい。                                                                                                    |
|                                       |        | • 「Virtual Private Wire Service のギガビット<br>EtherChannel」 (P.17)                                                                                                    |
|                                       |        | • 「Virtual Private Wire Service のギガビット<br>EtherChannel の設定」(P.19)                                                                                                    |

## 用語集

**ATM**: Asynchronous Transfer Mode(非同期転送モード)。スイッチド ネットワークを介して固定長 パケットを送信するデータ転送方式。高速で高信頼性のパケット転送が可能なこの方式は、音声、ビデ オ、およびデータの伝送に適しています。

AToM: Any Transport over MPLS。AToM は、MPLS バックボーン上でレイヤ 2 パケットを転送する ソリューションです。AToM 機能を使用するサービス プロバイダーは、単一の統合されたパケット ベースのネットワーク インフラストラクチャである Cisco MPLS ネットワークを使用して、既存の データ リンク レイヤ (レイヤ 2) ネットワークを持つカスタマー サイト間を接続できます。別々の ネットワーク管理環境による別々のネットワークに代わり、サービス プロバイダーは、MPLS バック ボーン上でレイヤ 2 接続が可能になります。

**EoMPLS**: Ethernet over MPLS。このテクノロジーは、既存の MPLS バックボーン ネットワークを活 用し、カスタマー サイトとのイーサネット接続に基づいて透過型 LAN サービスを提供します。

GEC:ギガビット EtherChannel。ギガビット/秒の伝送速度を実現する高性能イーサネット技術。ス イッチ、ルータインターフェイス、およびサーバの各リンクにわたって、レジリエンシー(復元力) とロード シェアリング機能を備えた柔軟でスケーラブルな帯域幅を提供します。チャネルあたり最大 で 8 つのリンクをサポートします。

**MPLS**:マルチプロトコル ラベル スイッチング。あるネットワーク ノードから次のネットワーク ノードにデータを伝送する高性能な通信ネットワークのメカニズム。MPLS を使用すると、離れたノード間の仮想リンクを容易に作成できます。これにより、さまざまなネットワーク プロトコルのパケットをカプセル化できます。

**VPLS**: Virtual Private LAN Service (バーチャル プライベート LAN サービス)。IP ネットワークと MPLS ネットワークを経由してイーサネット ベースのマルチポイントツーマルチポイントの通信を実 現する方法。 用語集

1

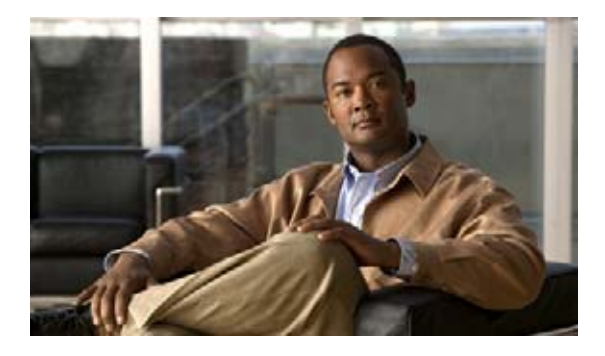

# トレースの実行および管理

この章は、次の内容で構成されています。

- 「トレースの概要」(P.1)
- 「トレースの機能」(P.1)
- 「トレースレベル」 (P.2)
- 「トレースレベルの表示」(P.3)
- 「トレースレベルの設定」(P.4)
- 「トレース バッファのデータの表示」(P.5)

### トレースの概要

トレースは、内部イベントをログする機能です。トレース ファイルは、Cisco ASR 1002 ルータを除く すべての Cisco ASR 1000 シリーズ ルータ上の harddisk: ファイル システムの tracelogs ディレクトリ に自動的に作成および保存されます。Cisco ASR 1002 の場合は、bootflash: ファイル システムに保存 されます。トレース ファイルは、トレース データの保存に使用されます。

トレース ファイルのデータは、次の処理を行う場合に役立ちます。

- トラブルシューティング: Cisco ASR 1000 シリーズ ルータに問題がある場合、トレース ファイルの出力によって、問題の特定および解決に役立つ情報を得ることができます。トレース ファイルには、他のシステムで問題が発生している場合でも、ほぼ確実に診断モードを介してアクセスできます。
- デバッグ:トレースファイルの出力により、システム動作について、さらに詳細な表示を得ることができます。

### トレースの機能

.....

CISCO

トレース機能は、Cisco ASR 1000 シリーズ ルータ上の内部イベントの内容を記録します。モジュール のすべてのトレース出力を含むトレース ファイルは、定期的に作成およびアップデートされて、 tracelog ディレクトリに保存されます。トレース ファイルは、システム パフォーマンスに影響を及ぼ すことなく、このディレクトリから消去して、ファイル システムのスペースを回復することができま す。 特定のモジュールの最新のトレース情報は、show platform software trace message 特権 EXEC モー ドおよび診断モード コマンドを使用して表示できます。このコマンドは診断モードでも使用できるた め、IOS 障害がある場合でも入力して、トレース ログ情報を収集できます。

トレースファイルの他の宛先へのコピーは、ほとんどのファイル転送機能(FTP、TFTP など)で実行できます。また、トレースファイルを開く場合は、プレーンテキストエディタで開くことができます。

Cisco ASR 1000 シリーズ ルータでは、トレース機能をディセーブルにできません。ただし、メッセー ジタイプ(トレース出力を生成)を設定するトレース レベルは、ユーザによる設定が可能で、 platform trace コマンドで設定できます。トレース レベルを変更してトレース メッセージ出力の量を 調整する場合は、platform trace コマンドを使用して新しいトレーシング レベルを設定する必要があ ります。トレース レベルは、platform trace コマンドで all-modules キーワードを使用したプロセス、 またはプロセス内のモジュールによって設定できます。このコマンドの詳細については platform trace コマンド リファレンスを参照し、トレーシング レベルの詳細情報については、このマニュアルの「ト レース レベル」(P.2) を参照してください。

## トレース レベル

トレース レベルは、トレース バッファまたはトレース ファイルに保存する必要のあるモジュール情報 の量を決定します。

表 3 に、使用可能なすべてのトレース レベルを示し、各トレース レベルで表示されるメッセージ タイプについて説明します。

| トレース レベル      | レベル番号 | 説明                                                                                                    |
|---------------|-------|----------------------------------------------------------------------------------------------------|
| Emergency     | 0     | システムが使用不能になる問題のメッセージです。                                                                                              |
| Alert         | 1     | ただちに対応する必要のある動作についてのメッセージです。                                                                                         |
| Critical      | 2     | クリティカルな状態についてのメッセージです。これは、Cisco<br>ASR 1000 シリーズ ルータ上のすべてのモジュールで、デフォル<br>ト設定されています。                                  |
| Error         | 3     | システム エラーについてのメッセージです。                                                                                                |
| Warning       | 4     | システム警告についてのメッセージです。                                                                                                  |
| Notice        | 5     | 重大な問題に関するメッセージです。ただし、ルータは通常どお<br>り動作しています。                                                                           |
| Informational | 6     | 単に情報を提供するだけのメッセージです。                                                                                                 |
| Debug         | 7     | デバッグレベルの出力を提供するメッセージです。                                                                                              |
| Verbose       | 8     | 生成可能なすべてのトレース メッセージが送信されます。                                                                                          |
| Noise         | -     | モジュールについての生成可能なすべてのトレース メッセージが<br>記録されます。                                                                            |
|               |       | ノイズ レベルは常に最上位のトレース レベルに相当します。今<br>後、トレース機能の拡張が行われ、さらに低いトレース レベルが<br>導入された場合でも、ノイズ レベルはこの新しい拡張機能のレベ<br>ルと同じレベルに相当します。 |

表 3 トレース レベルとその内容

T

トレース レベルの設定はレベル階層になっています。そのため、どの設定にも自身より低いレベル設定の全メッセージと自身のレベル設定のメッセージが含まれます。たとえば、トレース レベルを3(エラー)に設定した場合、トレース ファイルには必ず0(緊急)、1(アラート)、2(クリティカル)、および3(エラー)設定のすべての出力が含まれます。トレース レベルを4(警告)に設定した場合は、このトレース ファイルには特定のモジュールのすべてのトレース出力が含まれることになります。

Cisco ASR 1000 シリーズ ルータ上のすべてのモジュールで、トレース レベルはデフォルトで「注意」 に設定されています。

トレース レベルはユーザが設定できません。特に、アラート、クリティカル、および通知のトレース レベルについては、ユーザによる設定は不可となります。これらのメッセージをトレースする場合は、 これらのメッセージを収集するトレース レベルより高いレベルに設定します。

トレース レベルの設定は、コンフィギュレーション モードでは行われないため、ルータをリロードすると、トレース レベルはデフォルトの設定に戻る点に注意してください。

注意

モジュールのトレースをデバッグレベル以上に設定すると、パフォーマンスに悪影響が生じる可能性があります。このレベル以上に設定する場合は、注意が必要です。

/!\ 注意

多数のモジュールを高いトレースレベルに設定すると、パフォーマンスが著しく低下する可能性が あります。特定の状況で高いトレースレベルを設定する必要がある場合は、複数のモジュールで高 いトレースレベルを設定するのではなく、単一のモジュールで高いトレースレベルを設定すること を強く推奨します。

### トレース レベルの表示

デフォルトでは、Cisco ASR 1000 シリーズ ルータ上のすべてのモジュールが「注意」に設定されてい ます。ユーザが変更しないかぎり、この設定はそのまま維持されます。

Cisco ASR 1000 シリーズ ルータ上のモジュールのトレース レベルを確認するには、特権 EXEC モー ドまたは診断モードで show platform software trace level コマンドを入力します。

次の例では、**show platform software trace level** コマンドを使用して、アクティブな RP 上の Forwarding Manager プロセスのトレース レベルを表示します。

Router# show platform software trace level forwarding-manager rp active

| Module Name   | Trace Level |  |
|---------------|-------------|--|
| acl           | Notice      |  |
| binos         | Notice      |  |
| binos/brand   | Notice      |  |
| bipc          | Notice      |  |
| bsignal       | Notice      |  |
| btrace        | Notice      |  |
| cce           | Notice      |  |
| cdllib        | Notice      |  |
| cef           | Notice      |  |
| chasfs        | Notice      |  |
| chasutil      | Notice      |  |
| erspan        | Notice      |  |
| ess           | Notice      |  |
| ether-channel | Notice      |  |
| evlib         | Notice      |  |
| evutil        | Notice      |  |
| file_alloc    | Notice      |  |
| fman_rp       | Notice      |  |
|               |             |  |

Notice fpm fw Notice icmp Notice interfaces Notice iosd Notice ipc Notice Notice ipclog iphc Notice ipsec Notice mgmte-acl Notice mlp Notice Notice mqipc nat Notice nbar Notice netflow Notice Notice om peer Notice Notice aos route-map Notice sbc Notice services Notice sw wdog Notice tdl\_acl\_config\_type Notice tdl\_acl\_db\_type Notice tdl\_cdlcore\_message Notice tdl cef config common type Notice tdl\_cef\_config\_type Notice tdl\_dpidb\_config\_type Notice tdl\_fman\_rp\_comm\_type Notice tdl\_fman\_rp\_message Notice tdl\_fw\_config\_type Notice tdl\_hapi\_tdl\_type Notice tdl icmp type Notice Notice tdl\_ip\_options\_type tdl\_ipc\_ack\_type Notice tdl\_ipsec\_db\_type Notice tdl mcp comm type Notice tdl\_mlp\_config\_type Notice tdl\_mlp\_db\_type Notice tdl om type Notice tdl\_ui\_message Notice tdl ui type Notice tdl\_urpf\_config\_type Notice tdllib Notice trans avl Notice uihandler Notice uipeer Notice Notice uistatus urpf Notice vista Notice wccp Notice

### トレース レベルの設定

Cisco ASR 1000 シリーズ ルータ上の任意のモジュールのトレース レベル、または Cisco ASR 1000 シ リーズ ルータの特定プロセス内のすべてのモジュールのトレース レベルを設定するには、platform software trace 特権 EXEC モード コマンドまたは診断モード コマンドを入力します。

次の例では、スロット 0 の ESP プロセッサの Forwarding Manager フォワーディング プロセッサ モ ジュールのトレース レベルを情報トレース レベル (info) に設定します。

 $\label{eq:Router} \texttt{Router}(\texttt{config}) \ \texttt{\# platform trace runtime slot F0 bay 0 process forwarding-manager module interfaces level info}$ 

次の例では、スロット R0 の ESP プロセッサの Forwarding Manager フォワーディング プロセッサ モ ジュールのトレース レベルを情報トレース レベル (max) に設定します。

Router(config)# platform trace boottime slot R0 bay 1 process forwarding-manager forwarding-manager level max

このコマンドのオプションの詳細については、platform trace boottime process forwarding-manager moduleinterfaces および platform trace runtime process forwarding-manager moduleinterfaces コ マンド リファレンスを参照してください。

## トレース バッファのデータの表示

トレース バッファまたはファイル内のトレース メッセージを表示するには、show platform software trace message 特権 EXEC モード コマンドおよび診断モード コマンドを入力します。

次の例では、**show platform software trace message** コマンドを使用して、**RP** スロット**0** の Host Manager プロセスのトレース メッセージを表示します。

Router# show platform software trace message host-manager R0

08/23 12:09:14.408 [uipeer]: (info): Looking for a ui\_req msg 08/23 12:09:14.408 [uipeer]: (info): Start of request handling for con 0x100a61c8 08/23 12:09:14.399 [uipeer]: (info): Accepted connection for 14 as 0x100a61c8 08/23 12:09:14.399 [uipeer]: (info): Received new connection 0x100a61c8 on descriptor 14 08/23 12:09:14.398 [uipeer]: (info): Accepting command connection on listen fd 7 08/23 11:53:57.440 [uipeer]: (info): Going to send a status update to the shell manager in slot 0 08/23 11:53:47.417 [uipeer]: (info): Going to send a status update to the shell manager in slot 0

■ Cisco ASR 1000 シリーズ アグリゲーション サービス ルータ ソフトウェア コンフィギュレーション ガイド

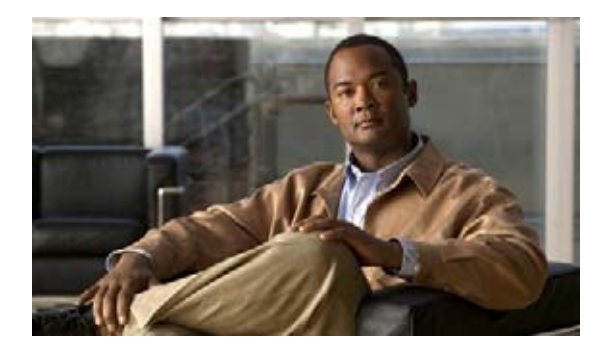

# Web ユーザ インターフェイスの設定とアクセ ス

Cisco ASR 1000 シリーズ ルータに導入されている Web ユーザ インターフェイスは、他のシスコ ルー タで使用可能な Web ユーザ インターフェイスと比べて機能が拡張されています。

この章では、この Web ユーザインターフェイスについて説明します。この章の具体的な内容は、次のとおりです。

- 「Web ユーザインターフェイスの概要」(P.1)
- 「Web ユーザインターフェイスへのアクセスに関するルータの設定」(P.5)
- 「認証と Web ユーザインターフェイス」(P.7)
- 「ドメイン ネーム システムと Web ユーザ インターフェイス」(P.7)
- 「クロックと Web ユーザインターフェイス」(P.8)
- 「Web ユーザインターフェイスへのアクセス」(P.8)
- 「自動更新の使用」(P.9)
- 「Web ユーザインターフェイスのヒントとテクニック」(P.11)

# Web ユーザ インターフェイスの概要

具体的な内容は、次のとおりです。

- 「Web ユーザインターフェイスの全般的な概要」(P.1)
- 「レガシー Web ユーザ インターフェイスの概要」(P.2)
- 「グラフィックベース Web ユーザインターフェイスの概要」(P.3)
- 「固定的 Web ユーザ インターフェイス トランスポート マップの概要」(P.4)

## Web ユーザ インターフェイスの全般的な概要

.....

CISCO

この Web ユーザインターフェイスは、Cisco IOS XE リリース 2.1.1 以降を実行している Cisco ASR 1000 シリーズ ルータで使用できます。Cisco IOS XE リリース 2.1.0 では使用できません。

Cisco ASR 1000 シリーズ ルータには、Web ユーザ インターフェイスを使用してアクセスできます。 この Web ユーザ インターフェイスでは、わかりやすいグラフィカル インターフェイスを使用してルー タのパフォーマンスを監視できます。Cisco ASR 1000 シリーズ ルータのほとんどの側面を Web ユー ザ インターフェイスから監視することが可能です。

Web ユーザ インターフェイスには次の機能があります。

- グラフィカルなわかりやすい形式で情報を表示するインターフェイス。
- Cisco IOS XE 統合パッケージ内の IOS および非 IOS サブパッケージに関連するプロセスを含むほとんどのソフトウェア プロセスを監視できるインターフェイス。
- ルータに搭載されたすべての RP、ESP、SIP、SPA など、ほとんどのハードウェア コンポーネントを監視できるインターフェイス。
- 拡張 Web ユーザインターフェイスに加えてレガシー Web ユーザインターフェイスにもアクセスできる機能。
- Web ユーザインターフェイスから show コマンドの出力を収集する機能。

### レガシー Web ユーザ インターフェイスの概要

これまでのシスコ ルータには、レガシー Web ユーザ インターフェイスが装備されており、これを使用 してルータを監視できます。このレガシー Web ユーザ インターフェイスは、グラフィックを使用せ ず、直接的に情報を表示します。Cisco ASR 1000 シリーズ ルータでは、このインターフェイスはより 広範な Web ユーザ インターフェイスの一部に取り込まれており、左側メニューの [IOS Web UI] オプ ションをクリックしてアクセスできます。

Cisco ASR 1000 シリーズ ルータのレガシー Web ユーザ インターフェイスは、IOS サブパッケージの 設定と監視だけに使用できます。一部のシナリオ、特に、**ip http** コマンドを入力して HTTP または HTTPS サーバがイネーブルにされているものの、適切に設定された Web ユーザ インターフェイス ト ランスポート マップが Cisco ASR 1000 シリーズ ルータにまだ適用されていない場合には、グラ フィックベース Web ユーザ インターフェイスにアクセスできない間、レガシー Web ユーザ インター フェイスを使用できます。 レガシー Web ユーザ インターフェイスのホーム ページの例については、図 5 を参照してください。

| cisco                        | Router About  <br>Log out o                                                                                                    |
|------------------------------|----------------------------------------------------------------------------------------------------|
|                              |                                                                                                    |
| System                       | IOS WebIII                                                                                                    |
| Version                      |                                                                                                    |
| <b>Running Configuration</b> |                                                                                                    |
| Content                      | Refresh every 15 seconds 🔛 Start                                                                                                    |
| Status                       |                                                                                                    |
| Chassis                      | Cisco Systems                                                                                                    |
| Environment                  | CISCO Systems                                                                                                    |
| Fans                         |                                                                                                    |
| File System                  | Accessing Cisco ASR1006 "Router"                                                                                                    |
| IO-Ports                     |                                                                                                    |
| Memory                       | Show diagnostic log - display the diagnostic log.                                                                                                    |
| Support                      | Monitor the router - HTML access to the command line interface at level 0,1,2,3,4,5,6,7,8,9,10,11,12,13,14,15                                                |
| Mounts                       | Show tech-support - display information commonly needed by tech support.                                                                                     |
| Process Desource             | Extended Ping - Send extended ping commands.                                                                                                    |
| Memory                       |                                                                                                    |
| CPU                          | Help resources                                                                                                    |
| CPU History                  | 4 000 House the factor of the Original State in the State in the Tarket of Anni Anni Anni Anni Anni                                                          |
| Process List                 | <ol> <li>CCD at Www.cisco.com - Cisco Connection Unline, including the Technical Assistance Center (TAC).</li> <li>Tac@disco.com - e-mail the TAC</li> </ol> |
| Sensors                      | 2. table_scolestary art +1-408.526.7209 - phone the TAC                                                                                                    |
| UDS                          | <ol> <li>cs-html@cisco.com - e-mail the HTML interface development group.</li> </ol>                                                                         |
| Alarms                       |                                                                                                    |
| Audible                      |                                                                                                    |
| Visual                       |                                                                                                    |
| CEF                          | (o) 2004-2007 Cisco Systems, Inc. All rights reserved.                                                                                                    |
| All                          | 10:52:00 484 Tbu 4or 03 2008 GMT                                                                                                    |
| VRF Summary                  |                                                                                                    |
| liagnostics                  |                                                                                                    |
| Chassis Manager              |                                                                                                    |
| SIULS                        |                                                                                                    |
| Formaces                     |                                                                                                    |
| rorwarding wanager           |                                                                                                    |
| OS-Interfaces                |                                                                                                    |
| Summary                      |                                                                                                    |
| Indules                      |                                                                                                    |
| FPD                          |                                                                                                    |
| Subslot OIR                  |                                                                                                    |
| eers                         |                                                                                                    |
| Chassis Manager              |                                                                                                    |
| Forwarding Manager           |                                                                                                    |
| Interface Manager            |                                                                                                    |
| Shell Manager                |                                                                                                    |
| VehCLI                       |                                                                                                    |

## グラフィックベース Web ユーザ インターフェイスの概要

Γ

Cisco ASR 1000 シリーズ ルータに装備された Web ユーザ インターフェイスは、他のプラットフォー ムで使用できるレガシー Web ユーザ インターフェイスを拡張したもので、表示される情報に応じてグ ラフィックベースのわかりやすい表、グラフ、またはチャートで情報が表示されます。Cisco ASR 1000 シリーズ ルータの Web ユーザ インターフェイスには IOS および非 IOS サブパッケージに格納さ れた監視情報を表示する機能もあり、ルータを全体的に把握することが可能です。

271029

グラフィックベース Web ユーザ インターフェイスのホーム ページの例については、図 6 を参照してください。

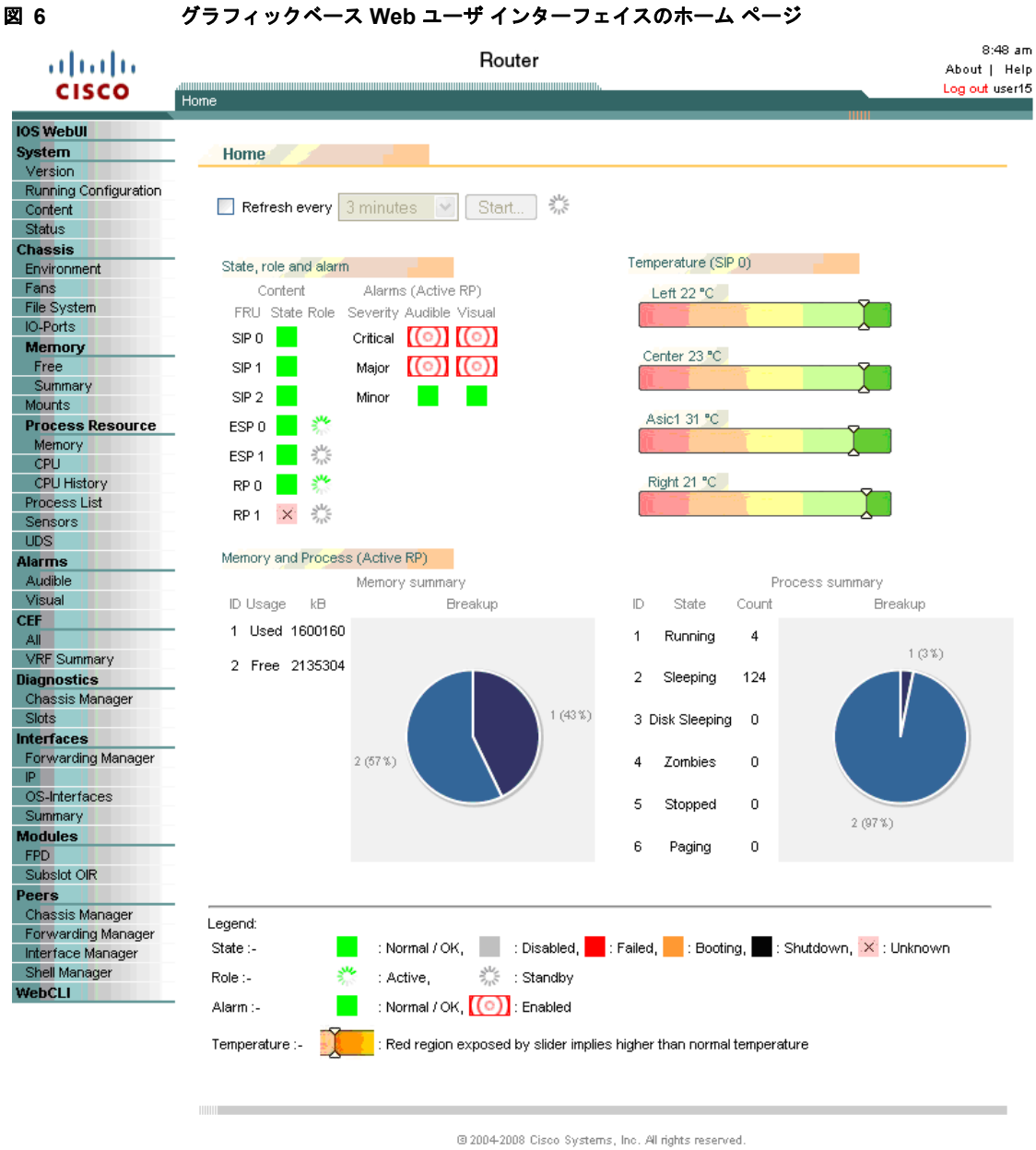

07:50:13 AM Tue Apr 22 2008 GMT

271030

1

## 固定的 Web ユーザ インターフェイス トランスポート マップの概要

グラフィックベース Web ユーザ インターフェイスをイネーブルにするには、固定的 Web ユーザ イン ターフェイス トランスポート マップを設定する必要があります。固定的 Web ユーザ インターフェイ ストランスポート マップは、適切に設定されてルータに適用された場合、ルータが Web ユーザ イン ターフェイスからの着信要求をどのように処理するかを定義します。固定的 Web ユーザ インターフェ イス トランスポート マップでは、グラフィックベース Web ユーザ インターフェイスへのアクセス時 に HTTP、HTTPS、またはその両方のプロトコルのいずれを使用するかを定義します。Cisco ASR 1000 シリーズ ルータに一度に適用できる固定的 Web ユーザインターフェイス トランスポート マップ は 1 つだけです。

固定的 Web ユーザ インターフェイス トランスポート マップの設定は、レガシー Web ユーザ インター フェイスの設定(これには ip http コマンド セットを使用します)に加えて実行する必要があります。 ip http コマンドの設定は、レガシー Web ユーザ インターフェイスとグラフィックベース Web ユーザ インターフェイスの両方について、HTTP または HTTPS で使用されるポートを定義します。

固定的 Web ユーザ インターフェイス トランスポート マップの設定を含むグラフィックベース Web ユーザ インターフェイス全体の設定については、「Web ユーザ インターフェイスへのアクセスに関す るルータの設定」(P.5) を参照してください。

# Web ユーザ インターフェイスへのアクセスに関するルータ の設定

Cisco ASR 1000 シリーズ ルータの Web ユーザ インターフェイスへのアクセス機能は、どちらもデ フォルトでディセーブルになっています。

グラフィックベース Web ユーザ インターフェイスをイネーブルにするには、その前にレガシー Web ユーザ インターフェイスを設定する必要があります。

(注)

Web ユーザインターフェイスは管理イーサネットインターフェイスが設定されていないか、機能しない場合は機能しません。具体的には、Web ユーザインターフェイスが設定される前に、デフォルトルートが管理イーサネット VRF で指定されている必要があります。 ルータの管理イーサネット インターフェイスを設定する方法については、「管理イーサネットインターフェイスの使用」の章を参照してください。ルータの管理イーサネットインターフェイスでデフォルトルートを設定する方法については、「管理イーサネットインターフェイス VRF でのデフォルトルートの設定」(P.5)の章を参照してください。

Web ユーザインターフェイス全体をイネーブルにするには、次のタスクを実行します。

**ステップ1** (任意) show clock コマンドを入力して、ルータのクロック設定が正確であることを確認します。

Router# **show clock** \*13:56:59.257 DST Mon May 5 2008

ルータの時刻が適切に設定されていない場合は、clock set および clock timezone コマンドを使用して ルータ クロックを設定します。

(注)

Г

「クロックと Web ユーザインターフェイス」(P.8) に、ルータと Web ブラウザのクロック設定が Web ユーザインターフェイスにどのような影響を与えるかについての補足情報が記載されています。

- **ステップ 2** ルータに接続し、configure terminal コマンドを入力してグローバル コンフィギュレーション モードを開始します。
- **ステップ 3** 次のいずれかのグローバル コンフィギュレーション コマンドを入力して、レガシー Web ユーザ イン ターフェイスをイネーブルにします。
  - **ip http server** : ポート 80 (デフォルトの HTTP ポート) で HTTP をイネーブルにします。
  - ip http port port-number: デフォルト以外のユーザ指定のポートで HTTP をイネーブルにします。

- ip http secure-server : ポート 443 (デフォルトの HTTPS ポート) で HTTPS をイネーブルにします。
- ip http secure-port *port-number*: デフォルト以外のユーザ指定のポートで HTTPS をイネーブル にします。

この時点で、レガシー Web ユーザ インターフェイスが使用可能になります。このステップが完了した あとに Web ユーザ インターフェイスにアクセスしようとすると、レガシー Web ユーザ インターフェ イスだけが表示されます。

グラフィックベース Web ユーザインターフェイスをイネーブルにするには、ステップ 4 に進み、この 手順の残りのステップを完了します。

- **ステップ4** transport-map type persistent webui *transport-map-name* コマンドを入力して、固定的 Web ユーザ インターフェイス トランスポート マップを作成して名前を付けます。
- **ステップ5** トランスポート マップ コンフィギュレーション モードで次のコマンドを入力して、HTTP、HTTPS、 またはその両方をイネーブルにします。
  - server : HTTP をイネーブルにします。
  - secure-server : HTTPS をイネーブルにします。

トランスポート マップ内にポート番号を設定できません。固定的 Web ユーザインターフェイス トランスポート マップの設定でも、ステップ 3 で定義したポート番号が使用されます。

- **ステップ6** (任意) **show transport-map name** *transport-map-name* 特権 EXEC コマンドを入力して、トランス ポート マップが適切に設定されていることを確認します。
- **ステップ7** transport type persistent webui input *transport-map-name* グローバル コンフィギュレーション コマ ンドを入力して、トランスポート マップをイネーブルにします。

#### 例

```
次の例では、デフォルトの HTTP ポートを使用する Web ユーザ インターフェイスをイネーブルにします。
```

```
Router# configure terminal
Enter configuration commands, one per line. End with CNTL/Z.
Router(config)# ip http server
Router(config)# transport-map type persistent webui http-webui
Router(config-tmap)# server
Router(config-tmap)# exit
Router(config)# exit
```

```
Router# show transport-map name http-webui
Transport Map:
Name: http-webui
Type: Persistent Webui Transport
```

Webui: Server: enabled Secure Server: disabled

```
Router# configure terminal
```

Router(config)# transport type persistent webui input http-webui

\*Apr 22 02:43:55.798: %UICFGEXP-6-SERVER\_NOTIFIED\_START: R0/0: psd: Server wui has been notified to start

次の例では、デフォルトの HTTPS ポートを使用する Web ユーザ インターフェイスをイネーブルにします。

Router# configure terminal

```
Enter configuration commands, one per line. End with CNTL/Z.
Router(config)# ip http secure-server
Router(config)# transport-map type persistent webui https-webui
Router(config-tmap)# secure-server
Router(config-tmap)# exit
Router(config)# transport type persistent webui input https-webui
*Apr 22 02:38:43.597: %UICFGEXP-6-SERVER_NOTIFIED_START: R0/0: psd: Server wui has been
notified to start
```

```
次の例では、デフォルトの HTTP ポートおよび HTTPS ポートを使用する Web ユーザ インターフェイ
スをイネーブルにします。
```

```
Router# configure terminal
Enter configuration commands, one per line. End with CNTL/Z.
Router(config)# ip http server
Router(config)# ip http secure-server
Router(config)# transport-map type persistent webui http-https-webui
Router(config-tmap)# server
Router(config-tmap)# secure-server
Router(config-tmap)# exit
Router(config)# transport type persistent webui input http-https-webui
*Apr 22 02:47:22.981: %UICFGEXP-6-SERVER_NOTIFIED_START: R0/0: psd: Server wui has been
notified to start
```

# 認証と Web ユーザ インターフェイス

ſ

ルータの Web ユーザ インターフェイスにアクセスしようとするユーザは、そのルータに設定された同 じ認証要件に従います。すべてのユーザについて、ユーザ名とパスワードの入力を求めるダイアログが Web ブラウザに表示されます。ユーザ名とパスワードが入力されると、Web ブラウザはルータの設定 を参照して、そのユーザに Web ユーザ インターフェイスへのアクセスを許可してよいかどうかを確認 します。

特権レベル 15 のユーザだけが Web ユーザ インターフェイスにアクセスできます。それ以外の場合、 Web ユーザ インターフェイス トラフィックの認証は、その他すべてのトラフィックの認証設定によっ て制御されます。

ルータで認証を設定するには、「*Configuring Authentication*」を参照してください。 http://www.cisco.com/en/US/docs/ios/12\_2/security/configuration/guide/scfathen.html

# ドメイン ネーム システムと Web ユーザ インターフェイス

ドメイン ネーム システム (DNS) は、DNS サーバから DNS プロトコルを使用してホスト名を IP アド レスにマッピングできる分散データベースです。

ルータが DNS に参加するよう設定されている場合、ユーザは Web ブラウザに http://<dns-hostname> と入力して Web ユーザ インターフェイスにアクセスできます。

DNS の設定の詳細については、「*Configuring DNS*」を参照してください。 http://www.cisco.com/en/US/docs/ios/ipaddr/configuration/guide/iad\_config\_dns\_ps6922\_TSD\_Produ cts\_Configuration\_Guide\_Chapter.html

# クロックと Web ユーザ インターフェイス

Web ブラウザによって認識された時刻がルータによって認識された時刻と1時間以上離れている場合、 一部のWeb ブラウザではWeb ユーザインターフェイスの表示要求が拒否されることがあります。

そのため、ルータを設定する前に show clock コマンドを使用してルータの時刻を確認し、ルータの時 刻が適切に設定されていない場合は、clock set および clock timezone コマンドを使用してルータ ク ロックを設定することを推奨します。

同様に、Web ユーザインターフェイスに適切にアクセスするには Web ブラウザのクロック ソース (通常はパーソナル コンピュータ)の時刻も正確である必要があります。

Web ブラウザとルータのクロックが1時間以上離れているときは、次のメッセージが表示されます。

Your access is being denied for one of the following reasons:

- . Your previous session has timed-out, or
- . You have been logged out from elsewhere, or
- . You have not yet logged in, or
- . The resource requires a higher privilege level login.

このメッセージが表示された場合に、他の考えられる原因を解決してもまだ Web ユーザ インターフェ イスにアクセスできないときは、ルータと PC の両方のクロックを確認し、両方のクロックが正確な日 時を反映するようにしてから、もう一度 Web ユーザ インターフェイスに接続してみてください。

また、一方のクロックが夏時間に変更されていて他方が変更されていない場合にも、クロック関連の問題が発生する可能性があります。

## Web ユーザ インターフェイスへのアクセス

Web ユーザインターフェイスにアクセスするには、次のタスクを実行します。

- **ステップ1** Web ブラウザを開きます。Web ユーザインターフェイスでは次の Web ブラウザがサポートされています。
  - Microsoft Internet Explorer 6 以降
  - Mozilla Firefox 2.0 以降
- ステップ2 Web ブラウザのアドレス フィールドにルータのアドレスを入力します。アドレス フィールドに入力するルータのアドレスの形式は http://<routername または management-ethernet-ip-address>:[http-port]または https://<routername または management-ethernet-ip-address>:[https-port]のどちらかで、受け入れられるアドレスは、Web ブラウザのユーザ インターフェイスの設定と、ルータが DNS に参加するかどうかによって異なります。次に、受け入れられるアドレス フィールドの入力例を示します。

HTTP Using Default Port Example http://172.16.5.1

HTTPS Using Default Port Example https://172.16.5.1

HTTP Using NonDefault Port Example http://172.16.5.1:94

HTTPS Using NonDefault Port Example https://172.16.5.1:530/

HTTP Using Default Port Participating in DNS Example http://router1 HTTPS Using Default Port Participating in DNS Example https://router1

HTTP Using NonDefault Port Participating in DNS Example http://router1:94

HTTPS Using NonDefault Port Participating in DNS Example https://router1:530/

- **ステップ3** ダイアログが表示されたら、ユーザ名とパスワードを入力します。Web ユーザインターフェイスを表示するために必要なユーザ名とパスワードの組み合わせは、ルータにアクセスするために必要なユーザ名とパスワードの組み合わせと同じです。
- **ステップ4** 「グラフィックベース Web ユーザインターフェイスの概要」(P.3)の図 6のようなグラフィックベース Web ユーザインターフェイスが Web ブラウザに表示されます。

各コマンドに使用できるコマンドおよびオプションの詳細については、『*Cisco IOS Configuration Fundamentals Command Reference Guide*』 (http://www.cisco.com/en/US/docs/ios/fundamentals/command/reference/cf\_book.html) を参照してください。

# 自動更新の使用

ſ

Web ユーザインターフェイスの内容は、デフォルトでは自動的に更新されません。 自動更新の間隔を設定するには、次の手順を実行します。

**ステップ1** グラフィカル Web ユーザインターフェイスのホーム ページで [Refresh every] チェックボックスをオンにします。チェックボックスにチェック マークが付きます(図 7 を参照)。

| 7 |   | 自動更新チェックボックスをオンにする            |  |
|---|---|-------------------------------|--|
| 2 | н | ione (Status)                 |  |
|   | 1 | Home (Status)                 |  |
|   |   | Refresh every 1 minute Stort. |  |
|   |   |                               |  |

- ステップ2 ドロップダウンメニューを使用して、自動更新の間隔を設定します。
- ステップ3 ドロップダウン メニューの右にある [Start] ボタンをクリックします。このボタンをクリックすると、
   [Start] ボタンが [Stop] ボタンになり、[Stop] ボタンの右にあるカウントダウン タイマーが増え始めます(図 8 を参照)。

| 図 8<br>3 |   | 自動更新カウンタの例                                        |      |
|----------|---|---------------------------------------------------|------|
|          | H | iome (Status)                                     |      |
|          | : | Home (Status)                                     |      |
|          |   | Refresh every Tminute Stop                        |      |
|          |   | Successfully setup automatic refresh. Please wait |      |
|          |   |                                                   | 1076 |
|          |   |                                                   | 27   |

このカウンタが 0 秒に達するたびに、Web ユーザインターフェイスの画面が更新されます。 自動更新を停止する場合は、[Stop] ボタンをクリックして、自動更新が設定されていないデフォルトの 状態に戻します。

Cisco ASR 1000 シリーズ アグリゲーション サービス ルータ ソフトウェア コンフィギュレーション ガイド

Γ

# Web ユーザ インターフェイスのヒントとテクニック

ここでは、Web ユーザ インターフェイスにアクセスしたあと、Web ユーザ インターフェイスを使用す る際に役立つ情報を示します。

- Web ユーザインターフェイスでは収集できない情報を収集する Cisco IOS コマンドラインイン ターフェイス コマンドがわかっている場合は、[IOS Web UI] をクリックしてから [Monitor the Router] をクリックして、コマンドを入力します。
- Web ユーザインターフェイスでは収集できない情報を収集する診断モード コマンドがわかってい る場合は、[WebCLI] をクリックして show コマンドを入力します。
- WebCLI コマンドラインには、ドロップダウンメニューを使用して特定のキーワードのシーケンスで使用可能なオプションを示す状況依存ヘルプ機能があります。
   図9に、このドロップダウンメニューの状況依存ヘルプ機能の例を示します。

| ahaha                 | Router                        |                                        |                           |                                                                                             | 10:44 am<br>About   Help                                                      |                |
|-----------------------|-------------------------------|----------------------------------------|---------------------------|---------------------------------------------------------------------------------------------|-------------------------------------------------------------------------------|----------------|
| CISCO                 | Home > WebCLI                 |                                        |                           |                                                                                             |                                                                               | Log out user15 |
| IOS WebUI             |                               |                                        |                           |                                                                                             | 10044                                                                         |                |
| System                | WebCLI                        |                                        |                           | 1                                                                                           |                                                                               |                |
| Version               | -                             |                                        |                           | -                                                                                           |                                                                               | <u> </u>       |
| Running Configuration | To conserve r                 | esources, th                           | ne webCLI                 | requires the following steps:                                                               |                                                                               |                |
| Content               | 1                             |                                        |                           |                                                                                             |                                                                               |                |
| Status                | . In the comm<br>After enteri | <i>nand</i> tield, st<br>ng the entire | art enterin<br>start obra | g " <b>snow</b> " to see all start-phrases to<br>se or selecting one, enter a <b>cenace</b> | or supported <b>snow</b> commands<br>> to see all possible matching commands. |                |
| Chassis               | . Enter the re                | mainder of t                           | ne commar                 | nd or selectione. Hit < <b>enter</b> > to exec                                              | ute the command                                                               |                |
| Environment           |                               |                                        |                           |                                                                                             |                                                                               |                |
| File System           | Command                       | show plat                              | form soft                 | ware process list                                                                           |                                                                               | 2002           |
| IO-Ports              |                               |                                        |                           |                                                                                             |                                                                               |                |
| Memory                |                               | show platf                             | orm softwa                | are process list U                                                                          |                                                                               |                |
| Free                  |                               | show platf                             | orm softwa                | are process list 0 summary                                                                  |                                                                               |                |
| Summary               |                               | show platf                             | orm softwa                | are process list 1                                                                          |                                                                               |                |
| Mounts                |                               | show platf                             | orm softwa                | are process list 1 summary                                                                  |                                                                               |                |
| Process Resource      |                               | show platf                             | orm softwa                | are process list 2                                                                          |                                                                               |                |
| Memory                |                               | show platf                             | orm softwa                | are process list 2 summary                                                                  | ights reserved.                                                               |                |
| CPU                   |                               | show platf                             | orm softwa                | are process list F0                                                                         | GMI                                                                           |                |
| CPU History           |                               | show platf                             | orm softwa                | are process list F0 summary                                                                 |                                                                               |                |
| Sensors               |                               | show platf                             | orm softwa                | are process list F1                                                                         |                                                                               |                |
| LIDS                  |                               | show platf                             | orm softwa                | are process list F1 summary                                                                 |                                                                               |                |
| Alarms                |                               | show platf                             | orm softwar               | are process list FD active                                                                  |                                                                               |                |
| Audible               |                               | show plate                             |                           | are process list FD active automative                                                       |                                                                               |                |
| Visual                |                               | show plate                             | Jrni Sontwo               | are process list FP active summary                                                          |                                                                               |                |
| CEF                   |                               | snow platfi                            | orm soπwa                 | are process list FP standby                                                                 |                                                                               |                |
| All                   |                               | show platf                             | orm softwa                | are process list FP standby summary                                                         | ,                                                                             |                |
| VRF Summary           |                               | show platf                             | orm softwa                | are process list R0                                                                         |                                                                               |                |
| Diagnostics           |                               | show platf                             | orm softwa                | are process list R0 summary                                                                 |                                                                               |                |
| Chassis Manager       |                               | show platf                             | orm softwa                | are process list R1                                                                         |                                                                               |                |
| Interface             |                               | show platf                             | orm softwa                | are process list R1 summary                                                                 |                                                                               |                |
| Forwarding Manager    |                               | show platf                             | orm softwa                | are process list RP active                                                                  |                                                                               |                |
| P                     |                               | show platf                             | orm softwa                | are process list RP active summary                                                          |                                                                               |                |
| OS-Interfaces         |                               | show platf                             | orm softwa                | are process list RP standby                                                                 |                                                                               |                |
| Summary               |                               | show platf                             | orm softwa                | are process list RP standby summary                                                         | ,                                                                             |                |
| Modules               |                               |                                        |                           |                                                                                             |                                                                               |                |
| FPD                   |                               |                                        |                           |                                                                                             |                                                                               |                |
| Subslot OIR           |                               |                                        |                           |                                                                                             |                                                                               |                |
| Peers                 |                               |                                        |                           |                                                                                             |                                                                               |                |
| Chassis Manager       |                               |                                        |                           |                                                                                             |                                                                               |                |
| Forwarding Manager    |                               |                                        |                           |                                                                                             |                                                                               |                |
| Shell Manager         |                               |                                        |                           |                                                                                             |                                                                               |                |
| onen manager          |                               |                                        |                           |                                                                                             |                                                                               |                |

Cisco ASR 1000 シリーズ アグリゲーション サービス ルータ ソフトウェア コンフィギュレーション ガイド

271031

1

■ Cisco ASR 1000 シリーズ アグリゲーション サービス ルータ ソフトウェア コンフィギュレーション ガイド
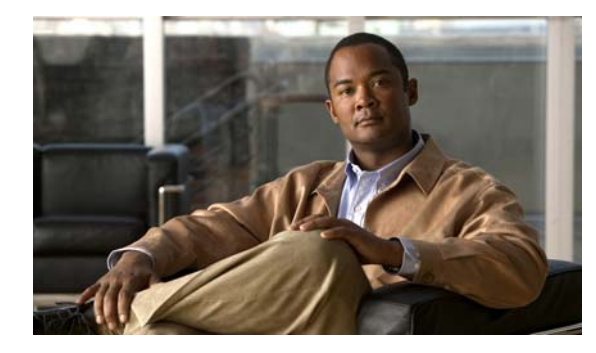

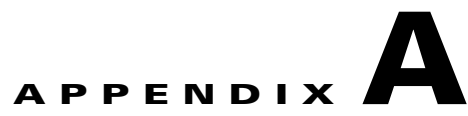

# サポートされていないコマンド

Cisco ASR 1000 シリーズ ルータには、platform キーワードが指定された一連のコマンドがあります が、これらのコマンドとキーワードを入力しても、出力が生成されないか、またはお客様へのサービス には不要な出力が表示されます。platform キーワードを含むコマンドの中には、お客様へのサービス に有用な出力を表示するコマンドも存在し、そのようなコマンドは Cisco IOS XE コマンド リファレン スにも記載されていますが、大部分はお客様へのサービスにとって有用ではないため、サポート対象外 として扱われます。

これらのコマンドはサポート対象外として扱われるため、シスコのマニュアルには情報を掲載していません。

次に、Cisco ASR 1000 シリーズ ルータでサポートされていないコマンドの一覧を示します。

- clear platform hardware cpp
- clear platform software access-list
- clear platform software adjacency
- clear platform software cce
- clear platform software cef
- clear platform software cman
- clear platform software dpidb
- clear platform software ess
- clear platform software icmp
- clear platform software infrastructure
- clear platform software inspect
- clear platform software mlp
- clear platform software mpls
- clear platform software multicast
- clear platform software nat
- clear platform software nbar
- clear platform software netflow
- clear platform software pam
- clear platform software qos
- clear platform software route-map
- clear platform software shell

- clear platform software wccp
- clear platform software zone
- clear platform software zone-pair
- debug platform all
- debug platform hardware cpp
- debug platform software acl
- debug platform software adjacency
- debug platform software cce
- debug platform software cef
- debug platform software cman
- debug platform software configuration
- debug platform software dpidb
- debug platform software entity
- debug platform software ess
- debug platform software FPM
- debug platform software icmp
- debug platform software infrastructure
- debug platform software inspect
- debug platform software iphc
- debug platform software ipsec
- debug platform software issu
- debug platform software kernel
- debug platform software liin
- debug platform software marmot
- debug platform software mlp
- debug platform software mpls
- debug platform software multicast
- debug platform software nat
- debug platform software nbar
- debug platform software netflow
- debug platform software pam
- debug platform software qos
- debug platform software route-map
- debug platform software shell
- debug platform software urpf
- debug platform software vty
- debug platform software wccp
- debug platform software zone

- set platform software trace
- show crypto engine
- show platform hardware cpp (すべてのコマンド)
- show platform software access-list
- show platform software adjacency
- show platform software bound-uds
- show platform software cce statistics
- show platform software cef counters
- show platform software cman statistics
- show platform software common-classification
- show platform software debug
- show platform software diagnostic
- show platform software dpidb
- show platform software erspan
- show platform software ess
- show platform software firewall
- show platform software flow-control identifier
- show platform software fpm
- show platform software icmp
- show platform software icmp6
- show platform software infrastructure
- show platform software inspect statistics
- show platform software interface
- show platform software ip
- show platform software ipc
- show platform software iphc
- show platform software ipsec
- show platform software ipv6
- show platform software loadinfo
- show platform software mlist
- show platform software mlp
- show platform software mlppp
- show platform software module
- show platform software mpls
- show platform software multicast
- show platform software nat
- show platform software nbar
- show platform software netflow

- show platform software object-manager
- show platform software os-interface
- show platform software pam
- show platform software peer
- show platform software punt
- show platform software push-counter
- show platform software qos
- show platform software route-map
- show platform software sbc tables
- show platform software shell
- show platform software slot
- show platform software spi4
- show platform software urpf
- show platform software vlans
- show platform software vty
- show platform software wccp
- show platform software zone statistics
- test platform hardware eobc
- test platform hardware port
- test platform hardware slot
- test platform hardware subslot
- test platform software cef
- test platform software chassis
- test platform software debug
- test platform software forwarding-manager
- test platform software infrastructure
- test platform software inject
- test platform software process
- test platform software shell
- test platform software tdl
- test platform software trace

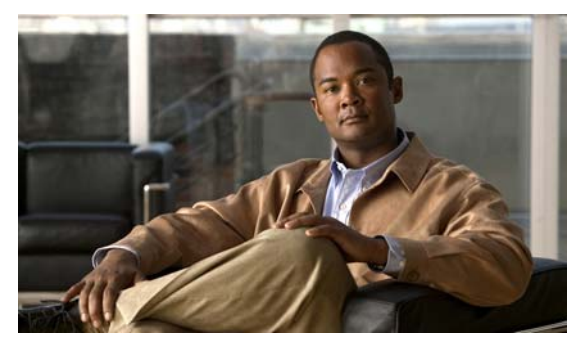

APPENDIX D

設定例

この付録は、Cisco ASR 1000 シリーズ ルータでいくつかの一般的なネットワーキング タスクを実行す る方法の例を示すことを目的とします。この付録に示された例は、単なる説明用です。これらの例の背 景情報はほとんど、またはまったく提供されていません。この章の例に関する詳細な説明については、 このマニュアルの他の章(特に第3章「「統合パッケージとサブパッケージの管理」」)を参照してくだ さい。

この章を読む際は、ネットワークに関する設定は複雑であり、何通りにも設定できることに留意してく ださい。この章の例は、単にある設定を実現する1つの方法を示すだけにすぎません。

この付録には次の例が示されています。

- 「TFTP サーバの統合パッケージをブートするようにルータを設定する例」(P.B-1)
- 「TFTP サーバからルータに統合パッケージをコピーする例」(P.B-5)
- 「ルータに保存されている統合パッケージを使用してブートするようにルータを設定する例」 (P.B-6)
- 「統合パッケージから同じファイル システムにサブパッケージを抽出する例」(P.B-7)
- 「統合パッケージから別のファイル システムにサブパッケージを抽出する例」(P.B-9)
- 「サブパッケージを使用してブートするようにルータを設定する例」(P.B-10)
- 「コンフィギュレーションファイルのバックアップ」(P.B-14)
- 「SSO を使用してシングル RP 上で2 番めの IOS プロセスをイネーブルにする例」(P.B-15)
- 「ISSU: 統合パッケージのアップグレードの例」(P.B-19)

# TFTP サーバの統合パッケージをブートするようにルータを 設定する例

次に、TFTP サーバの統合パッケージをブートするようにルータを設定する例を示します。

```
Router(config)# boot system
tftp://172.17.16.81/auto/tftp-users/user/asr1000rp1-adventerprisek9.02.01.00.122-33.XNA.bi
n
Router(config)#config-reg 0x2102
Router(config)# exit
*May 29 21:51:11.963: %SYS-5-CONFIG_I: Configured from console by user on console
Router# show run | include boot
boot-start-marker
```

```
boot system
tftp://172.17.16.81/auto/tftp-users/user/asr1000rp1-adventerprisek9.02.01.00.122-33.XNA.bi
n
boot-end-marker
Router# copy run start
Destination filename [startup-config]?
Building configuration...
[OK]
Router# reload
Proceed with reload? [confirm]
*May 29 21:52:01.500: %SYS-5-RELOAD: Reload requested by user on console. Reload Reason:
Reload command.
System Bootstrap, Version 12.2(33r)XN2, RELEASE SOFTWARE (fc1)
Technical Support: http://www.cisco.com/techsupport
Copyright (c) 2008 by cisco Systems, Inc.
Current image running: Boot ROMO
Last reset cause: LocalSoft
ASR1000-RP1 platform with 4194303 Kbytes of main memory
          IP ADDRESS: 172.17.52.155
      IP SUBNET MASK: 255.255.255.0
     DEFAULT_GATEWAY: 172.17.52.1
         TFTP SERVER: 172.17.16.81
           TFTP FILE:
auto/tftp-users/user/asr1000rp1-adventerprisek9.02.01.00.122-33.XNA.bin
Using midplane macaddr
        TFTP_MACADDR: 00:1a:30:46:e3:ff
        TFTP VERBOSE: Progress
    TFTP RETRY COUNT: 18
        TFTP TIMEOUT: 7200
       TFTP CHECKSUM: Yes
          ETHER PORT: 3
    ETHER SPEED MODE: Auto Detect
link up 100Mbps/HD
```

```
Receiving auto/tftp-users/user/asr1000rp1-adventerprisek9.02.01.00.122-33.XNA.bin from
172.17.16.81
```

File reception completed.

```
Boot image size = 208904396 (0xc73a0cc) bytes
```

Using midplane macaddr Package header rev 0 structure detected

```
Calculating SHA-1 hash...done
validate package: SHA-1 hash:
        calculated fb456e80:4ba2fa07:8556d27c:ea643e4f:512236df
        expected fb456e80:4ba2fa07:8556d27c:ea643e4f:512236df
Image validated
PPC/IOS XE loader version: 0.0.3
           00800000 0CF3C004
loaded at:
              00807673 009B92D6
zimage at:
initrd at:
              009BA000 01041CC9
isord at:
              01042000 0CF39800
              00400000 00800000
avail ram:
Kernel load:
Uncompressing image... dst: 00000000 lim: 00400000 start: 00807673 size: 001B1C63...done.
Now booting the IOS XE kernel
%IOSXEBOOT-4-BOOT SRC: (rp/0): Non-HD Boot
%IOSXEBOOT-4-BOOT PARAMETER: (rp/0): Booting with custom BOOT PARAM setting
              Restricted Rights Legend
Use, duplication, or disclosure by the Government is
subject to restrictions as set forth in subparagraph
(c) of the Commercial Computer Software - Restricted
Rights clause at FAR sec. 52.227-19 and subparagraph
(c) (1) (ii) of the Rights in Technical Data and Computer
Software clause at DFARS sec. 252.227-7013.
           cisco Systems, Inc.
           170 West Tasman Drive
           San Jose, California 95134-1706
Cisco IOS Software, IOS-XE Software (PPC LINUX IOSD-ADVENTERPRISEK9-M), Version
12.2(33)XNA, RELEASE SOFTWARE (fc1)
Technical Support: http://www.cisco.com/techsupport
Copyright (c) 1986-2008 by Cisco Systems, Inc.
Compiled Thu 01-May-08 00:29 by mcpre
Image text-base: 0x10064AF0, data-base: 0x137E0958
Cisco IOS-XE software, Copyright (c) 1986-2008 by Cisco Systems, Inc.
All rights reserved. Certain components of Cisco IOS-XE software are
licensed under the GNU General Public License ("GPL") Version 2.0. The
software code licensed under GPL Version 2.0 is free software that comes
with ABSOLUTELY NO WARRANTY. You can redistribute and/or modify such
GPL code under the terms of GPL Version 2.0. For more details, see the
documentation or "License Notice" file accompanying the IOS-XE software,
or the applicable URL provided on the flyer accompanying the IOS-XE
software.
```

This product contains cryptographic features and is subject to United States and local country laws governing import, export, transfer and use. Delivery of Cisco cryptographic products does not imply third-party authority to import, export, distribute or use encryption. Importers, exporters, distributors and users are responsible for compliance with U.S. and local country laws. By using this product you agree to comply with applicable laws and regulations. If you are unable to comply with U.S. and local laws, return this product immediately.

Cisco ASR 1000 シリーズ アグリゲーション サービス ルータ ソフトウェア コンフィギュレーション ガイド 🛛 🗖

A summary of U.S. laws governing Cisco cryptographic products may be found at: http://www.cisco.com/wwl/export/crypto/tool/stqrq.html If you require further assistance please contact us by sending email to export@cisco.com. cisco ASR1006 (RP1) processor with 1772131K/6147K bytes of memory. 5 Gigabit Ethernet interfaces 2 Packet over SONET interfaces 2 Channelized T3 ports 32768K bytes of non-volatile configuration memory. 4194304K bytes of physical memory. 921599K bytes of eUSB flash at bootflash:. 39004543K bytes of SATA hard disk at harddisk:. Duplex is configured.Remove duplex configuration before enabling auto-negotiation <output removed for brevitv> User Access Verification Username: user Password:

Router>en Password: Router**# show version** Cisco IOS Software, IOS-XE Software (PPC\_LINUX\_IOSD-ADVENTERPRISEK9-M), Version 12.2(33)XNA, RELEASE SOFTWARE (fc1) Technical Support: http://www.cisco.com/techsupport Copyright (c) 1986-2008 by Cisco Systems, Inc. Compiled Thu 01-May-08 00:29 by mcpre

Cisco IOS-XE software, Copyright (c) 1986-2008 by Cisco Systems, Inc. All rights reserved. Certain components of Cisco IOS-XE software are licensed under the GNU General Public License ("GPL") Version 2.0. The software code licensed under GPL Version 2.0 is free software that comes with ABSOLUTELY NO WARRANTY. You can redistribute and/or modify such GPL code under the terms of GPL Version 2.0. For more details, see the documentation or "License Notice" file accompanying the IOS-XE software, or the applicable URL provided on the flyer accompanying the IOS-XE software.

ROM: IOS-XE ROMMON

Router uptime is 2 minutes Uptime for this control processor is 4 minutes System returned to ROM by reload at 14:52:01 DST Thu May 29 2008 System image file is "tftp://172.17.16.81/auto/tftp-users/user/asr1000rp1-adve" Last reload reason: Reload command

This product contains cryptographic features and is subject to United States and local country laws governing import, export, transfer and use. Delivery of Cisco cryptographic products does not imply third-party authority to import, export, distribute or use encryption. Importers, exporters, distributors and users are responsible for compliance with U.S. and local country laws. By using this product you agree to comply with applicable laws and regulations. If you are unable to comply with U.S. and local laws, return this product immediately. A summary of U.S. laws governing Cisco cryptographic products may be found at: http://www.cisco.com/wwl/export/crypto/tool/stqrg.html

If you require further assistance please contact us by sending email to export@cisco.com.

cisco ASR1006 (RP1) processor with 1772131K/6147K bytes of memory. 5 Gigabit Ethernet interfaces 8 Serial interfaces 8 Channelized T1 ports 2 Packet over SONET interfaces 2 Channelized T3 ports 32768K bytes of non-volatile configuration memory. 4194304K bytes of physical memory. 921599K bytes of eUSB flash at bootflash:. 39004543K bytes of SATA hard disk at harddisk:.

Configuration register is 0x2102

# TFTP サーバからルータに統合パッケージをコピーする例

次に、TFTP サーバからルータに統合パッケージをコピーする例を示します。

Router# **dir bootflash:** Directory of bootflash:/

| 11    | drwx | 16384 | Dec 4 2007  | 04:32:46 -08:00   | lost+found                               |
|-------|------|-------|-------------|-------------------|------------------------------------------|
| 86401 | drwx | 4096  | Dec 4 2007  | 06:06:24 -08:00   | .ssh                                     |
| 14401 | drwx | 4096  | Dec 4 2007  | 06:06:36 -08:00   | .rollback_timer                          |
| 28801 | drwx | 4096  | Mar 18 2008 | 3 17:31:17 -07:00 | .prst_sync                               |
| 43201 | drwx | 4096  | Dec 4 2007  | 04:34:45 -08:00   | .installer                               |
| 13    | -rw- | 45977 | Apr 9 2008  | 8 16:48:46 -07:00 | <pre>target_support_output.tgz.tgz</pre> |

928862208 bytes total (712273920 bytes free)

```
Router# copy tftp bootflash:
```

Address or name of remote host []? 172.17.16.81

Source filename []?

[OK - 208904396 bytes]

208904396 bytes copied in 330.453 secs (632176 bytes/sec) Router# dir bootflash: Directory of bootflash:/

11 drwx 16384 Dec 4 2007 04:32:46 -08:00 lost+found

| 86401                                              | drwx | 4096      | Dec 4 2007  | 06:06:24 -08:00 | .ssh                                     |  |
|----------------------------------------------------|------|-----------|-------------|-----------------|------------------------------------------|--|
| 14401                                              | drwx | 4096      | Dec 4 2007  | 06:06:36 -08:00 | .rollback_timer                          |  |
| 28801                                              | drwx | 4096      | Mar 18 2008 | 17:31:17 -07:00 | .prst_sync                               |  |
| 43201                                              | drwx | 4096      | Dec 4 2007  | 04:34:45 -08:00 | .installer                               |  |
| 12                                                 | -rw- | 208904396 | May 28 2008 | 16:17:34 -07:00 |                                          |  |
| asr1000rp1-adventerprisek9.02.01.00.122-33.XNA.bin |      |           |             |                 |                                          |  |
| 13                                                 | -rw- | 45977     | Apr 9 2008  | 16:48:46 -07:00 | <pre>target_support_output.tgz.tgz</pre> |  |
|                                                    |      |           |             |                 |                                          |  |

928862208 bytes total (503156736 bytes free)

# ルータに保存されている統合パッケージを使用してブートす るようにルータを設定する例

次に、ルータに保存されている統合パッケージを使用してブートするように設定する例を示します。

```
Router# dir bootflash:
Directory of bootflash:/
11 drwx 16384 Dec 4 20
```

Dec 4 2007 04:32:46 -08:00 lost+found 4096 Dec 4 2007 06:06:24 -08:00 86401 drwx .ssh 4096 Dec 4 2007 06:06:36 -08:00 .rollback timer 14401 drwx 28801 drwx 4096 Mar 18 2008 17:31:17 -07:00 .prst\_sync 4096 Dec 4 2007 04:34:45 -08:00 43201 drwx .installer 12 -rw- 208904396 May 28 2008 16:17:34 -07:00 asr1000rp1-adventerprisek9.02.01.00.122-33.XNA.bin 13 -rw-45977 Apr 9 2008 16:48:46 -07:00 target support output.tgz.tgz 928862208 bytes total (503156736 bytes free) Router# config t Enter configuration commands, one per line. End with CNTL/Z. Router (config) #boot system bootflash:asr1000rp1-adventerprisek9.02.01.00.122-33.XNA.bin Router(config) #config-reg 0x2102 Router (config) #exit Router#show run | include boot boot-start-marker boot system bootflash:asr1000rp1-adventerprisek9.02.01.00.122-33.XNA.bin boot-end-marker Router# copy run start Destination filename [startup-config]? Building configuration... [ OK ] Router# reload <output removed for brevity> User Access Verification Username: user Password: Router>en Password:

```
Router#show version
Cisco IOS Software, IOS-XE Software (PPC_LINUX_IOSD-ADVENTERPRISEK9-M), Version
12.2(33)XNA, RELEASE SOFTWARE (fc1)
Technical Support: http://www.cisco.com/techsupport
Copyright (c) 1986-2008 by Cisco Systems, Inc.
Compiled Thu 01-May-08 00:29 by mcpre
```

Cisco IOS-XE software, Copyright (c) 1986-2008 by Cisco Systems, Inc. All rights reserved. Certain components of Cisco IOS-XE software are licensed under the GNU General Public License ("GPL") Version 2.0. The software code licensed under GPL Version 2.0 is free software that comes with ABSOLUTELY NO WARRANTY. You can redistribute and/or modify such GPL code under the terms of GPL Version 2.0. For more details, see the documentation or "License Notice" file accompanying the IOS-XE software, or the applicable URL provided on the flyer accompanying the IOS-XE software.

ROM: IOS-XE ROMMON

Router uptime is 3 minutes Uptime for this control processor is 5 minutes System returned to ROM by reload at 16:20:55 DST Wed May 28 2008 System image file is "bootflash:asr1000rp1-adventerprisek9.02.01.00.122-33.XNA.bin" Last reload reason: Reload command

This product contains cryptographic features and is subject to United States and local country laws governing import, export, transfer and use. Delivery of Cisco cryptographic products does not imply third-party authority to import, export, distribute or use encryption. Importers, exporters, distributors and users are responsible for compliance with U.S. and local country laws. By using this product you agree to comply with applicable laws and regulations. If you are unable to comply with U.S. and local laws, return this product immediately.

A summary of U.S. laws governing Cisco cryptographic products may be found at: http://www.cisco.com/wwl/export/crypto/tool/stqrg.html

If you require further assistance please contact us by sending email to export@cisco.com.

cisco ASR1006 (RP1) processor with 1772131K/6147K bytes of memory. 5 Gigabit Ethernet interfaces 8 Serial interfaces 8 Channelized T1 ports 2 Packet over SONET interfaces 2 Channelized T3 ports 32768K bytes of non-volatile configuration memory. 4194304K bytes of physical memory. 921599K bytes of eUSB flash at bootflash:. 39004543K bytes of SATA hard disk at harddisk:.

# 統合パッケージから同じファイル システムにサブパッケージ を抽出する例

次に、統合パッケージから同じファイルシステムにサブパッケージを抽出する例を示します。

次の例では、bootflash に asr1000rp1-adventerprisek9.02.01.00.122-33.XNA.bin 統合パッケージファ イルがあります。このディレクトリにはサブパッケージはありません。

Router# **dir bootflash:** Directory of bootflash:/

Configuration register is 0x2102

Dec 4 2007 04:32:46 -08:00 lost+found 16384 11 drwx 4096 86401 drwx Dec 4 2007 06:06:24 -08:00 .ssh 14401 drwx Dec 4 2007 06:06:36 -08:00 .rollback timer 4096 4096 Mar 18 2008 17:31:17 -07:00 .prst sync 28801 drwx .installer 43201 drwx 4096 Dec 4 2007 04:34:45 -08:00 12 -rw-208904396 May 9 2008 14:36:31 -07:00 asr1000rp1-adventerprisek9.02.01.00.122-33.XNA.bin 45977 Apr 9 2008 16:48:46 -07:00 target support output.tgz.tgz 13 -rw-928862208 bytes total (503156736 bytes free) Router# request platform software package expand file bootflash:asr1000rp1-adventerprisek9.02.01.00.122-33.XNA.bin Verifying parameters

Validating package type Copying package files

SUCCESS: Finished expanding all-in-one software package.

#### request platform software package expand file

**bootflash:asr1000rp1-adventerprisek9.02.01.00.122-33.XNA.bin** コマンドを入力すると(このコマ ンドには **to** オプションが指定されていないことに注意してください)、サブパッケージが統合パッケー ジから bootflash: に抽出されます。

#### Router# dir bootflash:

Directory of bootflash:/

16384 Dec 4 2007 04:32:46 -08:00 lost+found 11 drwx 86401 drwx 4096 Dec 4 2007 06:06:24 -08:00 .ssh 14401 drwx 4096 Dec 4 2007 06:06:36 -08:00 .rollback timer 28801 drwx 4096 Mar 18 2008 17:31:17 -07:00 .prst\_sync 43201 drwx 4096 Dec 4 2007 04:34:45 -08:00 .installer May 9 2008 14:36:31 -07:00 12 -rw- 208904396 asr1000rpl-adventerprisek9.02.01.00.122-33.XNA.bin 57611 -rw- 47071436 May 22 2008 11:26:23 -07:00 asr1000rp1-espbase.02.01.00.122-33.XNA.pkg 57602 -rw-5740 May 22 2008 11:26:22 -07:00 asr1000rp1-packages-adventerprisek9.02.01.00.122-33.XNA.conf 57612 -rw- 20334796 May 22 2008 11:26:24 -07:00 asr1000rp1-rpaccess.02.01.00.122-33.XNA.pkg 57613 -rw- 22294732 May 22 2008 11:26:24 -07:00 asr1000rp1-rpbase.02.01.00.122-33.XNA.pkg 57614 -rw- 21946572 May 22 2008 11:26:25 -07:00 asr1000rp1-rpcontrol.02.01.00.122-33.XNA.pkg 57615 -rw-48099532 May 22 2008 11:26:26 -07:00 asr1000rp1-rpios-adventerprisek9.02.01.00.122-33.XNA.pkg 57616 -rw- 34324684 May 22 2008 11:26:27 -07:00 asr1000rp1-sipbase.02.01.00.122-33.XNA.pkg 57617 -rw- 22124748 May 22 2008 11:26:28 -07:00 asr1000rp1-sipspa.02.01.00.122-33.XNA.pkg 6256 May 22 2008 11:26:28 -07:00 packages.conf 57603 -rw-Apr 9 2008 16:48:46 -07:00 target support output.tgz.tgz 13 -rw-45977

928862208 bytes total (286662656 bytes free)

# 統合パッケージから別のファイル システムにサブパッケージ を抽出する例

次に、統合パッケージから別のファイルシステムにサブパッケージを抽出する例を示します。

次の例では、usb0: に asr1000rp1-adventerprisek9.02.01.00.122-33.XNA.bin 統合パッケージ ファイル があります。

Router# **dir usb0:** Directory of usb0:/

1240 -rwx 208904396 May 27 2008 14:10:20 -07:00 asr1000rpl-adventerprisek9.02.01.00.122-33.XNA.bin

255497216 bytes total (40190464 bytes free)

bootflash: ディレクトリにはサブパッケージはありません。

Router# **dir bootflash:** Directory of bootflash:/

 11
 drwx
 16384
 Dec 13
 2004
 03:45:47
 -08:00
 lost+found

 87937
 drwx
 4096
 Dec 13
 2004
 03:46:45
 -08:00
 .rollback\_timer

 14657
 drwx
 4096
 Dec 13
 2004
 03:47:17
 -08:00
 .installer

 29313
 drwx
 4096
 Dec 13
 2004
 03:53:00
 -08:00
 .ssh

 12
 -rw 33554432
 Dec 13
 2004
 03:53:49
 -08:00
 nvram\_00100

 58625
 drwx
 4096
 May 7
 2008
 17:27:51
 -07:00
 .prst\_sync

945377280 bytes total (695246848 bytes free)

Router# request platform software package expand file usb0:asr1000rp1-adventerprisek9.02.01.00.122-33.XNA.bin to bootflash: Verifying parameters Validating package type Copying package files SUCCESS: Finished expanding all-in-one software package.

request platform software package expand file

**usb0:asr1000rp1-adventerprisek9.02.01.00.122-33.XNA.bin to bootflash:** コマンドを入力すると、 今度はサブパッケージが bootflash: ディレクトリに抽出されます。

Router# **dir bootflash:** Directory of bootflash:/

11 drwx 16384 Dec 13 2004 03:45:47 -08:00 lost+found 87937 drwx 4096 Dec 13 2004 03:46:45 -08:00 .rollback\_timer 14657 drwx 4096 Dec 13 2004 03:47:17 -08:00 .installer 29313 drwx 4096 Dec 13 2004 03:53:00 -08:00 .ssh 33554432 Dec 13 2004 03:53:49 -08:00 nvram 00100 12 -rw-43979 -rw-47071436 May 27 2008 14:25:01 -07:00 asr1000rp1-espbase.02.01.00.122-33.XNA.pkg 58625 drwx 4096 May 7 2008 17:27:51 -07:00 .prst\_sync 43970 -rw-5740 May 27 2008 14:25:00 -07:00 asr1000rp1-packages-adventerprisek9.02.01.00.122-33.XNA.conf 43980 -rw-20334796 May 27 2008 14:25:01 -07:00 asr1000rp1-rpaccess.02.01.00.122-33.XNA.pkg 43981 -rw- 22294732 May 27 2008 14:25:02 -07:00 asr1000rp1-rpbase.02.01.00.122-33.XNA.pkg

43982-rw-21946572May 27 2008 14:25:03 -07:00asr1000rp1-rpcontrol.02.01.00.122-33.XNA.pkg43983-rw-48099532May 27 2008 14:25:04 -07:00asr1000rp1-rpios-adventerprisek9.02.01.00.122-33.XNA.pkg43984-rw-34324684May 27 2008 14:25:05 -07:00asr1000rp1-sipbase.02.01.00.122-33.XNA.pkg43985-rw-22124748May 27 2008 14:25:05 -07:00asr1000rp1-sippa.02.01.00.122-33.XNA.pkg43971-rw-6256May 27 2008 14:25:05 -07:00packages.conf

945377280 bytes total (478752768 bytes free)

# サブパッケージを使用してブートするようにルータを設定す る例

次に、サブパッケージを使用してブートするようにルータを設定する例を示します。

**dir bootflash:** コマンドを入力して、すべてのサブパッケージとプロビジョニング ファイルが同じファ イル システムにあることを確認します。

Router# dir bootflash:

Directory of bootflash:/

11 drwx 16384 Dec 4 2007 04:32:46 -08:00 lost+found 86401 drwx 4096 Dec 4 2007 06:06:24 -08:00 .ssh 4096 Dec 4 2007 06:06:36 -08:00 .rollback\_timer 14401 drwx 28801 drwx 4096 Mar 18 2008 17:31:17 -07:00 .prst sync 43201 drwx Dec 4 2007 04:34:45 -08:00 .installer 4096 12 -rw- 208904396 May 9 2008 14:36:31 -07:00 asr1000rp1-adventerprisek9.02.01.00.122-33.XNA.bin 57611 -rw- 47071436 May 22 2008 11:26:23 -07:00 asr1000rp1-espbase.02.01.00.122-33.XNA.pkg 5740 May 22 2008 11:26:22 -07:00 57602 -rwasr1000rp1-packages-adventerprisek9.02.01.00.122-33.XNA.conf 57612 -rw- 20334796 May 22 2008 11:26:24 -07:00 asr1000rp1-rpaccess.02.01.00.122-33.XNA.pkg 57613 -rw- 22294732 May 22 2008 11:26:24 -07:00 asr1000rp1-rpbase.02.01.00.122-33.XNA.pkg 57614 -rw-21946572 May 22 2008 11:26:25 -07:00 asr1000rp1-rpcontrol.02.01.00.122-33.XNA.pkg 57615 -rw-48099532 May 22 2008 11:26:26 -07:00 asr1000rp1-rpios-adventerprisek9.02.01.00.122-33.XNA.pkg 57616 -rw- 34324684 May 22 2008 11:26:27 -07:00 asr1000rp1-sipbase.02.01.00.122-33.XNA.pkg 57617 -rw- 22124748 May 22 2008 11:26:28 -07:00 asr1000rp1-sipspa.02.01.00.122-33.XNA.pkg 57603 -rw-6256 May 22 2008 11:26:28 -07:00 packages.conf 13 -rw-45977 Apr 9 2008 16:48:46 -07:00 target support output.tgz.tgz 928862208 bytes total (286662656 bytes free)

```
Router# show running-config | include boot
boot-start-marker
boot-end-marker
Router# configure terminal
Enter configuration commands, one per line. End with CNTL/Z.
Router(config)# boot system bootflash:packages.conf
Router(config)# config-reg 0x2102
Router(config)# exit
Router# config t
```

```
*May 29 22:47:57.433: %SYS-5-CONFIG I: Configured from console by user
Router# show running-config | include boot
boot-start-marker
boot system bootflash:packages.conf
boot-end-marker
Router# copy run start
Destination filename [startup-config]?
Building configuration...
[OK]
Router# reload
Proceed with reload? [confirm]
*May 29 22:51:54.194: %SYS-5-RELOAD: Reload requested by user on console. Reload Reason:
Reload command.
System Bootstrap, Version 12.2(33r)XN2, RELEASE SOFTWARE (fc1)
Technical Support: http://www.cisco.com/techsupport
Copyright (c) 2008 by cisco Systems, Inc.
Current image running: Boot ROMO
Last reset cause: LocalSoft
ASR1000-RP1 platform with 4194303 Kbytes of main memory
Located packages.conf
Image size 6256 inode num 57603, bks cnt 2 blk size 8*512
#
Located asr1000rp1-rpbase.02.01.00.122-33.XNA.pkg
Image size 22294732 inode num 57606, bks cnt 5444 blk size 8*512
*****
********************************
Boot image size = 22294732 (0x15430cc) bytes
Using midplane macaddr
Package header rev 0 structure detected
Calculating SHA-1 hash...done
validate package: SHA-1 hash:
       calculated 4ad33773:e1cb7492:db502416:4ad586f2:7c4d9701
       expected 4ad33773:e1cb7492:db502416:4ad586f2:7c4d9701
Image validated
PPC/IOS XE loader version: 0.0.3
loaded at: 00800000 01D45004
             00807673 009B92D6
zimage at:
initrd at:
             009BA000 01041CC9
             01042000 01D42800
isord at:
avail ram:
             00400000 00800000
Kernel load:
Uncompressing image... dst: 00000000 lim: 00400000 start: 00807673 size: 001B1C63...done.
Now booting the IOS XE kernel
%IOSXEBOOT-4-BOOT SRC: (rp/0): Non-HD Boot
%IOSXEBOOT-4-BOOT_PARAMETER: (rp/0): Booting with custom BOOT_PARAM setting
            Restricted Rights Legend
Use, duplication, or disclosure by the Government is
subject to restrictions as set forth in subparagraph
(c) of the Commercial Computer Software - Restricted
```

Rights clause at FAR sec. 52.227-19 and subparagraph

Cisco ASR 1000 シリーズ アグリゲーション サービス ルータ ソフトウェア コンフィギュレーション ガイド

(c) (1) (ii) of the Rights in Technical Data and Computer Software clause at DFARS sec. 252.227-7013.

cisco Systems, Inc. 170 West Tasman Drive San Jose, California 95134-1706

Cisco IOS Software, IOS-XE Software (PPC\_LINUX\_IOSD-ADVENTERPRISEK9-M), Version 12.2(33)XNA, RELEASE SOFTWARE (fc1) Technical Support: http://www.cisco.com/techsupport Copyright (c) 1986-2008 by Cisco Systems, Inc. Compiled Thu 01-May-08 00:29 by mcpre Image text-base: 0x10064AF0, data-base: 0x137E0958

Cisco IOS-XE software, Copyright (c) 1986-2008 by Cisco Systems, Inc. All rights reserved. Certain components of Cisco IOS-XE software are licensed under the GNU General Public License ("GPL") Version 2.0. The software code licensed under GPL Version 2.0 is free software that comes with ABSOLUTELY NO WARRANTY. You can redistribute and/or modify such GPL code under the terms of GPL Version 2.0. For more details, see the documentation or "License Notice" file accompanying the IOS-XE software, or the applicable URL provided on the flyer accompanying the IOS-XE software.

This product contains cryptographic features and is subject to United States and local country laws governing import, export, transfer and use. Delivery of Cisco cryptographic products does not imply third-party authority to import, export, distribute or use encryption. Importers, exporters, distributors and users are responsible for compliance with U.S. and local country laws. By using this product you agree to comply with applicable laws and regulations. If you are unable to comply with U.S. and local laws, return this product immediately.

A summary of U.S. laws governing Cisco cryptographic products may be found at: http://www.cisco.com/wwl/export/crypto/tool/stqrg.html

If you require further assistance please contact us by sending email to export@cisco.com.

cisco ASR1006 (RP1) processor with 1776227K/6147K bytes of memory. 5 Gigabit Ethernet interfaces 2 Packet over SONET interfaces 2 Channelized T3 ports 32768K bytes of non-volatile configuration memory. 4194304K bytes of physical memory. 921599K bytes of eUSB flash at bootflash:. 39004543K bytes of SATA hard disk at harddisk:. Duplex is configured.Remove duplex configuration before enabling auto-negotiation

Press RETURN to get started! <some output removed for brevity? User Access Verification

Username: **user** Password: Router> **enable** Password:

Router# show version Cisco IOS Software, IOS-XE Software (PPC\_LINUX\_IOSD-ADVENTERPRISEK9-M), Version 12.2(33)XNA, RELEASE SOFTWARE (fc1) Technical Support: http://www.cisco.com/techsupport Copyright (c) 1986-2008 by Cisco Systems, Inc. Compiled Thu 01-May-08 00:29 by mcpre

Cisco IOS-XE software, Copyright (c) 1986-2008 by Cisco Systems, Inc. All rights reserved. Certain components of Cisco IOS-XE software are licensed under the GNU General Public License ("GPL") Version 2.0. The software code licensed under GPL Version 2.0 is free software that comes with ABSOLUTELY NO WARRANTY. You can redistribute and/or modify such GPL code under the terms of GPL Version 2.0. For more details, see the documentation or "License Notice" file accompanying the IOS-XE software, or the applicable URL provided on the flyer accompanying the IOS-XE software.

ROM: IOS-XE ROMMON

Router uptime is 1 minute Uptime for this control processor is 3 minutes System returned to ROM by reload at 15:51:54 DST Thu May 29 2008 System image file is "bootflash:packages.conf" Last reload reason: Reload command

This product contains cryptographic features and is subject to United States and local country laws governing import, export, transfer and use. Delivery of Cisco cryptographic products does not imply third-party authority to import, export, distribute or use encryption. Importers, exporters, distributors and users are responsible for compliance with U.S. and local country laws. By using this product you agree to comply with applicable laws and regulations. If you are unable to comply with U.S. and local laws, return this product immediately.

A summary of U.S. laws governing Cisco cryptographic products may be found at: http://www.cisco.com/wwl/export/crypto/tool/stqrg.html

If you require further assistance please contact us by sending email to export@cisco.com.

cisco ASR1006 (RP1) processor with 1776227K/6147K bytes of memory. 5 Gigabit Ethernet interfaces 8 Serial interfaces 8 Channelized T1 ports 2 Packet over SONET interfaces 2 Channelized T3 ports 32768K bytes of non-volatile configuration memory. 4194304K bytes of physical memory. 921599K bytes of eUSB flash at bootflash:. 39004543K bytes of SATA hard disk at harddisk:.

Configuration register is 0x2102

# コンフィギュレーション ファイルのバックアップ

ここで紹介する例は、次のとおりです。

- 「スタートアップ コンフィギュレーション ファイルをブートフラッシュにコピーする例」(P.B-14)
- 「スタートアップ コンフィギュレーション ファイルを USB フラッシュ ディスクにコピーする例」 (P.B-14)
- 「スタートアップ コンフィギュレーション ファイルを TFTP サーバにコピーする例」(P.B-15)

# スタートアップ コンフィギュレーション ファイルをブートフラッシュにコ ピーする例

Router# **dir bootflash:** Directory of bootflash:/

| 11      | drwx                                               | 16384     | Dec 4  | 2007 | 04:32:46 | -08:00 | lost+found      |
|---------|----------------------------------------------------|-----------|--------|------|----------|--------|-----------------|
| 86401   | drwx                                               | 4096      | Dec 4  | 2007 | 06:06:24 | -08:00 | .ssh            |
| 14401   | drwx                                               | 4096      | Dec 4  | 2007 | 06:06:36 | -08:00 | .rollback_timer |
| 28801   | drwx                                               | 4096      | May 29 | 2008 | 16:31:41 | -07:00 | .prst_sync      |
| 43201   | drwx                                               | 4096      | Dec 4  | 2007 | 04:34:45 | -08:00 | .installer      |
| 12      | -rw-                                               | 208904396 | May 28 | 2008 | 16:17:34 | -07:00 |                 |
| asr1000 | asr1000rp1-adventerprisek9.02.01.00.122-33.XNA.bin |           |        |      |          |        |                 |

Router# copy nvram:startup-config bootflash: Destination filename [startup-config]?

3517 bytes copied in 0.647 secs (5436 bytes/sec)

Router# **dir bootflash:** Directory of bootflash:/

| 11     | drwx    | 16384       | Dec 4    | 2007            | 04:32:46   | -08:00 | lost+found      |
|--------|---------|-------------|----------|-----------------|------------|--------|-----------------|
| 86401  | drwx    | 4096        | Dec 4    | 2007            | 06:06:24   | -08:00 | .ssh            |
| 14401  | drwx    | 4096        | Dec 4    | 2007            | 06:06:36   | -08:00 | .rollback_timer |
| 28801  | drwx    | 4096        | May 29   | 2008            | 16:31:41   | -07:00 | .prst_sync      |
| 43201  | drwx    | 4096        | Dec 4    | 2007            | 04:34:45   | -08:00 | .installer      |
| 12     | -rw-    | 208904396   | May 28   | 2008            | 16:17:34   | -07:00 | I               |
| asr100 | 0rp1-ad | venterprise | k9.02.01 | 1.00.1          | L22-33.XNZ | A.bin  |                 |
| 13 -rw | _       | 7516 Ju     | 1 2 2008 | 8 15 <b>:</b> 0 | 01:39 -07. | :00 st | artup-config    |
|        |         |             |          |                 |            |        |                 |

# スタートアップ コンフィギュレーション ファイルを USB フラッシュ ディ スクにコピーする例

Router# **dir usb0:** Directory of usb0:/

43261 -rwx 208904396 May 27 2008 14:10:20 -07:00 asr1000rpl-adventerprisek9.02.01.00.122-33.XNA.bin

255497216 bytes total (40190464 bytes free)

Router# copy nvram:startup-config usb0: Destination filename [startup-config]? 3172 bytes copied in 0.214 secs (14822 bytes/sec)

Router# dir usb0: Directory of usb0:/ 43261 -rwx 208904396 May 27 2008 14:10:20 -07:00 asr1000rp1-adventerprisek9.02.01.00.122-33.XNA.bin 43262 -rwx 3172 Jul 2 2008 15:40:45 -07:00 startup-config

255497216 bytes total (40186880 bytes free)

# スタートアップ コンフィギュレーション ファイルを TFTP サーバにコピー する例

Router# copy bootflash:startup-config tftp: Address or name of remote host []? 172.17.16.81 Destination filename [pe24\_asr-1002-confg]? /auto/tftp-users/user/startup-config !! 3517 bytes copied in 0.122 secs (28828 bytes/sec)

# SSO を使用してシングル RP 上で 2 番めの IOS プロセスを イネーブルにする例

show platform コマンドの出力から、2番めの IOS プロセスがアクティブでないことがわかります。

Router# **show platform** Chassis type: ASR1004

| Slot          | Туре                             | State                                        | Insert time (ago) |
|---------------|----------------------------------|----------------------------------------------|-------------------|
| 0             | ASR1000-SIP10                    | ok                                           | 00:04:39          |
| 0/0           | SPA-5X1GE-V2                     | ok                                           | 00:03:23          |
| 0/1           | SPA-2XT3/E3                      | ok                                           | 00:03:18          |
| RO            | ASR1000-RP1                      | ok, active                                   | 00:04:39          |
| FO            | ASR1000-ESP10                    | ok, active                                   | 00:04:39          |
| PO            | ASR1004-PWR-AC                   | ok                                           | 00:03:52          |
| P1            | ASR1004-PWR-AC                   | ok                                           | 00:03:52          |
| Slot          | CPLD Version                     | Firmware Version                             |                   |
| 0<br>R0<br>F0 | 07091401<br>07062111<br>07051680 | 12.2(33r)XN2<br>12.2(33r)XN2<br>12.2(33r)XN2 |                   |

show redundancy states コマンドの出力が、冗長ステートが非冗長であることを示します。

```
Router# show redundancy states

my state = 13 -ACTIVE

peer state = 1 -DISABLED

Mode = Simplex

Unit ID = 48

Redundancy Mode (Operational) = Non-redundant

Redundancy Mode (Configured) = Non-redundant

Redundancy State = Non Redundant

Maintenance Mode = Disabled
```

#### SSO を設定します。

```
Router# configure terminal
Enter configuration commands, one per line. End with CNTL/Z.
Router(config)# redundancy
Router(config-red)# mode sso
*May 27 19:43:43.539: %CMRP-6-DUAL_IOS_REBOOT_REQUIRED: R0/0: cmand: Configuration must
be saved and the chassis must be rebooted for IOS redundancy changes to take effect
Router(config-red)# exit
Router(config)# exit
Router#show
*May 27 19:44:04.173: %SYS-5-CONFIG I: Configured from console by user on console
```

**show redundancy states** コマンドの出力から、今度は SSO が設定されているものの、動作していない ことがわかります。

```
Router# show redundancy states

my state = 13 -ACTIVE

peer state = 1 -DISABLED

Mode = Simplex

Unit ID = 48

Redundancy Mode (Operational) = Non-redundant

Redundancy Mode (Configured) = sso

Redundancy State = Non Redundant

Maintenance Mode = Disabled

Manual Swact = disabled (system is simplex (no peer unit))

Communications = Down Reason: Simplex mode

client count = 66
```

```
show platform コマンドの出力が、2 番めの IOS プロセスがまだ動作していないことを引き続き示します。
```

#### Router# show platform

Chassis type: ASR1004

| Slot | Туре           | State            | Insert time (ago) |
|------|----------------|------------------|-------------------|
| 0    | ASR1000-SIP10  | ok               | 00:05:53          |
| 0/0  | SPA-5X1GE-V2   | ok               | 00:04:37          |
| 0/1  | SPA-2XT3/E3    | ok               | 00:04:32          |
| R0   | ASR1000-RP1    | ok, active       | 00:05:53          |
| FO   | ASR1000-ESP10  | ok, active       | 00:05:53          |
| PO   | ASR1004-PWR-AC | ok               | 00:05:06          |
| P1   | ASR1004-PWR-AC | ok               | 00:05:06          |
| Slot | CPLD Version   | Firmware Version |                   |
| 0    | 07091401       | <br>12.2(33r)XN2 |                   |
| RO   | 07062111       | 12.2(33r)XN2     |                   |
| FO   | 07051680       | 12.2(33r)XN2     |                   |

Router# copy running-config startup-config Destination filename [startup-config]?

```
Building configuration...
[OK]
SSO を動作冗長モードにするには、実行コンフィギュレーションの保存後にルータをリロード
する必要があります。
Router# reload
Proceed with reload? [confirm]
*May 27 19:45:16.917: %SYS-5-RELOAD: Reload requested by user on console. Reload Reason:
Reload command.
System Bootstrap, Version 12.2(33r)XN2, RELEASE SOFTWARE (fc1)
Technical Support: http://www.cisco.com/techsupport
Copyright (c) 2008 by cisco Systems, Inc.
Current image running: Boot ROM1
Last reset cause: LocalSoft
ASR1000-RP1 platform with 4194303 Kbytes of main memory
Located packages.conf
Image size 6256 inode num 43971, bks cnt 2 blk size 8*512
Located asr1000rp1-rpbase.02.01.00.122-33.XNA.pkg
Image size 22294732 inode num 43974, bks cnt 5444 blk size 8*512
********
*****
*****
Boot image size = 22294732 (0x15430cc) bytes
Using midplane macaddr
Package header rev 0 structure detected
Calculating SHA-1 hash...done
validate_package: SHA-1 hash:
       calculated 4ad33773:e1cb7492:db502416:4ad586f2:7c4d9701
       expected 4ad33773:e1cb7492:db502416:4ad586f2:7c4d9701
Image validated
PPC/IOS XE loader version: 0.0.3
loaded at: 00800000 01D45004
            00807673 009B92D6
zimage at:
            009BA000 01041CC9
initrd at:
isord at:
             01042000 01D42800
avail ram:
             00400000 00800000
Kernel load:
Uncompressing image... dst: 00000000 lim: 00400000 start: 00807673 size: 001B1C63...done.
Now booting the IOS XE kernel
%IOSXEBOOT-4-BOOT SRC: (rp/0): Non-HD Boot
%IOSXEBOOT-4-BOOT PARAMETER: (rp/0): Booting with custom BOOT PARAM setting
            Restricted Rights Legend
Use, duplication, or disclosure by the Government is
subject to restrictions as set forth in subparagraph
(c) of the Commercial Computer Software - Restricted
Rights clause at FAR sec. 52.227-19 and subparagraph
(c) (1) (ii) of the Rights in Technical Data and Computer
Software clause at DFARS sec. 252.227-7013.
```

Cisco ASR 1000 シリーズ アグリゲーション サービス ルータ ソフトウェア コンフィギュレーション ガイド

cisco Systems, Inc. 170 West Tasman Drive San Jose, California 95134-1706

Cisco IOS Software, IOS-XE Software (PPC\_LINUX\_IOSD-ADVENTERPRISEK9-M), Version 12.2(33)XNA, RELEASE SOFTWARE (fc1) Technical Support: http://www.cisco.com/techsupport Copyright (c) 1986-2008 by Cisco Systems, Inc. Compiled Thu 01-May-08 00:29 by mcpre Image text-base: 0x10064AF0, data-base: 0x137E0958

Cisco IOS-XE software, Copyright (c) 1986-2008 by Cisco Systems, Inc. All rights reserved. Certain components of Cisco IOS-XE software are licensed under the GNU General Public License ("GPL") Version 2.0. The software code licensed under GPL Version 2.0 is free software that comes with ABSOLUTELY NO WARRANTY. You can redistribute and/or modify such GPL code under the terms of GPL Version 2.0. For more details, see the documentation or "License Notice" file accompanying the IOS-XE software, or the applicable URL provided on the flyer accompanying the IOS-XE software.

This product contains cryptographic features and is subject to United States and local country laws governing import, export, transfer and use. Delivery of Cisco cryptographic products does not imply third-party authority to import, export, distribute or use encryption. Importers, exporters, distributors and users are responsible for compliance with U.S. and local country laws. By using this product you agree to comply with applicable laws and regulations. If you are unable to comply with U.S. and local laws, return this product immediately.

A summary of U.S. laws governing Cisco cryptographic products may be found at: http://www.cisco.com/wwl/export/crypto/tool/stqrg.html

If you require further assistance please contact us by sending email to export@cisco.com.

cisco ASR1004 (RP1) processor with 752227K/6147K bytes of memory. 5 Gigabit Ethernet interfaces 32768K bytes of non-volatile configuration memory. 4194304K bytes of physical memory. 937983K bytes of eUSB flash at bootflash:. 39004543K bytes of SATA hard disk at harddisk:. 253424K bytes of USB flash at usb0:.

Press RETURN to get started!

<some output omitted for brevity>

User Access Verification

Username: **user** Password:

Router> **enable** Password:

| Router# <b>show platform</b><br>Chassis type: ASR1004                 |                                                                                                    |                                                                       |                                                                                                    |  |  |  |
|-----------------------------------------------------------------------|----------------------------------------------------------------------------------------------------|-----------------------------------------------------------------------|----------------------------------------------------------------------------------------------------|--|--|--|
| Slot                                                                  | Туре                                                                                                    | State                                                                 | Insert time (ago)                                                                                                    |  |  |  |
| 0<br>0/0<br>0/1<br>R0<br><i>R0/0</i><br><i>R0/1</i><br>F0<br>P0<br>P1 | ASR1000-SIP10<br>SPA-5X1GE-V2<br>SPA-2XT3/E3<br>ASR1000-RP1<br>ASR1000-ESP10<br>ASR1004-PWR-AC<br>ASR1004-PWR-AC | ok<br>ok<br>ok<br>ok, active<br>ok, standby<br>ok, active<br>ok<br>ok | 00:29:34<br>00:28:13<br>00:28:18<br>00:29:34<br><i>00:29:34</i><br><i>00:27:49</i><br>00:29:34<br>00:28:47<br>00:28:47 |  |  |  |
| Slot                                                                  | CPLD Version                                                                                                    | Firmware Version                                                      |                                                                                                    |  |  |  |
| 0<br>R0<br>F0                                                         | 07091401<br>07062111<br>07051680                                                                                 | 12.2(33r)XN2<br>12.2(33r)XN2<br>12.2(33r)XN2                          |                                                                                                    |  |  |  |

show platform コマンドの出力から、RP 0 上で 2 番めの IOS プロセスがアクティブになっていること がわかります。

show redundancy states コマンドでは、動作冗長モードとして SSO が示されます。

```
Router# show redundancy states
my state = 13 -ACTIVE
```

```
peer state = 8 -STANDBY HOT
    Mode = Duplex
    Unit ID = 48
Redundancy Mode (Operational) = sso
Redundancy Mode (Configured) = sso
Redundancy State = sso
Maintenance Mode = Disabled
Manual Swact = enabled
Communications = Up
    client count = 66
    client notification TMR = 30000 milliseconds
```

# ISSU:統合パッケージのアップグレードの例

RF debug mask =  $0 \times 0$ 

次の例では、ISSU を使用して、同じ Cisco ASR 1000 シリーズ ルータに搭載された 2 つの RP を統合 パッケージにアップグレードします。RP は、Cisco IOS XE Release 2.1.0 (Cisco IOS Release 12.2(33)XNA を使用)から Cisco IOS XE Release 2.1.1 (Cisco IOS Release 12.2(33)XNA1 を使用) にアップグレードされます。

最初に、RP0(アクティブ RP)にログインします。

#### Router# show version Cisco IOS Software, IOS-XE Software (PPC\_LINUX\_IOSD-ADVENTERPRISEK9-M), Version 12.2(33)XNA, RELEASE SOFTWARE (fc1) Technical Support: http://www.cisco.com/techsupport Copyright (c) 1986-2008 by Cisco Systems, Inc.

Compiled Thu 01-May-08 00:29 by mcpre

Cisco IOS-XE software, Copyright (c) 1986-2008 by Cisco Systems, Inc. All rights reserved. Certain components of Cisco IOS-XE software are licensed under the GNU General Public License ("GPL") Version 2.0. The software code licensed under GPL Version 2.0 is free software that comes with ABSOLUTELY NO WARRANTY. You can redistribute and/or modify such GPL code under the terms of GPL Version 2.0. For more details, see the documentation or "License Notice" file accompanying the IOS-XE software, or the applicable URL provided on the flyer accompanying the IOS-XE software.

ROM: IOS-XE ROMMON

Router uptime is 2 weeks, 2 hours, 54 minutes Uptime for this control processor is 1 hour, 7 minutes System returned to ROM by reload at 15:24:15 DST Mon Jul 21 2008 System image file is "bootflash:asr1000rp1-adventerprisek9.02.01.00.122-33.XNA.bin" Last reload reason: redundancy force-switchover

This product contains cryptographic features and is subject to United States and local country laws governing import, export, transfer and use. Delivery of Cisco cryptographic products does not imply third-party authority to import, export, distribute or use encryption. Importers, exporters, distributors and users are responsible for compliance with U.S. and local country laws. By using this product you agree to comply with applicable laws and regulations. If you are unable to comply with U.S. and local laws, return this product immediately.

A summary of U.S. laws governing Cisco cryptographic products may be found at: http://www.cisco.com/wwl/export/crypto/tool/stqrg.html

If you require further assistance please contact us by sending email to export@cisco.com.

cisco ASR1006 (RP1) processor with 1772131K/6147K bytes of memory. 8 FastEthernet interfaces 5 Gigabit Ethernet interfaces 8 Serial interfaces 8 Channelized T1 ports 2 Packet over SONET interfaces 2 Channelized T3 ports 32768K bytes of non-volatile configuration memory. 4194304K bytes of physical memory. 921599K bytes of eUSB flash at bootflash:. 39004543K bytes of SATA hard disk at harddisk:.

Configuration register is 0x2102

#### Router# dir bootflash:

Directory of bootflash:/

Dec 4 2007 04:32:46 -08:00 lost+found 16384 11 drwx 86401 Dec 4 2007 06:06:24 -08:00 drwx 4096 .ssh Dec 4 2007 06:06:36 -08:00 .rollback timer 14401 drwx 4096 4096 Jul 21 2008 15:29:25 -07:00 .prst sync 28801 drwx .installer 43201 drwx 4096 Dec 4 2007 04:34:45 -08:00 12 -rw-208904396 May 28 2008 16:17:34 -07:00 asr1000rp1-adventerprisek9.02.01.00.122-33.XNA.bin 13 -rw-7516 Jul 2 2008 15:01:39 -07:00 startup-config

45977 Apr 9 2008 16:48:46 -07:00 target\_support\_output.tgz.tgz 14 -rw-928862208 bytes total (76644352 bytes free) Router# dir stby-bootflash: Directory of stby-bootflash:/ 11 drwx 16384 Dec 13 2004 03:45:47 -08:00 lost+found 87937 drwx 4096 Jul 17 2008 16:43:34 -07:00 .rollback timer 14657 drwx 4096 Jul 17 2008 16:43:34 -07:00 .installer 29313 drwx 4096 Dec 13 2004 03:53:00 -08:00 .ssh 33554432 Dec 13 2004 03:53:49 -08:00 nvram 00100 12 -rw-13 -rw- 208904396 Jun 5 2008 20:12:53 -07:00 asr1000rp1-adventerprisek9.02.01.00.122-33.XNA.bin 58625 drwx 4096 Jul 21 2008 15:32:59 -07:00 .prst sync 945377280 bytes total (276652032 bytes free) Router# copy tftp bootflash: Address or name of remote host []? 172.17.16.81 Source filename []? /auto/tftp-users/user/asr1000rp1-adventerprisek9.02.01.01.122-33.XNA1.bin Destination filename [asr1000rp1-adventerprisek9.02.01.01.122-33.XNA1.bin]? Accessing tftp://172.17.16.81//auto/tftp-users/user/asr1000rp1-adventerprisek9.02.01.01.122-33.XNA1. bin... Loading /auto/tftp-users/user/asr1000rp1-adventerprisek9.02.01.01.122-33.XNA1.bin from 172.17.16.81 (via GigabitEthernet0): 11111111 [OK - 209227980 bytes] 209227980 bytes copied in 329.215 secs (635536 bytes/sec) Router# copy bootflash:asr1000rp1-adventerprisek9.02.01.01.122-33.XNA1.bin stby-bootflash: Destination filename [asr1000rp1-adventerprisek9.02.01.01.122-33.XNA1.bin]? Copy in progress...CCCCCCCC <output removed for brevity> 209227980 bytes copied in 434.790 secs (481216 bytes/sec) Router# dir bootflash: Directory of bootflash:/ 11 drwx 16384 Dec 4 2007 04:32:46 -08:00 lost+found Dec 4 2007 06:06:24 -08:00 86401 drwx 4096 .ssh 14401 drwx 4096 Dec 4 2007 06:06:36 -08:00 .rollback timer 28801 drwx 4096 Jul 21 2008 15:29:25 -07:00 .prst sync 43201 drwx 4096 Dec 4 2007 04:34:45 -08:00 .installer 208904396 May 28 2008 16:17:34 -07:00 12 -rwasr1000rp1-adventerprisek9.02.01.00.122-33.XNA.bin 15 -rw-7516 Jul 2 2008 15:01:39 -07:00 startup-config 13 -rw-45977 Apr 9 2008 16:48:46 -07:00 target support output.tgz.tgz 209227980 Jul 17 2008 16:06:58 -07:00 16 -rwasr1000rpl-adventerprisek9.02.01.01.122-33.XNA1.bin

#### Cisco ASR 1000 シリーズ アグリゲーション サービス ルータ ソフトウェア コンフィギュレーション ガイド

928862208 bytes total (76644352 bytes free) Router# dir stby-bootflash: Directory of stby-bootflash:/ 16384 Dec 13 2004 03:45:47 -08:00 lost+found 11 drwx 87937 drwx 4096 Jul 17 2008 16:43:34 -07:00 .rollback timer 4096 Jul 17 2008 16:43:34 -07:00 .installer 4096 Dec 13 2004 03:53:00 -08:00 .ssh 14657 drwx 29313 drwx 33554432 Dec 13 2004 03:53:49 -08:00 nvram 00100 12 -rw-13 -rw- 208904396 Jun 5 2008 20:12:53 -07:00 asr1000rp1-adventerprisek9.02.01.00.122-33.XNA.bin 4096 Jul 21 2008 15:32:59 -07:00 58625 drwx .prst sync 209227980 Jul 17 2008 16:16:07 -07:00 14 -rwasr1000rpl-adventerprisek9.02.01.01.122-33.XNA1.bin 945377280 bytes total (276652032 bytes free) Router# issu loadversion rp 1 file stby-bootflash:asr1000rp1-adventerprisek9.02.01.01.122-33.XNA1.bin --- Starting installation state synchronization ---Finished installation state synchronization --- Starting file path checking ---Finished file path checking --- Starting system installation readiness checking ---Finished system installation readiness checking --- Starting installation changes ---Setting up image to boot on next reset Starting automatic rollback timer Finished installation changes SUCCESS: Software will now load. Router# \*Jul 21 23:34:27.206: %ASR1000 OIR-6-OFFLINECARD: Card (rp) offline in slot R1 \*Jul 21 23:34:27.271: %REDUNDANCY-3-STANDBY LOST: Standby processor fault (PEER NOT PRESENT) \*Jul 21 23:34:27.271: %REDUNDANCY-3-STANDBY LOST: Standby processor fault (PEER DOWN) \*Jul 21 23:34:27.271: %REDUNDANCY-3-STANDBY LOST: Standby processor fault (PEER REDUNDANCY STATE CHANGE) \*Jul 21 23:37:05.528: %ASR1000\_OIR-6-ONLINECARD: Card (rp) online in slot R1 \*Jul 21 23:37:25.480: %REDUNDANCY-5-PEER MONITOR EVENT: Active detected a standby insertion (raw-event=PEER FOUND(4)) \*Jul 21 23:37:25.480: %REDUNDANCY-5-PEER MONITOR EVENT: Active detected a standby insertion (raw-event=PEER REDUNDANCY STATE CHANGE(5)) Finished installation state synchronization \*Jul 21 23:37:26.349: %REDUNDANCY-3-IPC: IOS versions do not match. \*Jul 21 23:38:47.172: %HA CONFIG SYNC-6-BULK CFGSYNC SUCCEED: Bulk Sync succeeded \*Jul 21 23:38:47.173: %RF-5-RF TERMINAL STATE: Terminal state reached for (SSO) Router# issu runversion --- Starting installation state synchronization ---Finished installation state synchronization Initiating active RP failover SUCCESS: Standby RP will now become active Router#

System Bootstrap, Version 12.2(33r)XN2, RELEASE SOFTWARE (fc1) Technical Support: http://www.cisco.com/techsupport Copyright (c) 2008 by cisco Systems, Inc.

<additional output removed for brevity>

\*Jul 21 23:43:31.970: %SYS-5-RESTART: System restarted --Cisco IOS Software, IOS-XE Software (PPC\_LINUX\_IOSD-ADVENTERPRISEK9-M), Version 12.2(33)XNA, RELEASE SOFTWARE (fc1) Technical Support: http://www.cisco.com/techsupport Copyright (c) 1986-2008 by Cisco Systems, Inc. Compiled Thu 01-May-08 00:29 by mcpre \*Jul 21 23:43:31.978: %SSH-5-ENABLED: SSH 1.99 has been enabled \*Jul 21 23:43:35.196: Relay: standby progression done \*Jul 21 23:43:35.197: %PLATFORM-6-RF PROG SUCCESS: RF state STANDBY HOT

この時点で、RP1 にログインする必要があります。RP1 は、アップグレードの開始時はスタンバイ RP でしたが、スイッチオーバーのあとにアクティブ RP になります。

以降のコマンドは RP1 から入力します。

Router# **issu acceptversion** Cancelling rollback timer SUCCESS: Rollback timer cancelled

Router# issu commitversion --- Starting installation changes ---Cancelling rollback timer Saving image changes Finished installation changes

Building configuration... [OK] SUCCESS: version committed: bootflash:asr1000rp1-adventerprisek9.02.01.01.122-33.XNA1.bin

Router# show version

Cisco IOS Software, IOS-XE Software (PPC\_LINUX\_IOSD-ADVENTERPRISEK9-M), Version 12.2(33)XNA1, RELEASE SOFTWARE (fc1) Technical Support: http://www.cisco.com/techsupport Copyright (c) 1986-2008 by Cisco Systems, Inc. Compiled Tue 08-Jul-08 14:40 by mcpre

Cisco IOS-XE software, Copyright (c) 1986-2008 by Cisco Systems, Inc. All rights reserved. Certain components of Cisco IOS-XE software are licensed under the GNU General Public License ("GPL") Version 2.0. The software code licensed under GPL Version 2.0 is free software that comes with ABSOLUTELY NO WARRANTY. You can redistribute and/or modify such GPL code under the terms of GPL Version 2.0. For more details, see the documentation or "License Notice" file accompanying the IOS-XE software, or the applicable URL provided on the flyer accompanying the IOS-XE software.

ROM: IOS-XE ROMMON

Router uptime is 2 weeks, 3 hours, 8 minutes Uptime for this control processor is 11 minutes System returned to ROM by reload at 15:29:24 DST Mon Jul 21 2008 System image file is "bootflash:asr1000rp1-adventerprisek9.02.01.01.122-33.XNA1.bin" Last reload reason: EHSA standby down

This product contains cryptographic features and is subject to United States and local country laws governing import, export, transfer and use. Delivery of Cisco cryptographic products does not imply third-party authority to import, export, distribute or use encryption. Importers, exporters, distributors and users are responsible for compliance with U.S. and local country laws. By using this product you agree to comply with applicable laws and regulations. If you are unable to comply with U.S. and local laws, return this product immediately.

A summary of U.S. laws governing Cisco cryptographic products may be found at: http://www.cisco.com/wwl/export/crypto/tool/stqrg.html

If you require further assistance please contact us by sending email to  $\verb"export@cisco.com".$ 

cisco ASR1006 (RP1) processor with 1772046K/6147K bytes of memory. 8 FastEthernet interfaces 5 Gigabit Ethernet interfaces 8 Serial interfaces 8 Channelized T1 ports 2 Packet over SONET interfaces 2 Channelized T3 ports 32768K bytes of non-volatile configuration memory. 4194304K bytes of physical memory. 937983K bytes of eUSB flash at bootflash:. 39004543K bytes of SATA hard disk at harddisk:. 253424K bytes of USB flash at usb0:.

Configuration register is 0x2102

```
Router# show running-config | include boot
boot-start-marker
boot system bootflash:asr1000rp1-adventerprisek9.02.01.01.122-33.XNA1.bin
boot system bootflash:asr1000rp1-adventerprisek9.02.01.00.122-33.XNA.bin
boot-end-marker
Router#
```

この時点で、RP1のアップグレードは完了しました。

以降の手順では、同じステップを使用して RP0 をアップグレードします。このプロセスの開始時には、 ユーザはまだ RP1 上にいます。

Router# **show platform** Chassis type: ASR1006

| Slot | Туре            | State       | Insert time (ago) |
|------|-----------------|-------------|-------------------|
| 0    | AGD1000_GTD10   |             | 00.16.10          |
| 0    | ASKIUUU-SIFIU   | UK ,        | 00.10.10          |
| 0/0  | SPA-5XIGE-V2    | ok          | 00:10:50          |
| 0/1  | SPA-8X1FE-TX-V2 | ok          | 00:10:46          |
| 0/2  | SPA-2XCT3/DS0   | ok          | 00:10:42          |
| 1    | ASR1000-SIP10   | ok          | 00:16:10          |
| 1/0  | SPA-2XOC3-POS   | ok          | 00:10:49          |
| 1/1  | SPA-8XCHT1/E1   | ok          | 00:10:45          |
| 1/2  | SPA-2XT3/E3     | ok          | 00:10:41          |
| R0   | ASR1000-RP1     | ok, standby | 00:16:10          |
| R1   | ASR1000-RP1     | ok, active  | 00:16:10          |
| FO   | ASR1000-ESP10   | ok, standby | 00:16:10          |
| F1   | ASR1000-ESP10   | ok, active  | 00:16:10          |
|      |                 |             |                   |

00:15:07

ok

ΡÛ

ASR1006-PWR-AC ASR1006-FAN 00:15:07 **Р**1 ok CPLD Version Slot. Firmware Version \_\_\_\_\_ . \_\_\_\_\_ \_ \_\_\_\_\_ 06120701 0 12.2(33r)XN2 06120701 12.2(33r)XN2 1 R0 07082312 12.2(33r)XN2 07062111 12.2(33r)XN2 R1 FO 07051680 12.2(33r)XN2 F1 07051680 12.2(33r)XN2 Router# issu loadversion rp 0 file stby-bootflash:asr1000rp1-adventerprisek9.02.01.01.122-33.XNA1.bin --- Starting installation state synchronization ---Finished installation state synchronization --- Starting file path checking ---Finished file path checking --- Starting system installation readiness checking ---Finished system installation readiness checking --- Starting installation changes ---Setting up image to boot on next reset Starting automatic rollback timer Finished installation changes SUCCESS: Software will now load. Router# \*Jul 21 23:53:41.218: %ASR1000 OIR-6-OFFLINECARD: Card (rp) offline in slot R0 \*Jul 21 23:53:41.256: %REDUNDANCY-3-STANDBY\_LOST: Standby processor fault (PEER NOT PRESENT) \*Jul 21 23:53:41.256: %REDUNDANCY-3-STANDBY LOST: Standby processor fault (PEER DOWN) \*Jul 21 23:53:41.256: %REDUNDANCY-3-STANDBY LOST: Standby processor fault (PEER REDUNDANCY STATE CHANGE) \*Jul 21 23:53:42.423: %IP-4-DUPADDR: Duplicate address 172.29.52.155 on GigabitEthernet0, sourced by 001a.3046.e3ff \*Jul 21 23:56:19.885: %ASR1000 OIR-6-ONLINECARD: Card (rp) online in slot R0 \*Jul 21 23:56:39.324: %REDUNDANCY-5-PEER MONITOR EVENT: Active detected a standby insertion (raw-event=PEER FOUND(4)) \*Jul 21 23:56:39.324: %REDUNDANCY-5-PEER MONITOR EVENT: Active detected a standby insertion (raw-event=PEER REDUNDANCY STATE CHANGE(5)) \*Jul 21 23:58:03.660: %HA CONFIG SYNC-6-BULK CFGSYNC SUCCEED: Bulk Sync succeeded \*Jul 21 23:58:03.661: %RF-5-RF TERMINAL STATE: Terminal state reached for (SSO) Router# issu runversion --- Starting installation state synchronization ---Finished installation state synchronization Initiating active RP failover SUCCESS: Standby RP will now become active Router# System Bootstrap, Version 12.2(33r)XN2, RELEASE SOFTWARE (fc1) Technical Support: http://www.cisco.com/techsupport

Copyright (c) 2008 by cisco Systems, Inc.

<Output removed for brevity>

スイッチオーバーのあと、RP0 にログインする必要があります。

残りのコマンドはすべて RPO から入力します。

Router# **issu acceptversion** Cancelling rollback timer SUCCESS: Rollback timer cancelled

#### Router# issu commitversion

\*Jul 22 00:10:45.488: %HA\_CONFIG\_SYNC-6-BULK\_CFGSYNC\_SUCCEED: Bulk Sync succeeded \*Jul 22 00:10:45.489: %RF-5-RF\_TERMINAL\_STATE: Terminal state reached for (SSO) --- Starting installation changes ---Cancelling rollback timer Saving image changes Finished installation changes

Building configuration... [OK] SUCCESS: version committed: bootflash:asr1000rp1-adventerprisek9.02.01.01.122-33.XNA1.bin

#### Router# show version

Cisco IOS Software, IOS-XE Software (PPC\_LINUX\_IOSD-ADVENTERPRISEK9-M), Version 12.2(33)XNA1, RELEASE SOFTWARE (fc1) Technical Support: http://www.cisco.com/techsupport Copyright (c) 1986-2008 by Cisco Systems, Inc. Compiled Tue 08-Jul-08 14:40 by mcpre

Cisco IOS-XE software, Copyright (c) 1986-2008 by Cisco Systems, Inc. All rights reserved. Certain components of Cisco IOS-XE software are licensed under the GNU General Public License ("GPL") Version 2.0. The software code licensed under GPL Version 2.0 is free software that comes with ABSOLUTELY NO WARRANTY. You can redistribute and/or modify such GPL code under the terms of GPL Version 2.0. For more details, see the documentation or "License Notice" file accompanying the IOS-XE software, or the applicable URL provided on the flyer accompanying the IOS-XE software.

#### ROM: IOS-XE ROMMON

Router uptime is 2 weeks, 3 hours, 33 minutes Uptime for this control processor is 16 minutes System returned to ROM by reload at 15:24:15 DST Mon Jul 21 2008 System image file is "bootflash:asr1000rp1-adventerprisek9.02.01.01.122-33.XNA1.bin" Last reload reason: EHSA standby down

This product contains cryptographic features and is subject to United States and local country laws governing import, export, transfer and use. Delivery of Cisco cryptographic products does not imply third-party authority to import, export, distribute or use encryption. Importers, exporters, distributors and users are responsible for compliance with U.S. and local country laws. By using this product you agree to comply with applicable laws and regulations. If you are unable to comply with U.S. and local laws, return this product immediately.

A summary of U.S. laws governing Cisco cryptographic products may be found at: http://www.cisco.com/wwl/export/crypto/tool/stqrg.html

If you require further assistance please contact us by sending email to
export@cisco.com.

cisco ASR1006 (RP1) processor with 1772046K/6147K bytes of memory.
8 FastEthernet interfaces
5 Gigabit Ethernet interfaces
8 Serial interfaces
8 Channelized T1 ports
2 Packet over SONET interfaces
2 Channelized T3 ports
32768K bytes of non-volatile configuration memory.
4194304K bytes of physical memory.
921599K bytes of eUSB flash at bootflash:.
39004543K bytes of SATA hard disk at harddisk:.
Configuration register is 0x2102

```
Router# show running-config | include boot
boot-start-marker
boot system bootflash:asr1000rpl-adventerprisek9.02.01.01.122-33.XNA1.bin
boot system bootflash:asr1000rpl-adventerprisek9.02.01.00.122-33.XNA.bin
boot-end-marker
Router#
```

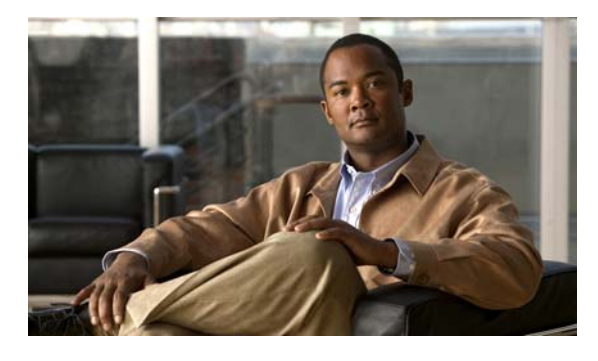

#### ΙΝΟΕΧ

### 記号

<cr> 8 ? コマンド

8

# Α

ASR1000-ESP10-N、トラブルシューティング 18 ASR1004 シリーズ ルータ、ソフトウェアの互換性 5

## С

Call Admission Control コール アドミッション制御 5 call home 宛先プロファイル 表示 37 Chassis Manager の概要 7 Cisco ASR1002 シリーズ ルータ、ソフトウェアの互換 性 -5 Cisco ASR1006 シリーズ ルータ、ソフトウェアの互換 性 - 5 Cisco IOS 設定変更、保存 12 console、Telnet によるアクセス 3 copy コマンドのコマンド セットの概要 5 core ディレクトリの概要 10 CPP HA プロセスの概要 8 CPP SP プロセスの概要 8 CPP ドライバ プロセスの概要 8 <cr> 8 crashinfo ファイルの概要 10

## Е

ESPBase の概要 3

ESP ボード ASR1000-ESP10-N **18** 

# F

Field-Programmable ハードウェア デバイスのアップグ レード 5 Forwarding Manager プロセスの概要 8

# н

help コマンド 8 Host Manager の概要 7

## I

### ID

シリアル ID 43 In Service Software Upgrade、「ISSU」を参照 1 interface-config RADIUS 属性 7 Interface Manager プロセスの概要 7 IOS プロセス、シングル RP 上で2番めの IOS プロセスを イネーブルにする例 15 IOS プロセス、デュアル IOS プロセス 9 IOS、プロセスとしての、概要 8 IOS プロセスの概要 7 ip-unnumbered RADIUS 属性 8 IP セッションのスケーリング 3 IP 転送 4 IP 入力プロセスのヘッドラインのブロッキング 7 IP プロトコル 4 ISSU、アップグレード手順 75 issu コマンドのコマンド セットの概要 6 ISSU、サブパッケージ、デュアル RP 75

#### Cisco ASR 1000 シリーズ アグリゲーション サービス ルータ ソフトウェア コンフィギュレーション ガイド

ISSU サポート、リリース 3.1S 6
ISSU、統合パッケージのアップグレードの例 19
ISSU とソフトウェアの互換性 5
ISSU の概要 3
ISSU の制約 6

## Κ

keepalive  $\neg \neg \checkmark \lor 6$ 

#### L

LACP over EVC ポート チャネル コンフィギュレーション コマンド、設定の手順 8,9,10 Logger プロセスの概要 7

lost+found ディレクトリの概要 10

#### Μ

MACアドレスの割り当て 3

### Ν

no virtual-template snmp  $\neg \neg \checkmark ee \delta$ 

### Ρ

Pluggable Services プロセスの概要 8 PPP セッションおよび L2TP トンネル スケーリング 2

## R

RADIUS 属性 interface-config 7 ip-unnumbered 8 vrf-id 8 request platform コマンド セットの概要 4 ROMmon イメージの概要 5 ROM モニタ モード、概要 7 Route Processor Redundancy の概要 5 RPAccess の概要 3 RPBase の概要 3 RPControl の概要 3 RPIOS の概要 3 RPIOS の概要 3 RPR、Cisco ASR 1002 または 1004 SSO、Cisco ASR 1002 または 1004 77

## S

7,

Secure Shell (SSH)、持続性 2 Secure Shell (SSH)、持続性 SSH の制約 16 Secure Shell (SSH)、持続性 SSH の設定 8 Secure Shell (SSH)、処理設定の表示 11 Shell Manager プロセスの概要 8 show history  $\neg \neg \checkmark ee$  5 SIPBase の概要 3 SIPSPA の概要 3 SPA ドライバ プロセスの概要 8 SSO を使用してシングル RP 上で2番めの IOS プロセス をイネーブルにする例 15 Stateful Switchover (SSO)の概要 6 Stateful Switchover、サポート対象のプロトコルおよびア プリケーション 6

### Т

Tab キー、コマンドの終了 8 Telnet、持続性 2 Telnet、持続性 Telnet の制約 16 Telnet、持続性 Telnet の設定 5 Telnet、処理設定の表示 11 Telnet によるコンソールへのアクセス 3 Telnet の使用 3 TFTP、統合パッケージをコピーする例 5 TFTP のブートの例 1 tracelogs ディレクトリの概要 10

Cisco ASR 1000 シリーズ アグリゲーション サービス ルータ ソフトウェア コンフィギュレーション ガイド

## V

VPDN 6

vpdn

ip udp ignore checksum コマンド 7 vrf-id RADIUS 属性 8

### W

Web ユーザ インターフェイス、DNS 7 Web ユーザ インターフェイス (グラフィックベース)の 概要 3 Web ユーザインターフェイス、自動更新の使用 9 Web ユーザインターフェイス、認証 7 Web ユーザインターフェイスの概要 1 Web ユーザインターフェイスのヒントとテクニック 11 Web ユーザインターフェイスへのアクセス 8 Web ユーザインターフェイスへのアクセス、設定 5 Web ユーザインターフェイス (レガシー)の概要 2

### あ

アクセス インターフェイスの入出力のホールド キュー 6 アップグレード、Field-Programmable ハードウェア デバ イス 5

### い

インターフェイス コンフィギュレーション モード、概要 6

### か

管理イーサネットインターフェイス、IP アドレスの処理
理
管理イーサネットインターフェイス、VRF 3
管理イーサネットインターフェイス、インターフェイスの番号付け
管理イーサネットインターフェイス、共通のタスク 3

管理イーサネットインターフェイスの概要 2

### き

キーボード ショートカット 5 疑問符(?) コマンド 8

## <

グローバル コンフィギュレーション モード 6

#### J

コマンド default 形式、使用 11 keepalive 6 no 形式、使用 11 省略形のコンテキスト ヘルプ 8 no virtual-template snmp 6 vpdn ip udp ignore checksum 7 コマンド構文 表示例 8 コマンドモード、概要 6 コマンドライン インターフェイス、ヘルプの利用方 法 8 コマンドラインの処理 5 コンソール、処理設定の表示 **11** コンソール、接続 2 コンソール、直接接続によるアクセス 2 コンソール、トラフィック処理 1 コンソール、トランスポート マップの設定 3 コンソールの使用 2 コンソールへのアクセス 1 コントロール プレーン ポリシング 5 コンフィギュレーション ファイル、bootflash へのバックアップ 12 コンフィギュレーション ファイル、TFTP へのバックアッ プ 13

コンフィギュレーション ファイル、USB フラッシュ ディ スクへのバックアップ 13 コンフィギュレーション ファイルの管理 12 コンフィギュレーション ファイルのバックアップの 例 14

### さ

サーバ ID

#### 説明 44

サブパッケージ、イメージからのモジュールの抽出 10
サブパッケージ、コピーとブート 14
サブパッケージの管理および設定 10
サブパッケージの個別アップグレード 19
サブパッケージの利約 3
サブパッケージのブート例 10
サブパッケージを同じファイル システムに抽出する
例 7
サブパッケージを異なるファイル システムに抽出する
例 9
サブパッケージを使用したルータの実行 2

## し

出力のフィルタリング、show および more コマンド 13
冗長、ソフトウェアの冗長性の概要 4
冗長、ハードウェアの冗長性の概要 2
シリアル ID
説明 43
診断コンフィギュレーションモードの概要 7
診断モードの概要 7

### す

スケーラビリティ アクセス インターフェイスの入出力のホールド キューの設定 6

#### せ

設定、保存 **12** 

### そ

送信元 ID call home イベントの形式 43 双方向フォワーディング検出(BFD) 7 ソフトウェア実装の概要 1 ソフトウェア モジュールの概要 3

### τ

## لح

同期イーサネットのサポート 2 統合パッケージ、copy コマンドを使用した管理および設 定 7 統合パッケージ、request platform software package install コマンドを使用した管理および設定 9 統合パッケージ、TFTP サーバの場合の例 5 統合パッケージ、TFTP を使用してブートする場合の 例 1 統合パッケージの概要 2 統合パッケージの管理および設定 6,7 統合パッケージの制約 2 統合パッケージ、ルータからブートする場合の例 6 統合パッケージを使用したルータの実行 2 特権 EXEC モード、概要 6

Cisco ASR 1000 シリーズ アグリゲーション サービス ルータ ソフトウェア コンフィギュレーション ガイド
トランスポート マップ、Web ユーザインターフェイス、 概要、Web ユーザインターフェイス トランスポート マッ プの概要 4 トレースの概要 1 トレースの機能 1 トレース レベル 2

- トレース レベルの設定 4 トレース レベルの表示 3
- トレース ログの表示 5

# に

入力インターフェイス、フラッシュ 7

### は

ハードウェア、現場でのアップグレード 5
ハードウェア プラットフォーム
「プラットフォーム、サポート対象」を参照
パケット転送 4

## ふ

ファイル管理用コマンド セットの概要 4 ファイルシステムの概要 9 ファイル、自動生成されるファイル 10 フラッシュ、入力インターフェイス 7 プラットフォーム、サポート対象 リリースノート、識別に使用 15 ブリッジ ドメイン インターフェイス 1 ブリッジ ドメイン インターフェイスに関する情報 2 ブリッジ ドメイン インターフェイスの制限 1 フレーム リレーおよびマルチリンク フレーム リレーのモ ニタリングとメンテナンス 2 プロセスの概要 7 プロビジョニングファイルについての重要事項 5 プロビジョニングファイルの概要 4 プロンプト、システム 6

#### ~

ヘッドラインのブロッキングを防止する IP 入力プロセ ス 7

#### ほ

補助ポートの使用 5

### ま

マルチリンクフレームリレー 2

### ŧ

モード 「コマンドモード」を参照 モデム、アクセス **4** 

#### Þ

ユーザ EXEC モード、概要 6

#### り

リリースノート「プラットフォーム、サポート対象」を参照履歴バッファの使用 5

### れ

レイヤ4リダイレクト 4 レイヤ4リダイレクトのスケーリング 4 Index

I

©2008 Cisco Systems, Inc. All rights reserved. Cisco, Cisco Systems, および Cisco Systems ロゴは、Cisco Systems, Inc. またはその関連会社の米国およびその他の一定の国における登録商標または商標です。 本書類またはウェブサイトに掲載されているその他の商標はそれぞれの権利者の財産です。 「パートナー」または「partner」という用語の使用は Cisco と他社との間のパートナーシップ関係を意味するものではありません。(0809R) この資料の記載内容は 2008 年 10 月現在のものです。 この資料に記載された仕様は予告なく変更する場合があります。

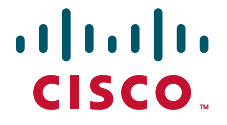

#### シスコシステムズ合同会社

〒107-6227 東京都港区赤坂9-7-1 ミッドタウン・タワー http://www.cisco.com/jp お問い合わせ先:シスコ コンタクトセンター 0120-092-255(フリーコール、携帯・PHS含む) 電話受付時間:平日 10:00~12:00、13:00~17:00 http://www.cisco.com/jp/go/contactcenter/